Document destiné au personnel du fabricant Document intended for the manufacturer's staff Dokument für das Personal des Herstellers Documento destinato al personale del fabbricante Documento destinado al personal del fabricante Document bestemd voor het personeel van de fabricant Dokument beregnet til fabrikantens personale Dokument avsett för tillverkarens personal Valmistajan henkilökunnalle tarkoitettu dokumenti Dokument for fabrikantens personale Documento destinado ao pessoal da fábrica *ETTPAΦO ΓIA TO ΠΡΟΣΩΠΙΚΟ ΤΗΣ ΚΑΤΑΣΚΕΥΑΣΤΡΙΑΣ ΕΤΑΙΡΕΊΑΣ* **本**文件供制造商员工使用

документ, предназначенный для персонала изготовителя メーカー関係者用の文書

Procédure de mise en service par le personnel du fabricant

# EXPERTCUT 106 PER 2.0

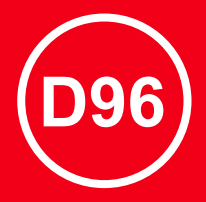

BSA05341101\_D96 051 09

=> 1243 / 9952 <=

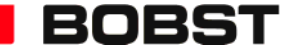

© Bobst Mex SA 2014

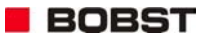

#### Etiquette du classeur

La présente feuille contient l'étiquette du classeur; à couper et à glisser au dos de celui-ci.

Choisir la largeur d'étiquette correspondant au classeur. Jeter les autres, ainsi que le reste de cette feuille.

#### **Folder Label**

The present sheet contains the folder label. Cut and slide it in the back of the folder.

Choose the label width which corresponds to the folder. Throw away the others with the rest of the sheet.

Découper selon le pointillé. Cut along dotted line

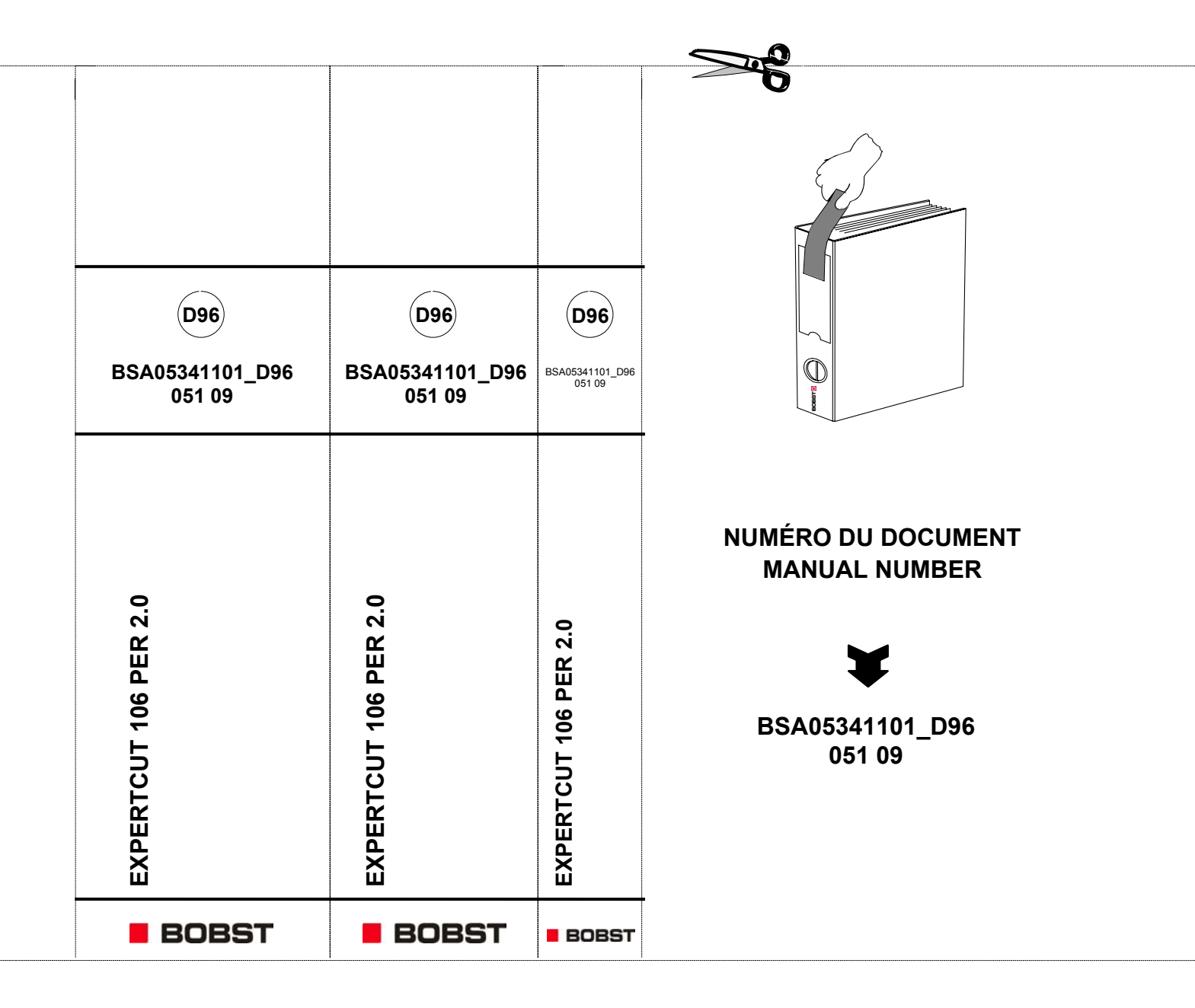

### Généralités

Nous nous réservons tous les droits sur ce document, ainsi que sur l'objet y figurant. La partie recevant ce document reconnaît ces droits et elle s'engage à ne pas le rendre accessible à des tiers, même partiellement, sans notre autorisation écrite préalable et à ne pas l'employer à des fins autres que celles pour lesquelles il lui a été remis.

Toute intervention à l'aide de ce document par des personnes non autorisées peut-être une source d'accidents ou causer des dommages à la machine.

#### Sécurité

Les prescriptions relatives à la sécurité font l'objet d'un chapitre imprimé sur papier jaune. Les conducteurs, les aides-conducteurs, les mécaniciens, les électriciens, les responsables de la machine et de la production ainsi que tout autre personne travaillant sur la machine ou entrant en contact physique avec celle-ci sont impérativement tenus de lire attentivement ce chapitre avant de travailler sur la machine.

#### Réserve

Certains éléments figurant dans ce document sont livrés en option. Seuls font partie de la fourniture les éléments compris dans la confirmation de commande de Bobst SA.

#### **Remarques des lecteurs**

Toute remarque ou suggestion nous permettant d'améliorer ce manuel est la bienvenue.

Toute communication écrite ou verbale concernant ce document devra faire mention de son numéro.

- Faire une photocopie des pages concernées, y ajouter vos remarques ou suggestions.
- Envoyer le tout à l'adresse sous-mentionnée.

# Bobst Mex SA

## **Documentation Management Support**

## **PO Box**

## CH - 1001 Lausanne

TELEPHONE : +41 21 621 21 11 E-MAIL : doctech.bobst@bobst.com TELEFAX : +41 21 621 43 95 WEB: http://www.bobst.com

| Sécurité et environnement1     | 1   |
|--------------------------------|-----|
| Avant mise sous tension6       | 3   |
| Mise sous tension1             | 12  |
| Machine à l'arrêt              | 33  |
| Machine tourne1                | 149 |
| Terminal Tactile               | 218 |
| Panel-PC XP                    | 243 |
| Highway Ready                  | 293 |
| Mise en service chez le client | 317 |
| Compléments d'informations     | 355 |
| Informations diverses          | 369 |
|                                |     |

| Index |
|-------|
|-------|

| Sécurité et environnement                   | B       |     |  |
|---------------------------------------------|---------|-----|--|
| Prescriptions générales de sécurité         | B 01    |     |  |
| Introduction                                | B 01 01 | > 2 |  |
| Instructions et notices d'utilisation       | B 01 02 | > 3 |  |
| Règles générales pour tous les utilisateurs | B 01 03 | > 4 |  |
| Mise en garde                               | B 01 04 | > 5 |  |

1

1/1

## INTRODUCTION

#### Introduction

Vous devez lire attentivement, comprendre et suivre strictement ces prescriptions si vous travaillez sur la machine en tant que conducteur, préparateur, régleur, mécanicien ou en tant qu'aide aux personnes susmentionnées. Il en va de même pour tout responsable de la machine, de sa production et de son entretien, ainsi que pour toute autre personne entrant en contact physique avec la machine.

Si vous rencontrez des difficultés quant à la compréhension des instructions ainsi qu'au fonctionnement de la machine, adressez-vous à votre supérieur hiérarchique avant de toucher la machine.

#### TOUTE INOBSERVATION DE CES PRESCRIPTIONS PEUT CAUSER, À VOUS AINSI QU'À D'AUTRES PERSONNES, DES BLESSURES GRAVES.

Sécurité et environnement

## **INSTRUCTIONS ET NOTICES D'UTILISATION**

#### Instructions et notices d'utilisation

Les instructions et notices d'utilisation livrées par le fabricant, avec la machine ou après sa livraison, doivent être portées à la connaissance de toutes les personnes qui interviennent sur la machine ou qui en sont responsables d'une manière quelconque.

Toutes les personnes qui travaillent sur la machine doivent lire et comprendre les instructions avant de commencer le travail. Les directives doivent être strictement suivies par tout le personnel.

Les instructions doivent être rangées dans un endroit propre et être accessibles à toute personne intervenant sur la machine. Le personnel de la machine doit être informé de toutes les mises à jour des instructions.

Afin d'éviter toute blessure au personnel et dommage à la machine, il est indispensable d'effectuer l'entretien régulier de toute la machine tel que décrit dans le manuel y relatif.

Sécurité et environnement

#### **REGLES GENERALES POUR TOUS LES UTILISATEURS**

#### Règles générales pour tous les utilisateurs

Afin de prévenir les accidents, il est indispensable:

- de lire et de suivre les instructions livrées avec la machine. Seules les personnes ayant suivi une formation selon les directives du fabricant sont habilitées à conduire la machine.
- d'utiliser une machine en parfait état dont tous les dispositifs de sécurité et protections fonctionnent correctement.
- de contrôler le parfait état des dispositifs de sécurité et leur bon fonctionnement.
- de ne jamais mettre hors service un dispositif de sécurité, ou d'en empêcher son fonctionnement.
- d'annoncer immédiatement tout dérangement à son supérieur hiérarchique et de prévenir du dérangement toutes les personnes susceptibles de travailler sur la machine.
- de contrôler avant chaque mise en marche de la machine que personne ne se trouve à l'intérieur, aux alentours, ou ne touche la machine.
- de ne jamais mettre les mains, les pieds ou d'autres parties du corps à l'intérieur ou à proximité des organes en mouvement lorsque la machine est en marche.
- de ne jamais grimper sur la machine lorsqu'elle est en marche.
- de veiller à la propreté et à l'ordre de la machine et des alentours. Les taches de graisse, d'huile ou d'autres matières glissantes sont dangereuses et doivent être immédiatement éliminées. Des outils ou autres pièces ne doivent pas se trouver sur le sol, sur les podiums ou autres emplacements de travail.
- d'effectuer l'entretien selon les instructions du fabricant, ceci en se référant au manuel d'entretien de la machine.
- Que le travailleur ne se mette pas dans un état tel (alcool, stupéfiants, etc.) qu'il expose sa personne ou celles des autres travailleurs à un danger.

#### Armoire électrique

Seule une personne qualifiée est autorisée à intervenir à l'intérieur des armoires électriques.

#### Equipement Fluidique

Seule une personne habilitée est autorisée à intervenir sur l'équipement fluidique de la machine

En fluidique, les conduites souples ont une durée de service limitée. Un contrôle visuel et régulier, effectué sous la responsabilité des utilisateurs, permet de déterminer si les conduites peuvent être maintenues ou non en service.

## MISE EN GARDE

Avant d'effectuer une intervention sur la machine, il est indispensable de respecter les consignes de sécurité se trouvant dans la documentation.

Selon la machine, les consignes de sécurité sont soit dans le chapitre "Sécurité et environnement" des manuels traitant les commandes, la conduite et l'entretien, soit dans un manuel "Sécurité et environnement" séparé.

Les consignes de sécurité sont structurées comme suit:

- une partie "Prescriptions générales de sécurité" (idem que dans le présent manuel).
- une partie "Protection de personnes".
- une partie "Prescriptions pour les conducteurs et les aides-conducteurs".
- une partie "Prescriptions pour le personnel d'entretien".
- une partie "Protection de l'environnement".
- une partie "Niveaux de bruit".

Sécurité et environnement

| Avant mise sous tension | F         |      | <u> </u> |
|-------------------------|-----------|------|----------|
| Machine                 | F 01      |      |          |
| Contrôle visuel         | F 01 01   | > 7  | <u> </u> |
| Cartes électroniques    | F 01 02   | > 8  |          |
| Câbles ARCNET           | F 01 03   | > 9  |          |
| Câbles SSI              | F 01 04   | > 10 |          |
| Interface homme-machine | . F 01 05 | > 11 |          |

1/1

Tables des matières

### **CONTROLE VISUEL**

| $\mathcal{N}$ | Activité                                                                                                    | Observation                                      | Référence |
|---------------|----------------------------------------------------------------------------------------------------|--------------------------------------------------|-----------|
| 1             | Tous les fils sont raccordés ou isolés.                                                                                                    |                                                  |           |
| 2             | Il ne reste plus d'outils ou d'objets pouvant e                                                                                                    | ngendrer un court-circuit ou un accident.        |           |
| 3             | Effectuer les différents "Relevés"                                                                                                    |                                                  |           |
| 4             | Contrôler que le tuyau d'évacuation de l'eau pas obstrué.                                                                                                    | de condensation des climatiseurs ne soit         |           |
| 5             | <ul> <li>pas obstrué.</li> <li>Attention : Lorsque la clé de sécurité S50 est sur<br/>« 0 », l'électronique est hors tension, mais<br/>la puissance reste alimentée.</li> <li>Toutes les interventions sur la machine ou les<br/>armoires nécessitent la coupure de l'alimentation<br/>générale.</li> </ul> |                                                  |           |
| 6             | En cas d'installation avec un autotransforma transformateur <b>T80</b> , selon le chapitre <b>V01</b> 04                                                                                                    | teur chez le client, adapter le câblage du<br>l. |           |

#### **CARTES ELECTRONIQUES**

| $\mathcal{N}$ | Activité                                                                                       |                                                  | Observation                                                                                        | Référence |  |
|---------------|------------------------------------------------------------------------------------------------|--------------------------------------------------|----------------------------------------------------------------------------------------------------|-----------|--|
| Attentio      | on : Si les cartes électroniques<br>fixation des cartes "fond de<br>rapport aux détrompeurs ef | sont difficiles<br>panier" 723<br>t resserrer ce | à enficher, il faut desserrer les vis de<br>3-PB et 734-VH, puis centrer ces cartes par<br>es vis. |           |  |
| Rack          | +4+80R1                                                                                        |                                                  |                                                                                                    | = A9 / 1  |  |
| 7             | Carte BUS                                                                                      | 734-VH                                           | ☞ Position +80R1 (sup.)                                                                            |           |  |
| 8             | Base / Distribution                                                                            | 723-PB                                           | ☞ Position +80R1 (inf.)                                                                            |           |  |
| 9             | Sauvetage Flash-PROM                                                                           | 734-VD                                           | Position +80R1X10 (entre slot A et B)                                                              |           |  |
| Carte         | +4+80R1.C                                                                                      |                                                  |                                                                                                    |           |  |
| 10            | Spécialités                                                                                    | 723-FF                                           | ☞ Position +80R1.C                                                                                 |           |  |
| 11            | Carte μP LIN (en haut)                                                                         | 723-GR                                           | ☞ En Piggy-Back sur 723-FF                                                                         |           |  |
| Carte         | +4+80R1.E                                                                                      |                                                  |                                                                                                    |           |  |
| 12            | Généralités                                                                                    | 723-PA                                           | ☞ Position +80R1.E                                                                                 |           |  |
| 13            | Carte μP CUBE                                                                                  | 723-GR                                           | ☞ En Piggy-Back sur 734-PA                                                                         |           |  |
| Carte         | I/O +4+80R1.G                                                                                  |                                                  |                                                                                                    |           |  |
| 14            | Carte entrées – sorties                                                                        | 734-YQ                                           | ☞ Position +80R1.G                                                                                 |           |  |
| Carte         | I/O +4+80R1.K                                                                                  |                                                  |                                                                                                    |           |  |
| 15            | Carte entrées – sorties                                                                        | 734-YQ                                           | ☞ Position +80R1.K                                                                                 |           |  |
| Carte         | I/O +4+80R1.L (Option *01-0                                                                    | )31, interface,                                  | /convoyeur client/margeur)                                                                         |           |  |
| 16            | Carte entrées - sorties                                                                        | 723-LW                                           | Position +80R1.L                                                                                   |           |  |
|               |                                                                                                |                                                  |                                                                                                    |           |  |

08 15

734-YQ 723-LW

734-VD

723-FF

723-PA

734-YQ

### CABLES ARCNET

| $\mathcal{N}$ | Activité                                                                                                    | Observation                                                                                          | Référence |
|---------------|----------------------------------------------------------------------------------------------------|----------------------------------------------------------------------------------------------------|-----------|
| 1             | Contrôler les câbles ARCNET à l'aide de l'ap<br>service.                                                                                                    | opareil <b>DSP-100</b> disponible à la mise en                                                       |           |
|               | - Rack CUBE - terminal CUBE réception [ <b>H30</b> ]                                                                                                    |                                                                                                    |           |
|               | En cas d'option <i>Deuxième terminal CUBE au</i>                                                                                                    | -<br>margeur *00-026 [ <b>H10</b> ])                                                                 |           |
|               | - Terminal CUBE réception [H30] - terminal o                                                                                                    | CUBE margeur [H10]                                                                                   |           |
|               | Suivre les instructions jointes à l'appareil.                                                                                                    |                                                                                                    |           |
| 2             | Les ponts de terminaisons ARCNET sur le ra<br>doivent être retirés.                                                                                                    | ack CUBE ainsi sur les terminaux CUBE                                                                | =A9       |
|               | Nous mettons à la place, une fiche de termir                                                                                                    | naison Arcnet active : 723-EI.                                                                       |           |
|               | Exemple de fiche de terminai                                                                                                    | son Arcnet active : 723-EI                                                                           |           |
|               | Si l'option *00-036. Borne DMU. N'EST P                                                                                                    | AS présente.                                                                                         |           |
|               | <ul> <li>Rack CUBE:<br/>Mettre une fiche 723-El sur le connecteur<br/>base 734-VH.<br/>(Exemple : X11 occupé =&gt; fiche 723-El su<br/>(Exemple : X11 et X12 occupé =&gt; pas de<br/>dispositif supplémentaire).</li> </ul>                                                                                               | ARCNET libre (X11 ou X12) de la carte de<br>ur X12.)<br>fiche 723-El, mais installer celle-ci sur le |           |
|               | Si l'option *00-026, deuxième terminal CUBE au margeur, N'EST PAS présente.<br>Terminal CUBE H30 :<br>Une fiche 723-EI doit être installée sur une des fiches X10 à X13.                                                                                                    |                                                                                                    |           |
|               | Ponts XB5 et XB6 sur carte 734-VH (distribution sup.)                                                                                                    |                                                                                                    |           |
|               | Remarque :       Les ponts XB5 et XB6 permettent de charger le réseau ARCNET lorsque celui-ci ne l'est pas assez. Ceci afin de diminuer les parasites. Les ponts XB5 et XB6 doivent être montés si le nombre de nœuds ARCNET est inférieur à 5. Par nœud ARCNET on entend écrans CUBE, cartes microprocesseurs, borne DMU |                                                                                                    |           |
| 3             | Configuration de base (1 seul écra                                                                                                    | an CUBE et pas de borne DMU)                                                                         | •         |
|               | ✓ XB5 et XB6 montés                                                                                                    |                                                                                                    |           |
|               | <u>Configuration 1</u> (2 écrans CUBE e<br>✓ XB5 et XB6 <u>montés</u> (ON)                                                                                                    | t pas de borne DMU)                                                                                  |           |
|               | Configuration 2 (1 écran CUBE et la borne DMU)                                                                                                    |                                                                                                    |           |
|               | ✓ XB5 et XB6 montés (ON)                                                                                                    |                                                                                                    |           |
|               | Configuration 3 (2 écrans CUBE e                                                                                                    | t la borne DMU)                                                                                      |           |
|               | ✓ XB5 et XB6 <u>retirés</u> (OFF)                                                                                                    | · · · · · · · · · · · · · · · · · · ·                                                                |           |

## **CABLES SSI**

| $\mathcal{N}$ | Activité                                                                                                    | Observation                                                                                                    | Référence |
|---------------|----------------------------------------------------------------------------------------------------|----------------------------------------------------------------------------------------------------|-----------|
| 1             | <ul> <li>Contrôler les câbles SSI à l'aide de l'apparei</li> <li>L'appareil est le même que pour les câble<br/>adaptateurs SSI.</li> <li>Suivre les instructions jointes à l'appareil.</li> </ul>                                                                                                    | l <b>DSP-100</b> disponible à la mise en service.<br>les ARCNET, mais il faut prendre les                                      |           |
| 2             | Contrôler le câble de liaison entre le connect<br>le codeur <b>Ua1</b> (codeur machine)                                                                                                    | teur <b>X8+80R1C</b> (carte 742-MT) et                                                                                         | =C1       |
| 3             | Contrôler le câble de liaison entre le connec<br>codeur <b>Ua13</b> (codeur moteur groupe suceur                                                                                                    | teur <b>X11+80R1C</b> (carte 742-MT) et le<br>)                                                                                | =56       |
| 4             | Grille Non-stop automatique, option *01-0<br>Contrôler le câble de liaison entre le connec<br>codeur Ua12 (codeur moteur grille NS)                                                                                                    | 003<br>teur X12+80R1C (carte 742-MT) et le                                                                                     | =56       |
| 5             | Déplacement vertical motorisé du groupe<br>Contrôler le câble de liaison entre le connec<br>Ua14 (codeur moteur déplacer groupe suce                                                                                                    | e suceur, option *01-019<br>teur X9+80R1C (carte 742-MT) et le codeur<br>ur)                                                   | =56       |
| 6             | Contrôler le câble de liaison entre le connec<br>le codeur <b>Ua46</b> (codeur moteur brosse de fro                                                                                                    | teur <b>X10+80R1C</b> (carte 734-TL) et einage).                                                                               |           |
| 7             | <ul> <li>Contrôler le câble du registre à l'aide de l'ap REG.SPANTH.106LE/LER au lieu de SSI et Registre SPanthera.</li> <li>Contrôler le câble de liaison entre le conn variateur G22 (variateur registre).</li> <li>Lors d'un POWER REGISTRE:</li> <li>Contrôler aussi les prises G20 et G21</li> </ul> | pareil <b>DSP-100</b> , mais en sélectionnant<br>t en utilisant les adaptateurs<br>ecteur <b>X7+80R1C</b> (carte 742-MT) et le | =11       |

#### **INTERFACE HOMME-MACHINE**

| <u>ာ</u> | Activité                                    | Observation                        | Référence |
|----------|---------------------------------------------|------------------------------------|-----------|
|          |                                             |                                    | et#<br>?  |
|          |                                             |                                    | <u>ĩ</u>  |
|          | 6 7 8 9 0 —                                 | ← ↓ → <÷      <                    |           |
| 1        | Menu de CONDUITE MACHINE                    |                                    | •••       |
| 2        | Menu de REGLAGE MACHINE                     |                                    | Ľ,        |
| 3        | Menu des ARRÊTS DE PRODUCTION               |                                    | *         |
| 4        | Menu des ORGANES MECANIQUES PAS<br>EN PLACE |                                    | D         |
| 5        | Menu des DERANGEMENTS<br>TECHNIQUES         |                                    | ?         |
| 6        | Menu de MAINTENANCE                         |                                    | ₿ţ;       |
| 7        | Menu INFORMATIONS                           | Menu de débug et de configuration. | ĩ         |

| Mise sous tension  | G       |      |          |
|--------------------|---------|------|----------|
| Machine            | G 01    |      |          |
| Alimentation       | G 01 01 | > 13 |          |
| Options et ponts   | G 01 02 | > 16 |          |
| Klaxon et lampes   | G 01 03 | > 19 |          |
| Liste des options  | G 01 04 | > 20 |          |
| Hard Config        | G 01 05 | > 28 | <u> </u> |
| Alimentation suite | G 01 06 | > 31 |          |

1/1

© Bobst Mex SA 2014

#### **ALIMENTATION**

| $\mathcal{N}$ | Activité                                                                                                    | Observation                                                        | Référence |
|---------------|----------------------------------------------------------------------------------------------------|--------------------------------------------------------------------|-----------|
| 1             | Déclencher <b>Q80</b> et <b>tous</b> les disjoncteurs de                                                                                                   | es armoires électriques.                                           |           |
| 2             | Contrôler que les cartes ne soient pas insé                                                                                                    | rées dans le Rack Cube.                                            |           |
| 3             | Sélecteur à clé <b>S50</b> sur " <b>0</b> ".                                                                                                    |                                                                    | =M1       |
| 4             | Mesurer la valeur de la résistance de<br>freinage sur l'entraînement G1 entre les<br>bornes PA et PB.<br>- Lire une valeur de <b>40</b> Ω <sup>±4Ω</sup> . |                                                                    | =A3       |
| 5             | Brancher la puissance sur Q80, en respect                                                                                                    | ant l'ordre des phases.                                            | =A1       |
| 6             | A l'aide du schéma explicatif, contrôler que (valeurs de <b>Ir</b> et <b>Im</b> ) à la variante réseau du                                                  | le disjoncteur principal <b>Q80</b> corresponde<br>u client (#R ). | =A1       |
| 7             | <ul> <li>Vérifier le sens du champ tournant</li> <li>Le sens du champ tournant est dans le sens horaire.</li> </ul>                                        |                                                                    | =A1       |
| 8             | Enclencher le disjoncteur principal <b>Q80</b> .                                                                                                    |                                                                    | =A1       |
| 9             | Mesurer la tension du réseau entre phases<br>- 400 Vac <sup>±10%</sup> 50Hz ou 480 Vac <sup>±10%</sup> 60H                                                 | Hz en sortie du filtre <b>Z80</b> .                                | =A1       |

## **ALIMENTATION**

| N  | Activité                                                                                | Observation                                    | Référence |
|----|-----------------------------------------------------------------------------------------|------------------------------------------------|-----------|
| 10 | Attention :                                                                             |                                                |           |
|    | Lors de l'ajustage des tensions sur les transformateurs, il faut veiller à respecter le |                                                |           |
|    | rapport de tension entre le primaire et le sec                                          | ondaire.                                       |           |
|    | 30HZ                                                                                    |                                                |           |
|    | $-400 \text{ VAC} \rightarrow 230 \text{ VAC} \cdot \text{rapport} = 3.478$             |                                                |           |
|    | 60Hz                                                                                    |                                                |           |
|    | - 480 VAC → 230 VAC : rapport = 2.087                                                   |                                                |           |
|    | - 480 VAC → 115 VAC : rapport = 4.174                                                   |                                                |           |
|    |                                                                                         |                                                |           |
|    | Exemple :                                                                               |                                                |           |
|    | Si tension réseau = 465 VAC 60Hz                                                        |                                                |           |
|    | La tension du secondaire du transformateur                                              | T83 devra être au plus proche de :             |           |
|    | 465 / 2.087 = <u>222 VAC</u>                                                            |                                                |           |
| 11 | Régler tous les disjoncteurs et temporisatior                                           | s de la machine selon le schéma explicatif.    |           |
| 12 | Enclencher Q50.                                                                         |                                                |           |
|    | Mesurer le $115V_{AC}$ entre les fils 2 et 3 (sur le                                    | e transformateur <b>T50</b> ).                 | - 4 6     |
|    | - Ajuster au besoin la tension en changean                                              | t la position du fil 3 sur le transformateur.  | -A0       |
|    | - Selon schéma explicatif et règle point N°                                             | 9.                                             |           |
| 13 | Enclencher <b>Q60</b> .                                                                 |                                                |           |
|    | Mesurer le $115V_{AC}$ entre les fils 2C et 60 (su                                      | r le transformateur <b>T60</b> ).              |           |
|    | - Ajuster au besoin la tension en changean                                              | t la position du fil 60 sur le transformateur. | =A6       |
|    | - Selon schéma explicatif et règle point N°                                             | 9.                                             |           |
| 14 | Variante #175 (registre latéral)                                                        |                                                |           |
|    | Enclencher Q83.                                                                         |                                                |           |
|    | - Mesurer 230V <sub>AC</sub> entre les fils 83L1-1 et 83                                | 3N (sur le transformateur <b>T83</b> ).        | =Δ1       |
|    | <ul> <li>Ajuster au besoin la tension en changean<br/>transformateur.</li> </ul>        | t la position du fil 83L1-1 sur le             |           |
|    | - Selon schéma explicatif et règle point N°1                                            | 0.                                             |           |
| 15 | Variante #176 (registre complet)                                                        |                                                |           |
|    | Enclencher Q83.                                                                         |                                                |           |
|    | - Mesurer 230V <sub>AC</sub> entre les fils 83L1-1 et 83                                | 3N (sur le transformateur <b>T83</b> ).        |           |
|    | - Mesurer 230V <sub>AC</sub> entre les fils 83L2-1 et 83                                | BN (sur le transformateur <b>T83</b> ).        |           |
|    | - Mesurer 230V <sub>AC</sub> entre les fils 83L3-1 et 83                                | 3N (sur le transformateur <b>T83</b> ).        |           |
|    | - Mesurer 190V <sub>AC</sub> entre les fils 83L1-2 et 83                                | 3N (sur le transformateur <b>T83</b> ).        | =A1       |
|    | - Mesurer 190V <sub>AC</sub> entre les fils $83L2-2$ et 8                               | 3N (sur le transformateur <b>T83</b> ).        |           |
|    | - Mesurer 190V <sub>AC</sub> entre les fils 83L3-2 et 83                                | SN (sur le transformateur <b>T83</b> ).        |           |
|    | ransformateur.                                                                          | i position du til 83L [1, 2, 3] sur le         |           |
|    | - Selon schéma explicatif et règle point N°1                                            | 0.                                             |           |
| 16 | Enclencher le disjoncteur Q51 (sur le transfo                                           | ormateur <b>T50</b> ).                         | =A6       |
| 17 | Enclencher le disjoncteur Q61 (sur le transfo                                           | ormateur <b>T60</b> ).                         |           |
| 18 | Enclencher Q102.                                                                        |                                                | =A5       |

## **ALIMENTATION**

| N  | Activité                                                                                                    |                                                                                      | Observation                                                                                                    | Référence |
|----|----------------------------------------------------------------------------------------------------|--------------------------------------------------------------------------------------|----------------------------------------------------------------------------------------------------|-----------|
| 19 | Mettre la clé <b>S50</b> en position " <b>1</b> ".<br>- Les tubes fluorescents s'allument.                                                                                                    |                                                                                      |                                                                                                    | =M1       |
| 20 | Enclencher <b>Q109</b> .<br>- Les 3 LEDs de l'alimentation <b>G109</b> sont a<br>- Mesurer, à l'arrière du rack CUBE, +5.2 V<br>- Mesurer, à l'arrière du rack CUBE, +15 V<br>- Mesurer, à l'arrière du rack CUBE, -15 V | allumées (+{<br>/DC +0.05/<br>/DC +/-0.2/<br>/DC +/-0.2/                             | 5.2V, +15V, -15V).<br>//-0.2V                                                                                                    | =A6       |
| 21 | Enclencher <b>Q104</b> .<br>- La LED verte de l'alimentation <b>G104</b> est a<br>- Mesurer entre les fils 140(+) et 22(-), 24 v                                                                                         | allumée.<br>VDC +/- 0.1\                                                             | 1.                                                                                                    | =A6       |
| 22 | Mettre la clé <b>S50</b> en position « 0 » et attend                                                                                                    | lre quelques                                                                         | secondes.                                                                                                    |           |
| 23 | Insérer toutes les cartes du Rack Cube corr                                                                                                    | ectement et                                                                          | t fermement.                                                                                                    |           |
| 24 | <ul> <li>Mettre la clé S50 en position « 1 ».</li> <li>Les cartes électroniques sont sous tension et après environ 45 secondes les LEDs H0 des 2 cartes uP clignotent.</li> </ul>                                        |                                                                                      |                                                                                                    |           |
| 25 | Enclencher disjoncteur <b>Q105</b> .<br>- Le terminal CUBE est alimenté.<br>- La lampe <b>H13</b> sur l'armoire de base +80                                                                                              | est allumée                                                                          |                                                                                                    | =A6       |
| 26 | Enclencher disjoncteur <b>Q108</b><br>Mesurer au margeur, entre les fils 21.7(+) e                                                                                                    | et 22(-), 24 V                                                                       | ′dc +/- 0.1V.                                                                                                    |           |
| 27 | Vérifier qu'il n'y ait pas de stop d'urgence p                                                                                                    | ressé.                                                                               |                                                                                                    | =M1       |
| 28 | Afin de configurer le <u>terminal CUBE</u><br>tactile H30 (avec Windows), il faut faire les<br>chapitres ' <b>O 10 01</b> ' à ' <b>O 10 08'</b> .                                                                        | O 10 01<br>O 10 02<br>O 10 03<br>O 10 04<br>O 10 05<br>O 10 06<br>O 10 07<br>O 10 08 | Matériel pré-requis<br>Calibrage<br>Réglage du nœud Arcnet<br>Accès au bureau BOBST<br>Réglage date et heure<br>Configuration option langue<br>Initialisation de l'adresse IP<br>Configuration e-WOD |           |
| 29 | Afin de configurer le <u>terminal CUBE</u><br>tactile H10 (option *00-026 margeur), il<br>faut faire les chapitres ' <b>O 01 01</b> ' et '<br><b>O 01 02</b> .                                                           | O 01 01<br>O 01 02                                                                   | Matériel pré-requis<br>Calibrage                                                                                                    |           |

#### **OPTIONS ET PONTS**

| N | Activité                                                                                                    | Observation                                                                                    | Référence |
|---|----------------------------------------------------------------------------------------------------|------------------------------------------------------------------------------------------------|-----------|
| 1 | Mettre la clé <b>S50</b> sur « 2 ».                                                                                                    |                                                                                                |           |
| 2 | <ul> <li>A la première mise sous tension, il faut effa position « 2 »).</li> <li>Pour cela, dans le menu setting tools (i -&gt; Fa) Cocher la case AUTORISER/EFFACER/FLASH_AUX</li> <li>c) Cocher la case EFFACER/FLASH_AUX</li> <li>c) Cocher la case CONFIRMER</li> <li>d) Oter la coche dans la case AUTORISER</li> <li>e) Mettre la clé S50 sur « 0 ».</li> <li>f) Attendre quelques secondes.</li> <li>Mettre la clé S50 sur « 2».</li> </ul> |                                                                                                |           |
| 3 | Dans le menu OPTION (i -> F5 -> F4 -> F2<br>machine avec réception <b>"E"</b> ou <b>"ER"</b> .                                                                                                    |                                                                                                |           |
| 4 | Dans le menu OPTION (i -> F5 -> F4 -> F2<br>machine version <b>"1.0"</b> ou <b>"2.0"</b> .                                                                                                    | 2), sélectionner<br><b>VERSION VERSION</b><br><b>1.0</b><br><b>2.0</b><br><b>1</b><br><b>2</b> |           |
| 5 | <ul> <li>Dans le menu SETTING TOOLS, sauver les options en cochant la case</li> <li>MEMORISER/PARAMETRES_STATIQUES.</li> <li>- Un texte <done> apparaît pendant quelques secondes, puis disparaît.</done></li> </ul>                                                                                                    | MEMORISER/PARAMETRES_STATIQUES                                                                 |           |
| 6 | Mettre la clé <b>S50</b> en position « <b>0</b> ».<br>Attendre une dizaine de secondes.                                                                                                    |                                                                                                |           |
| 7 | Mettre la clé S50 en position « 2 ».                                                                                                    |                                                                                                |           |
| 8 | Dans le menu OPTIONS, i -> F5 -> F4 -> F2,<br>- Configurer la machine selon les options<br>Voir le tableau du chapitre <b>"Liste des Opti</b>                                                                                                    | commandées par le client.<br>lons" (G0104).                                                    |           |

#### **OPTIONS ET PONTS**

| $\mathcal{N}$ | Activité                                                                                                    | Observation                                                                                                    | Référence  |
|---------------|----------------------------------------------------------------------------------------------------|----------------------------------------------------------------------------------------------------|------------|
|               | Remarque :<br>Ne pas valider l'option « Convoyeur extern<br>ainsi que l'option « Passerelle automatique<br>Ces options seront testées plus tard.<br>A ce stade, il faut aussi laisser sur « 0 » les<br>(contrôle position outil éjection supérieur),<br>position outil réception supérieur), *04-027<br>*04-019 (convoyeur). Ces options seront va<br>chapitre machine tourne. | e margeur », *01-031,<br>e » *01-043.<br>s options *03-016<br>*04-028 (contrôle<br>(outil pleine feuille) et<br>alidées dans le                               |            |
| 9             | Dans le menu HARD CONFIG, i -> F5 -> F4<br>- Configurer la machine selon le hardware<br>Voir le tableau du chapitre <b>"Hard Config"</b>                                                                                                    | > F3,<br>e présent sur la machine.<br>(G0105).                                                                                                    |            |
| 10            | Dans le menu SETTING TOOLS (i -> F5 -> F4<br>- SELECTION/MISE_EN_SERVICE <b>n'est pas a</b><br>SP 106-LER<br>MODE/INITIALISATION<br>MISE_EN_SERVICE<br>Sauver les options et la sélection du hardw<br>MEMORISER/PARAMETRES_STATIQUES.<br>Remarque: Après la sauvegarde, le texter<br>secondes, puis disparaît.                                                                 |                                                                                                    |            |
| 11            | Mettre la clé <b>S50</b> en position « 0 ».<br>- Déclencher l'interrupteur principal <b>Q80</b> .                                                                                                    |                                                                                                    |            |
| 12            | En cas d'option <b>*03-010, deuxième piste<br/>de contrôle sortie station éjection</b> ,<br><b>Note :</b> Sur la carte de distribution<br>inférieure <b>723-PB</b> , du rack<br>électronique, enlever le pont <b>XB7</b>                                                                                                    |                                                                                                    | =C1<br>=A9 |
| 13            | Pour les machines LE-LER:<br>Ouvrir le poste de commande platine. Bran<br>le 1333 est câblé, il faut le débrancher et l'i<br>Pour les machines PE-PER:<br>Ouvrir le poste de commande platine. Dépl<br>7 du bornier X2. Brancher le fil 1333 sur le<br>câblé, il faut le débrancher et l'isoler.                                                                               | ncher le fil 552 sur le bornier X2 borne 8. Si<br>isoler.<br>lacer le fil blanc-gris de la borne 6 à la borne<br>bornier X2 borne 8. Si le 552 (fil noir) est |            |

#### **OPTIONS ET PONTS**

| $\mathcal{N}$ | Activité                                                                                                    | Observation | Référence |
|---------------|----------------------------------------------------------------------------------------------------|-------------|-----------|
| 14            | <ul> <li>Réenclencher Q80.</li> <li>Mettre la clé S50 en position « 2 ».</li> <li>Dans le menu OPTIONS, vérifier que la configuration de la machine corresponde aux choix effectués au point 1.</li> </ul> |             |           |

#### KLAXON ET LAMPES

| X | Activité                                                                                                    | Observation | Référence |
|---|----------------------------------------------------------------------------------------------------|-------------|-----------|
| 1 | Dans le menu i, F5 - mot de passe,<br>F1 – customer, F2 -settings, sélectionner le<br>test des lampes.<br>Contrôler que toutes les LEDs et lampes,<br>sauf celles du ou des terminaux cube, de la<br>colonne lumineuse <b>H15</b> ( <b>LER</b> ) et de la<br>lampe <b>H58</b> ( <b>LER</b> ), sont allumées. |             | =61       |
| 2 | <ul> <li>Sélectionner le test du klaxon.</li> <li>Les klaxons H26 et H31 (LER) retentissent.</li> <li>Les klaxons H26 et H31 (LER) doivent être réglé définitivement à la puissance maximale (sur 2 Watts).</li> </ul>                                                                                       |             | =H1       |

| $\mathcal{N}$ | Activité                                                                                                    | Observation                                                                                                    | Référence |
|---------------|----------------------------------------------------------------------------------------------------|----------------------------------------------------------------------------------------------------|-----------|
|               | Clé d'activation pour options soft                                                                                                    |                                                                                                    |           |
| 1             | Relever les numéros suivant et les<br>transmettre au service client BSA:<br>- Numéro UUID<br>- Numéro SOID<br>- Numéro figurant sous l'option           | Chaque option a sa clé respective. Si<br>les clés sont interverties, l'option ne<br>sera pas activée.<br>Remarque : Pour des raisons de<br>compréhension, il est préférable de<br>demander les clés d'activation<br>par E-mail plutôt que par téléphone. |           |
|               | UUID: A0 AA 50 63<br>SOID: 07363702                                                                                                    | 3 9F EF R5 F9<br>1 2                                                                                                    |           |
| 2             | Lorsque l'option est active un vu apparait sous<br>l'option. La croix rouge indique que l'option est<br>inactive.                                       | →H<br>1 mm []<br>A0108458<br>259KAT3J2C                                                                                                    |           |
| 3             | En cas de remplacement de la carte flash<br>(0734 ME ou 0734 VD) le numéro UUID sera<br>changé. Il faut régénérer les clés pour activer<br>les options. | Compléter la feuille des relevés des variables avec les clés saisies.                                                                                                    |           |

| $\mathcal{N}$ | Activité                                                                                                    | Observation               | Référence |
|---------------|----------------------------------------------------------------------------------------------------|---------------------------|-----------|
|               | Général                                                                                                    |                           |           |
|               | <b>Type machine</b><br>1. Machine LE / PE<br>2. Machine LER / PER                                                                                                    | <b>1</b> 2                |           |
|               | <b>Type machine</b><br>1. Machine version 1.0<br>2. Machine version 2.0                                                                                                    | VERSION<br>1.0 Z.0<br>1 2 |           |
|               | <ul> <li>*00-018 (B-301.00x)</li> <li>0. Sans dispositif antistatique</li> <li>1. Avec dispositif antistatique (B-301.00x)</li> <li>2. Avec dispositif antistatique à mise en march<br/>(B-301.00x)</li> </ul> | ne anticipée              |           |
|               | <ul><li>Allemagne</li><li>1. Sélection vitesse réduite (tous pays sauf l'A</li><li>2. Sélection sans vitesse réduite (Allemagne)</li></ul>                                                                     | llemagne)                 |           |
|               | <ul> <li>*00-036 (Q-114.001)</li> <li>0. Sans borne DMU ni WOD via bridge</li> <li>1. Avec borne multimédia DMU (Q-114.001)</li> <li>2. WOD sans borne DMU</li> </ul>                                          |                           |           |
|               | <ul> <li>*04-007 (Q-115.002)</li> <li>0. Sans top de comptage pour insertion</li> <li>1. Avec top de comptage pour insertion (Q-115<br/>(Option soft protégée par une clé)</li> </ul>                          | 5.002)                    |           |
|               | <ul> <li>Variante #211</li> <li>0. Sans nettoyage automatique des tablettes E</li> <li>1. Avec nettoyage automatique des tablettes E</li> </ul>                                                                | Bernoulli<br>Bernoulli    |           |

| N | Activité                                                                                                    | Observation                        | Référence |
|---|----------------------------------------------------------------------------------------------------|------------------------------------|-----------|
|   | <ul> <li>E</li> <li>0. Sans surélévation (spécialité).</li> <li>1. Surélévation de base 220 mm.</li> <li>2. Surélévation 640mm (B-201.002).</li> <li>3. Surélévation éditable (spécialité).</li> <li>ER</li> </ul>               | 0 1 2 3<br>2 2 0 m m               |           |
|   | <ol> <li>Surélévation <b>de base</b> (640mm).</li> <li>Surélévation 210 (640mm + 210mm).</li> <li>Surélévation éditable (spécialité).</li> <li>Pour permettre le changement de surélévation,<br/>doit être décalibré.</li> </ol> | le plateau margeur                 |           |
|   | * <b>01-021 (Q-115.001)</b><br>0. Sans contrôle qualité.<br>1. Avec contrôle qualité (Q-115.001).                                                                                                    | Ø 1                                |           |
|   | <ul> <li>*01-029 (C-120.001)</li> <li>0. Sans détection et élimination 1<sup>ère</sup> et dernière</li> <li>1. Avec détection et élimination 1<sup>ère</sup> et dernière</li> </ul>                                              | e feuille<br>e feuille (C-120.001) |           |
|   | <b>50Hz / 60Hz</b><br>1. 50Hz<br>2. 60Hz                                                                                                    | 50Hz60Hz<br>1 2                    |           |
|   | F3 - Margeur                                                                                                    |                                    |           |
|   | <ul> <li>*01-019 (C-200.001)</li> <li>1. Déplacement du groupe suceur manuel</li> <li>2. Déplacement du groupe suceur motorisé (C</li> </ul>                                                                                     | -200.001)                          |           |
|   | <ul> <li>*01-017 (C-111.001 et/ou C-112.00x)</li> <li>0. Sans dispositif non-stop</li> <li>1. Avec dispositif non-stop (C-111.001 et/ou C</li> </ul>                                                                             | 112.00x)                           |           |
|   | <b>Cycle automatique</b><br>0. Sans barrière lumineuse <b># 144</b><br>1. Avec barrière lumineuse <b># 143</b> (B-303.001)                                                                                                    |                                    |           |
|   | *01-031 (L-12x.001 ou L-13x.001 ou L-14x.00<br>0. Sans convoyeur margeur<br>1. Avec convoyeur margeur (L-12x.001 ou L-1                                                                                                    | 1)<br>3x.001 ou L-14x.001)         |           |

| $\mathcal{N}$ | Activité                                                                                                    | Observation                                                 | Référence |
|---------------|----------------------------------------------------------------------------------------------------|-------------------------------------------------------------|-----------|
|               | <ul> <li>*01-003 (C-112.00x)</li> <li>0. Sans grille non-stop automatique</li> <li>1. Avec grille non-stop automatique</li> </ul>                                                                                                    | <b>4</b> *<br><b>0</b> 1                                    |           |
|               | <ul> <li>*01-043</li> <li>0. Sans passerelle motorisée.</li> <li>1. Avec passerelle motorisée</li> </ul>                                                                                                    |                                                             |           |
|               | <ul> <li>*01-022 (C-112.002 et/ou C-112.003)</li> <li>0. Sans correction latéral de la grille non-stop</li> <li>1. Avec correction latéral de la grille non-stop</li> </ul>                                                                                                    | C-112.002 et/ou C-112.003)                                  |           |
|               | Pousseurs de pile au margeur *01-049 (C-21<br>0. Sans pousseurs de pile pneumatiques<br>1. Avec pousseurs de pile pneumatiques                                                                                                    | 5.005)                                                      |           |
|               | <ul> <li>*01-047 (C-205.500)</li> <li>0. Sans correction du travers de la feuille</li> <li>(1. Avec correction du travers de la feuille mar</li> <li>(2. Avec correction du travers de la feuille auto</li> <li>3. Avec correction du travers de la feuille auto</li> <li>détecteurs fin de course.</li> </ul> | nuelle)<br>omatique)<br>matique avec                        |           |
|               | <ul> <li>*01.051 (C-215.010)</li> <li>1. Soufflerie de base (machine)</li> <li>1+2. Vanne additionnelle d'alimentation pour s<br/>(machine + client)</li> </ul>                                                                                                    | oufflerie latérale                                          |           |
|               | <i>F4 - Table de marge</i>                                                                                                    |                                                             |           |
|               | <ul> <li>Caméras frontales : lecture 1mm (D-300.003)</li> <li>0. Lecture marque de 2 mm (base).</li> <li>1. Lecture marque de 1 mm.<br/>(Option soft protégée par une clé)</li> </ul>                                                                                                    | 3)<br>→\\ <b>←</b><br><u>1 mm []</u><br><sup>A0108458</sup> |           |
|               | <ul> <li>*02-016 (D-300.002)</li> <li>1. Lecture par dessus</li> <li>2. Lecture par-dessus et dessous (D-300.002)</li> </ul>                                                                                                    | <b>1</b>                                                    |           |
|               | <ol> <li>Variante registre latéral # 175</li> <li>Variante registre complet # 176</li> </ol>                                                                                                    |                                                             |           |

| $\mathcal{N}$ | Activité                                                                                                    | Observat                 | ion                           | Référence |
|---------------|----------------------------------------------------------------------------------------------------|--------------------------|-------------------------------|-----------|
|               | <ul> <li>Caméra latérale : lecture 1mm (D-300.003)</li> <li>0. Lecture marque de 2 mm (base).</li> <li>1. Lecture marque de 1 mm.<br/>(Option soft protégée par une clé)</li> </ul> |                          | ■<br>↑<br>1 mm []<br>A0108468 |           |
|               | <ul> <li>*01-033 (Q110.001)</li> <li>0. Sans contrôle de conformité par contraste</li> <li>1. Avec contrôle de conformité par contraste (0)</li> </ul>                              | 2110.001)                | 2 .<br>1 .<br>0               |           |
|               | <ul> <li>*01-034 (Q-110.002)</li> <li>0. Sans contrôle de conformité par marques couleurs</li> <li>1. Avec contrôle de conformité par marques couleurs (Q110.002)</li> </ul>        |                          |                               |           |
|               | <ul> <li>*01-035 (Q110.003)</li> <li>0. Sans contrôle de conformité par codes barre</li> <li>1. Avec contrôle de conformité par codes barre</li> </ul>                              | es<br>es Q110.003)       | <br>∎<br>0 1                  |           |
|               | Spécialité Interface qualité :<br>Sélecteur à laisser sur « 0 ».                                                                                                    |                          | <b>1</b>                      |           |
|               | F5 - Platine                                                                                                    |                          |                               |           |
|               | *02-003<br>0. Sans tablette Bernoulli<br>1. Avec tablette Bernoulli                                                                                                    |                          |                               |           |
|               | * <b>02-004 (B-307.001)</b><br>0. Sans soufflerie<br>1. Avec soufflerie (B307.001)                                                                                                  |                          | <b>8</b>                      |           |
|               | Avec #145 / *01-032 (D-500.002)<br>1. Détecteur deux feuilles sans contact (Ba<br>1+2. Détecteurs deux feuilles avec et sans co                                                     | se)<br>ntact (D-500.002) |                               |           |
|               | <ul> <li>Avec #146</li> <li>1+2 Spécialité Détecteurs deux feuilles avec</li> <li>2. Détecteur deux feuilles avec contact (Ba</li> </ul>                                            | et sans contact<br>se)   |                               |           |

| $\mathcal{N}$ | Activité                                                                                                    | Observation        | Référence |
|---------------|----------------------------------------------------------------------------------------------------|--------------------|-----------|
|               | Spécialité Contrôle pression min :<br>Sélecteur à laisser sur « 0 ».<br>(Option soft protégée par une clé)                                                                                     | A1207408           |           |
|               | <ul> <li>Mise en pression</li> <li>0. Sans motorisation</li> <li>1. Avec motorisation et sans codeur</li> <li>2. Avec motorisation et codeur</li> <li>3. Mise en pression dynamique</li> </ul> | 0123               |           |
|               | Régulation Force de découpe<br>(Option soft protégée par une clé)                                                                                                    | <b>¥</b> ₩         |           |
|               | Plaque Chauffante<br>(Spécialité)                                                                                                    |                    |           |
|               | *02-017 (E-100.500)<br>0. Sans préchauffage d'huile<br>1. Avec préchauffage d'huile (E-100.500)                                                                                                |                    |           |
|               | F6 - Ejection                                                                                                    |                    |           |
|               | *03-008 (B-300.002)<br>0. Sans tablette Bernoulli<br>1. Avec tablette Bernoulli (B300.002)                                                                                                    |                    |           |
|               | <ul> <li>*03-016 (B-304.001)</li> <li>0. Sans contrôle position outil supérieur</li> <li>1. Avec contrôle position outil supérieur (B-304)</li> </ul>                                          | 4.001)             |           |
|               | <ul> <li>*00-003 (F-105.001)</li> <li>0. Sans réouverture de la barre de pince</li> <li>1. Avec réouverture de la barre de pince (F-10)</li> </ul>                                             | 15.001)<br>0 1     |           |
|               | <ul> <li>*03-015 (Q-115.004)</li> <li>0. Sans interface pour tapis évacuateur de décéjection</li> <li>1. Avec interface pour tapis évacuateur de décéjection (Q-115.004)</li> </ul>            | chets sous station |           |

| $\mathcal{N}$ | Activité                                                                                                    | Observation        | Référence |
|---------------|----------------------------------------------------------------------------------------------------|--------------------|-----------|
|               | F7 - Réception variante E                                                                                                    |                    |           |
|               | * <b>04-010</b><br>0. Sans tablette Bernoulli<br>1. Avec tablette Bernoulli                                                                                                    |                    |           |
|               | <ol> <li>O. Avec dispositif grille non-stop <b>#033</b></li> <li>1. Avec dispositif tapis non-stop <b>#030</b> (G-116.0)</li> </ol>                                                       | 001)<br><b>1</b> 2 |           |
|               | F7 - Réception variante ER                                                                                                    |                    |           |
|               | *04-010 (B-300.003)<br>0. Sans tablette Bernoulli<br>1. Avec tablette Bernoulli (B-300.003)                                                                                               |                    |           |
|               | <ul> <li>*04-023 (H-120.001)</li> <li>0. Sans détection bourrage outil</li> <li>1. Avec détection bourrage outil (H-120.001)</li> </ul>                                                   |                    |           |
|               | <ul> <li>*04-019</li> <li>0. Sans convoyeur (uniquement à la mise en s</li> <li>1. Avec convoyeur BOBST</li> <li>2. Avec interface convoyeur client</li> </ul>                            | ervice)            |           |
|               | <ul> <li>*00-043 (H-100.001)</li> <li>0. Sans blocage dynamique du cadre</li> <li>1. Avec blocage dynamique du cadre (H-100.0)</li> </ul>                                                 |                    |           |
|               | *04-011 (H-105.001)<br>0. Sans détection outil long<br>1. Avec détection outil long (H-105.001)                                                                                           |                    |           |
|               | <ul> <li>*04-027 (H-130.001)</li> <li>0. Sans outil pleine feuille</li> <li>1. Avec outil pleine feuille (H-130.001)</li> <li>2. Avec outil pleine feuille à cames automatique</li> </ul> | es (H-130.205)     |           |
|               | <ul> <li>* 04-031</li> <li>Outil pleine feuille sans rangeurs vibrants</li> <li>1. Outil pleine feuille avec rangeurs vibrants<br/>(Remarque: Seulement si *04-027 présente)</li> </ul>   |                    |           |

Mise sous tension

| N | Activité                                                                                                    | Observa            | tion       | Référence |
|---|----------------------------------------------------------------------------------------------------|--------------------|------------|-----------|
|   | <ul> <li>Outil pleine feuille avec contrôle bourrage *(</li> <li>0. Sans cellule contrôle bourrage</li> <li>1. Avec cellule contrôle bourrage<br/>(Remarque: Seulement si *04-031 présente)</li> </ul> | 04-036 (H-130.207) |            |           |
|   | Spécialité : Soufflerie cellule multipoints réc<br>Sélecteur à laisser sur « 0 ».                                                                                                    | eption.            |            |           |
|   | F8 - Evacuation variante ER                                                                                                    |                    |            |           |
|   | *04-008 (H-125.001)<br>0. Sans contrôle déchet frontal<br>1. Avec contrôle déchet frontal (H-125.001)                                                                                                  |                    |            |           |
|   | <ul> <li>*04-024 (Q-115.003)</li> <li>0. Sans interface pour broyeur de déchet</li> <li>1. Avec interface pour broyeur de déchet (Q-1</li> </ul>                                                       | 15.003)            | <b>0</b> 1 |           |
|   | §F9 - Production                                                                                                    |                    |            |           |
|   | <ul> <li>* 04-030 (H-500.001)</li> <li>0. Sans aide à la production</li> <li>1. Avec aide à la production (H-500.001)</li> <li>(Option soft protégée par une clé)</li> </ul>                           |                    | A1204668   |           |

#### HARD CONFIG

| $\mathcal{N}$ | Activité                                                                                                    | Observation                                                                                        | Référence |
|---------------|----------------------------------------------------------------------------------------------------|----------------------------------------------------------------------------------------------------|-----------|
|               | Général                                                                                                    |                                                                                                    |           |
|               | <ol> <li>2 SUGA SELECTION/TYPE/AF</li> <li>0. Undefined (Indéfini).</li> <li>1. VGA (Ecran CUBE couleur VGA).</li> <li>2. SVGA (Ecran CUBE tactile Super VGA)</li> </ol>                                                                                                    | FICHAGE<br>).                                                                                      |           |
|               | 2         TYPE 2         SELECTION/TYPE/MI           1.         TYPE 1 (Margeur court, avant série 003)         2.           2.         TYPE 2 (Margeur long, dès série 0035)                                                                                                    | ARGEUR<br>35).                                                                                     |           |
|               | <ol> <li>2 AUTOMATIQUE SELECTION/TYPE/PR</li> <li>1. MANUEL (Protections CC manuel).</li> <li>2. AUTOMATIQUE (Protections CC autom</li> </ol>                                                                                                    | аtiques (pneumatiques)).                                                                           |           |
|               | 1MAX 2 mmSELECTION/EPAISSE1.MAX 2 mm (Machine supportant une ég2.MAX 4 mm (Machine supportant une ég                                                                                                    | CUR_CARTON/MAXIMUM<br>Daisseur de carton maximum de 2 mm).<br>Daisseur de carton maximum de 4 mm). |           |
|               | +3+4 (éjection / réception)                                                                                                    |                                                                                                    |           |
|               | 14       BERCEAU∕EJECTION         3       3XSQ + 2XB         1.       BSSR OFF (Pas utilisé sur cette machine).         2.       5XSQ (Contrôle outil supérieur avec détecteurs inductifs SQ96/98 et SQ101/102).         3.       3XSQ + 2XB (Contrôle outil supérieur avec cellules B48/B49 et B50/B51).         4.       3XSQ + 4XB (Contrôle outil supérieur avec cellules B48/B49, B50/B51, B70/B71 & B72/B73) |                                                                                                    |           |
|               | 3504         BROSSE-ELECTRIQUE           1         mobile         SELECTION/TYPE/BRO           1.         MOBILE (Brosse avec tablette mobile).         2.           FIXE (Brosse avec tablette fixe).         3.                                                                                                    | SSE-ELECTRIQUE                                                                                     |           |
|               | 1902         PLATERU-RECEPTION           2         PRESENCE         SELECTION / PRESENCE           1.         ABSENCE (Pas de bouton contrôle découpe           2.         PRESENCE (Avec bouton contrôle découpe           Remarque :         Cette fonction n'est affichée q                                                                                                    | VBOUTON/CONTROLE_DECOUPE<br>upe réception).<br>e réception).<br>ue sur les machine "E" (LE et PE)  |           |

#### HARD CONFIG

| $\mathcal{N}$ | Activité                                                                                                    | Observation                                                                                                    | Référence |
|---------------|----------------------------------------------------------------------------------------------------|----------------------------------------------------------------------------------------------------|-----------|
|               | +2 (platine)                                                                                                    |                                                                                                    |           |
|               | M501 EMBRAYAGE-FREIN<br>1 SANS VANNE-RAPIDE/EMBRAYAGE-FREIN                                                                                                    |                                                                                                    |           |
|               | <ol> <li>SANS (Sans la vanne de freinage YV5).</li> <li>AVEC (Avec la vanne de freinage YV5).</li> </ol>                                                                                                    |                                                                                                    |           |
|               | 1300 DECOUPER_A_PLAT<br>1 T+R CODEUR-MACHINE                                                                                                    |                                                                                                    |           |
|               | <ol> <li>T+R (Avec codeur « T+R »)</li> <li>BAUMER (Avec codeur « Baumer »)</li> </ol>                                                                                                    |                                                                                                    |           |
|               | M301         MESURER/FORCE_DE_DECOUPAGE           2         NUMERIQUE         SELECTION/TYPE/ME                                                                                                    | SURE                                                                                                    |           |
|               | <ol> <li>ANALOGIQUE (avec carte piggy back</li> <li>NUMERIQUE (sans carte piggy back)</li> </ol>                                                                                                    | pour faire la mesure)                                                                                                    |           |
|               | Register (registre latéral)                                                                                                    |                                                                                                    |           |
|               | 21000SELECTION/RESOLUT1.1024 (Codeur registre Ua22 1024 pts, 22.1000 (Codeur registre Ua22 1000 pts n3.1000comp (Codeur registre Ua22 1000                                                                                                    | 110N/CODEUR-REGISTRE<br>2371-5079.00).<br>on compensé type S16, 2371-5079.02).<br>pts compensé type, 2371-5079.01).      |           |
|               | Register (registre complet)                                                                                                    |                                                                                                    |           |
|               | 21000compSELECTION/RESOLUT1.1024 (Codeur registre Ua22 1024 pts, 22.1000comp (Codeur registre Ua22 1000                                                                                                    | TION/CODEUR-REGISTRE<br>2371-5079.00).<br>Pts compensé type, 2371-5079.01).                                              |           |
|               | 4       R\$10APCE       SELECTION/TYPE/CI         4       R\$10APCE       SELECTION/TYPE/CI         1.       R\$10AP 1mm (ancienne cellule 1mm, 2)         2.       R\$10AP 2mm (ancienne cellule 2mm 2)         3.       R\$10APC (cellule intermédiaire, 706-G)         4.       R\$10APCE (nouvelle cellule Registron) | ELLULE-LONGITUDINAL/AU_DESSUS<br>ELLULE-LONGITUDINAL/AU_DESSOUS<br>2326-0356.01).<br>2326-0356.00)<br>GQ).<br>, 706-IH). |           |
|               | <ol> <li>AVEC SELECTION/ECLAIR</li> <li>SANS (Sans rétro éclairage).</li> <li>706-IL (Avec rétro éclairage à intensité</li> <li>706-HM (Pas utilisé)</li> <li>706-LB (Avec rétro éclairage à intensité</li> </ol>                                                                                                    | AGE-EXTERNE/CELLULE-LONGITUDINAL<br>fixe).<br>é variable)                                                                |           |

#### HARD CONFIG

| $\mathcal{N}$                      | Activité                                                                                                    | Observation                      | Référence |
|------------------------------------|----------------------------------------------------------------------------------------------------|----------------------------------|-----------|
|                                    | +1 (margeur)                                                                                                    |                                  |           |
|                                    | 56_06 PLATEAU/MARGEUR                                                                                                    |                                  |           |
|                                    | 3 LEUZE KA958 TYPE/CELLULE_PHO                                                                                                    | T0≁B2                            |           |
|                                    | 1. BAUMER ZADM (Cellule B2 de type B                                                                                                    | aumer, 2326-0364.02).            |           |
|                                    | 2. LEUZE KA955 (Cellule B2 de type Leu                                                                                                    | ze KA 955, 2326-0354.00).        |           |
|                                    | 3. LEUZE KA958 (Cellule B2 de type Leu                                                                                                    | ze ka 958, 2326-0407.00).        |           |
|                                    | 1 ORIGINAL SENS-ROTATION/MO                                                                                                    | TEUR~M14                         |           |
|                                    | 1. ORIGINAL (suspension du groupe suceur avec deux colonnes de guidage).                                                                                                    |                                  |           |
|                                    | 2. REVERSED (suspension du groupe su                                                                                                    | iceur avec rail de guidage).     |           |
|                                    | 25 FACTEUR-REDUCTEUR                                                                                                    | /*[MM/10]/TOUR/*UA14             |           |
|                                    | FACTEUR-REDUCTEUR = 5                                                                                                    | FACTEUR_REDUCTEUR = 25           |           |
|                                    |                                                                                                    |                                  |           |
|                                    |                                                                                                    |                                  |           |
|                                    |                                                                                                    |                                  |           |
|                                    |                                                                                                    |                                  |           |
|                                    |                                                                                                    |                                  |           |
|                                    | 1 T+R TYPE/CODEUR_INCR                                                                                                    | EMENTAL≁UA14                     |           |
|                                    | 1. T+R (Avec codeur « T+R »)                                                                                                    |                                  |           |
|                                    | 2. BAUMER (Avec codeur « Baumer »)                                                                                                    |                                  |           |
| 56_11 INTRODUIRE&RETIRER/GRILLE_NS |                                                                                                    | 3                                |           |
|                                    | 1 T+R TYPE/CODEUR_INCR                                                                                                    | EMENTAL*UA12                     |           |
|                                    | 1. T+R (Avec codeur « T+R »)                                                                                                    |                                  |           |
|                                    | 2. BAUMER (Avec codeur « Baumer »)                                                                                                    |                                  |           |
|                                    | 17202 EQUIPEMENT-TABLE_DE_MARGE                                                                                                    | ARGE/PNEUMATIQUE                 |           |
|                                    | <ol> <li>MANUEL (Sans levage pneumatique ou levage entièrement pneumatique du cadre table de marge (sélecteur sur le margeur))</li> <li>PNEUMATIQUE (Avec levage électropneumatique du cadre table de marge (sélecteur S141 sur le poste de commande +2S1))</li> </ol> |                                  |           |
|                                    |                                                                                                    |                                  |           |
|                                    |                                                                                                    |                                  |           |
|                                    |                                                                                                    |                                  |           |
|                                    | Drives                                                                                                    |                                  |           |
| +80A1 ARMOIRE/PRINCIPAL/GAUCHE     |                                                                                                    |                                  |           |
|                                    | 1 AEROTECH G20 G21 G22 ENTR                                                                                                    | AINEMENT/REGISTRE/CC/COC/LATERAL |           |
|                                    | 1. AEROTECH (Drive(s) registre de type Aerotech).                                                                                                    |                                  |           |
|                                    | 2. B MAXX (Drive(s) registre de type Bau                                                                                                    | müller).                         |           |

#### **ALIMENTATION SUITE**

| $\mathcal{N}$ | Activity                                                                                                    | OI                                 | oservation | Reference         |
|---------------|----------------------------------------------------------------------------------------------------|------------------------------------|------------|-------------------|
| 1             | Régler en enclencher tous les disjoncteurs de l'armoire réception.                                                                                                    |                                    |            | =M1               |
| 2             | <ul> <li>Mettre la clé S50 sur position " 2 ".</li> <li>Le relais de sécurité K61 est sous tension mais les LEDs CH1 et CH2 sont éteintes.</li> <li>Aucun variateur de fréquence n'est sous tension</li> </ul>                                                                                                    |                                    |            |                   |
| 3             | <ul> <li>Note : A ce stade l'option du convoyeur externe margeur doit être désactivée.</li> <li>Appuyer sur un reset.</li> <li>K83 et K83a tirent et se relâchent.</li> <li>Les LEDs CH1 et CH2 du relais de sécurité K61 sont allumées.</li> <li>Le relais K125 tire.</li> </ul>                                                                                          |                                    |            | =M5               |
| 4             | Mesurer la tension du réseau et le sens du champ tournant à l'entrée de <b>K7 et K8</b><br>(armoire margeur).<br>- 400 VAC <sup>±20V</sup> => Champ tournant dans le sens horaire.                                                                                                    |                                    |            | =A2               |
| 5             | Régler en enclencher tous les disjoncteurs o                                                                                                    | le l'armoire marge                 | ur.        |                   |
| 6             | Contrôler que:<br>- Les variateurs <b>G10,</b> [ <b>G11</b> ] * <sup>01-017</sup> , [ <b>G12</b> ] * <sup>01-003</sup> et <b>G13</b> sont sous tension.<br>- La LED rouge des variateurs s'allume sans clignoter.                                                                                                    |                                    |            | =A2<br>=M5        |
| 7             | <ul> <li>En cas d'option *02-017 "PRÉCHAUFFAGE D'HUILE" vérifier:</li> <li>Le disjoncteur K4D +D2+D81 est réglé et enclenché.</li> <li>Le disjoncteur Q96D +D2+D81 est réglé et enclenché.</li> <li>Le sens du champ tournant à l'arrivée de K4D +D2+D81</li> <li>Attention : Le moteur doit tourner dans le bon sens afin de lubrifier correctement la platine</li> </ul> |                                    |            |                   |
| 8             | Dans le coffret électrique de la platine, on mesure 24 VDC <sup>± 1V</sup> entre les fils 21 et 22.                                                                                                    |                                    |            |                   |
| 9             | Tablette Bernoulli, option *03-008- Le variateur du moteur M35 est sous tension. (LED verte).                                                                                                    |                                    |            | =A3               |
| 10            | Tablette Bernoulli, option *04-010- Le variateur du moteur M45 est sous tens                                                                                                    | ion. (LED verte).                  |            | =A3               |
| 11            | Tablette Bernoulli, option *02-003         M75 est sous tension.                                                                                                    |                                    |            |                   |
| 12            | Variante #188 Mise en pression dynamique<br>- Le variateur G28 est sous tension.                                                                                                    |                                    |            |                   |
| 13            | - Le variateur <b>G40</b> est sous tension.                                                                                                    |                                    |            | =A1<br>=A2<br>=A3 |
| 14            | Mesurer les tensions suivantes dans l'armoi<br>- Entre 115 VDc et 230 VDc entre les fils 11<br>- 24 VDc <sup>±1.5V</sup> entre les fils 21 et 22.                                                                                                    | re margeur :<br>I et 12 (bornes 51 | et 52).    |                   |

© Bobst Mex SA 2014

#### **ALIMENTATION SUITE**

| N  | Activity                                                                                                    | Observation                                                                                                    | Reference         |
|----|----------------------------------------------------------------------------------------------------|----------------------------------------------------------------------------------------------------|-------------------|
|    | Alimentation machine "E"                                                                                                    |                                                                                                    |                   |
| 15 | - Le variateur <b>G46</b> est sous tension.                                                                                                    |                                                                                                    | =A1<br>=A2<br>=A3 |
|    | Alimentation machine "ER"                                                                                                    |                                                                                                    |                   |
| 16 | Grille réception<br>- Le variateur G42 est sous tension.                                                                                                    |                                                                                                    | =A3               |
| 17 | Tapis évacuateur de déchets<br>- Le variateur G44 est sous tension.                                                                                                    |                                                                                                    | =A3               |
| 18 | <b>Convoyeur, option *04-019</b> - Le variateur <b>G47</b> est sous tension.                                                                                                    |                                                                                                    | =A3               |
|    | Surveillance des disjoncteurs                                                                                                    |                                                                                                    |                   |
| 19 | <ul> <li>Déclencher tous les disjoncteurs un à un<br/>technique" la signalisation. (jaune pour Q<br/>réarmer tous les disjoncteurs de la machin</li> </ul>                                                                             | et vérifier dans le menu S9 ''Dérangement<br>11, Q12). Une fois le contrôle effectué<br>ne.                                          |                   |
|    | Clé de sécurité S50                                                                                                    |                                                                                                    |                   |
| 20 | Mettre la clé <b>S50</b> sur la position « 0 ».<br>- Le terminal CUBE <b>H30</b> (réception) est éteir<br>- En cas d'option *00-026, le terminal CUBE                                                                                  | nt.<br>H10 (margeur) est éteint.                                                                                                    |                   |
| 21 | Mettre la clé <b>S50</b> sur la position « 1 ».<br>- Le terminal CUBE <b>H30</b> (réception) est allur<br>- En cas d'option *00-026, le terminal CUBE<br>- Le relais <b>K125</b> ne tire pas.                                          | né.<br>H10 (margeur) est allumé.                                                                                                    |                   |
| 22 | Presser sur un reset.<br>- Rien ne se passe.<br>Le relais <b>K125</b> ne tire pas.                                                                                                    |                                                                                                    |                   |
| 23 | Mettre la clé <b>S50</b> sur la position « 2 ».<br>- Le relais <b>K125</b> ne tire pas.                                                                                                    |                                                                                                    |                   |
| 24 | <ul> <li>Presser sur un reset.</li> <li>Le relais K125 tire, si aucun stop d'urgene tourne.</li> <li>Les LEDs du terminal CUBE H30 (réceptio</li> <li>En cas d'option *00-026, les LEDs du terr selon les défauts présents.</li> </ul> | ce n'est appuyé et que le programme<br>n) sont allumées selon les défauts présents.<br>ninal CUBE <b>H10</b> (margeur) sont allumées |                   |

© Bobst Mex SA 2014
| Machine à l'arrêt                                                                                                    | H                                                                                                    |                                                                                                    |
|----------------------------------------------------------------------------------------------------|----------------------------------------------------------------------------------------------------|----------------------------------------------------------------------------------------------------|
| Machine                                                                                                    | H 01                                                                                                    |                                                                                                    |
| Modules de sécurité                                                                                                    | H 01 01                                                                                                    | > 35                                                                                                    |
| Protections, Barrières immatérielles                                                                                                    | H 01 02                                                                                                    | > 36                                                                                                    |
| Boutons stop et stop d'urgence                                                                                                    | H 01 03                                                                                                    | > 44                                                                                                    |
| Circuit pneumatique                                                                                                    | H 01 04                                                                                                    | > 45                                                                                                    |
| Griffes train de chaînes                                                                                                    | H 01 05                                                                                                    | > 46                                                                                                    |
| Climatiseur armoire réception                                                                                                    | H 01 06                                                                                                    | > 48                                                                                                    |
| Cellules Contrôle Passage Feuille (CPF)                                                                                                    | H 01 08                                                                                                    | > 52                                                                                                    |
| Taquets avant Registre "L"                                                                                                    | H 01 09                                                                                                    | > 55                                                                                                    |
| Platine                                                                                                    | H 02                                                                                                    |                                                                                                    |
| Capteur d'allongement                                                                                                    | H 02 01                                                                                                    | > 57                                                                                                    |
| Mémoriser référence angle machine                                                                                                    | H 02 02                                                                                                    | > 59                                                                                                    |
| Unité de graissage du train de chaine A50                                                                                                    | H 02 03                                                                                                    | > 60                                                                                                    |
| Moteur et lubrification                                                                                                    | H 02 04                                                                                                    | > 61                                                                                                    |
| Mise en pression motorisée                                                                                                    | H 02 05                                                                                                    | > 65                                                                                                    |
| Châssis et plaque support                                                                                                    | H 02 07                                                                                                    | > 69                                                                                                    |
| Défreinage manuel                                                                                                    | H 02 08                                                                                                    | > 70                                                                                                    |
| Reouverture des barres de pinces                                                                                                    | H 02 09                                                                                                    | > 72                                                                                                    |
| Préchauffage d'huile, option *02-017                                                                                                    | H 02 10                                                                                                    | > 73                                                                                                    |
| Margeur                                                                                                    | H 03                                                                                                    |                                                                                                    |
|                                                                                                    |                                                                                                    |                                                                                                    |
| Déplacement vertical motorisé du groupe suceur , option *01-019                                                                                                    | H 03 01                                                                                                    | > 77                                                                                                    |
| Déplacement vertical motorisé du groupe suceur , option *01-019<br>Entraînement margeur                                                                                                    | H 03 01<br>H 03 02                                                                                                    | > 77<br>> 79                                                                                                    |
| Déplacement vertical motorisé du groupe suceur , option *01-019<br>Entraînement margeur<br>Correction latérale automatique du plateau, option *01-006                                                                                                    | H 03 01<br>H 03 02<br>H 03 03                                                                                                    | > 77<br>> 79<br>> 82                                                                                                    |
| Déplacement vertical motorisé du groupe suceur , option *01-019<br>Entraînement margeur<br>Correction latérale automatique du plateau, option *01-006<br>Pompes                                                                                                    | H 03 01<br>H 03 02<br>H 03 03<br>H 03 04                                                                                                    | > 77<br>> 79<br>> 82<br>> 84                                                                                                    |
| Déplacement vertical motorisé du groupe suceur , option *01-019<br>Entraînement margeur<br>Correction latérale automatique du plateau, option *01-006<br>Pompes<br>Pied de biche                                                                                                    | H 03 01<br>H 03 02<br>H 03 03<br>H 03 04<br>H 03 05                                                                                                    | > 77<br>> 79<br>> 82<br>> 84<br>> 85                                                                                                    |
| Déplacement vertical motorisé du groupe suceur , option *01-019<br>Entraînement margeur<br>Correction latérale automatique du plateau, option *01-006<br>Pompes<br>Pied de biche<br>Plateau                                                                                                    | H 03 01<br>H 03 02<br>H 03 03<br>H 03 04<br>H 03 05<br>H 03 06                                                                                                    | > 77<br>> 79<br>> 82<br>> 84<br>> 85<br>> 87                                                                                                    |
| Déplacement vertical motorisé du groupe suceur , option *01-019<br>Entraînement margeur<br>Correction latérale automatique du plateau, option *01-006<br>Pompes<br>Pied de biche<br>Plateau<br>Non-stop manuel, option *01-017                                                                                                    | H 03 01<br>H 03 02<br>H 03 03<br>H 03 04<br>H 03 05<br>H 03 06<br>H 03 07                                                                                                    | > 77<br>> 79<br>> 82<br>> 84<br>> 85<br>> 87<br>> 90                                                                                                    |
| Déplacement vertical motorisé du groupe suceur , option *01-019<br>Entraînement margeur<br>Correction latérale automatique du plateau, option *01-006<br>Pompes<br>Pied de biche<br>Plateau<br>Non-stop manuel, option *01-017<br>Non-stop automatique (option *01-003 et *01-022)                                                                                                    | H 03 01<br>H 03 02<br>H 03 03<br>H 03 04<br>H 03 05<br>H 03 06<br>H 03 07<br>H 03 08                                                                                                    | > 77<br>> 79<br>> 82<br>> 84<br>> 85<br>> 87<br>> 90<br>> 91                                                                                                    |
| Déplacement vertical motorisé du groupe suceur , option *01-019<br>Entraînement margeur<br>Correction latérale automatique du plateau, option *01-006<br>Pompes<br>Pied de biche<br>Plateau<br>Non-stop manuel, option *01-017<br>Non-stop automatique (option *01-003 et *01-022)<br>Réglage cellule B2 KA958 , option *01-019                                                                                                    | H 03 01<br>H 03 02<br>H 03 03<br>H 03 04<br>H 03 05<br>H 03 06<br>H 03 07<br>H 03 08<br>H 03 09                                                                                                 | > 77<br>> 79<br>> 82<br>> 84<br>> 85<br>> 87<br>> 90<br>> 91<br>> 99                                                                                                    |
| Déplacement vertical motorisé du groupe suceur , option *01-019<br>Entraînement margeur<br>Correction latérale automatique du plateau, option *01-006<br>Pompes<br>Pied de biche<br>Plateau<br>Non-stop manuel, option *01-017<br>Non-stop automatique (option *01-003 et *01-022)<br>Réglage cellule B2 KA958 , option *01-019<br>Options ventouses transporteuses motorisées                                                                                                    | H 03 01<br>H 03 02<br>H 03 03<br>H 03 04<br>H 03 05<br>H 03 06<br>H 03 07<br>H 03 08<br>H 03 09<br>H 03 10                                                                                      | > 77<br>> 79<br>> 82<br>> 84<br>> 85<br>> 87<br>> 90<br>> 91<br>> 91<br>> 99<br>> 101                                                                                                    |
| Déplacement vertical motorisé du groupe suceur , option *01-019<br>Entraînement margeur<br>Correction latérale automatique du plateau, option *01-006<br>Pompes<br>Pied de biche<br>Plateau<br>Non-stop manuel, option *01-017<br>Non-stop automatique (option *01-003 et *01-022)<br>Réglage cellule B2 KA958 , option *01-019<br>Options ventouses transporteuses motorisées<br>Détection et élimination 1ère et dernière feuille, option *01-029                                                                                                    | H 03 01<br>H 03 02<br>H 03 03<br>H 03 04<br>H 03 05<br>H 03 06<br>H 03 07<br>H 03 08<br>H 03 09<br>H 03 10<br>H 03 11                                                                           | > 77<br>> 79<br>> 82<br>> 84<br>> 85<br>> 87<br>> 90<br>> 91<br>> 99<br>> 91<br>> 99<br>> 101<br>> 103                                                                                                    |
| Déplacement vertical motorisé du groupe suceur , option *01-019<br>Entraînement margeur<br>Correction latérale automatique du plateau, option *01-006<br>Pompes<br>Pied de biche<br>Plateau<br>Non-stop manuel, option *01-017<br>Non-stop automatique (option *01-003 et *01-022)<br>Réglage cellule B2 KA958 , option *01-019<br>Options ventouses transporteuses motorisées<br>Détection et élimination 1ère et dernière feuille, option *01-029<br>Cadre table de marge pneumatique                                                                                        | H 03 01<br>H 03 02<br>H 03 03<br>H 03 04<br>H 03 05<br>H 03 06<br>H 03 07<br>H 03 08<br>H 03 09<br>H 03 10<br>H 03 11<br>H 03 12                                                                | > 777<br>> 799<br>> 822<br>> 844<br>> 855<br>> 877<br>> 900<br>> 901<br>> 901<br>> 911<br>> 909<br>> 1011<br>> 1033<br>> 1044                                                                                                    |
| Déplacement vertical motorisé du groupe suceur , option *01-019<br>Entraînement margeur<br>Correction latérale automatique du plateau, option *01-006<br>Pompes<br>Pied de biche<br>Plateau<br>Non-stop manuel, option *01-017<br>Non-stop automatique (option *01-003 et *01-022)<br>Réglage cellule B2 KA958 , option *01-019<br>Options ventouses transporteuses motorisées<br>Détection et élimination 1ère et dernière feuille, option *01-029<br>Cadre table de marge pneumatique<br>Éjection / réception                                                                | H 03 01<br>H 03 02<br>H 03 03<br>H 03 04<br>H 03 04<br>H 03 05<br>H 03 06<br>H 03 07<br>H 03 08<br>H 03 09<br>H 03 10<br>H 03 11<br>H 03 12<br>H 04                                             | > 777<br>> 79<br>> 82<br>> 84<br>> 85<br>> 87<br>> 90<br>> 91<br>> 99<br>> 101<br>> 103<br>> 104                                                                                                    |
| Déplacement vertical motorisé du groupe suceur , option *01-019<br>Entraînement margeur<br>Correction latérale automatique du plateau, option *01-006<br>Pompes<br>Pied de biche<br>Plateau<br>Non-stop manuel, option *01-017<br>Non-stop automatique (option *01-003 et *01-022)<br>Réglage cellule B2 KA958 , option *01-019<br>Options ventouses transporteuses motorisées<br>Détection et élimination 1ère et dernière feuille, option *01-029<br>Cadre table de marge pneumatique<br>Éjection / réception<br>Plateau                                                     | H 03 01<br>H 03 02<br>H 03 03<br>H 03 04<br>H 03 05<br>H 03 05<br>H 03 06<br>H 03 07<br>H 03 08<br>H 03 09<br>H 03 10<br>H 03 11<br>H 03 12<br>H 04<br>H 04 01                                  | > 77<br>> 79<br>> 82<br>> 84<br>> 85<br>> 87<br>> 90<br>> 91<br>> 99<br>> 101<br>> 103<br>> 104<br>> 105                                                                                                    |
| Déplacement vertical motorisé du groupe suceur , option *01-019<br>Entraînement margeur<br>Correction latérale automatique du plateau, option *01-006<br>Pompes<br>Pied de biche<br>Plateau<br>Non-stop manuel, option *01-017<br>Non-stop automatique (option *01-003 et *01-022)<br>Réglage cellule B2 KA958 , option *01-019<br>Options ventouses transporteuses motorisées<br>Détection et élimination 1ère et dernière feuille, option *01-029<br>Cadre table de marge pneumatique<br>Éjection / réception<br>Plateau<br>Berceau supérieur éjection                       | H 03 01<br>H 03 02<br>H 03 03<br>H 03 04<br>H 03 05<br>H 03 05<br>H 03 06<br>H 03 07<br>H 03 08<br>H 03 09<br>H 03 10<br>H 03 11<br>H 03 12<br>H 04<br>H 04 01<br>H 04 02                       | > 777<br>> 799<br>> 822<br>> 844<br>> 855<br>> 877<br>> 900<br>> 901<br>> 901<br>> 901<br>> 901<br>> 901<br>> 901<br>> 901<br>> 901<br>> 101<br>> 102<br>> 105<br>> 107                                                                         |
| Déplacement vertical motorisé du groupe suceur , option *01-019<br>Entraînement margeur<br>Correction latérale automatique du plateau, option *01-006<br>Pompes<br>Pied de biche<br>Plateau<br>Non-stop manuel, option *01-017<br>Non-stop automatique (option *01-003 et *01-022)<br>Réglage cellule B2 KA958 , option *01-019<br>Options ventouses transporteuses motorisées<br>Détection et élimination 1ère et dernière feuille, option *01-029<br>Cadre table de marge pneumatique<br>Éjection / réception<br>Plateau<br>Berceau supérieur éjection<br>Cellules Réception | H 03 01<br>H 03 02<br>H 03 03<br>H 03 04<br>H 03 04<br>H 03 05<br>H 03 06<br>H 03 07<br>H 03 08<br>H 03 09<br>H 03 10<br>H 03 11<br>H 03 12<br>H 04<br>H 04 01<br>H 04 02<br>H 04 03            | > 777<br>> 799<br>> 822<br>> 844<br>> 855<br>> 877<br>> 900<br>> 901<br>> 901<br>> 901<br>> 901<br>> 901<br>> 901<br>> 901<br>> 901<br>> 901<br>> 901<br>> 901<br>> 901<br>> 901<br>> 901<br>> 101<br>> 103<br>> 104<br>> 105<br>> 107<br>> 108 |
| Déplacement vertical motorisé du groupe suceur , option *01-019<br>Entraînement margeur<br>Correction latérale automatique du plateau, option *01-006<br>Pompes<br>Pied de biche<br>Plateau<br>Non-stop manuel, option *01-017<br>Non-stop automatique (option *01-003 et *01-022)<br>Réglage cellule B2 KA958 , option *01-019<br>Options ventouses transporteuses motorisées<br>Détection et élimination 1ère et dernière feuille, option *01-029<br>Cadre table de marge pneumatique<br>Éjection / réception<br>Plateau<br>Berceau supérieur éjection<br>Cellules Réception | H 03 01<br>H 03 02<br>H 03 03<br>H 03 04<br>H 03 04<br>H 03 05<br>H 03 06<br>H 03 07<br>H 03 08<br>H 03 09<br>H 03 10<br>H 03 11<br>H 03 12<br>H 04<br>H 04 01<br>H 04 02<br>H 04 03<br>H 04 04 | > 777<br>> 799<br>> 822<br>> 844<br>> 855<br>> 877<br>> 900<br>> 901<br>> 901<br>> 911<br>> 909<br>> 911<br>> 101<br>> 103<br>> 104<br>> 105<br>> 107<br>> 108<br>> 112                                                                         |

Tables des matières

| Grille non-stop, Réception "ER"                                      | H 04 06 | > 120 |
|----------------------------------------------------------------------|---------|-------|
| Encarteur, Réception "ER"                                            | H 04 07 | > 123 |
| Tapis évacuation déchets, réception "ER"                             | H 04 08 | > 126 |
| Tablettes bernoulli                                                  | H 04 09 | > 127 |
| Options Ejection/Réception                                           | H 04 10 | > 128 |
| Registre                                                             | H 05    |       |
| Registre Variante "L" & "P"                                          | H 05 01 | > 131 |
| Unité de graissage du registre complet A51, variante #176            | H 05 02 | > 138 |
| Climatisation registre                                               | H 05 03 | > 139 |
| Autres équipements                                                   | H 06    |       |
| Interface pour convoyeur client au margeur (option *01-031)          | H 06 01 | > 143 |
| Borne DMU, option *00-036                                            | H 06 02 | > 145 |
| Interface pour tapis évacuateur de déchets ejection (option *03-015) | H 06 03 | > 147 |
| Interface broyeur de déchets reception (option *04-024)              | H 06 04 | > 148 |

2/2

© Bobst Mex SA 2014

## **MODULES DE SECURITE**

| $\mathcal{N}$ |                                             | Activité                                   | Observation                       | Référence |
|---------------|---------------------------------------------|--------------------------------------------|-----------------------------------|-----------|
| 1             | Régler la                                   | a temporisation des relais de sécurité sui | vants selon le schéma explicatif: |           |
|               | K62                                         | Surveillance rotation moteur principal     |                                   | =B1       |
|               | K61                                         | Stop d'urgence                             |                                   | =M1       |
|               | K74                                         | Protections                                |                                   | =M2       |
|               | K86                                         | Barrière lumineuse inférieure              |                                   | =M2       |
|               | K96                                         | Protection entrée                          |                                   | =M2       |
|               | K110                                        | Barrière lumineuse                         |                                   | =M5       |
|               | K113                                        | Protection margeur                         |                                   | =M5       |
| 2             | Avec option Grille NS automatique, *001-003 |                                            |                                   |           |
|               | Régler la                                   | a temporisation du relais de sécurité suiv | ant selon le schéma explicatif:   |           |
|               | K95                                         | Protection                                 |                                   | =M2       |
|               | K111                                        | Barrière lumineuse                         |                                   | =M2       |
| 3             | Avec va                                     | riante tapis NS à la réception, #030       |                                   |           |
|               | Régler la                                   | a temporisation du relais de sécurité suiv | ant selon le schéma explicatif:   |           |
|               | K84                                         | Barrière lumineuse supérieure              |                                   | =M2       |
| 4             | Remarq                                      | ue : En cas de réception variante "ER"     |                                   |           |
|               | Régler la                                   | a temporisation du relais de sécurité suiv | ant selon le schéma explicatif:   |           |
|               | K93                                         | Masquage sortie palette                    |                                   | =M2       |

# **PROTECTIONS, BARRIERES IMMATERIELLES**

| $\mathcal{N}$ | Activité                                                                                                    | Observ                                                                     | ation | Référence |
|---------------|----------------------------------------------------------------------------------------------------|----------------------------------------------------------------------------|-------|-----------|
|               | Réglage des protections                                                                                                    |                                                                            |       |           |
| 1             | Vérifier que tous les émetteurs de la<br>machine sont alignés avec les récepteurs<br>selon le dessin ci-contre.<br>Assurer le serrage de tous les détecteurs.                                                                                        |                                                                            |       |           |
|               | Contrôle des protections margeur                                                                                                    |                                                                            |       |           |
| 2             | Mettre le sélecteur à clé S50 sur la position "2                                                                                                    | " et faire un reset.                                                       |       |           |
| 3             | <ul> <li>Ouvrir la protection « table de marge COC » \$</li> <li>Dans le menu S8 - ORGANES MECANIQUES PA<br/>signalisation suivante « Protection mobile of<br/>- Les LEDs CH1 et CH2 du relais de sécurité</li> </ul>                                | 6Q13.<br>AS EN PLACE la<br>puverte » apparaît.<br>e K113 sont éteintes     |       | =M2       |
| 4             | Fermer la protection « table de marge COC »<br>- La signalisation disparaît.<br>- Les LEDs CH1 et CH2 du relais de sécurité                                                                                                    | SQ13 et faire un Reset.<br>K113 sont allumées.                             |       | =M2       |
|               | Avec Grille NS automatique, option *01-0                                                                                                    | 03                                                                         |       |           |
| 5             | <ul> <li>Faire un reset.</li> <li>Ouvrir la protection « margeur SUP CC » SQ<sup>2</sup></li> <li>Dans le menu S8 - ORGANES MECANIQUES P, signalisation suivante « Protection mobile c</li> <li>Les LEDs CH1 et CH2 du relais de sécurité</li> </ul> | I.<br>AS EN PLACE la<br>puverte » apparaît.<br>& <b>K95</b> sont éteintes. |       | =M2       |
| 6             | Fermer la « margeur SUP CC » <b>SQ1</b> .<br>- La signalisation disparaît.<br>Les LEDs CH1 et CH2 du relais de sécurité <b>K</b>                                                                                                    | <b>95</b> sont allumées.                                                   |       | =M2       |

# **PROTECTIONS, BARRIERES IMMATERIELLES**

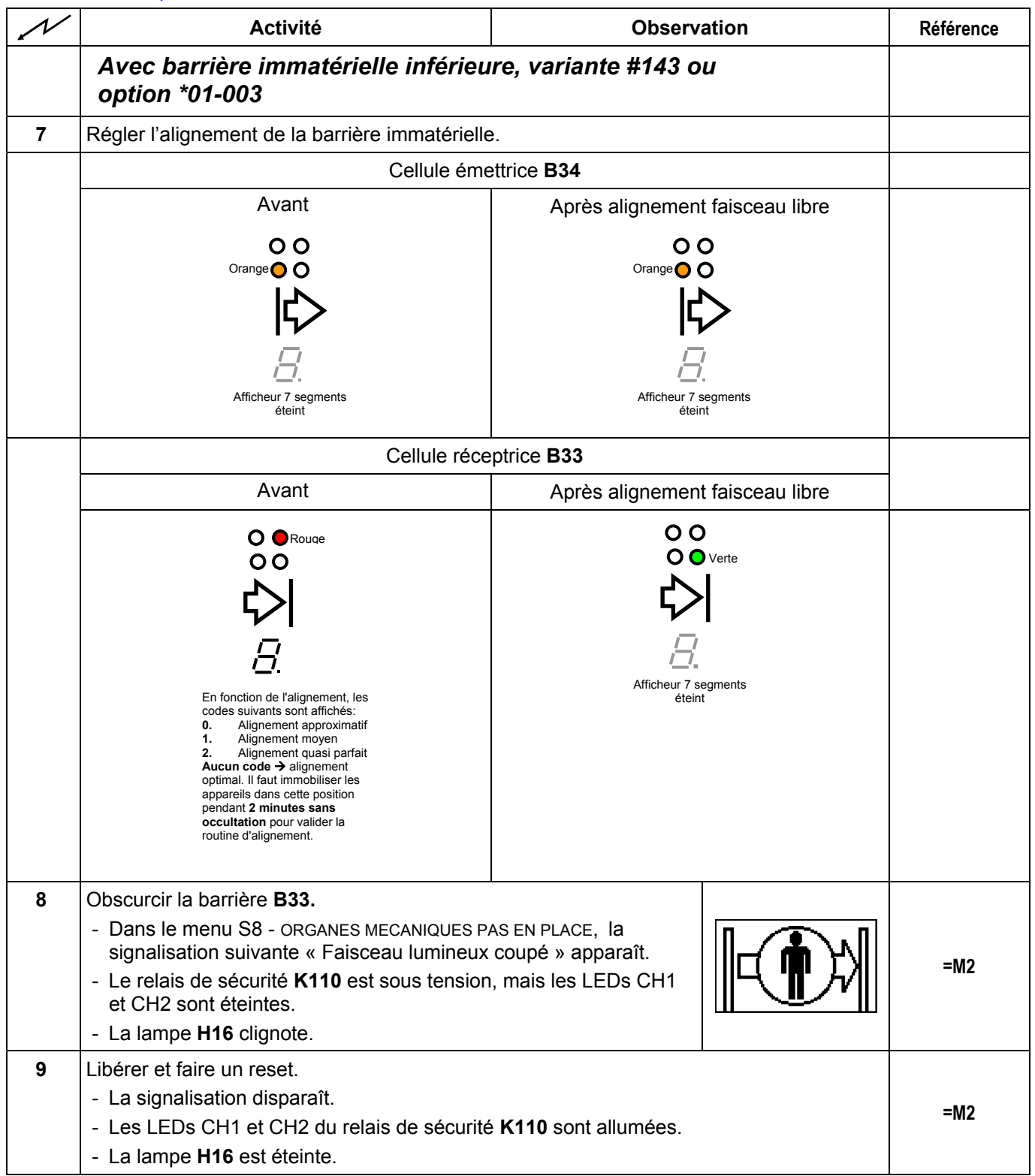

© Bobst Mex SA 2014

# **PROTECTIONS, BARRIERES IMMATERIELLES**

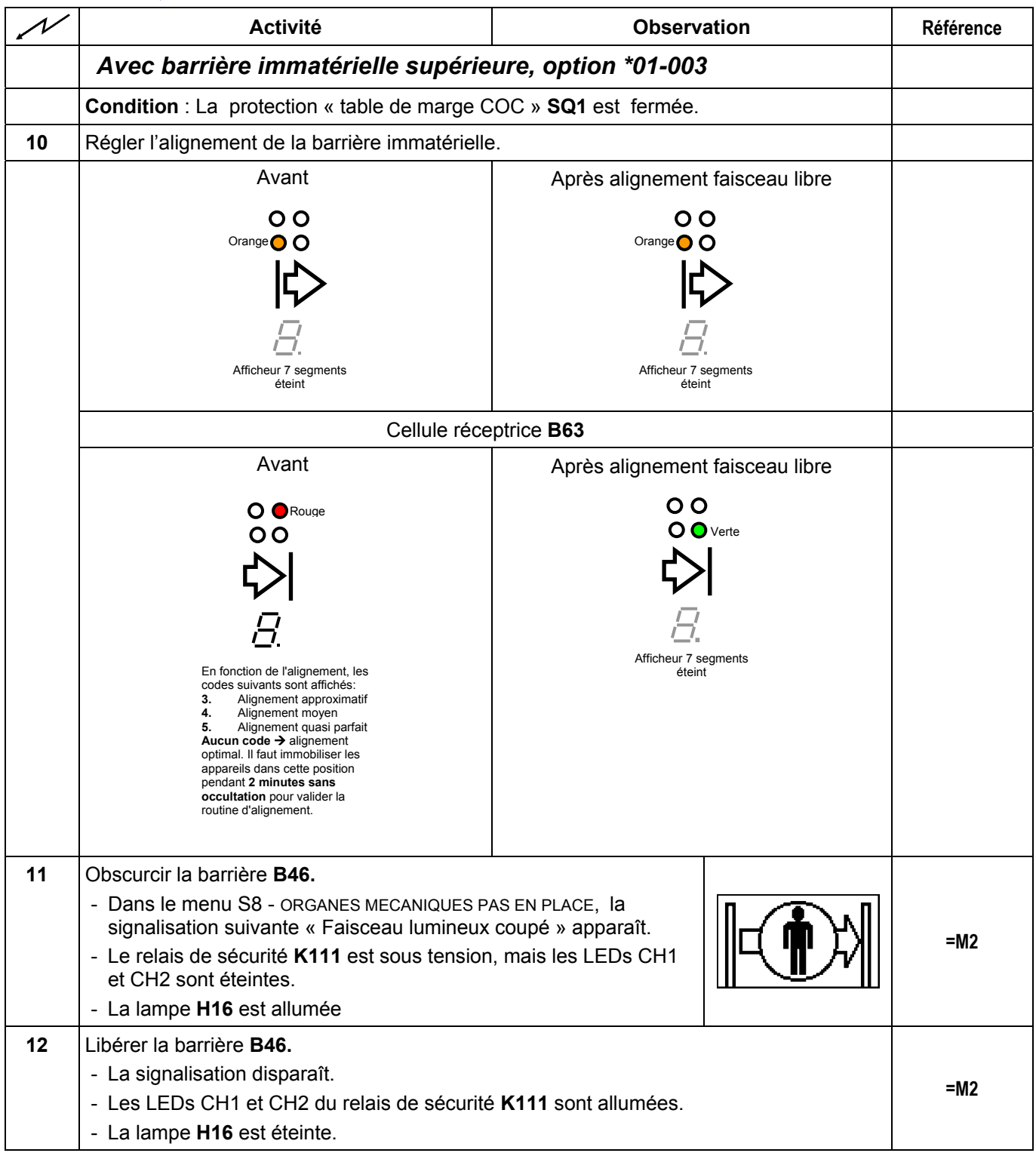

© Bobst Mex SA 2014

# **PROTECTIONS, BARRIERES IMMATERIELLES**

| $\mathcal{N}$ | Activité                                                                                                    | Obser                                                      | vation                             | Référence  |
|---------------|----------------------------------------------------------------------------------------------------|------------------------------------------------------------|------------------------------------|------------|
|               | Sans barrière immatérielle inférieu<br>➔ fin de course SQ30                                                                                                    | re, variante #144                                          |                                    |            |
| 13            | Le contact de fin de course <b>SQ30</b> est au repor<br>(contact fermé, plateau au dessus de <b>SQ30</b> ).<br>- Les LEDs CH1 et CH2 du relais de sécurité                                                                                                  | s<br>• <b>K110</b> sont allumées                           |                                    | =56<br>=M2 |
| 14            | Le contact de fin de course <b>SQ30</b> est activé (o<br>Le relais de sécurité <b>K110</b> est sous tension, m                                                                                                    | contact ouvert, plateau<br>nais les LEDs CH1 et (          | niveau bas).<br>CH2 sont éteintes. |            |
| 15            | Le contact de fin de course <b>SQ30</b> est activé e<br>- Les LEDs CH1 et CH2 du relais de sécurité                                                                                                    | t appuyer sur <b>S91</b> .<br>• <b>K110</b> sont allumées. | \$10                               |            |
|               | Contrôle des protections platine                                                                                                    |                                                            |                                    |            |
| 16            | <ul> <li>Protection « entrée platine », SQ29</li> <li>Ouvrir la protection « entrée platine ».</li> <li>Dans le menu S8 - ORGANES MECANIQUES P/<br/>la localisation de l'icône.</li> <li>Dans l'armoire du simulateur, les LEDs CH<br/>éteintes.</li> </ul> | AS EN PLACE, vérifier<br>1 et CH2 de <b>K96</b> sont       |                                    | =M2        |
| 17            | Fermer la protection « entrée platine ».<br>- L'icône disparaît.<br>- Les LEDs CH1 et CH2 de <b>K96</b> sont allumée                                                                                                    | es.                                                        |                                    | =M2        |
| 18            | <ul> <li>Protection « platine CC », SQ6</li> <li>Ouvrir la protection « platine CC».</li> <li>Dans le menu S8 - ORGANES MECANIQUES P/<br/>la localisation de l'icône.</li> <li>Dans l'armoire du simulateur, les LEDs CH<br/>éteintes.</li> </ul>           | AS EN PLACE, vérifier<br>1 et CH2 de <b>K71</b> sont       |                                    | =M2        |
| 19            | Fermer la protection « platine CC».<br>- L'icône disparaît.<br>- Les LEDs CH1 et CH2 de <b>K71</b> sont allumée                                                                                                    | es.                                                        |                                    | =M2        |
|               | Contrôle des protections réceptior                                                                                                    | י "E"                                                      |                                    |            |
| 20            | Ouvrir toutes les protections.                                                                                                    |                                                            |                                    |            |
|               | <ul> <li>Dans le menu S8 - ORGANES MECANIQUES PA<br/>signalisations ci-contre sont présentes.</li> <li>Le relais de sécurité K74 est sous tension,<br/>et CH2 sont éteintes</li> </ul>                                                                      | AS EN PLACE, <b>les</b><br>mais les LEDs CH1               |                                    | =M2        |

# **PROTECTIONS, BARRIERES IMMATERIELLES**

| $\mathcal{N}$ | Activité                                                                                                    | Observation                                                                 | Référence |
|---------------|----------------------------------------------------------------------------------------------------|-----------------------------------------------------------------------------|-----------|
| 21            | Fermer une à une les protections :<br><b>SQ7</b> « éjection supérieur CC »,<br><b>SQ8</b> « éjection supérieur COC »,<br><b>SQ11</b> « sortie réception »,<br><b>SQ12</b> « éjection inférieur COC ».                                                                                                    |                                                                             |           |
|               | <ul> <li>Dans le menu S8 - ORGANES MECANIQUES P/<br/>au fur et à mesure.</li> <li>Vérifier que l'emplacement de l'icône corre</li> </ul>                                                                                                    | AS EN PLACE, les signalisations disparaissent sponde à la bonne protection. | =M2       |
| 22            | Lorsque toutes les protections sont fermées :                                                                                                    |                                                                             | -M2       |
|               | - Les LEDs CH1 et CH2 du relais de sécurité                                                                                                    | é <b>K74</b> sont allumées.                                                 | -11/12    |
| 23            | Régler l'alignement des barrières immatérielle                                                                                                    | es <b>B63</b> et <b>B64</b> .                                               |           |
|               | Cellule éme                                                                                                    | ettrice B64                                                                 |           |
|               | Avant                                                                                                    | Après alignement faisceau libre                                             |           |
|               | O O<br>Orange O                                                                                                    | O O<br>Orange O                                                             |           |
|               |                                                                                                    |                                                                             |           |
|               | 8.                                                                                                    | 8.                                                                          |           |
|               | Afficheur 7 segments<br>éteint                                                                                                    | Afficheur 7 segments<br>éteint                                              |           |
|               | Cellule réceptrice B63                                                                                                    |                                                                             |           |
|               | Avant                                                                                                    | Après alignement faisceau libre                                             |           |
| - 24          | O       ● Rouge         O       ●         O       ●         O       ●         D       ●         D       ●         D       ●         D       ●         D       ●         D       ●         D       ●         D       ●         D       ■         En fonction de l'alignement, les codes suivants sont affichés:         6.       Alignement approximatif         7.       Alignement moyen         8.       Alignement quasi parfait         Aucun code → alignement optimal. Il faut immobiliser les appareils dans cette position perdant 2 minutes sans occultation pour valider la routine d'alignement. | Verte<br>Verte                                                              |           |
| 24            | <ul> <li>Obscurcir la barrière B63.</li> <li>Dans le menu S8 - ORGANES MECANIQUES Pasignalisation suivante « Faisceau lumineux</li> <li>Le relais de sécurité K86 est sous tension,<br/>CH1 et CH2 sont éteintes.</li> </ul>                                                                                                    | AS EN PLACE, la<br>coupé » apparaît.<br>mais les LEDs                       | =M2       |
| 25            | Dégager <b>B63</b> et faire un Reset.<br>- La signalisation disparaît.<br>- Les LEDs CH1 et CH2 du relais de sécurité                                                                                                    | é <b>K86</b> sont allumées.                                                 | =M2       |

© Bobst Mex SA 2014

# **PROTECTIONS, BARRIERES IMMATERIELLES**

| $\mathcal{N}$ | Activité                                                                               | Observation                     | Référence |
|---------------|----------------------------------------------------------------------------------------|---------------------------------|-----------|
|               | Avec tapis non-stop, variante #030                                                     |                                 |           |
| 26            | Régler l'alignement des barrières immatérielle                                         | es <b>B61</b> et <b>B62</b> .   | =M2       |
|               | Cellule éme                                                                            | ettrice B62                     |           |
|               | Avant                                                                                  | Après alignement faisceau libre |           |
|               | 00                                                                                     | 00                              |           |
|               | Orange                                                                                 | Orange                          |           |
|               |                                                                                        |                                 |           |
|               |                                                                                        |                                 |           |
|               | <u> </u>                                                                               |                                 |           |
|               | Amcheur / segments<br>éteint                                                           | Amcneur / segments<br>éteint    |           |
|               | Cellule réce                                                                           | eptrice B61                     |           |
|               | Avant                                                                                  | Après alignement faisceau libre |           |
|               |                                                                                        | 00                              |           |
|               | 00                                                                                     | O O Verte                       |           |
|               | L C C C C C C C C C C C C C C C C C C C                                                | $\zeta$                         |           |
|               |                                                                                        |                                 |           |
|               | <u> </u>                                                                               | 1_1.                            |           |
|               | En fonction de l'alignement, les<br>codes suivants sont affichés:                      |                                 |           |
|               | 9. Alignement approximatif<br>10. Alignement moyen<br>11. Alignement guasi parfait     |                                 |           |
|               | Aucun code → alignement<br>optimal. Il faut immobiliser les                            |                                 |           |
|               | appareils dans cette position<br>pendant 2 minutes sans<br>occultation pour valider la |                                 |           |
|               | routine d'alignement.                                                                  |                                 |           |
| 27            | Obscurcir la barrière <b>B61</b> .                                                     |                                 |           |
|               | - Dans le menu S8 - ORGANES MECANIQUES P/                                              |                                 |           |
|               | signalisation ci-contre est presente.                                                  | mais les LEDs                   | =M2       |
|               | CH1 et CH2 sont éteintes.                                                              |                                 |           |
| 28            | Dégager <b>B61</b> et faire un Reset avec <b>S71</b> .                                 | <u> </u>                        |           |
|               | - La signalisation disparaît.                                                          |                                 | =M2       |
|               | - Les LEDs CH1 et CH2 du relais de sécurité K84 sont allumées.                         |                                 |           |

# **PROTECTIONS, BARRIERES IMMATERIELLES**

| N  | Activité                                                                                                    | Observation                                                                                                    | Référence |
|----|----------------------------------------------------------------------------------------------------|----------------------------------------------------------------------------------------------------|-----------|
|    | Contrôle des protections réception                                                                                                    | n "ER"                                                                                                    |           |
| 29 | Faire un reset.                                                                                                    |                                                                                                    |           |
| 30 | Les LEDs CH1 et CH2 du relais de sécurité <b>F</b>                                                                                                    | (96 sont allumées.                                                                                                    | =M2       |
| 31 | Ouvrir toutes les protections.                                                                                                    |                                                                                                    |           |
|    | - Dans le menu S8 - ORGANES MECANIQUES P<br>ci-contre sont présentes.                                                                                                    | AS EN PLACE, les signalisations                                                                                                    | -M2       |
|    | <ul> <li>Le relais de sécurité K74 est sous tension,<br/>sont éteintes</li> </ul>                                                                                                    | mais les LEDs CH1 et CH2                                                                                                    | -1012     |
| 32 | Fermer une à une les protections en<br>faisant le tour de la réception en partant de<br>l'éjection CC. :                                                                                                    |                                                                                                    |           |
|    | Contrôler pour chaque protection, dans le<br>menu S8 - ORGANES MÉCANIQUES PAS EN<br>PLACE, les signalisations disparaissent au<br>fur et à mesure.                                                                                                   | <ul> <li>Ejection CC (SQ7)</li> <li>Réception CC (SQ60)</li> <li>Sortie réception CC (SQ20)</li> <li>Sortie réception (SQ14)</li> <li>Réception COC (SQ4)</li> <li>Ejection sup. COC (SQ8)</li> <li>Ejection inf. COC (SQ12)</li> </ul> |           |
|    | <ul> <li>Vérifier que l'emplacement de l'icône corre</li> </ul>                                                                                                    | sponde à la bonne protection.                                                                                                    | =M2       |
| 33 | Lorsque toutes les protections sont fermées :<br>- Les LEDs CH1 et CH2 du relais de sécurité <b>K74</b> sont allumées.                                                                                                    |                                                                                                    | =M2       |
| 34 | Le relais <b>K77</b> est sous tension, mais les LED                                                                                                    | s CH1 et CH2 sont éteintes.                                                                                                    | =M2       |
| 35 | Fermer la protection suivante et contrôler dans le menu S8 - ORGANES MÉCANIQUES PAS EN PLACE, que la signalisation disparaisse.<br>Vérifier que l'emplacement de l'icône corresponde à la bonne protection.<br>- réception porte COC ( <b>SQ 5</b> ) |                                                                                                    | =M2       |
| 36 | Lorsque la protection ci-dessus est fermée:<br>- Les LEDs CH1 et CH2 du relais de sécurite<br>- Les LEDs CH1 et CH2 du relais de sécurite                                                                                                    | é <b>K77</b> sont allumées.<br>é <b>K93</b> sont allumées.                                                                                                    | =M2       |

Machine à l'arrêt

# **PROTECTIONS, BARRIERES IMMATERIELLES**

| $\mathcal{N}$ | Activité                                                                                                    | Observation                                                                                                    | Référence |
|---------------|----------------------------------------------------------------------------------------------------|----------------------------------------------------------------------------------------------------|-----------|
|               | Portes COC Réception "ER"                                                                                                    |                                                                                                    |           |
| 37            | Sur le poste de commande de l'armoire, mano <b>S64</b> , contrôler que les portes s'ouvrent et se f                                                                                                    | erment.                                                                                                    | M4        |
|               | Remarque : Une impulsion S64 sur « 1 » fair<br>S64 sur « 2 » pour fermer les po<br>grâce au contact de sécurité SC                                                                                                    | t ouvrir les portes en grand. Il faut maintenir<br>ortes complètement. Elles restent fermées<br>Q <b>5</b> qui maintient l'ordre. |           |
| 38            | Ajuster les détecteurs <b>SQ76</b> et <b>SQ77</b> sur les pistons des portes afin qu'ils soient activés lorsque les portes sont complètement ouvertes => fils 358 et 359 à 1, et qu'ils soient désactivés => 358 et 359 à 0 lorsque l'on pousse une porte d'environ 2 cm. |                                                                                                    | M4        |
| 39            | Régler les deux vérins pneumatiques des portes afin que ces dernières s'ouvrent et se ferment dans un mouvement uniforme et sans frapper.                                                                                                    |                                                                                                    |           |
| 40            | Ouvrir les portes à l'aide du commutateur S64                                                                                                    |                                                                                                    |           |
|               | - Dans le menu S8 - ORGANES MECANIQUES PA<br>ci-contre est présente.                                                                                                    | AS EN PLACE, la signalisation                                                                                                    |           |
| 41            | Fermer les portes à l'aide du commutateur S6                                                                                                    | 4.                                                                                                    |           |
|               | - Dans le menu S8 - ORGANES MECANIQUES PA<br>disparu.                                                                                                    | AS EN PLACE, la signalisation ci-dessus a                                                                                         |           |

# **BOUTONS STOP ET STOP D'URGENCE**

| $\mathcal{N}$ | Activité                                                                                                    | Observation | Référence |
|---------------|----------------------------------------------------------------------------------------------------|-------------|-----------|
|               | Note : Fermer toutes les protections.                                                                                  |             |           |
|               | Stops d'urgence                                                                                                    |             |           |
| 1             | Presser séparément les stops d'urgence.                                                                                |             |           |
|               | Pour chacun des stops d'urgence :                                                                                      |             |           |
|               | - Vérifier son accrochage.                                                                                             |             |           |
|               | - Dans le menu S7 - ARRETS DE PRODUCTION, vérifier la localisation de l'icône.                                         |             |           |
|               | - Relâcher le stop d'urgence et faire un reset.                                                                        |             |           |
|               | - L'icône disparaît.                                                                                                   |             | =M1       |
|               | <ul> <li>Il n'y a pas de tension sur le fil 100, les variateurs de fréquence<br/>ne sont plus sous tension.</li> </ul> |             |           |
|               | <ul> <li>Lorsque l'un des stops d'urgence est accroché, les LEDs CH1 et<br/>CH2 de K61 sont éteintes.</li> </ul>       |             |           |
|               | <ul> <li>Après avoir appuyé sur un reset, les LEDs CH1 et CH2 du relais<br/>de sécurité K61 sont allumées.</li> </ul>  |             |           |
| 2             | Presser le stop d'urgence S55                                                                                          |             |           |
|               | <ul> <li>Les variateurs de fréquence G10 à G13 ne sont plus sous<br/>tension.</li> </ul>                               |             |           |
| 3             | Relâcher le stop d'urgence et faire un reset.                                                                          |             |           |
|               | - L'icône disparaît.                                                                                                   |             |           |
|               | - Les variateurs de fréquence G10 à G13 sont à nouveau sous tens                                                       | ion.        |           |
| 4             | Presser séparément les stops d'urgence :                                                                               |             |           |
|               | - S51 Poste de commande                                                                                                |             |           |
|               | - S53 Armoire platine                                                                                                  |             |           |
|               | - <b>S52</b> Poste de commande de l'éjection                                                                           |             |           |
|               | - <b>S54</b> Poste de commande de l'armoire réception                                                                  |             |           |
|               | Stops normaux                                                                                                    |             |           |
|               | Fermer toutes les protections, CH1 et CH2 de <b>K74</b> sont allumées.                                                 |             | =M5       |
| 5             | Presser séparément les stops.                                                                                          |             |           |
|               | Pour chacun des stops:                                                                                                 |             |           |
|               | - Appuyer sur le bouton                                                                                                |             | <b>.</b>  |
|               | - Dans le menu S7 - ARRETS DE PRODUCTION, vérifier la localisation<br>de l'icône.                                      |             | =M1       |
|               | - Relâcher le stop.                                                                                                    |             |           |
|               | - L'icône disparaît.                                                                                                   |             |           |

### **CIRCUIT PNEUMATIQUE**

| N | Activité                                                                                                    | Observation                                                                                                    | Référence |
|---|----------------------------------------------------------------------------------------------------|----------------------------------------------------------------------------------------------------|-----------|
|   | Attention : Pour la sécurité, la platine do<br>(environ 230° AM).<br>Vérifier qu'il n'y a personne à<br>se trouve dans le chemin des<br>le sommier mobile peuvent se | it être positionnée au point mort bas<br>l'intérieur de la machine et que rien ne<br>s barres de pinces. Le train de chaîne et<br>e déplacer lors du défreinage.  |           |
|   | Détendeur général                                                                                                    |                                                                                                    |           |
| 1 | Vérifier le raccordement de tous les tuyaux o                                                                                                    | de la platine, puis brancher l'air.                                                                                                    |           |
| 2 | Ouvrir la vanne d'entrée d'air.                                                                                                    |                                                                                                    |           |
| 3 | Régler le détenteur général à 6 bars.                                                                                                    |                                                                                                    |           |
| 4 | Régler le détendeur général pour obtenir un<br>Remarque : Pour s'assurer que le détendeu<br>puis rouvrir la vanne d'entrée d'air à chaque                            | e pression de 4.5 bars.<br>r soit réglé à 4.5 bars exactement, fermer<br>correction du réglage.                                                                   |           |
| 5 | Régler <b>SP3</b> pour obtenir la description ci-<br>dessous.                                                                                                    | <ul> <li>Dévisser le pressostat jusqu'à ce que la LED s'allume en orange.</li> <li>Revisser le pressostat jusqu'à ce que la LED commute juste en vert.</li> </ul> | =F5       |
| 6 | Contrôler le réglage en descendant la press                                                                                                    | sion. SP3 doit déclencher à 4.5 bars                                                                                                    |           |
| 7 | Dans le menu S9 - DÉRANGEMENTS TECHNIQUES, la signalisation suivante apparaît lorsque la pression descend en dessous <b>4.5</b> bars.                                |                                                                                                    |           |
|   | Détendeur embrayage                                                                                                    |                                                                                                    |           |
| 8 | Régler le détendeur pour l'embrayage à 4.1                                                                                                    | bars.                                                                                                    |           |
|   | SP3<br>Embrayage<br>Général                                                                                                    |                                                                                                    |           |

### **GRIFFES TRAIN DE CHAINES**

| $\mathcal{N}$ | Activité                                                                                                    | Observation                                                                                                    | Référence |
|---------------|----------------------------------------------------------------------------------------------------|----------------------------------------------------------------------------------------------------|-----------|
|               | Attention : Pour la sécurité, la platine do<br>(environ 230° AM).                                                                                                    | it être positionnée au point mort bas                                                                                   |           |
|               | Vérifier qu'il n'y a personne à<br>trouve dans le chemin des ba<br>sommier mobile peuvent se d                                                                                                    | l'intérieur de la machine et que rien ne se<br>rres de pinces. Le train de chaîne et le<br>léplacer lors du défreinage. |           |
| 1             | Régler le détendeur général légèrement en                                                                                                    | dessous de <b>4.5</b> bars. (entre 4 et 4.4 bars)                                                                       |           |
| 2             | <ul> <li>Donner manuellement des impulsions sur YV41 pour faire descendre la pression dans le système des griffes.</li> <li>Dans le menu SETTING TOOLS, i -&gt; F5 -&gt; F4 -&gt; F1 -&gt; F5, la valeur PRESSION/EN_ORDRE ~SP1 passe très brièvement à « 0 » lors des impulsions</li> </ul> |                                                                                                    |           |
| 3             | Régler SP1 pour obtenir la description ci-dea<br>• Dévisser complètement la vis de SP1.<br>• Actionner les griffes 2 fois.<br>• Revisser la vis de SP1 jusqu'à ce que le p<br><b>SQ65</b><br>SQ65<br>Course de la                                                                            | ssus.<br>Doint 2 soit valide                                                                                            |           |
| 4             | Régler le détendeur général à <b>6</b> bars et pres<br>La signalisation ci-contre n'est pas présente                                                                                                    | sser sur un reset.                                                                                                    |           |

### **GRIFFES TRAIN DE CHAINES**

| $\mathcal{N}$ | Activité                                                                                                    | Observation                                                                                                    | Référence |
|---------------|----------------------------------------------------------------------------------------------------|----------------------------------------------------------------------------------------------------|-----------|
| 5             | Actionner manuellement les griffes du train<br>YV41 du bloc Festo centralisé et régler les<br>résultat suivant :                                                                                                    | de chaîne à l'aide du bouton de la vanne<br>détecteurs <b>SQ17</b> et <b>SQ65</b> pour obtenir le                                                                                                    |           |
|               | <ul> <li>pas détecter, soit :</li> <li>Pièce A (cf. figure page préc</li> <li>Pièce A à 3mm de la butée, \$</li> <li>Pièce A à 4mm de la butée, \$</li> </ul>                                                                                                    |                                                                                                    |           |
|               | Le bouton actionné :                                                                                                    |                                                                                                    |           |
|               | - Les griffent se retirent ( <b>YV41</b> travaille).                                                                                                    |                                                                                                    |           |
|               | <ul> <li>Dans le menu setting tools sous Platine, I</li> <li>Dans le menu SETTING TOOLS sous PLATIN<br/>est à « 0 ».</li> </ul>                                                                                                    | 'entrée GRIFFE/RETIRE <b>SQ17</b> est à « 1 ».<br>IE, l'entrée GRIFFE/INTRODUIT <b>SQ65</b>                                                                                                    |           |
|               | Le bouton relâché :                                                                                                    |                                                                                                    |           |
|               | - Les griffent sortent.                                                                                                    |                                                                                                    |           |
|               | - Dans le menu setting tools sous Platin                                                                                                    | IE, l'entrée GRIFFE/RETIRE <b>SQ17</b> est à « 0 ».                                                                                                    |           |
|               | <ul> <li>Dans le menu setting tools sous platin<br/>« 1 ».</li> </ul>                                                                                                    |                                                                                                    |           |
|               | PESTO<br>Transformation sub-<br>science sub-<br>science sub-<br>scien | PESTO<br>PESTO<br>PESTO |           |
| 6             | Contrôler le circuit d'air de la machine.<br>- Pression à 6 bars                                                                                                    |                                                                                                    |           |
| 7             | <ul> <li>Vérifier le bon fonctionnement des griffes. C<br/>ne risquent pas de toucher les chaînes ou le</li> <li>Il doit y avoir du jeu entre les griffes et les</li> <li>Sur le terminal CUBE il n'y pas de défaut d<br/>pression d'air.</li> </ul>                                                                                                    | ontrôler que lorsqu'elles sont retirées, elles<br>es barres de pinces.<br>s chaînes quand les griffes sont retirées.<br>lus aux griffes train de chaînes ni à la                                                                                                    |           |

Machine à l'arrêt

## **CLIMATISEUR ARMOIRE RECEPTION**

| $\mathcal{N}$                                | Activité                                                                                                    | Observation                                                                                                    | Référence |
|----------------------------------------------|----------------------------------------------------------------------------------------------------|----------------------------------------------------------------------------------------------------|-----------|
|                                              | <b>Remarque :</b> Patienter au moins 30 minutes refroidissement (en position verticale) avant Si stocké couché, il faut attendre 5 heures o mise en service. |                                                                                                    |           |
|                                              | Si la machine est équipée de l'ancienne gér<br>l'affichage) continuer directement au chapitr                                                                 | nération de climatiseur (sans les boutons sur<br>re "Climatiseur 1ère génération", point 10.                                |           |
|                                              | Climatiseur avec régulateur Blue-                                                                                                    | E                                                                                                    |           |
| 1                                            | Enclencher le disjoncteur Q101                                                                                                    | Régler le disjoncteur selon le document<br>D81                                                                              |           |
| 2                                            | Désactivation du mode économique<br><b>Note :</b> Le ventilateur fonctionnera alors en<br>service permanent.                                                 | 1<br>2<br>2<br>2<br>2<br>2<br>2<br>2<br>2<br>2<br>2<br>2<br>2<br>2                                                          |           |
|                                              | Presser la touche «set» (2) plus de 5 sec                                                                                                    | Le régulateur se trouve maintenant en mode programmation.                                                                   |           |
|                                              | Appuyer sur la touche de programmation                                                                                                    | (°F) afin d'afficher le paramètre ECO.                                                                                      |           |
|                                              | Presser la touche «set» (2) pour sélectionner le paramètre.                                                                                                  | La valeur actuelle de ce paramètre apparaît sur l'afficheur (4).                                                            |           |
|                                              | Appuyer sur la touche de programmation $\mathbf{V}(^{\circ}F)$ .                                                                                             | L'affichage « Code » apparaît. Pour<br>pouvoir modifier une valeur, vous devez<br>introduire le code d'accès « <b>22</b> ». |           |
|                                              | Maintenir la touche de programmation $\blacktriangle$ (°C apparaisse.                                                                                        | C) appuyée jusqu'à ce que « 22 »                                                                                            |           |
|                                              | Presser la touche «set» (2) pour confirmer le                                                                                                    | e code.                                                                                                    |           |
|                                              | Appuyer sur la touche de programmation $\mathbf{V}$ (°F) pour afficher la valeur <b>0</b> .                                                                  | Mode éco ARRET : 0 / MARCHE : 1                                                                                             |           |
|                                              | Presser la touche «set» (2) pour confirmer la                                                                                                    | a modification.                                                                                                    |           |
|                                              | Pour quitter le mode de programmation,<br>pressez à nouveau la touche «set» (2)<br>plus de 5 sec.                                                            | L'affichage indique <b>Acc</b> pour signaler que la modification a été enregistrée.                                         |           |
| 3                                            | Activation du contrôle des filtres                                                                                                    | Remonte une erreur au CUBE si le filtre est encrassé.                                                                       |           |
|                                              | Presser la touche «set» (2) plus de 5 sec                                                                                                    | Le régulateur se trouve maintenant en mode programmation                                                                    |           |
|                                              | Appuyer sur la touche de programmation                                                                                                    | <sup>(°F)</sup> afin d'afficher le paramètre <b>Fi</b> .                                                                    |           |
|                                              | Presser la touche «set» (2) pour sélectionner le paramètre.                                                                                                  | La valeur actuelle de ce paramètre apparaît sur l'afficheur (4).                                                            |           |
| Appuyer sur la touche de programmation ▼(°F) |                                                                                                    |                                                                                                    |           |

## **CLIMATISEUR ARMOIRE RECEPTION**

| X | Activité                                                                                             | Observation                                                                                                    | Référence |
|---|----------------------------------------------------------------------------------------------------|----------------------------------------------------------------------------------------------------|-----------|
|   | Presser la touche «set» (2)                                                                          | L'affichage « Code » apparaît. Pour<br>pouvoir modifier une valeur, vous devez<br>introduire le code d'accès « <b>22</b> ».   |           |
|   | Maintenir la touche de programmation $\blacktriangle$ (°C apparaisse.                                |                                                                                                    |           |
|   | Presser la touche «set» (2) pour confirmer le                                                        | e code.                                                                                                    |           |
|   | Appuyer sur la touche de programmation $\mathbf{V}^{(^\circ F)}$ pour afficher la valeur <b>20</b> . | Sensibilité du contrôle du filtre                                                                                             |           |
|   | Presser la touche «set» (2) pour confirmer la                                                        | a modification.                                                                                                    |           |
|   | Pour quitter le mode de programmation,<br>pressez à nouveau la touche «set» (2)<br>plus de 5 sec.    | L'affichage indique <b>Acc</b> pour signaler que la modification a été enregistrée                                            |           |
| 4 | Paramétrage des défauts                                                                              | Les défauts suivant seront attribué au<br>relais 1 :<br>Défaut technique<br>Température interne trop haute<br>Filtre encrassé |           |
|   | Presser la touche «set» (2) plus de 5 sec                                                            | Le régulateur se trouve maintenant en mode programmation                                                                      |           |
|   | Appuyer sur la touche de programmation                                                               |                                                                                                    |           |
|   | Presser la touche «set» (2) pour sélectionner le paramètre.                                          | La valeur actuelle de ce paramètre apparaît sur l'afficheur (4).                                                              |           |
|   | Appuyer sur la touche de programmation<br>▼ (°F)                                                     | L'affichage « Code » apparaît. Pour pouvoir modifier une valeur, vous devez introduire le code d'accès « <b>22</b> ».         |           |
|   | Maintenir la touche de programmation ▲ (°C apparaisse.                                               | ) appuyée jusqu'à ce que « <b>22</b> »                                                                                        |           |
|   | Presser la touche «set» (2) pour confirmer le                                                        | e code.                                                                                                    |           |
|   | Appuyer sur la touche de programmation<br>▲ (°C) pour afficher la valeur <b>1</b> .                  | Alarme 2 : température interne trop haute<br>sur relais 1.                                                                    |           |
|   | Presser la touche «set» (2) pour confirmer la                                                        | a modification.                                                                                                    |           |
|   | Appuyer sur la touche de programmation 🔻                                                             | (°F) afin d'afficher le paramètre A3.                                                                                         |           |
|   | Presser la touche «set» (2) pour sélectionner le paramètre.                                          | La valeur actuelle de ce paramètre apparaît sur l'afficheur (4).                                                              |           |
|   | Appuyer sur la touche de programmation<br>▲ (°C) pour afficher la valeur <b>1</b> .                  | Alarme 3 : filtre encrassé sur relais 1.                                                                                      |           |
|   | Presser la touche «set» (2) pour confirmer la modification.                                          |                                                                                                    |           |
|   | Régler les paramètres A7 et A11 à 1 égalen                                                           | nent.                                                                                                    |           |
|   | Pour quitter le mode de programmation,<br>pressez à nouveau la touche «set» (2)<br>plus de 5 sec.    | L'affichage indique <b>Acc</b> pour signaler que la modification a été enregistrée.                                           |           |

### **CLIMATISEUR ARMOIRE RECEPTION**

| $\mathcal{N}$ | Activité                                                                                                    | Observation                                                                                                    | Référence |
|---------------|----------------------------------------------------------------------------------------------------|----------------------------------------------------------------------------------------------------|-----------|
| 5             | Paramétrage unité de température (°C ou<br>°F)                                                                                                    | Selon le pays                                                                                                    |           |
|               | Presser la touche «set» (2) plus de 5 sec                                                                                                    | Le régulateur se trouve maintenant en mode programmation                                                                                                    |           |
|               | Appuyer sur la touche de programmation 🔻                                                                                                    | (°F) afin d'afficher le paramètre <b>CF</b> .                                                                                                    |           |
|               | Presser la touche «set» (2) pour sélectionner le paramètre.                                                                                                    | La valeur actuelle de ce paramètre apparaît sur l'afficheur (4).                                                                                                   |           |
|               | Appuyer sur la touche de programmation<br>▼ (°F)                                                                                                    | L'affichage « Code » apparaît. Pour<br>pouvoir modifier une valeur, vous devez<br>introduire le code d'accès « <b>22</b> ».                                        |           |
|               | Maintenir la touche de programmation $\blacktriangle$ (°C apparaisse.                                                                                                    | <sup>C)</sup> appuyée jusqu'à ce que « <b>22</b> »                                                                                                    |           |
|               | Presser la touche «set» (2) pour confirmer le                                                                                                    | e code.                                                                                                    |           |
|               | Appuyer sur la touche de programmation $\blacktriangle$ (°C) pour afficher la valeur <b>selon le pays.</b>                                                                                                    | °C : 0 et °F : 1                                                                                                    |           |
|               | Presser la touche «set» (2) pour confirmer la                                                                                                    | a modification.                                                                                                    |           |
|               | Pour quitter le mode de programmation,<br>pressez à nouveau la touche «set» (2)<br>plus de 5 sec.                                                                                                    | L'affichage indique <b>Acc</b> pour signaler que la modification a été enregistrée.                                                                                |           |
|               | Contrôle de fonctionnement                                                                                                    |                                                                                                    |           |
| 6             | Vérifier que le réglage de la température<br>sur le climatiseur est à <b>35°C</b> .                                                                                                    | Avec le régulateur e-confort, la<br>température de consigne est réglée en<br>usine sur 35 °C.                                                                      |           |
|               |                                                                                                    | Pour visualiser cette valeur, presser la touche 2 (« Set ») plus de 5 sec. Attendre l'affichage St (4) et presser la touche 2. La valeur affichée doit être de 35. |           |
| 7             | Déclencher <b>Q101</b> .                                                                                                    | ALXXX                                                                                                    |           |
|               | - Le climatiseur s'arrête.<br>Sur le terminal CUBE, la signalisation<br>suivante apparaît.                                                                                                    | ***                                                                                                    |           |
| 8             | Réenclencher <b>Q101</b> .                                                                                                    |                                                                                                    |           |
|               | - Le climatiseur fonctionne.                                                                                                    |                                                                                                    |           |
|               | Sur le terminal CUBE, la signalisation dispara                                                                                                    | aît.<br>I                                                                                                    |           |
| 9             | Régulateur e-confort :<br>Tester le démarrage du compresseur en<br>appuyant simultanément sur les touches 1<br>et 2 pendant au moins 5 secondes.<br>- Le climatiseur se met en marche.<br>Le mode test s'achève environ<br>5 minutes plus tard. La climatisation<br>s'arrête et retourne au fonctionnement<br>normal |                                                                                                    |           |

# **CLIMATISEUR ARMOIRE RECEPTION**

| N  | Activité                                                                                                    | Observation | Référence |  |
|----|----------------------------------------------------------------------------------------------------|-------------|-----------|--|
|    | Climatiseur 1 <sup>ère</sup> génération                                                                                                    |             |           |  |
| 10 | <ul> <li>Vérifier que le réglage de la température sur le climatiseur est à 35°C.</li> <li>Note : Retirer d'abord la grille à lamelles portant le système d'affichage. Déclipser le boîtier du système d'affichage (1) pour le déplacer légèrement vers l'avant. Déposer ensuite le couvercle du système d'affichage en faisant levier avec un tournevis sans forcer. Le potentiomètre (2) devient alors accessible pour permettre le réglage de la température.</li> </ul>                                                                                                    | line alarm  |           |  |
| 11 | <ul> <li>Régler le disjoncteur Q101 (climatiseur) selon le schéma explicatif et l'enclencher.</li> <li>Le climatiseur E101 fonctionne (les ventilateurs de circulation d'air fonctionnent).</li> <li>La LED verte (3) sur le climatiseur est allumée.</li> <li>La LED rouge (4) sur le climatiseur est éteinte.</li> <li>Note : La LED rouge s'allume en continu si la température de l'armoire dépasse de 5°C la température de réglage du climatiseur.</li> <li>Note : La LED rouge clignote si il y a une alerte de surpression dans le circuit frigorifique du climatiseur. Le climatiseur doit être réinitialisé manuellement par pression sur la touche-potentiomètre (5) pendant 3 s (à côté du potentiomètre de réglage de la température voir ci-dessus)</li> </ul> |             |           |  |
| 12 | Déclencher Q101.                                                                                                    |             |           |  |
|    | - Le climatiseur s'arrête.                                                                                                    |             |           |  |
| 13 | Sur le terminal CUBE, la signalisation suivante apparait.                                                                                                    |             |           |  |
| 13 | - Le climatiseur fonctionne                                                                                                    |             |           |  |
|    | - Sur le terminal CUBE, la signalisation dispa                                                                                                    | araît.      |           |  |

# CELLULES CONTROLE PASSAGE FEUILLE (CPF)

| $\mathcal{N}$ | Activité Observation                                                                                                    |                                                                                                    | Référence |
|---------------|----------------------------------------------------------------------------------------------------|----------------------------------------------------------------------------------------------------|-----------|
|               | Remarque : D'une manière générale, le fa<br>du catadioptre.                                                                                                    |                                                                                                    |           |
|               | Apprentissage                                                                                                    |                                                                                                    |           |
|               | Remarque : Les cellules du contrôle passa<br>d'apprentissage (Teach-in), ce<br>alarme lorsque les conditions d<br>Pour garantir un bon fonctionn<br>apprenne les conditions de réf                                                                                                    |                                                                                                    |           |
|               | Les nouvelles cellules possèdent un<br>bouton jaune qui permet de faire le Teach-<br>in mais il est également possible et<br>recommandé de le faire par le CUBE.                                                                                                    |                                                                                                    |           |
|               | <ul> <li>Note : Leds de la cellule:</li> <li>2 - LED Jaune, statut du signal reçu</li> <li>3 - LED de mode de travail et alimentation<br/>(Vert ou Bleu selon le mode)</li> <li>6 - Bouton "Teach-in" manuel</li> </ul>                                                                       | 2 3                                                                                                    |           |
| 1             | S'assurer que les cellules soient libres et propres                                                                                                    | - Si les barres de pinces sont sur le<br>faisceau des cellules, suivre le chapitre<br>DEFRAINAGE MANUEL afin de les bouger |           |
| 2             | Dans le menu SETTING de la MACHINE,<br>mettre le selecteur des cellules sur "3"<br>(Teach-In)<br>Puis confirmer l'apprentissage en validant<br>su "Edit" puis avec le "Vu"<br>La Led des cellules clignote puis s'allume<br>en <b>Vert.</b> Le mode " <b>tranparent</b> " est<br>selectionné. |                                                                                                    |           |
| 3             | Visualiser l'état et la commutation des signaux des différentes cellules dans le menu SETTING TOOLS –>F1 de la MACHINE.                                                                                                    | - 1 => Libre<br>- 0 => Obrscurcie                                                                                          |           |
|               | C1_04         SUIVI_DE_FEUILLES           TEST         CELLULE_PHOT0*B21         1           CELLULE_PHOT0*B22         1           CELLULE_PHOT0*B23         1           CELLULE_PHOT0*B26         1                                                                                          |                                                                                                    |           |

© Bobst Mex SA 2014

# CELLULES CONTROLE PASSAGE FEUILLE (CPF)

| $\mathcal{N}$ | Activité                                                                                                    | Observation                                                   | Référence |
|---------------|----------------------------------------------------------------------------------------------------|---------------------------------------------------------------|-----------|
| 4             | Dans le menu SETTING de la MACHINE,<br>mettre le selecteur des cellules sur "1"<br>(Teach-In)<br>Puis confirmer l'apprentissage en validant<br>su "Edit" puis avec le "Vu"<br>La Led des cellules clignote puis s'allume |                                                               |           |
|               | en <b>Bleu.</b> Le mode " <b>opaque</b> " est<br>selectionné.                                                                                                    | <ul><li>✓</li><li>✓</li><li>×</li></ul>                       |           |
| 5             | Idem pour le mode " <b>translucide</b> "                                                                                                    |                                                               |           |
| 6             | Visualiser l'état et la commutation des<br>signaux des différentes cellules dans le<br>menu SETTING TOOLS –>F1 de la MACHINE.                                                                                            | <ul> <li>1 =&gt; Libre</li> <li>0 =&gt; Obrscurcie</li> </ul> |           |
|               | C1_04 SUIVI_DE_FEUILLES<br>TEST CELLULE_PHOTO<br>CELLULE_PHOTO<br>CELLULE_PHOTO<br>CELLULE_PHOTO                                                                                                    | *821 1<br>*822 1<br>*823 1<br>*826 1                          |           |
| 7             | Avec option *03-010 (deuxième piste de c                                                                                                    | contrôle sortie station d'éjection) :                         |           |
|               | Enlever le pont <b>XB7</b> sur la carte de distributi<br>Régler et contrôler la cellule <b>B26</b> contrôle pa                                                                                                    | on <b>723-PB</b> .<br>assage feuilles, deuxième niste entre   |           |
|               | l'éjection et la réception.                                                                                                    |                                                               |           |
|               | B26 obscurcie.                                                                                                    | $A \rightarrow E1 \rightarrow E1$ l'aptrée celluire photo B26 |           |
|               | est à « 0 ».                                                                                                    | $4 \rightarrow FT \rightarrow FT, Tentilee Cellule_Photo B20$ |           |
|               | B26 non obscurcie.                                                                                                    |                                                               |           |
|               | - Dans le menu SETTING TOOLS, l'entrée CEL                                                                                                    | LULE_PHOTO B26 est à « 1 ».                                   |           |
|               | Remarque : Sans option *03-010 (deuxièn<br>d'éjection) :                                                                                                    |                                                               |           |
|               | Mettre le pont <b>XB7</b> sur la carte de distributio                                                                                                    | n <b>723-PB</b> .                                             |           |
|               | Dans le menu SETTING TOOLS, les valeurs de                                                                                                    | es cellules photo <b>B26</b> et <b>B22</b> sont identiques.   |           |

# CELLULES CONTROLE PASSAGE FEUILLE (CPF)

| $\mathcal{N}$ | Activité                                                                                                    | Observation           | Référence      |
|---------------|----------------------------------------------------------------------------------------------------|-----------------------|----------------|
| 8             | Régler et contrôler la cellule <b>B21</b> contrôle<br>passage feuilles (sortie platine).<br>Le faisceau de la cellule doit être centré<br>par rapport à la barre transversale,<br>mettre 1 ou 2 rondelles de l'autre côté si<br>nécessaire (voir pt 1 de la figure ci-<br>contre). | Centre du<br>faisceau | ETU 0305006500 |

# **TAQUETS AVANT REGISTRE "L"**

| $\mathcal{N}$ | Activité                                                                                                    | Observation                                                                     | Référence              |
|---------------|----------------------------------------------------------------------------------------------------|---------------------------------------------------------------------------------|------------------------|
|               | Contrôle du fonctionnement des                                                                                                    | taquets avant                                                                   |                        |
| 1             | <ul> <li>Dans le menu SETTING TOOLS (i -&gt; F5 -&gt; F4</li> <li>-&gt; F1 -&gt; F4), cocher la case</li> <li>MESURER/EN_CONTINU dans l'onglet</li> <li>TAQUET_AVANT.</li> <li>A l'aide d'une feuille, obscurcir, un après</li> <li>l'autre, les 4 taquets avant.</li> <li>Vérifier que les LEDs du panneau de commande H21 (CC) et H22 (COC) s'allume lorsque le taquet correspondant est obscurci.</li> </ul> | H22<br>H22<br>H23<br>H21<br>H21<br>H21<br>H21<br>H21<br>H21<br>H21<br>H21       |                        |
| 2             | Dans le menu SETTING TOOLS (I -> F5 -> F4 -> F1 -> F4), ôter la côche de la case<br>MESURER/EN_CONTINU dans l'onglet TAQUET_AVANT.                                                                                                    |                                                                                 |                        |
|               | Réglage des taquets avant                                                                                                    |                                                                                 |                        |
|               | Attention : Les points suivants sont à contr<br>cellule fibre optique par rapport<br>feuille absente) ainsi que la ser<br>sous groupe platine.<br>Dans le cas d'un changement o<br>convient de régler la sensibilité<br>des points 6 à 9.                                                                                                    |                                                                                 |                        |
| 3             | S'assurer que la vis de verrouillage de<br>l'amplificateur <b>B75</b> soit bien en position<br>« blocage ».                                                                                                    | Blocage                                                                         |                        |
| 4             | <ul> <li>Placer un objet opaque à 5 puis à 6mm de la cellule.</li> <li>5[mm] la cellule doit détecter (led orange allumée)</li> <li>6[mm] la cellule ne doit pas détecter (led orange éteinte)</li> </ul>                                                                                                    | 5 -6 mm                                                                         | Outil:<br>No9149047000 |
| 5             | Appuyer simultanément sur les touches + et – de l'amplificateur <b>B75</b> :<br>- La LED verte de l'amplificateur <b>B75</b> clignote.                                                                                                    |                                                                                 |                        |
| 6             | Appuyer sur la touche + jusqu'à ce que la LE<br>Note : Il n'est pas grave que la LED verte s<br>que nous sommes à la limite de dét                                                                                                    | ED orange s'allume.<br>se mette à clignoter en rouge. Cela veut dire<br>ection. |                        |

# **TAQUETS AVANT REGISTRE "L"**

| N | Activité                                                                             | Observation                                                                  | Référence |
|---|--------------------------------------------------------------------------------------|------------------------------------------------------------------------------|-----------|
| 7 | Vérifier que lorsque la vanne <b>YV8</b> est activé<br>correctement.                 |                                                                              |           |
|   | Le tuyau doit être en face des fibres lorsque                                        | la tablette est en position basse.                                           |           |
|   | Note : Le réglage du débit, qui a été effect<br>étrangleur qui se situe juste en des | ué au sous groupe platine, se fait par un<br>sous du poste de commande +2S1. |           |
|   |                                                                                      |                                                                              |           |

Machine à l'arrêt

### **CAPTEUR D'ALLONGEMENT**

| $\mathcal{N}$ | Act                                                                                                    | livité                                           | Observation                                                                          | Référence |
|---------------|----------------------------------------------------------------------------------------------------|--------------------------------------------------|--------------------------------------------------------------------------------------|-----------|
|               | Attention : Le capteur B1 doit être serré au couple de 12Nm.                                           |                                                  |                                                                                      | =M3       |
| 1             | Avec la nouvelle carte <b>723-PA</b> , il n'y a plus de piggy back pour la jauge de pression.          |                                                  |                                                                                      |           |
|               | Vérifier dans le menu                                                                                  |                                                  |                                                                                      |           |
|               | de mesure de la force                                                                                  | e de découpe soit à "2"                          |                                                                                      |           |
|               | 2 NUMERIQUE                                                                                            | SELECTION/TYPE/ME                                | SURE                                                                                 |           |
| 2             | Si la valeur n'était pa                                                                                | s correcte, dans le                              | MEMORISER/PARAMETRES_STATIQUES                                                       |           |
|               | menu SETTING TOOLS,<br>MEMORISER/PARAMET<br>redémarrer la machir                                       | , valider la case<br>RES_STATIQUES et<br>ne      | Le statu passe à "DONE"                                                              |           |
| 3             | Mettre la machine au<br>- Moteur principal ar                                                          | point mort bas, enviror<br>rêté.                 | י 230°.                                                                              |           |
| 4             | Dans le menu SETTIN                                                                                    | IG TOOLS de la Platine,                          | $\tilde{n} \rightarrow F5 + Password \rightarrow F4 \rightarrow F1 \rightarrow F5$ , |           |
|               | insérer les valeurs re                                                                                 | levées sur la feuille d'a                        | vancement de la platine:                                                             |           |
|               | M3_01 CUTTING_FORCE                                                                                    |                                                  |                                                                                      |           |
|               | CALIBRATE/ELE                                                                                          | CTRONIC                                          | GAIN/MEASUREMENT +0.000[-]<br>0FESET/MEASUREMENT +0[pts]                             |           |
|               | CALIBRATE/GAU                                                                                          | GE/MACHINE                                       | FORCE/INST +0.00[MN]                                                                 |           |
|               | 3.50[U] FRAME F                                                                                        |                                                  | FORCE/PEAK +0.00[MN]                                                                 |           |
|               | 2.50[mV/V] GAUGE/M                                                                                     | ACHINE                                           |                                                                                      |           |
|               | 2.50[mV/V] GAUGE/R                                                                                     | EFERENCE                                         |                                                                                      |           |
|               | - Allongement Bat                                                                                      | rı = Movenne des mesu                            | rres 2 à 5 = B                                                                       |           |
|               | - JAUGE/MACHINE = '                                                                                    | Valeur de la jauge de c                          | ontrainte = $2.5 => A$                                                               |           |
|               | - JAUGE/REFERENCE                                                                                      | = Jauge référence = C                            |                                                                                      |           |
|               | A Contrôler que sur                                                                                    | la jauge cela soit écrit 4                       | 400um/m 1mV/V ou 1000um/m 2 5mV/V                                                    |           |
|               |                                                                                                    |                                                  |                                                                                      |           |
|               |                                                                                                    |                                                  |                                                                                      |           |
|               | Jauge de contrainte po                                                                                 | ur le contrôle de la force de l                  | découpe                                                                              |           |
|               | Precontrainte :                                                                                        | Mesure N°                                        | Valeur à 39,42 bar (voir lbh) Ret.                                                   |           |
|               |                                                                                                    | 1                                                |                                                                                      |           |
|               |                                                                                                    | 2                                                |                                                                                      |           |
|               | C B                                                                                                    | 4                                                | - R                                                                                  |           |
|               | DA                                                                                                    | 5                                                |                                                                                      |           |
|               |                                                                                                    | Moyenne des mesures 2 à                          |                                                                                      |           |
| 5             | Dans le menu SETTIN<br>case MEMORISER/PAR                                                              | G TOOLS, <b>valider la</b><br>AMETRES_STATIQUES. | MEMORISER/PARAMETRES_STATIQUES                                                       |           |
|               | Le statu passe à "Done"                                                                                |                                                  |                                                                                      |           |
| 6             | Eteindre puis allumer                                                                                  | la machine avec <b>S50</b> .                     | Contrôler que les valeurs ont été sauvegardées.                                      |           |
| 7             | Mettre la machine hors tension et déconnecter la prise X8 de la carte 723-PA puis rallumer la machine. |                                                  |                                                                                      |           |

### **CAPTEUR D'ALLONGEMENT**

| $\mathcal{N}$ | Activité                                                                                                    | Observation                                     | Référence |
|---------------|----------------------------------------------------------------------------------------------------|-------------------------------------------------|-----------|
| 8             | Dans le menu SETTING TOOLS de la Platine,<br>F5 + Password $\rightarrow$ F4 $\rightarrow$ F1 $\rightarrow$ F5, sélection<br>case CALIBRER/ELECTRIQUE                                                   | ner la                                          |           |
|               | Remarque : La case CALIBRER/ELECTRONIC<br>connecteur X8 de la carte 723<br>Le paramètre CALIBRER/JAUGE<br>jauge est connectée sur X8.                                                                  |                                                 |           |
| 9             | Les valeurs suivantes apparaisssent:<br>- Le GAIN/MESURE passe à <b>+1.000 [-]</b><br>- Le OFFSET/MESURE passe à <b>+0 [pts]</b> <sup>±100</sup>                                                       |                                                 |           |
| 10            | Dans le menu SETTING TOOLS, valider la<br>case MEMORISER/PARAMETRES_STATIQUES.<br>Le statu passe à "DONE"                                                                                              |                                                 |           |
| 11            | Mettre la machine hors tension et connecter la machine.                                                                                                    |                                                 |           |
| 12            | Dans le menu SETTING TOOLS de la Platine,<br>F5 + Password $\rightarrow$ F4 $\rightarrow$ F1 $\rightarrow$ F5, sélection<br>case CALIBRER/JAUGE/MACHINE                                                |                                                 |           |
| 13            | <ul> <li>Le GAIN/MESURE ne change pas.</li> <li>Le OFFSET/MESURE est calculé automatiqu<br/>ce n'est pas le cas cela veut dire qu'il a ur<br/>=&gt; La jauge doit être desserrée et resserr</li> </ul> |                                                 |           |
| 14            | Dans le menu setting tools, valider la<br>case memoriser/parametres_statiques.<br>Le statu passe à "Done"                                                                                              | MEMORISER/PARAMETRES_STATIQUES                  |           |
| 15            | Eteindre puis allumer la machine avec <b>\$50.</b>                                                                                                    | Contrôler que les valeurs ont été sauvegardées. |           |

## **MEMORISER REFERENCE ANGLE MACHINE**

| $\mathcal{N}$ | Activité                                                                                                    | Observation                                                                                                    | Référence |
|---------------|----------------------------------------------------------------------------------------------------|----------------------------------------------------------------------------------------------------|-----------|
| 1             | <b>Remarque :</b> Le calibrage peut se faire uniq<br>Dans le menu setting tools (i -> F5 -> F4 -> presser sur reset.                                                                                                    | uement en mode initialisation.<br>F1), valider la case mode/initialisation et                                                                                                    |           |
| 2             | Positionner la machine avec la clé pour<br>avoir <b>295 mm</b> entre<br>le bâti C.C. et la plaquette de verrouillage<br>de la barre de pince.<br>L'angle inscrit sur le disque du codeur est<br>égal à <b>220</b> °.                                                                                                    | 295mm<br>Bâtis                                                                                                    |           |
| 3             | Dans le menu SETTING TOOLS (i -> F5 -> F4 -<br>REFERENCE/CODEUR/MACHINE <b>220°</b> .<br>Dans le menu SETTING TOOLS, valider la case<br>Vérifier que dans le menu S2 - REGLAGE DES<br>sous F6 – STATION D'EJECTION la machine se<br>C1 CODEUR/MACHINE<br>MEMORISER/REFERENCE/CODEUR/MACHIN<br>220 [deg] REFERENCE/CODEUR/MACHIN | <ul> <li>&gt; F1 -&gt; F5), introduire sous</li> <li>&gt; MEMORISER/REFERENCE/CODEUR/MACHINE.</li> <li>PARAMETRES<br/>trouve à l'angle introduit.</li> <li>ACHINE</li> <li>E</li> </ul> |           |
| 4             | Presser sur un reset.<br>Dans le menu S2 - REGLAGE DES PARAMETRE<br>EJECTION, la machine se trouve à <b>220</b> °.                                                                                                    | s, F6 - STATION                                                                                                    |           |
| 5             | Pour la sécurité et pour la suite de la mise e mort bas (environ 230°AM).                                                                                                    | n service, positionner la platine au point                                                                                                    |           |
| 6             | Dans le menu SETTING TOOLS (i -> F5 -> F4 -<br>RESETER/CAME/ARRET_PROGRAMME.                                                                                                    | -> F1 -> F5), cocher la case                                                                                                    |           |

# UNITE DE GRAISSAGE DU TRAIN DE CHAINE A50

| $\mathcal{N}$ | Activité                                                                                                    | Obser                                                                                       | rvation                          | Référence |
|---------------|----------------------------------------------------------------------------------------------------|---------------------------------------------------------------------------------------------|----------------------------------|-----------|
| 1             | Dans le menu S10 - MAINTENANCE, vérifier la<br>« niveau d'huile graissage train de chaîne tro                                                                                                    | présence du défaut<br>op bas ».                                                             | <b>0</b>                         |           |
|               | Note : Si le réservoir est déjà plein, débrancher le fil 387 sur l'unité de graissage.                                                                                                    |                                                                                             |                                  |           |
| 2             | Remplir le réservoir d'huile ou rebrancher le fil.<br>- Le défaut disparaît.                                                                                                    |                                                                                             |                                  |           |
|               | Contrôle du défaut de pression                                                                                                    |                                                                                             |                                  |           |
| 3             | Débrancher le fil 386 sur l'unité de graissage.                                                                                                    |                                                                                             |                                  |           |
| 4             | <ul> <li>Appuyer sur le bouton d'A50.</li> <li>La vanne de pulvérisation d'huile YV57 (fi</li> <li>Après 15 secondes la pompe A50 (fil 385</li> <li>Après 60 secondes, le défaut ci-contre ap</li> </ul>                                                 | l 535) est actionnée.<br>) s'enclenche.<br>paraît.                                          | <b>0</b><br><b>0</b><br>©==©==©3 |           |
| 5             | Rebrancher le fil 386 et appuyer sur un rese<br>- Le défaut disparaît.                                                                                                    | t.                                                                                          |                                  |           |
|               | Cycle normal de graissage                                                                                                    |                                                                                             |                                  |           |
| 6             | <ul> <li>Appuyer sur le bouton d'A50.</li> <li>La vanne de pulvérisation d'huile YV57 (fi</li> <li>Après 15 secondes la pompe A50 (fil 385</li> <li>Après 40 secondes, la pompe A50 (fil 385</li> <li>Après 15 secondes, La vanne de pulvéris</li> </ul> | l 535) est actionnée.<br>) s'enclenche.<br>5) s'arrête.<br>ation d'huile <b>YV57</b> (fil ! | 535) s'arrête.                   |           |

### **MOTEUR ET LUBRIFICATION**

| $\mathcal{N}$ | Activité                                                                                                    | Observation                                                                                  | Référence |
|---------------|----------------------------------------------------------------------------------------------------|----------------------------------------------------------------------------------------------|-----------|
| 1             | <ul> <li>Régler le contact « travail à la clé » SQ19.</li> <li>Dans le menu S8 - ORGANES MECANIQUES signalisation change selon la position du lorsque la clé est retirée.</li> </ul>                                                                        | PAS EN PLACE, la<br>volet : défaut activé                                                    | =M2       |
|               |                                                                                                    | Yv38                                                                                         |           |
| 2             | Contrôler que SL1 soit bien réglé à une<br>distance de <b>8mm</b> du bord du plot afin<br>d'obtenir un contrôle de débit de minimum<br>5l/min                                                                                                    |                                                                                              | =F1       |
| 3             | En cas d'option "02-017" Préchauffage<br>d'huile:<br>Régler SL1 à une distance de 10mm du<br>bord du plot afin d'obtenir un contrôle de<br>débit de minimum 5l/min.<br>Remarque : Vérifier que le type du<br>contrôleur de débit est bien<br>de 4-40 l/min. |                                                                                              |           |
| 4             | En cas d'option "02-017" Préchauffage d<br>Dans le menu option (i ->F5 (Password) ->F<br>que l'option est sélectionnée correctement d<br>Si ce n'est pas le cas, là passer à 1 puis me<br>statiques et redémarrer à l'aide de <b>S9</b>                     | I'huile:         F4->F2->F5), vérifier         (position 1).         émoriser les paramètres |           |
| 5             | En cas d'option "02-017" Préchauffage d<br>Régler et enclencher le(s) disjoncteur(s) de<br>- Faire un reset.                                                                                                    | l'huile:<br>l'option => K4D et Q96D                                                          |           |

## **MOTEUR ET LUBRIFICATION**

| ۲ | Activité                                                                  | Observation | Référence |
|---|---------------------------------------------------------------------------|-------------|-----------|
| 6 | Remplir le bac à huile.                                                   |             |           |
| 7 | Vérifier que le moteur et le volant d'inertie puissent tourner librement. |             |           |
|   | <ul> <li>Embrayage débrayé.</li> </ul>                                    |             |           |
|   | - Frein freiné.                                                           |             |           |

| N  | Activité                                                                                                    | Observation                                                                                                    | Référence |
|----|----------------------------------------------------------------------------------------------------|----------------------------------------------------------------------------------------------------|-----------|
| 8  | Sélecteur du moteur principal <b>S5</b> sur « 0 ».<br>- Le convertisseur <b>G1</b> n'est pas sous tensio                                                                                                    | on.                                                                                                    |           |
| 9  | Consigne de vitesse à 2700 f/h.<br>Sélecteur du moteur principal <b>S5</b> sur « 1 ».<br>- Le convertisseur <b>G1</b> est sous tension, le moteur ne tourne pas.                                                       |                                                                                                    | =B1       |
| 10 | En cas d'option "02-017" Préchauffage d'huile:<br>Le moteur M4+2 s'enclenche.<br>- Vérifier le sens de rotation du moteur M4.                                                                                          |                                                                                                    |           |
|    | Remarque : Pour pouvoir insérer le termina<br>démonter la protection corresp                                                                                                    |                                                                                                    |           |
| 11 | Débrancher le fil 294 de la borne LI2 du vari                                                                                                    |                                                                                                    |           |
| 12 | Insérer le terminal graphique sur le variateur <b>G1</b> .                                                                                                    |                                                                                                    |           |
| 13 | Aller dans le menu (1) Menu Variateur.                                                                                                    | RDY       Term       +0.00Hz       0A         MENU GENERAL       1       MENU VARIATEUR         1       MENU VARIATEUR       2         2       NIVEAU D'ACCES       3         3       OUVRIR / ENREG. SOUS       4         4       MOT DE PASSE       5         5       LANGUE       Code       Quick         0.ECRAN SURVEILLANCE       7       CONFIG. AFFICHAGE |           |
| 14 | Puis entrer dans -> Simply Start (1.1).                                                                                                    |                                                                                                    |           |
| 15 | Toutes les protections son fermées et aucun stop d'urgence n'est pressé.<br>- Le drive est en rdY.                                                                                                    |                                                                                                    |           |
| 16 | <ul> <li>Passer dans tous les cas le paramètre d'autoréglage sur [Non], puis sur [Oui].</li> <li>Attendre que [Fait] apparaisse, indiquant que l'autoréglage du moteur a été effectué par le convertisseur.</li> </ul> |                                                                                                    |           |
| 17 | Revenir au sommet de la hierachie des men ESC.                                                                                                    | u, en pressant plusieurs fois sur la touche                                                                                                    |           |
| 18 | Retirer le terminal graphique et remettre le p                                                                                                    | oont le fil 294 sur la borne LI2.                                                                                                    |           |

© Bobst Mex SA 2014

### **MOTEUR ET LUBRIFICATION**

| $\mathcal{N}$ | Activité                                                                                                    | Observ                                                                                | vation                     | Référence |
|---------------|----------------------------------------------------------------------------------------------------|---------------------------------------------------------------------------------------|----------------------------|-----------|
| 19            | <ul> <li>Donner une impulsion sur la position « 2 » avec S5 pour faire tourner le moteur.</li> <li>Le moteur démarre et accélère jusqu'à la vitesse minimum (lampe S5 allumée).</li> <li>Le volant tourne dans le sens horaire.</li> <li>Vérifier le graissage de la platine, pas de fuite à la pompe etc. Appelez un mécanicien afin qu'il contrôle et finalise le montage mécanique à l'aide de l'IM mécanique platine, et, qu'il signe son point.</li> </ul> |                                                                                       | =F1                        |           |
| 20            | Dans le menu SETTING TOOLS, l'entrée<br>LUBRIFICATION/SECTEUR SL1 est à « 1 » (débi<br>d'huile pour la lubrification du secteur suffisa<br>Si le débit d'huile est insuffisant à la sortie de<br>pompe la signalisation suivante apparaît dar<br>le menu S9 – DÉRANGEMENTS TECHINQUES.                                                                                                    | Menu: i ->F5->F4-                                                                     | ->F1->F5<br>∕secteur≁sl1 0 |           |
| 21            | <ul> <li>Arrêter le moteur.</li> <li>Le moteur s'arrête en 6 - 7 secondes<br/>environ.</li> <li>Dans le menu SETTING TOOLS, l'entrée<br/>LUBRIFICATION/SECTEUR SL1 est à « 0 ».</li> <li>Pas de défaut sur le variateur.</li> </ul>                                                                                                    | Menu: i->F5->F4-                                                                      | ->F1->F5<br>∕secteur≁sl1 ( | =F1       |
| 22            | <ul> <li>Contrôler la signalisation du défaut du débit d</li> <li>Eteindre la platine</li> <li>Dans le boîtier +2+80, retirer le fil Blanc (7 borne 11 et l'isoler.</li> <li>Rallumer la platine.</li> <li>Faire tourner le moteur et attendre 30 sec</li> <li>Le défaut débit d'huile insuffisant à la sort apparaît dans le menu S9 – DERANGEMENT</li> </ul>                                                                                                  | d'huile insuffisant.<br>792) du bornier X1<br>:.<br>ie de la pompe,<br>IS TECHINQUES. |                            |           |
| 23            | <ul> <li>Eteindre la platine</li> <li>Rebrancher le fil blanc.</li> <li>Rallumer la platine</li> <li>Faire tourner le moteur et attendre 30 sec</li> <li>La signalisation Défaut débit d'huile insuff<br/>dans le menu S9 – DERANGEMENTS TECHIN</li> </ul>                                                                                                    | :<br>ïsant n'apparaît pas<br>IQUES.                                                   |                            |           |
| 24            | Vérifier qu'avec le stop d'urgence <b>S51</b> ou <b>S53</b> appuyé, le variateur <b>G1</b> n'est pas alimenté.                                                                                                    |                                                                                       |                            |           |
| 25            | <ul> <li>Enclencher le moteur principal.</li> <li>Le moteur démarre et accélère jusqu'à la Ouvrir la protection table de marge COC.</li> <li>Le moteur décélère en 6 secondes enviror.</li> <li>Vérifier la signalisation sur le terminal CUB</li> <li>Fermer la protection et presser sur un reset.</li> <li>La signalisation disparaît.</li> </ul>                                                                                                    | vitesse minimum.<br>n et s'arrête.<br><sup>3E.</sup>                                  |                            |           |

## **MOTEUR ET LUBRIFICATION**

| $\mathcal{N}$ | Activité                                                                                                    | Observ                                                                           | vation              | Référence |
|---------------|----------------------------------------------------------------------------------------------------|----------------------------------------------------------------------------------|---------------------|-----------|
| 26            | <ul> <li>Enclencher le moteur principal.</li> <li>Le moteur démarre et accélère jusqu'à la (lampe S5 allumée).</li> <li>Déconnecter le fil 249 de la borne LI6 du driv.</li> <li>Le moteur part en "roue libre".</li> <li>Vérifier la signalisation des défauts sur le Attendre l'arrêt complet du moteur, reconnectur reset.</li> <li>La signalisation disparaît.</li> </ul> | vitesse minimum<br>ve G1 (+2+80).<br>terminal CUBE.<br>ter le fil et presser sur |                     | =B1       |
| 27            | <ul> <li>Enclencher le moteur principal.</li> <li>Le moteur démarre et accélère jusqu'à la (lampe S5 allumée).</li> <li>Déclencher le disjoncteur K82.</li> <li>Le moteur décélère en 6 secondes enviroit - Vérifier la signalisation sur le terminal CUB Réarmer K82, presser sur un reset et réencher principal.</li> <li>La signalisation disparaît.</li> </ul>            | vitesse minimum<br>n et s'arrête.<br>E.<br>encher le moteur                      | چ<br>جگ             | =M5       |
| 28            | Avec le sélecteur <b>S5</b> , faire plusieurs accélérations et décélérations du moteur.<br>- Les trois résistances de freinage chauffent légèrement.                                                                                                    |                                                                                  |                     |           |
| 29            | <ul> <li>Enlever le volet SQ19 pour travailler à la clé.</li> <li>Enclencher le moteur principal.</li> <li>Le moteur ne part pas.</li> <li>Vérifier la signalisation sur le terminal CUB</li> <li>Mettre le volet SQ19 en position normale.</li> <li>La signalisation disparaît.</li> </ul>                                                                                   | E.                                                                               | - <b>₩-</b> ٦<br>⊇≫ |           |

| $\mathcal{N}$ | Activité                                                                                                    | Observation                                                                                                    | Référence |
|---------------|----------------------------------------------------------------------------------------------------|----------------------------------------------------------------------------------------------------|-----------|
| 1             | Mettre la platine dans les conditions suivan                                                                                                    | tes:                                                                                                    |           |
|               | - Pas de stop / stop d'urgence.                                                                                                    |                                                                                                    |           |
|               | - Moteur tourne depuis plus de 20 seconde                                                                                                    |                                                                                                    |           |
|               | - les clavettes de mise en pression doivent                                                                                                    |                                                                                                    |           |
|               | <ul> <li>La machine se trouve dans un angle com<br/>réglage force de découpage).</li> </ul>                                                                                                    | pris entre 90° AM est 300° AM (came                                                                               |           |
|               | <ul> <li>Dans le menu SETTING TOOLS, i -&gt; F5<br/>MODE/INITIALISATION et presser un RESET</li> </ul>                                                                                                    | -> F4 -> F1, cocher la case                                                                                       |           |
|               | - Il n'y a pas de forme à découper dans la                                                                                                    | platine.                                                                                                    |           |
|               | Mise en pression motorisée stand                                                                                                    |                                                                                                    |           |
| 2             | Dans le menu option                                                                                                    |                                                                                                    |           |
|               | <ul> <li>(i-&gt;F5-&gt;F4-&gt;F2-&gt;F5), vérifier que la mise e<br/>est sélectionnée (position 2).</li> <li>Si l'option n'était pas correcte, sauvegarder<br/>statiques, mettre la machine hors tension e<br/>valider l'option.</li> </ul>                                                                     | n pression avec codeur<br>les paramètres<br>t la redémarrer afin de                                               |           |
| 3             | Dans le menu SETTING TOOLS, i -> F5 -<br>> F4 -> F1 -> F5 -> F1, à l'aide du bouton<br>"MONTER/DESCENDRE" positionner les<br>tirants à fleur des écrous.<br><u>Attention :</u> Le tirant ne doit en aucun<br>cas sortir de plus de 17mm de l'écrou,<br>ni rentrer de plus de 47mm à<br>l'intérieur de celui-ci. | MONTER/DESCENDRE<br>Zone comprise entre<br>à fleur de l'écrou et<br>1mm à l'extérieur de<br>celui-ci ».           |           |
| 4             | Valider la case "CALIBRER/CODEUR".                                                                                                    | CALIBRER/CODEUR                                                                                                   |           |
| 5             | La valeur "REFERENCE/CODEUR" prend la                                                                                                    | REFERENCE/CODEUR (Done)                                                                                           |           |
|               | valeur DONE et la position actuelle passe<br>à 27.000.                                                                                                    | POSITION_ACTUELLE 27.000                                                                                          |           |
| 6             | Retirer la coche dans MODE/INITIALISATION                                                                                                    |                                                                                                    |           |
| 7             | Faire le déplacement complet, soit une cour<br>s'arrête sur les fins de course.<br>Mise en pression min : le tirant se situe 17r<br>Mise en pression max le tirant se situe 47m                                                                                                    | rse de 64mm, et contrôler que le mouvement<br>nm +/- 1mm hors de l'écrou.<br>nm +/- 1mm à l'intérieur de l'écrou. |           |

| $\mathcal{N}$ | Activité                                                                                                    | Observation                                  | Référence |
|---------------|----------------------------------------------------------------------------------------------------|----------------------------------------------|-----------|
|               | Mise en pression motorisée dynan                                                                                                    | nique (ExpertCut 2.0)                        |           |
| 8             | Dans le menu option<br>(i->F5->F4->F2->F5), vérifier que la mise<br>en pression avec codeur est sélectionnée<br>(position 3).<br>Si l'option n'était pas correcte,<br>sauvegarder les paramètres statiques,<br>mettre la machine hors tension et la<br>redémarrer afin de valider l'option.                                |                                              |           |
| 9             | Dans le menu SETTING TOOLS, i -> F5 -><br>F4 -> F1 , cocher la case : «<br>MODE/INITIALISATION » puis faire un Reset.                                                                                                    | MODE/INITIALISATION                          |           |
| 10            | Dans le menu SETTING TOOLS, i -> F5 -><br>F4 -> F1 -> F5 -> F1, cocher la case<br>« TEST/MISE_EN_PRESSION »                                                                                                    | TEST/MISE_EN_PRESSION<br>10 VITESSE/TEST [%] |           |
| 11            | Démonter la flasque (4 vis) afin de pouvoir<br>voir le tiran des clavettes.                                                                                                    |                                              |           |
|               | Remarque : SQ124 doit être à 2 mm du dr                                                                                                    | apeau.                                       |           |
| 12            | Régler le tiran sorti de +1 mm entre le bout<br>du tiran des clavettes et la face intérieure<br>de la poulie en utilisant les commandes :<br>AVANCER/EN_PRESSION<br>METTRE_HORS_PRESSION<br>Attention risque de casse mécanique !!!                                                                                        |                                              |           |
| 13            | Régler le détecteur « SQ124 » pour juste<br>qu'il détect le drapeau métalique.<br>Pour ce réglage, tourner à la main la poulie<br>qui sert de tendeur pour la courroie afin<br>d'éloigner ou rapprocher le drapeau du<br>détecteur.<br>Attention à ne pas sauter des dents sur<br>les deux poulies de mise en pression !!! |                                              |           |

Machine à l'arrêt

| $\mathcal{N}$ | Activité                                                                                                    | Observation                                                                                                   | Référence |
|---------------|----------------------------------------------------------------------------------------------------|----------------------------------------------------------------------------------------------------|-----------|
| 14            | Une fois le détecteur « SQ124 » réglé :<br>Placer le tiran à -1 mm rentré, entre le bout<br>du tiran des clavettes et la face intérieure<br>de la poulie, en utilisant les commandes :<br>AVANCER/EN_PRESSION<br>METTRE_HORS_PRESSION<br>Attention risque de casse mécanique !          |                                                                                                    |           |
| 15            | Valider la case "CALIBRER/CODEUR".                                                                                                    | CALIBRER/CODEUR                                                                                               |           |
| 16            | La valeur "ETAT/CODEUR" prend la valeur<br>DONE                                                                                                    | ETAT/CODEUR (Done)                                                                                            |           |
| 17            | Retirer la coche :<br>« TEST / MISE_EN_PRESSION »                                                                                                    | TEST/MISE_EN_PRESSION<br>10 VITESSE/TEST [%]                                                                  |           |
| 18            | Retirer la coche : « MODE/INITIALISATION »                                                                                                    | MODE/INITIALISATION                                                                                           |           |
| 19            | Dans le menu SETTING TOOLS, sauver les<br>options en cochant la case<br>MEMORISER/PARAMETRES_STATIQUES.<br>Un texte <done> apparaît pendant<br/>quelques secondes, puis disparaît.</done>                                                                                               | MEMORISER/PARAMETRES_STATIQUES                                                                                |           |
| 20            | Donner une impulsion sur un bouton-pousso<br>klaxonner la machine <b>mais sans la faire to</b>                                                                                                    | bir de marche par à-coups afin de faire<br>urner.<br>et les clavettes bougent afin de diminuer la             |           |
|               | pression et d'aller chercher le détecteur «<br>pression remonte jusqu'à la pression défi                                                                                                    | SQ124 ». Une fois le détecteur atteint, la nie dans le CUBE.                                                  |           |
|               | - Contrôler que la valeur du paramètre<br>ERREUR/POSITION/DETECTEUR*SQ12                                                                                                    | 24 -0.2 [mm]                                                                                                  |           |
|               | soit comprise entre -0.6 et +0.6 mm.<br>Si cela n'est pas le cas, un défaut rouge a<br>d'initialisation ne se fait pas.<br>Il faut alors retoucher le réglage du détect<br><b>Remarque :</b><br>Le détecteur doit voir le drapeau lorsque<br>dessous de la position de calibration du c | apparait et la fin de la séquence<br>teur « SQ 124 ».<br>les clavettes se sont déplacées de 2mm. en<br>odeur. |           |

| $\mathcal{N}$ | Activité                                                                                                    | Observation                                                                                                    | Référence |
|---------------|----------------------------------------------------------------------------------------------------|----------------------------------------------------------------------------------------------------|-----------|
| 21            | Pour régler « SQ124 », tourner la poulie qui sert de tendeur pour la courroie afin<br>d'éloigner ou rapprocher le drapeau du détecteur.                                                                                                    |                                                                                                    |           |
|               | Faire un reset et refaire klaxonner la machir<br>Contrôler à nouveau la valeur « ERREUR / PO<br>réglage de SQ 124 ci nécessaire.                                                                                                    | e afin de recommencer l'initialisation.<br>SITION / DETECTEUR SQ124 » ajuster le                                                                                                    |           |
| 22            | <ul> <li>Contrôler « ERREUR / POSITION / DETECTEUR<br/>partant avec les clavettes en position pres<br/>en partant avec les clavettes positionner à<br/>L'erreur doit rester comprise entre -0.6 et</li> <li>Si cela n'est pas le cas, recommencer le<br/>Information :<br/>Pour recommencer une initialisation, placer<br/>un défaut rouge apparaît. Reseter et donne<br/>marche par à-coups afin de faire klaxonner<br/>L'initialisation recommence.</li> </ul> | SQ124 » en faisant une initialisation en<br>sion à 0. Puis en faisant une initialisation<br>53.<br>+0.6 mm.<br>point précédent.<br>une réglette brièvement devant « SQ124 »,<br>une impulsion sur un bouton-poussoir de<br>la machine. |           |
Platine

## CHASSIS ET PLAQUE SUPPORT

| $\mathcal{N}$ | Activité Observation                                                                                                    | Référence   |
|---------------|----------------------------------------------------------------------------------------------------|-------------|
| 1             | Afin de pouvoir continuer sans défauts: faire le chapitre H04 01.                                                                                                    |             |
| 2             | Placer la platine entre 190°AM et 260°AM (dans la came lente n° 2).                                                                                                    |             |
| 3             | Régler SQ22 pour qu'il détecte la position<br>du vérin lorsque celui-ci est introduit.<br>Régler SQ32 pour qu'il détecte la position<br>du vérin lorsque celui-ci est introduit.                                                                                                    | =13         |
| 4             | Ouvrir la protection CC.                                                                                                    | F           |
|               | <ul> <li>Introduire un châssis et une plaque.</li> <li>Le châssis se desserre (YV27 travaille). Le piston du nettoyage du filtre magnétique sort (COC sous le carter secteur).</li> <li>La plaque support et le châssis se déverrouillent (YV25b travaille).</li> <li>Dans le menu S8 - ORGANES MECANIQUES PAS EN PLACE, les</li> </ul> |             |
|               | signalisations suivantes apparaissent (SQ22 et SQ32 sont<br>éteints).                                                                                                    | Es          |
| 5             | Fermer la protection CC.                                                                                                    |             |
|               | - La plaque support et le chassis se verrouillent (YV25a travaille).                                                                                                    |             |
|               | <ul> <li>Le châssis se serre (suspension). Le piston du nettoyage du filtre magnétique re<br/>(COC sous le carter secteur).</li> </ul>                                                                                                    | entre       |
| 6             | Régler une sur-course de 1.5mm sur le piston de verrouillage du châssis.                                                                                                    |             |
|               | - X avec châssis / Sans châssis = X - 1.5mm                                                                                                    | IM MES      |
|               |                                                                                                    | T01 090<br> |
| 7             | Régler la vitesse des vérins du verrouillage et du serrage.                                                                                                    |             |
|               | - Les mouvements doivent être rapides mais sans taper en fin de course.                                                                                                    |             |
| 8             | Controler <u>manuellement</u> que le châssis et la contre-plaque soient verrouillés.                                                                                                    |             |
| 9             | <ul> <li>Verifier que SQ22 detecte la position du verin lorsque celui-ci est introduit.</li> <li>SQ22 doit détecter lorsque le châssis est verrouillé ou lorsqu'il n'y a pas de châs</li> </ul>                                                                                                    | ssis.       |
| 10            | <ul> <li>Vérifier que SQ32 détecte la position du vérin lorsque celui-ci est introduit.</li> <li>SQ32 doit détecter lorsque la plaque support est verrouillée ou lorsqu'il n'y a pas<br/>plaque.</li> </ul>                                                                                                    | s de        |

© Bobst Mex SA 2014

## **DEFREINAGE MANUEL**

| $\mathcal{N}$ | Activité                                                                                                    | Observation                                                                       | Référence |
|---------------|----------------------------------------------------------------------------------------------------|-----------------------------------------------------------------------------------|-----------|
|               | Sans chaînes décalées                                                                                                    |                                                                                   |           |
|               | Conditions initiales :<br>- Moteur principal M1 arrêté.<br>- Aucun stop d'urgence pressé.                                                                                                    |                                                                                   |           |
| 1             | Si possible, positionner le sommier mobile a                                                                                                    | u point mort bas (environ 230°).                                                  |           |
| 2             | Fermer toutes les protections :<br>- La vanne <b>YV4</b> tire (lampe allumée).<br>- La vanne <b>YV5</b> ne tire pas (lampe éteinte).                                                                                                    |                                                                                   |           |
| 3             | <ul> <li>Ouvrir la protection COC de la table de març</li> <li>Mettre le levier en position « travail à la clé »</li> <li>Dans le menu S8 - ORGANES MECANIQUES signalisation ci-contre apparaît.</li> <li>La lampe de S25 est allumée.</li> </ul> | ge.<br>PAS EN PLACE IA                                                            | =M2       |
|               | Attention : Contrôler que personne ne se t<br>ainsi que la platine peuvent bou                                                                                                    | rouve dans la machine. Les barres de pince<br>lger une fois la machine défreinée. |           |
| 4             | <ul> <li>Presser le bouton de défreinage manuel S2:</li> <li>La vanne YV5 tire (lampe allumée).</li> <li>Machine défreinée, les griffes du blocage retirent.</li> </ul>                                                                           | 5.<br>train de chaîne se                                                          |           |
| 5             | Relâcher <b>S25</b> .<br>- La vanne <b>YV5</b> ne tire plus (lampe éteinte)<br>- Machine freinée, les griffent bloquent le tr                                                                                                    | ain de chaîne après environ 5 s.                                                  | =M2       |
| 6             | Ouvrir la protection entrée platine.<br>- La lampe de <b>S25</b> clignote.                                                                                                    |                                                                                   |           |
| 7             | Presser le bouton de défreinage manuel <b>S2</b><br>- La machine reste freinée.                                                                                                    | 5.                                                                                |           |
| 8             | Remettre le levier en appui sur le tuyau d'ali<br>- La lampe de <b>S25</b> est éteinte.                                                                                                    | mentation d'air comprimé de l'embrayage.                                          | =M2       |
| 9             | Presser le bouton de défreinage manuel <b>S2</b><br>- La machine reste freinée.                                                                                                    | 5.                                                                                |           |
| 10            | Fermer la protection COC de la table de ma                                                                                                    | rge et faire un Reset.                                                            |           |

| X  | Activité                                                                                                    | Observation                                                                            | Référence        |
|----|----------------------------------------------------------------------------------------------------|----------------------------------------------------------------------------------------|------------------|
|    | Avec chaînes décalées                                                                                                    |                                                                                        |                  |
|    | <ul> <li>Note : Le détecteur SQ18 est placé dans<br/>le carter C.O.C., introduction<br/>platine.Il est réglé au sous-groupe<br/>platine. Ce détecteur doit être à<br/>3.8mm de la cloche.</li> </ul>                    | détection 3,8<br>SQ18<br>C<br>C<br>C<br>C<br>C<br>C<br>C<br>C<br>C<br>C<br>C<br>C<br>C | ETU 0304 0019 00 |
| 11 | Enclencher le moteur principal.                                                                                                    |                                                                                        |                  |
| 12 | <ul> <li>Placer une rondelle en face du détecteur SC</li> <li>Dans l'armoire électrique, le relais K66 to</li> <li>La vanne YV4 ne tire plus (frein rapide fre</li> <li>Dans le menu S8 - ORGANES MECANIQUES</li> </ul> |                                                                                        |                  |
|    | <ul> <li>June le mena de l'enclute meditation de l'enclute meditation de l'enclute meditation de l'enclute meditation de la signalisation ci-contre apparaît.</li> <li>Le moteur principal s'arrête.</li> </ul>         | =M3                                                                                    |                  |
| 13 | Ouvrir la protection COC de la table de marg                                                                                                    |                                                                                        |                  |
| 14 | <ul> <li>Mettre le levier en position « travail à la clé »</li> <li>La lampe de S25 clignote pendant 30 sec<br/>décélération du moteur principal, puis s'al</li> </ul>                                                  | ».<br>condes à compter depuis le début de la<br>llume.                                 |                  |
| 15 | <ul> <li>Presser le bouton de défreinage manuel S2</li> <li>Machine défreinée, les griffes du blocage retirent.</li> <li>La vanne YV4 tire (lampe allumée).</li> <li>La vanne YV5 tire (lampe allumée).</li> </ul>      | 5.<br>train de chaîne se                                                               |                  |
| 16 | Relâcher <b>S25</b> .<br>- La vanne <b>YV4</b> ne tire plus (frein rapide fre<br>- La vanne <b>YV5</b> ne tire plus. La lampe est é<br>- Machine freinée, les griffent bloquent le tr                                   | =M2                                                                                    |                  |
| 17 | Remettre le levier en appui sur le tuyau d'ali<br>- La signalisation «clé d'entraînement man                                                                                                    |                                                                                        |                  |
| 18 | Retirer la rondelle en face du détecteur SQ1                                                                                                    | 8.                                                                                     |                  |
| 19 | Refermer la protection COC de la table de n                                                                                                    | narge et faire un RESET.                                                               |                  |

© Bobst Mex SA 2014

### **REOUVERTURE DES BARRES DE PINCES**

| $\mathcal{N}$ | Activité                                                                                                    | Observation                                 | Référence |
|---------------|----------------------------------------------------------------------------------------------------|---------------------------------------------|-----------|
|               | A l'introduction platine LE/LER                                                                                                 |                                             |           |
| 1             | Positionner la platine entre 100 et 110°AM.                                                                                     |                                             |           |
| 2             | Dans le menu SETTING TOOLS (i -> F5 -> F4 -> presser un reset.                                                                  | F1), valider la case MODE/INITIALISATION et |           |
| 3             | Dans le menu SETTING TOOLS, actionner REO<br>- La came monte.<br>- Les deux vérins travaillent.                                 |                                             |           |
| 4             | Vérifier le réglage des étrangleurs.<br>S'assurer que les leviers de réouverture rede<br>mouvement « le plus amorti » possible. |                                             |           |
| 5             | Dans le menu SETTING TOOLS, désactiver la c                                                                                     | CASE MODE/INITIALISATION.                   |           |
| 6             | Positionner la machine au point mort bas (er                                                                                    | ıv. 230°)                                   |           |
|               | A l'introduction platine PE/PER                                                                                                 |                                             |           |
| 7             | Positionner la platine entre 100 et 110°AM.                                                                                     |                                             |           |
| 8             | Sur le poste de commande de la platine app poussoir <b>\$37.</b>                                                                |                                             |           |
| 9             | Vérifier le fonctionnement, lorsque le bouton                                                                                   | poussoir est actionné:                      |           |
|               | - Le pince feuille s'ouvre et se ferme norma                                                                                    | lement.                                     |           |
| 10            | Positionner la machine au point mort bas (er                                                                                    | ıv. 230°)                                   |           |

| $\mathcal{N}$ | Activity                                                                                                    | Observation                                                                                                    | Reference |
|---------------|----------------------------------------------------------------------------------------------------|----------------------------------------------------------------------------------------------------|-----------|
| 1             | <b>Controler: SL1</b> a une distance de 10mm<br>du bord du plot. Cela afin d'obtenir environ<br>un contrôle de débit de minimum 5l/min.<br>Remarque: Vérifier que le type du<br>contrôleur de débit est bien de 4-40 l/min.                                                                                                    |                                                                                                    |           |
| 2             | Réglé le disjoncteur <b>K4</b> +2+81 selon le sché<br>déjà été fait.                                                                                                    | ma explicatif est l'enclencher si cela n'a pas                                                                                                    |           |
| 3             | Réglé le disjoncteur <b>Q96</b> +2+81 selon le sch<br>pas déjà été fait.                                                                                                    | éma explicatif est l'enclencher si cela n'a                                                                                                    |           |
| 4             | Dans le menu option (i ->F5 (Password) ->F<br>que l'option est sélectionnée correctement (<br>Si ce n'est pas le cas, la passer à 1 puis mé<br>statiques et redémarrer à l'aide de <b>S9</b> .                                                                                                    | 4->F2->F5), vérifier<br>position 1).<br>moriser les paramètres                                                                                                    |           |
| 5             | Contrôler que l'indicateur de température do                                                                                                    | onne une indication plausible.                                                                                                    |           |
|               | - L'huile, à température ambiante, est à envi                                                                                                    | iron 20°C par exemple.                                                                                                    |           |
| 6             | <ul> <li>Verifier la configuration du regulateur de ten</li> <li>Note : Le corps de chauffe est équipé d'un<br/>de chauffer l'huile à plus de 45°C). I<br/>électronique A107 sert à contrôler le<br/>l'alimentation du corps de chauffe s<br/>Le régulateur A107 coupe de tout fa<br/>plus de 45°C et permet à nouveau la<br/>dessous de 40°C</li> </ul> | a bilame qui joue le rôle de régulateur (évite<br>En plus du bilame, un régulateur<br>e bon fonctionnement du bilame il coupe<br>i le bilame venait à coller.<br>çon l'alimentation du corps de chauffe à<br>a chauffe sitôt l'huile redescendue en |           |
| 7             | Vérifier le graissage de la platine, pas de fui                                                                                                    | te à la pompe etc.                                                                                                    |           |
| 8             | Déclencher <b>Q96:</b><br>- Le défaut disjoncteur s'affiche au CUBE.<br>- Plus de tension à la sortie de <b>K48</b><br>- Il n'est pas possible de reseter le défaut.                                                                                                    | 5                                                                                                    |           |
| 9             | Enclencher Q96.                                                                                                    |                                                                                                    |           |
| 10            | Appuyer sur un reset, les défauts disparaiss                                                                                                    | ent, le moteur M4 redémarre.                                                                                                    |           |
| 11            | <ul> <li>Déclencher K4:</li> <li>Le moteur M4 s'arrête</li> <li>Le moteur principal M1 s'arrête après que manque d'huile dans le circuit.</li> <li>Le défaut disjoncteur et débit d'huile s'affi</li> <li>Il n'est pas possible de reseter le défaut</li> </ul>                                                                                          | elques secondes dû au chent au CUBE.                                                                                                    |           |
| 12            | Enclencher K4.                                                                                                    |                                                                                                    |           |
| 13            | Appuyer sur un reset, les défauts disparaiss                                                                                                    | ent, Le moteur <b>M4</b> redémarre.                                                                                                    |           |

| $\mathcal{N}$ | Activity                                                                                                    | Obse                                                                               | ervation                                               | Reference |
|---------------|----------------------------------------------------------------------------------------------------|------------------------------------------------------------------------------------|--------------------------------------------------------|-----------|
| 14            | Régler l'heure et la date sur les compteurs re<br>Pour ceci aller dans le Menu CUSTOMER SETT<br>CUSTOMER -> SETTINGS -> F5)<br>00:00 => hh:mm<br>00/00/00 => jj/mm/aa                                                                                                    | espectifs.<br><sup>-</sup> INGS , (i -> F5 ->                                      | 0:00<br>00/00/00<br>00/MM/YY                           |           |
| 15            | Dans le menu RÉGLAGE MACHINE -> F5, sélec<br>"température" afin d'avoir accès aux différen                                                                                                    | tionner l'onglet<br>ts réglages.                                                   |                                                        |           |
| 16            | Mode 0:<br>- Hors Service                                                                                                    |                                                                                    | 1 0<br>2                                               |           |
| 17            | En sélectionnant le 1:<br>- Chauffage en continu                                                                                                    |                                                                                    |                                                        |           |
| 18            | <ul> <li>Avec ce mode, le chauffage fonctionne lorso</li> <li>La machine ne tourne pas.</li> <li>Aucun défaut au CUBE</li> <li>Le régulateur n'est pas dans une phase d</li> <li>Jusqu'à 45°C le régulateur donne l'autorisati</li> <li>température de l'huile chute en dessous de 4</li> </ul> | ue la clé S9 est sur '<br>'attente.<br>on de chauffer puis i<br>40°C pour recommer | '2" si:<br>l coupe et attend que la<br>ncer à chauffer |           |

| N  | Activity                                                                                                    | Observation                                                                             | Reference |
|----|----------------------------------------------------------------------------------------------------|-----------------------------------------------------------------------------------------|-----------|
| 19 | En Sélectionnant le mode 2:<br>- Enclenchement du système automatique.                                                                                                    |                                                                                         |           |
|    | 1 0 2 0<br>00:00 2 0<br>00/00/00 2 0<br>00/MM/YY 3 0<br>4 0                                                                                                    |                                                                                         |           |
|    | 5 0<br>6 0<br>7* 0                                                                                                    | ):00 <b>-</b><br>):00 <b>-</b><br>):00 <b>-</b>                                         |           |
| 20 | L'asterisque ( ^ ) indique le jour qu'il est.                                                                                                    | R                                                                                       |           |
| 20 | 1 = Lundi<br>2 = Mardi<br>3 = Mercredi<br>4 = Jeudi<br>5 = Vendredi<br>6 = Samedi<br>7 = Dimanche                                                                                                    | 0:00<br>1 0:00<br>2 0:00<br>3 0:00<br>4 0:00<br>5 0:00<br>6 0:00<br>7* 0:00             |           |
| 21 | <ul> <li>Tester l'allumage du système en automatiqu<br/>faut:</li> <li>Avoir régler l'heure et la date dans le men</li> <li>Régler l'heure d'allumage au jour ou se tre<br/>l'asterisque dans le menu journalier avec,<br/>2 minutes de plus que l'heure actuelle.</li> <li>Activer la case en appuyant deux fois des<br/>appuyant sur "edit" afin qu'il passe du rou</li> </ul> | <pre>ue, pour ceci il nu "chauffage". ouve , par exemple, ssus ou en uge au vert.</pre> |           |
| 22 | Mettre ensuite la clé <b>S9</b> sur "0"<br>- Le CUBE reste allumé<br>- Les néons s'éteignent.<br>- Le moteur <b>M4</b> s'arrête.                                                                                                    |                                                                                         |           |
| 23 | A l'heure réglée le moteur M4 démarre et le                                                                                                    | chauffage de l'huile commence.                                                          |           |

| N  | Activity                              | Obser   | vation | Reference |
|----|---------------------------------------|---------|--------|-----------|
| 24 | Mettre tous les compteurs à " 0: 00 " | ם ממממם | 00:00  |           |
|    |                                       | 1       | 0:00 📕 |           |
|    |                                       | 2       | 0:00 📕 |           |
|    |                                       | з       | 0:00 📕 |           |
|    |                                       | 4       | 0:00 📕 |           |
|    |                                       | 5       | 0:00 📕 |           |
|    |                                       | 6       | 0:00 📕 |           |
|    |                                       | 7*      | 0:00 📕 |           |
| 25 | Mettre le sélecteur à " 0 ".          |         |        |           |

Machine à l'arrêt

## DEPLACEMENT VERTICAL MOTORISE DU GROUPE SUCEUR, OPTION \*01-019

| $\mathcal{N}$ | Activité                                                                                                    | Observ                                        | ation                 | Référence |
|---------------|----------------------------------------------------------------------------------------------------|-----------------------------------------------|-----------------------|-----------|
|               | Mémoriser la position de référence                                                                                                    | ce                                            |                       |           |
|               | Conditions : pas de stop ou de stop d'urger                                                                                                    | nce appuyé, la protectio                      | n est fermée.         |           |
| 1             | Dans le menu SETTING TOOLS valider la case <b>S75</b> .                                                                                                    | MODE/INITIALISATION et p                      | presser sur le reset  |           |
| 2             | Vérifier le sens de fonctionnement du codeu<br>- Dans: i, F5, Passsword, F4, F3, +1<br>- Le "SENS-ROTATION/MOTEUR M14" doit ê                                               | r.<br>tre à <b>"reversed"</b> .               |                       |           |
|               | 56_05       DEPLACER-GROUPE_SUCEUR         2       REVERSED         5       FACTEUR-REDUCTEUR/*[MM/10]/TOUR/*UA14         1       T+R         TYPE/CODEUR_INCREMENTAL*UA14  |                                               |                       |           |
|               | <b>Remarque :</b> En cas de nouveau montage,<br>- Contrôler que la valeur du facteur de rédu                                                                                | codeur monté sur le réd<br>uction <b>= 25</b> | lucteur (voir photo): |           |
|               | 56_05       DEPLACER-GROUPE_SUCEUR         2       REVERSED         25       FACTEUR-REDUCTEUR/*[MM/10]/TOUR/*UA14         1       T+R         TYPE/CODEUR_INCREMENTAL*UA14 |                                               |                       |           |
|               | Si pérengaina abangan guya la taupha "E dit", mémarjana lan paramètran atatiguna                                                                                            |                                               |                       |           |
| 3             | puis redémarrer la machine.<br>Donner un ordre de montée du groupe suce                                                                                                    | ur à l'aide du sélecteur s                    | S7.                   |           |
|               | - Le groupe suceur monte.                                                                                                    |                                               |                       |           |
| 4             | Donner un ordre de descente du groupe suceur à l'aide du sélecteur <b>S7.</b><br>- Le groupe suceur descend.                                                                |                                               |                       |           |
| 5             | Placer le groupe suceur selon le dessin ci-de<br>Régler une distance de <b>X [mm]</b> . À cette côte<br>de niveau.                                                          | essous.<br>e, le groupe suceur est            |                       |           |

## **DEPLACEMENT VERTICAL MOTORISE DU GROUPE SUCEUR, OPTION \*01-019**

| X | Activité                                                                                                    | Observation                                  | Référence |
|---|----------------------------------------------------------------------------------------------------|----------------------------------------------|-----------|
| 6 | Margeur avec le nouveau système de sus                                                                                          | pension: X = 127                             |           |
| 7 | Dans le menu SETTING TOOLS valider la case<br>DEPLACEMENT/VERTICAL/GROUPE_SUCEUR.<br>- La valeur POSITION du groupe suceur égal | MEMORISER/REFERENCE/CODEUR de<br>e 71.8 mm.  |           |
| 8 | Vérifier le déplacement complet.<br>- Il ne doit pas atteindre les butées.                                                      |                                              |           |
| 9 | Dans le menu SETTING TOOLS ôter la coche c<br>le reset <b>S75</b> .                                                             | e la case MODE/INITIALISATION et presser sur |           |

### **ENTRAINEMENT MARGEUR**

| $\mathcal{N}$                                                                                                    | Activité                                                                                                    | Observation                                           | Référence |  |
|----------------------------------------------------------------------------------------------------|----------------------------------------------------------------------------------------------------|-------------------------------------------------------|-----------|--|
|                                                                                                    | <b>Conditions :</b> Pas de stop ou de stop d'urgence appuyé, la protection est fermée, pas de défauts techniques hormis les éléments non réglés.                                                                                                    |                                                       |           |  |
|                                                                                                    | Auto-apprentissage                                                                                                    |                                                       |           |  |
|                                                                                                    | <ul> <li>Note : L'auto-apprentissage doit être refait :</li> <li>à chaque fois que l'on a désaccouplé le codeur Ua13 du moteur M13 ;</li> <li>à chaque remplacement de l'entraînement G13 ;</li> <li>à chaque chargement de soft dans l'entraînement G13.</li> <li>Après un auto apprentissage, il est nécessaire de refaire la partie « mémoriser l'angle de référence ».</li> </ul> |                                                       |           |  |
| 1                                                                                                    | La courroie d'entraînement est enlevée.                                                                                                    |                                                       |           |  |
| 2                                                                                                    | Vérifier que le disjoncteur Q13 est réglé selo                                                                                                    | on le schéma explicatif.                              |           |  |
| 3                                                                                                    | Contrôler la présence du parasurtension Z13                                                                                                    | 3 pour frein cc.                                      |           |  |
| 4                                                                                                    | <ul> <li>4 Retirer le fil 571 de la borne A1 du K32, et l'isoler.</li> <li>Désactiver le frein en faisant un pont entre K32 borne A1 et le 24 V (fil 21).</li> <li>Vérifier que le moteur M13 puisse tourner librement.</li> </ul>                                                                                                    |                                                       |           |  |
| 5                                                                                                    | Aller dans le menu de l'entraînement G13 a                                                                                                    | u paramètre <b>0.40</b> et passer le bit à <b>2</b> . |           |  |
| Constant of the set of the set of |                                                                                                    |                                                       |           |  |
| 6                                                                                                    | Dans le menu setting tools, I -> F5 -> F4 ->                                                                                                    | F1, cocher la case Mode initialisation.               |           |  |
| 7                                                                                                    | <ul> <li>7 Dans le menu SETTING TOOLS, i -&gt; F5 -&gt; F4 -&gt; F1 -&gt; F3, activer la case</li> <li>AUTORISER/MISE_EN_ROTATION de ENTRAÎNEMENT/MARGEUR.</li> <li>Le moteur tourne lentement dans le sens horaire (vu depuis COC) durant quelques secondes puis s'arrête et le bit du paramètre 0.40 repasse à 0.</li> </ul>                                                        |                                                       |           |  |
| 8                                                                                                    | 8 Dans le menu SETTING TOOLS, désactiver AUTORISER/MISE_EN_ROTATION.                                                                                                    |                                                       |           |  |
| 9                                                                                                    | Enlever le pont entre K32 et le 24 V et rebra                                                                                                    | incher le fil 571.                                    | =56       |  |
| 10                                                                                                    | Presser un stop d'urgence et attendre que le (attendre ~ 20 secondes).                                                                                                    | e drive G13 soit complètement éteint                  |           |  |
| 11                                                                                                    | 1 Enlever le stop d'urgence et presser un Reset.                                                                                                    |                                                       |           |  |

#### **ENTRAINEMENT MARGEUR**

| $\mathcal{N}$ | Activité                                                                                                    | Observation                                                                                                    | Référence |  |
|---------------|----------------------------------------------------------------------------------------------------|----------------------------------------------------------------------------------------------------|-----------|--|
|               | Contrôle de la consigne                                                                                                    |                                                                                                    |           |  |
| 12            | Presser sur le reset <b>S75</b> .                                                                                                    |                                                                                                    |           |  |
| 13            | Dans le menu setting tools, i -> F5 -> F4 -> consigne_vitesse.                                                                                                    | F1 -> F3, introduire 360 dans le paramètre                                                                                                    |           |  |
| 14            | Dans le menu SETTING TOOLS, valider la case<br>- Le moteur <b>M13</b> tourne dans le sens horai<br>- Dans le menu SETTING TOOLS, l'angle mar<br>- Sur le variateur de fréquence, sous le par | e MISE_EN_ROTATION.<br>re et fait une rotation en 5 secondes.<br>geur s'incrémente.<br>ramètre <b>010</b> on a la valeur 47.5 <sup>± 7</sup> . |           |  |
| 15            | Ajuster et vérifier que les courroies soient bi aucun endroit.                                                                                                    | en au centre des rouleaux et ne frottent en                                                                                                    |           |  |
| 16            | Dans le menu SETTING TOOLS, désactiver les<br>INITIALISATION et introduire 150 dans le parar                                                                                                 | cases MISE_EN_ROTATION, MODE                                                                                                    |           |  |
|               | Mémoriser l'angle de référence                                                                                                    |                                                                                                    |           |  |
| 17            | Remettre la courroie d'entraînement selon le manuel ENTRETIEN GÉNÉRAL (55).                                                                                                    | <ul> <li>Faire attention de positionner le plat de<br/>l'extrémité des arbres à l'horizontal.</li> </ul>                                       |           |  |
| 18            | Dans le menu SETTING TOOLS, i -> F5 -> F4 -> F1, cocher la case MODE /INITIALISATION et presser sur le reset <b>S75</b> .                                                                    |                                                                                                    |           |  |
|               | Attention : Prendre garde aux butées mécaniques, car dans le mode initialisation, le soft ne gère pas le chemin parcouru. Il y a <b>RISQUE DE CASSE</b> !                                    |                                                                                                    |           |  |
| 19            | Positionner le groupe suceur à l'horizontale                                                                                                    | à l'aide du sélecteur <b>S7</b> .                                                                                                    |           |  |
| 20            | Lever le cadre de la table de marge avec le                                                                                                    | sélecteur S141.                                                                                                    |           |  |
| 21            | Faire tourner le margeur avec le bouton<br>"vidange table de marge" <b>S44</b> .<br>Aligner l'encoche du rotor CC avec<br>l'encoche de la plaque de fermeture.                               |                                                                                                    |           |  |
| 22            | Dans le menu setting tools, activer la case n                                                                                                    | nemoriser/reference/codeur.                                                                                                    |           |  |
|               | - Variante registre latéral #175 :<br>Dans le menu SETTING TOOLS la valeur ANGLE de MARGEUR est de 151 °                                                                                     |                                                                                                    |           |  |
|               | <ul> <li>Variante registre complet #176 :<br/>Dans le menu setting tools la valeur Angle de MARGEUR est de 53 °.</li> </ul>                                                                  |                                                                                                    |           |  |
| 23            | Dans le menu SETTING TOOLS, i -> F5 -> F4<br>/INITIALISATION, introduire 5000 dans le parar<br>reset <b>S75</b> .                                                                            | -> F1, ôter la coche de la case Mode<br>mètre consigne_vitesse. et presser sur le                                                              |           |  |

## **ENTRAINEMENT MARGEUR**

| $\mathcal{N}$ | Activité                                                                                 | Observation                            | Référence |
|---------------|------------------------------------------------------------------------------------------|----------------------------------------|-----------|
|               | Vidange table de marge                                                                   |                                        |           |
| 24            | Lever le cadre de la table de marge à l'aide                                             | du sélecteur <b>S141</b>               |           |
| 25            | Dans le menu setting tools, i -> F5 -> F4 -> I<br>5000.                                  |                                        |           |
|               |                                                                                          | 5000 [f/h]CONSIGNE_VITESSE             |           |
| 26            | Dans le menu SETTING TOOLS, sauver en cochant la case<br>MEMORISER/PARAMETRES_STATIQUES. |                                        |           |
|               | Un texte <done> apparaît pendant quelques secondes, puis disparaît.</done>               |                                        |           |
| 27            | Mettre la clé <b>S50</b> en position « <b>0</b> ».<br>Attendre une dizaine de secondes.  |                                        |           |
| 28            | Mettre la clé <b>S50</b> en position « <b>2</b> ».                                       |                                        |           |
| 29            | Appuyer sur le bouton <b>S44</b> (vidange table de marge)                                |                                        |           |
| 30            | Les courroies de la table de marge et le grou                                            | ipe suceur avance.                     |           |
| 31            | Relâcher S44 et refermer le cadre de la table                                            | e de marge à l'aide du sélecteur S141. |           |

### **CORRECTION LATERALE AUTOMATIQUE DU PLATEAU, OPTION \*01-006**

| $\mathcal{N}$ | Activité                                                                                                    | Observation                                                                                       | Référence          |
|---------------|----------------------------------------------------------------------------------------------------|---------------------------------------------------------------------------------------------------|--------------------|
|               | Conditions : Pas de stop ou de stop d'ur<br>pas de défauts techniques h                                                                                                    | gence appuyé, la protection est fermée,<br>normis les éléments non réglés.                        |                    |
|               | Vérin électrique                                                                                                    |                                                                                                   |                    |
|               | Remarque :<br>Le centrage du plateau se fait par un vérin<br>électrique M16. Sa course de 80 mm est<br>limitée par 2 contacts de fin de course<br>internes qui se règlent au moyen de vis<br>S1 et S2.<br>S1 est la vis côté butée de pile. Visser S1<br>ou S2 correspond à déplacer le curseur<br>côté conducteur (CC).<br>Sur le schéma explicatif, les contacts de fin<br>de course sont représentés lorsque le vérin<br>est entièrement introduit (comme sur<br>l'image ci-contre). En position<br>intermédiaire, l'état des deux signaux des<br>fils 642 et 643 vaut « 1 ». | 643 vert<br>21 rouge<br>51<br>blanc<br>21 rose<br>Jaune S2<br>642 gris                            | =56                |
| 1             | Dans le menu SETTING TOOLS, cocher la cas <b>S75</b> .                                                                                                    | e Mode/Initialisation et presser sur le reset                                                     |                    |
| 2             | Déplacer le plateau vers le coté CC avec S1<br>Régler le Fdc CC (Fil 643) avec S1 pour qu'<br>62 mm du bord du plateau.<br>- Dévisser la vis S1 pour augmenter cette d<br>L'état du fin de course est visible dans le me<br>-> F4 -> F1 -> F3.                                                                                                    | 12.         il stoppe le mouvement à         distance.         enu SETTING TOOLS, i -> F5         |                    |
| 3             | Déplacer le plateau vers le coté COC avec<br>Régler le Fdc COC (Fil 642) avec <b>S2</b> pour a<br>- Visser la vis S2 pour diminuer la course.<br>L'état du fin de course est visible dans le me                                                                                                    | <b>S12</b> .<br>voir une course totale de 80 mm.<br>enu SETTING TOOLS, i -> F5 -> F4 -> F1 -> F3. |                    |
| 4             | A l'aide des petites vis imbus, bloquer les vis <b>S1</b> et <b>S2</b> .                                                                                                    |                                                                                                   | blocking<br>screws |

# CORRECTION LATERALE AUTOMATIQUE DU PLATEAU, OPTION \*01-006

| $\mathcal{N}$ | Activité                                                                                                    | Observation                                 | Référence |
|---------------|----------------------------------------------------------------------------------------------------|---------------------------------------------|-----------|
|               | Calibrage                                                                                                    |                                             |           |
| 5             | Dans le menu SETTING TOOLS, cocher la case <b>S75</b> .                                                                                                    |                                             |           |
| 6             | <ul> <li>Dans le menu SETTING TOOLS valider la case</li> <li>Le plateau se déplace jusqu'en fdc CC pu<br/>milieu.</li> <li>Dans le menu SETTING TOOLS la position d</li> </ul> |                                             |           |
| 7             | Faire un déplacement vers CC.<br>- Dans le menu setting tools, la valeur posit                                                                                                 |                                             |           |
| 8             | Faire un déplacement vers COC.<br>- La valeur augmente.                                                                                                    |                                             |           |
| 9             | Dans le menu SETTING TOOLS, ôter la coche sur le reset <b>S75</b> .                                                                                                    | dans la case Mode/INITIALISATION et presser |           |

## POMPES

| $\mathcal{N}$ | Activité                                                                                                    | Observat                                                                                                    | ion                                                                         | Référence |
|---------------|----------------------------------------------------------------------------------------------------|----------------------------------------------------------------------------------------------------|-----------------------------------------------------------------------------|-----------|
|               | Note : Afin que les pompes puissent s'encl<br>moteur principal soit sur "1".                                                                                                    | encher, il faut que le sélec                                                                                                    | teur <b>S5</b> du                                                           |           |
| 1             | Vérifier que la vanne <b>YV42</b> est en position n<br>- Vu depuis le connecteur électrique la pas                                                                                                    | ormalement ouverte.<br>tille indique 3-NO.                                                                                         |                                                                             | =56       |
| 2             | <ul> <li>Donner une impulsion d'enclenchement de l</li> <li>La pompe vacuum M7 et la soufflante M8</li> <li>Vérifier le sens de rotation des deux pomp<br/>moteur (côté ventilateur).</li> <li>Remarque : Les pompes peuvent s'endom<br/>elles tournent dans le faux ser</li> </ul>                                     | aspiration avec <b>S33</b> .<br>s'enclenchent.<br>bes selon les flèches du<br>mager rapidement si<br>ns.                           |                                                                             | =56       |
| 3             | <ul> <li>En cas d'option *01.051 (Soufflerie addition)</li> <li>Aller dans le menu CUSTOMER, i -&gt; F5 -&gt; F (SETTINGS) -&gt; F3</li> <li>Activer la soufflerie additionnelle en mettation</li> <li>Vérifier que la vanne YV93 s'active et se of l'enclenchement et l'arrêt de l'aspiration at au point 2</li> </ul> | onnelle):<br><sup>-</sup> 1 (Customer) -> F2<br>Int la sélection sur <b>2</b><br>désactive lors de<br>vec <b>S33</b> comme indiqué | ) <u>;</u><br>↓<br>↓<br>↓<br>↓<br>↓<br>↓<br>↓<br>↓<br>↓<br>↓<br>↓<br>↓<br>↓ |           |
| 4             | Donner une deuxième impulsion d'enclenchement de l'aspiration avec <b>S33</b> .<br>- La lampe de signalisation sur <b>S33</b> clignote.<br>- La LED sur <b>YV42</b> est allumée.                                                                                                    |                                                                                                    |                                                                             |           |
| 5             | Dans le menu SETTING TOOLS, activer les cases MODE/INITIALISATION, DECLENCHER YV42<br>et appuyer sur le reset <b>S75</b> .<br>- La lampe de signalisation sur <b>S33</b> est allumée en continu.                                                                                                    |                                                                                                    |                                                                             |           |
| 6             | Dans le menu SETTING TOOLS, activer la case<br>- Le groupe suceur tourne.<br>- La LED sur <b>YV42</b> s'éteint au premier pass<br>- La LED sur <b>YV42</b> se rallume au deuxième                                                                                                    | e MISE_EN_ROTATION.<br>age à 195°.<br>passage à 195°.                                                                              |                                                                             |           |
| 7             | Dans le menu SETTING TOOLS désactiver la case DECLENCHER YV42.                                                                                                    |                                                                                                    |                                                                             |           |
| 8             | Donner une impulsion de déclenchement de<br>- Les pompes <b>M7</b> et <b>M8</b> se déclenchent.                                                                                                    | l'aspiration avec S33.                                                                                                    |                                                                             |           |
| 9             | Dans le menu SETTING TOOLS, ôter la coche sur le reset <b>S75</b> .                                                                                                    | dans la case Mode/INITIAL                                                                                                    | ISATION et presser                                                          |           |

#### **PIED DE BICHE**

| N | Activité                                                                                                    | Observation                                   | Référence |
|---|----------------------------------------------------------------------------------------------------|-----------------------------------------------|-----------|
| 1 | Dans le menu SETTING TOOLS, cocher la cas <b>S75</b> .                                                                                                    | e Mode/Initialisation et presser sur le reset |           |
| 2 | Avec registre <b>"L"</b> (variante #175) :                                                                                                    |                                               |           |
|   | <ul> <li>A l'aide du menu SETTING TOOLS, avec MIS<br/>margeur entre 10° et 140°.</li> </ul>                                                                                                    | E_EN_ROTATION de MARGEUR positionner le       |           |
|   | Avec registre <b>"POWER"</b> (variante#176) :                                                                                                    |                                               |           |
|   | <ul> <li>A l'aide du menu SETTING TOOLS, avec MIS<br/>margeur entre 256° et 26°.</li> </ul>                                                                                                    | E_EN_ROTATION de MARGEUR positionner le       |           |
| 3 | A l'aide d'un niveau, mettre le groupe suceu                                                                                                    | r à l'horizontale.                            |           |
| 4 | Régler le drapeau de <b>SQ15</b> pour que la<br>valeur PIED_DE_BICHE indique 15 <sup>07+2</sup> .<br><b>Remarque :</b><br>La mesure du pied de biche se trouve dans<br>le menu setting tools,<br>i -> F5 -> F4 -> F1 -> F3, sous<br>pied_de_biche dans l'onglet 56_06<br>plateau. |                                               | =56       |
| 5 | <ul> <li>A l'aide de l'outil <b>G41625</b>, soulever le pied de biche de 2.00 mm depuis l'origine.</li> <li>La mesure du pied de biche indique environ 40 points.</li> </ul>                                                                                                    |                                               |           |

## **PIED DE BICHE**

| $\mathcal{N}$ | Activité                                                                                                    | Observation                                                                                                  | Référence                  |  |  |
|---------------|----------------------------------------------------------------------------------------------------|----------------------------------------------------------------------------------------------------|----------------------------|--|--|
| 6             | <ul><li>A l'aide de l'outil <b>G41625</b>, soulever le pied de biche de 5.00 mm depuis l'origine.</li><li>La mesure du pied de biche indique environ 70 points.</li></ul> |                                                                                                    |                            |  |  |
|               | Remarque : Ce réglage permet d'éviter la<br>zone morte de ~2 mm du<br>détecteur :                                                                                         | PIED_DE_BICHE<br>~ 70<br>~ 20<br>Zone morte<br>0<br>0<br>0<br>0<br>0<br>0<br>0<br>0<br>0<br>0<br>0<br>0<br>0 | vement par<br>rt au niveau |  |  |
| 7             | Dans le menu SETTING TOOLS, ôter la coch sur le reset <b>S75</b> .                                                                                                    | e dans la case MODE/INITIALISATION et presser                                                                |                            |  |  |

# PLATEAU

| $\mathcal{N}$ | Activité                                                                                                    | Observa                                                    | tion               | Référence |
|---------------|----------------------------------------------------------------------------------------------------|------------------------------------------------------------|--------------------|-----------|
|               | Fin de course anti-collision du gr                                                                                                    | oupe suceur                                                |                    |           |
| 1             | Régler <b>SQ33</b> pour qu'il détecte le drapeau.                                                                                                    |                                                            | 1 ± 0.5            | =56       |
| 2             | Soulever le groupe suceur.<br>- Dans le menu S8 - ORGANE MECANIQUE PAS EN PLACE, la<br>signalisation « pile trop haute » apparaît.                                                                                                    |                                                            |                    |           |
| 3             | Redescendre le groupe suceur.<br>- La signalisation disparaît.                                                                                                    |                                                            |                    |           |
|               | Fin de course anti-collision du no                                                                                                    | on-stop manuel                                             |                    |           |
| 4             | Régler SQ 61 SQ 83 SQ 117 pour qu'ils déte<br>1mm.<br>Remarque : L'état des détecteurs peut êtr<br>setting tools.                                                                                                    | ectent le drapeau à<br>e visualisé dans le                 | 1 ± 0.5            |           |
| 5             | Activé le non stop manuel et monter le plateau margeur. Contrôler que la montée est interrompue lorsque l'un des drapeaux des détecteurs est soulevé.                                                                                                    |                                                            |                    |           |
|               | Moteur et ventilateur                                                                                                    |                                                            |                    |           |
| 6             | Dans le menu SETTING TOOLS valider la case MODE/INITIALISATION et presser sur le reset <b>S75</b> .                                                                                                    |                                                            |                    |           |
|               | <ul> <li>Attention : Prudence en montant le plateau. En mode initialisation la position du plateau n'est pas gérée par le CUBE.</li> <li>Remarque : Pour bouger le plateau, la calibration horizontale de la grille doit obligatoirement avoir été effectuée (pour autant que l'option grille NS soit sélectionnée).</li> </ul> |                                                            |                    |           |
| 7             | Lorsque le plateau est décalibré il faut coche<br>F4 -> F1 -> F3, pour pouvoir bouger le plate                                                                                                    | er la case VaLider/Calibr<br>au.<br>is le plateau calibré. | ER dans i -> F5 -> |           |
| 8             | <ul> <li>A l'aide de S91 et S92, faire monter et descendre le plateau margeur en petite vitesse et en grande vitesse (maintenir S92 enfoncé pour aller en grande vitesse).</li> <li>Le plateau réagit aux commandes mais reste toujours en petite vitesse.</li> <li>Le ventilateur souffle l'air sur le moteur.</li> </ul>      |                                                            | =56                |           |
| 9             | Placer le plateau au dessus de <b>SQ30</b> (niveau sécurité).<br>- Dans le menu des fils, i -> F1 -> CUBE ->, vérifier que le fil 652 soit à « 1 ».                                                                                                    |                                                            | =56                |           |
| 10            | Actionner manuellement <b>SQ30</b> (niveau sécu<br>- Dans le menu des fils, i -> F1 -> CUBE -><br>Relâcher <b>SQ30</b> .                                                                                                    | rité).<br>, vérifier que le fil 652                        | soit à « 0 ».      |           |

© Bobst Mex SA 2014

## **PLATEAU**

| $\mathcal{N}$ | Activité                                                                                                    | Observation                                                                                | Référence                                         |
|---------------|----------------------------------------------------------------------------------------------------|--------------------------------------------------------------------------------------------|---------------------------------------------------|
|               | Mémoriser le niveau sol                                                                                                    |                                                                                            |                                                   |
|               | Conditions :                                                                                                    |                                                                                            |                                                   |
|               | COC – SQ13), barrières lumineuse pas obsitechniques hormis les éléments non réglés.                                                                                                    | curcies si présentes, pas de défauts                                                       |                                                   |
|               | Remarque : Si la machine est surélevée, s'<br>a été sélectionnée dans le me                                                                                                    |                                                                                            |                                                   |
| 11            | Dans le menu SETTING TOOLS valider la case <b>S75</b> .                                                                                                    | MODE/INITIALISATION et presser sur le reset                                                |                                                   |
| 12            | Lorsque le plateau est décalibré il faut coche<br>F4 -> F1 -> F3, pour pouvoir bouger le plate                                                                                                    | er la case Valider/Calibrer dans i -> F5 -> au.                                            |                                                   |
|               | VALIDER/CALIBRER                                                                                                    |                                                                                            |                                                   |
|               | La sélection s'ôtera automatiquement une fo                                                                                                    | ois le plateau calibré.                                                                    |                                                   |
| 13            | Descendre le plateau en petite vitesse jusqu<br>machine.                                                                                                    | 'à ce qu'il soit à fleur avec les pieds de la                                              |                                                   |
|               | Dans le menu SETTING TOOLS valider la case<br>- niveau_sol prend la valeur de position.                                                                                                    |                                                                                            |                                                   |
| 14            | A l'aide de <b>S91</b> et <b>S92</b> , faire monter et desce<br>grande vitesse.                                                                                                    | =56                                                                                        |                                                   |
|               | - Le plateau réagit aux commandes.                                                                                                    |                                                                                            |                                                   |
| 15            | Contrôler que le détecteur <b>SQ30</b> commute<br>toujours au même moment lors du passage<br>du plateau sur la plaque pivotante.<br>La commutation doit toujours avoir lieu dès<br>que le plateau arrive sur la plaque<br>pivotante. | Commutation du<br>lorsque le roulem<br>arrive sur la plaque<br>Plaque<br>actionna<br>S030. | détecteur SQ30<br>ent du plateau<br>le pivotante. |

# PLATEAU

| $\mathcal{N}$ | Activité                                                                                                    | Observation                                                                   | Référence |
|---------------|----------------------------------------------------------------------------------------------------|-------------------------------------------------------------------------------|-----------|
| 16            | Au besoin, ajuster la position du détecteur<br>afin d'assurer cette commutation<br>constamment au bon endroit.<br><b>Remarque :</b> La référence de position du<br>plateau change si le<br>détecteur ne commute pas<br>toujours au même endroit.<br>Des problèmes de niveaux<br>apparaissent alors (intro<br>grille, fin de pile). |                                                                               |           |
| 17            | <ul> <li>Contrôler que la plaque pivotante revienne en position lorsque le plateau ne<br/>l'actionne plus.</li> <li>S'assurer que le détecteur reste activé durant toute la plage ou le plateau actionne la<br/>plaque pivotante.</li> </ul>                                                                                       |                                                                               |           |
| 18            | Dans le menu SETTING TOOLS, i -> F5 -> F4 -<br>/INITIALISATION et presser sur le reset <b>S75</b> .                                                                                                    |                                                                               |           |
|               | Mémoriser référence codeur                                                                                                    |                                                                               |           |
|               | Remarque : Cette opération ne doit se fair<br>pas correctement.                                                                                                    | e que si on constate que le plateau ne réagit                                 |           |
| 19            | Monter le plateau au dessus de <b>SQ30</b> (nivea<br><b>Note:</b> Si nécessaire, dans le menu SETTING<br>presser sur le reset <b>S75</b> .                                                                                                    | au sécurité).<br>TOOLS valider la case MODE/INITIALISATION et                 | =56       |
| 20            | Actionner manuellement <b>SQ30</b> pour effacer<br>- L'état REFERENCE/CODEUR indique < apply                                                                                                    |                                                                               |           |
| 21            | Lorsque le plateau est décalibré il faut coche<br>F4 -> F1 -> F3, pour pouvoir bouger le plate                                                                                                    | er la case VaLIDER/CALIBRER dans i -> F5 -><br>au.<br>bis le plateau calibré. |           |
| 22            | Descendre le plateau en dessous de <b>SQ30</b> .<br>- L'état REFERENCE/CODEUR indique < done                                                                                                    | >.                                                                            |           |

Machine à l'arrêt

# NON-STOP MANUEL, OPTION \*01-017

| $\mathcal{N}$ | Activité                                                                                                    | Observa                   | ation                | Référence |
|---------------|----------------------------------------------------------------------------------------------------|---------------------------|----------------------|-----------|
|               | Moteur                                                                                                    |                           |                      |           |
|               | Conditions : Pas de stop ou de stop d'urge                                                                                                    | nce appuyé, la protectio  | n est fermée.        |           |
| 1             | Dans le menu S2 REGLAGES, mettre le sélec<br>manuel.                                                                                                    | teur non-stop en mode     |                      |           |
| 2             | Dans le menu SETTING TOOLS, activer la case <b>S75</b> .                                                                                                    | e MODE/INITIALISATION et  | presser sur le reset |           |
| 3             | <ul> <li>A l'aide de S8, faire monter et descendre le</li> <li>Le non-stop réagit aux commandes.</li> <li>Le déplacement se fait en petite vitesse.</li> </ul>                                                                          | non-stop margeur.         | °°<br>← − −0         | =56       |
|               | Mémoriser la position de référence                                                                                                    |                           |                      |           |
| 4             | Dans le menu SETTING TOOLS, activer la case S75.                                                                                                    | e MODE/INITIALISATION et  | presser sur le reset |           |
| 5             | Placer le dispositif non-stop tout en bas des guides (chaînes tendues).<br>Dans le menu de SETTING TOOLS, valider la case MEMORISER/REFERENCE/CODEUR de<br>56_12 NS/VERTICAL.<br>- La valeur POSITION du non-stop est égale à 485.5 mm. |                           |                      |           |
| 6             | A l'aide de <b>S8</b> , faire monter le non-stop de quelques centimètres puis descendre jusqu'en bas des guides.<br>- La valeur POSITION du non-stop est égale à 484.5 mm <sup>± 1</sup> .                                              |                           |                      |           |
| 7             | <ul> <li>A l'aide de S8, faire monter et descendre le non-stop margeur sur toute sa course.</li> <li>Le non-stop s'arrête avant les butées mécaniques.</li> <li>Le déplacement se fait en grande vitesse.</li> </ul>                    |                           |                      |           |
| 8             | Dans le menu SETTING TOOLS, ôter la coche sur le reset <b>S75</b> .                                                                                                    | de la case MODE/INITIALIS | BATION et presser    |           |

# NON-STOP AUTOMATIQUE (OPTION \*01-003 ET \*01-022)

| $\mathcal{N}$ | Activité                                                                                                    | Observation                                                 | Référence |
|---------------|----------------------------------------------------------------------------------------------------|-------------------------------------------------------------|-----------|
|               | Grille Non-Stop automatique (opt                                                                                                    | ion *01-003)                                                |           |
|               | Conditions : Pas de stop ou de stop d'urge                                                                                                    | nce appuyé, la protection est fermée.                       |           |
| 1             | Dans le menu S2 REGLAGES, mettre le sélec<br>automatique                                                                                                    | teur non-stop en mode                                       |           |
|               | Calibration horizontale                                                                                                    |                                                             |           |
| 2             | Dans le menu SETTING TOOLS, activer la case<br>le reset <b>S75</b> .                                                                                                    | e MODE/INITIALISATION et presser sur                        |           |
|               | Remarque : En mode initialisation la positi<br>CUBE -> risque de casse mé                                                                                                    | on du Non-Stop n'est pas gérée par le<br>é <b>canique !</b> |           |
| 3             | Dans le menu S2 -> F3, défreiner la grille No<br>en mettant sur manuel le sélecteur suivant.                                                                                                    | on-Stop automatique                                         |           |
| 4             | Retirer la grille de telle sorte qu'il y ait 6 <sup>± 0.5</sup><br>[mm] entre les barres verticales de la butée<br>de pile et le bout des fourches.<br><b>Remarque :</b> Vérifier que la grille soit bien<br>parallèle à la butée de pile,<br>mesurer la côte de<br>6 <sup>± 0.5</sup> [mm] CC et COC. | Butée de<br>pile<br>6 <sup>± 0.5</sup> [mm]                 |           |
| 5             | Dans le menu de SETTING TOOLS I -> F5 -> F4 -> F1 -> F3 -> F1, valider la case<br>MEMORISER/REFERENCE/CODEUR de GRILLE_NS.                                                                                                    |                                                             |           |
| 6             | Dans le menu S2 -> F3, freiner la grille Non-<br>mettant à « 1 » le sélecteur suivant.<br>- Vérifier que la grille soit freinée.                                                                                                    | Stop automatique en                                         |           |

# NON-STOP AUTOMATIQUE (OPTION \*01-003 ET \*01-022)

| $\mathcal{N}$ | Activité                                                                                                    | Observation                                                                                         | Référence |
|---------------|----------------------------------------------------------------------------------------------------|----------------------------------------------------------------------------------------------------|-----------|
|               | Attention : Conditions initiales pour intro                                                                                                    | oduire la grille au margeur                                                                         |           |
|               | - Personne ne doit se trouver dans le marg                                                                                                    |                                                                                                    |           |
|               | - Aucun objet n'est sur le chemin de la grille                                                                                                    | Э.                                                                                                  |           |
|               | - Les protections table de marge sont ferme                                                                                                    | ées.                                                                                                |           |
|               | - Aucun STOP au margeur.                                                                                                    |                                                                                                    |           |
|               | - Les barrières immatérielles ne sont pas o                                                                                                    | bscurcies.                                                                                          |           |
|               | Le plateau se trouve sous la grille NS.                                                                                                    |                                                                                                    |           |
|               | Remarque : Le mouvement de la grille est s                                                                                                    | stoppé si une des conditions suivantes est                                                          |           |
|               |                                                                                                    |                                                                                                    |           |
|               | - Barrière immatérielle supérieure franchie.                                                                                                    |                                                                                                    |           |
|               | - Protection margeur SUP ouverte.                                                                                                    |                                                                                                    |           |
|               | Si le mouvement venait à être interrompu, il                                                                                                    |                                                                                                    |           |
|               | cas des barrières, et redonner l'ordre.                                                                                                    |                                                                                                    |           |
| 7             | Dans le menu SETTING TOOLS, i -> F5 -> F4 -                                                                                                    |                                                                                                    |           |
|               | - La grille s'introduit et s'arrête sur les barres de soutien                                                                                                    |                                                                                                    |           |
| 8             | Dans le menu settino tool s $i > E5 > E4$                                                                                                    |                                                                                                    |           |
| 0             | Dans ie menu setting tools, i -> F5 -> F4 -> F1 -> F3 -> F1, sous l'onglet GRILLE/NS<br>sélectionner la case introduire->(+) / RETIRER->(-) et appuver sur la touche ' – ' |                                                                                                    |           |
|               | - La grille se retire complètement.                                                                                                    |                                                                                                    |           |
|               | Réglage cellule absence pile sous g                                                                                                    | rille NS B3                                                                                         |           |
| 9             | Régler la cellule B3 au centre du catadioptre                                                                                                    | 2.                                                                                                  |           |
| 10            | Cellule <b>B3</b> non obscurcie.                                                                                                    |                                                                                                    |           |
|               | - L'entrée CELLULE_PHOTO~B3 est à « 1 ».                                                                                                    |                                                                                                    |           |
| 11            | Cellule <b>B3</b> obscurcie.                                                                                                    |                                                                                                    |           |
|               | - L'entrée Cellule_рното~B3 est à « 0 ».                                                                                                    |                                                                                                    |           |
| 12            | Si la machine est équipée de l'option « corre<br>022 » passer au point suivant. Sinon, aller d<br>soulever et retirer grille Non-Stop B5, poin                             | ection latérale de la grille Non-Stop, *01-<br>irectement au <b>Réglage de la cellule</b><br>nt 39. |           |

# NON-STOP AUTOMATIQUE (OPTION \*01-003 ET \*01-022)

| $\mathcal{N}$ | Activité                                                                                                    | Observation                                                                               | Référence |
|---------------|----------------------------------------------------------------------------------------------------|-------------------------------------------------------------------------------------------|-----------|
|               | Correction latérale de la grille Non                                                                                                    | -Stop (option *01-022)                                                                    |           |
|               | Remarque : Le centrage de la grille se fait<br>par un vérin électrique M17.<br>Sa course de 55 mm est<br>limitée par 2 contacts de fin<br>de course internes qui se<br>règlent au moyen des vis S1<br>et S2.                                                                                                    | 695_vert<br>21_rougeS1<br>blanc<br>21_rose<br>Jaune_S2<br>694_gris                        |           |
|               | <ul> <li>Remarque : Le mouvement de la correction conditions suivantes est vraie :</li> <li>STOP au margeur.</li> <li>Barrière immatérielle supérieure franchie.</li> <li>Protection margeur SUP ouverte.</li> <li>Si le mouvement venait à être interrompu, il facas des barrières, et redonner l'ordre.</li> </ul>                                                                                                    | latérale de la grille est stoppé si une des<br>aut en résoudre la cause, reseter dans le  |           |
|               | Réglage des Fin de course                                                                                                    |                                                                                           |           |
| 13            | Dans le menu SETTING TOOLS, i -> F5 -> F4 -><br>presser sur le reset <b>S75</b> .<br>Attention : En mode initialisation la position<br>-> Risque de casse mécanique                                                                                                    | F1, cocher la case MODE/INITIALISATION et<br>du Non-Stop n'est pas gérée par le CUBE<br>! |           |
| 14            | Dans le menu SETTING TOOLS, i -> F5 -> F4 -><br>DEPLACEMENT/CC->(-)/COC->(+) de l'onglet CC<br>sur la touche « - ».<br>- La grille se déplace CC.                                                                                                    | > F1 -> F3 -> F1, sélectionner la case<br>RRECTION/LATERAL/GRILLE/NS et appuyer           |           |
| 15            | Dans le menu SETTING TOOLS, sélectionner la<br>l'onglet CORRECTION/LATERAL/GRILLE/NS et app<br>- La grille se déplace COC.                                                                                                    | case DEPLACEMENT/CC->(-)/COC->(+) de<br>ouyer sur la touche « + ».                        |           |
| 16            | <ul> <li>Déplacer la grille vers CC et régler le Fdc<br/>CC (fil 694) avec la vis S1 du vérin pour<br/>que la distance X = 3mm (distance entre le<br/>bord de la fourche et la tôle).</li> <li>L'état du fin de course est visible dans le<br/>menu SETTING TOOLS<br/>i -&gt; F5 -&gt; F4 -&gt; F1 -&gt; F3 -&gt; F1.</li> <li>Visser la vis S1 du vérin pour diminuer<br/>l'espace entre la fourche et la tôle.</li> </ul> |                                                                                           |           |

Machine à l'arrêt

# NON-STOP AUTOMATIQUE (OPTION \*01-003 ET \*01-022)

| $\mathcal{N}$ | Activité                                                                                                    | Observa                                                     | tion                 | Référence          |
|---------------|----------------------------------------------------------------------------------------------------|-------------------------------------------------------------|----------------------|--------------------|
| 17            | Déplacer la grille vers COC et régler le Fdc<br>la distance <b>X = 53mm</b> (distance entre le bor<br>L'état du fin de course est visible dans le me           | CC (fil 695) avec la vis S2<br>d de la fourche et la tôle). | 2 du vérin pour que  |                    |
|               | > F1.                                                                                                    |                                                             |                      |                    |
|               | - Visser la vis S2 du vérin pour diminuer l'e                                                                                                    | space entre la fourche et                                   | la tôle.             |                    |
| 18            | A l'aide des petites vis imbus,<br>bloquer les vis <b>S1</b> et <b>S2</b> .                                                                                    |                                                             | °                    | blocking<br>screws |
|               | Calibrage de la correction latérale                                                                                                    | e                                                           |                      |                    |
| 19            | Dans le menu SETTING TOOLS, cocher la cas S75.                                                                                                    | e Mode/initialisation et p                                  | presser sur le reset |                    |
| 20            | Dans le menu setting tools valider la case MEMORISER/REFERENCE/CODEUR de CORRECTION/LATERAL/GRILLE/NS.                                                         |                                                             |                      |                    |
|               | <ul> <li>La grille se déplace jusqu'en fin de course CC puis jusqu'en fin de course COC puis<br/>se centre au milieu.</li> </ul>                               |                                                             |                      |                    |
|               | - Dans le menu SETTING TOOLS la position du vérin égale à 25.0 <sup>± 1.0</sup> .                                                                              |                                                             |                      |                    |
| 21            | Faire un déplacement vers CC.                                                                                                    |                                                             |                      |                    |
|               | - Dans le menu setting tools, la valeur posi<br>diminue.                                                                                                    | tion_actuelle de correction                                 | n/lateral/grille/ns  |                    |
| 22            | Faire un déplacement vers COC.                                                                                                    |                                                             |                      |                    |
|               | - La valeur augmente.                                                                                                    |                                                             |                      |                    |
| 23            | Dans le menu SETTING TOOLS, ôter la coche dans la case MODE/INITIALISATION et presser sur le reset <b>S75</b> .                                                |                                                             |                      |                    |
|               | Moteur                                                                                                    |                                                             |                      |                    |
|               | Attention : Les butées ne sont pas gérées                                                                                                    | par le CUBE.                                                |                      |                    |
| 24            | <ul> <li>A l'aide de S8, faire monter et descendre le</li> <li>Le non-stop réagit aux commandes.</li> <li>Le déplacement se fait en petite vitesse.</li> </ul> | non-stop margeur.                                           |                      | =56                |
|               |                                                                                                    |                                                             | 1                    |                    |

# NON-STOP AUTOMATIQUE (OPTION \*01-003 ET \*01-022)

| $\mathcal{N}$ | Activité                                                                                                    | Observation                                                                                                    | Référence       |
|---------------|----------------------------------------------------------------------------------------------------|----------------------------------------------------------------------------------------------------|-----------------|
|               | Calibration verticale                                                                                                    |                                                                                                    |                 |
| 25            | Dans le menu SETTING TOOLS, i -> F5 -> F4<br>-> F1, activer la case MODE/INITIALISATION<br>et presser sur le reset <b>S75</b> .<br>Attention : En mode initialisation la<br>position du Non-Stop n'est<br>pas gérée par le CUBE -><br><b>Risque de casse</b><br><b>mécanique !</b> |                                                                                                    |                 |
| 26            | A l'aide de <b>S8</b> , positionner le support de la g<br>au-dessus de la butée de pile inférieure.                                                                                                    | rille Non-Stop automatique à sa position bass                                                                                        | se, soit 177 mm |
| 27            | Dans le menu de SETTING TOOLS, i -> F5 -> F<br>MEMORISER/REFERENCE/CODEUR de NS/VERTIC<br>- La valeur POSITION_ACTUELLE est égale à                                                                                                    | F4 -> F1 -> F3 -> F1, valider la case<br>CAL.<br>572.5 mm.                                                                           |                 |
| 28            | A l'aide de <b>S8</b> , faire monter le non-stop de q<br>la position basse mémorisée.<br>- La valeur POSITION_ACTUELLE est égale à                                                                                                    | uelques centimètres puis descendre jusqu'à<br>571.5 mm <sup>± 1</sup> .                                                              |                 |
| 29            | A l'aide de <b>S8</b> , faire monter et descendre le<br>- Le non-stop s'arrête avant les butées méd<br>- Le déplacement se fait en grande vitesse.                                                                                                    | non-stop margeur sur toute sa course.<br>caniques.                                                                                   |                 |
|               | Contrôle de la cellule position pil                                                                                                    | e B7                                                                                                    |                 |
| 30            | Placer un carton bien vertical à 200mm de la<br>i -> F5 -> F4 -> F1 -> F3 -> F1, cocher la cas<br>MESURE/POSITION/NS/PILE/LATERAL.<br>- Dans le menu SETTING TOOLS, l'entrée CE                                                                                                    | a cellule <b>B7</b> et, dans le menu SETTING TOOLS<br>se MESURER/PILE/MARGEUR de l'onglet<br>LLULE_PHOTO ~B7 vaut +200 mm +/- 10 mm. |                 |

# NON-STOP AUTOMATIQUE (OPTION \*01-003 ET \*01-022)

| $\mathcal{N}$ | Activité                                                                                                    | Observation                                                                                         | Référence |
|---------------|----------------------------------------------------------------------------------------------------|----------------------------------------------------------------------------------------------------|-----------|
|               | Réglage des cellules détection ra                                                                                                    | inures palette B44 et B45                                                                           |           |
| 31            | Dévisser complètement le potentiomètre<br>de sensibilité des cellules <b>B44</b> (CC) et <b>B45</b><br>(COC).                                                                                                    | LED Pot. de règlage<br>5 tours                                                                      |           |
| 32            | Mettre une feuille à 5 cm de la cellule <b>B44</b> e<br>jusqu'à ce que la LED de la cellule s'éteigne                                                                                                    | t visser le potentiomètre de sensibilité                                                            |           |
| 33            | Placer la feuille à 6 cm de la cellule <b>B44</b> .<br>- La LED de la cellule est allumée.                                                                                                    |                                                                                                    |           |
| 34            | Rapprocher la feuille jusqu'à ce que la LED<br>- La feuille se trouve à 5 cm +/- 0.5 cm de                                                                                                    | de détection de la cellule <b>B44</b> s'éteigne.<br>la cellule.                                     |           |
| 35            | Répéter les points 31 à 33 avec la cellule                                                                                                    | 45.                                                                                                 |           |
| 36            | Les cellules <b>B44</b> et <b>B45</b> ne sont pas obstruées.<br>- Dans le menu SETTING TOOLS, l'entrée CELLULE_PHOTO ~B44 est à « 1 ».<br>- Dans le menu SETTING TOOLS, l'entrée CELLULE_PHOTO ~B45 est à « 1 ».                                                                          |                                                                                                    |           |
| 37            | Obscurcir la cellule <b>B44</b> .<br>- Dans le menu SETTING TOOLS, l'entrée CELLULE_PHOTO ~B44 est à « 0 ».<br>- Dans le menu SETTING TOOLS, l'entrée CELLULE PHOTO ~B45 est à « 1 ».                                                                                                    |                                                                                                    |           |
| 38            | Obscurcir la cellule <b>B45</b> .<br>- Dans le menu SETTING TOOLS, l'entrée CELLULE_PHOTO ~B44 est à « 1 ».<br>- Dans le menu SETTING TOOLS, l'entrée CELLULE_PHOTO ~B45 est à « 0 ».                                                                                                    |                                                                                                    |           |
|               | Réglage de la cellule soulever et retirer grille Non-Stop B5 (*01-003)                                                                                                    |                                                                                                    |           |
|               | <ul> <li>Remarque : Le mouvement de la grille est vraie :</li> <li>STOP au margeur.</li> <li>Barrière immatérielle supérieure franchie.</li> <li>Protection margeur SUP ouverte.</li> <li>Si le mouvement venait à être interrompu, il cas des barrières, et redonner l'ordre.</li> </ul> | stoppé si une des conditions suivantes est<br>faut en résoudre la cause, reseter dans le            |           |
| 39            | Dans le menu SETTING TOOLS, sélectionner l<br>GRILLE_NS et appuyer sur la touche « + ».<br>- La grille s'introduit et s'arrête sur la barre                                                                                                    | a case INTRODUIRE->(+)/RETIRER->(-) de de soutient.                                                 |           |
| 40            | Prérégler la cellule <b>B5</b> au centre du catadio                                                                                                    | otre.                                                                                               |           |
| 41            | <ul> <li>Régler la cellule laser <b>B5 :</b></li> <li>Le faisceau est coupé lorsque les fourche<br/>(visualiser la coupure du faisceau sur le c</li> <li>Tester toutes les fourches =&gt; la plus mauva<br/>pour couper le faisceau.</li> </ul>                                           | es sont soulevées d'environ 2 [mm].<br>atadioptre).<br>ise ne doit pas être soulevée plus de 3 [mm] |           |

© Bobst Mex SA 2014

# NON-STOP AUTOMATIQUE (OPTION \*01-003 ET \*01-022)

| N  | Activité                                                                                                    | Observation                                  | Référence |
|----|----------------------------------------------------------------------------------------------------|----------------------------------------------|-----------|
| 42 | Auto apprentissage de la cellule <b>B5</b> .                                                                        |                                              |           |
|    | Cellule libre : appuyer 3 secondes sur le bou                                                                       | iton teach jaune de la cellule <b>B5</b> .   |           |
|    | - La LED jaune de la cellule clignote douce                                                                         | ment.                                        |           |
|    | Cellule libre : appuyer brièvement sur le bou                                                                       | ton teach jaune de la cellule <b>B5</b> .    |           |
|    | - La LED jaune de la cellule clignote douce                                                                         | ment.                                        |           |
|    | Cellule obstruée : appuyer brièvement sur le                                                                        | bouton teach jaune de la cellule <b>B5</b> . |           |
|    | - La LED jaune de la cellule clignote vite pu                                                                       | iis s'éteint.                                |           |
| 43 | Faisceau <b>B5</b> libre.                                                                                           |                                              |           |
|    | - Dans le menu SETTING TOOLS, l'entrée CE                                                                           | LLULE_РНОТО~B5 est à «1 ».                   |           |
| 44 | Faisceau entre <b>B5</b> coupé.                                                                                     |                                              |           |
|    | - Dans le menu SETTING TOOLS, l'entrée CELLULE_PHOTO ~B5 est à « 0 ».                                               |                                              |           |
| 45 | Placer une palette sur le plateau.                                                                                  |                                              |           |
| 46 | Si il y a encore des éléments non calibrés, cocher la case MODE/INITIALISATION et presser sur le reset <b>S75</b> . |                                              |           |
| 47 | Monter le plateau en grande vitesse à l'aide                                                                        | du bouton <b>S10</b> .                       |           |
|    | <ul> <li>Lorsque la palette coupe le faisceau de la<br/>vitesse.</li> </ul>                                         | cellule <b>B3</b> le plateau passe en petite |           |
|    | - Lorsque le plateau soulève les fourches de la grille de 3 mm le plateau s'arrête.                                 |                                              |           |
| 48 | Retirer la grille Non-Stop en pressant et en r                                                                      | naintenant le bouton <b>S9</b> .             |           |
|    | - Les fourches se retirent complètement.                                                                            |                                              |           |
| 49 | Dans le menu SETTING TOOLS, ôter la coche sur le reset <b>S75</b> .                                                 | de la case MODE/INITIALISATION et presser    |           |

# NON-STOP AUTOMATIQUE (OPTION \*01-003 ET \*01-022)

| $\mathcal{N}$ | Activité                                                                                                    | Observation                                                                            | Référence |
|---------------|----------------------------------------------------------------------------------------------------|----------------------------------------------------------------------------------------|-----------|
|               | <i>Réglage de la hauteur d'introduct<br/>(*01-003)</i>                                                                                                    | tion de la grille Non-Stop                                                             |           |
|               | Note: La grille doit être retirée.                                                                                                    |                                                                                        |           |
| 50            | Placer une palette STRATIS sur le plateau r                                                                                                    | nargeur.                                                                               |           |
| 51            | Inscrire la hauteur de palette EXACTE dans                                                                                                    | l'écran de réglage CUBE, S2 -> F3.                                                     |           |
| 52            | Dans le menu SETTING TOOLS, cocher la cas <b>S75</b> .                                                                                                    | e Mode/Initialisation et presser sur le reset                                          |           |
| 53            | Monter le plateau jusqu'à ce que, dans du m<br>F3 -> F1,<br>la valeur POSITION/INTRODUCTION de l'onglet d                                                                                                    | nenu SETTING TOOLS, i -> F5 -> F4 -> F1 -><br>GRILLE/NS soit égale à 0.00 +/- 1.00 mm. |           |
| 54            | Vérifier que la grille puisse s'introduire dans la palette. Si ce n'est pas le cas, vérifier les différents réglages mécaniques.                                                                                                    |                                                                                        |           |
|               | <ul> <li>Attention : Conditions initiales pour intro-<br/>Personne ne doit se trouver dans le marg</li> <li>Aucun objet n'est sur le chemin de la grille</li> <li>Les protections table de marge sont ferme</li> <li>Aucun STOP au margeur.</li> <li>Les barrières immatérielles ne sont pas o</li> <li>Le plateau se trouve sous la grille NS.</li> </ul>                                                                                                    |                                                                                        |           |
|               | Remarque : Le mouvement de la grille est stoppé si une des conditions suivantes est vraie :         - STOP au margeur.         - Barrière immatérielle supérieure franchie.         - Protection margeur SUP ouverte.         Si le mouvement venait à être interrompu, il faut en résoudre la cause, reseter dans le cas des barrières, et redonner l'ordre                                                                                                    |                                                                                        |           |
| 55            | Introduire la grille. Dans le menu SETTING TOOLS, i -> F5 -> F4 -> F1 -> F3 -> F1, sous l'onglet GRILLE/NS, sélectionner la case INTRODUIRE->(+)/RETIRER->(-) et appuyer sur la touche ' + '.                                                                                                    |                                                                                        |           |
| 56            | <ul> <li>A l'aide d'un calibre de profondeur, vérifier que la distance entre le haut de la cannelure et le haut de la grille soit égal à 4.50 +/-0.50 mm.</li> <li>Si ce n'est pas le cas, régler cette distance de la façon suivante :</li> <li>Introduire dans le champ OFFSET/INTRODUCTION, du menu SETTING TOOLS, le nombre de mm à ajouter ou retirer pour obtenir la distance des 4.50 mm.</li> <li>Reprendre depuis le <b>point 55</b> (la grille peut rester introduite, mais il faut prendre garde à ne pas rentrer en contact avec la palette).</li> </ul> |                                                                                        |           |
| 57            | Retirer la grille.                                                                                                    |                                                                                        |           |
| 58            | Dans le menu SETTING TOOLS, ôter la coche sur le reset <b>S75</b> .                                                                                                    | dans la case MODE/INITIALISATION et presser                                            |           |

© Bobst Mex SA 2014

# REGLAGE CELLULE B2 KA958, OPTION \*01-019

| $\mathcal{N}$ | Activité                                                                                                    | Observ                                                | ation       | Référence |
|---------------|----------------------------------------------------------------------------------------------------|-------------------------------------------------------|-------------|-----------|
|               | Remarque : Les points suivants ne doivent être effectués que si la cellule B2 est de type KA958. Pour les autres types, le réglage se fait au chapitre I 04 06. Le choix du type de cellule se trouve dans le menu HARD CONFIG, sous l'onglet "+1".         56_06       PLATERUZMARGEUR         3       LEUZE         KR958       TYPEZCELLULE_PHOTO*B2 |                                                       |             |           |
|               | Par défaut la cellule type KA958 est sélectio                                                                                                    | nnée.                                                 |             |           |
|               | Attention : Ne pas débrancher la cellule Ba<br>(destruction de la carte 734-U                                                                                                    | 2 lorsque celle-ci est sou<br>IM).                    | us tension  |           |
| 1             | Dans le menu option i ⇔ F5 ⇔ F4 ⇔ F2 ⇔ F<br>groupe suceur motorisé (sélecteur sur 2).                                                                                                    | 3, valider l'option                                   | 1 2         |           |
| 2             | Dans le menu SETTING TOOLS, sauver les op<br>MEMORISER/PARAMETRES_STATIQUES.<br>- Un texte <done> apparaît pendant quelqu</done>                                                                                                    | utions en cochant la case<br>ues secondes, puis dispa | e<br>araît. |           |
| 3             | Mettre la clé <b>S50</b> en position « <b>0</b> ».<br>Attendre une dizaine de secondes.                                                                                                    |                                                       |             |           |
| 4             | Mettre la clé S50 en position « 2 ».                                                                                                    |                                                       |             |           |
| 5             | Dans le menu S2 -> F3, mettre en servio<br>cellule et le pied de biche (sélecteur 1 +                                                                                                    | ce la régulation par la<br>2).                        |             |           |

# REGLAGE CELLULE B2 KA958, OPTION \*01-019

| N | Activité                                                                                                    | Observation                         | Référence |
|---|----------------------------------------------------------------------------------------------------|-------------------------------------|-----------|
| 6 | Régler la distance entre la cellule <b>B2</b> et le<br>volet d'introduction. Elle doit valoir<br>précisément <b>42 mm</b> .                                                                                                    | 42 mm<br>B2<br>Volet d'introduction |           |
| 7 | Cacher totalement les volets avec une<br>feuille de carton <b>blanc opaque</b> .<br>Contrôler dans le menu SETTING TOOLS i ⇔<br>F5 ⇔ F4 ⇔ F1 ⇔ F3, CELLULE_PHOTO~B2<br>indique :<br>- 20.0 <sup>-0.5 / +0.8</sup> [mm] qui correspond à la<br>valeur max. |                                     |           |
| 8 | Positionner la feuille à fleur du haut des<br>volets.<br>- Régler l'inclinaison de la cellule <b>B2</b> de<br>sorte que la valeur de<br>CELLULE_PHOTO~B2 soit la même que<br>celle lue au point précédent.                                                |                                     |           |
| 9 | Positionner la feuille à 10 mm du haut des<br>volets et vérifier que:<br>- La valeur de CELLULE_PHOTO~B2<br>correspond à la valeur max mesurée au<br>point précédent - 10.0 [mm].                                                                         |                                     |           |

#### **OPTIONS VENTOUSES TRANSPORTEUSES MOTORISEES**

| $\mathcal{N}$ | Activité                                                                                                    | Observ                                                                                                    | ation      | Référence       |
|---------------|----------------------------------------------------------------------------------------------------|----------------------------------------------------------------------------------------------------|------------|-----------------|
|               | Déplacement vertical motorisé de                                                                                                    | es ventouses, optic                                                                                                    | on *01-036 |                 |
| 1             | <ul> <li>A l'aide de S18 faire monter et descendre le</li> <li>Les ventouses réagissent aux commande</li> <li>Le déplacement se fait librement sur toute<br/>(pas de détecteurs fin de course).</li> </ul> | <ul> <li>A l'aide de S18 faire monter et descendre les ventouses.</li> <li>Les ventouses réagissent aux commandes.</li> <li>Le déplacement se fait librement sur toute la course mécanique (pas de détecteurs fin de course).</li> </ul> |            |                 |
|               | Correction travers de feuille, opti                                                                                                    | on * 01- 047                                                                                                    |            |                 |
|               | Contrôler que l'option a bien été validée.<br>i -> F5 -> F4 -> F2 -> F3<br>Si ce n'était pas le cas, mettre la sélection su<br>MEMORISER/PARAMETRES_STATIQUES, éteindr<br>machine.                         | ur "3", puis<br>e et redémarrer la                                                                                                    | Ø123       |                 |
| 1             | Dans le menu REGLAGE MACHINE (S2), mettr<br>position "manuel"                                                                                                    | e le sélecteur en                                                                                                    |            |                 |
| 2             | S'assurer que le réglage mécanique a été ef                                                                                                    | fectué.                                                                                                    |            | MR 0306 3399 00 |
| 3             | <ul> <li>A l'aide de S96, faire pivoter les ventouses to sens puis dans l'autre.</li> <li>Le moteur M70 réagit aux commandes et se déplace.</li> </ul>                                                     | ransporteuses dans un<br>la barre des ventouses                                                                                                    |            |                 |
|               | S96 sur 1:                                                                                                    | S96 sur 2:                                                                                                    | ORRECTION  |                 |

## **OPTIONS VENTOUSES TRANSPORTEUSES MOTORISEES**

| $\mathcal{N}$ | Activité                                                                                                    | Observation                                                                                                    | Référence |
|---------------|----------------------------------------------------------------------------------------------------|----------------------------------------------------------------------------------------------------|-----------|
| 4             | Régler les détecteurs SQ63 et SQ62:                                                                                       |                                                                                                    |           |
|               | - À 1mm du drapeau                                                                                                    |                                                                                                    |           |
|               | <ul> <li>Afin qu'ils détectent à une course de + / -<br/>barre des ventouses</li> </ul>                                   | 6mm depuis la position "centrée" de la                                                                                                    |           |
|               | course max. 6 mm                                                                                                    | <b>4</b><br>SQ 63<br><b>1</b><br><b>1</b><br><b>1</b><br><b>1</b><br><b>1</b><br><b>1</b><br><b>1</b><br><b>1</b><br><b>1</b><br><b>1</b> |           |
| 5             | A l'aide de <b>S96</b> , vérifier que                                                                                     |                                                                                                    |           |
|               | - Le fil 828 passe à 1 lors d'une correction i                                                                            | max vers CC                                                                                                    |           |
|               | - Le fil 829 passe à 1 lors d'une correction r                                                                            | max vers COC                                                                                                    |           |
|               | <ul> <li>Le système n'atteint pas les butées méca<br/>mouvement)</li> </ul>                                               | niques (les fins de course arrêtent le                                                                                                    |           |
|               | <ul> <li>Le déplacement se fait librement sur toute<br/>bloque pas mécaniquement (dans le cas o<br/>librement)</li> </ul> | e la course (entre les 2 encoches) et ne se<br>contraire vérifier les réglages mécaniques)                                                |           |

# DETECTION ET ELIMINATION 1ERE ET DERNIERE FEUILLE, OPTION \*01-029

| $\mathcal{N}$ | Activité                                                                                                    | Observation                                      | Référence |
|---------------|----------------------------------------------------------------------------------------------------|--------------------------------------------------|-----------|
| 1             | Mettre le potentiomètre Off-Delay de la<br>sensibilité au maximum.                                                                                                    | cellule <b>B32</b> sur « 0 » et le potentiomètre |           |
|               | Remarque : Suivant l'impression du c<br>ajusté. Si la cellule détec<br>diminuer la sensibilité jus<br>orange soit détectée.                                                                                                    |                                                  |           |
| 2             | Vérifier que la LED verte ON soit allum                                                                                                    |                                                  |           |
| 3             | Régler la cellule à la position maximum                                                                                                    |                                                  |           |
| 4             | Placer une feuille blanche sous la cellu<br>- La LED jaune Q est éteinte.<br>- Vérifier dans le menu des fils, i -> F1                                                                                                    |                                                  |           |
| 5             | <ul> <li>A l'aide de la craie grasse fluo orange (2326-0359.01),</li> <li>tirer un trait sur la feuille blanche et passer la feuille sous la cellule B32.</li> <li>La LED jaune Q est allumée.</li> <li>Vérifier dans le menu des fils, i -&gt; F1 -&gt; CUBE -&gt; , que le fil 273 soit à « 1 ».</li> </ul> |                                                  |           |
| 6             | Libérer la cellule.                                                                                                    |                                                  |           |

### CADRE TABLE DE MARGE PNEUMATIQUE

| $\mathcal{N}$ | Activité                                                                                                    | Observation     | Référence |
|---------------|----------------------------------------------------------------------------------------------------|-----------------|-----------|
| 1             | Contrôler dans le menu Hard Config que le sélecteur soit sur « <b>PNE</b><br>$\overrightarrow{1}$ $\rightarrow$ F5 $\rightarrow$ F4 $\rightarrow$ F3 $\rightarrow$ +1<br>Si ce n'était pas le cas, mettre sur "PNEUMATIQUE",<br>MEMORISER/PARAMETRES_STATIQUES, puis éteindre et redémarrer la<br>$\overrightarrow{17_{02}}$ EQUIPEMENT-TABLE_DE_MARGE<br>2 PNEUMATIQUE CADRE-TABLE_DE_MARGE                                                                                                    | MATIQUE ».      |           |
| 2             | A l'aide du sélecteur <b>S141</b> , contrôler que le cadre table de marge réagisse conformément aux commandes.                                                                                                    | S141            | =T7       |
| 3             | <ul> <li>Pré-réglage:</li> <li>Cadre avec ouverture côté platine <ul> <li>Sur les 2 vérins du cadre, visser totalement les vis d'amortissement A et D.</li> <li>Visser également les étrangleurs puis: <ul> <li>Dévisser (ouvrir) de 2,5 tours l'étrangleur du haut =&gt; B</li> <li>Dévisser (ouvrir) de 1 tour l'étrangleur du bas =&gt; C</li> </ul> </li> <li>Cadre avec ouverture côté margeur : <ul> <li>Sur le vérin du cadre, visser totalement les vis d'amortissement A et D.</li> <li>Visser également les étrangleurs puis: <ul> <li>Dévisser (ouvrir) de 1 tour l'étrangleur du bas =&gt; C</li> </ul> </li> <li>Cadre avec ouverture côté margeur : <ul> <li>Sur le vérin du cadre, visser totalement les vis d'amortissement A et D.</li> <li>Visser également les étrangleurs puis: <ul> <li>Dévisser (ouvrir) de 2,5 tours l'étrangleur du haut =&gt; B</li> <li>Dévisser (ouvrir) de 1 tour l'étrangleur du bas =&gt; C</li> </ul> </li> </ul></li></ul></li></ul></li></ul> | Vérin du cadre: |           |
| 4             | Réglage: Le cadre doit pouvoir se déplacer avec le poids des outils à une vitesse régulière.         L'arrivée aux butées doit se faire en douceur.         Note : Temps de montée et descente du cadre sans outils, environ 2 secondes                                                                                                    |                 |           |
| 5             | Régler les détecteurs au milieu de leur plage de détection et vérifier<br>SQ 16 : Fil 723 à 1 => Cadre en bas<br>SQ 57 : Fil 724 à 1 => Cadre en haut                                                                                                    | leur signal:    |           |
| 6             | Vérifier que les boutons "Stop" arrêtent le mouvement du cadre.<br>Idem si la protection sous la table de marge est ouverte.                                                                                                    |                 |           |
#### PLATEAU

| $\mathcal{N}$ | Activité                                                                                                    | Observation                                                                                         | Référence |
|---------------|----------------------------------------------------------------------------------------------------|----------------------------------------------------------------------------------------------------|-----------|
|               | Cadre de protection LER                                                                                                    |                                                                                                    |           |
| 1             | Les détecteurs <b>SQ91</b> à <b>SQ94</b> contrôlent que le cadre n'est pas soulevé.<br>Ajuster les détecteurs afin que lorsque le cadre est en place, ils soient tous activés.<br>- Contrôler que les détecteurs restent activés lorsque l'on bouge le cadre latéralement. |                                                                                                    |           |
| 2             | Pour chaque détecteur, soulever le cadre<br>de 2-3 mm :                                                                                                    | - Dans le menu S8 – ORGANES<br>MECANIQUES PAS EN PLACE, la<br>signalisation ci-contre est présente. |           |
| 3             | Le cadre est au repos:<br>- Dans le menu S8 – ORGANES MECANIQUES PAS EN PLACE, la signalisation ci-dessus<br>n'est pas présente.                                                                                                    |                                                                                                    |           |
|               | Mouvements plateau                                                                                                    |                                                                                                    |           |
| 4             | Dans le menu SETTING TOOLS (i -> F5 -> F4 -> F1), valider la case MODE/INITIALISATION.<br>Attention : En mode initialisation, la position du plateau n'est pas gérée par le CUBE.                                                                                          |                                                                                                    |           |
| 5             | L'encarteur et la grille doivent être complète                                                                                                    | ment retirés (SQ37 et SQ69 activés).                                                                |           |
| 6             | Lorsque le plateau est décalibré il faut coche<br>F1 -> F7, pour pouvoir bouger le plateau.                                                                                                    | er la case Valider/Calibrer, i -> F5 -> F4 ->                                                       |           |
|               | La selection s'otera automatiquement une fo                                                                                                    | is le plateau calibre.                                                                              |           |
| 7             | Régler <b>SQ38</b> pour qu'il détecte le plateau. La distance cellule – plateau doit être égale à environ 2 mm <sup>± 1</sup> .                                                                                                    |                                                                                                    |           |
| 8             | <ul> <li>A l'aide de S22 et S24 faire monter et desce</li> <li>Le plateau réagit aux commandes.</li> <li>Le ventilateur souffle l'air sur le moteur.</li> </ul>                                                                                                    | ndre le plateau réception.                                                                          |           |

#### PLATEAU

| $\mathcal{N}$ | Activité                                                                                                    | Observation                                                                  | Référence |
|---------------|----------------------------------------------------------------------------------------------------|------------------------------------------------------------------------------|-----------|
|               | Mémoriser le niveau sol                                                                                                    |                                                                              |           |
| 9             | Placer le plateau au dessus de SQ38 (pour i                                                                                                  | nitialiser codeur plateau réception).                                        |           |
| 10            | Lorsque le plateau est décalibré il faut coche<br>F1 -> F7, pour pouvoir bouger le plateau.                                                  | er la case Valider/Calibrer, i -> F5 -> F4 ->                                |           |
|               | La sélection s'ôtera automatiquement une fo                                                                                                  | is le plateau calibré.                                                       |           |
| 11            | Descendre le plateau jusqu'à ce qu'il soit à f<br>Dans le menu SETTING TOOLS, activer la case<br>NIVEAU_SOL du plateau réception prend la va | leur avec les pieds de la machine.<br>NIVEAU_SOL/CALE.<br>aleur de POSITION. |           |
| 12            | Dans le menu SETTING TOOLS (i -> F5 -> F4 -> F1), ôter la coche de la case MODE/INITIALISATION.                                              |                                                                              |           |
| 13            | A l'aide de <b>S22</b> et <b>S24</b> , faire monter et descendre le plateau réception.<br>- Le plateau réagit aux commandes.                 |                                                                              |           |
|               | Mémoriser la position de référence                                                                                                    |                                                                              |           |
|               | <b>Remarque :</b> L'opération suivante ne doit se faire que si on constate que le plateau ne se déplace pas correctement.                    |                                                                              |           |
| 14            | Monter le plateau au dessus de SQ38 (nivea                                                                                                   | au sécurité).                                                                |           |
|               | Note : Si nécessaire, dans le menu SETTING<br>et presser sur un reset.                                                                       | G TOOLS, valider la case MODE/INITIALISATION                                 |           |
| 15            | Passer un objet métallique devant <b>SQ38</b> pou<br>- L'état REFERENCE/CODEUR indique < apply                                               | ir effacer la référence de position.<br>/ >.                                 |           |
| 16            | Lorsque le plateau est décalibré il faut coche<br>F1 -> F7, pour pouvoir bouger le plateau.                                                  | er la case Valider/Calibrer, i -> F5 -> F4 ->                                |           |
|               | La sélection s'ôtera automatiquement une fo                                                                                                  | is le plateau calibré.                                                       |           |
| 17            | Descendre le plateau en dessous de SQ38.                                                                                                    |                                                                              |           |
|               | - L'état REFERENCE/CODEUR indique < done                                                                                                    | >.                                                                           |           |
|               | Le plateau peut faire les mouvements en gra                                                                                                  | ande vitesse.                                                                |           |

#### **BERCEAU SUPERIEUR EJECTION**

| $\mathcal{N}$ | Activité                                                                                                    | Observation                                   | Référence |
|---------------|----------------------------------------------------------------------------------------------------|-----------------------------------------------|-----------|
| 1             | Monter et descendre le berceau avec S14.                                                                          |                                               |           |
| 2             | Régler les détecteurs <b>SQ50</b> (FDC haut berce éjection) pour obtenir :                                        | eau éjection) et <b>SQ51</b> (FDC bas berceau |           |
|               | - Berceau en haut : dans le menu SETTING TOOLS, l'entrée POSITION_HAUTE~SQ50 est<br>« 1 ».                        |                                               |           |
|               | - Berceau en bas : dans le menu SETTING TOOLS, l'entrée POSITION_BASSE~SQ51 est « 1 ».                            |                                               |           |
| 3             | Positionner la machine à un angle de 250°.                                                                        |                                               |           |
| 4             | Ouvrir la protection éjection CC avec le berceau en position haute.<br>- L'outil se déverrouille ( <b>YV78</b> ). |                                               |           |
| 5             | Donner un ordre de descente.<br>- Le berceau ne bouge pas.                                                        |                                               |           |
| 6             | Fermer la protection.<br>- L'outil se verrouille.                                                                 |                                               |           |
| 7             | Descendre le berceau.                                                                                             |                                               |           |
|               | - Le berceau descend.                                                                                             |                                               |           |
| 8             | Ouvrir la protection éjection CC avec le berc                                                                     | eau en position basse.                        |           |
|               | - L'outil ne se déverrouille pas.                                                                                 |                                               |           |

© Bobst Mex SA 2014

107

#### **CELLULES RECEPTION**

| $\mathcal{N}$ | Activity                                                                                                    | Observation                                                                          | Reference      |
|---------------|----------------------------------------------------------------------------------------------------|--------------------------------------------------------------------------------------|----------------|
|               | Cellules Réception "E"                                                                                                    |                                                                                      |                |
| 1             | Sur les cellules réceptives <b>B11</b> et <b>B13</b> , ajuster la position du sélecteur sur L et le potentiomètre de sensibilité au maximum.                                                                                                    |                                                                                      |                |
|               | Pile complète                                                                                                    |                                                                                      |                |
| 2             | Régler la cellule <b>B11</b> le plus bas possible.<br>- Sur la cellule, les deux LEDs doivent être allumées (cellule non obscurcie).                                                                                                    |                                                                                      |                |
| 3             | <b>B11</b> non obscurcie.<br>- Dans le menu SETTING TOOLS, l'entrée CEL                                                                                                    | LULE_PHOTO B11 est à « 1 ».                                                          |                |
| 4             | B11 obscurcie.<br>- L'entrée CELLULE_PHOTO B11 est à « 0 ».                                                                                                    |                                                                                      |                |
|               | Bourrage                                                                                                    |                                                                                      |                |
| 5             | A l'aide de la manivelle, déplacer la cellule <b>B13</b> :<br>- Les deux LEDs doivent être allumées sur toute la course.                                                                                                    |                                                                                      | ETU 0305004300 |
| 6             | B13 non obscurcie.<br>- Dans le menu SETTING TOOLS, l'entrée CELLULE_PHOTO B13 est à « 1 ».                                                                                                    |                                                                                      |                |
| 7             | B13 obscurcie.<br>- L'entrée CELLULE_PHOTO B13 est à « 0 ».                                                                                                    |                                                                                      |                |
|               | Cellules Réception "ER"                                                                                                    |                                                                                      |                |
| 8             | Sur les cellules réceptives <b>B9</b> , <b>B11</b> , ajuster l<br>sur <b>L</b> et la sensibilité au maximum.<br><b>B9</b> se trouve dans la réception et contrôle le<br>l'encarteur.<br><b>B11</b> se trouve dans la réception et contrôle l<br>grille non-stop. | la position du sélecteur<br>e niveau de la pile sous<br>le niveau de la pile sous la |                |
|               | Pile sous encarteur                                                                                                    |                                                                                      |                |
| 9             | Cellule <b>B9</b> libre.<br>- Sur la cellule réceptrice, les deux LEDs de                                                                                                    | oivent être allumées.                                                                | =29            |
| 10            | <ul> <li>B9 non obscurcie.</li> <li>Dans le menu SETTING TOOLS, sous l'ongle est à « 1 ».</li> </ul>                                                                                                    | et Encarteur, l'entrée Cellule_PHOTO~B9                                              |                |
| 11            | <ul> <li>B9 obscurcie.</li> <li>Dans le menu SETTING TOOLS, sous l'onglest à « 0 ».</li> </ul>                                                                                                    | et Encarteur, l'entrée Cellule_PHOTO~B9                                              |                |

#### **CELLULES RECEPTION**

| $\mathcal{N}$ | Activity                                                                                                    | Observation           | Reference |
|---------------|----------------------------------------------------------------------------------------------------|-----------------------|-----------|
|               | Pile sous la grille non-stop                                                                                                    |                       |           |
| 12            | Cellule <b>B11</b> libre.<br>- Sur la cellule réceptrice, les deux LEDs de                                                                                                    | pivent être allumées. | =19       |
| 13            | <ul> <li>B11 non obscurcie.</li> <li>Dans le menu SETTING TOOLS, sous l'onglet PLATEAU/RECEPTION, l'entrée<br/>CELLULE_PHOTO~B11 est à « 1 ».</li> </ul>                                                                                                    |                       |           |
| 14            | <ul> <li>B11 obscurcie.</li> <li>Dans le menu SETTING TOOLS, sous l'onglet PLATEAU/RECEPTION, l'entrée<br/>CELLULE_PHOTO~B11 est à « 0.</li> </ul>                                                                                                    |                       |           |
|               | Encarteur                                                                                                    |                       |           |
| 15            | Dans le menu i -> F9, sélectionner pile encartée (position « 3 » du sélecteur suivant).                                                                                                    |                       |           |
| 16            | Cellule <b>B10</b> .<br><b>B10</b> non obscurcie.<br>Il n'y a pas de feuille dans le tiroir de l'encarteur.<br>Le tiroir est complètement engagé.<br>- Régler le potentiomètre de la cellule au minimum.<br>Contrôler que la LED de la cellule soit éteinte.<br>- Dans le menu S7 – ARRÊTS DE PRODUCTION, la signalisation<br>ci-contre est présente en jaune.                                                                                            |                       |           |
| 17            | <ul> <li>B10 obscurcie.</li> <li>Dbscurcir avec une feuille de carton dans le tiroir de l'encarteur, le tiroir est complètement engagé.</li> <li>Contrôler que la LED de la cellule soit allumée,</li> <li>Dans le menu S7 – ARRETS DE PRODUCTION, la signalisation ci-dessus a disparu.</li> <li>Régler la détection avec le potentiomètre afin que la LED de la cellule s'éteigne lorsque la feuille de carton est soulevée de plus de 10mm.</li> </ul> |                       |           |

#### **CELLULES RECEPTION**

| $\mathcal{N}$ | Activity                                                                                                    | Observation                       | Reference |
|---------------|----------------------------------------------------------------------------------------------------|-----------------------------------|-----------|
|               | Mesure tassement de pile                                                                                                    |                                   |           |
| 18            | <ul> <li>Cellule analogique B13 (émettrice C.C.) et B14 (réceptrice C.O.C.).</li> <li>Elles sont situées dans la réception.</li> <li>Contrôler qu'une LED jaune est allumée sur l'émetteur B13.</li> <li>Si elle clignote, contrôler l'alignement des deux cellules ainsi que le câblage du fil 112 qui relie l'émetteur au récepteur.</li> </ul> |                                   | =19       |
| 19            | <ul> <li>Passage des cellules libre, ajuster l'alignement si nécessaire.</li> <li>Une LED verte est allumée sur le récepteur B14.</li> <li>Contrôler que le fil 113 ait une valeur d'environ 65'535,<br/>à l'aide du menu i (S12) → F1.</li> </ul>                                                                                                |                                   |           |
| 20            | Passage des cellules entravé<br>- Une LED rouge est allumée sur le récepte<br>- Contrôler que le fil 113 ait une valeur d'en                                                                                                    | eur <b>B14</b> .<br>viron 13'600. |           |
| 21            | Déplacer verticalement un carton sur la cellu<br>- Observer une variation de la valeur du fil                                                                                                    | le émettrice <b>B13</b> .<br>113. |           |

#### **CELLULES RECEPTION**

| N  | Activity                                                                                                    | Observation                                                        | Reference    |
|----|----------------------------------------------------------------------------------------------------|--------------------------------------------------------------------|--------------|
|    | Alignement cellules tassement de                                                                                                    | pile                                                               |              |
| 22 | Mettre les cellules B13 et B14 en position<br>carton compact (2 <sup>ème</sup> cran depuis le bas).                                                                                                    |                                                                    |              |
| 23 | Devant la cellule <b>B13</b> , côté conducteur,<br>poser sur le cadre tiroir inférieur, un gabarit<br>(n° 91 49912 000) pour obstruer le passage<br>du faisceau sur 45 mm, depuis la base du<br>cadre. |                                                                    | 91 29912 100 |
| 24 | Amener la machine à un angle compris entre                                                                                                    | 230° et 275°                                                       |              |
| 25 | Ajuster la hauteur de la cellule <b>B13</b> , afin que,<br>-> F1 -> F7), la valeur TASSEMENT_PILE soit co                                                                                              | dans le menu SETTING TOOLS (i -> F5 -> F4<br>omprise entre 4 et 5. |              |
| 26 | Retirer le gabarit de <b>B13</b> .                                                                                                    |                                                                    |              |
|    | Devant la cellule <b>B14</b> côté opposé conducteur, poser sur le cadre tiroir inférieur, le gabarit pour obstruer le passage du faisceau.                                                             |                                                                    |              |
| 27 | Ajuster la hauteur de la cellule <b>B14</b> , afin que, dans le menu SETTING TOOLS (i -> F5 -> F4 -> F1 -> F7), la valeur TASSEMENT_PILE soit comprise entre 4 et 5.                                   |                                                                    |              |
| 28 | Retirer le gabarit de <b>B14</b> .                                                                                                    |                                                                    |              |

#### BROSSE DE FREINAGE, RECEPTION "E"

| $\mathcal{N}$                                                                                                    | Activité                                                                                                    | Observation                                                   | Référence |
|----------------------------------------------------------------------------------------------------|----------------------------------------------------------------------------------------------------|---------------------------------------------------------------|-----------|
|                                                                                                    | Auto-apprentissage                                                                                                    |                                                               |           |
|                                                                                                    | <ul> <li>Note : L'auto-apprentissage doit être refait :</li> <li>À chaque fois que l'on a désaccouplé le codeur Ua46 du moteur M46 ;</li> <li>À chaque remplacement de l'entraînement G46 ;</li> <li>À chaque chargement de soft dans l'entraînement G46.</li> </ul> |                                                               |           |
| 1                                                                                                    | Dans le menu SETTING TOOLS (i -> F5 -> F4 ->                                                                                                    | > F1), cocher la case MODE/INITIALISATION.                    |           |
| 2                                                                                                    | La courroie d'entraînement est enlevée.                                                                                                    |                                                               |           |
| 3                                                                                                    | Désactiver le frein en faisant un pont entre <b>F</b><br>- Vérifier que le moteur <b>M46</b> puisse tourner                                                                                                    | <b>K33</b> borne <b>A1</b> et le 24 V (fil 21).<br>librement. |           |
| 4                                                                                                    | Aller dans le menu de l'entraînement G46 au                                                                                                    | u paramètre <b>0.40</b> et passer le bit à <b>2</b> .         |           |
| Cdy<br>Concerned to the transformed and the transformed and the transformed and transformed and |                                                                                                    |                                                               |           |
| 5                                                                                                    | <ul> <li>Dans le menu setting tools (i -&gt; F5 -&gt; F4 -&gt;F case autoriser/mise_en_rotation de brosse_</li> <li>Le moteur tourne dans le sens horaire pu Le bit du paramètre 0.40 repasse à 0.</li> </ul>                                                        | 1 -> F7), activer la<br>de_freinage.                          |           |
| 6                                                                                                    | Dans le menu SETTING TOOLS, désactiver la<br>BROSSE_DE_FREINAGE.                                                                                                    | CASE AUTORISER/MISE_EN_ROTATION DE                            |           |
| 7                                                                                                    | Enlever le pont fait sur <b>K33</b> .                                                                                                    |                                                               |           |
| 8                                                                                                    | Presser un stop d'urgence et attendre que le (attendre ~ 20 secondes).                                                                                                    | e drive <b>G46</b> soit complètement éteint                   |           |
| 9                                                                                                    | Enlever le stop d'urgence et presser un Res                                                                                                    | et.                                                           |           |

### BROSSE DE FREINAGE, RECEPTION "E"

| $\mathcal{N}$ | Activité                                                                                                    | Observation                                                                      | Référence        |
|---------------|----------------------------------------------------------------------------------------------------|----------------------------------------------------------------------------------|------------------|
|               | Contrôle de la consigne                                                                                                    |                                                                                  |                  |
|               | Attention : La courroie ne doit pas être montée, la position de référence n'a pas été mémorisée.                                                                                                    |                                                                                  |                  |
| 10            | Dans le menu SETTING TOOLS, introduire 200                                                                                                    | 0 dans le paramètre CONSIGNE_VITESSE.                                            |                  |
| 11            | Dans le menu SETTING TOOLS, valider la case<br>- Sur le variateur de fréquence, sous le par                                                                                                    | e MISE_EN_ROTATION.<br>ramètre <b>010</b> on a la valeur -2000 <sup>±200</sup> . |                  |
| 12            | Dans le menu SETTING TOOLS, désactiver la le paramètre CONSIGNE_VITESSE.                                                                                                    | case MISE_EN_ROTATION et introduire 0 dans                                       |                  |
|               | Mémoriser la position de référence                                                                                                    | ce                                                                               |                  |
| 13            | Remettre la courroie d'entraînement selon le                                                                                                    | e manuel entretien general (55).                                                 | ETU 0305 0040 00 |
| 14            | Dans le menu SETTING TOOLS, vérifier que le lorsqu'un objet métallique est placé sous ce                                                                                                    | signal DETECTEUR <b>SQ47</b> passe à 1 détecteur.                                | ETU 0305 0041 00 |
| 15            | Dans le menu SETTING TOOLS, valider la case                                                                                                    | e SUIVRE/CONSIGNE/POSITION.                                                      |                  |
| 16            | Dans le menu SETTING TOOLS, valider la case SUIVRE/CONSIGNE/POSITION.         Dans la case MONTER/DESCENDRE, avec les touches « + » et « - ».         « + » : fait monter la brosse         « - » : fait descendre la brosse         wer le trou de la poulie avec le trou qui se trouve sur le faux bâti de la brosse.         Ceci est la position de calibration!         Image: Ceci est la position de calibration!         Remarque : Pour faire un réglage précis, il est possible de défreiner la brosse en activant manuellement K33 et en même temps bouger la poulie à la main. |                                                                                  |                  |
| 17            | Dans le menu SETTING TOOLS, valider la case MEMORISER/REFERENCE/CODEUR.                                                                                                    |                                                                                  |                  |
| 18            | Appuyer sur un reset, le défaut "codeur pas calibré" disparaît.                                                                                                    |                                                                                  |                  |
| 19            | Monter la brosse sur le support en respectat<br>longueur du tout de 87mm.                                                                                                    | nt la cote de profondeur de 3 mm et la                                           |                  |

### BROSSE DE FREINAGE, RECEPTION "E"

| $\mathcal{N}$ | Activité                                                                                                    | Observation                                                                               | Référence |
|---------------|----------------------------------------------------------------------------------------------------|-------------------------------------------------------------------------------------------|-----------|
| 20            | Positionner la tôle supérieure à X = 13mm d                                                                            | e l'extrémité des poils de la brosse.                                                     |           |
|               | Attention: Vérifier le que la rondelle <b>Y</b> soit m                                                                 | ontée correctement.                                                                       |           |
|               |                                                                                                    | Y                                                                                         |           |
|               | Déplacement longitudinal de la b                                                                                       | rosse de freinage                                                                         |           |
| 21            | A l'aide du sélecteur S43. contrôler que le n                                                                          | noteur <b>M43</b> réagisse                                                                |           |
|               | conformément aux commandes.                                                                                            |                                                                                           |           |
| 22            | Contrôler que le déplacement se fait libreme                                                                           | ent sur toute la course mécanique.                                                        |           |
|               | (pas de détecteurs fin de course). Pour cela se référer au "doigt" qui se déplau dessus du moteur M46. Il doit pouvoir | ace sur la réglette qui se trouve sur la pièce se déplacer librement sur toute la course. |           |

Machine à l'arrêt

#### BROSSE DE FREINAGE, RECEPTION "E"

| N  | Activité                                                                                                    | Observation                                    | Référence |
|----|----------------------------------------------------------------------------------------------------|------------------------------------------------|-----------|
| 23 | Réglage du point « Zéro » du moteur <b>M43</b> .                                                                                  |                                                |           |
|    | <ul> <li>Dans la case MONTER/DESCENDRE, avec le<br/>« + » : fait monter la brosse<br/>« - » : fait descendre la brosse</li> </ul> | s touches « + » et « - ».                      |           |
|    | - Faire descendre la brosse jusqu'à ce que                                                                                        |                                                |           |
|    | <ul> <li>A l'aide du sélecteur S43, déplacer la bros<br/>même niveau que l'angle de la tablette.</li> </ul>                       |                                                |           |
|    |                                                                                                    |                                                |           |
| 24 | - Aligner la flèche de l'index avec le « 0 » d                                                                                    | e la réglette en se servant des vis <b>A</b> . |           |
|    |                                                                                                    | A contract of the server desired with A.       |           |
| 25 | Dans le menu setting tools, décocher les cas<br>mode/initialisation.                                                              | ses suivre/consigne/position et                |           |
| 26 | Mettre la brosse de freinage hors service, sélecteur sur la position "0" :                                                        |                                                |           |
|    | - La brosse se parque en position haute.                                                                                          |                                                |           |
|    | - Dans le menu SETTING TOOLS, i -> F5 -> de POSITION_ACTUELLE = 0 -300.                                                           | F4 -> F1 -> F7, la valeur                      |           |

# TAPIS NON-STOP (VARIANTE #030) OU GRILLE NON-STOP (VARIANTE #033), RECEPTION "E"

| $\mathcal{N}$ | Activité                                                                                                    | Observation                                                                                                    | Référence |
|---------------|----------------------------------------------------------------------------------------------------|----------------------------------------------------------------------------------------------------|-----------|
|               | Cellule bourrage B18                                                                                                    |                                                                                                    |           |
| 1             | Sur la cellule réceptrice <b>B18</b> , ajuster la posit sensibilité au maximum.                                                                                                    | ion du sélecteur sur L et le potentiomètre de                                                                                                    |           |
| 2             | Aucun obstacle n'obscurcit la cellule <b>B18</b> :<br>- Sur la cellule, les deux LEDs doivent être                                                                                                    | allumée.                                                                                                    |           |
| 3             | B18 obscurcie.<br>- Dans le menu setting tools, l'entrée cellule_photo est à « 0 ».                                                                                                    |                                                                                                    |           |
| 4             | <b>B18</b> non obscurcie.<br>- Dans le menu SETTING TOOLS, l'entrée CEL                                                                                                    | LULE_PHOTO <b>est à</b> « 1 ».                                                                                                    |           |
|               | Variante #030, Tapis non-stop                                                                                                    |                                                                                                    |           |
|               | Réglage mouvement vertical                                                                                                    |                                                                                                    |           |
|               | Remarque : La hauteur du tapis non-stop s<br>course est limitée par 2 fins de<br>des deux vis.<br>Le contact de fin de course « fin de course « 2 » correspond                                                                                         | <ul> <li>rque: La hauteur du tapis non-stop se fait par un vérin électrique M19, sa course est limitée par 2 fins de course internes qui se règlent au moyen des deux vis.</li> <li>Le contact de fin de course « 1 » correspond au niveau haut, le contact de fin de course « 2 » correspond au niveau bas.</li> </ul> |           |
|               | Dévisser le contact de fin de course « 1 » pour s'éloigner des barres de pinces.                                                                                                    |                                                                                                    |           |
| 5             | Régler Q19 selon le schéma explicatif et l'enclencher.                                                                                                    |                                                                                                    | =A2       |
| 6             | Par le menu SETTING TOOLS, faire monter et descendre le tapis NS.<br>- Le tapis réagit aux commandes.                                                                                                    |                                                                                                    |           |
| 7             | Régler le contact de fin de course haut<br>pour que le tapis NS s'arrête $5 \text{ mm}^{-1/+2}$<br>avant la hauteur max des rangeurs.<br>Régler le contact de fin de course bas pour<br>que le tapis NS ait une course de<br>$90 \text{ mm}^{\pm 2}$ . |                                                                                                    |           |
|               | Calibrage du vérin                                                                                                    |                                                                                                    |           |
| 8             | <ul> <li>Dans le menu SETTING TOOLS :</li> <li>Activer la case calibrer du TAPIS_NS/MOUVEM</li> <li>Le tapis non-stop se déplace verticalemen<br/>course.</li> <li>Le statut passe à <done>.</done></li> </ul>                                         | ENT/VERTICAL.<br>nt pour aller chercher les contacts de fins de                                                                                                    |           |

# TAPIS NON-STOP (VARIANTE #030) OU GRILLE NON-STOP (VARIANTE #033), RECEPTION "E"

| $\mathcal{N}$ | Activité                                                                                                    | Observation                                                                                                    | Référence |
|---------------|----------------------------------------------------------------------------------------------------|----------------------------------------------------------------------------------------------------|-----------|
|               | Introduction / Retrait                                                                                                    |                                                                                                    |           |
| 9             | Dans le menu SETTING TOOLS, introduire 170                                                                                                    | .00 sous POSITION/INTRODUCTION.                                                                                          |           |
| 10            | Attention : Vérifier que le tapis puisse s'int<br>Si nécessaire, régler la hauteur<br>SETTING TOOLS.<br>Attention : Vérifier que personne ne s'int                                                                                                    | roduire sans causer de dégats mécaniques.<br>du tapis non-stop par le menu<br>troduise dans l'éjection durant l'essai du |           |
|               | tapis non-stop.                                                                                                    |                                                                                                    |           |
|               | A l'aide du menu SETTING TOOLS et de S19, in                                                                                                    | ntroduire et retirer le tapis non-stop.                                                                                  |           |
|               | - Le tapis reagit aux commandes.                                                                                                    |                                                                                                    |           |
|               | Note : Maintenir appuyé la touche 🗺 dana non-stop.                                                                                                    | s la case INTRODUIRE pour introduire le tapis                                                                            |           |
| 11            | Ajuster le paramètre POSITION/INTRODUCTION<br>mm sous la partie mobile des rangeurs latér                                                                                                    | dans le SETTING TOOLS de façon à avoir 5<br>aux lors de l'introduction du tapis.                                         |           |
| 12            | Dans le menu setting tools, i -> F5 -> F4 -> F1, cocher la case<br>MEMORISER/PARAMETRES_STATIQUES.                                                                                                    |                                                                                                    |           |
| 13            | <ul> <li>Régler les détecteurs SQ68 (tapis introduit)</li> <li>Tapis introduit : dans le menu SETTING TOOL</li> <li>Tapis retiré : le menu SETTING TOOLS l'entri</li> <li>Attention : Veiller à ce que SQ68 ne touch celui-ci est introduit (voir point 1)</li> </ul> |                                                                                                    |           |
| 14            | Régler les étrangleurs à la sortie des vannes<br>se fasse rapidement mais sans taper fortem<br>entre 1 et 2 secondes).                                                                                                    | s <b>YV71a</b> et <b>YV71b</b> pour que le mouvement<br>ent en bout de course (durée de la course                        |           |
|               | Les extrémités du piston sont conçues de telle sorte que la vitesse de déplacement est réduite en fin de course. Deux vis permettent d'ajuster ces arrêts en butée. Régler ces dernières afin d'éviter le choc en fin de course.                                      |                                                                                                    |           |
| 15            | Retirer le tapis non-stop.                                                                                                    |                                                                                                    |           |
|               | - Sur le simulateur l'entrée SQ68 est éteinte                                                                                                    | e.                                                                                                    |           |
|               | - Le relais de sécurité K85 est sous tensior                                                                                                    | n, mais les LEDs CH1 et CH2 sont éteintes.                                                                               |           |
| 16            | Par le menu SETTING TOOLS Introduire le tapi                                                                                                    | s non-stop.                                                                                                    |           |
|               | - Sur le simulateur l'entrée <b>SQ68</b> est allume                                                                                                    |                                                                                                    |           |
|               | I - Les LEDs CH1 et CH2 du relais de sécuri                                                                                                    | të <b>K85</b> sont allumées.                                                                                             |           |

## TAPIS NON-STOP (VARIANTE #030) OU GRILLE NON-STOP (VARIANTE #033), RECEPTION "E"

| $\mathcal{N}$ | Activité                                                                                                    | Observation                                                               | Référence |
|---------------|----------------------------------------------------------------------------------------------------|---------------------------------------------------------------------------|-----------|
|               | Réglage de la hauteur entre la pil                                                                                                    | e et le tapis non-stop                                                    |           |
| 17            | Le plateau réception est en bas avec un obje<br>lorsque le plateau montera.<br>- Les cellules <b>B11</b> et <b>B13</b> sont libres.                                                                                                    |                                                                           |           |
| 18            | Dans le menu SETTING TOOLS, i -> F5 -> F4 -<br>(80 mm) dans ARRET/SOUS_TAPIS_NS de PLA                                                                                                    | > F1 -> F7, introduire la valeur maximum<br>TEAU.                         |           |
| 19            | Maintenir appuyé le poussoir <b>S22</b> pour faire<br>- Le plateau réception s'arrête bien avant le                                                                                                    | monter le plateau réception.<br>e tapis non-stop.                         |           |
| 20            | Dans le menu SETTING TOOLS, réduire la vale<br>plateau réception s'arrête environ 10 mm so                                                                                                    | eur de ARRET/SOUS_TAPIS_NS pour que le us les rouleaux du tapis non-stop. |           |
| 21            | Dans le menu setting tools, i -> F5 -> F4 -> I<br>MEMORISER/PARAMETRES_STATIQUES.                                                                                                    | F1, cocher la case                                                        |           |
| 22            | Mettre la clé S50 en position « 0 » et attendr                                                                                                    | re quelques secondes.                                                     |           |
| 23            | Mettre la clé <b>S50</b> en position « 2 ».                                                                                                    |                                                                           |           |
|               | Variante #033, Grille non-stop,                                                                                                    |                                                                           |           |
| 24            | <ul> <li>Introduire la grille et ajuster la position du SQ78 pour obtenir :</li> <li>Dans le menu S8 - ORGANES MECANIQUES PAS EN PLACE, la signalisation ci-dessous<br/>« grille pas en place » n'est pas présente.</li> <li>Les LEDs CH1 et CH2 du relais de sécurité K85 sont allumées.</li> </ul>                   |                                                                           |           |
| 25            | <ul> <li>Retirer la grille à moitié.</li> <li>Dans le menu S8 - ORGANES MECANIQUES<br/>signalisation ci-contre « grille pas en place</li> <li>Le relais de sécurité <b>K85</b> est sous tensior<br/>et CH2 sont éteintes.</li> </ul>                                                                                   | PAS EN PLACE, la<br>e » est présente.<br>n, mais les LEDs CH1             |           |
| 26            | <ul> <li>Retirer la grille complètement et ajuster la position du SQ67 pour obtenir :</li> <li>Dans le menu S8 - ORGANES MECANIQUES PAS EN PLACE, la signalisation « grille pas en place » n'est pas présente.</li> <li>Le relais de sécurité K85 est sous tension. mais les LEDs CH1 et CH2 sont éteintes.</li> </ul> |                                                                           |           |
| 27            | <ul> <li>Retirer la grille à moitié.</li> <li>Dans le menu S8 - ORGANES MECANIQUES<br/>signalisation ci-contre « grille pas en place</li> <li>Le relais de sécurité <b>K85</b> est sous tensior<br/>et CH2 sont éteintes.</li> </ul>                                                                                   | PAS EN PLACE, la<br>e » est présente.<br>n, mais les LEDs CH1             |           |
| 28            | <ul> <li>Introduire la grille.</li> <li>Dans le menu S8 - ORGANES MECANIQUES<br/>« grille pas en place » n'est pas présente.</li> <li>Les LEDs CH1 et CH2 du relais de sécuri</li> </ul>                                                                                                    | PAS EN PLACE, la signalisation ci-dessus<br>ité <b>K85</b> sont allumées. |           |

BSA053411

# TAPIS NON-STOP (VARIANTE #030) OU GRILLE NON-STOP (VARIANTE #033), RECEPTION "E"

| $\mathcal{N}$ | Activité                                                                                                    | Observation                                                                 | Référence |
|---------------|----------------------------------------------------------------------------------------------------|-----------------------------------------------------------------------------|-----------|
|               | Réglage de la hauteur entre la pil                                                                                                    | e et la grille non-stop                                                     |           |
| 29            | Le plateau réception est en bas avec un objet souple pouvant obscurcir la cellule <b>B11</b><br>lorsque le plateau montera.<br>- Les cellules <b>B11</b> et <b>B13</b> sont libres. |                                                                             |           |
| 30            | Dans le menu SETTING TOOLS, i -> F5 -> F4 -<br>(80 mm) dans ARRET/SOUS_TAPIS_NS de PLAT                                                                                             |                                                                             |           |
| 31            | Maintenir appuyé le poussoir <b>S22</b> pour faire monter le plateau réception.<br>- Le plateau réception s'arrête bien avant la grille non-stop.                                   |                                                                             |           |
| 32            | Dans le menu SETTING TOOLS, i -> F5 -> F4 -<br>ARRET/SOUS_TAPIS_NS pour que le plateau ré<br>grille non-stop.                                                                       | > F1 -> F7, réduire la valeur de<br>eception s'arrête environ 10 mm sous la |           |
| 33            | Dans le menu SETTING TOOLS, cocher la case                                                                                                    | MEMORISER/PARAMETRES_STATIQUES                                              |           |
| 34            | Mettre la clé S50 en position « 0 » et attendr                                                                                                    | e quelques secondes.                                                        |           |
| 35            | Mettre la clé S50 en position « 2 ».                                                                                                    |                                                                             |           |

## **GRILLE NON-STOP, RECEPTION "ER"**

| $\mathcal{N}$ | Activité                                                                                                    | Observation                                                                                                    | Référence |
|---------------|----------------------------------------------------------------------------------------------------|----------------------------------------------------------------------------------------------------|-----------|
|               | Frein de la grille                                                                                                    |                                                                                                    | =19       |
| 1             | <ul> <li>Sous le tapis évacuateur de déchets, contre poussoir S20.</li> <li>On entend le frein se débloquer.</li> <li>La lampe du bouton poussoir s'allume.</li> <li>Contrôler que l'on puisse bouger la grille a Appuyer à nouveau sur le bouton poussoir S</li> <li>La lampe du bouton s'éteint et le frein se grille à la main.</li> </ul> |                                                                                                    |           |
|               | Détecteurs fin de course de la gri                                                                                                    | lle                                                                                                    | =19       |
| 2             | Contrôler que les butées caoutchouc soient réglées comme suit :                                                                                                    |                                                                                                    |           |
| 3             | Régler le détecteur <b>SQ69</b> (grille retirée) à<br>38 [mm] du début de la rainure:<br><b>Note :</b> La distance entre la tête du<br>détecteur et le métal doit être<br>égale à environ 2 mm ± 1.                                                                                                    | 38 mm                                                                                                    |           |
| 4             | Régler le détecteur <b>SQ68</b> (grille introduite)<br>à 32 [mm] de la fin de la rainure:<br><b>Note :</b> La distance entre la tête du<br>détecteur et le métal doit être<br>égale à environ 2 mm ± 1.                                                                                                    | a construction of the second second s |           |
| 5             | <ul> <li>Introduire la grille :</li> <li>SQ68 (entrée machine) est activé 32 mm</li> <li>Dans le menu SETTING TOOLS, sous l'ongl<br/>à « 1 ».</li> </ul>                                                                                                    | avant la butée mécanique.<br>et GRILLE_NS, l'entrée INTRODUIT~SQ68 est                                                                                                    |           |
| 6             | Retirer la grille :<br>- SQ69 (sortie machine) est activé 38 mm a<br>- Dans le menu SETTING TOOLS, sous l'ongl<br>« 1 ».                                                                                                    | avant la butée mécanique.<br>et GRILLE_NS, l'entrée RETIRE~SQ69 est à                                                                                                    |           |

© Bobst Mex SA 2014

120

### **GRILLE NON-STOP, RECEPTION "ER"**

| $\mathcal{N}$ | Activité                                                                                                    | Observation                                                                                                    | Référence |
|---------------|----------------------------------------------------------------------------------------------------|----------------------------------------------------------------------------------------------------|-----------|
|               | Auto-tune du variateur                                                                                                    |                                                                                                    |           |
|               | Remarque : Pour pouvoir insérer le termina<br>démonter la protection corresp                                                                                                    |                                                                                                    |           |
| 7             | Cette opération doit être faite lors de la MES moteur.                                                                                                    | ou lors du changement du Drive ou du                                                                                                    |           |
| 8             | Débrancher le fil 125 de la borne Ll2 du vari                                                                                                    | ateur et l'isoler.                                                                                                    |           |
| 9             | Toutes les protections son fermées et aucur<br>- Le drive est en rdY.                                                                                                    | n stop d'urgence n'est pressé.                                                                                                    |           |
| 10            | Sur le Drive <b>G42</b> appuyer sur "Ent", puis à l'a<br>menu "DRC" puis appuyer sur "Ent"                                                                                                    | aide des flèches montée-descente trouver le                                                                                                    |           |
| 11            | <ul> <li>Une fois dans le menu "DRC" aller dans "au</li> <li>Passer le paramètre à "Yes"</li> <li>Déclencher le disjoncteur Q42 et attendre</li> <li>Enclencher Q42 et preset un reset</li> <li>A ce moment, le Drive fait son auto-tune e<br/>puis il passe à RDY</li> </ul>                                               |                                                                                                    |           |
| 12            | Retourner dans le menu "DRC" puis "auto" e                                                                                                    | et passer le paramètre à "No"                                                                                                    |           |
| 13            | Rebrancher le fil 125 sur la borne LI2.                                                                                                    |                                                                                                    |           |
| 14            | Revenir au sommet de la hierachie des men ESC.                                                                                                    |                                                                                                    |           |
|               | Mouvement de la grille                                                                                                    |                                                                                                    |           |
|               | Remarque : certains mouvements nécessit<br>possible que par exemple le râ<br>mouvements de la grille.                                                                                                    | ent que des éléments soient en place. Il est<br>teau ne soit pas en place et empêche les                                                                     |           |
| 15            | Introduire manuellement la grille, <i>à mi-cours</i><br>Les portes sont fermées, <b>personne ne se tr</b><br>Depuis le poste de commande, appuyer sur<br>- La grille se retire en petite vitesse.                                                                                                    | e. Presser <b>S20</b> pour bloquer le frein.<br><b>ouve à l'intérieur de la machine</b> .<br>le bouton poussoir <b>S19</b> .                                 |           |
| 16            | Introduire <i>complètement</i> la grille. Presser <b>S2</b><br>Les portes sont fermées, <b>personne ne se tr</b><br>Depuis le poste de commande, appuyer sur<br>- La grille se retire en grande vitesse.                                                                                                    |                                                                                                    |           |
| 17            | Si le freinage de la grille n'est pas satisfaisat<br>décélération de la grille NS.<br>Dans le menu SETTING TOOLS (i -> F5 -> F4 -<br>ajuster le paramètre DELAI/DEBUT/DECELERAT<br>(La grille s'arrête à environ 25-30mm de la b<br>Une fois le paramètre ajusté, dans le menu s<br>cocher la case MEMORISER/PARAMETRES_STA | nt, il faut ajuster le délai avant la<br>-> F1 -> F7) sous l'onglet GRILLE_NS,<br>TON.<br>Jutée)<br>SETTING TOOLS (i -> F5 -> F4 -> F1), il faut<br>ATIQUES. |           |

#### **GRILLE NON-STOP, RECEPTION "ER"**

| $\mathcal{N}$ | Activité                                                                                                    | Observation                                                                                                    | Référence |
|---------------|----------------------------------------------------------------------------------------------------|----------------------------------------------------------------------------------------------------|-----------|
|               | Déplacement latéral des fourches                                                                                                    | s de la grille non-stop                                                                                                    |           |
| 18            | Appuyer sur le bouton <b>S20</b> pendant plus de<br>Les fourches non-stop sont libre il est mainte                                                                                                    | 3 secondes. Le bouton <b>S20</b> clignote<br>enant possible de les déplacer latéralement.                                       |           |
| 19            | Appuyer à nouveau sur le bouton <b>S20</b> , le bo<br>nouveau bloquée en position.                                                                                                    | uton s'éteint et les fourches non stop sont à                                                                                   |           |
|               | Arrêt de la pile sous la grille                                                                                                    |                                                                                                    |           |
| 20            | Dans le menu de réglage de la réception<br>(S2 -> F7), mettre « 0 » dans la distance<br>entre la pile et la grille.                                                                                                    |                                                                                                    |           |
| 21            | Monter les épées sur le support de la grille.<br>Attention : Personne ne doit se trouver da                                                                                                    | ns la réception.                                                                                                    |           |
| 22            | Introduire la grille.                                                                                                    |                                                                                                    |           |
| 23            | Placer ou simuler une pile sur le plateau réc<br>Attention : La pile doit être bien centrée et<br>cadre de protection, une fois da                                                                                                    | eption. <b>B9</b> et <b>B11</b> doivent être obscurcis.<br>donc ne pas entrer en contact avec le<br>ans sa position supérieure. |           |
| 24            | Amener le plateau réception au sol à l'aide o                                                                                                    | de <b>S24</b> .                                                                                                    |           |
| 25            | <ul> <li>Monter le plateau en pressant constamment sur S22 :</li> <li>Le plateau s'arrête lorsque la pile se trouve à 6 ou 7 mm de la grille (valeur moyenne car les épées ont un léger porte à faux).</li> <li>Si ce n'est pas le cas, retoucher la valeur du paramètre ARRET/AVANT/GRILLE de l'onglet PLATEAU/RECEPTION dans le menu SETTING TOOLS, i -&gt; F5 -&gt; F4 -&gt; F1 -&gt; F7.</li> </ul> |                                                                                                    |           |
| 26            | Retirer les épées, afin d'éviter tout accident.                                                                                                    |                                                                                                    |           |

## **ENCARTEUR, RECEPTION "ER"**

| $\mathcal{N}$ | Activité                                                                                                    | Obser                                                                                | vation                 | Référence |
|---------------|----------------------------------------------------------------------------------------------------|--------------------------------------------------------------------------------------|------------------------|-----------|
|               | Préparation                                                                                                    |                                                                                      |                        |           |
| 1             | Dans le menu OPTIONS, $i \rightarrow F5 \rightarrow F4 \rightarrow F2 \rightarrow F7$ :                                |                                                                                      |                        |           |
|               | - désactiver l'option du convoyeur, en le p                                                                            | olaçant sur « 0 ».                                                                   | BOBST CUSTOMER<br>102  |           |
| 2             | Dans le menu réglage -> F9, sélectionner<br>(position « 1 » du sélecteur suivant).                                     | enu réglage -> F9, sélectionner pile complète<br>1 » du sélecteur suivant).<br>1 2 3 |                        | ĬZ,       |
|               | Râteau                                                                                                    |                                                                                      |                        |           |
| 3             | Le râteau du chariot encarteur est en posit                                                                            | ion « rentrée ».                                                                     |                        |           |
|               | <ul> <li>Le détecteur SQ46 est activé (la tête du<br/>détecter).</li> </ul>                                            | détecteur doit être à 2                                                              | mm ±1 du métal à       |           |
|               | <ul> <li>Dans le menu SETTING TOOLS, sous l'onglet ENCARTEUR, l'entrée<br/>RATEAU/EN_HAUT~SQ46 est à « 1 ».</li> </ul> |                                                                                      |                        | =29       |
| 4             | Attention : Personne ne doit se trouver dans la réception.                                                             |                                                                                      |                        |           |
|               | Activer manuellement la vanne <b>YV52</b> .                                                                            |                                                                                      |                        |           |
|               | - Le râteau sort.                                                                                                    |                                                                                      |                        |           |
|               | <ul> <li>Dans le menu SETTING TOOLS, sous l'ong<br/>RATEAU/EN_HAUT~SQ46 est à « 0 ».</li> </ul>                        | glet ENCARTEUR, l'entré                                                              | e                      |           |
|               | Relâcher la vanne YV52.                                                                                                |                                                                                      |                        |           |
|               | Répéter cette manipulation afin de régler c<br>mais sans taper fortement les butées.                                   | e mouvement qui doit                                                                 | se faire rapidement    |           |
|               | Pompe vacuum                                                                                                    |                                                                                      |                        |           |
| 5             | Note : Afin que les pompes puissent s'en<br>moteur principal soit sur "1".                                             | clencher, il faut que le                                                             | sélecteur <b>S5</b> du |           |
|               | Tirer manuellement le râteau.                                                                                          |                                                                                      |                        |           |
|               | <ul> <li>Dès que le détecteur de proximité SQ46<br/>s'enclenche.</li> </ul>                                            | n'est plus activé, la po                                                             | ompe <b>M26</b>        |           |
|               | - A l'aide d'une bride plastique, contrôler                                                                            | e sens de rotation de l                                                              | a pompe vacuum.        |           |
|               | Si elle ne tourne pas dans le bon sens :                                                                               |                                                                                      |                        | =29       |
|               | - Déclencher <b>K26</b> .                                                                                              | <b>A ( )</b>                                                                         |                        |           |
|               | - Inverser les fils 26L1 et 26L2 dans la bo                                                                            | îte à borne du moteur.                                                               |                        |           |
|               |                                                                                                    | ie sens.                                                                             |                        |           |
|               | Attention : encarteur retiré SQ37                                                                                      | =1                                                                                   |                        |           |

## **ENCARTEUR, RECEPTION "ER"**

| $\mathcal{N}$ | Activité                                                                                                    | Observation                                                                                                    | Référence |  |
|---------------|----------------------------------------------------------------------------------------------------|----------------------------------------------------------------------------------------------------|-----------|--|
|               | Tiroir                                                                                                    |                                                                                                    |           |  |
| 6             | Régler le détecteur SQ34 qui contrôle que                                                                                                    | =29                                                                                                    |           |  |
| 7             | Sortir le tiroir en le poussant.                                                                                                    |                                                                                                    |           |  |
|               | <ul> <li>Dans le menu S8 - ORGANES MECANIQUE<br/>signalisation ci-contre est présente.</li> </ul>                                                                                                    | S PAS EN PLACE, Ia                                                                                                    |           |  |
| 8             | Remettre le tiroir en place.<br>- Dans le menu S8 - ORGANES MECANIQUE<br>n'est pas présente.                                                                                                    | S PAS EN PLACE, la signalisation ci-dessus                                                                                                    |           |  |
| 9             | Régler le détecteur <b>SQ41</b> qui détermine la<br>sélection des ventouses latérales<br>- <b>SQ41</b> est actif lorsque la feuille a une la                                                                                                    | largeur de la feuille d'encartage, pour la<br>ize plus grande que 850 mm.                                                                                                    |           |  |
|               | Mouvements                                                                                                    |                                                                                                    |           |  |
| 10            | Mettre quelques feuilles dans le tiroir. Refe<br>Placer une feuille sur le chariot encarteur.<br>Ouvrir les vannes manuelles situées à côte<br>ajuster 1.8 bars (décoller feuille).                                                                                                    | ettre quelques feuilles dans le tiroir. Refermer le tiroir.<br>acer une feuille sur le chariot encarteur.<br>uvrir les vannes manuelles situées à côté de la porte coulissante de l'éjection,<br>uster 1.8 bars (décoller feuille). |           |  |
| 11            | Placer un triangle de carton sur le support<br>carton doit pouvoir obscurcir les cellules <b>B</b><br>Déplacer le plateau sous la cellule <b>B9</b> (sou<br>niveau du chariot encarteur).                                                                                                    | plateau, le<br>9 et B11.<br>us le                                                                                                    |           |  |
| 12            | <ul> <li>Régler le fin de course SQ36.</li> <li>Sur le poste de commande, à l'aide du sélencarteur».</li> <li>Le support plateau monte jusqu'à la cell l'encarteur s'introduit.</li> <li>Le détecteur SQ36 est allumé.</li> <li>Dans le menu SETTING TOOLS, sous l'ongest à « 1 ».</li> <li>Le détecteur SQ37 est éteint.</li> <li>Dans le menu SETTING TOOLS, sous l'ongest à « 0 ».</li> </ul> | ecteur <b>S16</b> , donner un ordre « introduire<br>lule <b>B9</b> , puis redescend sous cette cellule,<br>glet ENCARTEUR, l'entrée INTRODUIT~SQ36<br>glet ENCARTEUR, l'entrée RETIRE~SQ37                                          |           |  |
| 13            | <ul> <li>Régler le fin de course SQ37.</li> <li>Sur le poste de commande, à l'aide du séle<br/>l'encarteur ».</li> <li>L'encarteur se retire, le plateau monte ju</li> <li>Le détecteur SQ36 est éteint.</li> <li>Dans le menu SETTING TOOLS, sous l'ong<br/>est à « 0 ».</li> <li>Le détecteur SQ37 est allumé.</li> <li>Dans le menu SETTING TOOLS, sous l'ong<br/>est à « 1 ».</li> </ul>     | ecteur <b>S16</b> , donner un ordre « retirer<br>usqu'à la cellule <b>B11</b> .<br>glet ENCARTEUR, l'entrée INTRODUIT~SQ36<br>glet ENCARTEUR, l'entrée RETIRE~SQ37                                                                  |           |  |

## **ENCARTEUR, RECEPTION "ER"**

| $\mathcal{N}$ | Activité                                                                                                    | Observation                            | Référence |
|---------------|----------------------------------------------------------------------------------------------------|----------------------------------------|-----------|
| 14            | Refaire les points 12 et 13 et observer :                                                                           |                                        |           |
|               | <ul> <li>Si la feuille a une laize plus grande que<br/>ventouses. (La vanne YV56 (ventouses<br/>activé.)</li> </ul> |                                        |           |
|               | <ul> <li>Grâce au râteau, la feuille qui était sur le<br/>le triangle en carton).</li> </ul>                        |                                        |           |
|               | - Le râteau ne frotte pas sur l'encarteur.                                                                          |                                        |           |
|               | <ul> <li>Lors du retour du chariot, la feuille tenue<br/>chariot pour le prochain encartage.</li> </ul>             | e par les ventouses est déposée sur le |           |
| 15            | Régler les étrangleurs du vérin pneumatique                                                                         | Je.                                    |           |

Machine à l'arrêt

#### TAPIS EVACUATION DECHETS, RECEPTION "ER"

| N | Activité                                                                                                    | Observation                                   | Référence |
|---|----------------------------------------------------------------------------------------------------|-----------------------------------------------|-----------|
| 1 | Dans le menu S2 -> F8, mettre le sélecteur o                                                                        | ci-contre à « 1 ».                            |           |
| 2 | Dans le menu SETTING TOOLS (i -> F5 -> F4<br>AVANCER et appuyer sur la touche +.<br>- Le tapis se met en mouvement. | -> F1 -> F8), sélectionner la touche          | =A3       |
| 3 | Dans le menu SETTING TOOLS (i -> F5 -> F4<br>AVANCER et appuyer sur la touche<br>- Le tapis s'arrête.               | -> F1 -> F8), sélectionner la touche          |           |
| 4 | En cas de doute de câblage du moteur, cons<br>de normalisation.                                                     | sulter la documentation fournie ou la feuille |           |

#### **TABLETTES BERNOULLI**

| $\mathcal{N}$ | Activité                                                                                                    | Observ                                                   | ration                                                                                                    | Référence |
|---------------|----------------------------------------------------------------------------------------------------|----------------------------------------------------------|----------------------------------------------------------------------------------------------------|-----------|
|               | Tablette Bernoulli Ejection, option                                                                                                    | n *03-008                                                |                                                                                                    |           |
| 1             | Régler les 4 commutateurs DIP de <b>M35</b> selo et l'enclencher.                                                                                                    | n le schéma explicatif                                   | DIP 1         DIP 2           1         2         3         4         1         2           MDDE         X         X         0N         X         2         0N           X         X         X         0FF         X         X         0FF |           |
| 2             | Dans le menu S2 - RÉGLAGE DES PARAMÈTRES<br>Bernoulli en mode test.                                                                                                    | s, mettre la tablette                                    | ÷***                                                                                                    |           |
| 3             | Dans le menu S2 - RÉGLAGE DES PARAMÈTRES<br>laisser à 10.<br>- Contrôler le sens de rotation du moteur et                                                                                                    | s, varier la force de freir<br>l'aspiration de la tablet | nage de 1 à 10 et<br>te.                                                                                                    |           |
|               | - La vitesse de rotation du moteur M35 vari                                                                                                    | e en fonction de la vale                                 | ur.                                                                                                    |           |
| 4             | Dans le menu S2 - RÉGLAGE DES PARAMÈTRE:<br>Bernoulli en mode manuel.<br>- Le moteur <b>M35</b> s'arrête.                                                                                                    | s, mettre la tablette                                    | <pre></pre>                                                                                                    |           |
| 5             | Dans le menu S2 - RÉGLAGE DES PARAMÈTRES, mettre la tablette Bernoulli sur « 0 ».<br>- Le moteur <b>M35</b> est arrêté.                                                                                                    |                                                          |                                                                                                    |           |
|               | Tablette Bernoulli Réception, option *04-010                                                                                                    |                                                          |                                                                                                    |           |
| 6             | Régler les 4 commutateurs DIP de <b>M45</b> selo et l'enclencher.                                                                                                    | n le schéma explicatif                                   | DIP 1         DIP 2           1         2         3         4         1         2         0N           MODE         X         X         0N         X         X         0FF         X         X         0FF                                 |           |
| 7             | Dans le menu S2 - RÉGLAGE DES PARAMÈTRES<br>Bernoulli en mode test.                                                                                                    | s, mettre la tablette                                    | <del>ک</del> ۲۰۰۰                                                                                                    |           |
| 8             | <ul> <li>Dans le menu S2 - RÉGLAGE DES PARAMÈTRES, varier la force de freinage de 1 à 10 et laisser à 10.</li> <li>Contrôler le sens de rotation du moteur et l'aspiration de la tablette.</li> <li>La vitesse de rotation du moteur M45 varie en fonction de la valeur.</li> </ul> |                                                          |                                                                                                    |           |
| 9             | Dans le menu S2 - RÉGLAGE DES PARAMÈTRES<br>Bernoulli en mode manuel.<br>- Le moteur <b>M45</b> s'arrête.                                                                                                    | s, mettre la tablette                                    |                                                                                                    |           |
| 10            | Dans le menu S2 - RÉGLAGE DES PARAMÈTRES<br>- Le moteur <b>M45</b> est arrêté.                                                                                                    | s, mettre la tablette Beri                               | noulli sur « 0 ».                                                                                                    |           |

#### **OPTIONS EJECTION/RECEPTION**

| $\mathcal{N}$ | Activité                                                                                                    | Observation                                   | Référence |
|---------------|----------------------------------------------------------------------------------------------------|-----------------------------------------------|-----------|
|               | <i>Cellule photoélectrique pour grill<br/>*04-011 (LER)</i>                                                                                                    | e non-stop à 2 position                       |           |
| 1             | Sur la cellule réceptive <b>B16</b> , ajuster la positi<br>la sensibilité au maximum.                                                                                                    | on du sélecteur sur L et                      |           |
|               | <b>B16</b> option *04-011, se trouve près des roul<br>fourches et contrôle la position haute ou bas                                                                                        |                                               |           |
| 2             | Cellule <b>B16</b> libre.<br>- Sur la cellule réceptrice, les deux LEDs d                                                                                                    | oivent être allumées.                         | =21       |
| 3             | <ul> <li>B16 non obscurcie.</li> <li>Dans le menu SETTING TOOLS, sous l'ongl<br/>CELLULE_PHOTO~B16 est à « 1 ».</li> </ul>                                                                 | et Plateau/Reception, l'entrée                |           |
| 4             | <ul> <li>B16 obscurcie.</li> <li>Dans le menu SETTING TOOLS, sous l'ongl<br/>CELLULE_PHOTO~B16 est à « 0 ».</li> </ul>                                                                     | et PLATEAU/RECEPTION, l'entrée                |           |
| 5             | Contrôler que la cellule B16 détecte les barres non-stop montées en machine.<br>- Monter 2 barres non-stop en position basse au format de feuille minimum.<br>(Format min : 400mm x 350mm) |                                               |           |
|               | Cente                                                                                                    | 200mm                                         |           |
|               | <ul> <li>A l'aide des supports, régler les cellules é<br/>soit coupé. La cellule B16 est à « 0 ».</li> <li>Démonter les barres non-stop.</li> </ul>                                        | mettrices et réceptrices afin que le faisceau |           |
| 6             | Sortir le cadre séparation de poses.                                                                                                    |                                               |           |
| 7             | - Vue depuis l'intérieur de la séparation                                                                                                    | de poses, côté conducteur.                    |           |
|               |                                                                                                    |                                               |           |

128

BOBST Machine à l'arrêt

Éjection / réception

#### **OPTIONS EJECTION/RECEPTION**

| $\mathcal{N}$ | Activité                                                                                                    | Ob                                     | servation               | Référence |
|---------------|----------------------------------------------------------------------------------------------------|----------------------------------------|-------------------------|-----------|
| 8             | Mettre la poignée en position <b>B.</b>                                                                                                    |                                        |                         |           |
|               | - La cellule <b>B16</b> n'est pas obscurcie.                                                                                                    |                                        |                         |           |
|               | - La butée <b>C</b> est inclinée contre le bas.                                                                                                    |                                        |                         |           |
|               | - Le détecteur <b>SQ70</b> n'est pas actionné par                                                                                                    | le drapeau <b>D</b> .                  | 1                       |           |
| 9             | - Dans le menu S8, le défaut suivant appar                                                                                                    | aît.                                   |                         |           |
| 10            | Mettre la poignée en position <b>A</b> .                                                                                                    |                                        |                         |           |
|               | - La cellule <b>B16</b> n'est pas obscurcie.                                                                                                    |                                        |                         |           |
|               | - La butée <b>C</b> est à l'horizontale.                                                                                                    | -                                      |                         |           |
|               | - Le detecteur <b>SQ/0</b> est actionne par le dra                                                                                                   | apeau <b>D.</b>                        |                         |           |
|               | - Dans le menu S8; le delaut ci-dessus a di                                                                                                    | sparu.                                 |                         |           |
| 11            | Remettre le dispositif dans la position adequ                                                                                                    | late et rentrer le ca                  | are.                    |           |
|               | Convoyeur *04-019 (LER)                                                                                                    |                                        |                         |           |
| 12            | Dans le menu OPTIONS (i -> F5 -> F4 -> F2 -<br>l'option convoyeur sur « 1 » (Bobst).                                                                 | > F7), mettre                          | BOBST CUSTOMER<br>1 0 2 |           |
| 13            | Contrôle des voyants <b>H15</b> de la colonne lum<br>contrôle des lampes depuis le terminal C.U.<br>menu i -> F5 -> F1-> F2                          | ineuse. Activer le<br>B.E, à l'aide du | <b>□−</b> ]_Ô           |           |
|               | La partie orange clignote et la partie blanche                                                                                                    | e est allumée.                         |                         |           |
| 14            | Contrôle du sens du moteur M47 convoyeur                                                                                                    |                                        |                         |           |
|               | <ul> <li>Appuyer sur le bouton poussoir S77.</li> <li>Le moteur M47 tourne, contrôler que l'axe réducteur tourne dans le sens horaire, vu</li> </ul> | e en sortie du<br>I depuis l'axe.      |                         |           |
| 15            | Dans le menu Options (i -> F5 -> F4 -> F2 ->                                                                                                    | > F7). mettre l'optio                  | n convoveur sur « 0 ».  |           |
| <b>-</b>      |                                                                                                    | ,,                                     |                         |           |

#### **OPTIONS EJECTION/RECEPTION**

| $\mathcal{N}$ | Activité                                                                                                    | Observation                                                                             | Référence |
|---------------|----------------------------------------------------------------------------------------------------|-----------------------------------------------------------------------------------------|-----------|
|               | Bourrage séparation de poses (o                                                                                                    | otion *04-023)                                                                          |           |
| 16            | Cellules B15, B17 et B19.                                                                                                    |                                                                                         | -10       |
|               | Elles sont situées dans la réception, côté co                                                                                                    | nducteur.                                                                               | -19       |
| 17            | <ul> <li>Assurez-vous que les cellules ne sont pas o réfléchissent sur le catadioptre.</li> <li>Positionner le potentiomètre Sensibilité au</li> <li>Régler le potentiomètre Focale afin que le focalisé sur le catadioptre.</li> </ul> | bscurcies et se<br>u maximum.<br>e faisceau soit<br>Focale<br>Sensibilité               |           |
| 18            | Ajuster la hauteur des 3 cellules afin que le s<br>aboutisse sur le catadioptre à environ 55mm<br>que le réglage du point 15 chapitre H03 09).                                                                                          | spot soit <b>parallèle</b> au plan du sol et<br>l depuis la base du cadre (10mm de plus |           |
| 19            | Cellule <b>B15</b> libre.                                                                                                    |                                                                                         |           |
|               | - Sur la cellule réceptrice, les deux LEDs doivent être allumées.                                                                                                    |                                                                                         |           |
| 20            | <ul> <li>B15 non obscurcie.</li> <li>Dans le menu SETTING TOOLS, sous l'onglet PLATEAU/RECEPTION, l'entrée<br/>CELLULE_PHOTO~B15 est à « 1 ».</li> </ul>                                                                                |                                                                                         |           |
| 21            | B15 obscurcie.                                                                                                    |                                                                                         |           |
|               | <ul> <li>Dans le menu SETTING TOOLS, sous l'ongl<br/>CELLULE_PHOTO~B15 est à « 0 ».</li> </ul>                                                                                                    | et PLATEAU/RECEPTION, l'entrée                                                          |           |
| 22            | Cellule <b>B17</b> libre.                                                                                                    |                                                                                         |           |
|               | - Sur la cellule réceptrice, les deux LEDs de                                                                                                    | pivent être allumées.                                                                   |           |
| 23            | <ul> <li>B17 non obscurcie.</li> <li>Dans le menu SETTING TOOLS, sous l'ongle<br/>CELLULE_PHOTO~B17 est à « 1 ».</li> </ul>                                                                                                    | et PLATEAU/RECEPTION, l'entrée                                                          |           |
| 24            | B17 obscurcie.                                                                                                    |                                                                                         |           |
|               | <ul> <li>Dans le menu SETTING TOOLS, sous l'ongl<br/>CELLULE_PHOTO~B17 est à « 0 ».</li> </ul>                                                                                                    | et PLATEAU/RECEPTION, l'entrée                                                          |           |
| 25            | Cellule <b>B19</b> libre.                                                                                                    |                                                                                         |           |
|               | - Sur la cellule réceptrice, les deux LEDs de                                                                                                    | pivent être allumées.                                                                   |           |
| 26            | <ul> <li>B19 non obscurcie.</li> <li>Dans le menu SETTING TOOLS, sous l'ongle<br/>CELLULE_PHOTO~B19 est à « 1 ».</li> </ul>                                                                                                    | et PLATEAU/RECEPTION, l'entrée                                                          |           |
| 27            | <ul> <li>B19 obscurcie.</li> <li>Dans le menu SETTING TOOLS, sous l'ongli<br/>CELLULE_PHOTO~B19 est à « 0 ».</li> </ul>                                                                                                    | et PLATEAU/RECEPTION, l'entrée                                                          |           |

| $\mathcal{N}$ | Activité                                                                                                    | Observation                                                                                                    | Référence |
|---------------|----------------------------------------------------------------------------------------------------|----------------------------------------------------------------------------------------------------|-----------|
|               | Remarque : REGISTRE LAT, variante #<br>cette variante se trouvent pag<br>FULL REGISTRE, variante #<br>cette variante se trouvent pag                                                                                                    | <ul> <li>175 : Les réglages et contrôles relatifs à</li> <li>e 1 et 2.</li> <li>176 : Les réglages et contrôles relatifs à</li> <li>e 3 et suivantes.</li> </ul> |           |
|               | REGISTRE LAT,                                                                                                    | VARIANTE #175                                                                                                    |           |
|               | Réglage des cellules SQ27 et SQ2                                                                                                    | 28, variante #175.                                                                                                    |           |
| 1             | <ul> <li>Note : Cette opération a été effectuée au montage du registre.</li> <li>Placer le registre au centre de sa course.</li> <li>Régler les deux drapeaux pour avoir 15 mm entre le bord du drapeau côté cellule et le centre de la cellule.</li> <li>Les drapeaux doivent passer à environ 1 mm au dessus des cellules.</li> <li>Remarque : La plage d'utilisation du registre est de ±10 mm mais</li> </ul> |                                                                                                    |           |
|               | on assure la commutation<br>des fins de course <b>SQ27</b> et<br><b>SQ28</b> à ±15 mm.                                                                                                    |                                                                                                    |           |
| 2             | Placer le registre complètement COC, et vér<br>i -> F5 -> F4 -> F1 -> F4, sous l'onglet REGIS<br>- Le flag FIN_DE_COURSE/CC~SQ27 est à «<br>- Le flag FIN_DE_COURSE/COC~ SQ28 est à                                                                                                    | rifier dans le menu Setting tools<br>STRE :<br>0 ».<br>« 1 ».                                                                                                    |           |
| 3             | Placer le registre complètement CC, et vérifi<br>i -> F5 -> F4 -> F1 -> F4, sous l'onglet REGIS<br>- Le flag FIN_DE_COURSE/CC~ sQ 27 est à d<br>- Le flag FIN_DE_COURSE/COC~ sQ 28 est à                                                                                                    | ier dans le menu SETTING TOOLS<br>STRE :<br>« 1 ».<br>à « 0 ».                                                                                                   |           |
|               | Réglage du codeur, variante #175                                                                                                    | 5.                                                                                                    |           |
|               | <b>Note :</b> Cette opération a été effectuée au n<br>La distance entre le codeur et la réglette doi<br>Le codeur doit être centré par rapport à l'axe                                                                                                    | nontage du registre.<br>t être de 0.15 mm <sup>± 0.02</sup> .<br>e longitudinal de la réglette.                                                                  |           |
|               | Vérifications, variante #175.                                                                                                    |                                                                                                    |           |
| 4             | Déplacer le registre côté COC.                                                                                                    | La valeur de POSITION/MOTEUR diminue.                                                                                                    |           |
| 5             | Déplacer le registre côté CC.                                                                                                    | La valeur de POSITION/MOTEUR augmente.                                                                                                    |           |
| 6             | La valeur COMPTEUR/INDEX s'incrémente sitô<br>de la réglette.                                                                                                    | t que le codeur est passé une fois au centre                                                                                                    |           |

Vs 01

Registre

# **REGISTRE VARIANTE "L" & "P"**

| $\mathcal{N}$ | Activité                                                                                                    | Observation                                                                                                    | Référence |
|---------------|----------------------------------------------------------------------------------------------------|----------------------------------------------------------------------------------------------------|-----------|
|               | REGISTRE COMPL                                                                                                    | ET, VARIANTE #176                                                                                                    |           |
|               | Contrôles visuels des codeurs lir                                                                                                    | néaires, variante #176.                                                                                                    |           |
| 7             | Les flèches (index) sur la réglette et sur le c<br>(se regarder).                                                                                                    | odeur doivent être montées face à face                                                                                             |           |
|               | Les index sur les réglettes CC (Ua20) et CC                                                                                                    | PC (Ua21) sont du coté platine.                                                                                                    |           |
|               | Note : Le codeur latéral Ua22 doit être lége<br>réglette doit être au centre.                                                                                                    | èrement décalé COC (1mm) et l'index de la                                                                                          |           |
| 8             | Ua20                                                                                                    | Ua22                                                                                                    |           |
| 9             | Contrôler que l'index soit légèrement en der<br>lorsque le registre est sur les FDC arrière.                                                                                                    | nors de la tête de lecture (côté margeur)                                                                                          |           |
| 10            | Contrôler, éventuellement régler, la distance<br>capteur de lecture (très important pour la qu<br>également être centré sur la règle.<br>Attention : Utiliser uniquement des jauges<br>distance de 0.15 mm. | e et le parallélisme entre la règle et le<br>alité du signal). Le capteur de lecture doit<br>plastiques (vertes) pour contrôler la |           |

| $\mathcal{N}$ | Activité                                                                                                    |                                                                                                    | Observation                                                               | ı              | Référence |
|---------------|----------------------------------------------------------------------------------------------------|----------------------------------------------------------------------------------------------------|---------------------------------------------------------------------------|----------------|-----------|
|               | Contrôle et réglage des fins de co                                                                                                    | ourse, varial                                                                                                    | nte #176.                                                                 |                |           |
| 11            | Positionner la machine entre 60° et 80° mac                                                                                                    | hine                                                                                                    |                                                                           |                |           |
| 12            | Ouvrir la protection mobile intro platine SQ2                                                                                                    | 9.                                                                                                    |                                                                           |                |           |
| 13            | Manœuvrer le registre dans tous les sens, ju<br>- Contrôler les fins de courses<br><b>Remarque :</b> Il ne doit pas y avoir de points                                                                                                    | usqu'aux fins de<br>durs lors du dé                                                                                                 | e courses.<br>éplacement.                                                 |                |           |
| 14            | Aller dans le menu SETTING TOOLS i -> F5 ->                                                                                                    | F4 -> F1 -> F4                                                                                                    | -> F1 -> F1                                                               |                |           |
|               | REGISTRE                                                                                                    | СС                                                                                                    | COC                                                                       | LAT            |           |
|               | FIN_DE_COURSE/AVANT                                                                                                    | SQ23 0                                                                                                    | SQ25 0                                                                    | SQ27 0         |           |
|               | FIN_DE_COURSE/ARRIERE                                                                                                    | SQ24 0                                                                                                    | SQ26 0                                                                    | SQ28 0         |           |
| 15            | Contrôler, les fins de course arrière.<br>Reculer le registre en butée mécanique.<br>Contrôler les FDC pour qu'ils détectent <b>1mn</b><br>=> Le réglage fin des détecteurs se fera plu<br>- Dans le Setting Tools, la valeur du <b>SQ24</b><br>- Dans le Setting Tools, la valeur du <b>SQ26</b>                                                                                        | n avant la butée<br>is tard.<br>passe à « 1 ».<br>passe à « 1 ».                                                                    | e (Réglé à l'îlo<br>(CC)<br>(COC)                                         | t)             |           |
|               | Attention : Tous les réglages de ce chapitre doivent absolument se faire sur la même barre de pinces.         Les réglages mécaniques du train de chaîne et de l'intro doivent avoir été fait correctement (verrouillage barre de pince).                                                                                                    |                                                                                                    |                                                                           |                |           |
| 16            | <ul> <li>Monter les cales de gabarit</li> <li>BSA 0304219100 sur les pinces extrêmes</li> <li>CC et COC du pince -feuille.</li> <li>Pousser le registre jusqu'à ce qu'il appuie</li> <li>sur l'axe de la barre de pinces.</li> <li>Les fins de course avants CC et COC (SQ23 et SQ25) doivent juste détecter dans cette position.</li> </ul>                                             |                                                                                                    |                                                                           |                |           |
|               | Remarque : La cale de gabarit correspond<br>course avant par rapport à la l                                                                                                    | d à la distance d<br>barre de pince.                                                                                                | de commutatio                                                             | on des fins de |           |
| 17            | <ul> <li>Contrôler, éventuellement régler les fins de d</li> <li>Le fin de course SQ27 doit détecter à 0.3 mi</li> <li>Dans le menu SETTING TOOLS i -&gt; F5 -&gt; F</li> <li>FIN_DE_COURSE/AVANT SQ27 passe à « 1</li> <li>Le fin de course SQ28 doit détecter à 0.3 mi</li> <li>Dans le menu SETTING TOOLS i -&gt; F5 -&gt; F</li> <li>FIN_DE_COURSE/AVANT SQ28 passe à « 1</li> </ul> | course latéraux<br>m <sup>- 0 mm / +0.2 mm (</sup><br>4 -> F1 -> F4<br>».<br>m <sup>- 0 mm / +0.2 mm (</sup><br>4 -> F1 -> F4<br>». | ∷<br>de la butée C(<br>> F1 -> F1, le<br>de la butée C(<br>> F1 -> F1, le | с.<br>ос.      |           |

| $\mathcal{N}$ | Activité                                                                                                    | Observation                                                                                               | Référence |
|---------------|----------------------------------------------------------------------------------------------------|----------------------------------------------------------------------------------------------------|-----------|
|               | Contrôle des codeurs Ua20, Ua21                                                                                                    | et Ua22, variante #176.                                                                                   |           |
|               | Remarque : Contrôler que les entraînemen<br>alimentés                                                                                                    | ts BAUMULLER G20, G21 et G22 sont                                                                         |           |
| 18            | Aller dans le menu → Setting Tools: i -> F5                                                                                                    | -> F4 -> F1 -> F4 -> F1 -> F1                                                                             |           |
|               | POSITION/REFERENCE/MOTEUR -12                                                                                                    | 1132 -121132 +0                                                                                           |           |
| 19            | Déplacer manuellement le registre vers l'ava<br>- "POSITION/REFERENCE/MOTEUR" CO                                                                                                    | ant.<br>et COC s'incrémente.                                                                              |           |
| 20            | Déplacer manuellement le registre vers l'arri<br>- "POSITION/REFERENCE/MOTEUR" CO                                                                                                    | ère.<br>et COC se décrémente                                                                              |           |
| 21            | Vérifier la course longitudinale CC et COC du registre. (Course entre la position;<br>gabarits appuyés sur la barre de pince et les butées arrières)<br>(Delta <b>"POSITION/ REFERENCE/MOTEUR"</b> avant –                                                                                                 |                                                                                                    |           |
|               | <b>119'000</b> +600/-0 pts.<br>Si cette valeur n'est pas atteinte, modifier la refaire le réglage des FDC SQ24 et SQ26 (c                                                                                                    | position des butées arrière et ensuite<br>létection à 1mm = 1024pts des butées).                          |           |
| 22            | Déplacer manuellement le registre vers C.C<br>- "POSITION/ REFERENCE/MOTEUR" LA<br>s'incrémente.                                                                                                    | Л                                                                                                    |           |
| 23            | <ul> <li>Déplacer manuellement le registre vers C.O</li> <li>"POSITION/ REFERENCE/MOTEUR" LA se décrémente.</li> </ul>                                                                                                    | .С.<br>Т                                                                                                  |           |
| 24            | <ul> <li>Vérifier la course maximum du registre LAT<br/>(Delta "POSITION/ REFERENCE/MOTEUR"<br/>"POSITION/REFERENCE/MOTEUR". COC</li> <li>28'500 +500/-500 pts.</li> <li>Si cette valeur n'est pas atteinte, modifier<br/>même valeur. Puis régler à nouveau les F<br/>+0.2mm/-0mm des butées).</li> </ul> | " CC –<br>)<br>la position des butées CC et COC de la<br>DC <b>SQ27</b> et <b>SQ28</b> (détection à 0.3mm |           |
|               | Contrôle des index de Ua20, Ua21 et Ua22, variante #176.                                                                                                    |                                                                                                    |           |
| 25            | Aller dans le menu SETTING TOOLS i -> F5 ->                                                                                                    | F4 -> F1 -> F4 -> F1 -> F1                                                                                |           |
|               | INDEX                                                                                                    | +0 +0 +0                                                                                                  |           |
| 26            | <ul> <li>Déplacer manuellement chaque axe pour fa</li> <li>Chaque passage devant l'index incrémen concerné.</li> </ul>                                                                                                    | ire passer l'index devant le codeur.<br>te de 4096 la variable " <b>INDEX"</b> de l'axe                   |           |

| $\mathcal{N}$ | Activité                                                                                                    | Observation                                                                                                    |                           | Référence |
|---------------|----------------------------------------------------------------------------------------------------|----------------------------------------------------------------------------------------------------|---------------------------|-----------|
|               | Initialisation, variante #176.                                                                                                    |                                                                                                    |                           |           |
|               | Remarque : Les cales de gabarit montées                                                                                                    | et la position machine est entre                                                                                                    | 60° et 80°                |           |
| 27            | Aller dans le menu SETTING TOOLS i -> F5 ->                                                                                                    | F4 -> F1 -> F4 -> F1 -> F1                                                                                                    |                           |           |
|               | DISTANCE                                                                                                    | +23000 +23000                                                                                                    | +11000                    |           |
|               | DISTANCE/FIN_DE_COURSE                                                                                                    | +0 +0                                                                                                    | +0                        |           |
| 28            | Enclencher le moteur principal.                                                                                                    |                                                                                                    |                           |           |
|               | <ul> <li>L'icône jaune d'autorisation machine appa<br/>machine.</li> </ul>                                                                                                    | araît sur le synoptique                                                                                                    | $\bigcirc$                | B1<br>S1  |
| 29            | <ul> <li>Donner une impulsion sur un bouton-pousso</li> <li>Le klaxon retentit pour le démarrage de la</li> <li>Le registre recule et recherche les fins de<br/>Ensuite il avance et recherche les index 0</li> </ul>                                      | oir de marche par à-coups.<br>1 machine.<br>2 course arrières C.C. <b>SQ24</b> et C<br>C.C. et C.O.C.                                                              | .O.C. <b>SQ26</b> .       |           |
|               | Ensuite il va s'appuyer contre la came late<br>il mémorise l'index latéral.<br>- Pour finir, il retourne à sa position arrière<br><b>Remarque :</b> Lors du retour à la position de                                                                        | érale C.C. puis la came C.O.C, a<br>de repos.<br>départ, il se peut que le registre                                                                                | au passage<br>atteigne un |           |
|               | des fins de course arrière, dans ce cas (seulement), il faut diminuer la distance entre l'index et la position de repos.<br>Aller dans le menu SETTING TOOLS : i -> F5 -> F4 -> F1 -> F3 -> F1 (Reg)                                                       |                                                                                                    |                           |           |
|               | <ul> <li>Réduire le paramètre DISTANCE CC ou l<br/>pas de 500 et reprendre et recommencer</li> </ul>                                                                                                    | DISTANCE COC selon le côté c<br>le point.                                                                                                    | oncerné par               |           |
| 30            | Aller dans le menu SETTING TOOLS i -> F5 ->                                                                                                    | F4 -> F1 -> F4 -> F1 -> F1                                                                                                    |                           |           |
|               | REFERENCER/LONGITUDINAL<br>AVANCER/EN_BUTEE<br>LARGEUR/JAUGE_DE_REGLAGE<br>OK/EN_BUTEE<br>POSITION/FIN_DE_COURSE                                                                                                    | 12.900 [mm]<br>0 0<br>+0.000 +0.000 [mm                                                                                                    | ,]                        |           |
|               | 0 CALCULER/DISTANCE-REFERENCE                                                                                                    | 1                                                                                                    |                           |           |
| 31            | Editer le paramètre « AVANCER/EN_BUTE<br>- Le registre avance lentement. Il est autom<br>appuient sur l'axe de la barre de pinces.                                                                                                    | E » à 1.<br>natiquement stabilisé lorsque les                                                                                                    | s cales                   |           |
|               | - Les variables « OK/EN_BUTEE » C.C et                                                                                                    | « OK/EN_BUTEE » C.O.C pas                                                                                                    | sent a 1.                 |           |
| 32            | <ul> <li>Activer le calcul et la mise à jour de la distar</li> <li>Note : Les positions du registre sont en po<br/>course max du registre s'arrête à 1</li> <li>Editer CALCULER/DISTANCE-REFERENC</li> <li>Les paramètres DISTANCE C.C et C.O.C</li> </ul> | nce de référence avec les cales.<br>ints codeur (1024 incréments / r<br>3.9mm de la BDP. (Référence 0<br>: <b>E</b> à <b>1</b> .<br>5 sont modifiés automatiquemen | nm). La<br>)<br>t, ce qui |           |
|               | ajuste la position de référence finale en ba                                                                                                    | arre de pince.                                                                                                    |                           |           |
| 33            | Editer le paramètre « AVANCER/EN_BUTE<br>- Le registre revient à sa position arrière.                                                                                                    | E » à 0.                                                                                                    |                           |           |

| N  | Activité                                                                                                    | Observation                                                                                                    | Référence |
|----|----------------------------------------------------------------------------------------------------|----------------------------------------------------------------------------------------------------|-----------|
| 34 | Editer le paramètre « AVANCER/EN_BUTEE                                                                                                    | Ȉ1.                                                                                                    |           |
|    | - Le registre se déplace dans les butées avant                                                                                                    | t.                                                                                                    |           |
|    | Une fois le registre stabilisé, vérifier la position COC.                                                                                                    |                                                                                                    |           |
|    | - Les valeurs « POSITION/FIN_DE_COURSE<br>entre +0.700 mm et +1,000 mm.                                                                                         | » C.C et C.O.C doivent êtres comprises                                                                                              |           |
|    | Remarque : Cela veut dire que le pince feuille<br>que sa course max avant (référen<br>correspond au moment où la cale<br>de pinces.)                            | e doit aller entre 0.7mm et 1 mm plus loin<br>nce 0) pour que les FDC détectent. (Cela<br>e gabarit vient s'appuyer contre la barre |           |
|    | Note : - Pour réduire la valeur de la position d<br>de course                                                                                                   | lu fin de course avant, il faut reculer le fin                                                                                      |           |
|    | Pour augmenter la valeur, déplacer le détecteu<br>côté margeur. (Si valeur reste à 10,000, le déte<br>déplacer côté margeur.)                                   | r côté platine et pour diminuer la valeur<br>ecteur n'a pas détecté, il faut donc le                                                |           |
| 35 | Corriger si nécessaire la position des fins de co<br>demandées au point qui précède.                                                                            | ourse avant pour obtenir les valeurs                                                                                                |           |
|    | - Refaire les points 34 à 37 après réglage des                                                                                                    | fins de course.                                                                                                    |           |
| 36 | Editer le paramètre « AVANCER/EN_BUTEE                                                                                                    | » à <b>0</b> .                                                                                                    |           |
|    | - Le registre revient à sa position arrière.<br>La valeur "DISTANCE/FIN _DECOURSE" CC                                                                           | et COC est supérieure à 117'500pts.                                                                                                 |           |
| 37 | Aller dans le menu SETTING TOOLS i -> F5 -> F4                                                                                                    | > F1 -> F4 -> F1 -> F1                                                                                                    |           |
|    | REFERENCER/LATERAL                                                                                                    |                                                                                                    |           |
|    |                                                                                                    |                                                                                                    |           |
|    |                                                                                                    |                                                                                                    |           |
| 38 | Activer la mesure de la course latérale                                                                                                    |                                                                                                    |           |
|    | <ul> <li>Editer « REFERENCER/LATERAL » à 1. Le<br/>80 mm, puis il va chercher ses FDC CC et C<br/>corrigée en conséguence.</li> </ul>                           | e registre se déplace longitudinalement de OC. La valeur « <b>DISTANCE</b> » LAT est                                                |           |
|    | <ul> <li>La « DISTANCE » LAT doit être de 11'000<sup>+51</sup><br/>de garantir que l'index soit décalé d'au moins<br/>position centrale du registre.</li> </ul> | <sup>00/-300</sup> pts ou de 9'000 <sup>+300/-500</sup> pts. Ceci afin<br>s 0.7mm CC ou COC par rapport à la                        |           |
|    | Si ce n'est pas le cas, déplacez le codeur latér<br>jeu des vis du codeur et du plot support codeu                                                              | al Ua22 côté CC ou COC (réglage avec<br>r).                                                                                         |           |
| 39 | Si le codeur a besoin d'être retouché                                                                                                    |                                                                                                    |           |
| 40 | Dans le menu SETTING TOOLS, sauver les<br>paramètres en cochant la case<br>MEMORISER/PARAMETRES_STATIQUES.                                                      | MEMORISER/PARAMETRES_STATIQUES                                                                                                    |           |
|    | - Un texte <done> apparaît pendant<br/>quelques secondes, puis disparaît.</done>                                                                                |                                                                                                    |           |
| 41 | Mettre la clé <b>S50</b> en position « <b>0</b> ».                                                                                                    |                                                                                                    |           |
|    | Attendre une dizaine de secondes.                                                                                                    |                                                                                                    |           |
| 42 | Mettre la clé S50 en position « 2 ».                                                                                                    |                                                                                                    |           |

Machine à l'arrêt

| N  | Activité                                                                                                    | Observation                                                                                                    | Référence |
|----|----------------------------------------------------------------------------------------------------|----------------------------------------------------------------------------------------------------|-----------|
| 43 | Faire un reset, enclencher le moteur principa<br>poussoir de marche par à-coups afin d'initial                                                                                                    | al et donner une impulsion sur un bouton-<br>iser le registre.                                                                                                    |           |
| 44 | Refaire les points 37 à 43 jusqu'à obtention                                                                                                    | de la valeur au point 38.                                                                                                    |           |
| 45 | <ul> <li>Vérifier la valeur mesurée de la course totale</li> <li>La valeur "Distance/fin_de_course" LAT</li> <li>Si inférieur à 27'500</li> <li>Corriger la position les fins de course CC</li> </ul>                                                                                                | e :<br><sup>-</sup> est supérieure à 27'500.<br>/ COC et refaire les points 37 à 42.                                                                                                    |           |
| 46 | Presser un stop d'urgence<br>Attention : Démonter les cales (gabarits B                                                                                                    | SA0304219100).                                                                                                    |           |
| 47 | Mettre la clé <b>S50</b> en position « <b>0</b> ».<br>Attendre une dizaine de secondes.                                                                                                    |                                                                                                    |           |
|    | Vérification des réglages:                                                                                                    |                                                                                                    |           |
| 48 | <ul> <li>Relevé les « POSITION/REFERENCE/MO<br/>« POSITION/REFERENCE/MOTEUR ». (<br/>sa position de repos (arrière).</li> <li>Ouvrir la protection intro platine et reculer le<br/>arrières CC et COC détectent. Les valeurs «<br/>« POSITION/REFERENCE/MOTEUR » CO<br/>points soit ~1mm.</li> </ul> | DTEUR » CC –<br>COC lorsque le registre est initialisé et dans<br>pince feuille jusqu'à ce que les FDC<br>POSITION/REFERENCE/MOTEUR » CC –<br>C doivent avoir augmenté de 1024 <sup>+/-300</sup> |           |
| 49 | Reculer ensuite le pince feuilles contre les b<br>valeurs « « POSITION/REFERENCE/MOTE<br>« POSITION/REFERENCE/MOTEUR » CO<br>1024 <sup>+/-300</sup> points (~1mm).                                                                                                    | uttées mécaniques. Les<br>UR »» CC –<br>C doivent avoir à nouveau augmenté de                                                                                                    |           |
|    | or ce mest pas le cas relouche les FDC et le                                                                                                    | s butee mecanique.                                                                                                    |           |

## UNITE DE GRAISSAGE DU REGISTRE COMPLET A51, VARIANTE #176

| $\mathcal{N}$ | Activité                                                                                                    | Observation | Référence |
|---------------|----------------------------------------------------------------------------------------------------|-------------|-----------|
| 1             | Dans le menu S10 - MAINTENANCE, vérifier la présence du défaut<br>« niveau d'huile graissage registre trop bas ».<br><b>Note :</b> Si le réservoir est déjà plein, débrancher le fil 1223 sur<br>l'unité de graissage.                                                     |             |           |
| 2             | Remplir le réservoir d'huile ou rebrancher le fil.<br>- Le défaut disparaît.                                                                                                    |             |           |
| 3             | <ul> <li>Appuyer sur le bouton de A51.</li> <li>La pompe de l'unité de lubrification fonctionne durant 30 secondes</li> <li>Le fil 1224 passe à « 1 ».</li> <li>Le manomètre indique 30 <sup>+/-1</sup> bars.</li> <li>Le voyant lumineux de la pompe s'allume.</li> </ul> | environ.    |           |

#### **CLIMATISATION REGISTRE**

| $\mathcal{N}$ | Activité                                                                                                    | Observation                                                                                                    | Référence |
|---------------|----------------------------------------------------------------------------------------------------|----------------------------------------------------------------------------------------------------|-----------|
|               | Test du système de contrôle du f                                                                                                    | ïltre                                                                                                    |           |
|               | Remarque : Le contrôle du filtre se fait par<br>extérieur et celle du condense<br>augmente plus le filtre est cons<br>Faire les réglages suivants ave                                             | la différence entre la température de l'air<br>ur, plus la température du condenseur<br>sidéré comme étant encrassé.<br>ec un filtre propre. |           |
| 1             | Noter la température de l'eau indiquée sur l'                                                                                                    | affichage du climatiseur.                                                                                                    |           |
| 2             | Obstruer l'entrée d'air du climatiseur à l'aide filtre).                                                                                                    | e d'un carton. (70-90% de la surface du                                                                                                    |           |
|               | Forcer un cycle de refroidisseme                                                                                                    | nt                                                                                                    |           |
| 3             | Accéder au menu de configuration du climat<br>• + • • • • • • • • • • • • • • • • • •                                                                                                    | tiseur en pressant sur les touches                                                                                                    |           |
| 4             | Entrer dans le niveau P01 en pressant                                                                                                    |                                                                                                    |           |
| 5             | Avec les touches <b>F</b> régler la temper<br>l'eau lue précédemment -10 (°C).<br>- valider en pressant <b>F</b> .<br>- Les ventilateurs s'enclenchent et le condit<br>- L'affichage indique P01. | érature de consigne à la température de<br>tionneur refroidit l'eau.                                                                         |           |
| 6             | Avec la touche sélectionner le niveau<br>- L'affichage indique la température de l'ea                                                                                                    | "Esc" puis presser                                                                                                    |           |
| 7             | Faire la suite du réglage lorsque la températ                                                                                                    | ture de l'eau a diminué de 3 degrés.                                                                                                    |           |
| 8             | Accéder au menu de configuration du climat<br>• + • • • • • • • • • • • • • • • • • •                                                                                                    | tiseur en pressant sur les touches                                                                                                    |           |
| 9             | Sélectionner le niveau P12 en pressant                                                                                                    |                                                                                                    |           |
| 10            | Entrer dans le niveau P12 en pressant                                                                                                    |                                                                                                    |           |
| 11            | Introduire le code "123" pour accéder au me<br>- Accès aux paramètres P13 à P19.                                                                                                    | enu supérieur.                                                                                                    |           |

© Bobst Mex SA 2014

139

#### **CLIMATISATION REGISTRE**

| $\mathcal{N}$ | Activité                                                                                 | Observation                             | Référence |
|---------------|------------------------------------------------------------------------------------------|-----------------------------------------|-----------|
| 12            | êc.                                                                                      |                                         |           |
|               | Sélectionner le niveau P16 en pressant                                                   |                                         |           |
| 13            |                                                                                          |                                         |           |
|               | Entropy dones to pisson D10 on proceeds                                                  |                                         |           |
|               | - Affiche "OFF"si pas réglé.                                                             |                                         |           |
| 14            | <b>6</b> C                                                                               |                                         |           |
| 45            | A l'aide de la touche, programmer une                                                    | valeur de 4°C.                          |           |
| 15            | Valider avec la touche                                                                   |                                         |           |
| 16            |                                                                                          |                                         |           |
|               | Avec la touche                                                                           | "Esc" puis presser                      |           |
|               | - L'affichage indique la température de l'ea                                             | u.                                      |           |
| 17            | Après quelques minutes, vérifier la signalisa                                            | tion sur le climatiseur :               |           |
|               | <ul> <li>L'affichage indique le défaut "F01 et F07"<br/>température de l'eau.</li> </ul> | en alternance avec l'indication de la   |           |
| 18            | Vérifier la signalisation et la localisation sur                                         |                                         |           |
|               |                                                                                          | **** ****                               | ġ,        |
| 19            | Libérer l'entrée d'air du climatiseur et remett<br>température de l'eau revienne à 20°C. | tre le P01 à 20°C. Attendre que la      |           |
|               | Réglage du système de contrôle                                                           | du filtre                               |           |
|               | Forcer un cycle de refroidisseme                                                         | nt                                      |           |
| 20            | Accéder au menu de configuration du climat                                               | tiseur en pressant sur les touches      |           |
|               | C + F pendant 5 secondes                                                                 |                                         |           |
|               | - L'affichage indique :                                                                  |                                         |           |
| 24            | "P01" = Température de consigne.                                                         |                                         |           |
| 21            | Â)                                                                                       |                                         |           |
|               | Entrer dans le niveau P01 en pressant                                                    |                                         |           |
| 22            | - Affiche 20°C si pas regie                                                              |                                         |           |
| 22            | Avec les touches C F régler la tempo<br>l'eau lue précédemment -10 (°C).                 | érature de consigne à la température de |           |
|               |                                                                                          |                                         |           |
|               | Valider en pressant . L'affichage indique                                                | P01                                     |           |
|               | - Les ventilateurs s'enclenchent et le condit                                            | tionneur refroidit l'eau.               |           |

140
## **CLIMATISATION REGISTRE**

| $\mathcal{N}$ | Activité                                                                                                    | Observation                                 | Référence |
|---------------|----------------------------------------------------------------------------------------------------|---------------------------------------------|-----------|
| 23            |                                                                                                    |                                             |           |
|               | Avec la touche sélectionner le niveau "Esc" puis presser                                                                                                    |                                             |           |
|               | - L'affichage indique la température de l'ea                                                                                                    | u.                                          |           |
| 24            | Attendre la fin du cycle de refroidissement e                                                                                                    | t prendre note des températures T3 et T4    |           |
|               | êc êc                                                                                                    |                                             |           |
|               | Appuyer 2X sur bour T3 et 3X sur bour T3 et 3X s | J pour T4                                   |           |
|               | de températures soient idéales.                                                                                                    | bour faire les releves pour que les mésures |           |
| 25            | Accéder au menu de configuration du climat                                                                                                    | iseur en pressant sur les touches           |           |
|               | C F pondant 5 socondos                                                                                                    |                                             |           |
|               | - L'affichage indigue :                                                                                                    |                                             |           |
|               | "P01" = Température de consigne.                                                                                                    |                                             |           |
| 26            | Ô                                                                                                    | 7                                           |           |
|               | Sélectionner le niveau P12 en pressant                                                                                                    | 1                                           |           |
| 27            | Introduire le code "123" pour accéder au me                                                                                                    | nu supérieur                                |           |
| 20            | - Acces aux parametres PTS a PT9.                                                                                                    | 7                                           |           |
| 20            | Sélectionner le niveau P16 en pressant                                                                                                    |                                             |           |
|               | - "P16" = Valeur nominale contrôle feutre fi                                                                                                    | ltrant.                                     |           |
| 29            |                                                                                                    |                                             |           |
|               | Entrer dans le niveau P16 en pressant                                                                                                    |                                             |           |
|               | - Affiche "OFF"si pas réglé.                                                                                                    |                                             |           |
| 30            |                                                                                                    |                                             |           |
|               | Appuyer la touche                                                                                                    |                                             |           |
|               | - Entrer la valeur suivante : (T4-T3) + 10° =                                                                                                    | P16.                                        |           |
| 31            | A                                                                                                    |                                             |           |
|               | Valider en pressant                                                                                                    |                                             |           |
|               | Réglage de la température de ser                                                                                                    | vice                                        |           |
| 32            | Accéder au menu de configuration du climat                                                                                                    | iseur en pressant sur les touches           |           |
|               | C F                                                                                                    |                                             |           |
|               | L'affichage indique                                                                                                    |                                             |           |
|               | "P01" = Température de consigne.                                                                                                    |                                             |           |
| 33            |                                                                                                    |                                             |           |
|               | Valider pressant la touche                                                                                                    |                                             |           |
|               | - Affiche 20°C si pas réglé.                                                                                                    |                                             |           |

Registre

## **CLIMATISATION REGISTRE**

| $\mathcal{N}$ | Activité                                                                                                    | Observation            | Référence |
|---------------|----------------------------------------------------------------------------------------------------|------------------------|-----------|
| 34            | Avec la touche régler la température c                                                                       | le consigne à 35 (°C). |           |
|               | Valider en pressant Valider en pressant                                                                      | 01                     |           |
| 35            | Avec la touche sélectionner le niveau "Esc" puis presser                                                     |                        |           |
| 36            | <b>Remarque :</b><br>T1 = température de l'eau<br>T2 = givrage de l'évaporateur<br>T3 = condenseur extérieur |                        |           |
|               | T4 = condenseur intérieur                                                                                    |                        |           |

## INTERFACE POUR CONVOYEUR CLIENT AU MARGEUR (OPTION \*01-031)

| N  | Activité                                                                                                    | Observation                                          | Référence |
|----|----------------------------------------------------------------------------------------------------|------------------------------------------------------|-----------|
| 1  | Mettre le plateau margeur au sol.                                                                                                    |                                                      |           |
| 2  | Ponter les bornes 3 et 4 du bornier X1+Ec80                                                                                                    | ).                                                   |           |
|    | Ponter les bornes 5 et 6 du bornier X1+Ec80                                                                                                    | ).                                                   |           |
| 3  | Mettre la clé <b>S50</b> sur « 1 » puis sur « 2 ».                                                                                                    |                                                      |           |
|    | - Les LEDs CH1 et CH2 du relais de sécuri                                                                                                    | té <b>K80</b> (armoire réception) sont allumées.     |           |
| 4  | Dans le menu option, i -> F5 -> F4 -> F2 -> I<br>« convoyeur externe au margeur »,*01-031.                                                                                                    | -3, valider l'option                                 |           |
| 5  | Dans le menu SETTING TOOLS, i -> F5 -> F4 -<br>MEMORISER/PARAMETRES_STATIQUES.                                                                                                    | > F1, côcher la case                                 |           |
| 6  | Mettre la clé <b>S50</b> sur « 0 », attendre une dize<br>sur « 2 ».                                                                                                    | aine de secondes et remettre la clé                  |           |
|    | Réglage de l'ouverture/fermeture                                                                                                    | des volets                                           |           |
| 7  | A l'aide du menu SETTING TOOLS i -> F5 -><br>F4 -> F1 -> F3, ouvrir et fermer le volet<br>butée de pile. Faire en sorte que les temps<br>d'ouverture et de fermeture soient compris<br>entre 2 et 3 secondes. Le volet ne doit pas<br>taper en butée.<br>Pour ouvrir :<br>- Sélectionner la case OUVRIR-<br>>(+)/FERMER->(-) de l'onglet<br>VOLET/CONVOYEUR/EXTERNE et appuyer<br>sur la touche « + ». Agir sur l'étrangleur<br><b>YV105b</b> pour la vitesse d'ouverture et<br>sur la vis A du vérin pour amortir le<br>mouvement en butée.<br>Pour fermer :<br>- Sélectionner la case OUVRIR-<br>>(+)/FERMER->(-) de l'onglet<br>VOLET/CONVOYEUR/EXTERNE et appuyer<br>sur la touche « - ». Agir sur l'étrangleur<br><b>YV105a</b> pour la vitesse de fermeture et<br>sur la vis B du vérin pour amortir le |                                                      |           |
| 8  | Ajuster le détecteur <b>SQ105</b> afin qu'il soit act<br>physique entre le détecteur et le métal 3mm                                                                                                    |                                                      |           |
| 9  | Ouvrir complètement le volet.                                                                                                    |                                                      |           |
|    | <ul> <li>Dans le menu Setting Tools, i -&gt; F5 -&gt; F4 -&gt; F1 -&gt; F3, sous l'onglet</li> <li>CONVOYEUR_EXTERNE, l'entrée VOLET_FERME~SQ105 est à « 0 ».</li> </ul>                                                                                                    |                                                      |           |
| 10 | Fermer complètement le volet.<br>- Dans le menu Setting Tools, i -> F5 -> F4<br>CONVOYEUR_EXTERNE, l'entrée VOLET_FER                                                                                                    | -> F1 -> F3, sous l'onglet<br>RME~SQ105 est à « 1 ». |           |

# INTERFACE POUR CONVOYEUR CLIENT AU MARGEUR (OPTION \*01-031)

| $\mathcal{N}$ | Activité                                                                                                    | Observation                                                                                                    |                         | Référence |
|---------------|----------------------------------------------------------------------------------------------------|----------------------------------------------------------------------------------------------------|-------------------------|-----------|
|               | Contrôle de la ligne du STOP d'ui                                                                                                    | rgence convoyeur externe                                                                                        | <b>)</b>                |           |
| 11            | <ul> <li>Retirer le pont fait sur les bornes 3 et 4 du be</li> <li>Dans le menu S7 – ARRETS DE PRODUCTIO<br/>l'icône ci-contre.</li> <li>La LED CH2 du relais de sécurité K80 est</li> </ul>                                                                                                    | ornier X1+Ec80.<br>N, vérifier la localisation de<br>t éteinte.                                                 | ۲                       |           |
| 12            | <ul> <li>Refaire le pont fait sur les bornes 3 et 4 du bornier X1+Ec80 et mettre la clé S50 sur « 1 » puis sur « 2 » .</li> <li>Dans le menu S7 – ARRETS DE PRODUCTION, l'icône disparaît.</li> <li>Les LEDs CH1 et CH2 du relais de sécurité K80 (armoire réception) sont allumées.</li> </ul> |                                                                                                    |                         |           |
| 13            | <ul> <li>Retirer le pont fait sur les bornes 5 et 6 du be</li> <li>Dans le menu S7 – ARRETS DE PRODUCTIO<br/>l'icône ci-contre.</li> <li>La LED CH1 du relais de sécurité K80 est</li> </ul>                                                                                                    | ornier X1+Ec80.<br>N, vérifier la localisation de téteinte.                                                     | 0                       |           |
| 14            | Refaire le pont fait sur les bornes 5 et 6 du b<br>sur « 1 » puis sur « 2 ».<br>- Dans le menu S7 – ARRETS DE PRODUCTIO<br>- Les LEDs CH1 et CH2 du relais de sécuri                                                                                                    | oornier X1+Ec80 et mettre la clé <b>\$</b><br>N, l'icône disparaît.<br>té <b>K80</b> (armoire réception) sont a | <b>550</b><br>Illumées. |           |
| 15            | Dans le menu option, i -> F5 -> F4 -> F2 -> I<br>l'option «convoyeur externe au margeur,*01-                                                                                                    | -3, désélectionner<br>-031.                                                                                     | <b></b>                 |           |
| 16            | Dans le menu SETTING TOOLS, i -> F5 -> F4 -<br>MEMORISER/PARAMETRES_STATIQUES.                                                                                                    | > F1, côcher la case                                                                                            |                         |           |
| 17            | Mettre la clé <b>S50</b> sur « 0 », attendre une diza<br>sur « 2 ».                                                                                                    | aine de secondes et remettre la c                                                                               | lé                      |           |

Autres équipements

## BORNE DMU, OPTION \*00-036

| $\mathcal{N}$ | Activité                                                                                                    | Observation                                                     | Référence |
|---------------|----------------------------------------------------------------------------------------------------|-----------------------------------------------------------------|-----------|
|               | Introduction                                                                                                    |                                                                 |           |
|               | Remarque : Faire les lignes suivante si l'or                                                                                                    |                                                                 |           |
| 1             | La borne DMU (Data Management Unit)<br>est un dispositif informatique, servant de<br>passerelle de connexion entre la machine<br>CUBE et le réseau local d'entreprise ou un<br>réseau externe comme Internet.<br>La borne DMU est équipée du logiciel DMS<br>(Data Management System).<br>Fonctionnalités du logiciel DMS:<br>- Web Open Data.<br>- Navigateur Intranet et Internet.<br>- DocView.<br>- Gestion de la maintenance.<br>- BobstView.<br>- Mémorisation des travaux. |                                                                 |           |
| 2             | Couper la tension de la machine pour effectuer l'installation informatique et l'installation électrique.                                                                                                    |                                                                 |           |
|               | Installation informatique                                                                                                    |                                                                 |           |
| 3             | Vérifier les branchements de la prise clavier<br><b>Remarque :</b> Les 2 prises sont sur le cordor                                                                                                    | et la prise trackball.<br>n du clavier.                         |           |
| 4             | Installer le câble Arcnet sur la carte Arcnet (                                                                                                    | 707-KM).                                                        |           |
| 5             | Retirer la fiche de terminaison Arcnet active et la placer sur le connecteur de la carte Arc                                                                                                    | (723-EI) du connecteur X12 du rack CUBE<br>enet (707-KM) du PC. |           |
| 6             | Mettre le switch de terminaison S2 sur « 0 »                                                                                                    |                                                                 |           |
|               | Installation électrique                                                                                                    |                                                                 |           |
| 7             | Installer et câbler le disjoncteur Q130 dans l                                                                                                    |                                                                 |           |
| 8             | Selon le schéma explicatif, effectuer et vérifier le câblage de l'alimentation (A4), du stop d'urgence (M1) et des signaux (A4).                                                                                                    |                                                                 |           |
| 9             | Brancher le câble Arcnet sur le connecteur >                                                                                                    | <b>(12</b> du rack CUBE.                                        |           |
| 10            | Passer la gaine de la borne DMU avec les c<br>puis le long des toits.                                                                                                    | âbles venant du margeur, le long du bâti                        |           |

Autres équipements

## BORNE DMU, OPTION \*00-036

| $\checkmark$ | Activité                                                                                                    | Observa                 | ation               | Référence |
|--------------|----------------------------------------------------------------------------------------------------|-------------------------|---------------------|-----------|
|              | Réglage de l'alimentation sans co                                                                                                    | oupure                  |                     |           |
|              | <b>Note :</b> La tension 24V <sub>DC</sub> du PC de la borne est assurée par une alimentation sans coupure à batteries. Lorsque la tension de la machine est coupée, le module commute sur batterie et la tension est maintenue pour une durée de 175 secondes, ce qui permet à l'application DMS de faire les sauvegardes nécessaires et d'arrêter le PC correctement. |                         |                     |           |
| 11           | Contrôler que le fusible 15A (G61) soit bien                                                                                                    | en place.               |                     |           |
| 12           | Configurer les switchs de l'alimentation sans coupure selon le <b>document 63</b> .                                                                                                    |                         |                     |           |
|              | Mise sous tension                                                                                                    |                         |                     |           |
| 13           | Mette la clé <b>S50</b> sur « 2 ».                                                                                                    |                         |                     |           |
| 14           | Dans le menu option i -> F5 -> F4 -> F2,<br>valider l'option borne DMU.                                                                                                    |                         |                     |           |
| 15           | Dans le menu setting tools, i $\rightarrow$ F5 $\rightarrow$ F4 – MEMORISER/PARAMETRES_STATIQUES.                                                                                                    | → F1, valider la case   |                     |           |
| 16           | Mettre la clé S50 en position « 0 » pendant o                                                                                                    | quelques secondes et la | remettre sur « 2 ». |           |
| 17           | Faire les points des chapitres R pour installe                                                                                                    | er les softs.           |                     |           |

## INTERFACE POUR TAPIS EVACUATEUR DE DECHETS EJECTION (OPTION \*03-015)

| $\mathcal{N}$ | Activité                                                                                                    | Observation                                                              | Référence |
|---------------|----------------------------------------------------------------------------------------------------|--------------------------------------------------------------------------|-----------|
| 1             | Ponter les bornes 19 et 20 du bornier X1D+                                                                                                    |                                                                          |           |
|               | Ponter les bornes 21 et 22 du bornier X1D+                                                                                                    | DA988A1.                                                                 |           |
| 2             | Mettre la clé <b>S50</b> sur « 1 » puis sur « 2 ».                                                                                                    |                                                                          |           |
|               | - Les LEDs CH1 et CH2 du relais de sécuri                                                                                                    | té <b>K971D</b> (DA988A1) sont allumées.                                 |           |
| 3             | Dans le menu option, i -> F5 -> F4 -> F2 -><br>« Tapis évacuateur de déchets éjection »,*0                                                                                                    | F3, valider l'option<br>3-015.                                           |           |
| 4             | Dans le menu Setting tools, i -> F5 -> F4 -<br>Memoriser/Parametres_statiques.                                                                                                    | -> F1, côcher la case                                                    |           |
| 5             | Mettre la clé <b>S50</b> sur « 0 », attendre une diz<br>sur « 2 ».                                                                                                    | aine de secondes et remettre la clé                                      |           |
|               | Contrôle de la ligne du STOP d'u                                                                                                    | rgence tapis évacuateur déchets                                          |           |
| 6             | <ul> <li>Retirer le pont fait sur les bornes 19 et 20 du</li> <li>Dans le menu S7 – ARRETS DE PRODUCTIO<br/>l'icône ci-contre.</li> <li>La LED CH2 du relais de sécurité K971D</li> </ul>        | u bornier X1D+DA988A1.<br>N, vérifier la localisation de<br>est éteinte. |           |
| 7             | Refaire le pont fait sur les bornes 19 et 20 d<br><b>\$50</b> sur « 1 » puis sur « 2 » .                                                                                                    | u bornier X1D+DA988A1 et mettre la clé                                   |           |
|               | - Dans le menu S7 – ARRETS DE PRODUCTION, l'icône disparaît.                                                                                                    |                                                                          |           |
|               | - Les LEDs CH1 et CH2 du relais de sécuri                                                                                                    | té <b>K971D</b> (DA988A1) sont allumées.                                 |           |
| 8             | <ul> <li>Retirer le pont fait sur les bornes 21 et 22 du</li> <li>Dans le menu S7 – ARRETS DE PRODUCTIO<br/>l'icône ci-contre.</li> <li>La LED CH1 du relais de sécurité <b>K971D</b></li> </ul> | a bornier X1D+DA988A1.                                                   |           |
| 9             | Refaire le pont fait sur les bornes 21 et 22 d                                                                                                    | u bornier X1D+DA988A1 et mettre la clé                                   |           |
|               | sur « 1 » puis sur « 2 ».                                                                                                    |                                                                          |           |
|               | - Dans le menu S7 – ARRETS DE PRODUCTIO                                                                                                    | on, l'icône disparaît.                                                   |           |
|               | - Les LEDs CH1 et CH2 du relais de sécuri                                                                                                    | té <b>K971D</b> (DA988A1) sont allumées.                                 |           |
| 10            | Dans le menu option, i -> F5 -> F4 -> F2 -><br>l'option « Tapis évacuateur de déchets éject                                                                                                    | F3, désélectionner<br>ion »,*03-015.                                     |           |
| 11            | Dans le menu Setting tools, i -> F5 -> F4 -<br>MEMORISER/PARAMETRES_STATIQUES.                                                                                                    | -> F1, côcher la case                                                    |           |
| 12            | Mettre la clé <b>S50</b> sur « 0 », attendre une diz<br>sur « 2 ».                                                                                                    | aine de secondes et remettre la clé                                      |           |

## INTERFACE BROYEUR DE DECHETS RECEPTION (OPTION \*04-024)

| $\mathcal{N}$ | Activité                                                                                                    | Observation                                                              | Référence |
|---------------|----------------------------------------------------------------------------------------------------|--------------------------------------------------------------------------|-----------|
| 1             | Ponter les bornes 19 et 20 du bornier X1D+                                                                                                    |                                                                          |           |
|               | Ponter les bornes 21 et 22 du bornier X1D+                                                                                                    |                                                                          |           |
| 2             | Mettre la clé <b>S50</b> sur « 1 » puis sur « 2 ».                                                                                                    |                                                                          |           |
|               | - Les LEDs CH1 et CH2 du relais de sécuri                                                                                                    | té <b>K971D</b> (DA988A1) sont allumées.                                 |           |
| 3             | Dans le menu option, i -> F5 -> F4 -> F2 -><br>« Broyeur de déchets réception »,*01-015.                                                                                                   |                                                                          |           |
| 4             | Dans le menu SETTING TOOLS, i -> F5 -> F4 -<br>MEMORISER/PARAMETRES_STATIQUES.                                                                                                    | -> F1, côcher la case                                                    |           |
| 5             | Mettre la clé <b>S50</b> sur « 0 », attendre une diz<br>sur « 2 ».                                                                                                    | aine de secondes et remettre la clé                                      |           |
|               | Contrôle de la ligne du STOP d'u                                                                                                    | rgence tapis évacuateur déchets                                          |           |
| 6             | <ul> <li>Retirer le pont fait sur les bornes 19 et 20 du</li> <li>Dans le menu S7 – ARRETS DE PRODUCTION<br/>l'icône ci-contre.</li> <li>La LED CH2 du relais de sécurité K971D</li> </ul> | u bornier X1D+DA988A1.<br>N, vérifier la localisation de<br>est éteinte. |           |
| 7             | Refaire le pont fait sur les bornes 19 et 20 d<br><b>\$50</b> sur « 1 » puis sur « 2 » .                                                                                                   | u bornier X1D+DA988A1 et mettre la clé                                   |           |
|               | - Dans le menu S7 – ARRETS DE PRODUCTIO                                                                                                    | ον, l'icône disparaît.                                                   |           |
|               | - Les LEDs CH1 et CH2 du relais de sécuri                                                                                                    | té <b>K971D</b> (DA988A1) sont allumées.                                 |           |
| 8             | Retirer le pont fait sur les bornes 21 et 22 du<br>- Dans le menu S7 – ARRETS DE PRODUCTIO<br>l'icône ci-contre                                                                            | u bornier X1D+DA988A1.<br>N, vérifier la localisation de                 |           |
|               | - La LED CH1 du relais de sécurité K971D                                                                                                    | est éteinte.                                                             |           |
| 9             | Refaire le pont fait sur les bornes 21 et 22 d<br><b>\$50</b>                                                                                                    | u bornier X1D+DA988A1 et mettre la clé                                   |           |
|               | sur « 1 » puis sur « 2 ».                                                                                                    |                                                                          |           |
|               | - Dans le menu S7 – ARRETS DE PRODUCTIO                                                                                                    | N, l'icône disparaît.                                                    |           |
| 40            |                                                                                                    | 2 décélectionner                                                         |           |
| 10            | l'option« Broyeur de déchets réception »,*01                                                                                                    | I-015.                                                                   |           |
| 11            | Dans le menu SETTING TOOLS, i -> F5 -> F4 -<br>MEMORISER/PARAMETRES_STATIQUES.                                                                                                    | -> F1, côcher la case                                                    |           |
| 12            | Mettre la clé <b>S50</b> sur « 0 », attendre une diz<br>sur « 2 ».                                                                                                    | aine de secondes et remettre la clé                                      |           |

| Machine tourneI                                                  |       |       |
|------------------------------------------------------------------|-------|-------|
| Machine alignéeI                                                 | 04    |       |
| Marche par à-coups et continue                                   | 04 01 | > 150 |
| Arrêt machine par les protections                                | 04 02 | > 152 |
| Arrêt machine par les stops                                      | 04 03 | > 153 |
| Unités de graissage centraliséesI                                | 04 05 | > 154 |
| Plateau Margeur / Groupe Suceur                                  | 04 06 | > 156 |
| Aspiration des feuilles                                          | 04 07 | > 158 |
| Non-stop au margeur                                              | 04 08 | > 159 |
| Détection double feuilles                                        | 04 10 | > 161 |
| Cellule bourrage à la reception "E"                              | 04 11 | > 166 |
| Vitesse machine                                                  | 04 12 | > 168 |
| Arrêt programmé et réouverture des barres de pinces à l'éjection | 04 13 | > 172 |
| Brosse de freinage. Réception "E"                                | 04 14 | > 175 |
| Tapis non-stop, variante #030, Réception "E"                     | 04 16 | > 177 |
| Tablettes Bernoulli                                              | 04 17 | > 178 |
| OPTIONS: Détection du déchet frontal                             | 04 21 | > 180 |
| Soufflerie réception par ventilateurs, option *04-029            | 04 23 | > 182 |
| Nettoyage des capteurs POWER REGISTER                            | 04 25 | > 183 |
| Registre                                                         | 04 26 | > 184 |
| Dispositif antistatique, option *00-018                          | 04 27 | > 197 |
| Introducteur de bandes, option *04-007                           | 04 28 | > 199 |
| Options Ejection/Réception "E" & "ER"                            | 04 29 | > 200 |
| Options: Ejecteur Pleine Feuille                                 | 04 30 | > 213 |
| Fin de la mise en service                                        | 04 31 | > 217 |

1/1

Tables des matières

### MARCHE PAR A-COUPS ET CONTINUE

| )<br>)) | Activité                                                                                                    | Observation                                                                                                    | Référence |
|---------|----------------------------------------------------------------------------------------------------|----------------------------------------------------------------------------------------------------|-----------|
|         | Vérifications mécaniques avant le                                                                                                    | e démarrage                                                                                                    |           |
| 1       | Il ne reste pas d'outils ou pièces pouvant gê                                                                                                    | ner la marche de la machine.                                                                                                    |           |
| 2       | Attention : s'assurer que personne ne se t marge.                                                                                                    | rouve dans la machine ou sous la table de                                                                                       |           |
| 3       | <ul> <li>Faire les premiers tours prudemment.</li> <li>Contrôler visuellement le passage des ba<br/>leviers et vérifier qu'il n'y ait pas de bruits</li> </ul>                                                                                                    | rres de pinces, les mouvements des cames et anormaux.                                                                           |           |
| 4       | Contrôler soigneusement le graissage de la<br>- Position des tuyaux et débit dans le secte                                                                                                    | platine.<br>ur, vilebrequin et genouillères.                                                                                    |           |
| 5       | Fermer le carter du secteur.                                                                                                    |                                                                                                    |           |
|         | Marche par à-coups                                                                                                    |                                                                                                    |           |
| 6       | Enclencher le moteur principal avec S5.                                                                                                    |                                                                                                    |           |
| 7       | Régler la vitesse de la machine au minimum<br>- La machine est prête pour le départ. L'icô<br>sur le synoptique de la machine au nivea<br>- En orange si la phase d'initialisatior<br>- En vert si la machine est prête au d                                                                                                    | n (2700 f/h).<br>ne 'machine prête' s'affiche<br>u du moteur principal :<br>n n'a pas été exécutée.<br>épart.                   |           |
| 8       | Les mouvements suivants s'exécutent si né<br>machine :<br>- Initialisation du registre<br>- La brosse de freinage prête en position d<br>- Le non-stop margeur au niveau d'introduc<br>- Le tapis non-stop à la réception au niveau                                                                                                    | cessaire pour autoriser le démarrage de la<br>e parcage (LE).<br>ction.<br>u d'introduction ou introduit (LE).                  |           |
| 9       | <ul> <li>Donner une impulsion sur le bouton-pousso</li> <li>S28 du poste de commande de la platine.</li> <li>Le klaxon sonne en continu pendant 3 se</li> <li>Les griffent se retirent (YV41 travaille).</li> <li>Si la machine n'est pas initialisée, les klaz<br/>intermittence durant la phase d'initialisation</li> <li>Dans le menu SETTING TOOLS, l'entrée GR<br/>« 0 ».</li> </ul> | ir de démarrage par à-coups<br>condes,<br>kons sonnent par<br>on.<br>IFFE/RETIRE SQ17 est à « 1 ».<br>IFFE/INTRODUIT SQ65 est à |           |
| 10      | Après quelques secondes :<br>- Les griffent sortent.<br>- Dans le menu SETTING TOOLS, l'entrée GR<br>- Dans le menu SETTING TOOLS, l'entrée GR                                                                                                    | FFE/RETIRE SQ17 est à « 0 ».<br>FFE/INTRODUIT SQ65 est à « 1 ».                                                                 |           |

150

### **MARCHE PAR A-COUPS ET CONTINUE**

| 9  | Activité                                                                                                    | Observatio                                                          | n                         | Référence |  |
|----|----------------------------------------------------------------------------------------------------|---------------------------------------------------------------------|---------------------------|-----------|--|
| 11 | Donner une impulsion sur le bouton-pousse<br><b>S28</b> du poste de commande de la platine. I<br>départ.                                                                                          | pir de démarrage par à-coups<br>₋a machine est prête pour le        |                           |           |  |
|    | <ul> <li>Le klaxon sonne en continu pendant 3 secondes, les griffes de<br/>blocage du train de chaînes se retirent, puis il est possible de<br/>démarrer la machine durant 4 secondes.</li> </ul> |                                                                     |                           |           |  |
|    | <ul> <li>L'icône 'machine prête' s'affiche en vert<br/>machine au niveau du moteur principal.</li> </ul>                                                                                          | sur le synoptique de la                                             | $\bigcirc$                |           |  |
|    | - La vanne Yv5 tire (marche par a-coups).                                                                                                    |                                                                     |                           |           |  |
| 12 | Attendre plus de 4 secondes.                                                                                                    |                                                                     |                           |           |  |
|    | - Les griffes de blocage du train de chaine                                                                                                    | es s'introduisent après 3 à 4 sec                                   | condes.                   |           |  |
| 42 | Penner une impulsion our le houten neuros                                                                                                    | oj.                                                                 | 29 of proper line         |           |  |
| 13 | deuxième fois sur <b>S28</b> avant le délai de 4 s                                                                                                    | econdes et le maintenir.                                            | <b>20</b> et presser une  |           |  |
|    | - Le frein se desserre, Yv38 tire.                                                                                                    |                                                                     |                           |           |  |
|    | <ul> <li>L'embrayage colle, Yv37 tire.</li> </ul>                                                                                                    |                                                                     |                           |           |  |
|    | - La machine tourne tant que S28 est pres                                                                                                    | ssé.                                                                |                           |           |  |
|    | <ul> <li>Faire les contrôles mécaniques nécessa<br/>chapitre et s'assurer que la machine peu</li> </ul>                                                                                           | ires comme indiqué aux points<br>it tourner sans rien endommage     | 1 à 5 de ce<br>er.        |           |  |
| 14 | Relâcher <b>S28</b> .                                                                                                    |                                                                     |                           |           |  |
|    | - Le frein serre, <b>Yv38</b> lâche.                                                                                                    |                                                                     |                           |           |  |
|    | <ul> <li>L'embrayage lâche, Yv37 lâche.</li> </ul>                                                                                                    |                                                                     |                           |           |  |
|    | - La machine s'arrete.                                                                                                    |                                                                     |                           |           |  |
| 15 | Donner une impulsion sur le bouton-pousse                                                                                                    | oir de démarrage par à-coups S                                      | 28.                       |           |  |
|    | Apres le klaxon presser une deuxieme fois sur <b>S28</b> et le maintenir appuye.                                                                                                    |                                                                     |                           |           |  |
|    | tourne jusqu'au moment ou le bouton de marche par à-coups est relâché.                                                                                                    |                                                                     |                           |           |  |
|    | Démarrage machine en continu                                                                                                    |                                                                     |                           |           |  |
|    | Remarque : Le démarrage en continu n'e<br>zone pression.                                                                                                    | st possible que si platine ne se                                    | trouve pas en             |           |  |
| 16 | Donner une impulsion sur le bouton-pousse commande de la table de marge.                                                                                                    | bir de démarrage en continu <b>S2</b>                               | <b>6</b> du poste de      |           |  |
|    | <ul> <li>Les klaxons sonnent en continu pendant<br/>chaînes se retirent, puis il est possible de</li> </ul>                                                                                       | : 3 secondes, les griffes de bloc<br>e démarrer la machine durant 4 | age du train de secondes. |           |  |
|    | - La vanne <b>Yv5</b> tire (marche par à-coups).                                                                                                    |                                                                     |                           |           |  |
| 17 | Donner une impulsion sur <b>S26</b> avant le déla                                                                                                    | ai de 4 secondes.                                                   |                           |           |  |
|    | - Le frein se desserre, <b>Yv38</b> tirent.                                                                                                    |                                                                     |                           |           |  |
|    | - L'embrayage colle, <b>Yv37</b> tire.                                                                                                    |                                                                     |                           |           |  |
|    | - La machine tourne en continu.                                                                                                    | oum M7 s'oncloncho at tourna i                                      | iusau'au momont           |           |  |
|    | ou un arrêt machine est provoqué                                                                                                    |                                                                     | usqu au moment            |           |  |
| 18 | Presser sur un stop.                                                                                                    |                                                                     |                           |           |  |
|    | - Le frein serre, <b>Yv38 et Yv5</b> lâche.                                                                                                    |                                                                     |                           |           |  |
|    | - L'embrayage lâche, <b>Yv37</b> lâche.                                                                                                    |                                                                     |                           |           |  |
|    | - La machine s'arrête.                                                                                                    |                                                                     |                           |           |  |

### **ARRET MACHINE PAR LES PROTECTIONS**

| )<br>) | Activité                                                                                                    | Observation                                                                               | Référence |
|--------|----------------------------------------------------------------------------------------------------|-------------------------------------------------------------------------------------------|-----------|
|        | Machine LE                                                                                                    |                                                                                           |           |
| 1      | <ul> <li>Faire tourner la machine et contrôler qu'en ouvrant n'importe quelle protection.</li> <li>Arrêt de la machine et signalisation sur le terminal CUBE.</li> <li>Vérifier qu'il est impossible de démarrer la machine en marche continue ou par àcoups lorsque chaque protection est ouverte.</li> <li>Contrôler les protections : <ol> <li>Table de marge COC</li> <li>arrêt du moteur principal en moins de 12 secondes.</li> </ol> </li> </ul>                                                                                                    |                                                                                           |           |
|        | <ol> <li>Ejection CC,</li> <li>Réception CC,</li> <li>Sortie réception,</li> <li>Ejection COC supérieure,</li> <li>Ejection COC inférieure.</li> <li>Barrière inférieure à la réception (si optimisement de la réception (si optimisement)</li> </ol>                                                                                                    | otion tapis NS et si tapis NS non introduit).                                             |           |
|        | Note : La barrière au margeur et la barrière<br>machine.<br>La barrière inférieure à la réception<br>introduit.                                                                                                    | supérieure à la réception n'arrêtent pas la<br>n'arrête pas la machine si le tapis NS est |           |
| 2      | Vérifier que les protections peuvent arrêter l                                                                                                    |                                                                                           |           |
|        | Machine LER                                                                                                    |                                                                                           |           |
| 3      | <ul> <li>Faire tourner la machine et contrôler qu'en ouvrant n'importe quelle protection.</li> <li>Arrêt de la machine et signalisation sur le terminal CUBE.</li> <li>Vérifier qu'il est impossible de démarrer la machine en marche continue ou par àcoups lorsque chaque protection est ouverte.</li> <li>Contrôler les protections : <ol> <li>Table de marge COC</li> <li>arrêt du moteur principal en moins de 12 secondes.</li> </ol> </li> <li>Entrée platine,</li> <li>Platine CC,</li> <li>Ejection CC,</li> <li>Réception CC,</li> <li>Sortie réception,</li> <li>Réception COC supérieure,</li> <li>Réception COC supérieure,</li> <li>Ejection COC supérieure,</li> <li>Ejection COC inférieure.</li> </ul> |                                                                                           |           |
| 4      | Vérifier que les protections peuvent arrêter l                                                                                                    | a machine en zone pression.                                                               |           |
|        |                                                                                                    | •                                                                                         | 1         |

### **ARRET MACHINE PAR LES STOPS**

| <u>ک</u> | Activité                                                                                                    | Observation                                                                   | Référence |
|----------|----------------------------------------------------------------------------------------------------|-------------------------------------------------------------------------------|-----------|
|          | Stops d'urgence                                                                                                    |                                                                               |           |
| 1        | <ul> <li>Faire tourner la machine et contrôler la fonction du bouton stop d'urgence S51 du poste de commande de la platine.</li> <li>Arrêt de la machine, arrêt du moteur principal et signalisation sur le terminal CUBE.</li> </ul> |                                                                               |           |
| 2        | Libérer le stop d'urgence et presser sur un re<br>- La signalisation disparaît.                                                                                                    | eset.                                                                         |           |
| 3        | Vérifier que les stops d'urgence <b>S51</b> , <b>S52</b> , <b>S</b><br>dans la zone pression.                                                                                                    |                                                                               |           |
| 4        | Vérifier que la marche continue soit inopérar                                                                                                    |                                                                               |           |
| 5        | <b>S'assurer</b> qu'il est impossible de démarrer la machine en marche continue ou par à-<br>coups lorsqu'un stop est pressé.                                                                                                    |                                                                               |           |
|          | Stops normaux                                                                                                    |                                                                               |           |
| 6        | <ul> <li>Faire tourner la machine et presser sur le bo<br/>platine.</li> <li>Arrêt de la machine (mais pas en zone pro<br/>le terminal CUBE.</li> </ul>                                                                               | outon stop <b>S58</b> du poste de commande de la ession) et signalisation sur |           |
| 7        | Libérer le stop.<br>- La signalisation disparaît.                                                                                                    |                                                                               |           |
| 8        | Contrôler que les stops <b>S57</b> , <b>S58</b> , <b>S59</b> et <b>S6</b><br>la zone pression.                                                                                                    | <b>0</b> peuvent arrêter la machine mais pas dans                             |           |
| 9        | S'assurer qu'il est impossible de démarrer la<br>coups lorsqu'un stop est pressé.                                                                                                    | a machine en marche continue ou par à-                                        |           |

## UNITES DE GRAISSAGE CENTRALISEES

| <u>ک</u> | Activité                                                                                                    | Observation                                | Référence |
|----------|----------------------------------------------------------------------------------------------------|--------------------------------------------|-----------|
|          | Unité de graissage                                                                                                    | du train de chaînes                        |           |
| 1        | Vérifier que l'unité est remplie d'huile.                                                                                                    |                                            |           |
| 2        | Débrancher le fil 386 pour simuler un manqu                                                                                                    | e de pression de la pompe.                 | =F3       |
| 3        | Donner une impulsion sur la commande mar<br>- La pompe de l'unité <b>A50</b> s'enclenche.<br>- Faire tourner la machine                                                                                                    | uelle de l'unité de graissage <b>A50</b> . |           |
| 4        | Après 60 secondes la machine s'arrête.<br>- Vérifier la signalisation et la localisation su                                                                                                    | Ir le terminal CUBE.                       |           |
| 5        | Rebrancher le fil <b>386</b> .                                                                                                    |                                            |           |
| 6        | Presser un reset.<br>- Le défaut disparaît.                                                                                                    |                                            |           |
| 7        | <ul> <li>Le défaut disparaît.</li> <li>Appuyer sur le bouton d'A50.</li> <li>La vanne de pulvérisation d'huile YV57 (fil 535) est actionnée.</li> <li>Après 15 secondes la pompe A50 (fil 385) s'enclenche.</li> <li>Contrôler visuellement sur le manomètre de la pompe A50 que la pression dans le circuit monte à 30 bars et se maintient durant environ 40sec.</li> <li>Image: Après 40 secondes, la pompe A50 (fil 385) s'arrête.</li> <li>Après 15 secondes, La vanne de pulvérisation d'huile YV57 (fil 535) s'arrête.</li> </ul> |                                            |           |
| 8        | Appuyer sur le bouton d'A50 et faire tourner<br>- Vérifier le cycle                                                                                                    | la machine.                                |           |
| 9        | Dans le menu setting tools (i -> F5 -> F4 -> F<br>graissage/train_de_chaine à 6000.<br>Sauver ce paramètre en validant la case MEN                                                                                                    | -1 -> F1), ajuster le paramètre intervalle |           |
| 10       | Mettre la clé S50 sur « 0 » et attendre quelqu                                                                                                    | ues secondes.                              |           |
| 11       | Mettre la clé <b>S50</b> sur « 2 ».                                                                                                    |                                            |           |

### **UNITES DE GRAISSAGE CENTRALISEES**

| )<br>)) | Activité                                                                                                    | Observation                                                                                                    | Référence |
|---------|----------------------------------------------------------------------------------------------------|----------------------------------------------------------------------------------------------------|-----------|
|         | Purge du circuit de graissage                                                                                                    |                                                                                                    |           |
| 12      | Purger les conduites des doseurs de lubrific<br>Dans le menu setting tools, valider la case p                                                                                                    | ation pour chaînes.<br>urger graissage/train_de_chaine.                                                                                  |           |
| 13      | <ul> <li>Faire tourner la machine.</li> <li>Le cycle de graissage se fait 75 fois.</li> <li>Vérifier que de l'huile s'est écoulée sur le fonction de purge.</li> <li>Contrôler qu'il n'y ait pas de fuites d'huile.</li> </ul> | train de chaîne. Sinon, recommencer la                                                                                                   |           |
|         | Unité de graissage du regi                                                                                                    | stre complet, variante #176                                                                                                    |           |
| 14      |                                                                                                    |                                                                                                    |           |
| 15      | Vérifier que l'unité est remplie de graisse                                                                                                    |                                                                                                    |           |
| 16      | Débrancher le fil <b>1222</b> pour simuler un mano                                                                                                    | ue de pression de la pompe.                                                                                                    |           |
| 17      | Faire tourner la machine.                                                                                                    |                                                                                                    |           |
| 18      | Aller dans le menu SETTING TOOLS, i -> F5 -<br>TEST/LUBRIFICATION.<br>[11] [F302] GRAISSAGE/REGISTRE<br>TEST/LUBRIFICATION<br>50000 [bdp] INTERVAL/GRAISSAGE                                                                   | > F4 -> F1 -> F4 -> F1, et cocher la case                                                                                                |           |
| 19      | Après 20 secondes la machine s'arrête.<br>- Vérifier la signalisation et la localisation si                                                                                                    | ur le terminal CUBE.                                                                                                    |           |
| 20      | Rebrancher le fil <b>1222</b> .                                                                                                    |                                                                                                    |           |
| 21      | Presser un reset.<br>- Le défaut disparaît.                                                                                                    |                                                                                                    |           |
| 22      | Dans le menu SETTING TOOLS, i -> F5 -> F4 -<br>paramètre INTERVALLE GRAISSAGE soit à 50'0<br>paramètre en validant la case MEMORISER/PA                                                                                        | <ul> <li>&gt; F1 -&gt; F4 -&gt; F1, vérifier que le</li> <li>00. Modifier et sauver si besoin ce</li> <li>RAMETRES_STATIQUES.</li> </ul> |           |
| 23      | Mettre la clé S50 sur « 0 » et attendre quelq                                                                                                    | ues secondes.                                                                                                    |           |
| 24      | Mettre la clé <b>S50</b> sur « 2 ».                                                                                                    |                                                                                                    |           |

## PLATEAU MARGEUR / GROUPE SUCEUR

| 9 | Activité                                                                                                    | Observation                                              | Référence |
|---|----------------------------------------------------------------------------------------------------|----------------------------------------------------------|-----------|
|   | Remarque : Le système non-stop manuel e                                                                                                    | est hors service et la machine est à l'arrêt.            |           |
|   | Régulation de montée sans déplacement motorisé<br>du groupe suceur, option *01-019                                                                                                    |                                                          |           |
| 1 | Placer ou simuler une pile sur le plateau.                                                                                                    |                                                          |           |
| 2 | Monter manuellement le plateau jusqu'à la r                                                                                                    | noitié de sa course.                                     |           |
| 3 | Faire tourner la machine et enclencher l'asp                                                                                                    | iration avec <b>S33</b> .                                |           |
| 4 | Donner une impulsion de montée du plateau<br>- Le plateau monte en très petite vitesse ju                                                                                                    | u avec <b>S91</b> .<br>squ'à atteindre le pied de biche. |           |
| 5 | <ul> <li>Donner une impulsion de descente (au moins 3 secondes) du plateau avec S91+S92 pour la grande vitesse.</li> <li><u>Avec une barrière lumineuse au margeur</u> :</li> <li>Le plateau descend en grande vitesse, décélère puis s'arrête au niveau sol.</li> <li><u>Sans barrière lumineuse au margeur</u> :</li> <li>Le plateau descend en grande vitesse, décélère puis s'arrête à environ 15 cm du sol.</li> </ul> |                                                          |           |
|   | Régulation de montée avec dépla<br>du groupe suceur, option *01-019                                                                                                    | acement motorisé<br>)                                    |           |
|   | Attention : Ne pas débrancher la cellule B<br>(destruction de la carte 734-l                                                                                                    | 2 lorsque celle-ci est sous tension<br>JM).              |           |
| 6 | Dans le menu option i ⇔ F5 ⇔ F4 ⇔ F2 ⇔ F<br>groupe suceur motorisé (sélecteur sur 2).                                                                                                    | F3, valider l'option                                     |           |
| 7 | Mettre en service, dans le menu S2 ⇔ F3, la<br>cellule B2 <b>et</b> le pied de biche (sélecteur en j                                                                                                    | a régulation par la position 1+ 2).                      |           |
| 8 | Régler l'épaisseur du carton à 1mm (S2 ->                                                                                                    | F5).                                                     |           |
| 9 | Le choix du type de cellule se trouve dans le<br>56_06 PLATEAUZMARGEUR<br>3 LEUZE KA958 TYPEZCELLULE_PHOT<br>- Par défaut la cellule type KA958 est sélec<br>- Pour une cellule Baumer, <b>1</b> .<br>- Pour une cellule Leuze KA 955, <b>2</b> .                                                                                                    | e menu HARD CONFIG, sous l'onglet "+1".                  | =56       |

## PLATEAU MARGEUR / GROUPE SUCEUR

| 9  | Activité                                                                                                    | Observation                                                    | Référence |
|----|----------------------------------------------------------------------------------------------------|----------------------------------------------------------------|-----------|
|    | Contrôle de la cellule Leuze KA 9                                                                                                    | 58                                                             |           |
| 10 | Régler le niveau de régulation de la cellule <b>l</b><br>F3).                                                                                          | 32 à 10mm (S2 ⇔                                                |           |
| 11 | Introduire ou simuler une pile sur le plateau                                                                                                    | margeur, la cellule <b>B2</b> doit rester libre.               |           |
| 12 | Faire tourner la machine.<br>- Le groupe suceur remonte en position de<br>- enclencher l'aspiration avec <b>S33</b> .                                  |                                                                |           |
| 13 | Monter manuellement le plateau jusqu'à la r                                                                                                    |                                                                |           |
| 14 | <ul> <li>Donner une impulsion de montée du plateau</li> <li>Le plateau monte en vitesse de régulation<br/>à <b>10mm</b> du haut des volets.</li> </ul> | u avec <b>S91</b> .<br>n et s'arrête lorsque la pile se trouve |           |
| 15 | Lorsque le plateau s'arrête, le groupe suceu<br>stabiliser sur la pile.                                                                                | Ir descend par impulsions et cherche à se                      |           |
| 16 | Monter le plateau avec <b>S91</b> .<br>- Le plateau ne bouge pas.                                                                                      |                                                                |           |
| 17 | Donner une impulsion de descente du plate<br>- Le plateau descend puis s'arrête.<br>- Le groupe suceur remonte en position de                          | au avec <b>S91</b> afin de libérer la cellule <b>B2</b> .      |           |

### **ASPIRATION DES FEUILLES**

| 9  | Activité                                                                                                    | Observation                                                                                                    | Référence |
|----|----------------------------------------------------------------------------------------------------|----------------------------------------------------------------------------------------------------|-----------|
|    | Enclenchement                                                                                                    |                                                                                                    |           |
| 1  | Mettre le sélecteur du moteur principal S5 su                                                                                                    | ur « 1 ».                                                                                                    |           |
| 2  | Donner une impulsion d'enclenchement de l<br>- La pompe vacuum <b>M7</b> et la soufflante <b>M8</b>                                                                                                    | aspiration avec <b>S33</b> , <b>S34</b> ou <b>S35</b> .<br>s'enclenchent.                                                                                                    |           |
| 3  | <b>Note :</b> S'assurer que l'aspiration tôle châss<br>- Faire tourner la machine<br>- La vanne <b>YV32</b> PLAQUER CHASSIS, travaille                                                                                                    | is fonctionne.<br>e après 3 secondes que la machine tourne.                                                                                                    |           |
| 4  | Faire tourner la machine en continu.                                                                                                    |                                                                                                    |           |
| 5  | Monter le plateau margeur à quelques centin<br>Donner une deuxième impulsion d'enclench<br>- La signalisation margeur pas prêt pour as                                                                                                    | nètres du sol.<br>ement de l'aspiration.<br>piration s'affiche.                                                                                                    |           |
| 6  | Descendre le plateau margeur au sol.<br>- La signalisation disparaît.                                                                                                    |                                                                                                    |           |
| 7  | <ul> <li>Tout en surélevant le pied de biche de quelc<br/>impulsion d'enclenchement de l'aspiration au<br/>- L'aspiration et la signalisation des sélecte<br/>durée d'un tour machine pour saisir une s</li> <li>Condition: L'apprentissage d'une feuille à la<br/>pour pouvoir simuler une aspiration de feuille</li> </ul> | ues centimètres, donner une courte<br>vec <b>S33</b> , <b>S34</b> ou <b>S35</b> .<br>urs s'enclenchent à 10°AM pendant une<br>eule feuille.<br>a (aux) caméra(s) doit avoir été effectué<br>e. |           |
| 8  | <ul> <li>Garder le pied de biche surélevé et donner u<br/>l'aspiration avec S33, S34 ou S35.</li> <li>L'aspiration et la signalisation des sélecte<br/>ventouses travaillent.</li> </ul>                                                                                                    | une longue impulsion d'enclenchement de<br>urs s'enclenchent et restent enclenchés, les                                                                                                    |           |
|    | Déclenchement                                                                                                    |                                                                                                    |           |
| 9  | Donner une courte impulsion de déclenchen<br>- L'aspiration et la signalisation des sélecte                                                                                                    | nent de l'aspiration avec <b>S33</b> , <b>S34</b> ou <b>S35</b> .<br>urs s'arrêtent.                                                                                                    |           |
| 10 | Redonner une courte impulsion de déclench<br>avec <b>S33</b> , <b>S34</b> ou <b>S35</b> .<br>- La pompe vacuum <b>M7</b> et la soufflante <b>M8</b>                                                                                                    | ement de l'aspiration<br>s'arrêtent.                                                                                                    |           |

## NON-STOP AU MARGEUR

| )<br>)<br>) | Activité                                                                                                    | Observa                                                                    | ition           | Référence |
|-------------|----------------------------------------------------------------------------------------------------|----------------------------------------------------------------------------|-----------------|-----------|
|             | Cycle non-stop manuel *01-017                                                                                                    |                                                                            |                 |           |
| 1           | Machine à l'arrêt.                                                                                                    |                                                                            |                 |           |
| 2           | Si l'option déplacement groupe suceur motorisé est montée,<br>mettre en service la régulation par le pied de biche (position 2).                                                                                                    |                                                                            |                 |           |
| 3           | Mettre en service le système non-stop manu                                                                                                    | iel (S2 -> F3).                                                            | 0               |           |
| 4           | Monter le plateau margeur avec S91 juste au                                                                                                    | u dessous du système no                                                    | on-stop.        |           |
| 5           | Faire tourner la machine.                                                                                                    |                                                                            |                 |           |
| 6           | <ul> <li>Donner une impulsion de montée du plateau</li> <li>Le plateau margeur monte en régulation.</li> <li>Lorsque le plateau margeur est au niveau</li> <li>Le klaxon retentit à 1000 Hz en inter</li> <li>Le système non-stop commence à m</li> </ul>                                                    | à l'aide de <b>S91</b> .<br>du système non-stop :<br>mittence.<br>nonter.  |                 |           |
| 7           | Mettre hors service le non-stop manuel.                                                                                                    |                                                                            |                 |           |
|             | Cycle non-stop automatique *01-003                                                                                                    |                                                                            |                 |           |
| 8           | Machine à l'arrêt.                                                                                                    |                                                                            |                 |           |
| 9           | Si l'option déplacement groupe suceur moto<br>mettre en service la régulation par le pied de                                                                                                    | risé est montée,<br>e biche (position 2).                                  |                 |           |
| 10          | Mettre en service le système non-stop auton                                                                                                    | natique (S2 -> F3).                                                        | 0               |           |
| 11          | Mettre une palette STRATIS (bleue) sur la p                                                                                                    | lateau margeur.                                                            |                 |           |
| 12          | Monter le plateau margeur avec <b>S91</b> juste au dessous du système non-stop.                                                                                                    |                                                                            |                 |           |
| 13          | Faire tourner la machine.                                                                                                    |                                                                            |                 |           |
| 14          | Donner une impulsion de montée du plateau<br>- Le plateau margeur monte en régulation.                                                                                                    | à l'aide de <b>S91</b> .                                                   |                 |           |
| 15          | <ul> <li>Lorsque le plateau margeur est au niveau d</li> <li>Le klaxon retentit à 1000Hz en intermitten</li> <li>La grille se déplace latéralement afin de tr</li> <li>La grille s'introduit.</li> <li>Le plateau margeur descend jusqu'au fin e</li> <li>Le système non-stop monte en régulation</li> </ul> | u système non-stop :<br>ce.<br>rouver les rainures de la<br>de course bas. | palette         |           |
| 10          | Presser et reurer un stop avant que le syster                                                                                                    | ne non-stop arrive au fin                                                  | ue course naut. |           |

## **NON-STOP AU MARGEUR**

| 9  | Activité                                                                         | Observation | Référence |
|----|----------------------------------------------------------------------------------|-------------|-----------|
| 17 | Monter le plateau sous la grille jusqu'à l'arrêt par le soulèvement de celle-ci. |             |           |
| 18 | Retirer la grille en appuyant sur le bouton SS                                   |             |           |
| 19 | Mettre hors service le non-stop automatique                                      |             |           |

**BOBST** Machine tourne

Machine alignée

## **DETECTION DOUBLE FEUILLES**

| 9 | Activité                                                                                                    | Observation                                                                                                    | Référence |
|---|----------------------------------------------------------------------------------------------------|----------------------------------------------------------------------------------------------------|-----------|
|   | Remarque : REGISTRE LAT, variante #<br>cette variante se trouvent page<br>FULL REGISTRE, variante #<br>cette variante se trouvent page                                                             | <ul> <li>175 : Les réglages et contrôles relatifs à</li> <li>e 1 à 4.</li> <li>176 : Les réglages et contrôles relatifs à</li> <li>e 5 et suivantes.</li> </ul> |           |
|   | REGISTRE LAT,                                                                                                    | VARIANTE #175                                                                                                    |           |
|   | Réglage B35 (Microsonic)                                                                                                    |                                                                                                    |           |
| 1 | Régler la position du détecteur inférieur afin<br>marge.                                                                                                    | d'avoir ~20mm entre celui-ci et la table de                                                                                                    | =C1       |
|   | Note : La distance entre les deux détecte                                                                                                    | urs doit être de 40 mm environ.                                                                                                    |           |
|   | ~40mm                                                                                                    |                                                                                                    |           |
| 2 | Dans le menu S2 -> F5, contrôler que le rég<br>du détecteur 2 feuilles sans contact soit en<br>(carton épais).                                                                                     | position 1                                                                                                    |           |
| 3 | Ajuster la hauteur de la cellule pour que :                                                                                                    |                                                                                                    |           |
|   | <ul> <li>Sans feuille, la LED sur la cellule clignot</li> <li>Avec une feuille, la LED sur la cellule s'al</li> </ul>                                                                              | <b>e en rouge</b> .<br>llume en <b>vert</b> .                                                                                                    |           |
|   | - Avec deux feuilles, la LED sur la cellule s                                                                                                    | allume en <b>rouge</b> .                                                                                                    |           |
|   | Remarque : Si le sélecteur est sur carton<br>- Sans feuille, la LED sur la cellule s'allume<br>- Avec une feuille, la LED sur la cellule s'allume<br>- Avec deux feuilles, la LED sur la cellule s | fin :<br>e en vert.<br>llume en vert.<br>s'allume en rouge.                                                                                                    |           |

## **DETECTION DOUBLE FEUILLES**

| ற  | Activité                                                                                                    | Observation                                  | Référence      |
|----|----------------------------------------------------------------------------------------------------|----------------------------------------------|----------------|
|    | Test en production avec B35                                                                                                    |                                              |                |
| 4  | Si l'option *01-032 (contrôle 2 feuilles avec o<br>présent sur la machine:<br>Dans le menu S2 – réglage des paramètres                                                                                                    | contact) est                                 |                |
|    | platine, mettre le sélecteur mode de détection position 1.                                                                                                    | on deux feuilles en 1 2                      |                |
| 5  | Dans le menu S2 -> F5, régler l'épaisseur d<br>utilisée pour la détection double feuilles.                                                                                                    | u carton en fonction de la feuille qui sera  |                |
| 6  | <ul> <li>La machine tourne à vitesse minimum (2700</li> <li>Introduire deux feuilles l'une sur l'autre en n</li> <li>La machine s'arrête.</li> <li>Vérifier la visualisation sur l'écran CUBE.</li> <li>Sur le panneau de commande, vérifier qu<br/>soit allumée.</li> </ul> | D f/h).<br>hachine.                          |                |
| 7  | Enlever les feuilles et presser sur un reset.<br>- Sur l'écran CUBE et sur le panneau de ce                                                                                                    | ommande, la signalisation disparaît.         |                |
|    | Réglage SQ71, option *01-032 (m                                                                                                    | écanique)                                    |                |
| 8  | Vérifier si l'option *01-032 (détecteur deux fe<br>est présente et que l'option a été validée da<br>par i -> F5 -> F4 -> F2 -> F5 :                                                                                                    | euilles avec contact)<br>ns le CUBE<br>1     |                |
| 9  | Dans le menu S2 -> F5, mettre le sélecteur deux feuilles en position 2.                                                                                                    | mode de détection                            |                |
| 10 | Dans le menu S2→F5 placé la machine dar<br>bleu).                                                                                                    | ns la came de contrôle 2 feuilles (rectangle |                |
| 11 | Le deux feuille mécanique démonté de la ba<br>moletée de réglage.                                                                                                    | arre pince feuille, vissé au maximum la roue | ETU 0304015101 |

## **DETECTION DOUBLE FEUILLES**

| )<br>))) | Activité                                                                                                    | Observation                                                     | Référence |
|----------|----------------------------------------------------------------------------------------------------|-----------------------------------------------------------------|-----------|
| 12       | Régler la distance de fixation du détecteur S<br>façon à avoir ~ <b>+40'000 pts</b> dans le menu s                                                                                 | SQ71 (entre le détecteur et le drapeau) de<br>ETTINGS TOOLS.    |           |
|          | i -> F5 -> PASSWORD -> F4 -> F1 -> F4 -> "MESURE_ANALOGIQUE~SQ71"                                                                                                    |                                                                 |           |
|          | MESURE_ANALOGIQ                                                                                                    | JE≁SQ71 +0                                                      |           |
| 13       | Monté le deux feuille sur la barre pince feuil<br>le registre on devrait avoir environ 41'000pt<br>"MESURE_ANALOGIQUE~SQ71").                                                      | le. Le roulement du tâteur en contact avec<br>s (SETTINGS TOOLS |           |
| 14       | Placer une feuille sous le tâteur.                                                                                                    |                                                                 |           |
|          | - Dans le menu SETTING TOOLS la valeur SC                                                                                                    | <b>Q71</b> varie d'environ 3'000 points par mm .                |           |
|          | Test en production avec SQ71, o                                                                                                    | ption *01-032                                                   |           |
| 15       | Placer l'angle machine (flèche bleue) au des (rectangle bleue).                                                                                                    | ssus dans la came « contrôle deux feuilles »                    |           |
|          |                                                                                                    | e 27e 36e                                                       |           |
| 16       | Sans feuille sous le détecteur, valider la me<br>caché du client, i -> F5 -> F1 (CUSTOMER) -><br>F5, en mettant le sélecteur INITIALISATION TÂ<br>SANS FEUILLE, en position « 1 ». | sure dans le menu<br>> F2 (SETTINGS), -><br>TEUR DEUX FEUILLES  |           |
| 17       | Mettre une feuille sous le détecteur.<br>Dans le menu réglage, S2 -> F5, valider la r<br>sélecteur INITIALISATION TÂTEUR DEUX FEUILLE<br>en position « 1 ».                        | mesure en mettant le<br>ES AVEC UNE FEUILLE,                    |           |
| 18       | La machine tourne à vitesse minimum (2700<br>La machine ne s'arrête pas.                                                                                                    | 0 f/h).Introduire une feuille en machine.                       |           |
| 19       | La machine tourne à vitesse minimum (270<br>Introduire deux feuilles l'une sur l'autre en r<br>- La machine s'arrête.<br>Vérifier la visualisation sur l'écran CUBE.               | 0 f/h).<br>machine.                                             |           |
| 20       | Enlever les feuilles et presser sur un reset.<br>- La signalisation disparaît.                                                                                                    |                                                                 |           |

BOBST Machine tourne

Machine alignée

### **DETECTION DOUBLE FEUILLES**

| <u>ک</u> | Activité                                                                                                    | Observation                                                                                            | Référence |
|----------|----------------------------------------------------------------------------------------------------|----------------------------------------------------------------------------------------------------|-----------|
|          | REGISTRE COMPL                                                                                                    | ET, VARIANTE #176                                                                                      |           |
|          | Contrôle du fonctionnement                                                                                                    |                                                                                                    |           |
| 21       | Il n'y a aucune feuille sous le détecteur dou                                                                                                    | uble feuilles.                                                                                         |           |
| 22       | Si la spécialité "Microsonic" n'est pas prése<br>vérifier que la sélection est correcte.                                                                                     | nte sur la machine                                                                                     |           |
| 23       | Placer la machine entre 300° et 20°.                                                                                                    | a 90 180°                                                                                              | S2 / F5   |
| 24       | Aller dans le menu i -> F5 -> F4 -> F1 (SETT<br>CC105J DOUBLE-FEUILLE<br>CALIBRER/LOW<br>CALIBRER/HIGH<br>CHIBRER/HIGH                                                       | TING TOOLS) -> F4                                                                                      |           |
| 25       | Ajuster la position du détecteur <b>SQ71,</b> pour<br>SETTING TOOLS, i -> F5 -> F4 -> F1 -> F4 -><br>SQ71/COURANTE/POSITION.<br>!!! Remarque: Il est important que cette val | obtenir dans le menu<br>F1, 41'000 <sup>+/-500</sup> pts pour<br>eur n'oscille pas plus de 100 pts !!! |           |
| 26       | Placer une feuille sous le tâteur.<br>- Dans le menu SETTING TOOLS la valeur <b>SC</b>                                                                                       | <b>Q71</b> varie d'environ 3'000 points par mm.                                                        |           |

164

### **DETECTION DOUBLE FEUILLES**

| 3  | Activité                                                                                             | Observation                                                       | Référence |
|----|----------------------------------------------------------------------------------------------------|-------------------------------------------------------------------|-----------|
|    | Réglage selon la production                                                                          |                                                                   |           |
| 27 | Démarrer la machine en marche par à-coup                                                             | S                                                                 |           |
| 28 | Amener une feuille en machine à l'aide d'un ou <b>\$104</b> .                                        | des sélecteurs d'aspiration S33, S34, S35                         |           |
| 29 | Arrêter la machine lorsque la feuille se trouv<br>dans la came de calibration (entre 300° et 2       | re juste avant la cellule entrée platine <b>B23</b><br>0°).       |           |
|    | 180 270 6                                                                                            | 90 180°                                                           |           |
| 30 | Valider la mesure sans feuille avec le sélect<br>sur 1.                                              | eur vers la gauche                                                |           |
| 31 | Redémarrer la machine en marche par à-co                                                             | ups                                                               |           |
| 32 | Arrêter la machine lorsque la feuille est com<br>came de calibration (entre 300° et 20°).            | plètement prise dans le préhenseur dans la                        |           |
|    | 180 270 0 90 180°                                                                                    |                                                                   |           |
| 33 | Valider la mesure avec feuille avec le sélecte                                                       | eur vers la droite sur 2.                                         |           |
| 34 | Aller dans le menu i -> F5 -> F4 -> F1 (SETT<br>- <b>"EPAISSEUR_CARTON/MESURE"</b> doit<br>de 0.5 mm | TING TOOLS) -> F4<br>être égal à environ 1'500 pts pour un carton |           |
| 35 | La machine s'arrêtera si la mesure dépasse                                                           | de 2/3 la valeur validée avec feuille.                            |           |
| 36 | Contrôler qu'en dehors de cette "came" (300 ~65500pts.                                               | 0°-20°), la valeur de SQ71 monte jusqu'à                          |           |
|    | Test en production                                                                                   |                                                                   |           |
| 37 | Machine tourne à vitesse minimum.                                                                    | - 2700f/h.                                                        |           |
| 38 | Introduire une feuille en machine                                                                    | - La machine ne s'arrête pas.                                     |           |
| 39 | Introduire deux feuilles, l'une sur l'autre,<br>en machine.                                          | - La machine s'arrête.                                            |           |
| 40 | Vérifier la signalisation et la localisation sur l'IHM.                                              |                                                                   | *         |
| 41 | Enlever les feuilles et presser Reset.                                                               | - La signalisation disparaît.                                     |           |

165

## CELLULE BOURRAGE A LA RECEPTION "E"

| ற | Activité                                                                                                    | Observation                                 | Référence |
|---|----------------------------------------------------------------------------------------------------|---------------------------------------------|-----------|
|   | Réglage de la cellule bourrage B43 à la réception (LE)                                                                                                    |                                             |           |
|   | <b>Note :</b> La cellule bourrage réception se sit rangeurs mobiles avant.                                                                                                    | tue sous la traverse qui se trouve face aux |           |
|   | Ne pas oublier de coller l'éttiquette<br>cellule.                                                                                                    |                                             |           |
|   |                                                                                                    |                                             |           |
|   | Note : La cellule bourrage peut se placer à deux emplacements différents. Ceci afin de tenir compte de travaux particuliers.<br>Dans un premier temps, placer la cellule côté CC. |                                             |           |
|   | Attention : La cellule bourrage à l'éjection (B43) est une cellule laser. Il convient d'être prudent avec son utilisation et d'éviter de regarder directement le faisceau laser.  |                                             |           |
| 1 | Attention : La machine est arrêtée, un st                                                                                                    | top est pressé et la protection est         |           |
|   | ouverte.<br>Placer une feuille de papier à 120mm de la figure suivante.                                                                                                    | cellule bourrage, comme indiquer sur la     |           |

## **CELLULE BOURRAGE A LA RECEPTION "E"**

| 9  | Activité                                                                                                    | Observation                                 | Référence |
|----|----------------------------------------------------------------------------------------------------|---------------------------------------------|-----------|
| 2  | Tourner dans le sens anti-horaire le potentic<br>LED de celle-ci s'éteigne.                                                                                      | omètre de la cellule B43, jusqu'à ce que la |           |
| 3  | Tourner dans le sens horaire le potentiomète<br>s'allume en jaune (et pas en orange !)                                                                           | re de la cellule B43, jusqu'à ce que la LED |           |
| 4  | Vérifier, en déplaçant la feuille parallèlement<br>détection soit de 120mm +/- 10mm.                                                                             | t au plan de réglage, que la distance de    |           |
| 5  | Retirer la feuille, ôter le STOP et fermer la p                                                                                                    | rotection.                                  |           |
| 6  | Faire tourner la machine et vérifier qu'il n'y a                                                                                                    | ait pas de défaut.                          |           |
| 7  | <b>Obscurcir la cellule</b> B43, en prenant bien s<br>introduire sur le chemin de la barre de pince<br>- La machine s'arrête.<br>- Le défaut ci-contre apparaît. | ioin de ne rien                             |           |
| 8  | Libérer la cellule B43 et presser un reset :<br>- Le défaut disparaît.                                                                                           |                                             |           |
| 9  | Arrêter la machine, presser un STOP et ouv                                                                                                    | rir la protection.                          |           |
| 10 | Placer la cellule côté COC                                                                                                    |                                             |           |
| 11 | Reprendre les points 5 à 9.                                                                                                    |                                             |           |
| 12 | Bloquer le potentiomètre de la cellule <b>B43</b> a peinture.                                                                                                    | vec une goutte de                           |           |

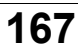

### VITESSE MACHINE

| <u>ک</u> | Activité                                                                                                    | Observation                                                                                                 | Référence |
|----------|----------------------------------------------------------------------------------------------------|----------------------------------------------------------------------------------------------------|-----------|
|          | Vitesse minimum                                                                                                    |                                                                                                    |           |
| 1        | Contrôler la vitesse minimum : 2700 f/h                                                                                                    |                                                                                                    | =C1       |
|          | Vitesse réduite, 4'500 f/h                                                                                                    |                                                                                                    |           |
| 2        | Presser un stop pendant que la machine tou<br>- La machine s'arrête, le moteur décélère ju                                                                  | rne à une cadence supérieure à 5000 f/h.<br>Jsqu'à la vitesse réduite                                       |           |
| 3        | Contrôler la vitesse de la machine lorsque l'on tourne en marche par à-coups maintenue.                                                                     |                                                                                                    |           |
|          | Vitesse maximum                                                                                                    |                                                                                                    |           |
| 4        | Contrôler le secteur.<br>- De basse à haute vitesse.                                                                                                    |                                                                                                    |           |
| 5        | Dans le menu S1 - PRODUCTION, introduire S<br>- La cadence effective de la machine affich<br>indique environ 9000 f/h.                                      | 9'000 dans la consigne vitesse.<br>ée par le terminal CUBE,                                                 |           |
| 6        | Dans le menu SETTING TOOLS (I -> F5 -> F4 -><br>paramètre CORRECTION/VITESSE_MAX pour af<br>exactement 9000.<br>Sauver ce paramètre en validant la case MEI | > F1 -> F5), ajuster si nécessaire le<br>ficher la cadence de production à<br>MORISER/PARAMETRES STATIQUES. |           |
| 7        | Mettre la clé <b>S50</b> sur « 0 » et attendre quelq                                                                                                    | <br>ues secondes.                                                                                           |           |
| 8        | Mettre la clé <b>S50</b> sur « 2 ».                                                                                                    |                                                                                                    |           |

### VITESSE MACHINE

| ை  | Activité                                                                                                    | Observation                              | Référence |
|----|----------------------------------------------------------------------------------------------------|------------------------------------------|-----------|
|    | Contrôle mécanique                                                                                                    |                                          |           |
| 9  | - Contrôler le réglage du frein                                                                                               |                                          |           |
|    | Réglages de base :                                                                                                    |                                          |           |
|    | - Longueur des ressorts : 110mm                                                                                               |                                          |           |
|    | <ul> <li>- VY02 Réducteur A<br/>(Réglage vitesse embrayement) ouvrir de 8 tours.</li> </ul>                                   |                                          |           |
|    | <ul> <li>VY07 Réducteur B<br/>(Réglage vitesse de freinage) ouvrir de 4</li> </ul>                                            | tours.                                   |           |
|    | <ul> <li>VY06 Réducteur C<br/>(Réglage vitesse de freinage, marche par</li> </ul>                                             | à coups) ouvrir de 3,5 tours.            |           |
|    | <ul> <li>VY05 Réducteur D<br/>(Réglage faute taquets 270° +/- 10°) ouvr</li> </ul>                                            | ir 8 ¼ tours                             |           |
|    | - Pression de l'embrayage : 4.1 bar.                                                                                          |                                          |           |
|    |                                                                                                    |                                          |           |
| 11 | <b>Contrôle de la marche par à coups :</b><br>Régler avec le réducteur B pour que la mach<br>lorsque le sommier mobile monte. | nine ne recule pas en marche par à coups |           |

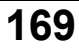

### VITESSE MACHINE

| 9  | Activité                                                                 | Observation          | Référence |
|----|--------------------------------------------------------------------------|----------------------|-----------|
|    | Contrôle de l'arrêt frein lent.                                          |                      |           |
| 12 | Faire tourner la machine à 4500 f/h.                                     |                      |           |
| 13 | Aller dans le menu caché client                                          | ນີ້ F5 F1 F2         |           |
| 14 | Régler la came de stop à <b>60°</b> .                                    | <b>→</b> ⊭± ()<br>60 |           |
| 15 | Simuler un arrêt de marche par à-coups à<br>l'aide du sélecteur de test. |                      |           |
| 16 | Vérifier que la machine s'arrête à <b>220°<sup>±10°</sup></b>            | 220                  |           |
| 17 | Si nécessaire, régler le réducteur <b>C</b> et recommencer le test       |                      |           |
|    | Contrôle de l'arrêt frein rapide.                                        |                      |           |
| 18 | Faire tourner la machine en marche continue                              | e à vitesse maximum  |           |
| 19 | Simuler un stop à l'aide du sélecteur de test.                           |                      |           |
| 20 | Vérifier que la machine s'arrête à 270° <sup>±10°</sup>                  | 270                  |           |
| 21 | Si nécessaire, régler le réducteur <b>D</b> et recommencer le test       |                      |           |

### VITESSE MACHINE

| 3  | Activité                                                                                  | Observation                        | Référence |
|----|-------------------------------------------------------------------------------------------|------------------------------------|-----------|
|    | Blocage du pince feuille (machine                                                         | e version 2.0)                     |           |
| 22 | Mettre en service le margeur débrayable aut                                               | omatique.                          |           |
| 23 | Faire tourner la machine et provoquer une faute taquet (obscurcir<br>B23).                |                                    |           |
| 24 | Le margeur s'arrête et la machine continue o                                              | le tourner.                        |           |
| 25 | Contrôler que le pince feuille recule en posit fermé. (fermeture assurée par les vannes Y | on arrière et reste<br>⁄1 et Yv11) |           |
| 26 | Contrôler que les 2 vélos de la table de març<br>(vanne YV16)                             | ge se soulèvent.                   |           |

### **A**RRET PROGRAMME ET REOUVERTURE DES BARRES DE PINCES A L'EJECTION

| )<br>))) | Activité                                                                                                    | Observation                                  | Référence |
|----------|----------------------------------------------------------------------------------------------------|----------------------------------------------|-----------|
|          | Remarque : Le réglage du frein doit être o<br>programmé.                                                                                                    | effectué avant le contrôle de l'arrêt        |           |
|          | <b>Remarque :</b> En cas de changement de frein, si l'on met l'option *00-003 (Dispositif de réouverture des pinces) ou en cas mise en service électrique, dans le menu SETTING TOOLS, i -> F5 -> F4 -> F1 -> F5, valider la case RESETER/CAME/ARRET PROGRAMME EMBRAYAGE/FREIN. |                                              |           |
|          | Apprentissage de l'arrêt prograr                                                                                                    | nmé                                          |           |
| 1        | Machine tourne à vitesse minimum.                                                                                                    |                                              |           |
| 2        | Donner une impulsion sur le bouton-pouss                                                                                                    | oir <b>S30, S83</b> ou <b>S108</b> .         |           |
| 3        | La machine s'arrête à environ 205° AM.                                                                                                    |                                              |           |
| 4        | Répéter 5x les points 1 et 2.                                                                                                    |                                              |           |
| 5        | Faire tourner la machine à 6000 f/h.                                                                                                    |                                              |           |
| 6        | Donner une impulsion sur le bouton-pouss                                                                                                    | oir <b>S30, S83</b> ou <b>S108</b> .         |           |
| 7        | La machine s'arrête à environ 205° AM.                                                                                                    |                                              |           |
| 8        | Répéter 5x les points 5 et 6.                                                                                                    |                                              |           |
|          | Contrôle de l'arrêt programmé                                                                                                    |                                              |           |
| 9        | Machine tourne à vitesse minimum.                                                                                                    |                                              |           |
| 10       | Donner une impulsion sur le bouton-poussoir <b>S30, S83</b> ou <b>S108</b> .<br>- La machine s'arrête.                                                                                                    |                                              |           |
| 11       | Contrôler la position d'arrêt.<br>- La machine se trouve à 205° AM +/- 10°                                                                                                    |                                              |           |
| 12       | Machine tourne à vitesse maximum.                                                                                                    |                                              |           |
| 13       | Donner une impulsion sur le bouton-pouss<br>- La machine décélère à 6000 f/h et s'arrê<br>- La machine se trouve à 205° AM +/- 10°                                                                                                    | bir <b>S30, S83</b> ou <b>S108</b> .<br>.te. |           |
| 14       | Contrôler que les outils de découpe et d'éje<br>position d'arrêt.                                                                                                    | ection peuvent sortir normalement à cette    |           |
| 15       | Dans le menu Setting tools, i -> F5 -> F4<br>Memoriser/parametres_statiques.                                                                                                    | -> F1, cocher la case                        |           |
| 16       | Mettre la clé S50 sur « 0 » et attendre quel                                                                                                    | ques secondes.                               |           |
| 17       | Mettre la clé <b>S50</b> sur « 2 ».                                                                                                    |                                              |           |

### **A**RRET PROGRAMME ET REOUVERTURE DES BARRES DE PINCES A L'EJECTION

| )<br>))) | Activité                                                                                                    | Observation                                                                                                    | Référence |
|----------|----------------------------------------------------------------------------------------------------|----------------------------------------------------------------------------------------------------|-----------|
|          | Réouverture des barres de pinces                                                                                                    | à l'éjection sans option *00-003                                                                                                    |           |
| 18       | Dans le menu SETTING TOOLS, i -> F5 -> F4 - C1_04 SUIVI_DE_FEUILLES.                                                                                                    | -> F1 -> F1, cocher la case Test de l'onglet                                                                                                    |           |
| 19       | Machine tourne à vitesse minimum.                                                                                                    |                                                                                                    |           |
| 20       | Positionner le plateau margeur en position fin de course bas.                                                                                                    |                                                                                                    |           |
| 21       | <ul> <li>Condition: L'apprentissage de 1 feuille à la avoir été effectué pour pouvoir simuler une a</li> <li>LE : Appuyer sur le bouton-poussoir S85 :</li> <li>LER/PER : Donner une impulsion à « 1 » su Le bouton (ou le sélecteur) S85 s'allume jus feuille.</li> <li>Le fil 279 passe à « 1 » (i -&gt; F1).</li> <li>L'aspiration au margeur se met en route.</li> <li>Vérifier dans le menu client caché (i -&gt; F5 l'angle d'arrêt machine corresponde à l'ar</li> </ul> | (aux) caméra(s) doit<br>aspiration de feuille.<br>ar le sélecteur <b>S85</b> :<br>qu'à l'arrêt de la<br>5 -> F1 -> F6), que<br>ngle d'arrêt pour la |           |
| 22       | reouverture de barre de pince à l'éjection ± 10° AM.<br>Vérifier qu'à l'aide de la clef annexée à la machine, il soit possible d'accéder au système<br>de réouverture de barre de pince et de prélever une feuille dans la station d'éjection.<br>Si ce n'est pas possible, modifier l'angle d'arrêt pour la réouverture de barre de pince à<br>l'éjection jusqu'à ce qu'il soit possible de prélever une feuille. L'angle vaut environ 320°<br>AM.                             |                                                                                                    |           |
| 23       | Dans le menu SETTING TOOLS, i -> F5 -> F4 (onglet C1_04 SUIVI_DE_FEUILLES).                                                                                                    | -> F1 -> F1, ôter la coche de la case Test                                                                                                    |           |
| 24       | Dans le menu Setting tools, i -> F5 -> F4<br>Memoriser/parametres_statiques.                                                                                                    | -> F1, cocher la case                                                                                                    |           |
| 25       | Mettre la clé S50 sur « 0 » et attendre quelq                                                                                                    | ues secondes.                                                                                                    |           |
| 26       | Mettre la clé S50 sur « 2 ».                                                                                                    |                                                                                                    |           |

### **A**RRET PROGRAMME ET REOUVERTURE DES BARRES DE PINCES A L'EJECTION

| 9  | Activité                                                                                                    | Observation                                                                                                    | Référence |
|----|----------------------------------------------------------------------------------------------------|----------------------------------------------------------------------------------------------------|-----------|
|    | Réouverture des barres de pinces                                                                                                    | s à l'éjection avec option *00-003                                                                                                    |           |
| 27 | Dans le menu SETTING TOOLS, i -> F5 -> F4 -<br>C1_04 SUIVI_DE_FEUILLES .                                                                                                    | -> F1 -> F1, cocher la case Test de l'onglet                                                                                                    |           |
| 28 | Machine tourne à vitesse minimum.                                                                                                    |                                                                                                    |           |
| 29 | Positionner le plateau margeur en position fi                                                                                                    | n de course bas.                                                                                                    |           |
| 30 | <ul> <li>Condition: L'apprentissage de 1 feuille à la avoir été effectué pour pouvoir simuler une a</li> <li>LE : Appuyer sur le bouton-poussoir S85 :</li> <li>LER : Donner une impulsion à « 1 » sur le s</li> <li>Le bouton (ou le sélecteur) S85 s'allume j feuille.</li> <li>Le fil 279 passe à « 1 » (i -&gt; F1).</li> <li>L'aspiration au margeur se met en route.</li> <li>Vérifier dans le menu client caché (i -&gt; F5 l'angle d'arrêt machine corresponde à l'ar réouverture de barre de pince à l'éjection</li> <li>Pour que la réouverture fonctionne, la ma entre 350° et 10°. Ajuster si nécessaire l'a l'angle si la machine s'arrête trop tard.</li> </ul> | (aux) caméra(s) doit<br>aspiration de feuille.<br>sélecteur <b>S85</b> .<br>Jusqu'à l'arrêt de la<br>$5 \rightarrow F1 \rightarrow F6$ , que<br>ngle d'arrêt pour la<br>$\pm 10^{\circ}$ AM.<br>chine doit s'arrêter<br>angle. Diminuer |           |
| 31 | <ul> <li>LE : Appuyer une seconde fois sur le bour</li> <li>LER : Donner une seconde impulsion à « 1</li> <li>La vanne YV51 s'actionne et provoque la station d'éjection et l'ouverture des protection</li> </ul>                                                                                                    | ton-poussoir <b>S85</b> :<br>» sur le sélecteur <b>S85</b> .<br>réouverture des barres de pinces à la<br>tions CC éjection-réception.                                                                                                   |           |
| 32 | Les barres de pinces se referment, lorsque l                                                                                                    | 'on referme les protections.                                                                                                    |           |
| 33 | Dans le menu SETTING TOOLS, i -> F5 -> F4 -<br>(onglet C1_04 SUIVI_DE_FEUILLES) .                                                                                                    | -> F1 -> F1, ôter la coche de la case Test                                                                                                    |           |
| 34 | Dans le menu Setting tools, i -> F5 -> F4 -<br>Memoriser/parametres_statiques.                                                                                                    | -> F1, cocher la case                                                                                                    |           |
| 35 | Mettre la clé S50 sur « 0 » et attendre quelq                                                                                                    | ues secondes.                                                                                                    |           |
| 36 | Mettre la clé <b>S50</b> sur « 2 ».                                                                                                    |                                                                                                    |           |

## BROSSE DE FREINAGE. RECEPTION "E"

| <u>ک</u> | Activité                                                                                                    | Observation                                                                                                    | Référence     |
|----------|----------------------------------------------------------------------------------------------------|----------------------------------------------------------------------------------------------------|---------------|
|          | Réglage en production                                                                                                    |                                                                                                    |               |
| 1        | Il n'y a pas de barre de pinces au-dessous c<br>- Vérifier que dans le menu SETTING TOOLS<br>le DETECTEUR~SQ47 soit à « 0 ».                                                                                                    | lu détecteur <b>SQ47</b> .<br>i -> F5 -> F4 -> F1 -> F7,                                                                                    |               |
| 2        | <ul> <li>Placer une barre de pinces au-dessous du détecteur SQ47.</li> <li>Régler ce dernier pour que dans le menu SETTING TOOLS, i -&gt; F5 -&gt; F4 -&gt; F1 -&gt; F7, le DETECTEUR~SQ47 soit à « 1 ».</li> </ul>                                                                                                    |                                                                                                    |               |
| 3        | <ul> <li>Vérifier que la position haute de la brosse es</li> <li>Lorsque la barre de pince passe sous la bentre les deux.</li> <li>Si ce n'est pas le cas:</li> <li>contrôler le montage mécanique, se référence contacter un mécanicien si nécessaire</li> <li>refaire la calibration comme indiqué en character es deux comme indiqué en character es deux comme indiqué en character es deux comme indiqué en character es deux comme indiqué en character es deux comme indiqué en character es deux comme indiqué en character es deux comme indiqué en character es deux comme indiqué en character es deux comme indiqué en character es deux comme indiqué en character es deux comme indiqué en character es deux comme indiqué en character es deux comme indiqué es deux comme indiqué</li></ul> | st bien calibrée:<br>prosse il doit y avoir environ 2mm d'espace<br>er au chapitre T02 025 de l'IM mécanique<br>napitre H03 13.             | ETU 0305 0165 |
| 4        | Mettre la brosse de freinage en service (S2 position « manuel ».                                                                                                    | -> F7), sélecteur sur la                                                                                                    |               |
| 5        | Ajuster la force de freinage à « 1 ».                                                                                                    |                                                                                                    |               |
| 6        | <ul> <li>Faire tourner la machine à vitesse minimum</li> <li>A chaque tour machine, la brosse descen<br/>passée devant le détecteur SQ47, puis el<br/>suivante.</li> <li>Avec une feuille de carton mince posée s<br/>légèrement sur celle-ci, et de manière uni</li> </ul>                                                                                                    | d juste après que la barre de pinces soit<br>le remonte avant la barre de pinces<br>ur la tablette, vérifier que la brosse appuie<br>forme. |               |
|          | Remarque : Avec une force de "1", la bro<br>point mort bas.<br>Régler la course avec le CUBE de la manièr<br>i -> F5 + mot de passe -> F4 -> F1 -> F7 -><br>Changer la valeur (+100 par défaut) afin de<br>cette valeur, le point mort bas de la brosse s<br>Note : La position haute ne change pas.                                                                                                    | e suivante :<br>FACTEUR/CORRECTION/MOUVEMENT/BROSSE<br>corriger la position basse. En augmentant<br>sera plus bas.                          |               |

**BOBST** Machine tourne

Machine alignée

## BROSSE DE FREINAGE. RECEPTION "E"

| )<br>) | Activité                                                                                                    | Observation                  | Référence      |
|--------|----------------------------------------------------------------------------------------------------|------------------------------|----------------|
|        |                                                                                                    |                              |                |
|        |                                                                                                    |                              | ETU 0305016500 |
|        |                                                                                                    |                              |                |
| 7      | Augmenter la force de freinage à « 20 ».<br>- La brosse descend plus bas.                                                                      |                              |                |
| 8      | <ul> <li>Diminuer l'angle de descente de la brosse.</li> <li>La brosse descend de plus en plus tôt ap barre de pince.</li> </ul>               | rès le passage de la         |                |
| 9      | Augmenter l'angle de remontée de la brosse<br>- La brosse remonte de plus en plus tard.                                                        |                              |                |
| 10     | Faire tourner la machine à vitesse maximun                                                                                                    | 1.                           |                |
| 11     | Diminuer la force de freinage à « 1 ».                                                                                                    |                              |                |
|        | - La brosse descend moins bas.                                                                                                    |                              |                |
| 12     | Faire tourner la machine à vitesse minimum                                                                                                    | ·                            |                |
| 13     | Mettre la brosse de freinage hors service, se                                                                                                  | électeur sur la position :   |                |
|        | - La brosse remonte et se parque en positi<br>Dans le menu SETTING TOOLS, i -> F5 -> I<br>la valeur de POSITION_ACTUELLE = 0 <sup>-300</sup> . | on haute.<br>F4 -> F1 -> F7, |                |
# TAPIS NON-STOP, VARIANTE #030, RECEPTION "E"

| ļ | Activité                                                                                | Observation                                | Référence |
|---|-----------------------------------------------------------------------------------------|--------------------------------------------|-----------|
| 1 | Dans le menu SETTING TOOLS, ajuster la vale s'introduise juste en dessous des rangeurs. | ur POSITION INTRODUCTION pour que le tapis |           |

### TABLETTES BERNOULLI

| 9  | Activité                                                                                                    | Observation                                              | Référence |
|----|----------------------------------------------------------------------------------------------------|----------------------------------------------------------|-----------|
|    | Option *03-008 E / ER                                                                                                    |                                                          |           |
| 1  | Mettre la tablette Bernoulli en mode test (S2                                                                                                    | -> F6).                                                  |           |
| 2  | <ul> <li>Faire tourner la machine à vitesse minimum.</li> <li>Le sélecteur passe en mode manuel</li> <li>La vitesse de rotation du moteur M35 ne change pas.</li> </ul> |                                                          |           |
| 3  | Varier la force de freinage de 1 à 10 et là lai<br>- La vitesse de rotation du moteur <b>M35</b> var                                                                    | sser à 10.<br>le  en fonction de la valeur.              |           |
| 4  | Mettre la tablette Bernoulli de l'éjection en m<br>- La vitesse de rotation du moteur <b>M35</b> des                                                                    | node automatique.<br>Incend au minimum.                  |           |
| 5  | Augmenter la vitesse de la machine jusqu'au maximum.<br>- La vitesse de rotation du moteur <b>M35</b> augmente jusqu'au maximum fixé par la valeur<br>éditable.         |                                                          |           |
| 6  | Mettre la tablette Bernoulli de l'éjection hors<br>- Le moteur <b>M35</b> s'arrête.<br>- L'éditable de réglage disparaît.                                               | service.                                                 |           |
|    | Option *04-010 E / ER                                                                                                    |                                                          |           |
| 7  | Mettre la tablette Bernoulli en mode test (S2                                                                                                    | -> F7).                                                  |           |
| 8  | Faire tourner la machine à vitesse minimum<br>- Le sélecteur passe en mode manuel<br>- La vitesse de rotation du moteur <b>M45</b> ne                                   | change pas.<br>☑ ♀☞                                      |           |
| 9  | Varier la force de freinage de 1 a 10 et laisser à 10.<br>- La vitesse de rotation du moteur <b>M45</b> varie en fonction de la valeur.                                 |                                                          |           |
| 10 | Mettre la tablette Bernoulli de l'éjection en m<br>- La vitesse de rotation du moteur <b>M45</b> des                                                                    | node automatique.<br>scend au minimum.                   |           |
| 11 | Augmenter la vitesse de la machine jusqu'au<br>- La vitesse de rotation du moteur <b>M45</b> aug<br>éditable.                                                           | u maximum.<br>Imente jusqu'au maximum fixé par la valeur |           |

### TABLETTES BERNOULLI

| <u>က</u> | Activité                                                                                                    | Observation                                                                                                    | Référence |
|----------|----------------------------------------------------------------------------------------------------|----------------------------------------------------------------------------------------------------|-----------|
| 12       | Mettre la tablette Bernoulli de l'éjection hors<br>- Le moteur <b>M45</b> s'arrête.<br>- L'éditable de réglage disparaît.                                                                                                    | service.                                                                                                    |           |
|          | Option *02-003 E / ER                                                                                                    |                                                                                                    |           |
| 13       | Aller sous l'onglet "Bernoulli" platine (S2 -> I                                                                                                    | F5)                                                                                                    |           |
| 14       | Mettre le sélecteur de la tablette sur "0"<br>- La pompe ne tourne pas.<br>Faire tourner la machine -> la pompe ne tou                                                                                                    | urne pas                                                                                                    |           |
| 15       | Mettre la tablette Bernoulli en mode "test"<br>Machine arrêtée -> Vérifier que la pompe to<br>sens. (Cela aspire les feuilles à la tablette in                                                                                                    | urne dans le bon<br>itro platine)                                                                                                    |           |
| 16       | Mettre la tablette Bernoulli en mode "automa<br>Lorsque la machine tourne, la pompe s'encl<br>Lorsque la machine s'arrête, la pompe s'arré                                                                                                    | atique"<br>enche.<br>ête.                                                                                                    |           |
|          | Auto nettoyage des tablettes ber                                                                                                    | noulli                                                                                                    |           |
| 17       | Chaque tablette Bernoulli installée sur la ma<br>auto-nettoyage. Le système est composé d'<br>situant sous le carter du secteur de la mach<br>par tablette.                                                                                                    | achine bénéficie d'un<br>un réservoir se<br>ine et d'une vanne                                                                         |           |
| 18       | Machine à l'arrêt, depuis le menu S2 déplac<br>position "test". La première tablette Bernoul<br>30 secondes le sélecteur revient sur la posit<br>Déplacer à nouveau le sélecteur sur "test" la<br>suivante est nettoyée. Procéder ainsi pour c<br>installée sur la machine. Contrôler que chao<br>correctement.<br>Vanne Yv 90 => nettoyage tablette platine<br>Vanne Yv 91 => nettoyage tablette éjection<br>Vanne Yv 92 => nettoyage tablette réception | rer le sélecteur sur la<br>li est nettoyée. Après<br>ion automatique.<br>la tablette Bernoulli<br>inaque tablette<br>jue vanne travail |           |

### **OPTIONS: DETECTION DU DECHET FRONTAL**

| $\mathcal{N}$ | Activité                                                                                                    | Observation                                                           | Référence |
|---------------|----------------------------------------------------------------------------------------------------|-----------------------------------------------------------------------|-----------|
|               | Détection du déchet frontal (optio                                                                                                    | n *04-008)                                                            |           |
| 1             | Dans le menu option i ⇔ F5 ⇔ F4 ⇔ F2 ⇔ F8<br>"Détection du déchet frontal".                                                                                                    | 3, valider l'option                                                   |           |
| 2             | Dans le menu Setting tools, i ⇔ F5 ⇔ F4 ⊲<br>Memoriser/parametres_statiques.                                                                                                    | > F1, cocher la case                                                  |           |
| 3             | Mettre la clé <b>S50</b> en position « 0 », attendre u clé sur « 2 ».                                                                                                    | une dizaine de seconde, puis remettre la                              |           |
| 4             | Dans le menu S2 ⇔ F8, activer le sélecteur "<br>frontal".                                                                                                    | Détection du déchet                                                   |           |
| 5             | Amener la machine à un angle compris entre                                                                                                    | 0° et 10°.                                                            |           |
| 6             | Arrêter le moteur principal et ouvrir une p                                                                                                    | rotection.                                                            |           |
| 7             | Arrêter le moteur principal et ouvrir une protection.<br>Vérifier que le faisceau de chacune des cellules B80 à B87 pointe:<br>- Sur un point entre 4 et 6mm à l'intérieur de la pince.<br>- Environ 10mm à côté de la pince (latéralement)<br>Bouger le support des cellules afin de régler ces distances.<br> |                                                                       |           |
|               | Remarque : S'il est impossible de respecter<br>support en deux (pré-découpe                                                                                                    | la tolérance, il est possible de couper le<br>au centre de celui-ci). |           |
| 8             | Tourner au maximum dans le sens anti-horai<br>B80 à B87. => Les LEDs des 8 cellules son                                                                                                    | re les potentiomètres des cellules<br>nt <b>vertes</b> .              |           |

# **OPTIONS: DETECTION DU DECHET FRONTAL**

| $\mathcal{N}$ | Activité                                                                                                    | Observation                               | Référence                     |
|---------------|----------------------------------------------------------------------------------------------------|-------------------------------------------|-------------------------------|
| 9             | Pour chacune des cellules B80 à B87 :                                                                                       |                                           |                               |
|               | <ul> <li>Placer une feuille de carton compact blan<br/>pince.</li> </ul>                                                    | c à une distance de 7 mm en dessous de la |                               |
|               | <ul> <li>Tourner dans le sens horaire le potentiomètre de la cellule, jusqu'à ce que<br/>la LED orange s'allume.</li> </ul> |                                           |                               |
|               | Contrôle du fonctionnement du dispositif.                                                                                   |                                           |                               |
| 10            | Simuler un déchet en fixant un bout de carton compact blanc sur la pince affiliée à la cellule <b>B80</b> .                 |                                           |                               |
|               | - La LED orange de la cellule <b>B80</b> est allumée.                                                                       |                                           |                               |
|               | - Dans le menu des fils (i ⇔ F1 ⇔ …), le fil 1396 est à « 0 ».                                                              |                                           |                               |
| 11            | Retirer le déchet. => Dans le menu des fils                                                                                 | (i ⇔ F1 ⇔ …), le fil 1396 est à « 1 ».    |                               |
| 12            | En cas de problèmes, vérifier la position du switch S1 de la carte 0734-RX (boîtier cellules) selon document 63.            |                                           | document 63<br>S_0700 8401 00 |
| 13            | Refaire les 2 points précédents pour les cellules <b>B81</b> à <b>B87</b> .                                                 |                                           |                               |
| 14            | Fermer la protection, presser un Reset et faire redémarrer le moteur principal.                                             |                                           |                               |
| 15            | Faire tourner la machine et vérifier qu'il n'y a                                                                            | it pas de défaut.                         |                               |

### SOUFFLERIE RECEPTION PAR VENTILATEURS, OPTION \*04-029

| $\mathcal{N}$ | Activité                                                                                                    | Observation                                         | Référence |
|---------------|----------------------------------------------------------------------------------------------------|-----------------------------------------------------|-----------|
|               | Soufflerie réception par ventilate                                                                                                    | ırs (M51- M64)                                      |           |
| 1             | Machine à l'arrêt.                                                                                                    |                                                     |           |
| 2             | <ul> <li>Relever le sens de rotation des 14<br/>ventilateurs (M51 à M64) à l'aide des<br/>flèches gravées sur le côté.</li> <li>Tous les ventilateurs sont montés dans<br/>la même position.</li> <li>Vérifier qu'il s'agisse bien des nouveaux<br/>ventilos avec châssis métalique</li> </ul> |                                                     |           |
| 3             | Machine tourne à vitesse minimum.                                                                                                    |                                                     |           |
| 4             | Sur le boîtier <b>+3S3</b> mettre les 3 potentiomètr<br>- Aucuns ventilateurs ne tournent.                                                                                                    | es ( <b>S38, S39, S40)</b> en position <b>OFF</b> . |           |
| 5             | Mettre le sélecteur <b>S41</b> sur 2.                                                                                                    |                                                     |           |
| 6             | Mettre le potentiomètre <b>S38</b> en position min.<br>- Les ventilateurs correspondants à la plaqu                                                                                                    | uette signalétique tournent à basse vitesse.        |           |
| 7             | Augmenter <b>S38</b> .<br>- La vitesse des ventilateurs correspondants augmente.                                                                                                    |                                                     |           |
| 8             | Mettre S38 sur OFF.                                                                                                    |                                                     |           |
| 9             | Effectuer les points 6 à 8 avec S39 et S40.                                                                                                    |                                                     |           |
| 10            | Mettre le sélecteur S41 sur 1+2 puis effectue                                                                                                    | er les points 6 à 9.                                |           |

© Bobst Mex SA 2014

# NETTOYAGE DES CAPTEURS POWER REGISTER

| $\mathcal{N}$ | Activité                                                                                                    | Observation                                           | Référence |
|---------------|----------------------------------------------------------------------------------------------------|-------------------------------------------------------|-----------|
| 1             | Machine arrêtée.                                                                                                    |                                                       |           |
| 2             | Activer le test de la soufflerie en cochant la<br>case TEST/SOUFFLERIE/CELLULE_PHOTO                                                                                                    | [11] [C1] SOUFFLERIE<br>TEST/SOUFFLERIE/CELLULE_PHOTO |           |
| 3             | Contrôler que les vannes <b>YV 100</b> et <b>YV 8</b> sont activées pendant un cours laps de temps lorsque la coche est mise.                                                                                                    |                                                       |           |
| 4             | <ul> <li>S'assurer que la soufflerie fonctionne correctement.</li> <li>Pendant le temps de coupure de la soufflerie le réservoir se rempli.</li> <li>Puis il se décharge au prochain top de nettoyage.</li> <li>Remarque : Malgré qu'électriquement ces vannes fonctionnent de manière identique, pneumatiquement elles ont des fonctions inversées.</li> </ul> |                                                       |           |
| 5             | Contrôler le fonctionnement en production.<br>- A chaque trou de feuille il y a une soufflerie d                                                                                                    | de 1s.                                                |           |

Machine tourne

### REGISTRE

| Y | Activité                                                                                                    | Observation                                | Référence |
|---|----------------------------------------------------------------------------------------------------|--------------------------------------------|-----------|
|   | REGISTRE LAT, VARIANTE #175                                                                                                    |                                            |           |
| 1 | Conditions : La machine est sous tension, ma                                                                                                    | is arrêtée.                                |           |
| 2 | Dans le menu SETTING TOOLS (i -> F5 -> F4 -> F1 -> F4), cocher la case TEST de l'onglet<br>REGISTRE. Puis, inscrire 10.000 mm dans CONSIGNE/DEPLACEMENT. |                                            |           |
| 3 | Faire tourner la machine pendant 10 minutes à<br>- Le registre fait des allers et retours sur 10 mi                                                      | 9000 f/h.<br>m.                            |           |
| 4 | Arrêter la machine.                                                                                                    |                                            |           |
| 5 | Dans le menu SETTING TOOLS (i -> F5 -> F4 -> F<br>l'onglet REGISTRE.                                                                                     | 1 -> F4), ôter la coche de la case TEST de |           |

#### REGISTRE

| N | Activité                                                                                                    | Observation                                                                                                    | Référence |
|---|----------------------------------------------------------------------------------------------------|----------------------------------------------------------------------------------------------------|-----------|
|   | REGISTRE COMPLE                                                                                                    | T, VARIANTE #176                                                                                                    |           |
|   | Contrôle/Réglage cellules frontales                                                                                                    |                                                                                                    |           |
|   | Remarque : L'initialisation des codeurs linéairo suivants: (H04 05).                                                                                                    | e doit être correct avant de faire les points                                                                                 |           |
| 6 | Placer la machine entre 330 et 0 °AM                                                                                                    | <ul> <li>Le registre n'est plus escamoté et le<br/>pince-feuille se trouve à la même hauteur<br/>que les cellules.</li> </ul> |           |
| 7 | <ul> <li>Régler la hauteur des capteurs frontaux parrapport au pince-feuille.</li> <li>Il doit y avoir une distance de 10 mm entre le dessus des plots du pince-feuille et la focale des capteurs (ce qui représente Y=~8.5mm entre le pince-feuille et le capot du capteur).</li> <li>Positionner le gabarit 91 50 850 000dans le pince-feuille en appui sur la tablette.</li> </ul> |                                                                                                    |           |
|   | Pince-Feuille<br>Gabarit<br>91 50 850 000<br>Table                                                                                                    | Appui pour réglage du capteur<br>supérieur<br>Appui pour réglage du capteur<br>inférieur et le backlight                      |           |

© Bobst Mex SA 2014

### REGISTRE

| V | Activité                                                                                                 | Observation                                      | Référence |
|---|----------------------------------------------------------------------------------------------------|--------------------------------------------------|-----------|
| 8 | Dévisser les 4 vis fixant le support des capteurs capteurs s'appuient sur le gabarit.                    | s et ajuster la hauteur de celui-ci afin que les |           |
|   | Pour régler la<br>hauteur des<br>capteurs fontaux,<br>ajuster la position<br>du col de cygne<br>complet. |                                                  |           |

### REGISTRE

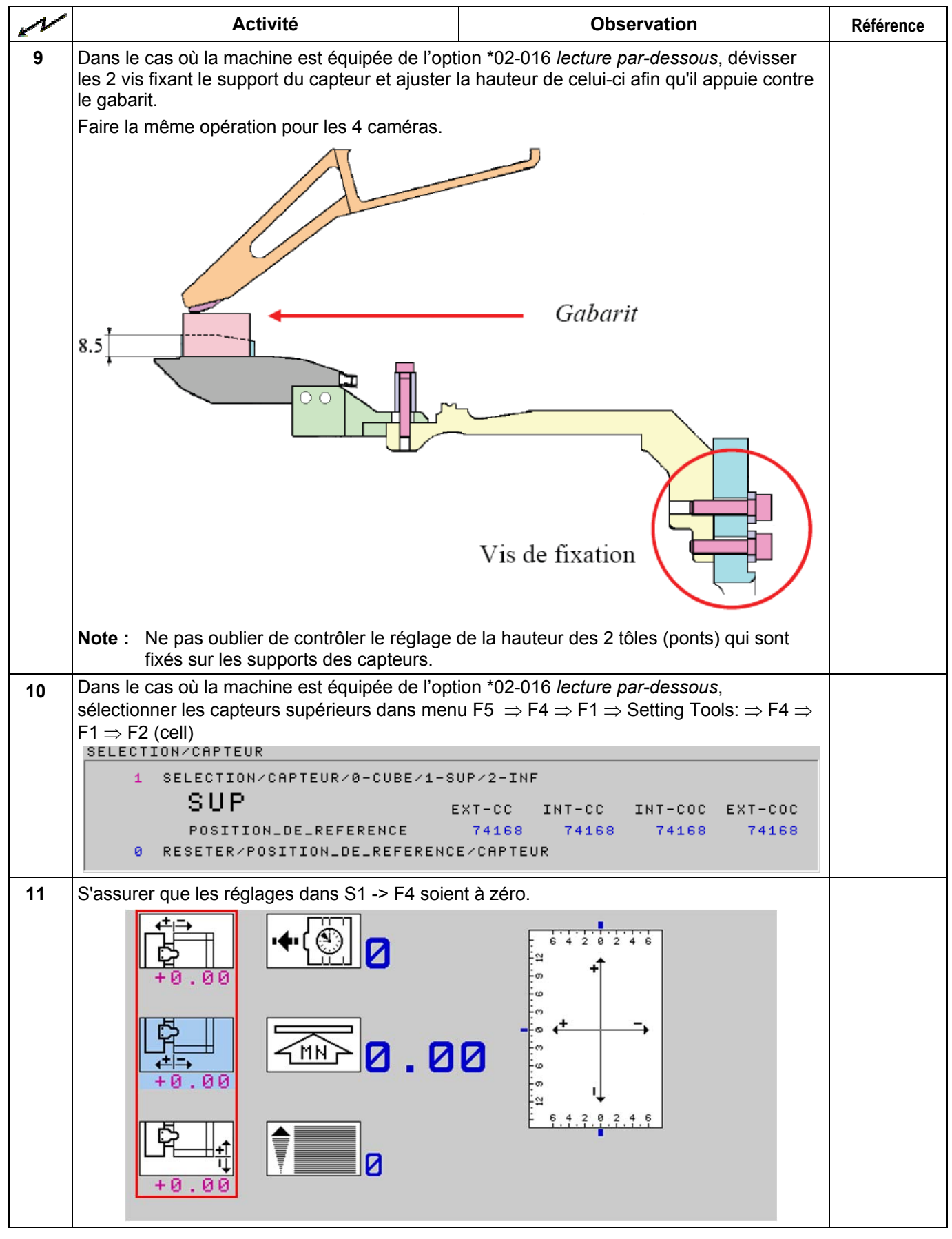

#### REGISTRE

| N  | Activité                                                                                                    | Observation                                                                            | Référence |
|----|----------------------------------------------------------------------------------------------------|----------------------------------------------------------------------------------------|-----------|
| 12 | Activité<br>Fixer une feuille à l'aide de scotch double face<br>soin de l'aligner sur les deux plots des extrémit<br>parfaitement parallèle au profil tablette. Utiliser<br>pince-feuille et appuyer la feuille dessus. | <text></text>                                                                          | Référence |
|    | Retirer les aimants une                                                                                                    | e fois la feuille collée!                                                              |           |
|    | <b>Remarque :</b> Dans le cas où la machine est éc<br>dessous, il faut commencer par r<br>raisons d'accessibilités aux vis.                                                                                             | uipée de l'option *02-016 <i>lecture par-</i><br>égler les caméras inférieurs pour des | Pt. 24    |

#### REGISTRE

| N  | Activité                                                                                                    | Observation                                                                                                    | Référence |
|----|----------------------------------------------------------------------------------------------------|----------------------------------------------------------------------------------------------------|-----------|
| 13 | Avant de commencé le réglage ou lors d'un changement d'un capteur frontal, il faut reseter<br>les valeurs des cellules.<br>Pour ce faire il faut :<br>Sélectionner les capteurs a reseter (sup. ou inf.) puis sélectionner course min. et enfin<br>passé « CMD/RESET/POSITION/CELLULE à 1. |                                                                                                    |           |
|    |                                                                                                    | TER/POSITION_DE_REFERENCE/CAPTEUR                                                                                                    |           |
|    | Les valeurs CORRECTION/POSITION_DE_RE                                                                                                    | EFRENCE/CELLULE passe a 74"168.                                                                                                    |           |
| 14 | Aller dans le menu F5 $\Rightarrow$ F4 $\Rightarrow$ F1 $\Rightarrow$ Setting I                                                                                                    | $\begin{array}{l} \text{OOIS:} \Rightarrow \text{F4} \Rightarrow \text{F1} \Rightarrow \text{F2} (\text{cell}) \\ \text{"(OOUDDE AND)} \end{array}$ |           |
|    | MESURE/POSITION-CAPTEUR                                                                                                    | (COURSE_MIN)                                                                                                    |           |
|    | 1 MESURER/POSITION/CAPTEUR/1-MU                                                                                                    | DUVEMENT-MIN/2-MESURER                                                                                                    |           |
|    | Ø MEMORISER/POSITION/CAPTEUR                                                                                                    |                                                                                                    |           |
|    | +300 POSITION_DE_REFERENCE/FEUILL                                                                                                    | E                                                                                                    |           |
|    | E                                                                                                    | XT-CC INT-CC INT-COC EXT-COC                                                                                                    |           |
|    | [mm/1000]                                                                                                    | +0 +0 +0 +0                                                                                                    |           |
| 15 | Vérifier que POS_REF soit à "+300".                                                                                                    |                                                                                                    |           |
| 16 | Faire un tour machine en marche<br>par à-coups.                                                                                                    | <ul> <li>Vérifier que la feuille ne rentre pas en<br/>conflits avec la barre de pinces.</li> </ul>                                                  |           |
| 17 | Faire tourner la machine en marche continue.                                                                                                    | <ul> <li>Le système recherche le meilleur réglage<br/>pour les capteurs frontaux.</li> </ul>                                                        |           |
| 18 | Après 10 tours machines au minimum, passer<br>de lancer la mesure de la position de la feuille.<br>2 MESURER/POSITION/CAPTEUR                                                                                                    | a CMD/MESURER/POSITION/CELLULE/ à "2" afin                                                                                                    |           |
| 19 | Lorsque le système à terminer la mesure des<br>4 capteurs frontaux, la<br>CMD/MESURER/POSITION/CELLULE/ repasse<br>automatiquement à "1".                                                                                                    | La mesure consiste à faire la moyenne sur<br>10 lectures pour les capteurs INT et 10<br>lectures pour les capteurs EXT.                             |           |
| 20 | L'erreur maximale physique acceptable est de<br>une erreur absolue supérieure à 500 doivent êt<br>Celles-ci apparaissent en rouge. Les cellules q                                                                                                    | 0.5 [mm]. Après la mesure, les cellules ayant<br>re réglées manuellement.<br>ui apparaissent en vert n'ont pas besoin                               |           |
|    | a etre retouchees manuellement.                                                                                                    |                                                                                                    |           |
|    | EXT CC SUP INT CC SUP<br>+600 +400 [mm/100                                                                                                    | INT COC SUP EXT COC SUP<br>0] +153 -650                                                                                                    |           |

### REGISTRE

| N  | Activité                                                                                                    | Observation                                                                                            | Référence |  |
|----|----------------------------------------------------------------------------------------------------|----------------------------------------------------------------------------------------------------|-----------|--|
| 21 | Retoucher la position des cellules qui doivent ê                                                                                                    | tre retouchées.                                                                                        |           |  |
|    | - Avancer la cellule si l'erreur mesurée au point précédent est positive.                                                                                                    |                                                                                                    |           |  |
|    | - Reculer la cellule si l'erreur mesurée est nég                                                                                                    | gative.                                                                                                |           |  |
|    | Exemple:<br>- Si la mesure est égale à "+600", il faut avanc<br>- Si la mesure est égale à "-650", il faut recule<br>Utiliser la vis <b>A</b> afin d'avancer ou de reculer les | cer la cellule correspondante de 0.6 [mm].<br>r la cellule correspondante de 0.65 [mm].<br>s cellules. |           |  |
|    |                                                                                                    |                                                                                                    |           |  |
| 22 | Une fois l'ajustement des cellules effectué, rep<br>Effectuer les points 15 à 18 tant que les 4 c<br>comprise entre -500 et 500.                                               | endre au point 15.<br>ellules ne sont pas dans la tolérance                                            |           |  |
| 23 | Lorsque les 4 cellules sont dans la tolérance (a CMD/MEMORISER/POSITION/CELLULE "1".                                                                                           | ffichage en vert) passer la                                                                            |           |  |
|    | EXT CC SUP INT CC SUP                                                                                                    | INT COC SUP EXT COC SUP                                                                                |           |  |
|    | +150 +400 [mm/100                                                                                                    | 0J +153 -250                                                                                           |           |  |
|    | D NENOKISEK/POSITION/CHPTEOK                                                                                                    |                                                                                                    |           |  |
|    | Les erreurs de position des cellules sont alors                                                                                                    | prisent en compte par le système.                                                                      |           |  |
| 24 | Dans le menu SETTING TOOLS (i -> F5 -> F4 -> Memoriser/parametres_statiques.                                                                                                   | <sup>-</sup> 1), cocher la case                                                                        |           |  |

### REGISTRE

| N  | Activité                                                                                                    | Observation                                                                 | Référence |
|----|----------------------------------------------------------------------------------------------------|-----------------------------------------------------------------------------|-----------|
| 25 | Effectuer les points 13 à 23 pour le réglage et l'apprentissage des cellules inférieur en cas d'option *02-016.                             |                                                                             |           |
|    | Sélectionner les cellules de dessous dans le menu<br>SELECTION/CAPTEUR                                                                      | a Setting Tools: $\Rightarrow$ F4 $\Rightarrow$ F1 $\Rightarrow$ F2 (cell). |           |
|    | 2 SELECTION/CAPTEUR/0-CUBE/1-SUP/<br>INF EXT-<br>POSITION_DE_REFERENCE 74<br>0 RESETER/ROSTITION_DE_REFERENCE/C                             | 2-INF<br>-CC INT-CC INT-COC EXT-COC<br>4168 74168 74168 74168               |           |
|    | S RESETER/FOSTITION_BELREFERENCE/C                                                                                                    | HF LEOK                                                                     |           |
|    | MESURE/POSITION-CAPTEUR     MESURER/POSITION/CAPTEUR/1-MOUV     MEMORISER/POSITION/CAPTEUR   +300 POSITION_DE_REFERENCE/FEUILLE             | EMENT-MIN/2-MESURER                                                         |           |
|    | EXT-<br>[mm/1000]                                                                                                    | -CC INT-CC INT-COC EXT-COC<br>+0 +0 +0 +0                                   |           |
| 26 | Mettre mesurer/position/capteur à "0".                                                                                                    |                                                                             |           |
| 27 | Oter la feuille collée et prendre soin de retirer complètement le scotch double face des plots du pince-feuille.                            |                                                                             |           |
| 28 | Dans le menu Setting tools i -> F5 -> F4 -> F1 -> SIMULATION/MOUVEMENT/LATERAL.<br>MESURE/POSITION-REGISTRE                                 | F4 -> F1 -> F3 (Acq), insérer 4 dans                                        |           |
|    | 0 MEMORISER/MOUVEMENT/1-DEBUT-MESUR                                                                                                    | E                                                                           |           |
|    | 8 SIMULATION/MOUVEMENT-LONGITUDINAL<br>4 SIMULATION/MOUVEMENT/LOTERAL/4-05                                                                  | /0-0FF/1-MAX/2-MIN                                                          |           |
|    |                                                                                                    | F/2-CC/3-COC/4-CC+COC                                                       |           |
| 29 | Faire tourner la machine pendant 10 minutes à 900 fonctionnement du registre pour les mouvements la                                         | 00 f/h afin de vérifier le bon<br>atéraux.                                  |           |
| 30 | Arrêter la machine.                                                                                                    |                                                                             |           |
| 31 | Dans le menu Setting tools, i -> F5 -> F4 -> F1 -> SIMULATION/MOUVEMENT/LATERAL.                                                            | > F4 -> F1 -> F3 (Acq), remettre 1 dans                                     |           |
|    | <ul> <li>MEMORISER/MOUVEMENT/1-DEBUT-MESUR</li> <li>SIMULATION/MOUVEMENT-LONGITUDINAL</li> <li>SIMULATION/MOUVEMENT/LATERAL/1-OF</li> </ul> | E<br>/0-OFF/1-MAX/2-MIN<br>F/2-CC/3-COC/4-CC+COC                            |           |

### REGISTRE

| N  | Activité                                                                                                    | Observation                                                                                                    | Référence |
|----|----------------------------------------------------------------------------------------------------|----------------------------------------------------------------------------------------------------|-----------|
|    | Réglage cellules rétro-éclairage                                                                                                    |                                                                                                    |           |
|    | <b>Remarque :</b> Les cellules sont allumées uniquement avec la protection entrée platine fermée (SQ29D)<br>L'option Eclairage/Externe est sélectionnée.                                                                                                    |                                                                                                    |           |
|    | Note : Les réglages des cellules supérieures                                                                                                    | sont faits                                                                                                    |           |
| 32 | Placer la machine entre <b>330°</b> et <b>0°</b> AM -                                                                                                    | Le registre n'est plus escamoté et le pince-<br>feuille se trouve à la même hauteur que les cellules.                    |           |
| 33 | Le réglage de la distance avant-arrière de<br>la cellule ce fait par l'orifice au travers du<br>support, lorsque le registre est tout en<br>arrière.                                                                                                    |                                                                                                    |           |
|    | Principe :       Comme les cellules sont commandées par la même sortie analogique, le but est de chercher la limite du High level qui sature les 4 cellules et la limite du Low level qui dé-sature les 4 cellules. Chaque cellule doit être réglée pour obtenir une valeur supérieure à 3200 à low level         Level = 0 (-10V) Max       Level = 65534 (10V) Min Eteint |                                                                                                    |           |
| 34 | Aller dans SETTING TOOLS I -> F5 -> F4 -> F1 ->                                                                                                    | F4 -> F1 -> F5 (TCELL),<br>XXT-CC INT-CC INT-COC EXT-COC<br>88 87 226 225<br>SH LEVEL 32768 LEVEL 32768<br>W LEVEL 40000 |           |
|    | → Cocher la case TEST/ECLAIRAGE-                                                                                                    |                                                                                                    |           |
| 35 | Les 4 cellules retro-éclairage <b>B65D</b> , <b>B66D</b> , <b>B6</b>                                                                                                    | /D et B68D sont allumées. (toutes à 4095)                                                                                |           |
| 36 | Régler les cellules de manière à obtenir une va                                                                                                    | leur égale (+/- 500pts) sur chaque cellule                                                                               |           |
| 37 | Cocher la case Mesurer/Eclairage<br>Une fois la mesure effectuée, les labels s'affich<br>Réajuster la(les) cellule(s) de manière à obteni<br>relancer la mesure pour vérifier les résultats<br>Si tous les labels sont verts, la case <b>Memorize</b>                                                                                                    | ient en rouge ou vert.<br>r des valeurs proches les unes des autres et<br><b>R/REGLAGE</b> s'affiche                     |           |
| 38 | Sauver les paramètres Level High et Low<br>→ Cocher la case MEMORIZER/REGL                                                                                                    | AGE                                                                                                    |           |

© Bobst Mex SA 2014

### REGISTRE

| N  | Activité                                                                                                    | Observation                                                                                                    | Référence                                                                                   |
|----|----------------------------------------------------------------------------------------------------|----------------------------------------------------------------------------------------------------|---------------------------------------------------------------------------------------------|
|    | Réglage à effectuer lors du repérag                                                                                                    | e                                                                                                    |                                                                                             |
| 39 | Lors du repérage, le mécanicien devra ajuster la position soft des cellules en fonction de la découpe.                                                                                                    |                                                                                                    |                                                                                             |
| 40 | S'assurer que les réglages dans S1 -> F4 soiel<br>$ \begin{array}{c}                                     $                                                                                                    | nt à zéro.                                                                                                    |                                                                                             |
|    | Cellules frontales SUPERIEUR                                                                                                    |                                                                                                    |                                                                                             |
| 41 | <ul> <li>Sélectionner cellules Externe.</li> <li>→ Sélectionner dans S2 ⇒ F4 cellule EXTERNE</li> </ul>                                                                                                    |                                                                                                    | +<br>+<br>+<br>+<br>+<br>+<br>+<br>+<br>+<br>+<br>+<br>+<br>+<br>+<br>+<br>+<br>+<br>+<br>+ |
| 42 | Faire le repérage et calculer la longueur moyenne des tickets.                                                                                                    |                                                                                                    |                                                                                             |
| 43 | Aller dans le menu Setting Tools: ⇒ F4 ⇒ F1<br>CORRIGER_REPERAGE MANUELLEMENT<br>TESTER/CORRIGER_REPERAGE<br>B DESACTIVER/ECLAIRAGE-EXTERNE<br>B MEMORISER/CORRECTION-REPERAGE<br>E<br>REFERENCE [mm]<br>A Cocher TESTER/CORRIGER_RE<br>→ Insérer la longueur de référence<br>→ Insérer la valeur mesurée moy                                                                                                    | ⇒ F2 (cell) (Corriger_repérage)          XT-CC       EXT-COC         13.00       13.00         13.70       13.40         PERAGE       ce des tickets sous REFERENCE         ce nene sous MESURE |                                                                                             |
| 44 | L'erreur absolue maximale admissible est de 1[mm]<br>Si l'erreur est supérieure (Label rouge) vérifier la forme de découpe et le verrouillage.<br>Si l'erreur est plus petite que 1[mm] (Label vert)<br>→ Mettre MEMORISER/CORRECTION-REPERAGE à "1" afin de mémoriser l'écart.<br>Les erreurs de positions des cellules sont alors prisent en compte par le système et<br>modifient les paramètres de positions de références cellules en conséquence |                                                                                                    |                                                                                             |
| 45 | Refaire les pts 4à 6 avec les cellules INTERNE<br>→ Sélectionner dans S2 → F4 ⇒                                                                                                    | cellule INTERNE                                                                                                    | <b>1</b> 2 3 4                                                                              |

© Bobst Mex SA 2014

### REGISTRE

| N  | Activité                                                                                                    | Observation                                | Référence  |
|----|----------------------------------------------------------------------------------------------------|--------------------------------------------|------------|
| 46 | Dans le menu SETTING TOOLS (S12 $\Rightarrow$ F5 $\Rightarrow$ F4 $\Rightarrow$ F1),                                                                 |                                            |            |
|    | → Cocher Memoriser/parametres_stat                                                                                                    | IQUES.                                     |            |
|    | Cellules frontales INFERIEURES (op                                                                                                    | tion *02-016)                              |            |
| 47 | Si les cellules INFERIEURES sont montées (O                                                                                                    | ption *02-016), refaire le repérage        |            |
| 48 | Note : Pour le repérage bord de feuille avec les                                                                                                    | s cellules inférieures, il faut désactiver |            |
|    | la fonction rétro-éclairage                                                                                                    |                                            |            |
|    | → Mettre Desactiver/Eclairage                                                                                                    | -Externe à "1"                             |            |
| 49 | Sélectionner les cellules frontales INFERIEURI                                                                                                    | ES                                         |            |
|    | → Sélectionner S2 → F4 → cellu                                                                                                    | les frontales INFERIEURES                  |            |
|    |                                                                                                    |                                            | 1 2        |
| 50 | Faire les points 3 à 7 avec les cellules frontales                                                                                                   |                                            |            |
| 51 | Dans le menu SETTING TOOLS (S12 $\Rightarrow$ F5 $\Rightarrow$ F4 $\Rightarrow$ F1),                                                                 |                                            |            |
|    | → Cocher Memoriser/parametres_statiques.                                                                                                    |                                            |            |
|    | Test luminosité des cellules frontales                                                                                                    |                                            |            |
|    | Note :         A effectuer uniquement en cas de doute sur la luminosité des cellules           Mettre une feuille blanche uniforme sous les cellules |                                            |            |
| 52 | Remarque : Explicatif des différents éclairage                                                                                                    | es en fonction des supports                |            |
|    | 1. Diffusant clair (standard), laqué ou                                                                                                    | non                                        |            |
|    | o Eclairage indirect normal                                                                                                    |                                            | 1234       |
|    | 2. Diffusant foncé (noir), laqué ou non                                                                                                    |                                            |            |
|    | o Eclairage indirect fort                                                                                                    | $\sim$                                     | <b>*</b> 7 |
|    |                                                                                                    |                                            |            |
|    | 3. Réfléchissant (métallisé)                                                                                                    |                                            |            |
|    | o Eclairage direct faible                                                                                                    | 1                                          | * /        |
|    |                                                                                                    |                                            | 1234       |
|    | 4. Transparent                                                                                                    |                                            |            |
|    | o Eclairage direct fort                                                                                                    |                                            | × /        |
|    |                                                                                                    |                                            | 1234       |
|    |                                                                                                    |                                            |            |

### REGISTRE

| N  | Activité Observation                                                                                                    | Référence |  |
|----|----------------------------------------------------------------------------------------------------|-----------|--|
| 53 | Aller dans Setting tools S12 -> F5 -> F4 -> F1 -> F4 -> F1 -> F5 (TCell),                                                                                                    |           |  |
|    | TEST/CAPTEUR-LONGITUDINAL                                                                                                    |           |  |
|    | TEST/CAPTEUR                                                                                                    |           |  |
|    | 0 SELECTION/CAPTEUR/0-CUBE/1-SUP/2-INF                                                                                                    |           |  |
|    | 0 0=White 1=Red 2=Green 3=Blue LEVEL 40000                                                                                                    |           |  |
|    | LOOP EXT-CC INT-CC EXT-COC                                                                                                    |           |  |
|    | INDIRECT White         139         141         141           SUP         DIRECT         White         1048         1326         980         1336                                     |           |  |
|    | Après la sélection des cellules SUP, cocher :                                                                                                    |           |  |
|    | TEST/CAPTEUR-LONGITUDINAL                                                                                                    |           |  |
| 54 | TEST/ CAPTEUR-LONGITUDINAL revient automatiquement à 0 lorsqu'il a fait un cycle.                                                                                                    |           |  |
|    | Cocher LOOP pour tourner en boucle                                                                                                    |           |  |
|    | direct ou indirect sur les cellules EXTERNE et INTERNE                                                                                                    |           |  |
|    | Il permet de faire une comparaison du retour des 4 cellules afin de contôler que toutes les                                                                                          |           |  |
|    | Cellules ont la meme sensibilite<br>Ces lectures retournent des valeurs comprises entre 0 (Eteint) et 4095 (Saturé)                                                                  |           |  |
|    | On peut modifier le LEVEL dans le cas où la feuille n'est pas parfaitement blanche, et que                                                                                           |           |  |
|    | l'on s'approche des limites de saturation.                                                                                                    |           |  |
| 55 | Refaire le même test avec les cellules INF ou avec d'autres retours de couleurs.                                                                                                    |           |  |
|    | Test luminosité caméra latérale                                                                                                    |           |  |
|    | <b>Note :</b> A effectuer uniquement en cas de doute sur la luminosité de la camèra                                                                                                  |           |  |
| 56 | <b>Principe</b> : On peut contrôler le fond ou une feuille en faisant flasher en continu la caméra latérale de manière à contrôler le retour de lecture dans la fenêtre oscilloscope |           |  |
| 57 | Aller dans le menu SETTING TOOLS S12 -> F5 -> F4 -> F1 -> F4 -> F2 (SCOPE)                                                                                                    |           |  |
|    |                                                                                                    |           |  |
|    |                                                                                                    |           |  |
|    |                                                                                                    |           |  |
|    |                                                                                                    |           |  |
|    |                                                                                                    |           |  |
|    | Manual Mode4 Cubescope                                                                                                    |           |  |
|    | Sheet Pos16.3mm Calloration for see 100 %<br>Unalloration for statistics<br>Wn-ec-No_SHEET_STATISTICS<br>Wn-ec-No_SHEET_EDGE_FOUND                                                   |           |  |
|    | Min May                                                                                                    |           |  |
|    | Gain 1.16                                                                                                    |           |  |
|    | Offset +140                                                                                                    |           |  |
|    | Channel 0                                                                                                    |           |  |
|    |                                                                                                    |           |  |
|    | MOTEUR* LAT* CC* COC* LAT CC COC                                                                                                    |           |  |
|    | F7 F6 F5 F4 F3 F2 F1                                                                                                    |           |  |
| 58 | Sélectionner                                                                                                    |           |  |
|    | Manual Mode = 4 (flash en continu)                                                                                                    |           |  |

© Bobst Mex SA 2014

### REGISTRE

| N  | Activité                                                                                   | Observation                                   | Référence |
|----|--------------------------------------------------------------------------------------------|-----------------------------------------------|-----------|
| 59 | Sélectionner                                                                               | 0 = Eclairage Direct, lumière blanche         |           |
|    | Channel = 0 (Direct, blanche)                                                              | 1 = Eclairage Direct, lumière bleue           |           |
|    |                                                                                            | 2 = Eclairage Direct, lumière verte           |           |
|    |                                                                                            | 3 = Eclairage Direct, lumière rouge           |           |
|    |                                                                                            | 4 = Eclairage Indirect, lumière blanche       |           |
|    |                                                                                            | 5 = Eclairage Indirect, lumière bleu          |           |
|    |                                                                                            | 6 = Eclairage Indirect, lumière verte         |           |
|    |                                                                                            | 7 = Eclairage Indirect, lumière rouge         |           |
|    |                                                                                            | 8 = Eclairage Combi, lumière white            |           |
|    |                                                                                            | 9 = Eclairage Combi, lumière bleue            |           |
|    |                                                                                            | 10= Eclairage Combi, lumière verte+rouge      |           |
| 60 | Dans la fenêtre de l'oscilloscope le résultat de<br>avoir de variation type vague ou bruit | la lecture doit être linéaire. Il ne doit pas |           |
| 61 | Refaire l'analyse en sélectionnant                                                         |                                               |           |
|    | Channel = 4 (Indirect, blanche)                                                            |                                               |           |

### **DISPOSITIF ANTISTATIQUE, OPTION \*00-018**

| <u>ာ</u> | Activité                                                                                                    | Observation                                                     | Référence |
|----------|----------------------------------------------------------------------------------------------------|-----------------------------------------------------------------|-----------|
|          | Dispositif antistatique papier (B9                                                                                                    | 1)                                                              |           |
| 1        | Vérifier que le commutateur du boîtier Kersten G58 est positionné sur AUTO.         Image: Commutateur du boîtier Kersten G58 est positionné sur AUTO.         Image: Commutateur du boîtier Kersten G58 est positier Kersten G58 est positier Kersten G58 est positier Kersten G58 est positier Kersten G58 est positier Kersten G58 est positier Kersten |                                                                 |           |
|          | Remarque : Le système haute tension n'es                                                                                                    | st actif que quand la machine tourne                            |           |
| 2        | Régler le disjoncteur K24 selon le schéma e                                                                                                    | xplicatif et l'enclencher.                                      |           |
| 3        | Dans le menu RÉGLAGE (S2), activer le dispo<br>(l'option doit être validée).                                                                                                    | ositif antistatique                                             |           |
| 4        | Machine à l'arrêt:<br>- Seule la LED 24V du boîtier Kersten <b>G58</b>                                                                                                    | est allumée.                                                    |           |
| 5        | Enclencher le moteur principal et donner une<br>avec <b>S33</b> .<br>- La pompe <b>M24</b> s'enclenche.<br>- Les buses du Kersten souffle de l'air.                                                                                                    | e impulsion d'enclenchement de l'aspiration                     |           |
| 6        | Faire tourner la machine :<br>- Les LEDs 24V, HV et Air du boîtier Kerste                                                                                                    | en <b>G58</b> sont allumées.                                    |           |
| 7        | Provoquer un arc électrique en mettant en c<br>- Les LED HV et Air du boîtier Kersten G58                                                                                                    | ontact l'électrode des souffleurs et le bâti.<br>s s'éteignent. |           |

© Bobst Mex SA 2014

### **DISPOSITIF ANTISTATIQUE, OPTION \*00-018**

| <u>ာ</u> | Activité                                                                                                    | Observatio                                                                                                    | n              | Référence |
|----------|----------------------------------------------------------------------------------------------------|----------------------------------------------------------------------------------------------------|----------------|-----------|
|          | <ul> <li>Le défaut jaune G58 est apparu sur le ter</li> <li>La machine ne s'arrête pas.</li> </ul>                                                                                                    | minal CUBE.                                                                                                    | 4              |           |
| 8        | Presser un Reset.<br>- Les LEDs 24V, HV et Air du boîtier Kersten <b>G58</b> sont allumées.<br>- Le défaut jaune <b>G58</b> disparaît.                                                                                              |                                                                                                    |                |           |
| 9        | A l'aide d'un tournevis dont le manche est isolé, provoquer un arc électrique en mettant<br>en contact l'électrode des différentes barres du dispositif antistatique et le bâti.<br>- Contrôler les effets selon les points 7 et 8. |                                                                                                    |                |           |
|          | Dispositif antistatique matériaux synthétique (B92)                                                                                                    |                                                                                                    |                |           |
| 10       | Stopper la machine et les pompes.                                                                                                    |                                                                                                    |                |           |
| 11       | Placer le commutateur du boîtier Kersten G<br>Attention : Le dispositif haute tension est c<br>- Les LEDs 24V et HV du boîtier Kersten G                                                                                            | 58 sur ON.<br>lès lors actif <b>même</b> machine<br>58 sont allumées.                                                  | arrêtée.       |           |
| 12       | A l'aide d'un tournevis dont le manche est is<br>en contact l'électrode des différentes barres<br>- Les LEDs rouge Error et Err G3 du boîtier<br>- Le défaut jaune <b>G58</b> est apparu sur le ter                                 | olé, provoquer un arc électri<br>du dispositif <b>B92</b> et le bâti.<br>Kersten <b>G58</b> s'allument.<br>minal CUBE. | que en mettant |           |
| 13       | Placer le commutateur du boîtier Kersten <b>G</b><br>- Les LEDs rouge Error et Err G3 du boîtier<br>- Le défaut jaune <b>G58</b> disparaît.                                                                                         | 58 sur OFF puis sur ON.<br>Kersten G58 s'éteignent.                                                                    |                |           |
| 14       | Placer le commutateur du boîtier Kersten                                                                                                    | G58 sur AUTO.                                                                                                    |                |           |

# INTRODUCTEUR DE BANDES, OPTION \*04-007

| $\mathcal{N}$ | Activité                                                                                                    | Observa                   | ation                | Référence |
|---------------|----------------------------------------------------------------------------------------------------|---------------------------|----------------------|-----------|
| 1             | Dans le menu OPTION ,i -> F5 -> F4 -> F2, vérifier l'option top comptage pour insertion ticket soit sélectionnée (position 1). |                           |                      |           |
|               | Si ce n'est pas le cas:                                                                                                    |                           |                      |           |
|               | - Activer l'option en position « 1 ».                                                                                          |                           |                      |           |
|               | - Dans le menu SETTING TOOLS, valider la ca<br>MEMORISER/PARAMETRES_STATIQUES.                                                 | ase                       |                      |           |
|               | - Mettre la clé S50 sur « 0 » et attendre que                                                                                  | elques secondes.          |                      |           |
|               | - Mettre la clé <b>S50</b> sur « 2 ».                                                                                          |                           |                      |           |
| 2             | Dans le menu SETTING TOOLS (i -> F5 -> F4 -<br>C1_04 SUIVI_DE_FEUILLES.                                                        | > F1 -> F1), cocher la ca | ase TEST de l'onglet |           |
| 3             | Faire tourner la machine.                                                                                                    |                           |                      |           |
| 4             | Contrôler que la led de l'interface statique cli                                                                               | ignote en fonction du pa  | ssage des feuilles.  |           |

Machine tourne

| $\mathcal{N}$ | Activité                                                                                                    | Observation                                                         | Référence |
|---------------|----------------------------------------------------------------------------------------------------|---------------------------------------------------------------------|-----------|
|               | Contrôle position outil éjection                                                                                                    | n supérieur   *03-016                                               |           |
| 1             | Dans le menu OPTIONS ( i -> F5 -> F4 -><br>l'option contrôle position outil éjection su                                                                                                    | F2 -> F6), mettre à « 1 »<br>périeur *03-016.                       |           |
| 2             | Le choix du type de contrôle outils sup. est possible dans le menu HARD CONFIG<br>(i -> F5 -> F4 -> F3) sous l'onglet "+3+4".<br>Sélectionner type 3 si le système est équipe de 3 détecteurs et 2 cellules<br>14 BERCEAU/EJECTION<br>3 3XSQ + 2XB TYPE-OUTIL_SUPERIEUR-SERRAGE_RAPIDE<br>OU<br>Sélectionner type 4 si le système est équipé de 3 détecteurs et 4 cellules. (Nouveau)<br>14 BERCEAU/EJECTION<br>4 3XSQ + 4XB TYPE-OUTIL_SUPERIEUR-SERRAGE_RAPIDE |                                                                     |           |
| 3             | Dans le menu setting tools (i -> F5 -> F<br>Memoriser/Paramametres_statiques                                                                                                    | F4 -> F1) sélectionner                                              |           |
| 4             | Mettre la clé <b>S50</b> en position "0" et attend                                                                                                    | dre quelques secondes                                               |           |
| 5             | Mettre la clé <b>S50</b> sur "2"                                                                                                    |                                                                     |           |
|               | Préréglages                                                                                                    |                                                                     |           |
| 6             | Il n'y a pas de cadre, ni de planche dans                                                                                                    | la station éjection.                                                |           |
| 7             | Visualiser l'angle machine à l'aide du terr<br>un angle de 200°.<br>- Le cadre éjection se trouve au point m                                                                                                    | ninal CUBE : <b>S2 -&gt; F6</b> et amener la machine à<br>ort haut. |           |
|               | Contrôle outil supérieur <b>type 4</b>                                                                                                    |                                                                     |           |

| $\mathcal{N}$ | Activité                                                                                                    | Observation                                                                                                    | Référence |
|---------------|----------------------------------------------------------------------------------------------------|----------------------------------------------------------------------------------------------------|-----------|
|               | Contrôle outil supérieur type 3.                                                                                                    |                                                                                                    |           |
|               | Réglages                                                                                                    |                                                                                                    |           |
|               | Menu SETTING TOOLS, i -> F5 -> F4 -> F1<br>Type 4<br>14_07_CONTROLER/OUTILLAGE-SUP-EJECTION<br>TYPE-4<br>Type 3<br>14_07_CONTROLER/OUTILLAGE-SUP-EJECTION<br>TYPE-3                                                                                  | -> F6 N DETECTER/ABSENCE/OUTIL/SUP*SQ104 DETECTER/PRESENCE/OUTIL/CC*SQ95 DETECTER/PRESENCE/OUTIL/CENTRAL*B48 DETECTER/PRESENCE/CADRE*B50 DETECTER/PRESENCE/PLANCHE*B71 N DETECTER/PRESENCE/OUTIL/SUP*SQ104 DETECTER/PRESENCE/OUTIL/CC*SQ95 DETECTER/PRESENCE/OUTIL/CENTRAL*B48 DETECTER/PRESENCE/OUTIL/CC*SQ100 DETECTER/PRESENCE/OUTIL/CC*SQ100 DETECTER/PRESENCE/OUTIL/CC*SQ100 DETECTER/PRESENCE/OUTIL/CC*SQ100 DETECTER/PRESENCE/OUTIL/CC*SQ100 |           |
| 8             | <ul> <li>Régler le détecteur SQ95 (A).</li> <li>Il ne détecte plus le drapeau si on soul<br/>(la lampe du détecteur s'éteint).</li> </ul>                                                                                                    | ève de 2 mm le patin COC                                                                                                    |           |
| 9             | Régler le détecteur <b>SQ100 (C).</b><br>- Il ne détecte plus le drapeau si on soulève de 2 mm le patin CC<br>(la lampe du détecteur s'éteint).                                                                                                    |                                                                                                    |           |
| 10            | Régler le détecteur SQ104 (E).                                                                                                    |                                                                                                    |           |
|               | Fonctionnement: SQ104 détecte le drapeau lorsqu'il n'y a pas d'outil (planche ou cadre) ou quand le serrage (verrouillage) de ces derniers n'est pas suffisant.         SQ104 ne détecte pas le drapeau lorsque l'outil est verrouillé correctement! |                                                                                                    |           |

© Bobst Mex SA 2014

| $\mathcal{N}$ | Activité                                                                                                    | Obser                                 | Référence    |  |
|---------------|----------------------------------------------------------------------------------------------------|---------------------------------------|--------------|--|
|               | Réglage:                                                                                                    |                                       |              |  |
|               | <ol> <li>Contrôler: En ouvrant la protection C<br/>déverrouille, en fermant la protection<br/>verrouille.</li> </ol>                                                                                                    | <b>Exemple:</b><br>Mesure = Y = 745mm |              |  |
|               | <ol> <li>Mesurer la largeur de la planche éjer</li> <li>Y =mm.</li> </ol>                                                                                                    | 745 5 740                             |              |  |
|               | 3. Introduire la planche en machine.                                                                                                    | 745 - 5 = 740mm                       |              |  |
|               | <ol> <li>Serrer la planche manuellement et v<br/>indiquée par le SIKO = Y - 5.</li> </ol>                                                                                                    |                                       |              |  |
|               | 5. Ouvrir les cadres à la largeur de Y +                                                                                                    | 1mm.                                  | insuffisant) |  |
|               | <ol> <li>Régler SQ104 pour qu'à cette position<br/>de la planche, la détection se fasse j<br/>détecteur est allumée). Attention à l'</li> </ol>                                                                                                    |                                       |              |  |
|               | <ol> <li>Ouvrir ensuite la protection et diminu<br/>cadres à la valeur Y.</li> </ol>                                                                                                    | ier l'ouverture des                   |              |  |
|               | <ol> <li>Régler SQ104 pour qu'à cette position<br/>de la planche, la détection ne se fass<br/>détecteur est éteinte).</li> </ol>                                                                                                    |                                       |              |  |
|               | <ol> <li>Une fois cela réglé, vérifier que la dé<br/>pas lorsque l'ouverture des cadres e<br/>se fasse lorsque Y + 1mm.</li> </ol>                                                                                                    |                                       |              |  |
|               | <ul> <li>SQ104 ne détecte pas le drapeau lors<br/>que la distance x parcourue lors du ve<br/>(la lampe du détecteur est éteinte).</li> <li>SQ104 détecte le drapeau lorsqu'il n'y<br/>(la lampe du détecteur est allumée).</li> <li>SQ104 détecte le drapeau s'il y a un c<br/>verrouillage est x+1mm (la lampe du détecteur)</li> </ul> |                                       |              |  |
|               | Planch                                                                                                    |                                       |              |  |

| N  | Activité Observation                                                                                                    |                                                                                                    | Référence |  |  |  |  |  |
|----|----------------------------------------------------------------------------------------------------|----------------------------------------------------------------------------------------------------|-----------|--|--|--|--|--|
|    | Contrôle                                                                                                    |                                                                                                    |           |  |  |  |  |  |
| 11 | Soulever le patin COC de plus de 2mm :                                                                                                    |                                                                                                    |           |  |  |  |  |  |
|    | - La lampe du détecteur SQ95 (A) s'étei                                                                                                    | nt.                                                                                                    |           |  |  |  |  |  |
|    | <ul> <li>Contrôler dans le menu SETTING TOOLS<br/>Detecter/Presence/Outil/CC~SQ95 pas</li> </ul>                                                            | ntrôler dans le menu SETTING TOOLS, i -> F5 -> F4 -> F1 -> F6-><br>te <i>cter/Presence/Outil/CC~S</i> Q95 passe à 0   |           |  |  |  |  |  |
|    | Relâcher le patin :                                                                                                    |                                                                                                    |           |  |  |  |  |  |
|    | - La lampe du détecteur SQ95 (A) s'allu                                                                                                    | me.                                                                                                    |           |  |  |  |  |  |
|    | <ul> <li>Contrôler dans le menu menu SETTING<br/>Detecter/Presence/Outil/CC~SQ95 pas</li> </ul>                                                             | : TOOLS, I -> F5 -> F4 -> F1 -> F6-><br>sse à 1                                                                       |           |  |  |  |  |  |
| 12 | Soulever le patin CC de plus de 2mm :                                                                                                    |                                                                                                    |           |  |  |  |  |  |
|    | - La lampe du détecteur SQ100 (C) s'éte                                                                                                    | eint.                                                                                                    |           |  |  |  |  |  |
|    | <ul> <li>Contrôler dans le menu SETTING TOOLS<br/>Detecter/Presence/Outil/COC~SQ100</li> </ul>                                                              | Contrôler dans le menu SETTING TOOLS, i -> F5 -> F4 -> F1 -> F6-><br>Detecter/Presence/Outil/COC~SQ100 passe à « 0 ». |           |  |  |  |  |  |
|    | Relâcher le patin :                                                                                                    |                                                                                                    |           |  |  |  |  |  |
|    | - La lampe du détecteur SQ100 (C) s'all                                                                                                    | ume.                                                                                                    |           |  |  |  |  |  |
|    | - Contrôler dans le menu SETTING TOOLS<br>Detecter/Presence/Outil/COC~SQ100                                                                                 |                                                                                                    |           |  |  |  |  |  |
| 13 | Sans outil, ouvrir la protection éjection Co                                                                                                    |                                                                                                    |           |  |  |  |  |  |
|    | - La lampe du détecteur SQ104 (E) s'éte                                                                                                    | eint.                                                                                                    |           |  |  |  |  |  |
|    | <ul> <li>Contrôler dans le menu SETTING TOOLS<br/>Detecter/Absence/Outil/Sup~SQ104 page</li> </ul>                                                          |                                                                                                    |           |  |  |  |  |  |
|    | Sans outil, fermer la protection éjection C                                                                                                    | C :                                                                                                    |           |  |  |  |  |  |
|    | - La lampe du détecteur SQ104 (E) s'all                                                                                                    | ume.                                                                                                    |           |  |  |  |  |  |
|    | <ul> <li>Contrôler dans le menu SETTING TOOLS<br/>Detecter/Absence/Outil/Sup~SQ104 p</li> </ul>                                                             | s, i -> F5 -> F4 -> F1 -> F6-><br>basse à « 1 ».                                                                      |           |  |  |  |  |  |
| 14 | Obscurcir la cellule B48 :                                                                                                    |                                                                                                    |           |  |  |  |  |  |
|    | - La lampe de la cellule B48 (B) s'allum                                                                                                    | le.                                                                                                    |           |  |  |  |  |  |
|    | <ul> <li>Contrôler dans le menu SETTING TOOLS<br/>Detecter/Presence/Outil/Central~B48 p</li> </ul>                                                          | s, i -> F5 -> F4 -> F1 -> F6-><br>basse à « 1 ».                                                                      |           |  |  |  |  |  |
|    | Libérer la cellule :                                                                                                    |                                                                                                    |           |  |  |  |  |  |
|    | - La lampe de la cellule B48 (B) s'étein                                                                                                    | t.                                                                                                    |           |  |  |  |  |  |
|    | <ul> <li>Contrôler dans le menu SETTING TOOLS, i -&gt; F5 -&gt; F4 -&gt; F1 -&gt; F6-&gt;<br/>Detecter/Presence/Outil/Central~B48 passe à « 0 ».</li> </ul> |                                                                                                    |           |  |  |  |  |  |
| 15 | Obscurcir la cellule B50 :                                                                                                    |                                                                                                    |           |  |  |  |  |  |
|    | - La lampe de la cellule <b>B50 (D)</b> s'allume.                                                                                                    |                                                                                                    |           |  |  |  |  |  |
|    | <ul> <li>Contrôler dans le menu SETTING TOOLS, i -&gt; F5 -&gt; F4 -&gt; F1 -&gt; F6-&gt;<br/>Detecter/Presence/Cadre~B50 passe à « 1 ».</li> </ul>         |                                                                                                    |           |  |  |  |  |  |
|    | Libérer la cellule :                                                                                                    |                                                                                                    |           |  |  |  |  |  |
|    | - La lampe de la cellule B50 (D) s'étein                                                                                                    | t.                                                                                                    |           |  |  |  |  |  |
|    | - Contrôler dans le menu menu SETTING<br>Detecter/Presence/Cadre~B50 passe                                                                                  | a Tools, i -> F5 -> F4 -> F1 -> F6-><br>à « 0 ».                                                                      |           |  |  |  |  |  |

| $\mathcal{N}$ | Activité                                                                                                    | Observation                                                                                                    | Référence |  |  |  |  |
|---------------|----------------------------------------------------------------------------------------------------|----------------------------------------------------------------------------------------------------|-----------|--|--|--|--|
| 16            | En cas d'option contrôle outil supérieur (                                                                                                    | version 4):                                                                                                    |           |  |  |  |  |
|               | Obscurcir la cellule B70 :                                                                                                    |                                                                                                    |           |  |  |  |  |
|               | - La lampe de la cellule B70 (F/CC) s'a                                                                                                    | llume.                                                                                                    |           |  |  |  |  |
|               | <ul> <li>Contrôler dans le menu SETTING TOOLS<br/>Detecter/Presence/Planche~B70 pass</li> </ul>                                                                                                    |                                                                                                    |           |  |  |  |  |
|               | Libérer la cellule :                                                                                                    |                                                                                                    |           |  |  |  |  |
|               | - La lampe de la cellule B70 (F/CC) s'é                                                                                                    | teint.                                                                                                    |           |  |  |  |  |
|               | <ul> <li>Contrôler dans le menu SETTING TOOLS<br/>Detecter/Presence/Planche~B70 pass</li> </ul>                                                                                                    |                                                                                                    |           |  |  |  |  |
| 17            | En cas d'option contrôle outil supérieur (                                                                                                    | version 4):                                                                                                    |           |  |  |  |  |
|               | Obscurcir la cellule B71 :                                                                                                    |                                                                                                    |           |  |  |  |  |
|               | - La lampe de la cellule B71 (F/COC) s                                                                                                    | 'allume.                                                                                                    |           |  |  |  |  |
|               | <ul> <li>Contrôler dans le menu SETTING TOOLS, i -&gt; F5 -&gt; F4 -&gt; F1 -&gt; F6-&gt;<br/>Detecter/Presence/Planche~B71 passe à « 1 ».</li> <li>Libérer la cellule :</li> </ul>                                                  |                                                                                                    |           |  |  |  |  |
|               |                                                                                                    |                                                                                                    |           |  |  |  |  |
|               | - La lampe de la cellule B71 (F/COC) s'éteint.                                                                                                    |                                                                                                    |           |  |  |  |  |
|               | Contrôler dans le menu SETTING TOOLS, i<br>Detecter/Presence/Planche~B71 passe à                                                                                                    | -> F5 -> F4 -> F1 -> F6-><br>a « 0 ».                                                                                                    |           |  |  |  |  |
| 18            | Remarque :       Le contrôle de la position d<br>protections se ferment. Si u<br>rouvrir les protections, met<br>puis refermer les protection         Note :       Si le verrouillage ne fonctionne p<br>d'autre protection ouverte. | e la planche ou du cadre se fait lorsque les<br>un outil n'est pas en place, à ce moment, il faut<br>tre la planche ou le cadre en bonne position,<br>ns pour un nouveau contrôle.<br>as, vérifier qu'il n'y ait pas de stop pressé, ni |           |  |  |  |  |
| 19            | Introduire une planche dans la station d'é fermer la protection.                                                                                                    | jection sans la bloquer dans le center-line et                                                                                                    |           |  |  |  |  |
|               | - Le verrouillage de la planche s'effectue                                                                                                    | Э.                                                                                                    |           |  |  |  |  |
|               | - Un défaut s'affiche sur le terminal cube                                                                                                    |                                                                                                    |           |  |  |  |  |
|               | Faire plusieurs essais du côté CC et COC fonctionne correctement.                                                                                                    | C et s'assurer que le système de sécurité                                                                                                    |           |  |  |  |  |
| 20            | Introduire correctement la planche dans l                                                                                                    | a station d'éjection et fermer la protection.                                                                                                    |           |  |  |  |  |
|               | - Il n'y a pas de défaut.                                                                                                    |                                                                                                    |           |  |  |  |  |

| $\mathcal{N}$             |                                                                                                    | Activité                         |                                       |                                 |                                  |                             | Référence          |                                    |              |  |
|---------------------------|----------------------------------------------------------------------------------------------------|----------------------------------|---------------------------------------|---------------------------------|----------------------------------|-----------------------------|--------------------|------------------------------------|--------------|--|
| 21                        | En cas de                                                                                                    | e dépannag<br>orrespond a        | e, voici la tat<br>à lampe du d       | ole de ve<br>étecteur           | érité du<br><sup>-</sup> ou de l | systèn<br>la cellu          | ne :<br>le éteinte | et à l'état du fil                 |              |  |
|                           | corresp                                                                                                    | pondant da                       | ns le CUBE.                           | 0100104                         | 04 40                            |                             |                    |                                    |              |  |
|                           | - «1»c                                                                                                    | orrespond a                      | à lampe du d                          | étecteu                         | r ou de l                        | la cellu                    | le allumée         | e et à l'état du fil               |              |  |
|                           | conco                                                                                                    |                                  |                                       |                                 |                                  |                             |                    |                                    |              |  |
|                           | Type de contrôle version 4:                                                                                                    |                                  |                                       |                                 |                                  |                             |                    |                                    |              |  |
| Absence<br>outil sup<br>E | A Présence outil CC<br>A B C D Présence outil COC<br>A B C D Présence Présence Présence planche planche<br>F/CC F/COC C Cas où la machine pe |                                  |                                       |                                 |                                  |                             | t tourner.         |                                    |              |  |
|                           |                                                                                                    |                                  |                                       |                                 |                                  |                             |                    |                                    |              |  |
| SQ104                     | 4 SQ95                                                                                                    | B48                              | SQ100                                 | B50                             | B                                | 870                         | B71                | Ejection                           |              |  |
| fil 221                   | fil 306                                                                                                    | fil 307                          | til 308                               | Fil 30                          | 9 fil :                          | 362                         | fil 371            |                                    |              |  |
| 0                         | 1                                                                                                    | 1                                | 1                                     | 0                               |                                  | 1                           | 1                  | Avec planche en place (sans cadre) |              |  |
| 0                         | 1                                                                                                    | 0                                | 1                                     | 1                               |                                  | 0                           | 0                  | Avec cadre en place (s             | ans planche) |  |
| 1                         | 1                                                                                                    | 0                                | 1                                     | 0                               |                                  | 0                           | 0                  | Sans outil                         |              |  |
|                           |                                                                                                    |                                  |                                       |                                 |                                  |                             |                    |                                    |              |  |
|                           | Type de                                                                                                    | contrôle ve                      | ersion 3:                             |                                 |                                  |                             |                    |                                    |              |  |
|                           | Absence<br>outil sup<br>E                                                                                                    | Présence<br>outil CC<br><b>A</b> | Présence<br>outil central<br><b>B</b> | Présenc<br>outil CO<br><b>C</b> | e Pr<br>C (                      | ésence<br>cadre<br><b>D</b> | Cas où             | Cas où la machine peut tourner.    |              |  |
|                           | SQ104                                                                                                    | SQ95                             | B48                                   | SQ10                            | 0                                | B50                         | Ejecti             | Ejection                           |              |  |
|                           | fil 221                                                                                                    | fil 306                          | fil 307                               | fil 308                         | 3 fi                             | 1 309                       | -                  |                                    |              |  |
|                           | 0                                                                                                    | 1                                | 1                                     | 1                               |                                  | 0                           | Avec pl            | Avec planche en place (sans cadre) |              |  |
|                           | 0                                                                                                    | 1                                | 0                                     | 1                               |                                  | 1                           | Avec ca            | adre en place (sans plan           | iche)        |  |
|                           | 1                                                                                                    | 1                                | 0                                     | 1                               |                                  | 0                           | Sans o             | util                               |              |  |

| $\mathcal{N}$ | Activité                                                                                                    | Référence                          |  |  |  |  |
|---------------|----------------------------------------------------------------------------------------------------|------------------------------------|--|--|--|--|
|               | Contrôle position outil réception                                                                                                    |                                    |  |  |  |  |
| 22            | Dans le menu OPTIONS ( i -> F5 -> F4 -><br>« 1 » l'option contrôle position outil récep<br>*04-028.                                                                                                    | F2 -> F6), mettre à tion supérieur |  |  |  |  |
| 23            | Le choix du type de contrôle outils sup. est possible dans le menu HARD CONFIG<br>(i -> F5 -> F4 -> F3) sous l'onglet "+3+4".<br>14 BERCEAU/EJECTION<br>3 3XSQ + 2XB TYPE-OUTIL_SUPERIEUR-SERRAGE_RAPIDE<br>OU<br>Sélectionner type 4 si le système est équipé de 3 détecteurs et 4 cellules. (Nouveau)<br>14 BERCEAU/EJECTION<br>4 3XSQ + 4XB TYPE-OUTIL_SUPERIEUR-SERRAGE_RAPIDE |                                    |  |  |  |  |
| 24            | Dans le menu Setting tools ( i -> F5 -> MEMORISER/PARAMETRES_STATIQUES.                                                                                                    | F4 -> F1), cocher la case          |  |  |  |  |
| 25            | Mettre la clé <b>S50</b> sur « 0 » et attendre qu                                                                                                    |                                    |  |  |  |  |
| 26            | Mettre la clé S50 sur « 2 ».                                                                                                    |                                    |  |  |  |  |

| $\mathcal{N}$ | Activité                                                         | Référence                                          |  |  |  |  |  |  |  |
|---------------|------------------------------------------------------------------|----------------------------------------------------|--|--|--|--|--|--|--|
|               | Préréglages                                                      |                                                    |  |  |  |  |  |  |  |
| 27            | Il n'y a pas de cadre, ni de planche dans                        | la station réception.                              |  |  |  |  |  |  |  |
| 28            | Visualiser l'angle machine à l'aide du terr<br>un angle de 200°. |                                                    |  |  |  |  |  |  |  |
|               | - Le cadre reception se trouve au point i                        | - Le cadre réception se trouve au point mort haut. |  |  |  |  |  |  |  |
|               | Contrôle outil supérieur type 4                                  |                                                    |  |  |  |  |  |  |  |
|               | F(B72)                                                           |                                                    |  |  |  |  |  |  |  |
|               | Contrôle outil supérieur version 3                               |                                                    |  |  |  |  |  |  |  |
|               |                                                                  |                                                    |  |  |  |  |  |  |  |

| N  | Activité Observation                                                                                                    |                                                                                                    | Référence |  |  |  |
|----|----------------------------------------------------------------------------------------------------|----------------------------------------------------------------------------------------------------|-----------|--|--|--|
|    | Réglages                                                                                                    |                                                                                                    |           |  |  |  |
|    | Menu SETTING TOOLS, i -> F5 -> F4 -> F1<br>Type 4                                                                                                    | -> F6                                                                                                    |           |  |  |  |
|    | TYPE-4                                                                                                    | DETECTER/ABSENCE/OUTIL/SUP*SQ103<br>DETECTER/PRESENCE/OUTIL/CC*SQ97<br>DETECTER/PRESENCE/OUTIL/CCNTRAL*B49<br>DETECTER/PRESENCE/OUTIL/COC*SQ99<br>DETECTER/PRESENCE/CADRE*B51<br>DETECTER/PRESENCE/PLANCHE*B72<br>DETECTER/PRESENCE/PLANCHE*B73 |           |  |  |  |
|    | Type 3<br>21_08 CONTROLER/OUTILLAGE-SUP-RECEPTION                                                                                                    | N                                                                                                    |           |  |  |  |
|    | TVPE-3                                                                                                    | DETECTER/ABSENCE/OUTIL/SUP*SQ103<br>DETECTER/PRESENCE/OUTIL/CC*SQ97<br>DETECTER/PRESENCE/OUTIL/CENTRAL*B49<br>DETECTER/PRESENCE/OUTIL/COC*SQ99<br>DETECTER/PRESENCE/CADRE*B51                                                                   |           |  |  |  |
| 29 | <ul> <li>Régler le détecteur SQ97 (A).</li> <li>Il ne détecte plus le drapeau si on soul détecteur s'éteint).</li> </ul>                                                                                                    | ève de 2 mm le patin COC (la lampe du                                                                                                    |           |  |  |  |
| 30 | Régler le détecteur <b>SQ99 (C).</b> - Il ne détecte plus le drapeau si on soulève de 2 mm le patin CC (la lampe du détecteur s'éteint).                                                                                                    |                                                                                                    |           |  |  |  |
| 31 | détecteur s'éteint).         Régler le détecteur SQ103 (E).         Fonctionnement: SQ103 détecte le drapeau lorsqu'il n'y a pas d'outil (planche ou cadre) ou quand le serrage (verrouillage) de ces derniers n'est pas suffisant.         SQ103 ne détecte pas le drapeau lorsque l'outil est verrouillé correctement! |                                                                                                    |           |  |  |  |

| Réç                  |                                                                                                    |                                                                  |                                                       |  |
|----------------------|----------------------------------------------------------------------------------------------------|------------------------------------------------------------------|-------------------------------------------------------|--|
|                      | Jiage:                                                                                                    |                                                                  |                                                       |  |
| 1.                   | Contrôler: En ouvrant la protection C<br>déverrouille, en fermant la protection<br>se verrouille.                                                          | C le cadre se<br>se cadre                                        | Exemple:<br>Mesure = Y = 745mm                        |  |
| 2.                   | Mesurer la largeur de la planche réc<br>Y =mm.                                                                                                    | 745 - 5 = 740mm                                                  |                                                       |  |
| 3.                   | Introduire la planche en machine.                                                                                                    |                                                                  | 740 - 0 - 740mm                                       |  |
| 4.                   | Serrer la planche manuellement et v<br>indiquée par le SIKO = Y - 5.                                                                                       | (A cette position on simule un verrouillage                      |                                                       |  |
| 5.                   | Ouvrir les cadres à la largeur de Y +                                                                                                    | 1mm.                                                             | insuffisant)                                          |  |
| 6.                   | Régler <b>SQ103</b> pour qu'à cette position<br>de la planche, la détection se fasse j<br>(la lampe du détecteur est allumée).<br>Attention à l'hystérèse. |                                                                  |                                                       |  |
| 7.                   | Ouvrir ensuite la protection et diminu cadres à la valeur <b>Y</b> .                                                                                       | ler l'ouverture des                                              |                                                       |  |
| 8.                   | Régler <b>SQ103</b> pour qu'à cette position<br>de la planche, la détection ne se fass<br>(la lampe du détecteur est éteinte).                             | on, lors du verrouillage<br>se pas.                              |                                                       |  |
| 9.                   | Une fois cela réglé, vérifier que la dé<br>pas lorsque l'ouverture des cadres e<br>se fasse lorsque <b>Y</b> + 1mm.                                        | etection ne se fasse<br>est de <b>Y</b> + 0.5mm, et,             |                                                       |  |
| Rés                  |                                                                                                    |                                                                  |                                                       |  |
| - <b>S</b><br>q<br>e | <b>Q103 ne détecte pas</b> le drapeau lors<br>lue la distance <b>x</b> parcourue lors du ve<br>est éteinte).                                               | squ'il y a un outil (planch<br>rrouillage est <b>suffisant</b> e | he ou cadre) introduit et<br>e (la lampe du détecteur |  |
| - <b>S</b><br>e      |                                                                                                    |                                                                  |                                                       |  |
| - S<br>v             |                                                                                                    |                                                                  |                                                       |  |
|                      |                                                                                                    |                                                                  |                                                       |  |

| N  | Activité                                                                                                    | Observation                                      | Référence |  |  |  |
|----|----------------------------------------------------------------------------------------------------|--------------------------------------------------|-----------|--|--|--|
|    | Contrôle                                                                                                    |                                                  |           |  |  |  |
| 32 | Soulever le patin COC de plus de 2mm :                                                                                                    |                                                  |           |  |  |  |
|    | - La lampe du détecteur SQ97 (A) s'étei                                                                                                    |                                                  |           |  |  |  |
|    | - Contrôler dans le menu SETTING TOOLS                                                                                                    |                                                  |           |  |  |  |
|    | Detecter/Presence/Outil/CC~SQ97 par                                                                                                    | sse à 0                                          |           |  |  |  |
|    | Relacher le patin :                                                                                                    |                                                  |           |  |  |  |
|    | Contrôlor dans la manu SETTING Tool                                                                                                    |                                                  |           |  |  |  |
|    | Detecter/Presence/Outil/CC~SQ97 pas                                                                                                    | sse à 1                                          |           |  |  |  |
| 33 | Soulever le patin CC de plus de 2mm :                                                                                                    |                                                  |           |  |  |  |
|    | - La lampe du détecteur SQ99 (C) s'étei                                                                                                    | int.                                             |           |  |  |  |
|    | - Contrôler dans le menu SETTING TOOLS                                                                                                    | S, i -> F5 -> F4 -> F1 -> F6->                   |           |  |  |  |
|    | Detecter/Presence/Outil/COC~SQ99 p                                                                                                    | asse a « U ».                                    |           |  |  |  |
|    | - La lampe du détecteur <b>SO99 (C)</b> s'allu                                                                                                    | me                                               |           |  |  |  |
|    | - Contrôler dans le menu SETTING TOOL                                                                                                    | s i -> F5 -> F4 -> F1 -> F6->                    |           |  |  |  |
|    | Detecter/Presence/Outil/COC~SQ99 p                                                                                                    |                                                  |           |  |  |  |
| 34 | Sans outil, ouvrir la protection éjection CC :                                                                                                    |                                                  |           |  |  |  |
|    | - La lampe du détecteur SQ103 s'éteint.                                                                                                    |                                                  |           |  |  |  |
|    | <ul> <li>Contrôler dans le menu SETTING TOOLS, i -&gt; F5 -&gt; F4 -&gt; F1 -&gt; F6-&gt;<br/>Detecter/Absence/Outil/Sup~SQ103 passe à « 0 ».</li> </ul> |                                                  |           |  |  |  |
|    | Sans outil, fermer la protection éjection C                                                                                                    | C:                                               |           |  |  |  |
|    | - La lampe du détecteur SQ103 s'allume                                                                                                    | 2.                                               |           |  |  |  |
|    | <ul> <li>Contrôler dans le menu SETTING TOOLS<br/>Detecter/Absence/Outil/Sup~SQ103 page</li> </ul>                                                       | s, i -> F5 -> F4 -> F1 -> F6-><br>asse à « 1 ».  |           |  |  |  |
| 35 | En cas d'option contrôle outil supérieur a                                                                                                    | vec détecteur B49 (B) :                          |           |  |  |  |
|    | Obscurcir la cellule :                                                                                                    |                                                  |           |  |  |  |
|    | - La lampe de la cellule B49 (B) s'allume                                                                                                    | е.                                               |           |  |  |  |
|    | - Contrôler dans le menu SETTING TOOLS                                                                                                    | S, i -> F5 -> F4 -> F1 -> F6->                   |           |  |  |  |
|    | l ibérer la cellule :                                                                                                    |                                                  |           |  |  |  |
|    | - La lampe de la cellule <b>B49 (B)</b> s'étein                                                                                                    |                                                  |           |  |  |  |
|    | - Contrôler dans le menu SETTING TOOLS                                                                                                    |                                                  |           |  |  |  |
|    | Detecter/Presence/Outil/Central~B49                                                                                                    | basse à « 0 ».                                   |           |  |  |  |
| 36 | En cas d'option contrôle outil supérieur a                                                                                                    | vec détecteur B51 :                              |           |  |  |  |
|    | Obscurcir la cellule :                                                                                                    |                                                  |           |  |  |  |
|    | - La lampe de la cellule B51 (D) s'allum                                                                                                    |                                                  |           |  |  |  |
|    | - Contrôler dans le menu SETTING TOOLS<br>Detecter/Presence/Outil/Central~B51                                                                            | s, i -> F5 -> F4 -> F1 -> F6-><br>basse à « 1 ». |           |  |  |  |
|    | Libérer la cellule :                                                                                                    |                                                  |           |  |  |  |
|    | - La lampe de la cellule B51 (D) s'étein                                                                                                    | t.                                               |           |  |  |  |
|    | - Contrôler dans le menu SETTING TOOLs<br>Detecter/Presence/Outil/Central~B51                                                                            | s, i -> F5 -> F4 -> F1 -> F6-><br>basse à « 0 ». |           |  |  |  |

© Bobst Mex SA 2014

| N  | Activité Observation                                                                                                    |                                                 | Référence |  |  |  |  |
|----|----------------------------------------------------------------------------------------------------|-------------------------------------------------|-----------|--|--|--|--|
| 37 | En cas d'option contrôle outil supérieur (                                                                                                    | version 4):                                     |           |  |  |  |  |
|    | Obscurcir la cellule B70 :                                                                                                    |                                                 |           |  |  |  |  |
|    | - La lampe de la cellule B72 (F/CC) s'a                                                                                                    | lume.                                           |           |  |  |  |  |
|    | <ul> <li>Contrôler dans le menu SETTING TOOLS<br/>Detecter/Presence/Planche~B70 pass</li> </ul>                                                                                                    | s, i -> F5 -> F4 -> F1 -> F6-><br>e à « 1 ».    |           |  |  |  |  |
|    | Libérer la cellule :                                                                                                    |                                                 |           |  |  |  |  |
|    | - La lampe de la cellule B72 (F/CC) s'é                                                                                                    | teint.                                          |           |  |  |  |  |
|    | <ul> <li>Contrôler dans le menu SETTING TOOLS, i -&gt; F5 -&gt; F4 -&gt; F1 -&gt; F6-&gt;<br/>Detecter/Presence/Planche~B70 passe à « 0 ».</li> </ul>                                                                                                    |                                                 |           |  |  |  |  |
| 38 | En cas d'option contrôle outil supérieur (version 4):                                                                                                    |                                                 |           |  |  |  |  |
|    | Obscurcir la cellule B71 :                                                                                                    |                                                 |           |  |  |  |  |
|    | - La lampe de la cellule B73 (F/COC) s'allume.                                                                                                    |                                                 |           |  |  |  |  |
|    | <ul> <li>Contrôler dans le menu SETTING TOOLS, i -&gt; F5 -&gt; F4 -&gt; F1 -&gt; F6-&gt;<br/>Detecter/Presence/Planche~B71 passe à « 1 ».</li> </ul>                                                                                                    |                                                 |           |  |  |  |  |
|    | Libérer la cellule :                                                                                                    |                                                 |           |  |  |  |  |
|    | - La lampe de la cellule B73 (F/COC) s'éteint.                                                                                                    |                                                 |           |  |  |  |  |
|    | Contrôler dans le menu SETTING TOOLS, i -> F5 -> F4 -> F1 -> F6-><br>Detecter/Presence/Planche~B71 passe à « 0 ».                                                                                                    |                                                 |           |  |  |  |  |
| 39 | <ul> <li>Remarque : Le contrôle de la position de la planche ou du cadre se fait lorsque les protections se ferment. Si un outil n'est pas en place, à ce moment, il faut rouvrir les protections, mettre la planche ou le cadre en bonne position, puis refermer les protections pour un nouveau contrôle.</li> <li>Note : Si le verrouillage ne fonctionne pas, vérifier qu'il n'y ait pas de stop pressé, ni d'autre protection ouverte.</li> </ul> |                                                 |           |  |  |  |  |
| 40 | Introduire une planche dans la station de et fermer la protection.                                                                                                    | réception sans la bloquer dans le center-line   |           |  |  |  |  |
|    | - Le verrouillage de la planche s'effectue                                                                                                    | 2.                                              |           |  |  |  |  |
|    | - Un défaut s'affiche sur le terminal cube<br>Faire l'essai du côté CC et COC.                                                                                                    |                                                 |           |  |  |  |  |
| 41 | Introduire correctement la planche dans l<br>- Il n'y a pas de défaut.                                                                                                    | a station de réception et fermer la protection. |           |  |  |  |  |

| $\mathcal{N}$ | Activité                                                                                            |                                  |                                       |                                   | Observation |                          |                      |                          | Référence                           |                                    |                  |
|---------------|----------------------------------------------------------------------------------------------------|----------------------------------|---------------------------------------|-----------------------------------|-------------|--------------------------|----------------------|--------------------------|-------------------------------------|------------------------------------|------------------|
| 42            | En cas de                                                                                           | e dépanna                        | ge, voici la                          | table de v                        | érité       | é du sy                  | stème                | e :                      |                                     |                                    |                  |
|               | - « 0 » c<br>corres                                                                                 | orrespond                        | à lampe du<br>ans le CUBI             | ı détecteu<br>∃.                  | r ou        | de la o                  | cellule              | e étei                   | nte et à l'é                        | tat du fil                         |                  |
|               | - « 1 » c<br>corres                                                                                 | orrespond<br>pondant da          | à lampe du<br>ans le CUBI             | ı détecteu<br>≘.                  | r ou        | de la d                  | cellule              | e allui                  | née et à l'                         | état du fil                        |                  |
|               | Type de                                                                                             | contrôle v                       | version 4:                            |                                   |             |                          |                      |                          |                                     |                                    |                  |
|               | Absence<br>outil sup<br>E                                                                           | Présence<br>outil CC<br><b>A</b> | Présence<br>outil central<br><b>B</b> | Présence<br>outil COC<br><b>C</b> | Pré<br>c    | ésence<br>adre<br>D      | Prése<br>plan<br>F/C | ence<br>che<br><b>:C</b> | Présence<br>planche<br><b>F/COC</b> | Cas où la machi                    | ne peut tourner. |
|               | SQ103                                                                                               | SQ97                             | B49                                   | SQ99                              | E           | B51 B72 B73 <b>F</b>     |                      |                          | B73                                 | Réception                          |                  |
|               | fil 222                                                                                             | fil 177                          | fil 178                               | fil 179                           | fil         | 180                      | fil 19               | 98                       | fil 199                             | <b>-</b>                           |                  |
|               | 0                                                                                                   | 1                                | 1                                     | 1                                 |             | 0 1 1                    |                      |                          | 1                                   | Avec planche en place (sans cadre) |                  |
|               | 0                                                                                                   | 1                                | 0                                     | 1                                 |             | 1 0                      |                      |                          | 0                                   | Avec cadre en place (sans planche) |                  |
|               | 1                                                                                                   | 1                                | 0                                     | 1                                 |             | 0 0                      |                      |                          | 0                                   | Sans outil                         |                  |
|               |                                                                                                    |                                  |                                       |                                   |             |                          |                      |                          |                                     |                                    |                  |
|               | Type de                                                                                             | contrôle v                       | version 3:                            |                                   |             |                          |                      |                          |                                     |                                    |                  |
|               | Absence<br>outil sup<br>E                                                                           | Présence<br>outil CC<br>A        | Présence<br>outil centra<br>B         | Préseno<br>I outil CC<br>C        | ce<br>)C    | Prése<br>cad<br><b>D</b> | ence<br>re           | Cas                      | où la mac                           | chine peut tourner                 |                  |
|               | SQ103                                                                                               | SQ97                             | B49                                   | SQ99                              | 9           | B5                       | 51                   | Ré                       | ception                             |                                    |                  |
|               | fil 222                                                                                             | fil 177                          | fil 178                               | fil 179                           | 9           | fil 1                    | 80                   |                          |                                     |                                    |                  |
|               | 0                                                                                                   | 1                                | 1                                     | 1                                 |             | 0                        |                      | Ave                      | c planche                           | en place (sans ca                  | adre)            |
|               | 0                                                                                                   | 1                                | 0                                     | 1                                 |             | 1                        |                      | Ave                      | c cadre er                          | n place (sans plan                 | iche)            |
|               | 1                                                                                                   | 1                                | 0                                     | 1                                 |             | 0                        |                      | San                      | s outil                             |                                    | Γ                |
|               | Bloca                                                                                               | ge Dyna                          | mique Ca                              | adre, op                          | tio         | n *00-                   | 043                  |                          |                                     |                                    |                  |
| 43            | Faire tourner la platine, activer le piston, avec le sélecteur <b>S14</b> (une impulsion à gauche). |                                  |                                       |                                   |             |                          |                      |                          |                                     |                                    |                  |
|               | - Les ca<br>barre c                                                                                 | dres éjecti<br>le pince.         | on et récep                           | tion rester                       | nt bl       | oqués                    | en ha                | ut, dı                   | urant le pa                         | issage d'une                       |                  |
| 44            | Détecteu                                                                                            | r <b>SQ56</b> sui                | r le piston d                         | u blocage                         | dyr         | namiqu                   | e:                   |                          |                                     |                                    |                  |
|               | - Le fil 2<br>blocag                                                                                | 24 est à «<br>e des cadr         | 1 » lorsque<br>es.                    | le piston                         | est         | en acti                  | on,                  |                          |                                     |                                    |                  |
|               | - Le fil 2                                                                                          | 24 est à «                       | 0 » lorsque                           | le piston                         | est         | au repo                  | os.                  |                          |                                     |                                    |                  |
Machine alignée

#### **OPTIONS: EJECTEUR PLEINE FEUILLE**

| $\mathcal{N}$ | Activity                                                                                                    | Observation                                                                                                    | Reference |
|---------------|----------------------------------------------------------------------------------------------------|----------------------------------------------------------------------------------------------------|-----------|
|               | Ejecteur Pleine Feuille, option *04                                                                                                    | 4-027                                                                                                    |           |
|               | Remarque : Pour le réglage de la partie éje<br>cadres doit avoir été effectuée                                                                                                    | ecteur pleine feuille, la synchronisation des<br>e (compteurs SIKO sur 50).                                                                                                    |           |
| 1             | Dans le menu OPTIONS, i -> F5 -> F4 -> F2 -<br>« 1 » l'option <i>éjecteur pleine feuille *04-027</i> .                                                                                                    | > F7, mettre à                                                                                                    |           |
| 2             | Dans le menu Setting tools, i -> F5 -> F4<br>MEMORISER/PARAMETRES_STATIQUES.                                                                                                    | -> F1, cocher la case                                                                                                    |           |
| 3             | Mettre la clé S50 sur « 0 » et attendre quelq                                                                                                    | ues secondes.                                                                                                    |           |
| 4             | Mettre la clé <b>S50</b> sur « 2 ».                                                                                                    |                                                                                                    |           |
| 5             | Le détecteur <b>SQ86</b> , contrôle l'alignement du<br>Lorsque le cadre inférieur de la réception es<br>- Ajuster la distance entre le cadre et le dét<br>5.5 <sup>±0.7</sup> [mm] dans <b>POSITION_ACTUELLE</b> du r<br>F7). | e dispositif inférieur d'ouverture de pinces.<br>et bien en place :<br>tecteur SQ86 de façon à avoir<br>nenu SETTING TOOLS (i -> F5 -> F4 -> F1 -><br>POSITION_ACTUELLE 5.00 [mm]<br>CADRE/EN_POSITION 5.50 [mm] |           |
|               | <ul> <li>Dans le menu SETTING TOOLS (i -&gt; F5 -&gt; F</li> <li>POSITION/CADRE/CALE :</li> <li>La valeur CADRE/EN_POSITION prend la valeur</li> </ul>                                                                        | F4 -> F1 -> F7), valider la case<br>leur de <b>POSITION_ACTUELLE</b> réglée.                                                                                                    |           |
| 6             | Détecteur <b>SQ9</b> et <b>SQ55</b> , lorsque le dispositi<br>- Contrôler la distance tête – métal, qui doir<br>- Les fils 274 et 275 sont à « 1 ».                                                                           | f pleine feuille est hors service,<br>t être de 2mm ±1.                                                                                                    |           |
| 7             | Détecteur <b>SQ9</b> et <b>SQ55</b> , lorsque le dispositi<br>- Les fils 274 et 275 sont à « 0 ».                                                                                                    | f pleine feuille est en service,                                                                                                    |           |
|               | <i>Ejecteur pleine feuille avec escar</i><br>#210                                                                                                    | notage des cames automatique,                                                                                                    |           |
|               | Remarque : Pour le réglage de la partie éje<br>cadres doit avoir été effectuée                                                                                                    | ecteur pleine feuille, la synchronisation des<br>e (compteurs SIKO sur 50).                                                                                                    |           |
| 8             | Dans le menu OPTIONS, i -> F5 -> F4 -> F2 -<br>« 2 » l'option <i>éjecteur pleine feuille avec esc</i><br><i>cames automatique</i> #210.                                                                                       | > F7, mettre à camotage des                                                                                                    |           |
| 9             | Dans le menu Setting tools, i -> F5 -> F4 -><br>Memoriser/parametres_statiques.                                                                                                    | F1, cocher la case                                                                                                    |           |
| 10            | Mettre la clé S50 sur « 0 » et attendre quelq                                                                                                    | ues secondes.                                                                                                    |           |
| 11            | Mettre la clé <b>S50</b> sur « 2 ».                                                                                                    |                                                                                                    |           |

© Bobst Mex SA 2014

Machine alignée

#### **OPTIONS: EJECTEUR PLEINE FEUILLE**

| $\mathcal{N}$ | Activity                                                                                                    | Observation                                                                                                    | Reference |  |
|---------------|----------------------------------------------------------------------------------------------------|----------------------------------------------------------------------------------------------------|-----------|--|
| 12            | Le détecteur SQ86, contrôle l'alignement du                                                                                                    | i dispositif inférieur d'ouverture de pinces.                                                                       |           |  |
|               | Lorsque le cadre inférieur de la réception es                                                                                                    |                                                                                                    |           |  |
|               | <ul> <li>Ajuster la distance entre le cadre et le déf<br/>5.5<sup>±0.7</sup>[mm] dans POSITION_ACTUELLE du r<br/>(i -&gt; F5 -&gt; F4 -&gt; F1 -&gt; F7).</li> </ul>                                                                                                    | tecteur <b>SQ86</b> de façon à avoir<br>nenu Setting Tools                                                          |           |  |
|               | 15_02 OPTION/EJECTEUR/PLEIN/FEUILLE                                                                                                    |                                                                                                    |           |  |
|               | POSITION/CADRE/CALE                                                                                                    | CADRE/EN_POSITION 5.50[mm]                                                                                          |           |  |
|               | - Dans le menu SETTING TOOLS (i -> F5 -> I<br>POSITION/CADRE/CALE :                                                                                                    | F4 -> F1 -> F7), valider la case                                                                                    |           |  |
|               | La valeur CADRE/EN_POSITION prend la valeu                                                                                                    | ur de <b>POSITION_ACTUELLE</b> réglée.                                                                              |           |  |
| 13            | <ul> <li>Les détecteur SQ9 et SQ55 sur les vérins d'escamotage des cames d'ouverture des barres de pinces sont activées, lorsque le dispositif pleine feuille est hors service, protections de la machine fermées et pas de défaut.</li> <li>Les fils 274 et 275 sont à « 1 ».</li> <li>Les cames d'ouverture de la barre de pince sont relevées.</li> </ul> |                                                                                                    |           |  |
| 14            | Les détecteur SO9 et SO55 sur les vérins d                                                                                                    | 'escamotage des cames d'ouverture des                                                                               |           |  |
| 14            | barres de pinces sont désactivées, lorsque le dispositif pleine feuille est en service,<br>protections de la machine fermées et pas de défaut.                                                                                                    |                                                                                                    |           |  |
|               | - Les fils 274 et 275 sont à « 0 ».                                                                                                    |                                                                                                    |           |  |
|               | - Les cames d'ouverture de la barre de pin-<br>barres de pinces.                                                                                                    | ce sont en position basse afin d'ouvrir les                                                                         |           |  |
|               | - La vanne <b>Yv 75b</b> tire                                                                                                    |                                                                                                    |           |  |
|               | Cadre pleine feuille avec dispositi                                                                                                    | f de guillotinage                                                                                                   |           |  |
| 15            | Avec le cadre pleine feuille en service, prote<br>défaut. Activer, en scotchant une pièce méta<br>les cames d'ouverture des barres de pinces                                                                                                    | ections de la machine fermées et pas de<br>allique sur le détecteur, le détecteur <b>SQ80</b> .<br>sont désactivées |           |  |
| 16            | Enlever la pièce métallique, les cames d'ouv<br>activée.                                                                                                    | verture des barres de pinces sont à nouveau                                                                         |           |  |
|               | Cadre pleine feuille équipé des rangeurs pneumatique vibrants                                                                                                    |                                                                                                    |           |  |
| 17            | Contrôler que l'option est activée. Dans le m<br>F4 -> F2 -> F7), mettre à « 1 » l'option éject<br>*04-031.                                                                                                    | thenu OPTIONS ( i -> F5 -><br>teur pleine feuille vibrant                                                           |           |  |
|               | pleine feuille *04-027 doit être                                                                                                    | e activée.                                                                                                    |           |  |
| 18            | Si ce n'était pas le cas:                                                                                                    |                                                                                                    |           |  |
|               | - Dans le menu Setting tools, i -> F5 -> F<br>MEMORISER/PARAMETRES_STATIQUES.                                                                                                    | F4 -> F1, cocher la case                                                                                            |           |  |
|               | - Mettre la clé S50 sur « 0 » et attendre que                                                                                                    | elques secondes.                                                                                                    |           |  |
|               | - Mettre la clé <b>S50</b> sur « 2 ».                                                                                                    |                                                                                                    |           |  |

© Bobst Mex SA 2014

### **OPTIONS: EJECTEUR PLEINE FEUILLE**

| $\mathcal{N}$ | Activity                                                                                                    | Observati                                                                     | ion                                                  | Reference |
|---------------|----------------------------------------------------------------------------------------------------|-------------------------------------------------------------------------------|------------------------------------------------------|-----------|
| 19            | Dans le menu CUSTOMER-SETTINGS, i -> F5 -<br>valeurs des angles de fonctionnement des r<br>Avant: A = 250 / B = 100<br>Latéral: A = 50 / B = 170                                                      | > F1 -> F2, introduire les<br>angeurs du cadre.                               |                                                      |           |
| 20            | Dans le Menu REGLAGE MACHINE (S2) ->F7,<br>"0" puis faire tourner la machine.<br>- Les rangeurs restent en place et ne vibre<br>- Les rangeurs sont en position "pistons so<br>- Aucun défaut au CUBE | , laisser les sélecteurs à<br>nt pas.<br>rtis".                               | 0 1<br>1<br>1<br>++++++2<br>1<br>+++++2<br>0 1 2 1+2 |           |
| 21            | <ul> <li>Dans le Menu REGLAGE MACHINE (S2) -&gt;F7, afin d'activer le rangeur avant.</li> <li>Contrôler que lorsque la machine tourne, fonctionne, ceci dans la plage (came) rég</li> </ul>           | mettre le sélecteur à <b>1</b><br>seul le rangeur avant<br>lée au point 57.   |                                                      |           |
| 22            | <ul> <li>Dans le Menu REGLAGE MACHINE (S2) -&gt;F7, afin d'activer le rangeur latéral.</li> <li>Contrôler que lorsque la machine tourne, fonctionne, ceci dans la plage (came) rég</li> </ul>         | mettre le sélecteur à <b>2</b><br>seul le rangeur latéral<br>lée au point 57. |                                                      |           |
| 23            | <ul> <li>Dans le Menu REGLAGE MACHINE (S2) -&gt;F7, afin d'activer les rangeurs</li> <li>Contrôler que lorsque la machine tourne, dans la plage (cames) réglée au point 57</li> </ul>                 | mettre le sélecteur à <b>1+2</b><br>les rangeurs fonctionnent                 | t +===+2<br>1<br>+ +===+2<br>0 1 2 <mark>1+2</mark>  |           |
| 24            | Mettre la fonction "rangeurs" hors service en sur " <b>0</b> ".                                                                                                    | n mettant le sélecteur                                                        | t +===+2<br>1<br>+ +===+2<br>0 1 2 1+2               |           |
| 25            | Mettre le sélecteur de la fonction "vibrant" se<br>fonctionnement.<br>- Lorsque la machine tourne les rangeurs v                                                                                      | ur <b>1</b> et contrôler son<br>/ibrent.                                      | 0                                                    |           |
| 26            | Note : S'il n'est pas possible de vérifier les<br>arrêter la machine puis ouvrir la pro<br>Effectuer l'opération rapidement                                                                           | vibrations lorsque la mach<br>tection et toucher avec la r                    | nine tourne,<br>main les rangeurs.                   |           |

Machine alignée

# **OPTIONS: EJECTEUR PLEINE FEUILLE**

| $\mathcal{N}$ |              | Activity                                                                                                    | Observation                                     | Reference |
|---------------|--------------|----------------------------------------------------------------------------------------------------|-------------------------------------------------|-----------|
| 27            | Vérifier:    | Vérifier: Lors de l'ouverture de la protection mobile éjection CC, les rangeurs se mettent en position "pistons sortis". |                                                 |           |
| 28            | A la fin des | tests mettre les sélecteurs à "0".                                                                                       | A la fin des tests mettre les sélecteurs à "0". |           |

#### FIN DE LA MISE EN SERVICE

| 9  | Activité                                                                                                    | Observation                                      | Référence |
|----|----------------------------------------------------------------------------------------------------|--------------------------------------------------|-----------|
| 1  | Dans le menu SETTING TOOLS, mettre à zéro les compteurs horaires et de production (i - > F5 -> F4 -> F1 -> F1).                                 |                                                  |           |
| 2  | Vérifier qu'aucun câble, ou autre, ne soit en qui se trouve sous la table de marge.                                                             | contact avec la résistance de freinage <b>R1</b> |           |
| 3  | Avec le sélecteur à clé <b>S50</b> , éteindre et réen <b>S71</b> .                                                                              | clencher la machine. Faire un reset avec         |           |
|    | - Pas de signalisation dans les menus S7 à                                                                                                    | S10.                                             |           |
| 4  | Vérifier que tous les mouvements sont en or<br>- Pas de mouvements jusqu'en butée méca                                                          | dre.<br>anique, pas de bruits bizarre etc.       |           |
| 5  | Vérifier que les armoires électriques sont en<br>- Protections des Dives montées, couvercle                                                     | ordre.<br>es des goulottes montés, etc.          |           |
| 6  | En cas d'option KZ, vérifier que le pont du stop a été supprimé.<br>- Bornier X10 +4+80A1, entre la borne 14 et 18 => Vérifier sur le schéma 81 |                                                  |           |
| 7  | Contrôler que tous les points de la check-lis                                                                                                   | t platine soient signés.                         |           |
| 8  | Introduire la grille NS et la monter tout en en haut.                                                                                           |                                                  |           |
| 9  | Monter les plateaux à mi-hauteur et les laiss                                                                                                   | er à cette position.                             |           |
| 10 | Dans le menu OPTIONS (i -> F5 -> F4 -> F2 -<br>convoyeur sur « 1 » (Bobst).                                                                     | > F7), mettre l'option                           |           |
| 11 | Dans le menu Setting tools (i -> F5 -> F4 -<br>Memoriser/parametres_statiques.                                                                  | -> F1), cocher la case                           |           |
| 12 | Dans le menu RÉGLAGES S2, valider la fonct<br>débrayable (pos. 2).                                                                              | ion Margeur                                      |           |
| 13 | Mettre la clé <b>S50</b> sur « 0 ».                                                                                                    |                                                  |           |

© Bobst Mex SA 2014

| Terminal Tactile                       | 0       |       |
|----------------------------------------|---------|-------|
| Configuration terminal tactile CUBE    | O 01    |       |
| Matériel pré-requis                    | O 01 01 | > 219 |
| Calibrage de l'écran Tactile CUBE      | O 01 02 | > 220 |
| Configuration terminal tactile WINDOWS | 0 11    |       |
| Matériel pré-requis                    | O 11 01 | > 221 |
| Calibrage du Terminal Tactile Windows  | O 11 02 | > 222 |
| Réglage du noeud Arcnet                | O 11 03 | > 223 |
| Accès au bureau Bobst                  | O 11 04 | > 225 |
| Réglage de l'heure et de la date       | O 11 05 | > 227 |
| Configuration option langage           | O 11 06 | > 229 |
| Initialisation d'une adresse IP fixe   | O 11 07 | > 231 |
| Configuration e-WOD                    | O 11 08 | > 235 |

1/1

#### **MATERIEL PRE-REQUIS**

| $\mathcal{N}$ | Activité                                                                                                    | Observation                                                                                   | Référence      |
|---------------|----------------------------------------------------------------------------------------------------|-----------------------------------------------------------------------------------------------|----------------|
|               | <b>Remarque :</b> Ce chapitre est dédié à la conf<br>Si les installations suivantes ne                                                            | iguration matérielle du Terminal Tactile.<br>e sont pas effectuées, le terminal tactile ne dé | émarrera pas ! |
| 1             | Vérifier la configuration du terminal selon document <b>63</b>                                                                                    |                                                                                               |                |
|               | SW3 + 4 = Adresse Arcnet<br>XB11 + 12 = Terminaison Arcnet                                                                                        | SW3<br>SW4<br>S2<br>XB12                                                                      |                |
| 2             | Vérifier que la Compact Flash contenant le<br>programme du Terminal Tactile est bien en<br>place dans le lecteur.<br>Installer-la si nécessaire ! | SiliconDrive II<br>8 GB PATA<br>St 1651-01 Vs 15<br>744-FW Vs C<br>744-DG Vs 09               |                |

219 © Bobst Mex SA 2014

# CALIBRAGE DE L'ECRAN TACTILE CUBE

| $\mathcal{N}$ | Activité                                                                                                    | Observation                                                             | Référence |
|---------------|----------------------------------------------------------------------------------------------------|-------------------------------------------------------------------------|-----------|
|               | Remarque : Ce chapitre permet de calibrer                                                                                                    | la dalle tactile du terminal tactile CUBE.                              |           |
| 1             | Eteindre puis rallumer la machine                                                                                                    | <ul> <li>Mettre la clé sur 0</li> <li>Remettre la clé sur 2</li> </ul>  | U ¶ ♦     |
| 2             | Au redémarrage de l'écran, le message «<br><b>Touch the screen to calibrate</b> » est<br>visible pendant ~4 sec.<br>Toucher l'écran pendant que ce message<br>est affiché. |                                                                         |           |
| 3             | Tenir le doigt immobile sur l'écran jusqu'à<br>la fin du compte à rebours (5 secondes).                                                                                    | Press the screen 2 sec<br>to start calibration<br>Return to main screen |           |
| 4             | Toucher le centre des cibles                                                                                                    |                                                                         |           |
| 5             | Pour recommencer le calibrage, reprendre<br>à l'étape 3.<br>Pour valider le calibrage, cliquer sur le<br>bouton « <b>Return to main screen</b> »                           | Press the screen 5 sec<br>to start calibration<br>Return to nain screen |           |

#### MATERIEL PRE-REQUIS

| $\mathcal{N}$ | Activité                                                                                                    | Observation                                                                                  | Référence |
|---------------|----------------------------------------------------------------------------------------------------|----------------------------------------------------------------------------------------------|-----------|
|               | Remarque : Ce chapitre est dédié à la con<br>Si les installations suivantes n<br>démarrera pas !                                                  | figuration matérielle du Terminal Tactile.<br>le sont pas effectuées, le terminal tactile ne |           |
| 1             | Vérifier que la pile est installée sur la carte<br>du Terminal Tactile.<br>Installer-la si nécessaire !                                           |                                                                                              |           |
| 2             | Vérifier que la Compact Flash contenant le<br>programme du Terminal Tactile est bien en<br>place dans le lecteur.<br>Installer-la si nécessaire ! | SiliconDrive I<br>SGB PATA<br>Si 1651-01 Vs 16<br>744-FW Vs C<br>744-DG Vs 09                |           |
| 3             | Contrôler que l'étiquette de la licence<br>Microsoft Windows soit collée dos de la<br>dalle tactile.                                              |                                                                                              |           |

# **CALIBRAGE DU TERMINAL TACTILE WINDOWS**

| N | Activité                                                                                                    | Observation                                           | Référence |
|---|----------------------------------------------------------------------------------------------------|-------------------------------------------------------|-----------|
|   | Remarque : Ce chapitre permet de calibrer<br>Tactile Windows.                                                                                                    | la dalle tactile, au démarrage du Terminal            |           |
| 1 | Enclencher l'alimentation de la machine :<br>- Mettre la clé sur « 2 »<br>Le terminal tactile Windows démarre                                                                                        |                                                       |           |
| 2 | Lors de la phase de démarrage, un écran<br>gris avec un sablier apparaît pendant<br>quelques secondes.<br>Toucher l'écran et maintenir le doigt<br>appuyé au moment ou cet écran blanc<br>s'affiche. | KARA ANA ANA ANA ANA ANA ANA ANA ANA ANA              |           |
| 3 | Au bout de 5 secondes, le programme de calibrage démarre.                                                                                                    |                                                       |           |
| 4 | Appuyer sur les croix clignotantes jusqu'à<br>ce que le clignotement stoppe.<br>Attention : Ne jamais quitter la calibration<br>avant de l'avoir terminée.                                           | Please truck the blinking symbol until they blinking. |           |
| 5 | Le programme enregistre le nouveau calibrage et se ferme automatiquement.                                                                                                    |                                                       |           |

#### **REGLAGE DU NOEUD ARCNET**

| $\mathcal{N}$ | Activité                                                                                                    | Observation                                                                                                    | Référence |
|---------------|----------------------------------------------------------------------------------------------------|----------------------------------------------------------------------------------------------------|-----------|
| 1             | Enclencher l'alimentation de la machine :<br>- Mettre la clé sur « 2 » :<br>- Le Terminal Tactile Windows démarre                                                     |                                                                                                    |           |
| 2             | Un écran avec le terminal CUBE apparait.<br>Cliquer sur l'icône d'internet explorer en bas<br>à droite<br>(Si le terminal n'apparaît pas passer au point<br>suivant.) | www.bobstgroup.com                                                                                                    |           |
| 3             | Cliquer sur le bouton « configuration » en<br>bas à gauche de l'écran.                                                                                                | BOBSET<br>BROUT         Web Open Data Server         Description           Server status         Server status         Image: Comparison of the server status           WOD services         Image: Comparison of the server status         Image: Comparison of the server status           Tutorial         Image: Comparison of the server status         Image: Comparison of the server status         Image: Comparison of the server status           Setts         Image: Comparison of the server status         Image: Comparison of the server status         Image: Comparison of the server status           Setts         Image: Comparison of the server status         Image: Comparison of the server status         Image: Comparison of the server status           Tutorial         Image: Comparison of the server status         Image: Comparison of the server status         Image: Comparison of the server status           Tutorial         Image: Comparison of the server status         Image: Comparison of the server status         Image: Comparison of the server status           Tutorial         Image: Comparison of the server status         Image: Comparison of the server status         Image: Comparison of the server status           Tutorial         Image: Comparison of the server status         Image: Comparison of the server status           Tutorial         Image: Comparison of the server status         Image: Comparison of the server status           Tutorial         < |           |
| 4             | Entrer votre Code MONTEUR + DATE (dd)<br>et valider.                                                                                                    | L:                                                                                                    |           |

#### **REGLAGE DU NOEUD ARCNET**

| $\mathcal{N}$ | Activité                                                                                    | Observation                                                                                                    | Référence             |
|---------------|---------------------------------------------------------------------------------------------|----------------------------------------------------------------------------------------------------|-----------------------|
| 5             | Modifier l'adressage du nœud ArcNet<br>à « <b>229 »</b>                                     | P 1 pttp.//scalhost/86     Patent     r     P     P                                                                                                    | 229                   |
|               | Valider avec ENTER                                                                          | ArcNet node         Z22         P: Cursor visible         Debug         UPL         □ Auto password         Terminate           P: CUBE terminal eXBred         I         0         0         0         0         0         0         0         0         0         0         0         0         0         0         0         0         0         0         0         0         0         0         0         0         0         0         0         0         0         0         0         0         0         0         0         0         0         0         0         0         0         0         0         0         0         0         0         0         0         0         0         0         0         0         0         0         0         0         0         0         0         0         0         0         0         0         0         0         0         0         0         0         0         0         0         0         0         0         0         0         0         0         0         0         0         0         0         0         0         0         0         0         0                                                                                                    | ļ                     |
|               | Contrôler que la case "CUBE terminal<br>enabled" est bien cochée.                           | Eq         Q         W         E         R         T         Y         U         I         O         P         (; ] ]         I           Image: product of the state of the state of the                                                                                                    | CUBE terminal enabled |
|               | Appuyer sur la touche CUBE, l'application rebascule sur la partie terminal CUBE.            | Ctrl         Ait         Art Gr         Ctrl           72% 1647 01<br>edr009         Image: Ctrl         12_des_2010<br>0010.93         12_des_2010<br>0010.93                                                                                                    |                       |
| 6             | Si le nœud Arcnet est correctement<br>configuré, l'interface de la machine s'affiche.       | $\begin{array}{c} & & & & \\ & & & \\ & & & & \\ & & & \\ & & & & \\ & & & & \\ & & & & \\ & & & & \\ & & & & \\ & & & & \\ & & & & \\ & & & & \\ & & & & \\ & & & & \\ & & & & \\ & & & & \\ & & & & \\ & & & & \\ & & & \\$ |                       |
|               | Attention : Arrivé à ce point rien n'est sauve<br>"commit system" pour que les va<br>flash. | gardé il faut faire le point O 11 06 point 6<br>aleurs soient sauvegardées sur la compact                                                                                                    |                       |

# **ACCES AU BUREAU BOBST**

| $\mathcal{N}$ | Activité                                                                                                    | Observation                                                                                                    | Référence |
|---------------|----------------------------------------------------------------------------------------------------|----------------------------------------------------------------------------------------------------|-----------|
|               | Remarque : Cette procédure permet d'acce<br>Tactile Windows.<br>Ceci est nécessaire pour pouv<br>dans les chapitres suivants. | éder au bureau Bobst sur un Terminal<br>voir réaliser les configurations indiquées                                                                                                    |           |
| 1             | Enclencher l'alimentation de la machine :<br>- Mettre la clé sur « 2 » :<br>- Le Terminal Tactile Windows démarre             |                                                                                                    |           |
| 2             | Cliquer sur l'icône d'internet explorer en<br>bas à droite                                                                    |                                                                                                    |           |
| 3             | Cliquer sur l'icône de Configuration                                                                                          | Partition         Partition         Partition <t< th=""><th></th></t<> |           |
| 4             | Entrer votre Code MONTEUR + DATE (dd)<br>et valider avec le bouton « <b>V</b> »                                               | I         0         I         5         6         7         5         0         -         C           I         2         I         5         6         7         5         0         -         C           I         2         I         5         6         7         5         0         -         C           I         0         I         I         0         I         I                                                                                                    |           |
| 5             | Cliquer sur le bouton « <b>Terminate</b> »                                                                                    | P 1         http://tocathost.85         Outsulf           P 1         pitp://tocathost.85         P           P 2         P         P           R 2         P         P           Archivet node 2229         P         Outsulf           P         OUBE terminal enabled         P           1         0         4         6         6         7           2         0         W         E         T         Y         U         0         P         1           2         X         C         B         M         2         2         C         CH         AR GP         CH           2         X         C         V         B         M         2         2         CH         AR GP         CH           2         X         C         V         B         M         2         2         2         2         2         2         2         2         2         2         2         2         3         1         1         1         1         1         1         1         1         1         1         1         1         1         1         1         1 <td< th=""><th>Terminate</th></td<>                                                                                                    | Terminate |

#### ACCES AU BUREAU BOBST

| $\mathcal{N}$ | Activité                                                                                | Observation                                  | Référence |
|---------------|-----------------------------------------------------------------------------------------|----------------------------------------------|-----------|
| 6             | Double-cliquer au milieu de l'écran pour<br>faire apparaître la saisie de mot-de-passe. | Double click on spream to launch supporter   |           |
| 7             | Entrer votre Code MONTEUR + DATE (dd)<br>et valider avec le bouton « <b>OK</b> »        | C Restart                                    |           |
| 8             | On accède au bureau Bobst                                                               | start UL Jan 200<br>Kental Applaian<br>BOBST |           |

#### **REGLAGE DE L'HEURE ET DE LA DATE**

| N | Activité                                                                                                    | Observation                                                                                                    | Référence |
|---|----------------------------------------------------------------------------------------------------|----------------------------------------------------------------------------------------------------|-----------|
|   | Remarque : Ce chapitre est dédié à la con<br>Windows.                                                                                                    | figuration de la date sur le terminal tactile                                                                                                    |           |
| 1 | Afin de pouvoir commencer ce chapitre, il<br>est important de s'assurer que l'on se<br>trouve sur le bureau BOBST.<br>Si ce n'est pas le cas, suivre la procédure<br>du chapitre <b>« Accès au bureau BOBST</b> »<br>avant de débuter ce chapitre. | Start U. Jou.200<br>Mediaduskeuri<br>BOBST                                                                                                    |           |
| 2 | Dans le menu « <b>Start</b> » aller dans le<br>« <b>Control Panel</b> »                                                                                                    | Start 22.0m.2010<br>1 - Field Technician<br>2 - Advanced<br>3 - MSS<br>Programs<br>Programs<br>Program<br>Program<br>Program<br>Program<br>Program<br>Program<br>Program<br>Program<br>Program<br>Program<br>Program<br>Program<br>Program<br>Program<br>Program<br>Program<br>Program<br>Program<br>Program<br>Program<br>Program<br>Program<br>Program<br>Program<br>Program<br>Program<br>Program<br>Progr |           |
| 3 | Double cliquer sur « <b>Date and Time</b> »                                                                                                    | Sati       2.3m.200         Final set       2.3m.200         Final set       1.0m.200         Final set       1.0m.200                                                                                                    |           |

#### **REGLAGE DE L'HEURE ET DE LA DATE**

| N | Activité                                                                                                    | Observation                                                                                                    | Référence |
|---|----------------------------------------------------------------------------------------------------|----------------------------------------------------------------------------------------------------|-----------|
| 4 | <ul> <li>Dans l'onglet « Time zone »</li> <li>Configuration en USINE : <ul> <li>Vérifier que l'on de trouve dans le fuseau horaire « (GMT+01 :00) Amsterdam, Berlin, Bern »</li> </ul> </li> <li>Configuration chez le CLIENT : <ul> <li>Modifier le fuseau horaire pour qu'il corresponde à l'emplacement géographique du client.</li> </ul> </li> </ul> | Date and Time Properties       ?         Date & Time Time Zone       Internet Time         (GMT+01:00) Amsterdam, Berlin, Bern, Rome, Stockholm, Vienna       •         (GMT+01:00) Amsterdam, Berlin, Bern, Rome, Stockholm, Vienna       •         (GMT-output       •         Automatically adjust clock for daylight saving changes       •         OK       Cancel       Apply |           |
| 5 | <ul> <li>Dans l'onglet « Date &amp; Time »</li> <li>Configuration en USINE : <ul> <li>Régler l'heure et la date (Suisse)</li> </ul> </li> <li>Configuration chez le CLIENT : <ul> <li>Régler l'heure et la date actuelle (chez le client)</li> </ul> </li> <li>Appliquer les modifications avec OK</li> </ul>                                             | Date and Time Properties         ? X           Date & Time Time Zone Internet Time                                                                                                    |           |
| 6 | Contrôler l'heure et la date réglée en haut<br>et en bas à droite de l'écran.                                                                                                    | 11.Mar.2014                                                                                                    |           |
|   | Attention : Arrivé à ce point rien n'est sauv<br>"commit system" pour que les v<br>flash.                                                                                                    | vegardé il faut faire le point O 11 06 point 6<br>valeurs soient sauvegardées sur la compact                                                                                                    |           |

#### **CONFIGURATION OPTION LANGAGE**

| $\mathcal{N}$ | Activité                                                                                                    | Observation                                                                                                    | Référence |
|---------------|----------------------------------------------------------------------------------------------------|----------------------------------------------------------------------------------------------------|-----------|
| 1             | Afin de pouvoir commencer ce chapitre, il<br>est important de s'assurer que l'on se<br>trouve sur le bureau BOBST.<br>Si ce n'est pas le cas, suivre la procédure<br>du chapitre <b>« Accès au bureau BOBST</b> »<br>avant de débuter ce chapitre. | Start University<br>Medicary Redood<br>BOBST<br>100-2004                                                                                                    |           |
| 2             | <ol> <li>Dans le menu « Start » aller dans le<br/>« Control Panel »</li> <li>Double cliquer sur l'icône<br/>« Regional and language option ».</li> <li>Regional and<br/>Language<br/>Options</li> </ol>                                            | Stati       21 Are 2014         1 - Field Technician                                                                                                    |           |
| 3             | <ul> <li>Sélectionner l'onglet « Language ».</li> <li>Cliquer sur le bouton « Details »</li> </ul>                                                                                                    | Regional and Language Options       ?         Regional Option:       Languages         Text services and input languages       To view or change the languages and methods you can use to enter text, click Details.         Supplemental language support       Details.         Most languages are installed by default. To install additional languages, select the appropriate check box below.       Install files for complex script and right-to-left languages (including Thai)         Image: Install files for East Asian languages       Install files for East Asian languages         Image: Image: I |           |

#### **CONFIGURATION OPTION LANGAGE**

| $\mathcal{N}$ | Activité                                                                                                    | Observation                                                                                                    | Référence |
|---------------|----------------------------------------------------------------------------------------------------|----------------------------------------------------------------------------------------------------|-----------|
| 4             | Vérifier que la langue par défaut soit<br>l'anglais.<br>Default input language = « English<br>(United States) - US »<br>Vérifier que les "installed services" sont :<br>English (United State)<br>Keyboard<br>US<br>Remarque : Si il y a d'autres claviers<br>installés, les supprimer en<br>sélectionnant le service en<br>question et en cliquant sur<br>"remove". | Regional and Language Options       ? ×         Regional Options       Languages         Text Services and Input Languages       ? ×         Text v       Settings         Advanced          Default input Janguage       Setect one of the installed input languages to use when you start your computer.         Most setect          Suppl          Most setect          Setect one of the installed input languages to use when you start your computer.         Setect one of the installed states) - US         Setect the services that you want for each input language shown in the list. Use the date and Remove buttons to modify this list.         Image Enc.       English (United States)         With English (United States)          Image Enc.       English (United States)         Preferences          Language Bat       Key Settings         OK       Cancel       Apply                                                                                                    |           |
| 5             | Fermer les fenêtres avec les boutons<br>« <b>OK</b> »                                                                                                    |                                                                                                    |           |
| 6             | Dans le menu « <b>Start</b> » aller dans « <b>Field</b><br><b>Technician</b> »<br>Sélectionner <b>« Commit System »</b>                                                                                                    | Start 11.1 - Help<br>2 - Advanced +<br>3 - MSS +<br>Programs +<br>Help<br>W Restart BBOBST                                                                                                    |           |
| 7             | Les nouveaux paramètres sont<br>sauvegardés.<br>A l'aide du clavier virtuel appuyé sur la<br>touche <b>« ENTER »</b><br>Le terminal reboot                                                                                                    | If if a connect system       (c) (x)       06.000.000         Processing workshow Configuration in the system in the system |           |

| $\mathcal{N}$ | Activité                                                                                                    | Observation                                                                                                    | Référence |
|---------------|----------------------------------------------------------------------------------------------------|----------------------------------------------------------------------------------------------------|-----------|
|               | Remarque : Afin de pouvoir commencer ce<br>l'on se trouve sur le bureau Bo<br>Si ce n'est pas le cas, suivre la<br>« Accès au bureau BOBST »                                                                                                    | e chapitre, il est important de s'assurer que<br>OBST.<br>a procédure du chapitre<br>a avant de débuter ce chapitre.                                                                                                    |           |
| 1             | Dans le menu « Start » aller dans « Field<br>Technician » puis « Set MSS Machine<br>Number »                                                                                                    | Start 1.1 - Help<br>2 - Advanced<br>3 - MSS<br>4 - Start<br>9 - Control Panel<br>9 - Control Panel                                                                                                    |           |
| 2             | Une page de réglages s'affiche.                                                                                                    | Start                                                                                                    |           |
| 3             | Dans le menu déroulant sélectionner<br><b>« CUBE Terminal 1 »</b> .<br>Contrôler que les lignes suivantes aient les<br>bonnes valeurs :<br><b>IP address :</b> 172.17.7.1<br><b>Sub net mask :</b> 255.240.0.0<br><b>Gateway :</b> 172.16.1.1<br>Si besoin modifier les champs faux<br>Le champ <b>« Connection »</b> doit être réglé<br>à : Local Area Connection<br>La case <b>« DHCP enabled »</b> ne doit <u>pas</u><br>être côchée. | Start<br>Mid Jeckiev<br>Mid Jeckiev |           |

| $\mathcal{N}$ | Activité                                                                                                    | Observation                                                                                                    | Référence |
|---------------|----------------------------------------------------------------------------------------------------|----------------------------------------------------------------------------------------------------|-----------|
| 4             | Entrer le numéro de la machine<br><b>« 0XX42XXXXX »</b><br>Double cliquer sur l'icône « keyboard » qui<br>se trouve sur le bureau pour rentrer le<br>numéro machine. | Image: Start       Image: Start         Image: Start       Image: Start                                                                                                    |           |
| 5             | Une fois les réglages terminés cliquer sur la case « <b>OK</b> » et le système redémarre.                                                                            |                                                                                                    |           |
| 6             | Un message apparaît, valider en cliquant<br>sur <b>« Oui »</b>                                                                                                    | S Category 122.16.1.1<br>Consection: Cocal Area Connection<br>W Marketow Reader 2.00<br>W Marketow Reader 2.00<br>W Marketow Reader 2. |           |
| 7             | Le terminal reboot.                                                                                                    | S Beleve has been been been been been been been bee                                                                                                    |           |

| $\mathcal{N}$ | Activité                                                   | Observation                                                                                                    | Référence |
|---------------|------------------------------------------------------------|----------------------------------------------------------------------------------------------------|-----------|
| 8             | Cliquer sur l'icône d'internet explorer en<br>bas à droite |                                                                                                    | puis      |
|               |                                                            |                                                                                                    |           |
| 9             | Cliquer sur l'icône "paramètres"                           | O 122.02.0         BOBST<br>CROUT       Web Open Data Server         Sorver status         Sorver status         WOD services         Tutorial         Met and the server         Sorver status         Tutorial         Met and the server         Sorver status         Definition         Tutorial         Met and the server         Met and the server                                                                                                    |           |
| 10            | Entrer votre Code MONTEUR + DATE (dd)                      |                                                                                                    |           |
|               | et valider avec le bouton « V »                            | Image: Second second second |           |
| 11            | Cliquer sur Debug                                          | P 1     pttp://tocahost/36     Ptitp://tocahost/36       P 2     P       P 3     P       P CUBE terminal enabled     P       P CUBE terminal enabled                                                                                                    |           |

| $\mathcal{N}$ | Activité                                                                                                    | Observation                                                                                                    | Référence |
|---------------|----------------------------------------------------------------------------------------------------|----------------------------------------------------------------------------------------------------|-----------|
| 12            | <ol> <li>Sélectionner « Server »</li> <li>Contrôler que l'adresse IP soit en<br/>172.17.7.1</li> </ol>                                                                                    | Bridge         ArcNet           127 0.0 1(1136)         Biascoccoccoccoccoccoccoccoccoccoccoccoccoc                                                                                                    |           |
|               | Attention : Le port Ethernet du terminal<br>doit être connecté sur un<br>élément « actif » (PC, réseau,<br>switch), sinon une adresse<br>IP par défaut <b>127.0.0.1</b> sera<br>affichée. | Archet node [229 F Oursor visible Debug] UPL Archo password Terminate<br>F CUBE temonal enabled  CuBE temonal enabled  CuBE temonal en |           |
| 13            | <ol> <li>Sélectionner « Server »</li> <li>Contrôler que le « name » soit bien<br/>celui defini à l'étape 5 précedé<br/>de BSA et suivi d'un "N".</li> </ol>                               | Bridge         ArcNet           127001(1159)         Processor         1128           Processor         1         1         1           ArcNet node         223         P Oursor visible         Debug         UPL         P Auto password         Terminate           P CUBE terminal enabled         1         0         1         0         1         0         1         1           Q W E R T Y U I         Q P L         1         1         1         1         1         1         1         1         1         1         1         1         1         1         1         1         1         1         1         1         1         1         1         1         1         1         1         1         1         1         1         1         1         1         1         1         1         1         1         1         1         1         1         1         1         1         1         1         1         1         1         1         1         1         1         1         1         1         1         1         1         1         1         1         1         1         1         1                                                                                                    |           |

| $\checkmark$ | Activité                                                                                                    | Observation                                                                                                    | Référence |
|--------------|----------------------------------------------------------------------------------------------------|----------------------------------------------------------------------------------------------------|-----------|
|              | Appuyer sur le bouton Internet Explorer<br><b>Note :</b> Kit E-Wod (souris et clé USB).                                                                                                    | $\begin{array}{c} \bullet \\ \bullet \\ \bullet \\ \bullet \\ \bullet \\ \bullet \\ \bullet \\ \bullet \\ \bullet \\ \bullet $                                                                                                    |           |
| 1            | Contrôler que le texte "e-WOD" (en bleu)<br>apparaisse à coté du bouton "menu<br>monteur". Cliquer sur le bouton "menu<br>monteur"                                                                             |                                                                                                    |           |
|              | Important:<br>Si le texte "e-WOD" n'est pas présent cela<br>signifie que l'application e-WOD n'est pas<br>installée sur le terminal, il faut alors<br>interrompre la procédure de configuration<br>de l'e-WOD. | 735156701<br>1251010<br>1151010<br>115100<br>115100<br>115100<br>115100<br>115100<br>115100<br>115100<br>115100<br>115100<br>115100<br>115100<br>115100<br>115100<br>11510<br>115100<br>115100<br>115000<br>115000<br>115000<br>115000<br>115000<br>115000<br>115000<br>115000<br>115000<br>115000<br>115000<br>115000<br>115000<br>115000<br>115000<br>115000<br>115000<br>115000 |           |
|              | En cas de doute, appeler le bureau e-<br>Service +41 21 621 44 00 ou par mail:<br>e-services.ch@bobstgroup.com                                                                                                 |                                                                                                    |           |
| 2            | Rentrer son mot de passe<br>Et valider avec le "Vu"                                                                                                    |                                                                                                    |           |
|              |                                                                                                    | $\begin{array}{c c c c c c c c c c c c c c c c c c c $                                                                                                    |           |

| $\mathcal{N}$ | Activité                                                                                                    | Observation                                                                                                    | Référence |
|---------------|----------------------------------------------------------------------------------------------------|----------------------------------------------------------------------------------------------------|-----------|
| 3             | <ol> <li>Aller dans le Menu "URL"</li> <li>Cocher la case "Cursor visible"</li> <li>Cocher la première ligne et rentrer la valeur : "http://localhost:85".</li> <li>Cocher la case "Auto password"</li> </ol> | P     I prip //localhost 86       P     I prip //localhost 86       P     2       P     2       P     3       P     4       ArcNet node     229       Cuttor washe     Debug       URL     Auto password       Terminate       1     2       2     4       3     5       6     6       7     9       4     7       9     8       6     6       7     9       4     7       6     6       7     9       6     6       7     9       6     6       7     9       6     7     9       10     1       11     9     1       12     1       13     1       14     1       15     1       15     10       15     10       15     10       15     10       15     10       15     10       15     10       15     10       16       17                                                                                         |           |
| 4             | Contrôler que le nœud ArcNet est bien<br>réglé à 229.<br>Cliquer sur le bouton "Terminal"                                                                                                    | P 1       ittp://cahost.85       P         P 2       P       P         P 2       P       P         P 3       P       P         P 4       P       P         P 5       P       P         P 6       P       P         P 7       P       P         P 6       P       P         P 7       P       P         P 7       P       P         P 7       P       P         P 8       P       P         P 9       P       P         P 7       P       P         P 7       P       P         P 7       P       P         P 7       P       P         P 7       P       P         P 7       P       P         P 7       P       P         P 7       P       P         P 7       P       P         P 7       P       P         P 7       P       P         P 7       P       P         P 7       P       P         P 7       P       P |           |
| 5             | Dans le menu "Option",<br><u>Î</u> → F5 + Password → F4 → F2.<br>Régler le sélecteur "WOD" sur<br>la position 2.                                                                                              |                                                                                                    |           |
| 6             | Si la valeur n'était pas correcte, dans le<br>menu SETTING TOOLS, valider la case<br>MEMORISER/PARAMETRES_STATIQUES et<br>redémarrer la machine                                                               | MEMORISER/PARAMETRES_STATIQUES                                                                                                    |           |
| 7             | Eteindre puis allumer la machine avec <b>S50</b> .                                                                                                    | Contrôler que les valeurs ont été sauvegardées.                                                                                                    |           |

| $\mathcal{N}$ | Activité                                                                                                    | Observation                                                                                                    | Référence |
|---------------|----------------------------------------------------------------------------------------------------|----------------------------------------------------------------------------------------------------|-----------|
| 8             | Cliquer sur l'icône d'internet explorer en<br>bas à droite puis sur l'icône "paramètres"<br>en bas à gauche. |                                                                                                    | puis      |
| 9             | Entrer votre Code MONTEUR + DATE (dd)<br>et valider avec le bouton « V »                                     | 1         2         3         6         7         8         0         7         0           1         2         3         6         7         8         0         7         1         0         1         1         1         1         1         1         1         1         1         1         1         1         1         1         1         1         1         1         1         1         1         1         1         1         1         1         1         1         1         1         1         1         1         1         1         1         1         1         1         1         1         1         1         1         1         1         1         1         1         1         1         1         1         1         1         1         1         1         1         1         1         1         1         1         1         1         1         1         1         1         1         1         1         1         1         1         1         1         1         1         1         1         1         1         1         1         1 |           |
| 10            | Cliquer sur "Terminate"                                                                                      | P 1 pitp.ilocahost 85       Cetaul         P 1       Pitp.ilocahost 85         P 2       P         - 3       P         - 4       P         ArcNet node [229]       P Ourser visible         P CUBE terminal enabled       Debug       URL         1       2       3         2       3       4       5         2       3       4       5         2       4       5       5         2       4       5       5         2       4       5       7         3       7       6       3         2       2       C       V       N         4       5       7       6         2       X       C       N       5         2       X       C       N       5       7         2       X       C       N       M       5       7         2       X       C       N       M       5       7         2       X       C       N       M       5       7         2       X       C       N       M       5                                                                                                    |           |
| 11            | Double cliquer sur l'écran                                                                                   |                                                                                                    |           |

| $\mathcal{N}$ | Activité                                                                                                    | Observation                                                                                                    | Référence |
|---------------|----------------------------------------------------------------------------------------------------|----------------------------------------------------------------------------------------------------|-----------|
| 12            | Rentrer le password                                                                                                    | UMULO<br>1 2 3 4 5 6 7 8 9 0<br>Q W E R T Y U I O P<br>A S D Ft G H J K L<br>Z X C V B N M Back<br>X<br>Restart                                                                                                    |           |
| 13            | Brancher la souris sur le port USB<br>Clique droite sur l'icône e-WOD wis<br>cliquer sur "Shutdown server".                                                                                                    | Start<br>Mar Dogow<br>Mar Dogow<br>Mar |           |
|               | L'icône e-WOD disparaît, cela veut dire<br>que le serveur e-WOD a bien été arrêté.<br>Remargue : Cette configuration est à effec                                                                                                 | tuer uniquement sur le terminal principal de                                                                                                    |           |
|               | la machine.                                                                                                    | · · · · · · · · · · · · · · · · · · ·                                                                                                    |           |
| 14            | Fermer toutes les applications et débloquer<br>le terminal.                                                                                                    | Ent December 2000 Constant Constant Con                                                                                                    |           |
| 15            | Si vous avez une souris :<br>Aller en bas à droite, dans la barre des<br>tâches et faire un shutdown de l'e-WOD<br>(clic droit sur la "petite boule grise", et clic<br>sur l'item "shutdown server", afin de fermer<br>l'e-WOD.) | Open<br>Setup<br>Debug<br>Shutdown server                                                                                                    |           |

| $\mathcal{N}$ | Activité                                                                                                    | Observation                                                                                                    | Référence |
|---------------|----------------------------------------------------------------------------------------------------|----------------------------------------------------------------------------------------------------|-----------|
| 16            | Si vous n'avez pas de souris :<br>Démarrer le clavier virtuel.<br>Appuyer successivement sur les touches<br><b>Ctrl</b> , <b>shft</b> , et <b>esc</b>                                                                                   | Keyboard<br>Fie Keyboard Setings Help<br>Fie Keyboard Setings Help<br>Fie Keyboard Q W E R T Y U I O<br>lock A S D F G H J K<br>shft Z X C V B N M <<br>ctrl & alt                                                                                                    |           |
| 17            | Le soft Windows Task Manager s'ouvre.<br>Sélectionnez l'onglet <b>Processes</b><br>Sélectionnez le programme<br><b>webopendatasrv.exe</b> et le fermer avec la<br>touche <b>End Process.</b><br>Fermez la fenêtre Windows Task Manager. | Windows Task Manager         File       Options       View Help         Applications       Processes       Image Name       User Name         Webopendatasry       Administrator       00       17,624 K         Osk.exe       Activistrator       00       3,748 K         Object       Administrator       00       2,756 K         Smp.exe       SYSTEM       00       2,756 K         symp.exe       SYSTEM       00       2,766 K         spolard.exe       SYSTEM       00       2,766 K         explorer.exe       Administrator       00       17,648 K         spolost.exe       SYSTEM       00       12,628 K         synolst.exe       LOCAL SERVICE       00       2,980 K         sychost.exe       NETWORK SERVICE       0       2,980 K         sychost.exe       SYSTEM       00       12,948 K         sychost.exe       SYSTEM       00       12,948 K         sychost.exe       SYSTEM       00       12,948 K         sychost.exe       SYSTEM       00       12,948 K         sychost.exe       SYSTEM       00       3,292 K         sychost.exe       SYSTEM       00       3,292                                                                                                    |           |
| 18            | Démarrer l'explorateur Windows.                                                                                                    | My Computer                                                                                                    |           |
| 19            | Aller dans le répertoire<br>"C:\eWOD_Config_Files\" et choisir la<br>machine qui convient.                                                                                                    | Start<br>Individual Individual Indi |           |
| 20            | Exemple pour une machine 0356_0357                                                                                                    | Instal Application  Instal Application  Instal   |           |

239

| $\mathcal{N}$ | Activité                                                                                                    | Observation                                                                                                    | Référence |
|---------------|----------------------------------------------------------------------------------------------------|----------------------------------------------------------------------------------------------------|-----------|
| 21            | Copier le fichier <b>Configuration.xml</b>                                                                                                    | © 0356_0357         File       Edit       View       Favorites       Tools       Help         O       Ctrl+2       rch       Folders       Eiii •         Addre       Copy       Ctrl+2       rch       Folders       Eiii •         Addre       Copy       Ctrl+2       Folders       Eiii •         Fi       Paste       Ctrl+V       Name •       Paste         Copy To Folder       Configuration.xml       Configuration.xml         Select All       Ctrl+A       Trvert Selection         To E-mail this file       Fi       Frail this file                                                                                                    |           |
| 22            | Aller dans le répertoire "C:\Program<br>Files\Bobst\07361625_eWod\Bin".<br>Coller le fichier <b>Configuration.xml</b>                                                                                                    | File       Edit.       View       Favorites       Tools       Help         Image: Select All Invert Selection       Ctrl+A       Corp.       File       File |           |
| 23            | Confirmer en cliquant sur " <b>Yes</b> " la<br>demande de remplacer le fichier déjà<br>présent dans le répertoire et portant le<br>même nom.                                                                                 | Back + (2)       - (2)       Search (2)       Fedders       Fedders         Address       C (Program Piles)(plobel)(076) E425, grivod)(m         File and Folder Tasks       Concoco       File Folder       23.8         Image: Concoco       File Folder       23.8         Image: Concoco       File Folder       23.8         Image: Concoco       File Folder       23.8         Image: Concoco       File Folder       23.8         Image: Concoco       File Folder       23.8         Image: Concoco       File Folder       23.8         Image: Concoco       File Folder       23.8         Image: Concoco       File Folder       23.8         Image: Concoco       File Folder       23.8         Image: Concoco       File Folder       23.8         Image: Concoco       File Folder       23.8         Image: Concoco       File Folder       23.8         Image: Concoco       File Folder       23.8         Image: Concoco       State Of Documents       23.9         Image: Pile Folder       File Folder       23.8         Image: Pile Folder       File Folder       23.8         Image: Pile Folder       File Folder       23.8  |           |
| 24            | Fermer la page de l'explorateur windows                                                                                                    |                                                                                                    |           |
| 25            | Très important:faire un "Commit System".Aller dans:Start1 - Field Technician1.6 – Commit SystemA l'invité MS Dos appuyez sur une touche.Les modifications vont êtres enregistréeset le système va redémarrerautomatiquement. | Start         1 - Field Technician •         2 - Advanced •         3 - MSS •         Programs •         Control Panel         Run •         Help •         Run •         Proposition soft         Nestart         Move this file •                                                                                                    |           |

240

| $\mathcal{N}$ | Activité                                                                                                    | Observation                                                                                                    | Référence |
|---------------|----------------------------------------------------------------------------------------------------|----------------------------------------------------------------------------------------------------|-----------|
| 26            | Après le redémarrage du terminal cliquer<br>sur le bouton Internet Explorer                                                                                                    | $\begin{array}{c} \bullet \\ \bullet \\ \bullet \\ \bullet \\ \bullet \\ \bullet \\ \bullet \\ \bullet \\ \bullet \\ \bullet $                                                                                                    |           |
| 27            | La page principale de l'e-WOD s'affiche.<br>Attendre 30 secondes.                                                                                                    | BORBET<br>BORDET     Web Open Data Server     Description       Server status     Server status     Image: Server status       WoD services     Image: Server status     Image: Server status       Tutorial     Image: Server status     Image: Server status       Setzer     Image: Server status     Image: Server status       Server status     Image: Server status     Image: Server status       Mode services     Image: Server status     Image: Server status       Setzer     Image: Server status     Image: Server status       Setzer     Image: Server status     Image: Server status       Setzer     Image: Server status     Image: Server status       Image: Server status     Image: Server status     Image: Server status       Setup     Image: Server status     Image: Server status       Image: Server status     Image: Server status     Image: Server status       Image: Server status     Image: Server status     Image: Server status       Image: Server status     Image: Server status     Image: Server status       Image: Server status     Image: Server status     Image: Server status       Image: Server status     Image: Server status     Image: Server status       Image: Server status     Image: Server status     Image: Server status       Image: Server status     Image: Server status <th></th> |           |
| 28            | Descendre la page avec le bouton scroll<br>sur la droite du terminal. Contrôler que<br>dans le cadre "Machines" le "State" est à<br>"Active" (vert) et que "Connection" est à<br>"Ok" (vert également). | BOBSET         Web Open Data Server         Utstatement of a server           Server status                                                                                                    |           |
| 29            | Cliquer sur le bouton de réglage                                                                                                    | Setup           Database           State         Running           Path         localhost:D:\data\eWod.GDB           Machines         ID           ID         Name           I eWod         Active           Open log window         Open error window           This page will autorafresh every 10 seconds           736.1647.01         Image: Net Open error window                                                                                                    |           |

| $\mathcal{N}$ | Activité                                                                                                    | Observation                                                                                                    | Référence |
|---------------|----------------------------------------------------------------------------------------------------|----------------------------------------------------------------------------------------------------|-----------|
| 30            | Rentrer le password                                                                                                    | 1     2     3     5     4     5     6     7     0     0     7     0     0     7     0     0     7     0     0     7     0     0     7     0     0     7     0     0     7     0     0     7     0     0     7     0     0     7     0     0     7     0     0     7     0     0     7     0     0     7     0     0     7     0     0     7     0     0     7     0     0     7     0     0     7     0     0     7     0     0     7     0     0     7     0     0     7     0     0     7     0     0     7     0     0     0     7     0     0     0     7     0     0     0     1     0     7     0     0     0     0     0     0     0     0     0     0     0     0     0     0     0     0     0     0     0     0     0     0     0     0     0     0     0     0     0     0     0     0     0     0     0     0     0     0     0 <th></th>                                                                                                    |           |
| 31            | <ol> <li>Décocher la première ligne et effacer ce<br/>qui se trouve dans le champ de texte</li> <li>Décocher "Cursor visible".</li> </ol> | 1     F     Intro storest 85     Culture       1     F     Intro storest 85     F       2     F     F     F       3     F     F     F       4     Culture     F     F       4     Culture     F     F       7     3     F     F       7     4     Culture     F       7     5     6     5       7     Culture     Culture       1     0     6     5       2     X     C     Culture       1     0     1     1       2     2     Culture     Culture       1     0     1     1       2     X     C     V       3     1     1       2     X     C     V       3     4     C       2     X     C       2     X     C       2     X     C       2     C     X       2     C     X       2     C     X       2     C     X       2     C     X       2     C       3     C                                                                                                    |           |
|               | Cliquer sur le bouton "Terminal" afin de retourner sur l'écran de la machine.                                                             | CH     A     CH     A     C     A     C     C     A     C     C     A     C     C     A     C     C     A     C     C     A     C     C     A     C     C     A     C     C     A     C     C     A     C     C     A     C     C     A     C     C     A     C     C     A     C     C     A     C     C     A     C     C     C     A     C     C     C     A     C     C     C     A     C     C     C     A     C     C     C     A     C     C     C     C     A     C     C |           |

© Bobst Mex SA 2014 242

| Panel-PC XP                                    | R       |       |
|------------------------------------------------|---------|-------|
| Navigation Windows                             | R 02    |       |
| Détails concernant les installations logiciels | R 02 01 | > 244 |
| Déverouillage du PC                            | R 02 13 | > 247 |
| Activation Shell Microsoft                     | R 02 14 | > 248 |
| Hard Disk Restoration                          | R 03    |       |
| IPO Restore DVD                                | R 03 02 | > 249 |
| BSA Image for Windows Restore DVD              | R 03 03 | > 252 |
| Siemens Restore DVD                            | R 03 12 | > 253 |
| BSA Image for Windows Siemens Restore DVD      | R 03 13 | > 255 |
| Carte & Drivers                                | R 05    |       |
| Installation carte Arcnet                      | R 05 01 | > 256 |
| Settings Windows XP                            | R 06    |       |
| Configuration option language                  | R 06 01 | > 260 |
| Changement du nom du PC                        | R 06 02 | > 263 |
| Réglage de l'heure et de la date (Usine)       | R 06 03 | > 265 |
| Calibrage de l'écran tactile                   | R 06 04 | > 266 |
| Configuration adresse IP                       | R 06 05 | > 267 |
| Base de données                                | R 50    |       |
| Installation Firebird & IBO Consol             | R 50 01 | > 269 |
| MSS                                            | R 51    |       |
| Activation OACS                                | R 51 03 | > 271 |
| Activation WOD                                 | R 51 04 | > 272 |
| Data Management System (DMS)                   | R 52    |       |
| Installation logiciel DMS                      | R 52 01 | > 274 |
| View System                                    | R 54    |       |
| Installation Pc Anywhere                       | R 54 01 | > 282 |
| Installation Ultravnc                          | R 54 02 | > 284 |
| DocView - DocSearch                            | R 55    |       |
| Installation DocView - DocSearch               | R 55 01 | > 287 |
| Setting mode operator                          | R 80    |       |
| Activation Shell Bobst                         | R 80 12 | > 289 |
| Hard Disk Backup                               | R 90    |       |
| Création DVD BSA Image for WINDOWS             | R 90 01 | > 290 |
| Création DVD BSA Image for WINDOWS Siemens     | R 90 11 | > 292 |

1/1

© Bobst Mex SA 2014

Navigation Windows

#### **DETAILS CONCERNANT LES INSTALLATIONS LOGICIELS**

| $\mathcal{N}$ | Activité                                                                                                    | Observation                                                                                                    | Référence                              |
|---------------|----------------------------------------------------------------------------------------------------|----------------------------------------------------------------------------------------------------|----------------------------------------|
|               | <ul> <li>Remarque :</li> <li>Ces détails sont à retenir pour toutes les installations logicielles de cette procédure et concernent :</li> <li>Les messages de sécurité Windows.</li> <li>Les choix de langues.</li> <li>La poursuite simple (sans choix) d'une installation d'un programme.</li> </ul> |                                                                                                    |                                        |
| 1             | Lorsque l'on clic sur un lien HTML ouvrant<br>un programme d'installation à partir d'un<br>CD-ROM, une fenêtre de sécurité nous<br>demande l'autorisation d'exécuter le<br>programme :<br>- Cliquer sur <b>YES</b>                                                                                     | Internet Explorer         Active content can harm your computer or disclose information. Are you sure that you want to allow CD: content on your computer?         What you should know about active content         In the future, do not show this message.                                                                                                    | x<br>personal<br>s to run active<br>No |
| 2             | Lorsqu'une fenêtre de sécurité Windows<br>demande si l'utilisateur préfère exécuter ou<br>enregistrer le programme.<br>- Sélectionner : <b>Run</b> (Exécuter en<br>français)                                                                                                    | File Download - Security Warning         Do you want to run or save this file?         Name: setup.exe         Type: Application, 5.28 MB         From: D:\742-DM\ColRD002\Install Driver         Run       Save         Vhile files from the Internet can be useful, this file potentially harm your computer. If you do not trust run or save this software. What's the risk? | Cancel                                 |
| 3             | Si une fenêtre de sécurité demande de<br>choisir ou non l'exécution du programme :<br>- Autoriser en sélectionnant : <b>Run</b><br>(Exécuter en français)                                                                                                    | Internet Explorer - Security Warning         The publisher could not be verified. Are you sure you war software?         Name: setup.exe         Publisher: Unknown Publisher         Run         This file does not have a valid digital signature that verifie should only run software from publishers you trust. How software to run?                                       | Don't Run                              |
| 4             | Lors du choix de la langue d'installation<br>d'un programme :<br>- Sélectionner : <b>English</b>                                                                                                    |                                                                                                    |                                        |

Navigation Windows

#### DETAILS CONCERNANT LES INSTALLATIONS LOGICIELS

| X | Activité                                                                                                    | Observation                                                                                                    | Référence  |
|---|----------------------------------------------------------------------------------------------------|----------------------------------------------------------------------------------------------------|------------|
| 5 | Lors de l'apparition des conditions d'un<br>contrat de licence :<br>- Sélectionner « I accept the agreement ».                                                                                                    | Setup - Firebird Database Server 1.5  License Agreement Please read the following important information before continuing.  Please read the following License Agreement. You must accept the terr agreement before continuing with the installation.  INTERBASE PUBLIC LICENSE Version 1.0 1. Definitions. 1.0.1. "Commercial Use" means distribution or otherwise making the Cr available to a third party. 1.1. "Contributor" means each entity that creates or contributes to the or Modifications used by a Contributor, and the Modifications and by the Contributor. 1.3. "Covered Code" means the Original Code, Modifications or the original Code, do not accept the agreement English | ns of this |
| 6 | Lors d'une procédure d'installation d'un<br>logiciel, si il est précisé de poursuivre<br>l'installation, cela signifie qu'il n'y a pas de<br>modification ou de choix à effectuer.<br>Poursuivre jusqu'à une prochaine<br>indication de la procédure en sélectionnant<br>soit :<br>- Next (suivant)<br>- Install (Installer)<br>- Finish (Terminer)<br>Ci-contre, différents exemples de choix<br>simples.<br>Remarque : Attention à ne pas manquer<br>le point suivant de la<br>procédure. | <complex-block></complex-block>                                                                                                    |            |

#### DETAILS CONCERNANT LES INSTALLATIONS LOGICIELS

| $\mathcal{N}$ | Activité                                                                                                    | Observation                                                                                                    | Référence                                                                              |
|---------------|----------------------------------------------------------------------------------------------------|----------------------------------------------------------------------------------------------------|----------------------------------------------------------------------------------------|
| 7             | <ul> <li>Au démarrage, le panel PC détecte la carte<br/>Arcnet.</li> <li>Quitter la procédure d'installation en<br/>sélectionnant Cancel</li> <li>Il se peut que Windows propose<br/>d'acquérir les droits d'administrateur<br/>pour installer le nouveau périphérique<br/>matériel. Dans ce cas fermer la fenêtre<br/>en question avec Cancel</li> </ul> | Found New Hardware Wizard Welcome to the Found Ney Hardware Wizard Windows will search for current and update looking on your computer, on the hardware the Windows Update Web site (with your pe Read our privacy policy Can Windows connect to Windows Update software? Can Windows connect to Windows Update software? Can Windows connect to Windows Update software? Can Windows connect to Windows Update software? Can Windows connect to Windows Update software? Can Windows connect to Windows Update software? Can Windows connect to Windows Update software? Can Windows connect to Windows Update software? Can Windows connect to Windows Update software? Can Windows connect to Windows Update software? | ₩<br>d software by<br>installation CD, or on<br>inmission).<br>to search for<br>device |
|               | Remarque :                                                                                                    | Click Next to continue.                                                                                                    |                                                                                        |
|               | L'installation de la carte Arcnet et de ses<br>drivers sera effectuée après la<br>configuration du mode Administrateur.                                                                                                    | Kext >                                                                                                    | Cancel                                                                                 |

© Bobst Mex SA 2014

**Navigation Windows** 

#### DEVEROUILLAGE DU PC

| $\mathcal{N}$ | Activité                                                                                                    | Observation                                                                                                    | Référence      |  |
|---------------|----------------------------------------------------------------------------------------------------|----------------------------------------------------------------------------------------------------|----------------|--|
|               | Lorsque on quitte le MSS le PC est verrouille<br>certains paramètres. Pour installer/désinstal<br>et paramètres du panel-PC, pour ouvrir un e<br>DVD, il est nécessaire de déverrouiller le PC | r afin d'empêcher de la modification de<br>er un soft, pour accéder aux configurations<br>plorer ou encore pour accéder au lecteur                                                                                                    |                |  |
| 1             | Double-cliquer au milieu de l'écran pour faire apparaître la saisie de mot-de-passe.                                                                                                    |                                                                                                    |                |  |
| 2             | Entrer votre Code MONTEUR + DATE (dd)<br>et valider avec le bouton « <b>OK</b> »                                                                                                    | Constant of the second second se | 11.0K11 H11169 |  |
| 3             | Pour que l'environnement corresponde à<br>Windows il faut activer le Shell Windows<br>au chapitre au chapitre R0204                                                                            |                                                                                                    |                |  |

© Bobst Mex SA 2014

**Navigation Windows** 

#### **ACTIVATION SHELL MICROSOFT**

| $\mathcal{N}$ | Activité                                                                                                    | Observat                       | ion             | Référence             |
|---------------|----------------------------------------------------------------------------------------------------|--------------------------------|-----------------|-----------------------|
|               | Pour travailler dans un environnement Windows classique il faut activer le Shell<br>Windows. Lorsque ce mode est activé il ne faut pas de mode de passe pour accéder<br>aux menus Windows. Cella simplifie les procédures d'installations. |                                |                 |                       |
|               | Attention :                                                                                                    |                                |                 |                       |
|               | Il faut absolument que le Shell Bobst soit réa                                                                                                    | activé lors de la fin de l'ope | ération.        |                       |
| 1             | Déverrouiller le PC comme montrée au chapitre <b>R0203</b> « Déverrouillage du PC ».                                                                                                    |                                |                 |                       |
| 2             | Sous Start / Adanced / Shell clicker sur<br>Microsoft Shell.                                                                                                    | Start                          |                 |                       |
|               | Le panel reboot automatiquement avec le Shell Windows.                                                                                                    | 🖲 2 - Advanced 🛛 🔸             | 2.1 - Shell ▸ 2 | 1.1 - Help            |
|               |                                                                                                    | 🖲 Help 🔸                       | 2               | 1.2 - Microsoft Shell |
|               |                                                                                                    | 🖬 Programs 🔹 🔸                 |                 |                       |
|               |                                                                                                    | Sontrol Panel                  |                 |                       |
|               |                                                                                                    | 🖉 Run                          |                 |                       |
|               |                                                                                                    | Nestart                        |                 |                       |
### IPO RESTORE DVD

| $\mathcal{N}$ | Activité                                                                                                    | Observation                                                                                                    | Référence                      |
|---------------|----------------------------------------------------------------------------------------------------|----------------------------------------------------------------------------------------------------|--------------------------------|
|               | Cette opération est à effectuer lors de la pre<br>Remarque :                                                                                                    | mière installation du Panel-PC                                                                                                    |                                |
|               | La restauration au moyen du DVD « Windows XP PRO Restore » efface complètement<br>le contenu du disque dur et initialise le panel-PC dans son état d'origine avec son<br>installation Windows. Si nécessaire, sauvegarder les données du client avant de<br>poursuivre la restauration. |                                                                                                    |                                |
| 1             | <ul> <li>Insérer le DVD de restauration fournit ave<br/>DVD « Windows XP PRO restore DVD »</li> </ul>                                                                                                    | c le panel PC<br>→ du fournisseur.                                                                                                    |                                |
| 2             | <ul> <li>Configurer le lecteur de CD-ROM comme<br/>selon procédure annexe.</li> </ul>                                                                                                    | périphérique de démarrage du Panel-PC                                                                                                    |                                |
| 3             | <ul> <li>Enclencher ou redémarrer le panel PC</li> <li>Ne presser aucune touche, laisse le DVD</li> </ul>                                                                                                    | restore démarrer                                                                                                    |                                |
| 4             | Lorsque le message ci-contre apparaît :<br>- Valider la restauration avec Y et<br>"Enter"                                                                                                    | IMAGE 1.92a<br>Accessing disc<br>HARNING: All data in Partition (MBR 0) on HD0 will<br>Are you sure you want to continue with the restore | be lost.<br>(Y/N)? y<br>[ 8%]- |
| 5             | <ul> <li>Lorsque la fenêtre ci-contre s'affiche :</li> <li>Patienter pendant la restauration du disque (~20min)</li> <li>Si il apparaît une erreur lors de la restauration, forcer le panel PC à redémarrer et recommencer les opérations précédentes.</li> </ul>                       | IMAGE 1.89<br>Restoring image                                                                                                    | [ 9%]                          |
| 6             | Une fois l'installation terminée, le message<br>ci-contre s'affiche.<br>- Presser sur la touche Enter                                                                                                    | The process has completed succe                                                                                                    | ssfully                        |
| 7             | Lorsque le message ci-contre s'affiche :<br>- Presser sur la touche Enter pour<br>redémarrer le panel-PC.<br>- Le panel-PC redémarre.                                                                                                    | The system will restart when you pre                                                                                                    | ss <enter>_</enter>            |
| 8             | Le DVD est éjecté automatiquement.<br>- Retirer le DVD du lecteur et fermer<br>celui-ci.                                                                                                    |                                                                                                    |                                |

© Bobst Mex SA 2014

## **IPO RESTORE DVD**

| $\mathcal{N}$ | Activité                                                                                                    | Observation                                                                                                    | Référence          |
|---------------|----------------------------------------------------------------------------------------------------|----------------------------------------------------------------------------------------------------|--------------------|
|               | Configuration Windows XP PRO                                                                                                    |                                                                                                    |                    |
| 9             | <b>Remarque :</b><br>Le PC redémarre automatiquement.<br>Windows démarre et exécute Setup Wizard<br>- Poursuivre l'installation                                                                       |                                                                                                    |                    |
| 10            | <ul> <li>Entrer la clé du produit Windows<br/>(Ecrit sur le certificat de licence<br/>Microsoft collé sur l'arrière du PANEL<br/>PC)</li> <li>Cliquer sur « Next »</li> </ul>                         | Windows XP Professional Setup         Your Product Key         Your Product Key uniquely identifies your copy of Windows XP.         Image: Second Second Secon | E lower section    |
| 11            | <ul> <li>Valider le nom du PC proposé par<br/>défaut.</li> <li>Ne pas entrer de password</li> <li>Continuer en cliquant sur « Next »</li> <li>Windows finit la configuration et redémarre.</li> </ul> | Windows: XP Professional Setup         Computer Name and Administrator Password         You must provide a name and an Administrator password for your compute.         Windows: Setup has suggested a name for your compute.         Image: Setup has suggested a name for your compute.         Image: Setup has suggested a name for your compute.         Image: Computer name:         Setup creates a user account called Administrator. You use this you need full access to your computer.         Type an Administrator password.         Administrator password.         Confirm password.         Confirm password.                                                                                                    | er: Executive when |
| 12            | Démarrer en mode « administrator »<br>- <b>User name</b> : administrator<br>- <b>Password</b> : «Mot de passe BOBST»                                                                                  | Log On to Windows                                                                                                    | Microsoft          |

## IPO RESTORE DVD

| X  | Activité                                                                                                    | Observation                                                                                                    | Référence                                                                                                    |
|----|----------------------------------------------------------------------------------------------------|----------------------------------------------------------------------------------------------------|----------------------------------------------------------------------------------------------------|
| 13 | Si la carte Arcnet est déjà physiquement<br>installée, le message ci-contre s'affiche.<br>- Cliquer sur le bouton « Cancel »                                                                                                    | Found New Hardware Wizard  Welcome to the Found Ne Hardware Wizard  Windows will search for current and updated looking on your computer, on the hardware in the Windows Update Web site (with your pe Read our privacy policy)  Can Windows connect to Windows Update software?  Can Windows connect to Windows Update software?  Can Windows connect to Windows Update Click Next to continue.  Kest                           | W<br>d software by<br>installation CD, or on<br>installation CD, or on<br>installation CD, or on<br>to search for<br>device |
|    | Configuration Mode Administrate                                                                                                    | ur                                                                                                    |                                                                                                    |
| 14 | Afin de simplifier le processus d'installation o<br>on configure provisoirement le mode de dén<br>mot de passe.                                                                                                    | des logiciels et la configuration du panel PC,<br>narrage par défaut en administrateur sans                                                                                                    |                                                                                                    |
| 15 | <ul> <li>Dans la fenêtre de configuration des acomptes,</li> <li>Sélectionner la case :  Users must enter a user name and password to use this computer</li> <li>Cliquer sur « Administrator »dans la colonne « User Name »</li> <li>Dé-sélectionner la case : Users must enter a user name and password to use this computer</li> <li>Confirmer avec le bouton OK</li> </ul> | User Accounts Users Advanced Users Advanced Users Index to grant or deny users access to computer, and to change passwords and other set insers must enter a user name and password to use this User for this computer: User Name Group Administrator Administrators Users Add Remove Password for Administrator Password for Administrator To change your password, press Ctrl-Alt-Del and Change Password. Reset Pas OK Cancel | ? ×         ryour         tings.         computer.         Properties         d select         isword,         Apply        |
| 16 | Démarrage en mode Administrateur sans<br>mot de passe:<br><b>User name</b> : administrator<br><b>Password</b> : «Mot de passe BOBST»<br>- Confirmer avec le bouton OK<br>- Redémarrer le panel PC                                                                                                    | Automatically Log On         You can set up your computer so that users do no user name and password to log on. To do this, sp will be automatically logged on below:         User name:       Administrator         Password:       ••••••         Confirm Password:       ••••••         OK                                                                                                    | X       bt have to type a becify a user that       Cancel                                                                   |

### **BSA IMAGE FOR WINDOWS RESTORE DVD**

| $\mathcal{N}$ | Activité                                                                                                    | Observation                                                                                                    | Référence                      |
|---------------|----------------------------------------------------------------------------------------------------|----------------------------------------------------------------------------------------------------|--------------------------------|
|               | Cette opération est à effectuer pour une réin<br>configuration BSA complète <b>chez le client</b> .<br><b>Remarque :</b> La restoration au moyen du D<br>complètement le contenu du d<br>état configuré au départ d'usin<br>du client avant de poursuivre la | Istallation du Panel-PC avec une<br>/D « BSA IMAGE for WINDOWS » efface<br>isque dur et initialise le panel-PC dans son<br>e. Si nécessaire, sauvegarder les données<br>a restauration. |                                |
| 1             | <ul> <li>Insérer le DVD de restoration image créé<br/>(DVD avec étiquette BOBST SA)</li> </ul>                                                                                                    | lors de la mise en service du Panel-PC                                                                                                    |                                |
| 2             | <ul> <li>Configurer le lecteur de CD-ROM comme<br/>selon procédure annexe.</li> </ul>                                                                                                    | périphérique de démarrage du Panel-PC                                                                                                    | Ref document.                  |
| 3             | <ul> <li>Enclencher ou redémarrer le panel PC</li> <li>Ne presser aucune touche, laisse le DVD</li> </ul>                                                                                                    | démarrer                                                                                                    |                                |
| 4             | Le message ci-contre apparaît.<br>- Valider la restauration avec Y et<br>"Enter"                                                                                                    | IMAGE 1.92a<br>Accessing disc<br>MARNING: All data in Partition (MBR 0) on HD0 will R<br>Are you sure you want to continue with the restore of                                          | pe last.<br>(Y/N)? y<br>[ 8%]- |
| 5             | <ul> <li>La fenêtre ci-contre s'affiche</li> <li>Patienter pendant la restoration du disque (~20min).</li> <li>Remarque : S'il apparaît une erreur lors de la restoration, forcer le panel PC à redémarrer.</li> </ul>                                       | IMAGE 1.89<br>Restoring image<br>Progress 3                                                                                                    | [ 9%]                          |
| 6             | Une fois l'installation terminée, le message<br>ci-contre s'affiche.<br>- Presser sur la touche Enter                                                                                                    | The process has completed succe                                                                                                    | ssfully                        |
| 7             | Le message ci-contre s'affiche.<br>- Presser sur la touche Enter pour<br>redémarrer le panel-PC.<br>- Le panel-PC redémarre                                                                                                    | The system will restart when you pre                                                                                                    | ss (enter)_                    |
| 8             | <ul> <li>Le DVD est éjecté automatiquement.</li> <li>Retirer le DVD du lecteur et fermer celui-ci.</li> </ul>                                                                                                    |                                                                                                    |                                |
| 9             | <ul> <li>Configurer le disque dur comme unique<br/>périphérique de démarrage du Panel-PC<br/>selon procédure annexe.</li> </ul>                                                                                                    |                                                                                                    | Ref document.                  |

© Bobst Mex SA 2014

### SIEMENS RESTORE DVD

| N | Activité                                                                                                    | Observation                                                                                                    | Référence                             |
|---|----------------------------------------------------------------------------------------------------|----------------------------------------------------------------------------------------------------|---------------------------------------|
|   | Cette opération est à effectuer lors de la première installation du Panel-PC<br><b>Remarque :</b><br>La restauration au moyen du DVD « Restor-DVD 1-1» efface complètement le contenu<br>du disque dur et initialise le panel-PC dans son état d'origine avec son installation<br>Windows. Si nécessaire, sauvegarder les données du client avant de poursuivre la<br>restauration. |                                                                                                    |                                       |
| 1 | Insérer le DVD de restauration fournit avec le panel PC<br>Restor-DVD 1-1 XX/20XX<br>Panel PC 677B, 15" Touch BOBST<br>Microsoft Windows XP Professional SP2                                                                                                    |                                                                                                    |                                       |
| 2 | Aucune modification du BIOS n'est nécessa                                                                                                    | ire pour booter sur le lecteur DVD.                                                                                                    |                                       |
| 3 | Lors du démarrage du PC appuyer "ESC" p                                                                                                    | our accéder au menu de Boot.                                                                                                    |                                       |
| 4 | Choisir avec le flèche ↑ et ↓ :<br>2. ODD: Optiarc DVD RW AD-770                                                                                                    | Boot Menu<br>1. SATAO: ST3250318AS<br>2. ODD: Optiarc DVD<br><enter setup=""></enter>                                                                | <u>RW AD-770</u>                      |
| 5 | Sélectionner : Normal Mode<br>Ou attendre la fin du compteur (10 sec)                                                                                                    | <ul> <li>Normal Mode</li> <li>Safe Mode</li> <li>Low-Graphics Safe Mode</li> <li>Hard disk 0 MBR</li> <li>Find OSes on your hard disks</li> </ul>    | ; booting<br>be proceeded in<br>conds |
| 6 | Sélectionner : Simple Restore Wizard<br>Et cliquer <b>Next</b> .                                                                                                    | Hard Disk Manager™<br>Simple Restore Wizard<br>One Button Copy Wizard                                                                                |                                       |
| 7 | Double Cliquer sur :<br>20 <i>AA Mois JJ HH:MM:SS</i><br>BP <i>JJMMAA</i> .PBF<br>Les caractères en Italique correspondent à<br>la date de création du DVD Restore.<br>Cliquer sur <b>Next</b> .                                                                                                    | You can select image from list below (on Double c<br>* Created on Archive name<br>2011 May 11 12:28:01 BP110511.PBF<br>2011 May 11 12:27:50 disk.pbf | lick):                                |

| $\mathcal{N}$ | Activité                                                                                             | Observation                                                                                                    | Référence           |
|---------------|----------------------------------------------------------------------------------------------------|----------------------------------------------------------------------------------------------------|---------------------|
| 8             | Si aucune proposition de fichier faire un<br>double clique sur le lecteur CD/DVD.                    | Select archive         Look in:       My computer         / (Root dir)       / My Computer         / My Computer (My computer)       //mnt (Mounted resources)         //mnt(isk (Local disks)       //media (Removable disks)         SECECEDVD (Opt arc DVD RW AD-770051 (mediatedrom_sr         C() (NTFS, 0 on Disk 0) (System)         File name:         File type:         Archive files (* pbb)                                                                                                    | Spen<br>Cancel      |
| 9             | Sélectionner manuellement le fichier et<br>cliquer sur <b>Open</b> .<br>Continuer avec <b>Next</b> . | Select archive  Select archive  SCSI CDDVD (Optian: DVD RW AD-77005) (0  Select archive  SCSI CDDVD (Optian: DVD RW AD-77005) (0  Select archive  Select archive  Select | Eject CDROM<br>Open |
| 10            | Cliquer sur <b>Next (2x)</b> jusque au                                                               | File type,                                                                                                    | Cancel              |
| 11            | Cliquer sur <b>Close</b> et ensuite <b>Finish</b> quand le restore est fini.                         |                                                                                                    |                     |
| 12            | Dans le Menu Hard Disk Manager 2009<br>Suite cliquer sur <b>Reboot the computer.</b>                 |                                                                                                    |                     |

## BSA IMAGE FOR WINDOWS SIEMENS RESTORE DVD

| $\mathcal{N}$ | Activité                                                                                                    | Observation                                                                                                    | Référence |
|---------------|----------------------------------------------------------------------------------------------------|----------------------------------------------------------------------------------------------------|-----------|
|               | Cette opération est à effectuer pour une réinstallation du Panel-PC avec une configuration BSA complète <b>chez le client</b> .                  |                                                                                                    |           |
|               | Remarque : La restauration au moyen du D<br>complètement le contenu du di<br>état configuré au départ d'usin<br>du client avant de poursuivre la | VD « BSA IMAGE for WINDOWS » efface<br>sque dur et initialise le panel-PC dans son<br>e. Si nécessaire, sauvegarder les données<br>a restauration. |           |
| 1             | Insérer le DVD de restoration image créé lor<br>avec étiquette BOBST SA)                                                                         | s de la mise en service du Panel-PC (DVD                                                                                                    |           |
| 2             | Continuer la procédure au point 2 du chapit                                                                                                    | re <b>R 03 02</b> .                                                                                                    |           |

Panel-PC XP

### **INSTALLATION CARTE ARCNET**

| $\mathcal{N}$ | Activité                                                                                                    | Observation                                                                                                    | Référence                                                   |
|---------------|----------------------------------------------------------------------------------------------------|----------------------------------------------------------------------------------------------------|-------------------------------------------------------------|
|               | Remarque :<br>Installation d'une carte ArcNet PCI (No<br>Bobst 0707-KM) :<br>L'article programmé 744-AG permet<br>l'installation du driver et fournit les<br>explications nécessaires pour l'installation<br>de cette carte dans le PC industriel.<br>Remarque : La terminaison <b>723-EI</b> est à<br>fixé directement sur la carte Arcnet. | L'installation s'effectue en 3 étapes :<br>- Installation des drivers<br>- Reconnaissance hardware de la carte<br>- Contrôle de l'installation                                                                                                    |                                                             |
|               | Installation des drivers                                                                                                    |                                                                                                    |                                                             |
| 1             | Au démarrage, le panel PC détecte la carte<br>- Quitter la procédure d'installation en sélec                                                                                                    | Arcnet.<br>ctionnant <u>Cancel</u>                                                                                                    |                                                             |
| 2             | <ul> <li>Insérer le CD-ROM 744-AG dans le lecteur.</li> <li>Remarque :</li> <li>Si une fenêtre Internet Explorer ne s'affiche pas après quelques secondes, ouvrir le fichier index.html se trouvant à la racine du CD.</li> </ul>                                                                                                    | <pre>private<br/>vti_cnf<br/>vti_pvt<br/>HTLM Files<br/>images<br/>Install Driver<br/>autorun.inf<br/>disklab.txt<br/>favicon_ico<br/>iindex.htm<br/>ShellEx.exe</pre>                                                                                                    |                                                             |
| 3             | <ul> <li>Cliquer sur le lien « Install the Driver »</li> <li>Démarrer l'installation en autorisant les requêtes de sécurité.</li> </ul>                                                                                                    | BOBST<br>GROUP       Welcome to ArcNet PCI Be         CORES       Home         This page explain how to install the Driver and the<br>You must absolutely follow all the indications who<br>Important : only for Windows 2000/XP         1. Install the Driver :<br>a) <u>How to install</u><br>b) <u>Install the Driver</u> (click run to start) | Oard Installation<br>e Board for AreNet PCI.<br>ich follow. |

© Bobst Mex SA 2014

256

Carte & Drivers

### **INSTALLATION CARTE ARCNET**

| $\mathcal{N}$ | Activité                                                                                                    | Observation                                                                                                    | Référence                                                                                                   |
|---------------|----------------------------------------------------------------------------------------------------|----------------------------------------------------------------------------------------------------|----------------------------------------------------------------------------------------------------|
| 4             | <ul> <li>Sélection du type de carte de communication Arcnet utilisé.</li> <li>Sélectionner: PCI adapter 707KM (uniquement)</li> <li>Poursuivre avec Next</li> </ul>                        | Card Selection         Choose the card type that your needs.         Please select your card type.         ISA card (Bobst 707-EE)         PCI card (CControls PCI20 or Mercury/Sohard SH ARC-PCI)         PCMCIA card (CControls PCM20)         USB adapter (Mercury SH ARC-USB-R)         Ø Bobst PCI adapter 707KM         Bobst PCI adapter 732HH         InstallShield                     |                                                                                                    |
| 5             | Poursuivre l'installation jusqu'à la fin.                                                                                                    |                                                                                                    |                                                                                                    |
| 6             | Redémarrer le Panel PC.                                                                                                    |                                                                                                    |                                                                                                    |
|               | Reconnaissance hardware de la                                                                                                    | carte Arcnet                                                                                                    |                                                                                                    |
| 7             | <ul> <li>Sélectionner la ligne :<br/>« No, not this time »</li> <li>Poursuivre avec Next</li> </ul>                                                                                        | Found New Hardware Wizard  Welcome to the Found I Hardware Wizard  Windows will search for current and upd looking on your computer, on the hardwa the Windows Update Web site (with you Read our privacy policy  Can Windows connect to Windows Update Software?  Yes, this time only Yes, this time only Yes, this time only Click Next to continue.  Ket Ket Ket Ket Ket Ket Ket Ket Ket Ket | New<br>ated software by<br>are installation CD, or on<br>r permission).<br>ate to search for<br>ct a device |
| 8             | <ul> <li>Sélectionner la ligne: "Install the software automatically"</li> <li>Poursuivre avec Next</li> </ul> Remarque : Le Panel PC va automatiquement installer et reconnaître la carte. | Found New Hardware Wizard  This wizard helps you install software for Bobst FPGA PCI Driver  What do you want the wizard to do?  What do you want the wizard to do?  Cick Next to continue.  < Back Next                                                                                                    | an installation CD<br>(Recommended)<br>(Advanced)                                                           |

© Bobst Mex SA 2014

Carte & Drivers

## **INSTALLATION CARTE ARCNET**

| $\checkmark$ | Activité                                                                                                    | Observation                                                                                                    | Référence                                                                                                    |
|--------------|----------------------------------------------------------------------------------------------------|----------------------------------------------------------------------------------------------------|----------------------------------------------------------------------------------------------------|
| 9            | - Poursuivre avec <u>Continue Anyway</u>                                                                           | Hardware Installation         Image: Continue Anyway         Image: Continue Anyway         Image: Continue Anyway         Image: Continue Anyway         Image: Continue Anyway         Image: Continue Anyway                                                                                                    |                                                                                                    |
| 10           | <ul> <li>Poursuivre la procédure d'installation jusq</li> <li>Redémarrer le PC.</li> </ul>                         | u'à la fin.                                                                                                    |                                                                                                    |
| 11           | <ul> <li>Clique droite sur l'icône</li> <li><b>« My computer »</b></li> <li>Sélectionner « Properties »</li> </ul> | My Computer                                                                                                    |                                                                                                    |
| 12           | <ul> <li>Sélectionner l'onglet « Hardware »</li> <li>Cliquer sur le bouton Device Manager</li> </ul>               | System Properties         System Restore       Automatic Updates         General       Computer Name       Hardware         Device Manager       The Device Manager lists all the hardware device on your computer. Use the Device Manager to ch properties of any device.       Device Manager         Drivers       Driver Signing lets you make sure that installed driver compatible with Windows. Windows Update lets y how Windows connects to Windows Update for d       Driver Signing         Windows Profiles       Windows configurations.       Hardware Profiles         Image: Windows Profiles       Hardware Profiles       Hardware Profiles         Image: Windows Profiles       Hardware Profiles       Hardware Profiles         Image: Windows Profiles       Hardware Profiles       Hardware Profiles         Image: Windows Profiles       Hardware Profiles       Hardware Profiles         Image: Windows Profiles       Hardware Profiles       Hardware Profiles         Image: Windows Profiles       Hardware Profiles       Hardware Profiles         Image: Windows Profiles       Hardware Profiles       Hardware Profiles         Image: Windows Profiles       Hardware Profiles       Hardware Profiles         Image: Windows Profiles       Hardware Profiles       Hardware Profiles         Image: Windows Profiles       Hardware Profiles       Hardware Profiles | Remote       Advanced       s installed<br>ange the       nager       vers are<br>ou set up<br>rivers.       pdate       and store       tofiles |

Carte & Drivers

### **INSTALLATION CARTE ARCNET**

| N  | Activité                                                                                                    | Observation                                                                                                    | Référence                                    |
|----|----------------------------------------------------------------------------------------------------|----------------------------------------------------------------------------------------------------|----------------------------------------------|
| 13 | <ul> <li>Ouvrir l'onglet <ul> <li>Multifonction adapters »</li> </ul> </li> <li>Clique de droite sur : <ul> <li>Bobst FPGA PCI Driver »</li> </ul> </li> <li>Sélectionner « Properties »</li> </ul>                                                                                                    | File       Action       View       Help         Image: Processors       Image: Processors       Image: Processors         Image: Processors       Image: Processors       Image: Processors <thimage: processors<="" th=""></thimage:> | nges                                         |
| 14 | <ul> <li>Sélectionner l'onglet « General »</li> <li>Contrôler dans la fenêtre « Device<br/>Status », que la carte Arcnet fonctionne<br/>correctement</li> <li>Cliquer sur le bouton OK</li> <li>L'installation de la carte Arcnet est<br/>maintenant terminée.</li> <li>Fermer toutes les fenêtres ouvertes</li> </ul> | Bobst FPGA PEI Driver Properties General Driver Details Resources Bobst FPGA PEI Driver Device type: Multifunction adapters Manufacturer: Bobst S.A. Location: PEI Slot 2 (PEI bus 2, device Device status This device is working properly. If you are having problems with this device, click Trouble start the troubleshooter. Trouble Device usage: Use this device (enable) OK                                                                                                    | ? ×<br>3, function 0)<br>eshoot to<br>eshoot |

#### **CONFIGURATION OPTION LANGUAGE**

| $\mathcal{N}$ | Activité                                                                                           | Observation                                                                                                    | Référence                             |
|---------------|----------------------------------------------------------------------------------------------------|----------------------------------------------------------------------------------------------------|---------------------------------------|
| 1             | <ul> <li>Ouvrir le Contrôle panel dans le menu<br/>« démarrer »</li> </ul>                         | Bobst Shell   Programs   Programs   Favorites   Pocuments   Pocuments | actions<br>ixes<br>art Menu           |
| 2             | <ul> <li>Double cliquer sur l'icône<br/>« Regional and language option ».</li> </ul>               | Regional and<br>Language<br>Options                                                                                                    |                                       |
| 3             | <ul> <li>Sélectionner l'onglet « Language ».</li> <li>Cliquer sur le bouton « Details »</li> </ul> | Regional and Language Options         Regional Options       Languages         Text services and input languages         To view or change the languages and methods you can use to text, click Details.         Details         Supplemental language support         Most languages are installed by default. To install additional lan select the appropriate check box below.         Image: Install files for complex script and right-to-left languages (in Thai)         Image: Install files for East Asian languages                                                                                                    | enter<br>etails<br>guages,<br>cluding |

Settings Windows XP

#### **CONFIGURATION OPTION LANGUAGE**

| N | Activité                                                                                                    | Observation                                                                                                    | Référence                                                 |
|---|----------------------------------------------------------------------------------------------------|----------------------------------------------------------------------------------------------------|-----------------------------------------------------------|
| 4 | Si Borne DMU :<br>Le logiciel DMS n'utilise pas de clavier. On<br>installe donc uniquement le clavier anglais.<br>Vérifier que la langue par défaut soit<br>l'anglais<br>Default input language = English (United<br>States) - US. | Observation       Référence         Text Services and Input Languages       Image: Settings         Settings       Advanced         Default input language       Settings         Settings       Advanced         Default input language       Settings         Settings       Advanced         Default input language       Setect one of the installed input languages to use when you start your compute.         Installed services       Select the services that you want for each input language shown in the list. Use the Add and Remove buttons to modify this list.         Installed services       Select the services that you want for each input language shown in the list. Use the Add and Remove buttons to modify this list.         Image: English (United States)       Add         Reyboard       Add         Image: Reyboard       Add         Remove       Properties         Preferences       Language Bar         Language Bar       Key Settings         OK       Cancel       Apply                                                                                                    |                                                           |
| 5 | Si MSS :<br>Le logiciel MSS émule le clavier. Il faut<br>donc installer le clavier de la langue du<br>client.<br>Sous Installed services cliquez sur Add.                                                                          | Text Services and Input Languages         Settings       Advanced         Default input language         Select one of the installed input languages to use when you computer.         English (United States) - US         Installed services         State the Add and Remove buttons to modify this list.         Ist. Use the Add and Remove buttons to modify this list.         Image: Select the States of the States of the States | ? ×   start your > nown in the Add Remove roperties Apply |

#### **CONFIGURATION OPTION LANGUAGE**

| $\mathcal{N}$ | Activité                                                                                                    | Observation                                                                                                    | Référence          |           |
|---------------|----------------------------------------------------------------------------------------------------|----------------------------------------------------------------------------------------------------|--------------------|-----------|
|               | Activite<br>Dans la zone de liste Langue d'entrée,<br>cliquez sur la langue que vous souhaitez<br>ajouter.<br>Activez la case à cocher correspondant au<br>type de service de texte à installer si<br>plusieurs options sont disponibles, puis<br>cliquez sur un service dans la liste.<br>Si Configuration clavier/IME est le seul<br>type de service disponible, cliquez sur une<br>option de cette liste.<br>Vérifier que la langue par défaut soit la<br>langue du client. | Ajouter une langue d'entrée         Langue d'entrée :         Français (Suisse)         Configuration clavier/IME :         Français         OK         OK         OK         OK         OK         OK         OK         OK         OK         OK         OK         OK         OK         OK         OK         OK         OK         OK         OK         OF Japanese         OK         OSEI IME Standard 2002 ver. 8.         OKeyboard         OKeyboard         OKeyboard         OSEI IME Standard 2002 ver. 8.         OKeyboard         OKeyboard         OKeyboard         OKeyboard         OKeyboard         OKeyboard         OKeyboard <td cols<="" th=""><th>Reference</th></td> | <th>Reference</th> | Reference |
|               |                                                                                                    | Preferences           Language Bar         Key Settings           0K         Canc                                                                                                    | el Apply           |           |
| 6             | Fermer les fenêtres ouvertes en cliquant<br>sur OK                                                                                                    |                                                                                                    |                    |           |
| 7             | Redémarrer le panel PC                                                                                                    |                                                                                                    |                    |           |
| 8             | Vérifier que les lettres qui correspondent à la langue du client (« <b>EN</b> » sur l'image ci-<br>contre) soient affichées dans la barre de tâches, en bas à droite.                                                                                                    |                                                                                                    | 9 10:59 AM         |           |
| 9             | Redémarrer le panel PC                                                                                                    |                                                                                                    |                    |           |

BOBST Panel-PC XP

Settings Windows XP

### CHANGEMENT DU NOM DU PC

| $\mathcal{N}$ | Activité                                                                                                    | Observation                                                                                                    | Référence                                |
|---------------|----------------------------------------------------------------------------------------------------|----------------------------------------------------------------------------------------------------|------------------------------------------|
| 1             | <ul> <li>Clique droite sur l'icône</li> <li><b>My computer »</b></li> <li>Sélectionner « Properties »</li> </ul>                                                  | My Computer                                                                                                    |                                          |
| 2             | <ul> <li>Cliquer sur l'onglet Computer Name</li> <li>Cliquer sur bouton Change</li> </ul>                                                                         | System Properties       ? ×         System Restore       Automatic Updates       Remote         General       Computer Name       Hardware       Advanced         Windows uses the following information to identify your computer<br>on the network.       Mindows uses the following information to identify your computer         Computer description:                                           |                                          |
| 3             | Modifier le nom du PC par un nom sans<br>espace de 15 caractères :<br>APC_+ "n° d'équipement"<br>Exemple : APC_05322000002<br>- Appliquer la modification avec OK | Computer Name Changes You can change the name and the membership of this computer. Changes may affect access to network resou Computer name: APC_05320916002.grpdom.dsbgrp.com More Member of Domain: grpdom.dsbgrp.com Workgroup: WORKGROUP OK Car                                                                                                    | ? ×         rces.         e         mcel |
| 4             | Confirmer le nom avec les caractères non<br>standard :<br>- Confirmer avec YES                                                                                    | Computer Name Changes           Image: Computer name "APC_05322000001" contains one or more non-standard characters. Standard characters include letters (A-27, a-2), digits (0-9), and hyphens (-). Using a non-standard name will prevent other users from finding your computer on the network, unless your network is using the Microsoft DNS Server. Do you want to use this non-standard name? |                                          |
| 5             | <ul> <li>Accepter de redémarrer le PC</li> <li>Fermé les autres fenêtres avec OK</li> <li>Accepter de redémarrer le PC</li> </ul>                                 | System Settings Change<br>You must restart your computer before the new settin<br>Do you want to restart your computer now?                                                                                                    | gs will take effect.                     |

Settings Windows XP

# CHANGEMENT DU NOM DU PC

| $\mathcal{N}$ | Activité                                                                                                    | Observation                                                                                                    | Référence |
|---------------|----------------------------------------------------------------------------------------------------|----------------------------------------------------------------------------------------------------|-----------|
| 6             | Contrôler que le nom du PC soit changé :                                                                                                    | General Computer Name Hardware Advanced Re                                                                                                    | emote     |
|               | <ul> <li>Clique droite sur l'icône « My computer »</li> <li>Sélectionner « Properties »</li> <li>Cliquer sur l'onglet Computer Name</li> <li>Vérifier la valeur inscrite et fermer la fenêtre avec OK</li> </ul> | General       Computer Name       Hardware       Advanced       Remote         Windows uses the following information to identify your of on the network.       Windows       Computer description:         Computer description:       For example: "Kitchen Computer" or "Macomputer"         Full computer name:       APC_05320916002.         Workgroup:       WORKGROUP |           |

Panel-PC XP

## **REGLAGE DE L'HEURE ET DE LA DATE (USINE)**

| $\mathcal{N}$ | Activité                                                                                                    | Observation                                                                                                    | Référence               |
|---------------|----------------------------------------------------------------------------------------------------|----------------------------------------------------------------------------------------------------|-------------------------|
| 1             | Double cliquer sur l'heure en bas à droit de<br>l'écran                                                                                                    |                                                                                                    | 8:29 AM                 |
| 2             | <ul> <li>Dans l'onglet « Time zone » :</li> <li>Vérifier que l'on de trouve dans la time<br/>zone suisse (GMT+1).</li> </ul>                                                                                   | Date and Time Properties         Date & Time         Internet Time         (GMT+01:00) Amsterdam, Berlin, Bern, Rome, Stockholm         Image: Comparison of the store of the store of | ? ×<br>n, Vienna v<br>s |
| 3             | <ul> <li>Dans l'onglet « Date &amp; Time » :</li> <li>Régler l'heure et la date (Suisse)</li> <li>Appliquer les modifications avec OK</li> <li>Contrôler l'heure réglée en bas à droite de l'écran.</li> </ul> | Date and Time Properties           Date & Time         Time Zone         Internet Time           Date         Time         Time           S         M         T         W         F         S           1         2         3         4         5         6           7         8         9         10         11         12         13           14         15         16         17         18         19         20         21         22         23         24         25         26         27         28         29         31         8:31:0           Current time zone: W. Europe Standard Time           OK                                                                                                    | ? ×                     |

© Bobst Mex SA 2014

Settings Windows XP

### **CALIBRAGE DE L'ECRAN TACTILE**

| $\mathcal{N}$ | Activité                                                                                                    | Observation                                                                                                    | Référence                                                                                                    |
|---------------|----------------------------------------------------------------------------------------------------|----------------------------------------------------------------------------------------------------|----------------------------------------------------------------------------------------------------|
|               | Calibration de l'écran tactile                                                                                                 |                                                                                                    |                                                                                                    |
| 1             | Sous le menu Start / Programs / UPDD<br>clicker sur <b>« Calibrate »</b>                                                       | Bobst Shell         Image: Programs         Image: Programs <th><ul> <li>Calibrate</li> <li>Event Selector</li> <li>Settings</li> <li>Test</li> <li>UPDD User Manual</li> </ul></th> | <ul> <li>Calibrate</li> <li>Event Selector</li> <li>Settings</li> <li>Test</li> <li>UPDD User Manual</li> </ul> |
| 2             | <ul> <li>Suivre la procédure automatique de<br/>calibration de l'écran tactile.</li> </ul>                                     |                                                                                                    |                                                                                                    |
| 3             | Pour le "Panel PC IPO"<br>double cliquer sur l'icône : « <b>Calibration</b><br><b>Tool</b> » et suivre la procédure à l'écran. | Calibration Tool                                                                                                    |                                                                                                    |

© Bobst Mex SA 2014

266

BOBST Panel-PC XP

Settings Windows XP

#### **CONFIGURATION ADRESSE IP**

| $\mathcal{N}$ | Activité                                                                                                    | Observation                                                                                                    | Référence                                             |
|---------------|----------------------------------------------------------------------------------------------------|----------------------------------------------------------------------------------------------------|-------------------------------------------------------|
| 1             | <ul> <li>Pour ouvrir les connexions réseau,</li> <li>Clique droite sur l'icône<br/>« My Network places »</li> <li>Sélectionner « Properties »</li> </ul> | My Network<br>Places<br>My Network<br>Places<br>My Network Drive<br>Create Shortcut<br>Delete<br>Rename<br>Properties                                           | ••                                                    |
| 2             | PC Rack 19"                                                                                                    | LAN or High-Speed Internet                                                                                                    |                                                       |
|               | Double cliquer sur<br><b>« Local Area Connection »</b>                                                                                                   | LAN of High-Speed Internet                                                                                                    | 00 VE Network Connection<br>000 CT Network Connection |
| 3             | Panel PC Siemens<br>Double cliquer sur<br>« Local Area Connection 1 »                                                                                    | LAN or High-Speed Internet         Local Area Connection 1         Vetwork cable unplugged         Intel(R) PRO/1000 PL Network    Intel(R) PRO/1000 PL Network |                                                       |

Settings Windows XP

#### CONFIGURATION ADRESSE IP

| $\mathcal{N}$ | Activité                                                                                                    | Observation                                                                                                    | Référence                                    |
|---------------|----------------------------------------------------------------------------------------------------|----------------------------------------------------------------------------------------------------|----------------------------------------------|
| 4             | Panel PC IPO<br>Double cliquer sur<br>« Local Area Connection 2 »                                                                                                    | LAN or High-Speed Internet                                                                                                    |                                              |
|               | <ul> <li>Dans l'onglet « General », sélectionner<br/>« Internet Protocol (TCP/IP) »</li> <li>Cliquer sur Properties</li> </ul>                                                                                                    | Local Area Connection Properties          General       Authentication       Advanced         Connect using:       Image: Connection using:       Image: Connection uses the following items:         This connection uses the following items:       Image: Client for Microsoft Networks         Image: Client for Microsoft Networks       Image: Client for Microsoft Networks         Image: Client for Microsoft Networks       Image: Client for Microsoft Networks         Image: Client for Microsoft Networks       Image: Client for Microsoft Networks         Image: Client for Microsoft Networks       Image: Client for Microsoft Networks         Image: Client for Microsoft Networks       Image: Client for Microsoft Networks         Image: Client for Microsoft Networks       Image: Client for Microsoft Networks         Image: Client for Microsoft Networks       Image: Client for Microsoft Networks         Image: Client for Microsoft Networks       Image: Client for Microsoft Networks         Image: Client for Microsoft Networks       Image: Client for Microsoft Networks         Image: Client for Microsoft Networks       Image: Client for Microsoft Networks         Image: Client for Microsoft Networks       Image: Client for Microsoft Networks         Image: Client for Microsoft Networks       Image: Client for Microsoft Networks         Image: Client for Microsoft Networks       Image: Client for Microsoft Networks         Image: Clie | <b>?</b> ×<br>Configure<br>rks<br>Properties |
| 5             | Configuration d'une adresse IP statique<br>Sélectionner : Use the following IP address<br>Attribuer une adresse IP : <b>172.17.6.1</b><br>Attribuer un masque de sous réseau et<br>une passerelle par défaut :<br>- Masque de sous-réseau : <b>255.240.0.0</b><br>- Passerelle par défaut : <b>172.16.1.1</b><br>Appliquer les modifications en quittant les<br>fenêtres de connexions réseau :<br>OK et Close | Obtenir une adresse IP automatiquement         Outiliser l'adresse IP suivante :         Adresse IP :       172 . 17 .         Masque de gous-réseau :       255 . 240 .         Passerelle par défaut :       172 . 16 .                                                                                                    | 6 . 1<br>0 . 0<br>1 . 1                      |

Base de données

### **INSTALLATION FIREBIRD & IBO CONSOL**

| $\mathcal{N}$ | Activité                                                                                                    | Observation                                                                                                    | Référence                                                             |
|---------------|----------------------------------------------------------------------------------------------------|----------------------------------------------------------------------------------------------------|-----------------------------------------------------------------------|
|               | Installation de Firebird Server                                                                                                    |                                                                                                    |                                                                       |
| 1             | Introduire le CD d'installation <b>742 DT</b><br>contenant les programmes d'installation de<br>Firebird et d'IBO Console<br>Si une fenêtre Internet Explorer ne s'affiche<br>pas après quelques secondes, ouvrir le<br>fichier <b>index.html</b> se trouvant à la racine<br>du CD. | BOBST<br>GROUP       Welcome to Firebird Database<br>and IBO Console install         CORES       This page explain how to install Firebird Database Server<br>1. Install Firebird Database Server 1.5 (click run to stat)         1. Install Firebird Database Server 1.5 (click run to stat)       Help         3. Restart the computer       Option :         0. Install ODBC Driver       Test if Firebird Database Server 1.5 is running correctly         • View server monitor       (click run to start)         • How to manually view server monitor       . Web site of Firebird (Internet access necessary)                                                                                                    | e Server 1.5<br>lation<br>r 1.5 and IBO Console.<br>rt) > <u>Help</u> |
| 2             | - Cliquer sur le lien :<br>Install Firebird Database Server                                                                                                    | Suivre la procédure d'installation jusqu'à la fin.                                                                                                    |                                                                       |
|               | Installation IBO Console                                                                                                    |                                                                                                    |                                                                       |
| 3             | <ul> <li>Revenir à la page d'accueil du CD.</li> <li>Installer le programme IBO Console en cliquant sur le lien approprié.</li> </ul>                                                                                                    | Suivre la procédure d'installation jusqu'à la fin.                                                                                                    |                                                                       |
| 4             | - Redémarrer le PC                                                                                                    |                                                                                                    |                                                                       |
| 5             | <ul> <li>Revenir à la page d'accueil du CD.</li> <li>Installer le programme ODBC Driver en cliquant sur le lien approprié.</li> </ul>                                                                                                    | Suivre la procédure d'installation jusqu'à la fin.                                                                                                    |                                                                       |
| 6             | <ul> <li>Fermer la fenêtre de texte en cliquant<br/>sur la croix en haut à droite de la fenêtre<br/>en question.</li> </ul>                                                                                                    | X                                                                                                    |                                                                       |
| 7             | <ul> <li>Test du fonctionnement de FireBird<br/>DataBase Server</li> <li>Cliquer sur View Server monitor de la<br/>page HTML</li> <li>Si une fenêtre s'affiche comme montré<br/>ci-contre, Firebird fonctionne.</li> <li>Sortir en cliquant sur : OK</li> </ul>                    | Firebird Server Control       X         Image: Control State       Stop         Version 1.5.2.4731 Firebird 1.5       Image: Control State         Image: Control State       Image: Control State         Image: Control State <t< th=""><th></th></t<> |                                                                       |

Panel-PC XP

Base de données

## INSTALLATION FIREBIRD & IBO CONSOL

| $\mathcal{N}$ | Activité                                                      | Observation | Référence |
|---------------|---------------------------------------------------------------|-------------|-----------|
| 8             | Il n'est pas nécessaire d'effectuer un test<br>d'IBO Console. |             |           |
| 9             | - Fermer Toutes les fenêtres ouvertes                         |             |           |
| 10            | - Retirer le CD d'installation 742 DT                         |             |           |

## **ACTIVATION OACS**

| $\mathcal{N}$ | Activité                                                                                                    | Observation                                                                                                    | Référence |
|---------------|----------------------------------------------------------------------------------------------------|----------------------------------------------------------------------------------------------------|-----------|
|               | Option OACS si #164 ou *00-024                                                                              |                                                                                                    |           |
| 1             | Une fois le logiciel MSS installé, se rendre dans le menu caché monteur.                                    |                                                                                                    |           |
| 2             | Cliquer sur l'onglet ci-contre.                                                                             |                                                                                                    |           |
| 3             | La fenêtre ci-contre apparaît.                                                                              | Image: Image: |           |
| 4             | Cliquer sur <b>OACS TLicence</b><br>La fenêtre ci-contre apparaît.                                          | Class Setup manager<br>[Back to list of services]<br>Components Licences 053211000 OACS<br>LicenceType [ItOACS<br>Key<br>< Prev Apply Reset                                                                                                    |           |
| 5             | Dans le champ éditable "Key" entrer le code d'activation de l'OACS.                                         | Le code d'activation en fonction du numéro<br>de la machine (05yyxxxxx) est à<br>demander au Technical support BSA<br>(préciser si MSS Foilmaster I ou II).<br>Une fois le code inscrit, cliquer sur "Apply"<br>Attention :<br>Pour que l'OACS soit actif, il faut quitter<br>puis redémarrer le programme MSS.                                                                                                    |           |
| 6             | Inscrire le code d'activation de l'OACS sur<br>la feuille de suivit machine "Relevé des<br>softs installés" |                                                                                                    |           |

## **ACTIVATION WOD**

| $\mathcal{N}$ | Activité                                                                 | Observation                                                                                                    | Référence |
|---------------|--------------------------------------------------------------------------|----------------------------------------------------------------------------------------------------|-----------|
|               | WEB OPEN DATA SI ( #164 ou *0                                            | 0-024) ET *00-045                                                                                                    |           |
| 1             | Une fois le logiciel MSS installé, se rendre dans le menu caché monteur. |                                                                                                    |           |
| 2             | Cliquer sur l'onglet ci-contre.                                          |                                                                                                    |           |
| 3             | La fenêtre ci-contre apparaît.                                           | $\begin{array}{c c c c c c c c c c c c c c c c c c c $                                                                                   |           |
| 4             | Cliquer sur <b>WOD TLicence</b><br>La fenêtre ci-contre apparaît.        | Class Setup manager<br>[Back to list of services]<br>Components Licences 053211000 WOD<br>LicenceType ItWOD<br>Key<br>< Prev Apply Reset |           |

### ACTIVATION WOD

| $\mathcal{N}$ | Activité                                                                                           | Observation                                                                                                    | Référence |
|---------------|----------------------------------------------------------------------------------------------------|----------------------------------------------------------------------------------------------------|-----------|
| 5             | Dans le champ éditable "Key" entrer le<br>code d'activation du WOD                                 | Le code d'activation en fonction du numéro<br>de la machine (05yyxxxxxx) est à<br>demander au Technical support BSA.<br>(Préciser si MSS Foilmaster I ou II)<br>Une fois le code inscrit, cliquer sur "Apply"<br>Attention :<br>Pour que le WOD soit actif, il faut quitter<br>puis redémarrer le programm e MSS. |           |
| 6             | Inscrire le code d'activation du WOD sur la feuille de suivit machine "Relevé des softs installés" |                                                                                                    |           |

| $\mathcal{N}$ | Activité                                                                                                    | Observation                                                                                                    | Référence                                                                 |
|---------------|----------------------------------------------------------------------------------------------------|----------------------------------------------------------------------------------------------------|---------------------------------------------------------------------------|
| 1             | Introduire le CD <b>742-GD</b> contenant les programmes d'installation du DMS.                                                                                                    | Si une fenêtre Internet Explorer ne s'affiche<br>pas après quelques secondes, ouvrir le<br>fichier <b>index.html</b> se trouvant à la racine<br>du CD.                                                                                                    |                                                                           |
| 2             | <ul> <li>Cliquer sur le lien « DMS Installation »</li> <li>Lancer l'installation du programme DMS<br/>en cliquant sur le lien « DMS ».</li> <li>Attention : Ne surtout pas installer de<br/>Drivers Arcnet à partir de ce<br/>CD-ROM.</li> </ul>                                                                                                    | BOBST<br>GROUP         Welcome to DMS Installation           Machine<br>Supervision<br>System         > DMS Installation           Image: Installed in the system         > DMS Installation           Image: Installed in the system         > Ensure that a database manager (Interbase or Firebin<br>installed. It is not the case if this is the first DMS Install<br>if no database manager is installed, please use the Bin<br>normalized CD Rom 742-DT to install Firebind           Image: Install ArcNet if you are not sure it is already installed (<br>installed if the computer is a Panel PC or if it is not a finistallation). Note that re-installing ArcNet does no har           Image: Image: | d) is<br>ation.<br>obst<br>it is already<br>irst DMS<br>m.<br>ous version |
| 3             | <ul> <li>Rentrer les informations d'utilisateur comme ci-contre.</li> <li>Suivre la procédure d'installation jusqu'à la fin.</li> <li>Accepter de redémarrer le panel PC (le programme DMS s'ouvre tout seul au démarrage)</li> <li>Attention : Apparition possible d'un message d'erreur au démarrage.</li> <li>Patienter</li> <li>Fermer message d'information avec Close</li> </ul> |                                                                                                    | Sources                                                                   |

| N | Activité                                                                                                    | Observation                                                                                                    | Référence |
|---|----------------------------------------------------------------------------------------------------|----------------------------------------------------------------------------------------------------|-----------|
|   | Configuration des menus du DMS                                                                                                    | 5                                                                                                    |           |
| 4 | - Aller dans le menu monteur.                                                                                                    | Catorinor<br>Data<br>Data<br>Managemei<br>System<br>acc<br>acc<br>acc<br>acc<br>acc<br>acc<br>acc<br>ac                                                                                                    |           |
| 5 | <ul> <li>Configuration de la langue.</li> <li>Sélection de base en Anglais.</li> <li>Modifier en fonction de la langue du client.</li> </ul>                                                                                 |                                                                                                    |           |
| 6 | <ul> <li>Pour accéder au menu de configuration du système :</li> <li>Sélectionner l'icône avec la clé.</li> <li>Entrer votre mot de passe personnel DMS ou CUBE.</li> <li>Cliquer sur la touche Enter du clavier.</li> </ul> | Image: Second second second |           |

| $\mathcal{N}$ | Activité                                                                                                    | Observation Référence                                                                                                    |
|---------------|----------------------------------------------------------------------------------------------------|----------------------------------------------------------------------------------------------------|
| 7             | <ul> <li>Une barre de menu supplémentaire<br/>s'affiche en haut de l'écran du terminal.</li> <li>Sélectionne l'icône</li> <li>Les différents menus à configurer : <ul> <li>A. Connexion Arcnet</li> <li>B. Options DMS</li> <li>C. Terminal CUBE émulé</li> </ul> </li> <li>Voir points suivants pour la configuration de ces menus.</li> </ul>                                                                                                    | Connexion ArcNet<br>Noeud DMS: 6<br>A Noeud Cube: 1<br>Canal destination: 2<br>Canal destination: 2<br>Canal destination |
| 8             | <ul> <li>Configurer les champs « Connexion<br/>Arcnet » selon la configuration ci-contre :</li> <li>Note : <ul> <li>Noeud DMS = noeud Arcnet DMS pour<br/>communication avec Cube machine.</li> <li>Noeud Cube = noeud Arcnet Cube</li> <li>Canal source = canal de transmission de<br/>données par Arcnet.</li> <li>Canal destination = canal de<br/>transmission de données par Arcnet<br/>(théoriquement le même que pour la<br/>source).</li> <li>Canal de déclenchement = canal<br/>permettant l'extinction de la borne DMU.</li> </ul> </li></ul> | ArcNet connection<br>DMS node: 6<br>Cube Node: 1<br>Source channel: 2<br>Destination channel: 2<br>Shutdown channel: 6                                                                                                    |

| $\mathcal{N}$ | Activité                                                                                                    | Observation                                                                                                    | Référence |
|---------------|----------------------------------------------------------------------------------------------------|----------------------------------------------------------------------------------------------------|-----------|
| 9             | Sélectionner les points suivants :                                                                                                    |                                                                                                    |           |
|               | <ul> <li>Maintenance :</li> <li>Backup :</li> <li>Bobst View</li> <li>Doc View</li> <li>Operation manager</li> <li>Jobs sur le DMS</li> </ul> | <ul> <li>⇒ Affichage du menu « Indicateur de maintenance ».</li> <li>⇒ Permet la sauvegarde des données DMS.</li> <li>⇒ Emulation du terminal CUBE.</li> <li>⇒ Bibliothèque informatique des documents.</li> <li>⇒ Affichage du menu permettant de charger un job en machine.</li> <li>⇒ Affichage du menu permettant de sauvegarder un Job de la machine sur la borne DMU.</li> </ul> |           |
|               |                                                                                                    | <ul> <li>Options</li> <li>✓ Maintenance</li> <li>✓ Backup</li> <li>✓ Bobst View</li> <li>✓ Doc View</li> <li>✓ Operation Manager</li> <li>✓ Job Card</li> <li>✓ Jobs sur le DMS</li> <li>Client OPC</li> </ul>                                                                                                    |           |
| 10            | <ul> <li>Terminal VGA = terminal noir/blanc</li> <li>Charger fichier image</li> </ul>                                                         | -Bobst View<br>⊂ Mono          VGA         SVGA                                                                                                    |           |
|               | Terminal VGA = terminal couleur <ul> <li>Canal Arcnet : 1</li> </ul>                                                                          | Canal ArcNet: 1_                                                                                                    |           |
|               | ☐ Terminal SVGA = terminal tactile<br>- Canal Arcnet : 1                                                                                      | Nom fichier images<br>Ok                                                                                                    |           |

| N  | Activité                                                                                                    | Observation Référence                                                                                                    |
|----|----------------------------------------------------------------------------------------------------|----------------------------------------------------------------------------------------------------|
| 11 | Pour accéder au menu de configuration du<br>« Web Open Data »<br>- Sélectionner l'icône                                                                                                    | Image: Active       Image: Active       Image: Active< |
| 12 | <ul> <li>Paramètres de mémorisation des événements machine :</li> <li>Cocher Event Logger Active : Active la mémorisation des événements.</li> <li>Cocher Event Timer Active : Active la mémorisation de l'état machine de manière répétitive dans le temps.</li> <li>Décocher MRP Active.</li> <li>Timer Delay : Temps entre chaque mémorisation.</li> <li>Purge Delay : Temps de conservation en mémoire des événements.</li> </ul> | Event Logger Active   Event Timer Active   Timer Delay   1   Purge Delay   7   Days     DMRP active   MRP operation page URL   Default   http://localhost/mrpweb?   MRP new operation call back URL   Display operation ticket for selected machine   Default operation ticket URL   DMS                                                                                                    |
| 13 | <ul> <li>Cocher Manual Control Allowed :<br/>Active la mémorisation la mémorisation<br/>manuelle de l'état machine.</li> <li>Cocher Delta Job unit count &gt; 50</li> <li>Décocher Machine State =<br/>production</li> <li>Décocher Manual Event Active</li> </ul>                                                                                                    | Quality Mode Setup         Production Cadence > 0       Unit / hour> During 0       second Active         Production Cadence < 0       Unit / hour> During 0       second Active         Delta Job Unit Count > 50       Image: Control Allowed Active         Machine State = Production       Active         Manual Control Allowed       Active         Manual Event Active       Default         http://localhost/ManualEvent?WodCmd=NewRecord       Default                                                                                                    |

| N  | Activité                                                                                                    | Observation                                                                                                    | Référence             |
|----|----------------------------------------------------------------------------------------------------|----------------------------------------------------------------------------------------------------|-----------------------|
| 14 | Pour accéder au menu de configuration<br>« Dépannage »<br>- Sélectionner l'icône<br>Mode simulation<br>Doit être désactivé                                                                                                    | Moniteur<br>ArcNet                                                                                                    |                       |
| 15 | Pour sortir de la configuration du système,<br>Presser                                                                                                    |                                                                                                    |                       |
| 16 | Au besoin redémarrer le logiciel DMS:<br>ALT+F4 pour arrêter.<br>Double cliquer l'icône pour redémarrer.                                                                                                    | Data<br>Management<br>System                                                                                                    |                       |
| 17 | Dans la page d'accueil cliquer sur l'icône :<br>Un triangle vert doit apparaître au coin de<br>l'icône.<br>Effacer les éventuels travaux (Jobs)<br>présents dans la liste en utilisant l'icône<br>"poubelle" et valider comme ci-contre. | 735.1507 01+40 00 $\blacksquare$ ISAL-0700%         A B C $\bigtriangledown$ I 2 3         DESCSC213160       ART5 213160         DUG       1         DUG       1         DUG       1         I 1 2 3       Image: Constraint of the second of the second of th | 72     724-3091059.41 |

| N  | Activité                                                                                                    | Observation                    | Référence              |
|----|----------------------------------------------------------------------------------------------------|--------------------------------|------------------------|
| 18 | Création d'un travail (Job) de test :         Dans la page d'accueil :         - Inscrire « TEST » dans la rubrique nom (ABC)         - Inscrire « 123 » dans la rubrique numéro (123)         - Confirmer en cliquant sur :         Validation de l'envoi d'un job sur la machine :         - Valider l'envoi comme ci-contre | CODSCIVUTION                   |                        |
|    | Installation de la liste de service                                                                                                    | WOD en page de démarrage       |                        |
| 20 | Ouvrir une page Internet explorer tout en<br>gardant le logiciel DMS ouvert<br>- Touches clavier Ctrl + Esc                                                                                                    | Internet<br>Explorer           |                        |
| 21 | Dans la page Internet Explorer,<br>- introduire l'adresse suivante : localhost<br>- Appliquer avec enter                                                                                                    | Address       http://localhost | lorer<br>elp<br>Search |

| $\mathcal{N}$ | Activité                                                                                                    | Observation                                                                                                    | Référence                                                   |
|---------------|----------------------------------------------------------------------------------------------------|----------------------------------------------------------------------------------------------------|-------------------------------------------------------------|
| 22            | <ul> <li>Un message d'erreur Internet Explorer peut apparaître.</li> <li>Sélectionner l'utilisation du fournisseur de service Internet présélectionné par le fabricant.</li> <li>Appliquer avec OK</li> <li>Confirmer avec Finish</li> <li>Si nécessaire, introduire à nouveaux l'adresse suivante : http://localhost</li> </ul>                                                   | Internet Connection Wizard         This computer does not have an Internet connection.         To create one, you can set up an Internet account with the Internet service profifered by your computer manufacturer, or use the New Connection Wizard to connection weihed.         What do you want to do?         Mail the ISP offer provided by my computer manufacturer.         Bun the New Connection Wizard so I can select another connection methon | ovider (ISP)<br>select another<br>od                        |
| 23            | Réglage de la page de démarrage Internet<br>explorer :<br>- Sélectionner : <b>Tools</b> (Outils)<br>- Sélectionner : <b>Internet Options</b>                                                                                                    | List of Web Open Data services - Microsoft Int         File       Edit       View       Favorites       Tools       Help         Back       Back       Imail and News       Pop-up Blocker         Address       Http://localhost/       Manage Add-ons         Web Open Data       Synchronize       Windows Update         List of services on server localhost:                                                                                           | Favorite                                                    |
| 24            | <ul> <li>Dans le menu « Home page » de l'onglet<br/>« General »,</li> <li>introduire l'adresse suivante :<br/>http://localhost</li> <li>Appliquer avec OK</li> </ul>                                                                                                    | Internet Options General Security Privacy Content Connections Pro Home page You can change which page to use for your hor Address: http://localhost Use Current Use Default                                                                                                    | ? ×       grams     Advanced       me page.       Use Blank |
| 25            | <ul> <li>Contrôle de la page de démarrage :</li> <li>Fermer Internet Explorer</li> <li>Ouvrir Internet explorer</li> <li>Contrôler le chargement automatique de<br/>la page : http://localhost</li> <li>Si la page n'apparaît pas, contrôler<br/>que DMS soit ouvert et vérifier les<br/>options Internet configurées<br/>précédemment.</li> <li>Redémarrer le panel PC</li> </ul> | Internet<br>Explorer                                                                                                    |                                                             |

View System

### **INSTALLATION PC ANYWHERE**

| $\mathcal{N}$ | Activité                                                                                                    | Observation                                                                                                    | Référence                                              |
|---------------|----------------------------------------------------------------------------------------------------|----------------------------------------------------------------------------------------------------|--------------------------------------------------------|
| 1             | Introduire le CD <b>738-of</b> contenant les programmes d'installation de pcAnywhere.                                                                                                    | Si une fenêtre Internet Explorer ne s'affiche<br>pas après quelques secondes, ouvrir le<br>fichier <b>index.html</b> se trouvant à la racine<br>du CD.                                                                                                    |                                                        |
| 2             | <ul> <li>Sélectionner le menu</li> <li>« Main procedure »</li> </ul>                                                                                                    | BOBST<br>Machine<br>Supervision<br>System<br>System<br>• Home<br>• <u>Overview</u><br>• <u>Main procedure</u><br>• <u>Machines configuration</u>                                                                                                    | Installation                                           |
| 3             | Lancer l'installation en sélectionnant :<br>« <b>Bobst preconfigurated</b> »                                                                                                    | BOBST<br>Machine<br>Supervision<br>System                                                                                                    | reconfigurated version doesn't work)<br>Ite and color) |
| 4             | <ul> <li>Poursuivre la procédure jusqu'à la fin</li> <li>Accepter de redémarrer le panel PC</li> <li>Retirer le CD-ROM</li> </ul>                                                                                                    |                                                                                                    |                                                        |
| 5             | <ul> <li>Après le démarrage, quitter le logiciel<br/>DMS :alt+F4</li> <li>Ouvrir pcAnywhere en double cliquant</li> <li>sur l'icône.</li> <li>Vérifier qu'un icône d'hôte BOBST<br/>GROUP apparaît dans la fenêtre<br/>pcAnywhere.</li> <li>Clique droite sur BOBST GROUP,<br/>sélectionner « Properties ».</li> </ul> | Pile       Edit       View       Tools       Help         Image: Properties       Image: Properties       Image: Properties       Image: Properties         Image: Properties       Image: Properties       Image: Properties       Image: Properties                                                                                                    |                                                        |
| 6             | Contrôle du type de connnexion<br>- Dans le menu Connection Info, vérifier<br>que « TCP/IP » soit sélectionné                                                                                                    | pcAnywhere Host Properties: BDBST GROUP         Connection Info       ettings       Callers       Security Options       C         Connection Info       ettings       Callers       Security Options       C         Connection Info       ettings       Callers       Security Options       C         Choose up to two devices for this connection iter       device names.       To customize a device, click the device name ar         Device list       COM1       COM2       COM3         COM4       SFX       NetBIOS       TCP/IP         ISDN via CAPI 2.0       ISDN via CAPI 2.0 |                                                        |

© Bobst Mex SA 2014

View System

## **INSTALLATION PC ANYWHERE**

| N | Activité                                                                                                    | Observation                                                                                                    | Référence |
|---|----------------------------------------------------------------------------------------------------|----------------------------------------------------------------------------------------------------|-----------|
| 7 | <ul> <li>Contrôle des paramètres d'authentification</li> <li>Dans le menu Callers, clique droite sur BOBST</li> <li>Sélectionner « Properties »</li> </ul>                                                                 | pcAnywhere Host Properties: BOBST GROUP         Connection Info         Security Options         Authentication type:         pcAnywhere         Caller list:         Image: Caller list:         Image: Caller list:         Image: Calleack         BOBST         Properties         Delete         What's This |           |
| 8 | <ul> <li>Contrôler le Login Name : BOBST<br/>(Attention à conserver les majuscules)</li> <li>Mot de passe : «Mot de passe BOBST»<br/>Effacer les étoiles et réécrire le mot<br/>de passe.<br/>Confirmer avec OK</li> </ul> | pcAnywhere Caller Properties: BOBST         Identification       Callback       Privileges       Protect Item         Login Name:       BOBST         Password:       XMERRERSE         Confirm Password:       XMERRERSE                                                                                         |           |
| 9 | Fermer le logiciel pc Anywhere                                                                                                    |                                                                                                    |           |

© Bobst Mex SA 2014

View System

#### **INSTALLATION ULTRAVNC**

| $\mathcal{N}$ | Activité                                                                                               | Observation                                                                                                    | Référence        |
|---------------|----------------------------------------------------------------------------------------------------|----------------------------------------------------------------------------------------------------|------------------|
| 1             | Introduire le CD <b>744-BW</b> contenant le programme d'installation de UltraVNC.                      | Si une fenêtre Internet Explorer ne s'affiche<br>pas après quelques secondes, ouvrir le<br>fichier <b>index.html</b> se trouvant à la racine<br>du CD.                                                                                                    |                  |
| 2             | <ul> <li>Lancer l'installation en sélectionnant :<br/>« UltraVNC 1.0.5.6 »</li> </ul>                  | BOBST<br>GROUP Welcome to UltraVNC Insta<br>Machine<br>Supervision<br>System<br>• Install ne UltraVNC 1.0.5.6 (Review prev                                                                                                    | llation          |
| 3             | Sélectionner « UltraVNC Serveur Only »<br>Poursuivre avec <u>Next</u>                                  | Setup - UltraVNC     Select Components     Which components should be installed?     Select the components you want to install; clear the components you     install. Click Next when you are ready to continue.     UltraVNC Server Only     Full installation     UltraVNC Server Only     UltraVNC Server Only     UltraVNC Viewer Only             UltraVNC Server Only         UltraVNC Server Only         UltraVNC Server Only         UltraVNC Viewer Only         (Server Only | A do not want to |
| 4             | S'assurer que la case « Download vista<br>files now » n'est pas cochée.<br>Poursuivre avec <u>Next</u> | Setup - UltraVNC Optional non-GPL addons recommended for Vista Would you like to download them now ? SCHook.dll is a special hook dll that works under Vista. Wupdates are slower under Vista. • Cad.exe is needed to be able to send ctrl-alt-del in service Download Vista addons files now < Back Ne                                                                                                    | Image: Cancel    |
#### **INSTALLATION ULTRAVNC**

| $\mathcal{N}$ | Activité                                                                                                    | Observation                                                                                                    | Référence                                                                                                    |
|---------------|----------------------------------------------------------------------------------------------------|----------------------------------------------------------------------------------------------------|----------------------------------------------------------------------------------------------------|
| 5             | S'assurer que la case « Download the<br>mirror driver » n'est pas coché.<br>Poursuivre avec <u>Next</u> jusqu'à la fin de<br>l'installation | Setup - UltraVNC  Optional non-GPL Mirror Driver 1.0.5 Would you like to download the mirror driver ?  This mirror driver provides higher speed (for screen updates cpu load by a 10 times factor It works for W2000, XP and Vista Warning: Be aware that not all video drivers/boards suppor in most cases. Use it at your own risks drivers.zip will be c UltraVNC installation folder. First check that the mirror driver on Note: Installing/Uninstalling video drivers requires to rebool Please select whether you would like to download the mirror driver, t Download the mirror driver  Kasel Net                                                                                                    | and lowers the t it, even if it works opied in the r is not already the machine. t the machine hen click Next. |
| 6             | Démarrer le VNC Server sous Start→<br>Programs → UltraVNC → UltraVNC<br>Server.                                                             | Bobst Shell         Image: Bobst Shell         Image: B |                                                                                                    |
| 7             | Cliquer droite sur VNC Server dans la<br>barre de tâche et sélectionner « Admin<br>Propreties »                                             | About WinVNC         Admin Properties         Properties         Add New Client         Kill All Clients         List All Clients         Install Service         Uninstall Service         Stop Service         Start Service (must be installed first)         Close VNC Connections                                                                                                    | Marka 11:30                                                                                                    |

View System

## **INSTALLATION ULTRAVNC**

| $\mathcal{N}$ | Activité                                                                                                    | Observation Référe                                                                                                    |                                                                                                    |  |
|---------------|----------------------------------------------------------------------------------------------------|----------------------------------------------------------------------------------------------------|----------------------------------------------------------------------------------------------------|--|
| 8             | Enter le mot de passe "6 digit Bobst" et<br>continuer avec <u>Enter</u>                                                   | Ultro/WNC Server Property Page         Incoming Connections       Incoming Connections         Display Number or Ports to use:       Do Nothing         Display N*       Display M*         Ports Main:       5900         Http:       S800         Loopback Connections       Disable Viewers inputs         Display M*       Disable Viewers inputs         Bisble JavaNewer (Http Connect)       Disable Local inputs         LoopbackOnly       Disable Local inputs         Authentication       Wisc.         WC Password:       Renove Aero         NWC Password:       Renove Malp         Configure MS Logon Groups       Disable TrayLog         File Transfer       Forbid the use         Panble       User impersonation (for Service only)         DSM Plugin       Logging         Use :       Configure Maphy         Cancel       Path:                                                                                                    | With a second second |  |
| 9             | Cliquer sur « Installer VNC Server » sous<br>Start→All Programs→UltraVNC→<br>UltraVNC Server → Install WinVNC<br>Service. | Bobst Shell         Image: Programs         Image: Programs <th>ver V 3 Install WinVNC Service<br/>Remove WinVNC Service<br/>ver 3 Start WinVNC Service<br/>3 Stop WinVNC Service</th> | ver V 3 Install WinVNC Service<br>Remove WinVNC Service<br>ver 3 Start WinVNC Service<br>3 Stop WinVNC Service                                                                                                    |  |
| 10            | Redémarrer le PC                                                                                                    |                                                                                                    |                                                                                                    |  |
| 11            | Contrôler que le service VNC est activé<br>une fois que le PC a redémarré. Œil bleu<br>dans la barre de tache.            | EN 📝 🚀 🎾 🏧 11:35                                                                                                    |                                                                                                    |  |
| 12            | Retirer le CD-ROM du lecteur .                                                                                            |                                                                                                    |                                                                                                    |  |

BSA053411

DocView - DocSearch

### INSTALLATION DOCVIEW - DOCSEARCH

| $\mathcal{N}$ | Activité                                                                                                    | Observation                                                                                                    | Référence             |
|---------------|----------------------------------------------------------------------------------------------------|----------------------------------------------------------------------------------------------------|-----------------------|
| 1             | Le programme DMS s'ouvre tout seul au démarrage :                                                                                                  |                                                                                                    |                       |
|               | - Fermer le logiciel DMS : Alt + F4                                                                                                    |                                                                                                    |                       |
| 2             | Insérer le CD-ROM d'installation du Doc<br>View correspondant à la machine                                                                         |                                                                                                    |                       |
| 3             | Le logiciel d'installation se lance automatiquement.                                                                                               | Install Bobst DocSearch                                                                                                    | æ                     |
|               | (Si ce n'est pas le cas, double-cliquer sur<br>l'icône de lancement du CD-ROM dans le<br><i>poste de travail</i> )<br>Cliquer sur <b>"Install"</b> |                                                                                                    | UNINSTALL<br>EXIT     |
| 4             | Sélectionner le répertoire<br>C:\Program Files<br>Cliquer sur " <b>OK</b> "                                                                        | Install Bobs DocSearch  BOBST  Install Decesion  Install Decesion | DIGO 604 01 ett 020.4 |

DocView - DocSearch

## INSTALLATION DOCVIEW - DOCSEARCH

| N | Activité                                                                                                    | Observation | Référence           |
|---|----------------------------------------------------------------------------------------------------|-------------|---------------------|
| 5 | Cliquer sur :<br><b>"Installation success"</b><br>L'application est installée.                                                                                                    |             | CIGO 600 01 42 02.0 |
| 6 | - Redémarrer le panel PC                                                                                                    |             |                     |
| 7 | <ul> <li>L'installation de la documentation<br/>embarquée est terminée</li> <li>Contrôler dans <i>DMS</i> l'apparition en<br/>couleur de l'icône <b>DocView</b></li> <li>En ouvrant DocView, tester l'apparition<br/>d'un document (pdf)</li> <li>Quitter le logiciel DMS</li> <li>Contrôler l'apparition des icônes<br/>suivants sur le bureau Windows :</li> </ul> | BOBS        |                     |

Setting mode operator

## **ACTIVATION SHELL BOBST**

| $\mathcal{N}$ | Activité                                                                                                    | Observation                                                                                                    | Référence |
|---------------|----------------------------------------------------------------------------------------------------|----------------------------------------------------------------------------------------------------|-----------|
| 1             | Remarque :<br>Afin de simplifier le processus d'installation d<br>le PC démarre avec le Shell Windows usuel<br>panel PC doit être configurer en Shell Bobst<br>Windows. |                                                                                                    |           |
| 2             | Clicker sur Bobst Shell dans le menu<br>Démarrer.                                                                                                    | Bobst Shell   Programs   Favorites   Pocuments   Documents   Documents   Seargh   Seargh   Elelp and Support   Documents   Documents  < |           |
| 3             | Entrer votre Code MONTEUR + DATE (dd)<br>et valider avec le bouton « <b>OK</b> ».<br>Le panel reboot automatiquement avec le<br>Shell Bobst                             | Password                                                                                                    |           |

Hard Disk Backup

## **CRÉATION DVD BSA IMAGE FOR WINDOWS**

| $\mathcal{N}$ | Activité                                                                                                    | Observation                                                                                                    | Référence                 |
|---------------|----------------------------------------------------------------------------------------------------|----------------------------------------------------------------------------------------------------|---------------------------|
|               | Création d'un DVD de restauratio                                                                                                    |                                                                                                    |                           |
|               | L'installation complète du Panel PC et de tou<br>Afin de permettre une réinstallation rapide d<br>logiciels et de leur configuration, nous effect                                                                           |                                                                                                    |                           |
| 1             | Remarque : Le panel-PC doit être configure<br>passe.                                                                                                    | é en mode opérateur par défaut sans mot de                                                                                                    |                           |
| 2             | <ul> <li>Depuis le compte administrateur,</li> <li>Cliquer sur l'icône</li> <li>Sélectionner « Backup »</li> </ul>                                                                                                    | Image for Windows 1.61 Welcome to Image for Windows. Please choose which operation you woul time:  Operation Backup Restore Tor windows Kerevious Kerevious | d like to perform at this |
| 3             | Sélection du disque à enregistrer :<br>- Sélectionner le disque dur du panel PC                                                                                                    | IMAGE for windows  (10001 MB) (2001 MB) (2001 MB) <p< th=""><th>HPFS/NTFS (01)</th></p<>                                                                                                    | HPFS/NTFS (01)            |
| 4             | <ul> <li>Sélection du support pour la création de l'image-disque :</li> <li>Sélectionner le graveur DVD.</li> <li>Insérer un DVD +R ou + RW dans le graveur.</li> <li>Poursuivre la configuration avec « Next ».</li> </ul> | Image for Windows 1.61  Select destination:  File  D: HL-DT-ST DVD-RW GW  CO  CO  CO  CO  CO  CO  CO  CO  CO  C                                                                                                    | /A-4082N<br>Browse        |

## **CRÉATION DVD BSA IMAGE FOR WINDOWS**

| $\mathcal{N}$ | Activité                                                                                                    | Observation                                                                                     | Référence               |
|---------------|----------------------------------------------------------------------------------------------------|-------------------------------------------------------------------------------------------------|-------------------------|
| 5             | <ul> <li>Sélectionner « Validate »</li> <li>Cliquer sur « Finish » pour démarrer le processus.</li> <li>Patienter lors de la création de l'image disque et de sa validation.</li> </ul>                                                                                        | TIMAGE<br>for windows<br>windows                                                                | Eject<br>Help<br>Cancel |
| 6             | <ul> <li>Cliquer sur « Close » pour quitter le<br/>programme<br/>« Image disque for Windows ».</li> </ul>                                                                                                    |                                                                                                 |                         |
| 7             | <ul> <li>Compléter au stylo indélébile les<br/>informations sur le DVD<br/>(Titre, date, machine Nr°, PC SN°).</li> <li>Introduire le DVD dans la fourre de<br/>documents fournie avec le panel-PC.</li> <li>Ranger cette fourre à l'intérieur de la<br/>borne DMU.</li> </ul> | « BSA Image for WINDOWS »<br>Date : 15.03.2007<br>Machine Sn : 053404501<br>PC Sn : B290114-187 |                         |

Hard Disk Backup

## CRÉATION DVD BSA IMAGE FOR WINDOWS SIEMENS

| $\mathcal{N}$ | Activité                                                                                                    | Observation                                                                                                    | Référence                                                            |
|---------------|----------------------------------------------------------------------------------------------------|----------------------------------------------------------------------------------------------------|----------------------------------------------------------------------|
|               | Création d'un DVD de restauratio                                                                                                    |                                                                                                    |                                                                      |
|               | L'installation complète du Panel PC et de tou<br>Afin de permettre une réinstallation rapide d<br>logiciels et de leur configuration, nous effect                                                                                          |                                                                                                    |                                                                      |
| 1             | Remarque : Le Shell Bobst doit être activé                                                                                                    |                                                                                                    |                                                                      |
| 2             | Sur le bureau double clicker sur « Paragon<br>Hard Disk Manager ».<br>Paragon Hard<br>Disk Manag                                                                                                    | Signal Paragon Hard Disk Manager™ 2009 Suite         Backup and Restore         Backup Hard Disk Manager™ 2009 Suite         Backup And Restore         Backup Backup Files         Backup Files         Backup Files               | Help About<br>ackup and Restore                                      |
|               | Sous « Backup and Restore » cliquer sur <b>Backup</b> .<br>Cliquer <b>Next</b> à la fenêtre prochaine.                                                                                                    | Rescue and Recovery Wiping Advanced Options Backup your files in a few clicks Restore Restore Place Restore Files Restore your files from a backup in                                                                               | ackup image<br>nage                                                  |
| 3             | Sélectionner <b>Basic Hard Disk 0</b> et cliquer<br>sur <b>Next.</b>                                                                                                    | Click the check box next to any hard disk drive or partition you want to back up         Name       Type         File       My Computer         My Computer       My Computer         Image: System (C:)       First Hard Disk Dive | system Size Used<br>232.8 GB<br>0 Bytes<br>0 Bytes<br>S 20 GB 5.3 GB |
| 4             | Sélectionner <b>Burn the data to CD or DVD</b><br>et cliquer sur <b>Next.</b>                                                                                                    | There are several ways the Wizard can store your data. Please select how would<br>C Save data to local/network drives.<br>Byrn the data to CD or DVD.                                                                               | you like to save the archive:                                        |
| 5             | Sélectionner <b>Optiarc DVD RW AD-7700S</b><br>et cliquer 3x Next.<br>La gravure du DVD débute.                                                                                                    | Select a recorder to burn archive images to.         Name       Disc types         Optiarc DVD RW AD-7700S       CD-R/RW; DVD         CD Burner Emulator       CD-R/RW         DVD Burner Emulator       DVD-R/RW                   | D-R/RW; DVD-RAM; DVD+R/RW                                            |
| 6             | La gravure du DVD terminer quitter<br>l'application Paragon et retirer le DVD du<br>lecteur.                                                                                                    |                                                                                                    |                                                                      |
| 7             | Compléter au stylo indélébile les<br>informations sur le DVD<br>(Titre, date, machine Nr°, PC SN°).<br>Introduire le DVD dans la fourre de<br>documents fournie avec le panel-PC.<br>Ranger cette fourre à l'intérieur de la borne<br>DMU. | « BSA Image for WINDOWS »<br>Date : 15.03.2007<br>Machine Sn : 053404501<br>PC Sn : B290114-187                                                                                                    |                                                                      |

| Highway Ready                                | RW       |       |
|----------------------------------------------|----------|-------|
| Introduction                                 | RW 01    |       |
| Introduction                                 | RW 01 02 | > 294 |
| Installation matériel                        | RW 02    |       |
| Montage mécanique                            | RW 02 01 | > 296 |
| Montage électrique                           | RW 02 02 | > 297 |
| Configuration                                | RW 03    |       |
| Réglage et contrôle du fonctionnement        | RW 03 01 | > 300 |
| Information                                  | RW 04    |       |
| Stratégie d'adresses IP                      | RW 04 01 | > 310 |
| Configuration PC Bobst                       | RW 05    |       |
| Configuration PC BOBST                       | RW 05 01 | > 311 |
| Configuration adresse IP du PC Bobst         | RW 05 02 | > 312 |
| Test de la configuration avec emulateur CUBE | RW 05 03 | > 313 |

1/1

## INTRODUCTION

| $\mathcal{N}$ | Activité/Observation                                                                                                    | Référence |
|---------------|----------------------------------------------------------------------------------------------------|-----------|
|               | But du document                                                                                                    |           |
| 1             | Ce document donne les indications nécessaires à l'installation et à la mise en service du produit <b>HIGHWAY Ready</b> .                                                                                                    |           |
|               | Description                                                                                                    |           |
| 2             | Le Produit "HIGHWAY Ready" est le pré requis devant être installé sur une machine<br>pour qu'elle puisse bénéficier d'un des services HIGHWAY (View, Connect ou Vista).<br>Des périphériques machine tels que l'IHM (Interface Homme Machine) sont connectés à<br>un Switch. Ce dernier centralise les trames TCP/IP vers un boîtier routeur firewall MRFD<br>Amphion IAA-30-N (Machine Router Firewall Device) qui translate les adresses IP du<br>"machine LAN" (Local Area Network) dans le réseau informatique du client. |           |

## INTRODUCTION

| $\mathcal{N}$ | Activité/Observation                                                            |                           |           |                      | Référence            |  |
|---------------|---------------------------------------------------------------------------------|---------------------------|-----------|----------------------|----------------------|--|
| 3             | Les MR et SE, en fonction du type et de la série machine sont listé ci-dessous: |                           |           |                      |                      |  |
|               | Code                                                                            | Туре                      | Validité  | Montage<br>Retro fit | Schéma<br>Électrique |  |
|               |                                                                                 | SP 102 II / EII           | 000 / 081 | 0754 3194 00         | 0320 7149 00         |  |
|               |                                                                                 | SP EVOLINE 102 + / 102-E+ | 082 / 100 | 0754 3194 00         | 0320 7149 00         |  |
|               | 2                                                                               | SPERIA FOILMASTER 102     | 110 / 121 | 0754 3189 00         | 0748 7117 00         |  |
|               | 53                                                                              | SPERIA FOILMASTER 104     | 122 / 132 | 0754 3164 00         | 0748 7115 00         |  |
|               |                                                                                 | VISIONFOIL 104            | 133 /     | 0754 3164 00         | 0748 7115 00         |  |
|               |                                                                                 | EXPERTFOIL 104 FR         | 133 /     | 0754 3164 00         | 0748 7115 00         |  |
|               |                                                                                 | SPRINTHERA 106 PER        | 000 / 011 | 0754 3150 00         | 0323 7130 00         |  |
|               | 533                                                                             |                           | 012 / 016 | 0754 3150 00         | 0323 7130 00         |  |
|               |                                                                                 | MASTERCUT 106 PER         | 017 /     | 0754 3150 00         | 0323 7130 00         |  |
|               |                                                                                 | SPanthera 106 LE          | 001 / 001 |                      |                      |  |
|               | _                                                                               |                           | 002 / 071 | 0754 3143 00         | 0304 7161 00         |  |
|               | 534                                                                             | EXPERCUT 106 LE/PE        | 072 /     | 0754 3143 00         | 0304 7161 00         |  |
|               |                                                                                 | SPanthera 106 LER         | 002 / 079 | 0754 3143 00         | 0304 7161 00         |  |
|               |                                                                                 | EXPERCUT 106 LER/PER      | 080 /     | 0754 3143 00         | 0304 7161 00         |  |
|               |                                                                                 | SPeria 106 E              | 001 / 004 | 0754 3186 00         | 0567 1193 00         |  |
|               | 538                                                                             | BOBST COMMERCIAL 106      | 005 / 063 | 0754 3186 00         | 0567 1193 00         |  |
|               |                                                                                 | NOVACUT 106 / 106 E       | 064 /     | 0754 3186 00         | 0567 1193 00         |  |
|               |                                                                                 | COMMERCIAL 106            | 064 /     | 0754 3186 00         | 0567 1193 00         |  |
|               | 539                                                                             | SP Evoline 102 / -E       | 001 /     | 0754 3188 00         | 0307 1198 00         |  |
|               | -                                                                               | NOVACUT 106 / 106 E       | 001 /     | 0754 3186 00         | 0568 1112 00         |  |
|               | 564                                                                             | COMMERCIAL 106            | 001 /     | 0754 3186 00         | 0568 1112 00         |  |
|               |                                                                                 | SP 106 / SP 106 E         | 001 /     | 0754 3186 00         | 0568 1112 00         |  |
|               | 565                                                                             | VISIONCUT 106 E / LE      | 001 /     | 0754 3147 00         | 0807 7026 00         |  |
|               | 99                                                                              | SPr / SPan 145 PER        | 001 / 044 | 0754 3146 00         | 0325 7156 00         |  |
|               | 5(                                                                              | MASTER / EXPER 145 PER    | 045 /     | 0754 3146 00         | 0325 7156 00         |  |
|               |                                                                                 | SP 76 E                   | 000 / 086 | 0754 3191 00         | 0287 7431 00         |  |
|               | 02                                                                              | COMMERCIAL 76             | 088 /     | 0754 3191 00         | 0287 7431 00         |  |
|               | io i                                                                            | SP 76 BM                  | 005 / 031 | 0754 3191 00         | 0287 7431 00         |  |
|               |                                                                                 | SP 76 BM FOILMASTER       | 032 /     | 0754 3191 00         | 0287 7431 00         |  |
|               | 574                                                                             | Speria 142 E              | 080 / 091 | 0754 3192 00         | 0640 7420 00         |  |
|               | 0/4                                                                             | NOVACUT 142 E             | 092 /     | 0754 3192 00         | 0640 7420 00         |  |
|               | 578                                                                             | SP 104 E                  | 018 / 095 | 0754 3193 00         | 0260 7442 00         |  |
|               |                                                                                 | SP 104 ER                 | 018 / 097 | 0754 3193 00         | 0260 7442 00         |  |
|               |                                                                                 |                           |           |                      |                      |  |

## **MONTAGE MÉCANIQUE**

| $\mathcal{N}$ | Activité                                                                                               | Observation                                  | Référence           |
|---------------|----------------------------------------------------------------------------------------------------|----------------------------------------------|---------------------|
| 1             | Controller que le boitier rouge MRFD et le S<br>dans l'armoire électrique.                             | witch sont montés sur leurs rails respectifs |                     |
|               | BSA 2490 1607 00 BSA 2490 1616 01                                                                      | <b>BSA 2490 1616 00</b>                      |                     |
| 2             | Controller que le connecteur Ethernet RJ45                                                             | qui fera le lien entre le LAN machine et le  |                     |
|               | réseau client (X1000) est monté.                                                                       |                                              |                     |
| 3             | Vérifier le câblage du connecteur X1000 sel<br>De gauche à droite:<br>Bleu<br>Blanc<br>Orange<br>Jaune | on image ci-dessous :                        | MR selon<br>machine |

## **MONTAGE ÉLECTRIQUE**

| $\mathcal{N}$ | Activité                                                                                                    | Observation                                                                     | Référence           |
|---------------|----------------------------------------------------------------------------------------------------|---------------------------------------------------------------------------------|---------------------|
| 1             | Contrôlez l'alimentation 24V DC avec un<br>voltmètre (24V +- 1 V).<br>Alimentez le Switch selon schémas.<br>Alimentez le boîtier routeur-firewall rouge<br>(MRFD) via le connecteur Phoenix vert<br><i>24VDC</i> .<br><b>Attention à ne pas croiser les fils<br/>d'alimentation.</b><br>Vérifiez que la LED Power jaune est<br>allumée sur le MRFD. |                                                                                 |                     |
| 2             | Déterminez les périphériques machine à cor<br>Network) à l'aide des schémas d'adaptation                                                                                                    | necter sur le "Machine LAN" (Local Area<br>électriques.                         | SE<br>selon machine |
|               | Remarque : Les périphériques doivent con<br>MSS, carte microprocesseur (<br>Les connecteurs Ethernet à utiliser sont entre                                                                                                    | nporter un connecteur RJ45 (Ecran, DMU,<br>Geode, etc)<br>burés sur les images: |                     |

## **MONTAGE ÉLECTRIQUE**

| $\mathcal{N}$ | Activité                                                                                                    | Observation                                                                             | Référence                 |
|---------------|----------------------------------------------------------------------------------------------------|-----------------------------------------------------------------------------------------|---------------------------|
|               |                                                                                                    |                                                                                         |                           |
|               |                                                                                                    |                                                                                         | R54 01                    |
|               |                                                                                                    |                                                                                         | MR et SE selon<br>machine |
|               | <ul> <li>Si on veut connecter une borne DMU ou ι</li> <li>→Vérifier que "Pc Anywhere" ou "UltraVI</li> <li>Si on veut connecter un IHM:</li> </ul> | une console MSS:<br>NC " y est installé.                                                | MR et SE selon<br>machine |
|               | <ul> <li>&gt;&gt; Terminal CUBE noir/blanc: (732-</li> <li>→ Ajouter un bridge Arcnet/Ethern les machines de découpe et 74</li> </ul>              |                                                                                         |                           |
|               | <ul> <li>&gt;&gt; Terminal CUBE couleur sans bri</li> <li>Le remplacer par un terminal C<br/>intégré. (732-WA)</li> </ul>                          |                                                                                         |                           |
|               | >> Terminal CUBE couleur avec bri<br>732-TX ou 732-TY ou 732-VB or<br>→ Ok                                                                         | dge Arcnet/Ethernet intégré: (732-TG ou<br>u 732-WA)                                    |                           |
|               | >> Terminal tactile Windows: (732-\<br>→ OK                                                                                                    | ND)                                                                                     |                           |
|               | >> Terminal tactile CUBE: (732-WT)<br>→ Le changer en Terminal tactile<br>- Changer étiquette 723-WT e<br>- Mettre l'étiquette de licence          | Windows: (Attention à l'électricité statique!!)<br>en 723-WD<br>Windows (BSA2490151031) |                           |
| 3             | Tous les périphériques machine sont à connecter sur le Switch.                                                                                     |                                                                                         |                           |

#### **MONTAGE ÉLECTRIQUE**

| $\mathcal{N}$ | Activité                                                                                                    | Observation                                                                                                    | Référence |
|---------------|----------------------------------------------------------------------------------------------------|----------------------------------------------------------------------------------------------------|-----------|
| 4             | Le Switch est à relier au port Machine <b>LAN</b><br>du boîtier MRFD (D).                                                                                                    | Service       Image: Service       Image: Service       Image: Service       Service       Service       Service       Service       Service       Image: Service       Service       Service       Image: Service       Service       Image: Service       Service       Image: Service       Image: Service<                                                                                                    |           |
| 5             | Le port <b>Shop LAN ou Internet</b> du MRFD<br>est à relier au connecteur Ethernet qui va<br>sur le réseau client. (B)                                                                                                    | Renter Machine LAN<br>Profest<br>Turnel System<br>Turnel System<br>Turnel |           |
| 6             | Exemple:                                                                                                    |                                                                                                    |           |
|               | <ul> <li>Dans le cas où on aurait uniquement un IHM</li> <li>Câblez l'IHM sur le Switch avec un câble</li> <li>Câblez le Switch et le MRFD avec un câble</li> <li>Câblez le MRFD sur le réseau client à tra<br/>utilisant un câble Ethernet droit.</li> </ul> | A à connecter.<br>Ethernet droit.<br>Vers le connecteur Ethernet RJ45 en                                                                                                    |           |
| 7             | Le câble Ethernet qui relie la machine au bo<br>le matériel informatique nécessaire à cette c<br>Connectez ce câble à la machine.                                                                                                    | îtier de connexion sécurisé RSSD, ainsi que<br>connexion, sont fournis par le client.                                                                                                    |           |

| $\mathcal{N}$ | Activité                                                                                                    | Observation                                                                                                    | Référence |  |  |
|---------------|----------------------------------------------------------------------------------------------------|----------------------------------------------------------------------------------------------------|-----------|--|--|
|               | Configuration du MRFD                                                                                                    |                                                                                                    |           |  |  |
| 1             | Avant toute chose, se connecter au réseau<br>Bobst (firewall activés) et ouvrir le MRFD<br>SharePoint.<br>Dans une fenêtre du navigateur internet<br>entrer l'adresse du SharePoint de<br>configuration du MRFD ou cliquer sur<br>http://bsasps01/sites/HighwayMrfd/defa<br>ult.aspx                                                                                                    | <text><text><image/><image/></text></text>                                                                                                    |           |  |  |
| 2             | Chercher la machine à configurer.<br>Plusieurs moyens de recherche sont<br>expliqués ci-dessous:                                                                                                    | Site Navigator Web Part                                                                                                    |           |  |  |
|               | Recherche dans les listes                                                                                                    | C Pictures<br>Lists                                                                                                    |           |  |  |
|               | Sélectionner la ligne de produit désirée.                                                                                                    | SP MACHINES<br>PCR MACHINES<br>CHAMPLAIN MACHINES<br>Discussions<br>Surveys                                                                                                    |           |  |  |
|               | Choisir la machine désirée dans la liste et<br>cliquer sur le numéro machine.                                                                                                    | Machine Number     Customer Name     D53407502     Edelmann     O55500303     Lithorade                                                                                                    |           |  |  |
|               | Note : Il est possible de trier les listes par<br>ordre alphabétique ou numérique<br>en cliquant sur les en-têtes de<br>colonne.                                                                                                    | JADANAN         Jana Para         Jana Para         Jana Para         Jana Para         Jana Para           1000         1000         1000         1000         1000         1000         1000         1000         1000         1000         1000         1000         1000         1000         1000         1000         1000         1000         1000         1000         1000         1000         1000         1000         1000         1000         1000         1000         1000         1000         1000         1000         1000         1000         1000         1000         1000         1000         1000         1000         1000         1000         1000         1000         1000         1000         1000         1000         1000         1000         1000         1000         1000         1000         1000         1000         1000         1000         1000         1000         1000         1000         1000         1000         1000         1000         1000         1000         1000         1000         1000         1000         1000         1000         1000         1000         1000         1000         1000         1000         1000         1000         1000         1000 |           |  |  |
| 3             | Moteur de recherche<br>Il est également possible d'effectuer une<br>recherche de machine par le biais du<br>moteur de recherche.<br>En haut à droite de la fenêtre, saisir un<br>numéro machine <b>complet</b> (caractères<br>génériques non acceptés), un nom ou un<br>numéro de client et cliquer sur la flèche<br>verte.<br>Dans la liste de résultats, cliquer sur la<br>machine désirée. | 053213102                                                                                                    |           |  |  |
|               | Note : Dans le cas ou la machine recherchée ne se trouve pas dans la liste ou que les paramètres de configuration ne sont pas indiqués, contacter le support                                                                                                    |                                                                                                    |           |  |  |
|               | +41 (0)21 621 44 00 e                                                                                                    | -services.ch@bobstgroup.com                                                                                                    |           |  |  |

| $\mathcal{N}$ | Activité                                                                       | Observ                                   | vation                | Référence |
|---------------|--------------------------------------------------------------------------------|------------------------------------------|-----------------------|-----------|
| 4             | Imprimer la page liée à la machine. Cette feuille doit rester avec la machine. | Machine Number:<br>Customer Name:        | 053407602<br>Edelmann |           |
|               | S'il n'est pas possible d'imprimer noter les                                   | Customer Number:                         | 023378                |           |
|               | $\frac{1}{2}$                                                                  | Installation date (4S):                  | 1/14/2009             |           |
|               |                                                                                | Status:                                  | set                   |           |
|               | page (pour le point 95, il peut y avoir                                        | Project Number:                          | 1541 1                |           |
|               | plusieurs adresses iP).                                                        | ID Machine Amphion:                      | 1 2                   |           |
|               |                                                                                | Shop floor LAN IP:                       | 10.3.1.xxx 3          |           |
|               | Information machine:                                                           | HIGHWAY SERVER address:                  | 10.0.60.73 4          |           |
|               | - Machine number                                                               | Machine Lan IP 1:                        | 10.3.1.34 5           |           |
|               |                                                                                | Machine Lan IP 2:                        |                       |           |
|               | - Customer name                                                                | Machine Lan IP 3:                        |                       |           |
|               | Inotallation data                                                              | Machine Lan IP 4:                        |                       |           |
|               | - Installation date<br>Date d'installation de la machine                       | Machine Lan IP 5:                        |                       |           |
|               | planifiée dans 4S.                                                             | Machine Lan IP 7:                        |                       |           |
|               | - Status                                                                       | Machine Lan IP 8:                        |                       |           |
|               | Statut du paramétrage du MRFD.                                                 | Machine Lan IP 9:                        |                       |           |
|               | not set : MRFD pas encore paramétré.                                           | Machine Lan IP 10:                       |                       |           |
|               | set : MRFD paramétré et testé.                                                 | Machine Lan IP 11:                       |                       |           |
|               | Paramètres de configuration du MRFD:                                           | Machine Lan IP 12:<br>Machine Lan IP 13: |                       |           |
|               | - Project number 1                                                             | Machine Lan IP 14:                       |                       |           |
|               | Numéro du MRFD sur le réseau client.                                           | Machine Lan IP 15:                       |                       |           |
|               | ID Machine American (2)                                                        | Machine Lan IP 16:                       |                       |           |
|               | Numéro d'identification du MRED qui                                            | Machine Lan IP 17:                       |                       |           |
|               | défini la plage d'adresse IP utilisée.                                         | Machine Lan IP 18:                       |                       |           |
|               |                                                                                |                                          |                       |           |
|               | - Snop floor LAN IP 💛                                                          |                                          |                       |           |
|               | machines BOBST.                                                                | Project # :                              |                       |           |
|               |                                                                                | ID Machine Amphion                       | :                     |           |
|               | - HIGHWAY SERVER address                                                       | Shop Floor LAN :                         | XXX                   |           |
|               | Nécessaire uniquement si la machine                                            | Highway Server:                          |                       |           |
|               | est connectée au <i>Highway Vista</i>                                          | Machine LAN IP 1:                        |                       |           |
|               | Connect ou Memory.                                                             | Machine I AN IP 2                        |                       |           |
|               | Machino I an IP 1 to $29$ 5                                                    | Machine I AN IP 3                        | _``                   |           |
|               | Liste des adresses IP des appareils                                            | Machine LAN IP 4:                        | _``                   |           |
|               | connectés de la machine.                                                       | Machino LAN ID 5 ·                       |                       |           |
|               | <b>Note :</b> Si, dans cette liste, des champs ne                              | Machine LAN IP 5.                        | ···                   |           |
|               | sont pas remplis, les laisser vide<br>dans la page de configuration<br>MRFD.   | machine LAN IP 6 :                       |                       |           |
|               |                                                                                |                                          |                       |           |

| $\mathcal{N}$ | Activité                                                                                                    | Observation                                                                                                    | Référence |
|---------------|----------------------------------------------------------------------------------------------------|----------------------------------------------------------------------------------------------------|-----------|
| 5             | Assurez-vous que les adresses IP des périp<br>sont configurées selon le schéma IP standa                                                                                                    |                                                                                                    |           |
|               | Pour configurer l'adresse IP d'un IHM on pe                                                                                                    | ut être confronté à plusieurs cas de figure:                                                                                                    |           |
|               | - L'IHM est un écran tactile Windows: Char                                                                                                    | bitre <b>O 10 07</b>                                                                                                    |           |
|               | - L'IHM est un écran avec un Bridge Arcne                                                                                                    | t/Ethernet :                                                                                                    |           |
|               | >> Le configurer directement à parti<br>dernières versions du terminal C                                                                                                    | r du menu 3 touches (uniquement les<br>UBE couleur).                                                                                                    |           |
|               | - L'IHM est un Panel PC :                                                                                                    |                                                                                                    |           |
|               | >> Le configurer à partir de Window                                                                                                    | s selon procédure <b>R 06 05</b> .                                                                                                    |           |
|               | Désactivor la firowall at la provy solan <b>DW (</b>                                                                                                    | F 01                                                                                                    |           |
|               |                                                                                                    | 501.                                                                                                    |           |
| 6             | Connecter le laptop sur le connecteur<br>Service ou Machine LAN (D) du MRFD<br>avec un câble Ethernet (la plupart PC<br>récents disposent d'un port Ethernet<br><i>autosense</i> permettant un raccordement<br>avec un câble droit, sinon utiliser un câble<br>croisé).<br>Le MRFD fournit l'adresse IP<br>10.242.12.109 au laptop.<br>Le model 14 fournit l'adresse 172.16.0.1<br>au laptop. | Service Vachine LW Internet                                                                                                    |           |
|               | Remarque : Le nouveau modèle fournit<br>l'adresse IP lorsqu'il n'est<br>pas encore programmé. S'il<br>est déjà programmé, utiliser<br>IPConfigurator.exe pour<br>fixer l'adresse IP du PC.                                                                                                    | T T T T T T T T T T T T T T T T T T T                                                                                                    |           |
|               | Note : Le MRFD sert d'interface entre le réconnexion sécurisé RSSD connecté<br>Cette procédure est valable pour le<br>version Amphion OS 2.2.4.4.<br>La version de l'OS est visible sur la<br>Amphion OS Version 2.2.4.4<br>Login - your Amphile de Vice:<br>User Name:<br>Password:                                                                                                    | eseau LAN de la machine et le boîtier de<br>à à Internet.<br><b>MRFD Amphion IAA-30-N</b> à partir de la<br>page de login du MRFD (voir au point <b>8</b> ). |           |

| $\mathcal{N}$ | Activité                                                                                                    | Observation                                                                                                    | Référence |
|---------------|----------------------------------------------------------------------------------------------------|----------------------------------------------------------------------------------------------------|-----------|
| 7             | Ouvrir le navigateur Internet et introduire<br>l'adresse http://172.16.1.1 pour accéder au<br>menu de configuration du MRFD.<br>Cette adresse IP ne doit pas être modifiée.                                                                                                    | Bobst Group Intranet - Microsoft Internet Explorer         Fichier Edition Affichage Favoris Outils ?         Précédente • ③ • ▲ ② • ▲ ② • ▲ ② • ▲ ○ ▲ ○ ▲ ○ ▲ ○ ▲ ○ ▲ ○ ▲ ○ ▲ ○ ▲ ○ ▲                                                                                                    |           |
|               | <ul> <li>Si le boîtier ne répond pas, vérifier:</li> <li>Désactivation du firewall (pas nécessaire avec W7)</li> <li>Connexion du câble Ethernet (vérifier les LED's des prise réseau du laptop et du MRFD selon indications ci-contre).</li> </ul>                                                                                           | LED gauche : ON vert quand le réseau<br>Ethernet est actif (deux extrémités du câble<br>connectées sur des éléments actifs).<br>LED droite : clignote jaune (10 Mbps) ou<br>vert (100 Mbps) lorsque il y a échange de<br>données.                                                                                       |           |
| 8             | Sur la page de login, introduire le nom<br>d'utilisateur et le mot de passe:<br>User Name: <b>bobst</b><br>Password: <b>highway</b><br>Cliquez ensuite sur " <b>Login</b> ".<br><b>Remarque :</b> En cas de problème avec le<br>navigateur Internet, fermer<br>toutes les sessions ouvertes<br>puis recommencer la<br>procédure de connexion. | Withome to Amphone Mitranel Explorer         Probleme - None Solidi         Probleme - None Solidi         Probleme - None Solidi         Amphone Mitranel Report         Encoded 12         Secure Service Network         Configuration Tools         Inserverà         Inserverà         Inserverà         Inserverà |           |
| 9             | En cas de modèle MRFD<br>Amphion IAA-30-N aller à l'opération 10.                                                                                                    | Service Matchine LAN Internet<br>Barial<br>Turnel: System Power<br>24 VDC SolomA                                                                                                    |           |
|               | Amphion IAA-30-N-14 aller à<br>l'opération 14.                                                                                                    | HEAD AN USB Machine LAN.                                                                                                    |           |

| $\mathcal{N}$ | Activité                                                                                                    |                           |                    |                      |                    | Observation                                                                                     | Référence |  |  |  |
|---------------|----------------------------------------------------------------------------------------------------|---------------------------|--------------------|----------------------|--------------------|-------------------------------------------------------------------------------------------------|-----------|--|--|--|
|               | Amphion IAA-                                                                                                    |                           |                    |                      |                    |                                                                                                 |           |  |  |  |
| 10            | Une fois entré dans la configuration du MRFD, la première page <b>Configure the</b><br><b>Machine Lan</b> concerne les adresses IP de la machine: |                           |                    |                      |                    |                                                                                                 |           |  |  |  |
|               | Exemple de valeurs:                                                                                                    |                           |                    |                      |                    |                                                                                                 |           |  |  |  |
|               | Project Number that this Machine Amphion is part of (like 1525): 1525                                                                             |                           |                    |                      |                    |                                                                                                 |           |  |  |  |
|               | This is the 1 Machine Amphion Connected to the Shop Floor Amphion (2)                                                                             |                           |                    |                      |                    |                                                                                                 |           |  |  |  |
|               | ID address range                                                                                                    | 192                       | 168                | 100                  | vvv                | Default: 102 169 100 XXX                                                                        |           |  |  |  |
|               | ir address range.                                                                                                    | 055                       | 055                | . 100                |                    |                                                                                                 |           |  |  |  |
|               | Subnet Mask:                                                                                                    | 255                       | 255                | . 255                | . U                | Default: 255.255.255.0                                                                          |           |  |  |  |
|               | Default Gateway:                                                                                                    | 192                       | 168                | . 100                | . 10               | Default: 192.168.100.10                                                                         |           |  |  |  |
|               | lf needed, the addr                                                                                                    | ess of th                 | ne Highw           | ay Serve             | r: 192             | . 168 . 100 . 31 4                                                                              |           |  |  |  |
|               | Which IP addres<br>③ 172.16.0.0/12                                                                                                    | sing sch<br>2 IP addr     | neme de<br>resses  | o the devi           | ices on            | the Machine LAN use?                                                                            |           |  |  |  |
|               | 0 192.168.0.0/1                                                                                                    | 16 IP add                 | Iresses            | 5                    |                    |                                                                                                 |           |  |  |  |
|               | Mashing Lon ID du 1721                                                                                                    | 7 41 1                    |                    | abina Lan ID di      |                    |                                                                                                 |           |  |  |  |
|               | Machine Lan IP 1: 172.13                                                                                                    | 7.41.1                    | Ma                 | chine Lan IP 1       | 2:                 | Machine Lan IP 21:                                                                              |           |  |  |  |
|               | Machine Lan IP 3:                                                                                                    |                           | Ma                 | chine Lan IP 13      | 3:                 | Machine Lan IP 23:                                                                              |           |  |  |  |
|               | Machine Lan IP 4:                                                                                                    |                           | Ma                 | chine Lan IP 14      | 4:                 | Machine Lan IP 24:                                                                              |           |  |  |  |
|               | Machine Lan IP 5:                                                                                                    |                           | Ma                 | chine Lan IP 1       | 5:                 | Machine Lan IP 25:                                                                              |           |  |  |  |
|               | Machine Lan IP 6:                                                                                                    |                           | Ma                 | chine Lan IP 10      | 6:                 | Machine Lan IP 26:                                                                              |           |  |  |  |
|               | Machine Lan IP 7:                                                                                                    |                           | Ma                 | chine Lan IP 17      | 7:                 | Machine Lan IP 27:                                                                              |           |  |  |  |
|               | Machine Lan IP 8:                                                                                                    |                           | Ma                 | chine Lan IP 18      | 8:                 | Machine Lan IP 28:                                                                              |           |  |  |  |
|               | Machine Lan IP 9:                                                                                                    |                           | Ma                 | chine Lan IP 19      | 9:                 | Machine Lan IP 29:                                                                              |           |  |  |  |
|               | Machine Lan IP 10:                                                                                                    |                           | Ma                 | chine Lan IP 20      | 0:                 |                                                                                                 |           |  |  |  |
|               | Entrer les valeurs<br>plusieurs adresses<br>Si un paramètre est<br>le MRFD.                                                                       | 1) à 5<br>IP).<br>t absen | ) impr             | imées o<br>i le Shai | ou noté<br>rePoint | es auparavant (pour le point <sup>5</sup> , il y a<br>t MRFD, laisser la valeur par défaut dans |           |  |  |  |
| 11            | Lorsque toutes les                                                                                                    | valeurs                   | sont               | entrées              | clique             | r sur "Update"                                                                                  |           |  |  |  |
|               |                                                                                                    | aît alor                  |                    | art.                 | uque               |                                                                                                 |           |  |  |  |
|               |                                                                                                    |                           |                    | under and alle       |                    | you are done and should DEDOOT the                                                              |           |  |  |  |
|               | Amphion by clicking                                                                                                    | ve add<br>g on the        | ed all f<br>e 'Reb | oot the <i>i</i>     | resses,<br>Amphic  | , you are done and should REBOOT the on' Link above.                                            |           |  |  |  |
|               | La configuration se                                                                                                    | ra effec                  | ctive a            | près avo             | oir redé           | émarré le MRFD.                                                                                 |           |  |  |  |

| N  | Activité                                                                                                    |                                               | Observation                 | Référence |  |  |  |
|----|----------------------------------------------------------------------------------------------------|-----------------------------------------------|-----------------------------|-----------|--|--|--|
| 12 | Dans la fenêtre ci-dessous,                                                                                                    |                                               |                             |           |  |  |  |
|    | Cliquer sur Reboot the Amphion                                                                                                    |                                               |                             |           |  |  |  |
|    | Amphion Secure                                                                                                    |                                               |                             |           |  |  |  |
|    | Configure Machine LAN Firewall Ports                                                                                                    | s Reboot the Amphion Reset to Factory Default | About Logout                |           |  |  |  |
|    | Perform User Functions         Once the parameters have been properly configured, but button will cause the Amphion device to reboot. You will be required to log back in after the rebust is completed.         Reboot Thin Davices         Totatus:         Your Amphion device is now rebooting, if will take approximately 4 minuters. You will then have to log in again.         Technical Support         Hyour againe assistance with the configuration of this Amphion Device please see the on-line User's guide at www.eff complementation of this Amphion Device please see the on-line User's guide at www.eff complementation with the configuration of this Amphion Device please see the on-line User's guide at www.eff complementation of this Amphion Device please see the on-line User's guide at www.eff complementation with the configuration of this Amphion Device please see the on-line User's guide at www.eff complementation of this Amphion Device please see the on-line User's guide at the see and the device at the device of the device of the dev |                                               |                             |           |  |  |  |
|    | Le message suivant apparait:                                                                                                    |                                               |                             |           |  |  |  |
|    | "Your Amphion device is now will then have to log in again".                                                                                                    | rebooting, it will take a                     | pproximately 4 minutes. You |           |  |  |  |
|    | Après ce temps écoulé, la conne                                                                                                    | exion peut être testée.                       |                             |           |  |  |  |
| 13 | Fin de la configuration.                                                                                                    |                                               |                             |           |  |  |  |
|    | Passer au point <b>21</b> .                                                                                                    |                                               |                             |           |  |  |  |

© Bobst Mex SA 2014

| $\mathcal{N}$ | Act                                                                                                    | ivité                                                            | Observation                                                                                                    | Référence |  |
|---------------|----------------------------------------------------------------------------------------------------|------------------------------------------------------------------|----------------------------------------------------------------------------------------------------|-----------|--|
|               | Amphion IAA-3                                                                                                  | 0-N-14                                                           |                                                                                                    |           |  |
| 14            | Cliquer sur Manual c                                                                                           | onfiguration                                                     | n.                                                                                                    |           |  |
|               | Amphion Secure<br>model 14<br>Home Upload an XIIL Configuration                                                | Service Networ<br>Configura<br>Firewall Ports Tools              | Reboot the MRFD Reset to Factory Default Manual Configuration About Logout                                                                                                    |           |  |
|               | Home:                                                                                                    | om the menu above.                                               | Come back to this page.                                                                                                    |           |  |
| 15            | MRFD web page cor                                                                                              | nfiguration                                                      |                                                                                                    |           |  |
|               | Entrer les valeurs (1)                                                                                         | à 3 imprin                                                       | nées ou notées auparavant.                                                                                                    |           |  |
|               | Si un paramètre est a<br>le MRFD.                                                                              | bsent dans l                                                     | e SharePoint MRFD, laisser la valeur par défaut dans                                                                                                    |           |  |
|               | Exemple de valeurs:                                                                                            |                                                                  |                                                                                                    |           |  |
|               | Configure this MRFD                                                                                            | :                                                                |                                                                                                    |           |  |
|               | Bobst Machine Number                                                                                           | r:                                                               |                                                                                                    |           |  |
|               | Project Number: 1525                                                                                           |                                                                  | 1                                                                                                    |           |  |
|               | MRFD Type: D 👻 27 possib                                                                                       | ole Devices Maxim                                                | um                                                                                                    |           |  |
|               | MRFD ID: 1 -                                                                                                   |                                                                  | 2                                                                                                    |           |  |
|               | MRFD SFLAN Interface                                                                                           | Address:                                                         |                                                                                                    |           |  |
|               | SF Lan Address 192.10                                                                                          | 68.100.0                                                         |                                                                                                    |           |  |
|               | Subnet Mask: 255.2                                                                                             | 55.255.0                                                         | 3                                                                                                    |           |  |
|               | Default Gateway: 192.16                                                                                        | 68.100.10                                                        | (This is the Address of the RSSD on the Shop Floor LAN)                                                                                                    |           |  |
|               | Machine LAN IP scheme                                                                                          |                                                                  |                                                                                                    |           |  |
|               | MRFD IP on Machine L                                                                                           |                                                                  |                                                                                                    |           |  |
|               | Subnet Mask:                                                                                                   |                                                                  |                                                                                                    |           |  |
|               | Machine Devices                                                                                                |                                                                  |                                                                                                    |           |  |
|               | Enter the IP addresses for the<br>NOTE: You do not have to enter<br>devices.<br>Do not enter any duplicate add | e machine control o<br>er the address of th<br>dresses. To add m | levices that will be accessible on the Machine LAN.<br>ne MRFD, just the IP addresses of the PLC controllers, CUBEs, and all other<br>nore devices click 'Add Additional Devices to the List' |           |  |

| $\mathcal{N}$ | Activité                                                                                                    | Observation                                                                                                    | Référence |  |
|---------------|----------------------------------------------------------------------------------------------------|----------------------------------------------------------------------------------------------------|-----------|--|
| 16            | Entrer les valeurs (5) imprimées ou notées a                                                                                                    | auparavant.                                                                                                    |           |  |
|               | Pour ajouter une adresse, cliquer sur <b>Add Additional Devices to the List</b><br>Pour enlever une adresse, cliquer sur <b>Remove Last Device from the List</b>                                                                                         |                                                                                                    |           |  |
|               | IP Address           Device 1:         172.17.7.1           Device 2:         172.17.5.5           Device 3:         172.17.5.6           Add Additional Devices to the List         Image: Comparison of the list                                       | Remove Last Device from the List                                                                                                    |           |  |
|               | External Servers<br>Add the IP addresses of any servers that should be reachable thr<br>Stations. If the server must be reached through a router or a gater<br>IP Address Gateway Description                                                            | rough eView. These include eView Servers or Remote<br>way, enter the gateway's IP address too.                                                                                                    |           |  |
|               | Add Additional Servers to the List F Submit Status: Please Enter Correct Data, Click on 'Submit' when done                                                                                                    | Remove Last Server from the List                                                                                                    |           |  |
| 17            | Lorsque la configuration est finie, cliquer<br>sur <b>Submit</b> pour sauver les paramètres.                                                                                                    | Stations. If the server must be reached through a router or a g IP Address Gateway Description Add Additional Servers to the List Submit Status: Please Enter Correct Data, Click on 'Submit' when done |           |  |
| 18            | En cas d'erreur, un message apparaît.<br>Corriger les erreurs et cliquer à nouveau<br>sur Submit.                                                                                                    |                                                                                                    |           |  |
|               | There is an incorrect address or missing description                                                                                                    | above. Please correct the items in red and resubmit                                                                                                    |           |  |
| 19            | Lorsque la configuration est correcte, le<br>MRFD qui redémarre.                                                                                                    |                                                                                                    |           |  |
|               | Amphion<br>model 14<br>Home Upload an XML Configuration Firewall Ports Tools Reboot the M<br>Configuration changes were saved successfully and this require a restart.<br>Device is restarting. Please wait. Page will redirect to the Login Page in 0.5 | RFD Reset to Factory Default Manual Configuration About Logout                                                                                                    |           |  |
| 20            | Fin de la configuration.<br>Passer au point <b>21</b> .                                                                                                    |                                                                                                    |           |  |

| $\mathcal{N}$ | Activité                                                                                                    | Observation                                                                                                    | Référence |
|---------------|----------------------------------------------------------------------------------------------------|----------------------------------------------------------------------------------------------------|-----------|
|               | Test de la configuration du MRFD                                                                                                    |                                                                                                    |           |
| 21            | Configurer l'adresse IP et le masque sous-ré<br>d'adresses que le réseau du client (Shop flo                                                                                                    | éseau du laptop dans la même plage<br>or LAN). Voir procédure <b>RW 05 02</b> .                                                                   |           |
|               | Utiliser les paramètres qui se trouvent en machine (exemple ci-dessous).                                                                                                    | bas de la page de configuration de la                                                                                                    |           |
|               | IP address to use on your PC for testing M                                                                                                    | IRFD configuration: 192.168.100.22                                                                                                    |           |
|               | Subnet mask to use on your PC for testing                                                                                                    | MRFD configuration: 255.255.255.0                                                                                                    |           |
|               | Default gateway to use on your PC for tes                                                                                                    | ting MRFD configuration: 192.168.100.22                                                                                                    |           |
|               | First machine address IP for testing MRFD                                                                                                    | configuration: 192.168.100.34                                                                                                    |           |
| 22            | Brancher le laptop sur le <b>connecteur Intern</b><br>TCP/IP vers les appareils de la machine.<br>Effectuer un "Ping" <b>vers chaque appareil</b> e<br>vue du shop floor "First address IP for testin<br>dans l'exemple ci-dessus). Vérifier que la ré | et du MRFD et tester la communication<br>n commençant avec la première adresse IP<br>g MRFD configuration" (192.168.100.34<br>ponse est correcte. |           |
|               | Ping 192.168.100.34                                                                                                    |                                                                                                    |           |
|               | Détail de la fonction " <i>Ping</i> ":                                                                                                    |                                                                                                    |           |
|               | Ouvrir une fenêtre de commande DOS (Dén                                                                                                    | narrer / Exécuter ou Démarrer / Tous les                                                                                                    |           |
|               | programmes / Accessoires / Invite de comm                                                                                                    | ande)<br>la promier appareil de la liste                                                                                                    |           |
|               | - Taper "ping 192.168.100.34" pour pinger                                                                                                    | le second appareil de la liste                                                                                                    |           |
|               | - etc selon la fiche de configuration.                                                                                                    |                                                                                                    |           |
|               | La réponse à chaque ping est bonne lorsque                                                                                                    | e Sent= 4, Received=4 et Lost=0.                                                                                                    |           |
|               |                                                                                                    |                                                                                                    |           |
|               | C:\ping 192.168.100.34<br>Pinging 192.168.100.34 with 32 bytes<br>Reply from 192.168.100.34= bytes=32<br>Reply from 192.168.100.34= bytes=32<br>Reply from 192.168.100.34= bytes=32<br>Reply from 192.168.100.34= bytes=32                             | of data:<br>time<1ms TTL=128<br>time<1ms TTL=128<br>time<1ms TTL=128<br>time<1ms TTL=128                                                          |           |
|               | Ping statistics for 192.168.100.34:<br>Packets: Sent = 4, Received = 4,                                                                                                    | Lost = <b>0</b> (0% loss).                                                                                                    |           |

| N  | Activité                                                                                                    | Observation                                                                                                    | Référence |
|----|----------------------------------------------------------------------------------------------------|----------------------------------------------------------------------------------------------------|-----------|
| 23 | Tester la communication avec l'IHM ainsi qu                                                                                                    | le tous les éléments branchés sur le switch                                                                                                    |           |
| 24 | En cas d'installation chez le client:<br>Branchez la machine sur le réseau du client<br>la connexion sécurisée.<br>Vérifiez que la LED <b>Tunnel</b> (bleue) du boitie<br>- Clignote à 1 Hz lorsque la communication<br>- Est allumée en continu lorsqu'il y a échan                                                                                                    |                                                                                                    |           |
|    | Correction du SharePoint                                                                                                    |                                                                                                    |           |
| 25 | Une fois le <b>MRFD correctement</b><br><b>configuré et testé</b> , reconnecter le laptop<br>au réseau BOBST.<br>Ouvrir le SharePoint MRFD<br><b>http://bsasps01/sites/HighwayMrfd</b><br>puis cliquer sur la machine que vous venez<br>de configurer.<br>Lorsque la fiche de configuration est<br>affichée, cliquer sur " <b>Edit Item</b> ", puis<br>modifier le statut de " <b>not set</b> " à " <b>set</b> " et<br>sauvegarder la modification en cliquant sur<br>" <b>Save and Close</b> ". | PLEASE, when the MRFD is configured, edit the status to "set"<br>SVP, une fois le MRFD configuré, veuillez editer le status à "set"<br>Edit Item<br>Status *<br>Status *<br>Status *<br>Status arrive and Close |           |
| 26 | Glisser la fiche de configuration dans une fourre plastique et la mettre dans l'armoire électrique de la machine.                                                                                                    |                                                                                                    |           |

## STRATEGIE D'ADRESSES IP

| $\mathcal{N}$ | Activité                                                                                                    | Observation                                                                                                    | Référence |
|---------------|----------------------------------------------------------------------------------------------------|----------------------------------------------------------------------------------------------------|-----------|
| 1             | Chaque module MRFD peut gérer jusqu'à 29<br>172.17.xxx.xxx (avec un masque de sous ré<br>suivante :                                                                         | 9 adresses IP, à choisir dans la plage<br>seau de 255.240.0.0) de la manière                                                  |           |
|               | 172.17. <technologie< th=""><th>ID&gt;.<composant id=""></composant></th><th></th></technologie<>                                                                           | ID>. <composant id=""></composant>                                                                                            |           |
|               | Ces adresses sont attribuées à chaque com<br>Ethernet de la manière suivante :                                                                                              | posant de la machine ayant un connecteur                                                                                      |           |
|               | - Cartes uP CUBE (3G) sans moniteur                                                                                                    | 172.17.2.xxx                                                                                                    |           |
|               | - Cartes uP non-CUBE                                                                                                    | 172.17.4.xxx                                                                                                    |           |
|               | - Automate programmable (PLC)                                                                                                    | 172.17.5.xxx                                                                                                    |           |
|               | - PC                                                                                                    | 172.17.6.xxx                                                                                                    |           |
|               | - CUBE (toute générations)                                                                                                    | 172.17.7.xxx                                                                                                    |           |
|               | - Modules IHM                                                                                                    | 172.17.8.xxx                                                                                                    |           |
|               | - Entraînements moteurs                                                                                                    | 172.17.9.xxx                                                                                                    |           |
|               | - Capteurs intelligents                                                                                                    | 172.17.10.xxx                                                                                                    |           |
|               | - Composants informatiques (web cam,)                                                                                                    |                                                                                                    |           |
|               | - Autres                                                                                                    | 172.17.12.xxx                                                                                                    |           |
|               | <ul> <li>Equipements tiers intégrés</li> </ul>                                                                                                    | 172.17.31.xxx                                                                                                    |           |
|               | <ul> <li>Systèmes Registron (registre)</li> </ul>                                                                                                    | 172.17.40.xxx                                                                                                    |           |
|               | <ul> <li>Systèmes Registron (qualité)</li> </ul>                                                                                                    | 172.17.41.xxx                                                                                                    |           |
|               |                                                                                                    |                                                                                                    |           |
|               |                                                                                                    |                                                                                                    |           |
|               | Par défaut, un composant stocké chez BOB<br>172.16.1.250. De cette manière, il n'y a pas<br>machine sans modification de son adresse l<br>cette adresse à un moment donné). | ST, est programmé avec l'adresse<br>de risque de conflit s'il est intégré à une<br>P (pour autant qu'il n'y en ait qu'un avec |           |

# **CONFIGURATION PC BOBST**

| $\mathcal{N}$ | Activité                                                                                                    | Observation                                                                                                    | Référence |
|---------------|----------------------------------------------------------------------------------------------------|----------------------------------------------------------------------------------------------------|-----------|
|               | Remarque : Il est nécessaire de se déconn<br>d'effectuer une connexion avec                                                                                                    | ecter du réseau BOBST ou d'internet avant<br>c la machine.                                                                                                    |           |
| 1             | <ul> <li>Désactiver le Wireless:</li> <li>Presser sur le bouton "Wireless on/off"<br/>du laptop.</li> <li>ou</li> <li>Faire un clic droit sur l'icône de la carte<br/>Wireless dans la barre des tâches.</li> <li>Sélectionner «Disable Radio».</li> <li>Accepter de désactiver la carte Wireless.</li> <li>Remarque : La procédure pour désactiver<br/>la connexion Wireless peut<br/>varier selon les PC et les<br/>différentes cartes Wireless.</li> </ul> | Help<br>Exit<br>Open Aironet Desktop Utility<br>Preferences<br>Disable Radio<br>Manual Login<br>Reauthenticate<br>Select Profile<br>Show Connection Status                          |           |
| 2             | Désactivation du Firewall :<br>- Double cliquer sur l'icône «Bobst<br>Technical Access».                                                                                                    | BobstTechnicalA<br>ccess.exe                                                                                                    |           |
| 3             | <ul> <li>Cliquer sur le feu de circulation pour<br/>désactiver le Firewall</li> </ul>                                                                                                    | Bobst Technical Access  Firewall Activé  Cliquez le feu de circulation pour changer l'accès                                                                                         |           |
| 4             | - Confirmer avec OK                                                                                                    | Conform  Capace CA para delastivar la para feu personnel, ceci voca angage à acceptor los temes at conditions indipale dans la nigitment  A dobt d'oxop Rende Access >  Care Care I |           |
| 5             | Le Firewall est désactivé lorsque le feu est<br>vert.<br><b>Remarque :</b> Ne pas oublier de le réactiver<br>avant de se reconnecter au<br>réseau BOBST.                                                                                                    | Bobst Technical Access  Firewall Désactivé  Cliquez le feu de circulation pour changer l'accès                                                                                      |           |

## CONFIGURATION ADRESSE IP DU PC BOBST

| $\mathcal{N}$ | Activité                                                                                                    | Observation                                                                                                    | Référence |
|---------------|----------------------------------------------------------------------------------------------------|----------------------------------------------------------------------------------------------------|-----------|
|               | Configuration de l'adresse IP sur                                                                                                    | Windows XP                                                                                                    |           |
| 1             | <ul> <li>Pour ouvrir les connexions réseau,</li> <li>Clic droit sur l'icône « My Network places »</li> <li>Sélectionner « Properties »</li> </ul>                                                                                                    | Open       Explore       Search for Computers       Map Network Drive       Disconnect Network Drive       Create Shortcut       Delete       Rename       Properties                                                                                                    |           |
| 2             | <ul> <li>Double cliquer sur « Local Area<br/>Connection »</li> </ul>                                                                                                    | LAN or High-Speed Internet LAN Realtek RTL8139/810x Family Fast Ethernet NIC Local Area Connection 2 LAN Inte(R) PRO/100 VE Network Connection                                                                                                    |           |
| 3             | <ul> <li>Dans l'onglet « General », sélectionner<br/>« Internet Protocol (TCP/IP) »</li> <li>Cliquer sur Properties</li> </ul>                                                                                                    | Local Area Connection Properties   General Authentication Advanced   Connect using:   Image: This connection uses the following items:   Image: Client for Microsoft Networks   Image: Client for Microsoft Networks |           |
| 4             | <ul> <li>Configuration d'une adresse IP statique</li> <li>Sélectionner : Utiliser l'adresse IP suivante</li> <li>Attribuer une adresse IP, un masque de sous réseau et une passerelle par défaut pour permettre une communication avec le bridge A/E (adresse relevée dans O 10 07).</li> <li>Attention, l'adresse IP à utiliser pour le PC doit être différente que celle relevée.</li> <li>Conseil : Ne changer que le digit « D » de l'adresse IP.</li> </ul> | Exemple:       A. B. C. D         Adresse IP =       172.17.7.100         Masque de sous-réseau =       255.240.0.0         Passerelle par défaut =       172.16.1.1         Obtenir une adresse IP automatiquement       Itiliser l'adresse IP suivante :         Adresse IP :          Adresse IP :          Passerelle par défaut :                                                                                                    |           |
| 5             | <ul> <li>Appliquer les modifications en quittant<br/>les fenêtres de connexions réseau : OK</li> </ul>                                                                                                    |                                                                                                    |           |

| $\mathcal{N}$ | Activité                                                                                                    | Ob            | servation                                                                                                    | Référence |
|---------------|----------------------------------------------------------------------------------------------------|---------------|----------------------------------------------------------------------------------------------------|-----------|
| 1             | Depuis le PC Bobst, lancer l'émulateur de te terminalcube.exe.                                                                                                    | erminal CUBE. | erminalcube.exe                                                                                                    |           |
| 2             | <ul> <li>Si la fenêtre ci-contre ne s'ouvre pas, taj</li> <li>a) Sélectionner dans la boîte de choix:<br/>TCP/IP.</li> <li>b) Sélectionner le canal:<br/>Communication 101.</li> <li>c) Sélectionner le canal:<br/>Download 102.</li> <li>d) Sélectionner Config Communication<br/>communication avec la passerelle.</li> </ul> | per [Alt-D].  | Config Terminal       ×         Connection       ITER/IP         ITER/IP       •         Config Communication       •         Terminal Type       •         © BW       Color         Graphic Mode       •         0 24x768       •         0 1024x768       •         •       1152x864 and more         Communication       0         Send       0         Communication       1         Communication       1         Download       0         DebugWindow       Load Button Pattern         Load Button Pattern       LoadPicture         Open Connection       Save This Config         Nbr. Images       0 |           |

| $\mathcal{N}$ | Activité                                                                                                    | Observation                                                                                                    | Référence |
|---------------|----------------------------------------------------------------------------------------------------|----------------------------------------------------------------------------------------------------|-----------|
| 3             | <ul> <li>Dans le champ Bridge name or IP address.<br/>Introduire l'adresse IP donnée dans le<br/>share point MRFD.</li> <li>Exemple : A = 192, B = 168, C = 100 et D<br/>= 34 :</li> <li>L'adresse IP à introduire sera :<br/>192.168.1.34</li> <li>Appuyer sur le bouton Check. Une fenêtre<br/>s'ouvre et confirme la connexion.</li> <li>Appuyer sur le bouton OK</li> </ul> | Communication configuration         3 bridges found on the network         Bridge name       IP address       MAC address         AEB_SIMU_SP_IP       10.17.66.241       AEB_ST_PCR_LET       10.17.66.243         AEB_ST_PCR_RIGH       10.17.66.243       Selected bridge name or IP address       Default password         Selected bridge name or IP address       Default password       Image: Configure bridge       Image: Configure bridge | esh list  |
| 4             | Cliquer sur le bouton Open Connection.                                                                                                    | Canals<br>Communication 101<br>Download 102<br>DebugWindow<br>Load Button Pattern<br>LoadPicture<br>Open Connection                                                                                                    | >         |
| 5             | Une boîte de dialogue apparaît.<br>Taper le mot de passe personnel suivi de<br>ses quatre chiffres et valider par Ok.                                                                                                    | Connection password to bridge<br>Bridge name: AEB_M053401901<br>Bridge IP address: 10.20.26.237<br>Password                                                                                                    | Cancel    |

| X | Activité                                                                                         | Observation                                                                                                    | Référence                                                          |
|---|--------------------------------------------------------------------------------------------------|----------------------------------------------------------------------------------------------------|--------------------------------------------------------------------|
| 6 | L'image du terminal CUBE de la machine<br>apparaît alors sur le PC.                              | Color Terminal Cubs Emulator 10248758 (BETA version)         \$1         \$2         \$2         \$2         \$2         \$2         \$2         \$2         \$3         \$4         \$55         \$56         \$57         \$6         \$7         \$8         \$9         \$2         \$4         \$55         \$6         \$7         \$9         \$1         \$2         \$3         \$4         \$55         \$6         \$6         \$7         \$8         \$9         \$6         \$7         \$8         \$9         \$1         \$2         \$3         \$4         \$5         \$6         \$7         \$8         \$1         \$2         \$3         \$4         \$5         \$6         \$7 <td< th=""><th>S<br/>S<br/>S<br/>S<br/>S<br/>S<br/>S<br/>S<br/>S<br/>S<br/>S<br/>S<br/>S<br/>S</th></td<> | S<br>S<br>S<br>S<br>S<br>S<br>S<br>S<br>S<br>S<br>S<br>S<br>S<br>S |
| 7 | Cliquer sur Close Connection.<br>La passerelle Arcnet / Ethernet est<br>correctement configurée. | Canals<br>Communication 101<br>Download 102<br>DebugWindow<br>Load Button Pattern<br>LoadPicture<br>Close Connection<br>Save This Config                                                                                                    |                                                                    |

| N  | Activité                                                           | Observation                                                                                                    | Référence                                                |
|----|--------------------------------------------------------------------|----------------------------------------------------------------------------------------------------|----------------------------------------------------------|
|    | Test avec VNC                                                      |                                                                                                    |                                                          |
| 8  | Lancer VNC viewer.                                                 | vncviewer.exe                                                                                                    |                                                          |
| 9  | Entrer l'adresse de l'écran tactile puis<br>cliquer sur "connect". | Ultr@VNC Viewer - Connection         WNC Server       192.168.100.34         (host:display or host::port)       Quick Options         AUTO       (Auto select best settings)         ULTRA       (>2Mbit/s) - Experimental         LAN       (>1Mbit/s) - Max Colors         MDEM       (128 - 256Kbit/s) - 256 Colors         MODEM       (19 - 128Kbit/s) - 64 Colors         SLOW       (< 19kKbit/s) - 8 Colors         View Only       Auto Scaling         Use DSMPlugin       No Plugin detected         Proxy/Repeater | Connect Cancel      Options      Config e saved settings |
| 10 | Entrez le password Bobst CUBE NB.                                  | VNC Authentication Password: Log On Ca                                                                                                    | ncel                                                     |
| 11 | Vérifiez que vous avez accès à l'écran.                            |                                                                                                    |                                                          |

| Mise en service chez le client                                                | V                            |       |
|-------------------------------------------------------------------------------|------------------------------|-------|
| Machine                                                                       | V 01                         |       |
| Préparatifs                                                                   | V 01 01                      | > 318 |
| Alignement                                                                    | V 01 02                      | > 320 |
| Mise sous tension                                                             | V 01 03                      | > 323 |
| Autotransformateur                                                            | V 01 04                      | > 328 |
| Réglage des plateaux et verification du niveau d'introduction de la (*01-003) | g <b>rille ns</b><br>V 01 05 | > 334 |
| Passerelle motorisée (option *01-043)                                         | V 01 06                      | > 336 |
| Convoyeur réception                                                           | V 01 08                      | > 337 |
| Convoyeur externe au margeur, option *01-031                                  | V 01 12                      | > 340 |
| Convoyeur externe à la réception, variante #159                               | V 01 13                      | > 348 |
| Settings Windows XP                                                           | V 06                         |       |
| Réglage de l'heure et de la date (chez le client)                             | V 06 03                      | > 352 |
| Configuration terminal tactile WINDOWS                                        | V 70                         |       |
| Réglage de l'heure et de la date                                              | V 70 01                      | > 353 |
| Installation                                                                  | V 90                         |       |
| Highway Ready Validation                                                      | V 90 01                      | > 354 |

1/1

## **PREPARATIFS**

| ١ |                                                                                                    | Activité                      | Observation | Référence |
|---|----------------------------------------------------------------------------------------------------|-------------------------------|-------------|-----------|
|   | Contrôle                                                                                                    |                               |             |           |
| 1 | Contrôler les f                                                                                                    | ondations.                    |             |           |
|   | Note : Se réf                                                                                                    | férer au plan d'installation. |             |           |
| 2 | Commander les huiles nécessaires à la machine.                                                                                                    |                               |             |           |
| 3 | Demander le raccordement d'air comprimé et le raccordement électrique.                                                                                                    |                               |             |           |
|   | <b>Remarque :</b> Afin de respecter les normes concernant la CEM (compatibilité<br>électromagnétique) l'arrivée de l'alimentation électrique doit<br>impérativement se faire par le haut de l'armoire. |                               |             |           |
|   | Note : Se référer au plan d'installation pour les spécifications.                                                                                                    |                               |             |           |
|   | •                                                                                                    |                               |             |           |

| N | Activité                                                                         | Observation                                                                   | Référence |  |
|---|----------------------------------------------------------------------------------|-------------------------------------------------------------------------------|-----------|--|
|   | Documentation technique                                                          |                                                                               |           |  |
| 4 | Contrôler la documentation technique selon la liste annexée au paquet.           |                                                                               |           |  |
|   | Remarque : Signaler les manquants au service client.                             |                                                                               |           |  |
| 5 | Option *00-036 borne multimédia DMU                                              |                                                                               |           |  |
|   | Rendre le client attentif qu'une partie de la documentation est fournie sur CD.  |                                                                               |           |  |
|   | Remarque : Il peut installer l'application Do<br>quel PC et visualiser cette doo | ocSearch (fournie sur le CD) sur n'importe<br>cumentation comme sur la borne. |           |  |

## **PREPARATIFS**

| N | Ad                                                   | ctivité                                    | Observation                               | Référence |
|---|------------------------------------------------------|--------------------------------------------|-------------------------------------------|-----------|
|   | Documents disponibles sur CD                         |                                            |                                           |           |
|   | Remarque : Les de machi                              | ocuments 0534A0 conce<br>ine LER.          | rnent la machine LE, 0534A7 concernent la |           |
|   | Commandes mac                                        | nine                                       |                                           |           |
|   | 0534A 2051<br>0534A 2052<br>0534A 2053<br>0534A 2054 | Français<br>Anglais<br>Allemano<br>Italien | 3                                         |           |
|   | Conduite machine                                     | )                                          |                                           |           |
|   | 0534A 2151<br>0534A 2152<br>0534A 2153<br>0534A 2154 | Français<br>Anglais<br>Allemano<br>Italien | t<br>t                                    |           |
|   | Commande centralisée CUBE                            |                                            |                                           |           |
|   | 0534A 2751<br>0534A 2752<br>0534A 2753<br>0534A 2754 | Français<br>Anglais<br>Allemano<br>Italien | t<br>t                                    |           |
|   | Entretient machin                                    | e                                          |                                           |           |
|   | 0534A 5551<br>0534A 5552<br>0534A 5553<br>0534A 5554 | Français<br>Anglais<br>Allemano<br>Italien | t                                         |           |
|   | Catalogue de pièc                                    | es de rechange mécan                       | iques                                     |           |
|   | 0534A 4301                                           | Français                                   | / Allemand / Anglais                      |           |

# BOBST Mise en service chez le client Machine

## ALIGNEMENT

| )<br>))) | Activité                                                                                                    | Observation | Référence |
|----------|----------------------------------------------------------------------------------------------------|-------------|-----------|
|          | Mise en place                                                                                                    |             |           |
| 1        | Mettre à niveau la presse à platine en utilisant les points d'appui sous la traverse de la presse à platine.                                                                                                    |             |           |
| 2        | Fixer les semelles du margeur et à la réception et appuyer les vis.                                                                                                    |             |           |
| 3        | Désolidariser l'armoire électrique du margeur :<br>- 1° Poser les 4 pieds (A) de l'armoire électrique au sol.<br>- 2° Dévisser et ôter les 2 vis de fixation et les entretoises qui relie le bas de l'armoire<br>électrique au margeur (B).<br>- 3° Dévisser les 2 vis de fixation qui relie le haut de l'armoire électrique au margeur<br>(C). Puis à l'aide de Loctite, replacer les deux écrous en bout de vis. Ceci afin de<br>s'assurer que l'armoire ne puisse pas basculer en avant. |             |           |
|          |                                                                                                    |             |           |
|          |                                                                                                    |             |           |

© Bobst Mex SA 2014 320
#### ALIGNEMENT

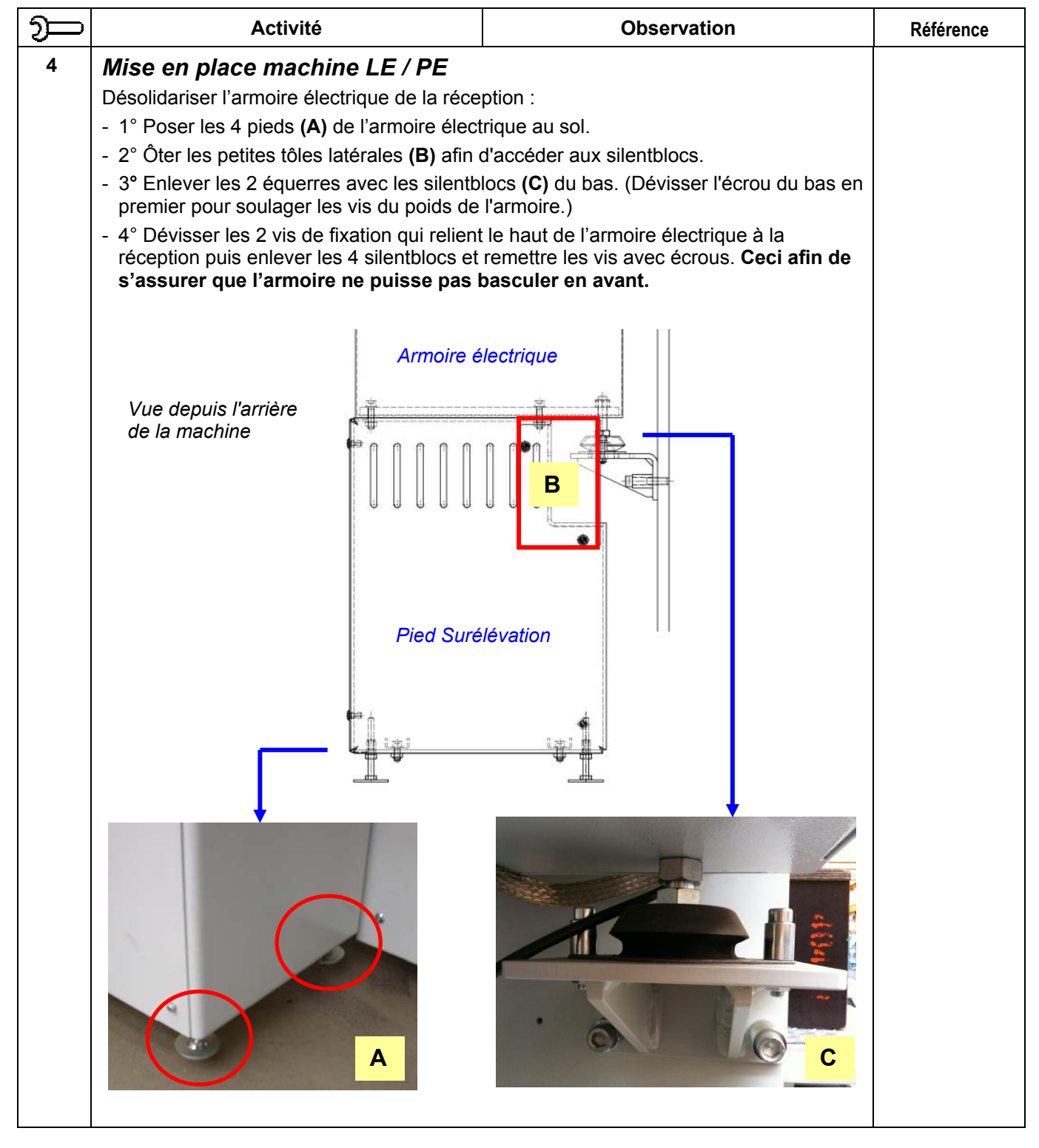

#### ALIGNEMENT

| 9 | Activité                                                                                                    | Observation                              | Référence |  |  |  |  |
|---|----------------------------------------------------------------------------------------------------|------------------------------------------|-----------|--|--|--|--|
| 5 | Note : Pour le transport de la machine, l'éc                                                                                                   | hangeur de chaleur du coffret +2+80 doit |           |  |  |  |  |
|   | Une fois chez le client il faut monter l'échance                                                                                               |                                          |           |  |  |  |  |
|   |                                                                                                    |                                          |           |  |  |  |  |
|   |                                                                                                    |                                          |           |  |  |  |  |
|   | Attention : Ne pas abîmer le câble d'alimer                                                                                                    | ntation                                  |           |  |  |  |  |
|   |                                                                                                    |                                          |           |  |  |  |  |
| 6 | Si des cellules sont emballées, veuillez:<br>- Contrôler leur état                                                                             |                                          |           |  |  |  |  |
|   | Nettoyer catadioptres et cellules     Les monter sur leur support                                                                              |                                          |           |  |  |  |  |
|   | <ul> <li>Vérifier que toues les cellules soient mont</li> <li>(D22, D21, D22, D40, etc.)</li> </ul>                                            | tées                                     |           |  |  |  |  |
|   | - Ne pas oublier de vérifier que le faisceau                                                                                                   | est                                      |           |  |  |  |  |
|   | bien au centre du catadioptre lorsque la te<br>aura été mise.                                                                                  | ension                                   |           |  |  |  |  |
|   | Note : Les cellules sont généralement emb<br>pour que l'antirouille giclé en usine a<br>protéger la machine ne détériore pa<br>fonctionnement. | ballées<br>afin de<br>s leur             |           |  |  |  |  |
| 7 | Démonter les rails de transport.                                                                                                    |                                          |           |  |  |  |  |
|   | Note : Demander au client de conserver tou<br>les utiliser en cas de déménagemer                                                               |                                          |           |  |  |  |  |

© Bobst Mex SA 2014

| M | Activité                                                                                                    | Observation                                                                                 | Référence |  |
|---|----------------------------------------------------------------------------------------------------|---------------------------------------------------------------------------------------------|-----------|--|
|   | Raccordements                                                                                                    |                                                                                             |           |  |
| 1 | Durant l'installation, serrer tous les fils sur le<br>disjoncteurs, variateurs de fréquences) et su<br>long bec que les fils ne sortent pas des born                                                                                                    | es appareils (contacteurs, relais,<br>ur tous les borniers. Vérifier avec une pince<br>ues. |           |  |
|   | Contrôle des alimentations                                                                                                    |                                                                                             |           |  |
| 2 | Retirer les cartes électroniques du rack CUB                                                                                                    | Ε.                                                                                          |           |  |
| 3 | Si vous avez un autotransformateur, vous de<br>maintenant.<br>Mesurer la tension du réseau, selon la varia<br>- 400 VAC <sup>±10%</sup> 50Hz ou 480 VAC <sup>±10%</sup> 60Hz                                                                                                    | evez effectuer le chapitre suivant V 01 04<br>nte client.<br>z.                             |           |  |
| 4 | Vérifier le sens du champ tournant<br>- Le sens du champ tournant est dans le<br>sens horaire.                                                                                                    |                                                                                             |           |  |
| 5 | Attention :<br>Lors de l'ajustage des tensions sur les trans<br>rapport de tension entre le primaire et le sec<br>50Hz<br>- 400 VAC → 230 VAC : rapport = 1.739<br>- 400 VAC → 115 VAC : rapport = 3.478<br>60Hz<br>- 480 VAC → 230 VAC : rapport = 2.087<br>- 480 VAC → 115 VAC : rapport = 4.174<br>Exemple :<br>Si tension réseau = 465 VAC 60Hz<br>La tension du secondaire du transformateur<br>465 / 2.087 = $222$ VAC |                                                                                             |           |  |
| 6 | Mesurer le 115V <sub>AC</sub> entre les fils 2 et 3 (sur le transformateur <b>T50</b> ).<br>- Ajuster au besoin la tension en changeant la position du fil 3 sur le transformateur.<br>- Selon schéma explicatif et règle point N° 5.                                                                                                    |                                                                                             |           |  |
| 7 | <ul> <li>Mesurer le 115V<sub>AC</sub> entre les fils 2C et 60 (sur le transformateur <b>T60</b>).</li> <li>Ajuster au besoin la tension en changeant la position du fil 60 sur le transformateur.</li> <li>Selon schéma explicatif et règle point N° 5.</li> </ul>                                                                                                    |                                                                                             |           |  |
| 8 | <ul> <li>Variante #175 (registre latéral)</li> <li>Mesurer le 230V<sub>AC</sub> entre les fils 83L1-1 et 83</li> <li>Ajuster au besoin la tension en changean transformateur.</li> <li>Selon schéma explicatif et règle point N°</li> </ul>                                                                                                    | BN (sur le transformateur <b>T83</b> ).<br>t la position du fil 83L1-1 sur le<br>5.         |           |  |

| N  | Activité                                                                                                    | Observation                                                                             | Référence |  |  |  |
|----|----------------------------------------------------------------------------------------------------|-----------------------------------------------------------------------------------------|-----------|--|--|--|
| 9  | Variante #176 (registre complet)                                                                                                |                                                                                         |           |  |  |  |
|    | - Mesurer 230V <sub>AC</sub> entre les fils 83L1-1 et 83                                                                        |                                                                                         |           |  |  |  |
|    | - Mesurer 230V <sub>AC</sub> entre les fils 83L2-1 et 83                                                                        | BN (sur le transformateur <b>T83</b> ).                                                 |           |  |  |  |
|    | - Mesurer 230V <sub>AC</sub> entre les fils 83L3-1 et 83                                                                        | BN (sur le transformateur <b>T83</b> ).                                                 |           |  |  |  |
|    | - Mesurer 190V <sub>AC</sub> entre les fils 83L1-2 et 83                                                                        | BN (sur le transformateur <b>T83</b> ).                                                 |           |  |  |  |
|    | - Mesurer 190V <sub>AC</sub> entre les fils 83L2-2 et 83                                                                        | BN (sur le transformateur <b>T83</b> ).                                                 |           |  |  |  |
|    | - Mesurer 190V <sub>AC</sub> entre les fils 83L3-2 et 83                                                                        | BN (sur le transformateur <b>T83</b> ).                                                 |           |  |  |  |
|    |                                                                                                    |                                                                                         |           |  |  |  |
|    | <ul> <li>Ajuster au besoin la tension en changeant la position du fil 83L[1,2,3] sur le<br/>transformateur.</li> </ul>          |                                                                                         |           |  |  |  |
|    | - Selon schéma explicatif et règle point N°5.                                                                                   |                                                                                         |           |  |  |  |
| 10 | Sur l'alimentation G104, mesurer le $24V_{DC}$ +C                                                                               | <sup>1.1V</sup> V <sub>DC.</sub>                                                        |           |  |  |  |
| 11 | Au dos du rack CUBE, mesurer le $5.2V_{DC}$ +0                                                                                  | $0.05V_{\text{DC}}0.2V_{\text{DC}}$ et les +/- $15V_{\text{DC}}$ +/-0.2 $V_{\text{DC}}$ |           |  |  |  |
| 12 | Mettre la clé <b>S50</b> sur « 0 ».                                                                                             |                                                                                         |           |  |  |  |
| 13 | Enficher les cartes électroniques.                                                                                              |                                                                                         |           |  |  |  |
| 14 | Mettre sous tension la machine et la clé S5                                                                                     |                                                                                         |           |  |  |  |
|    | - Les 3 tubes fluorescents s'allument.                                                                                          |                                                                                         |           |  |  |  |
|    | - Les cartes électroniques sont sous tension et après environ 45 secondes, les ${\sf LEDS}$ H0 des 3 cartes $\mu P$ clignotent. |                                                                                         |           |  |  |  |
| 15 | Mettre la clé S50 sur « 2 » et appuyer sur u                                                                                    | n reset.                                                                                |           |  |  |  |
|    | - La commande centralisée CUBE est prête.                                                                                       |                                                                                         |           |  |  |  |

| M  | Activité                                                                                                    | Observation                                                                                                    | Référence                        |  |  |
|----|----------------------------------------------------------------------------------------------------|----------------------------------------------------------------------------------------------------|----------------------------------|--|--|
|    | Borne DMU, *00-036                                                                                                    |                                                                                                    |                                  |  |  |
| 16 | <ul> <li>Si la borne DMU est montée et complèteme</li> <li>Dans le menu OPTIONS i -&gt; F5 -&gt; F4 -&gt; F2<br/>BORNE DMU, *00-036.</li> <li>Dans le menu SETTING TOOLS i -&gt; F5 -&gt; F4<br/>case MEMORISER/PARAMETRES_STATIQUES</li> <li>Mettre la clé S50 sur « 0 », attendre une opuis mettre la clé sur « 2 ».</li> </ul>                                                                                                    | ne DMU est montée et complètement câblée :<br>le menu OPTIONS i -> F5 -> F4 -> F2, valider l'option<br>E DMU, *00-036.<br>le menu SETTING TOOLS i -> F5 -> F4 -> F1, côcher la<br>MEMORISER/PARAMETRES_STATIQUES.<br>e la clé S50 sur « 0 », attendre une dizaine de secondes<br>mettre la clé sur « 2 ». |                                  |  |  |
| 17 | <ul> <li>Si la borne DMU n'est pas montée ou comp<br/>faut vérifier que, dans le menu OPTIONS i -&gt;<br/>l'option BORNE DMU, *00-036 soit sur « 0 ».</li> <li>Si ce n'est pas le cas : <ul> <li>Dans le menu OPTIONS i -&gt; F5 -&gt; F4 -&gt; F2<br/>BORNE DMU, *00-036, à « 0 ».</li> <li>Dans le menu SETTING TOOLS i -&gt; F5 -&gt; F4<br/>case MEMORISER/PARAMETRES_STATIQUES</li> <li>Mettre la clé S50 sur « 0 ».</li> </ul> </li> </ul> | <pre>lètement câblée, il<br/>F5 -&gt; F4 -&gt; F2,<br/>2, mettre l'option<br/>4 -&gt; F1, côcher la</pre>                                                                                                    |                                  |  |  |
| 18 | <ul> <li>Afin de pouvoir continuer la mise sous tensio<br/>de la borne DMU, il faut faire les ponts indiques<br/>✓ Entre X2+4+80A1 (15) et X2+4+8</li> <li>✓ Entre X2+4+80A1 (17) et X2+4+8</li> <li>✓ Entre X1+83 (11) et X1+83 (12)</li> <li>Mettre la clé S50 sur « 2 ».</li> </ul> Attention : NE PAS OUBLIER DE RETIRE<br>DE REMETTRE L'OPTION UN<br>MONTAGE ET LE CABLAGE DE<br>EST TERMINE.                                               | on malgré l'absence<br>ués ci-dessous :<br>0A1 (16)<br>0A1 (18)<br>ER CES PONTS ET<br>E FOIS QUE LE<br>DE LA BORNE DMU                                                                                                    | = M1 / 3<br>= M1 / 3<br>= M1 / 4 |  |  |

| N  | Activité                                                                                                    | Obser                                                                                       | Référence                                      |  |  |
|----|----------------------------------------------------------------------------------------------------|---------------------------------------------------------------------------------------------|------------------------------------------------|--|--|
|    | Convoyeur externe au margeur,                                                                                                    |                                                                                             |                                                |  |  |
| 19 | <ul> <li>Si le convoyeur du margeur est monté et co</li> <li>Dans le menu OPTIONS i -&gt; F5 -&gt; F4 -&gt; F2<br/>l'option CONVOYEUR EXTERNE AU MARGEUR</li> <li>Dans le menu SETTING TOOLS i -&gt; F5 -&gt; F<br/>case MEMORISER/PARAMETRES_STATIQUES</li> <li>Mettre la clé S50 sur « 0 », attendre une o<br/>puis mettre la clé sur « 2 ».</li> </ul>                                                                                                    |                                                                                             |                                                |  |  |
| 20 | <ul> <li>Si le convoyeur du margeur n'est pas monté câblé, il faut vérifier que, dans le menu OPTI F2 -&gt; F3, l'option CONVOYEUR EXTERNE AU M. sur « 0 ».</li> <li>Si ce n'est pas le cas : <ul> <li>Dans le menu OPTIONS i -&gt; F5 -&gt; F4 -&gt; F2</li> <li>l'option CONVOYEUR EXTERNE AU MARGEUR</li> <li>Dans le menu SETTING TOOLS -&gt; F5 -&gt; F4</li> <li>case MEMORISER/PARAMETRES_STATIQUES</li> <li>Mettre la clé <b>S50</b> sur « 0 ».</li> </ul> </li> </ul> |                                                                                             |                                                |  |  |
| 21 | <ul> <li>Afin de pouvoir continuer la mise sous tensid<br/>du convoyeur externe, il faut faire les ponts</li> <li>✓ Entre X35+4+80 (16) et X35+4+8</li> <li>✓ Entre X10+4+80A1 (17) et X10+4</li> <li>Mettre la clé S50 sur « 2 ».</li> </ul> Attention : NE PAS OUBLIER DE RETIRI<br>DE REMETTRE L'OPTION UN<br>MONTAGE ET LE CABLAGE<br>EXTERNE EST TERMINE.                                                                                                    |                                                                                             | = X2 / 1<br>= M1 / 3                           |  |  |
|    | Contrôle des éléments de sécurit                                                                                                    |                                                                                             |                                                |  |  |
| 22 | Mettre en route la machine et contrôler que rien ne touche le train de chaîne                                                                                                    | rôler que Refaire TOUS les points du chapitre<br>"Marche par à-coups et marche<br>continue" |                                                |  |  |
| 23 | Contrôler le bon fonctionnement des stops d'urgence                                                                                                    | Refaire <b>TOUS</b> les poir<br>machine par les stop                                        | nts du chapitre <b>"Arrêt</b><br>os d'urgence" |  |  |
| 24 | Contrôler le bon fonctionnement des<br>protections                                                                                                    |                                                                                             |                                                |  |  |
| 25 | Contrôler le bon fonctionnement des stops                                                                                                    |                                                                                             |                                                |  |  |
|    | Contrôle des outils de façonnage                                                                                                    |                                                                                             |                                                |  |  |
| 26 | Contrôler le verrouillage de tous les châssis<br>Note : Les fins de course SQ22 et SQ32 de<br>de châssis ou de plaque support.                                                                                                    |                                                                                             |                                                |  |  |
|    | Contrôle du graissage platine                                                                                                    |                                                                                             |                                                |  |  |
| 27 | Vérifier le bon fonctionnement du graissage platine.                                                                                                    |                                                                                             |                                                |  |  |

| Y  | Activité                                                                                      | Observation | Référence |
|----|-----------------------------------------------------------------------------------------------|-------------|-----------|
|    | Contrôle des lubrifications                                                                   |             |           |
| 28 | Contrôler le bon fonctionnement de l'agrégat<br>et de l'agrégat de lubrification du registre. |             |           |

| N |                                                                                                    | Activité                                                                   | Observation                       | Référence |  |
|---|----------------------------------------------------------------------------------------------------|----------------------------------------------------------------------------|-----------------------------------|-----------|--|
|   | Introductio                                                                                                    | n                                                                          |                                   |           |  |
|   | Λ                                                                                                    | Vous devez lire ce document avant d'entreprendre quel câblage que ce soit. |                                   |           |  |
|   |                                                                                                    |                                                                            |                                   |           |  |
|   | Un autotransformateur est installé lorsque la tension réseau du client n'est pas adaptée<br>à la machine.<br>Le câblage correct de l'autotransformateur permet d'obtenir une tension d'alimentation<br>pour la machine de 400V <sub>AC</sub> dans un réseau 50Hz, et d'environ 480 V <sub>AC</sub> dans un réseau<br>60 Hz. |                                                                            |                                   |           |  |
|   | Selon le tensior<br>d'autotransform<br>#R52 #R62 #R                                                                                                    | n du réseau électrique du clie<br>ateur ont été définies :<br>R64 #R66.    | ent, des variantes d'installation |           |  |
|   | Ces variantes s                                                                                                    | e trouvent dans la partie <b>= A</b>                                       | 1 des schémas électriques.        |           |  |

| 9 | Activité                                                                                                    | Observation                                                                                                    | Référence |
|---|----------------------------------------------------------------------------------------------------|----------------------------------------------------------------------------------------------------|-----------|
|   | Installation mécanique                                                                                                    |                                                                                                    |           |
| 1 | Convenir avec le client de l'emplacement final de<br>Tenir compte de la longueur de câble à dispositi<br>Le parcours des câbles se réduit à la distance de<br>de passage situés sur le toit de l'armoire électric<br>jusqu'au bornier X1+4+80A1 à l'intérieur de l'arm | e l'autotransformateur.<br>on, 10 mètres environ.<br>e l'autotransformateur jusqu'aux trous<br>ue, puis depuis ces trous de passage<br>noire électrique. |           |
| 2 | Si les câbles sont trop longs, essayez si possible<br>l'autotransformateur et/ou dans l'armoire électric                                                                                                    | e de loger les câbles dans<br>jue, plutôt que de devoir les couper.                                                                                      |           |
| 3 | Fixer l'autotransformateur au sol.                                                                                                    |                                                                                                    |           |

| N | Activité                                                                                                    | Observation | Référence |
|---|----------------------------------------------------------------------------------------------------|-------------|-----------|
|   | Installation électrique                                                                                                    |             |           |
| 4 | Contrôler que le réseau du client a été<br>préalablement relié au disjoncteur <b>Q80</b> et<br>qu'un câble de terre est relié au bornier<br>X1+4+80A1.                                                           |             |           |
| 5 | Fermer la porte de l'armoire.<br>Déclencher le disjoncteur <b>Q80</b> .<br>Ouvrir la porte de l'armoire électrique.                                                                                              | OFF         |           |
| 6 | Se munir d'un voltmètre.<br>Selon le modèle de voltmètre, sélectionner<br>un calibre supérieur ou égal à 500V.<br>Sur le voltmètre, sélectionner une mesure<br>de tension <b>alternative ou AC ou</b> ~.         |             |           |
| 7 | Mesurer la tension alternative du réseau<br>client sur le disjoncteur <b>Q80</b> .<br>Inscrire les tensions mesurées entre :<br>Phases 1 et 2 : volts AC<br>Phases 1 et 3 : volts AC<br>Phases 2 et 3 : volts AC |             |           |

| Ž  | Activité                                                                                                    | Observation                                                                                                    | Référence |
|----|----------------------------------------------------------------------------------------------------|----------------------------------------------------------------------------------------------------|-----------|
| 8  | Contrôler qu'à la sortie du disjoncteur <b>Q80</b> ,<br>on ne mesure <b>aucune tension</b> alternative<br>entre les phases, 1 et 2, 1 et 3, 2 et 3.                                                                                                    |                                                                                                    |           |
| 9  | Contrôle du champ tournant.<br>Le terme de <i>champ tournant</i> s'applique à<br>l'ordre dans lequel les phases sont<br>connectées.<br>On utilise un outil qui se branche sur les<br>trois phases à la fois.<br>Sur ces appareils, des couleurs ou des<br>lettres indiquent la position des câbles sur<br>les phases. Cette position doit être<br>respectée.<br><b>Remarque</b> : Dans les figures, 1 = R ou U ;<br>2 = S ou V ; 3 = T ou W. |                                                                                                    |           |
| 10 | Maintenir les sondes contre les bornes.<br>Selon le modèle d'appareil, les lampes ou le<br><b>horaire</b> », ou « <b>3 phases correctes</b> ».,<br>Si ce n'est pas le cas :<br>- Faire couper la tension client<br>- Contrôler au voltmètre l'absence de tensio<br>- Inverser les câbles client, entre la phase de                                                                                                    | eds doivent indiquer une « <b>rotation</b><br>on sur les bornes supérieures de <b>Q80</b><br>1 et la phase 2                                                                                                    |           |
| 11 | Sur le bornier X1+4+80A1,<br>enlever les 3 ponts entre les bornes,<br>comme indiqué sur la figure.                                                                                                    | Remove these jumpers<br>when installing an autotransformerImage: colspan="2">Image: colspan="2">Image: colspan="2">Image: colspan="2">Image: colspan="2">Image: colspan="2">Image: colspan="2"Image: colspan="2">Image: colspan="2"Image: colspan="2">Image: colspan="2"Image: colspan="2">Image: colspan="2"Image: colspan="2">Image: colspan="2"Image: colspan="2">Image: colspan="2"Image: colspan="2">Image: colspan="2"Image: colspan="2">Image: colspan="2"Image: colspan="2">Image: colspan="2"Image: colspan="2">Image: colspan="2"Image: colspan="2">Image: colspan="2"Image: colspan="2">Image: colspan="2"Image: colspan="2">Image: colspan="2"Image: colspan="2">Image: colspan="2"Image: colspan="2"Image: colspan="2">Image: colspan="2"Image: colspan="2"Image: colspan="2">Image: colspan="2"Image: colspan="2" <t< th=""><th></th></t<> |           |

| N  | Activ                                                                                                    | ité                                                                                                    |        | Ob                                                 | servat                                     | ion                                                                                                    | Référence |
|----|----------------------------------------------------------------------------------------------------|----------------------------------------------------------------------------------------------------|--------|----------------------------------------------------|--------------------------------------------|----------------------------------------------------------------------------------------------------|-----------|
| 12 | Dans l'armoire électriqu<br>phases de l'entrée de l'<br>sur les bornes T80-U, T<br>bornier X1+4+80A1.<br>Marquer ces câbles 800<br>deux extrémités.<br><b>Note :</b> Si le client post<br>basse tension<br>chaque phase<br>câbles, car le c | ue, relier les 3<br>autotransformateur<br>F80-V, T80-W du<br>L1, 80L2, 80L3 aux<br>sède un réseau<br>(#R52 ou #R62),<br>possède deux<br>courant est élevé. |        | 80L1<br>80L2<br>80L3                               |                                            | Image: Constraint of the second second se               |           |
| 13 | Dans l'armoire électriqu<br>phases de la sortie de l<br>sur les bornes T80-U1,<br>du bornier X1+4+80A1.<br>Marquer les câbles 80L<br>aux deux extrémités.                                                                                   | ue, relier les 3<br>'autotransformateur<br>T80-V1, T80-W1,<br>.1-1, 80L2-1, 80L3-1                                                                         |        | 8 <u>0L1-1</u><br>8 <u>0L2-1</u><br>8 <u>0L3-1</u> | 18-4 O O O O O O O O O O O O O O O O O O O | Image: Constraint of the second second se |           |
| 14 | Selon la <b>fréquence rés</b><br>le schéma que vous de                                                                                                    | <b>seau</b> et la mesure eff<br>evez consulter pour c                                                                                                    | ectuée | e au <b>point 7</b> ,<br>ter correcterr            | détern<br>ient l'a                         | niner la variante, et<br>utotransformateur.                                                                                                    |           |
|    | Fréquence réseau<br>[Hz]                                                                                                    | Tension réseau<br>[V] AC                                                                                                    |        | Variante                                           |                                            | Schéma page                                                                                                    |           |
|    | 50                                                                                                    | 200 240                                                                                                    | ►      | #R52                                               | ►                                          | =A1 page 3                                                                                                    |           |
|    | 60                                                                                                    | 200 240                                                                                                    | ►      | #R62                                               | ►                                          | =A1 page 4                                                                                                    |           |
|    | 60                                                                                                    | 360 440                                                                                                    | ►      | #R64                                               | ►                                          | =A1 page 5                                                                                                    |           |
|    | 60                                                                                                    | 500 600                                                                                                    |        | #R66                                               |                                            | =A1 page 6                                                                                                    |           |
|    |                                                                                                    |                                                                                                    |        |                                                    |                                            |                                                                                                    |           |

| N  | Activité                                                                                                    | Observation                                                                                                    | Référence |
|----|----------------------------------------------------------------------------------------------------|----------------------------------------------------------------------------------------------------|-----------|
|    | Interprétation des tables                                                                                                    |                                                                                                    |           |
| 15 | Lorsque vous avez déterminé la variante,<br>observez le tableau du schéma explicatif<br>correspondant.<br>La colonne <b>1</b> indique la tension du réseau<br>client.<br>La colonne <b>2</b> indique le branchement des<br>câbles 80L1, 80L2, 80L3 sur<br>l'autotransformateur.<br>La colonne <b>3</b> indique le branchement des<br>câbles 80L1-1, 80L2-1, 80L3-1 sur<br>l'autotransformateur.<br>La colonne <b>4</b> est la tension que l'on devrait<br>obtenir lorsque ce branchement est<br>effectué                                                                                                    | 1       2       3       4         L1/L2/L3       U/V/W       U1/V1/W1       480 V       U2/V2/W2          RESEAU       ENTREE       SORTIE       U 03TENUE       SORTIE       U 03TENUE         MAINS       INLET       SORTIE       U 03TINED       UJLET       U 03TAINED         NETZ       EINGARG       U ERHALTENE       SORTIE       U 03TAINED       UJLET       U 03THED         NETZ       EINGARG       U ERHALTENE       AUSGANG       U ERHALTENE       AUSGANG       U ERHALTENE         550       550       480       480           6D0       6D0       480       480 |           |
| 16 | Avec le schéma adapté à votre machine, ch<br>s'approche le plus de la mesure effectuée a<br>Avec cette ligne et la 2 <sup>ème</sup> colonne, détermin<br>sur les bornes de l'autotransformateur.<br>Avec la même ligne et la 3 <sup>ème</sup> colonne, déter<br>et 80L3-1.                                                                                                    | oisir dans la colonne 1, la ligne qui<br>u point <b>7</b> .<br>her et connecter les fils 80L1, 80L2 et 80L3<br>rminer et connecter les fils 80L1-1, 80L2-1                                                                                                    |           |
| 17 | Exemple illustré:<br>Si le réseau est 60Hz, la tension mesurée<br>est de 590 V :<br>La variante est donc #R66.<br>Choisir la troisième ligne du tableau, 2 <sup>ème</sup><br>colonne : 600, trouver la correspondance<br>sur la plaquette de l'autotransformateur ,<br>dans ce cas : 1.<br>=> connecter : le fil 80L1 sur 1U1, le fil<br>80L2 sur 1V1, le fil 80L3 sur 1W1 (ou U1,<br>V1, W1, cela dépend des plaquettes)<br>Pour la sortie procéder de la même façon :<br>choisir la troisième ligne du tableau, 3 <sup>ème</sup><br>colonne : 480, trouver la correspondance<br>sur la plaquette de l'autotransformateur,<br>dans ce cas : 4.<br>=> connecter : le fil 80L1-1 sur 1U4, le fil<br>80L2-1 sur 1V4, le fil 80L3-1 sur 1W4 (ou<br>U4, V4, W4, cela dépend des plaquettes). | (1) (2) (3) (4)<br><u>LIALZAJ U/V/W UI/VI/WI 490 V UZ/VZ/WZ</u>                                                                                                    |           |
| 18 | Assurez-vous que les disjoncteurs, contacte                                                                                                    | eurs Q85, K81, K82 soient déclenchés.                                                                                                    |           |
| 19 | Assurez-vous que les câbles de puissance s<br>bornier X1+4+80A4, et aux bornes de l'auto                                                                                                    | soient correctement serrés, sur <b>Q80</b> , sur le transformateur.                                                                                                    |           |

| N  | Activité                                                                                    | Observation                             | Référence |
|----|---------------------------------------------------------------------------------------------|-----------------------------------------|-----------|
| 20 | Enclencher le disjoncteur <b>Q80</b> .                                                      |                                         |           |
|    | Effectuer les mesures suivantes entre les bo                                                |                                         |           |
|    | Contrôler la tension alternative, qui doit être colonne <b>4</b> du tableau de la variante. |                                         |           |
|    | Contrôler le champ tournant, ou ordre des p<br>borne 7 à S et la borne 11 à T.              | hases, où la borne 3 correspond à R, la |           |
| 21 | Déclencher Q80, et remonter le capot de l'a                                                 | utotransformateur.                      |           |

© Bobst Mex SA 2014

## **REGLAGE DES PLATEAUX ET VERIFICATION DU NIVEAU D'INTRODUCTION DE LA GRILLE NS (\*01-003)**

| ٩ | Activité                                                                                                    | Observation                                                                                                    | Référence |
|---|----------------------------------------------------------------------------------------------------|----------------------------------------------------------------------------------------------------|-----------|
|   | Plateau margeur                                                                                                    |                                                                                                    |           |
| 1 | - Régler le niveau du plateau margeur et le                                                                                                   |                                                                                                    |           |
|   | Plateau margeur non excavé (posé sur le s<br>et les six vis d'appui sont mises en contact a<br>plateau lors de l'introduction des palettes.   |                                                                                                    |           |
|   | Plateau excavé (le sol en béton est creusé<br>niveau que le sol): mettre en place les calles<br>fixer avec l'adhésif 932210511, fourni avec l | afin que le dessus du plateau soit au même<br>s 0260199600 sous les vis d'appui et les<br>a caisse d'outillage client. |           |

| $\mathcal{N}$ | Activité                                                                         | Observation      | Référence |
|---------------|----------------------------------------------------------------------------------|------------------|-----------|
| 2             | Descendre le plateau avec S10 et arrêter le                                      |                  |           |
|               | <ul> <li>Les chaînes sont légèrement détention</li> </ul>                        |                  |           |
| 3             | Valider la position du sol.                                                      |                  |           |
|               | Aller dans le menu setting tools (i -> F5 -> NIVEAU_SOL/CALE de PLATEAU MARGEUR. |                  |           |
|               | - La valeur NIVEAU_SOL prend la val                                              | eur de POSITION. |           |

| 5 | Activité                                     | Observation              | Référence |
|---|----------------------------------------------|--------------------------|-----------|
|   | Plateau réception                            |                          |           |
| 4 | Régler le niveau du plateau réception hors s | ol et les appuis au sol. |           |

| $\mathcal{N}$ | Activité                                                                           | Observation                       | Référence |
|---------------|------------------------------------------------------------------------------------|-----------------------------------|-----------|
| 5             | Descendre le plateau avec S24 et arrêter le                                        |                                   |           |
|               | - Les chaînes sont légèrement détendues.                                           |                                   |           |
| 6             | Valider la position du sol.                                                        |                                   |           |
|               | Aller dans le menu SETTING TOOLS (i -> F5 -> NIVEAU_SOL/CALE de PLATEAU RECEPTION. | F4 -> F1 -> F7) et cocher la case |           |
|               | - La valeur NIVEAU_SOL prend la valeur de F                                        | POSITION.                         |           |

## **REGLAGE DES PLATEAUX ET VERIFICATION DU NIVEAU D'INTRODUCTION DE LA GRILLE NS (\*01-003)**

| $\mathcal{N}$ | Activité                                                                                                    | Observation                                                                 | Référence |
|---------------|----------------------------------------------------------------------------------------------------|-----------------------------------------------------------------------------|-----------|
|               | Réglage de la hauteur d'introduct<br>(*01-003)                                                                                                    | tion de la grille Non-Stop                                                  |           |
|               | Note : La grille doit être retirée.                                                                                                    |                                                                             |           |
| 7             | Placer une palette STRATIS sur le plateau r                                                                                                    | nargeur.                                                                    |           |
| 8             | Inscrire la hauteur de palette EXACTE dans                                                                                                    | l'écran de réglage CUBE, S2 -> F3.                                          |           |
| 9             | Dans le menu SETTING TOOLS, cocher la cas le reset <b>S75</b> .                                                                                                    | e Mode/Initialisation et presser sur                                        |           |
| 10            | Monter le plateau jusqu'à ce que, dans du m<br>-> F1 -> F3 -> F1,<br>La valeur offset/introduction/grille/NS/M                                                                                                    | nenu SETTING TOOLS, i -> F5 -> F4<br>IARGEUR soit égale à 0.00 +/- 1.00 mm. |           |
| 11            | Vérifier que la grille puisse s'introduire dans différents réglages mécaniques.                                                                                                    | la palette. Si ce n'est pas le cas, vérifier les                            |           |
| 12            | <ul> <li>Attention : Conditions initiales pour intro</li> <li>Aucun objet n'est sur le chemin de la grille</li> <li>Les protections table de marge sont ferme</li> <li>Aucun STOP au margeur.</li> <li>Les barrières immatérielles ne sont pas o</li> <li>Le plateau se trouve sous la grille NS.</li> </ul>                                                                               |                                                                             |           |
| 13            | Introduire la grille.<br>Dans le menu SETTING TOOLS, i -> F5 -> F4 -<br>sélectionner la case<br>INTRODUIRE->(+)/RETIRER->(-) et appuyer sur                                                                                                    |                                                                             |           |
| 14            | <ul> <li>A l'aide d'un calibre de profondeur, vérifier q<br/>et le haut de la grille soit égal à 4.50 +/-0.50</li> <li>Si ce n'est pas le cas, régler cette distance q</li> <li>Introduire dans le champ OFFSET/INTRODU<br/>de mm à ajouter ou retirer pour obtenir la</li> <li>Reprendre depuis le <b>point 11</b> (la grille pe<br/>garde à ne pas rentrer en contact avec la</li> </ul> |                                                                             |           |
| 15            | Retirer la grille.                                                                                                    |                                                                             |           |
| 16            | Dans le menu SETTING TOOLS, ôter la coche sur le reset <b>S75</b> .                                                                                                    | dans la case MODE/INITIALISATION et presser                                 |           |

## PASSERELLE MOTORISEE (OPTION \*01-043)

| N | Activité                                                                                                    | Observation                                                                                                    | Référence |
|---|----------------------------------------------------------------------------------------------------|----------------------------------------------------------------------------------------------------|-----------|
| 1 | Dans le menu option, i -> F5 -> F4 -> F2 -> l'option « passerelle motorisée ».                                                                                                    | F3, valider                                                                                                    |           |
| 2 | Dans le menu setting tools, i -> F5 -> F4 -<br>MEMORISER /PARAMETRES_STATIQUES.                                                                                                    | > F1, sauver les options en activant la case                                                                                                    |           |
| 3 | Déclencher et rallumer le margeur avec le s                                                                                                    | électeur à clé <b>S50</b> .                                                                                                    |           |
|   | - La configuration des options a été enregis                                                                                                    | strée.                                                                                                    |           |
|   | Réglage de la passerelle motoris                                                                                                    | ée                                                                                                    |           |
| 4 | <ul> <li>A l'aide du sélecteur S88, faire monter et descendre la passerelle motorisée et régler de sorte que le temps de montée et de descente soit compris entre 6 et 8 secondes. La passerelle ne doit pas taper en butée.</li> <li>Pour la montée : <ul> <li>Agir sur l'étrangleur de la vanne YV88b pour la vitesse de montée et sur la vis B du vérin pour amortir le mouvement en butée.</li> </ul> </li> <li>Pour la descente : <ul> <li>Agir sur l'étrangleur de la vanne YV88a pour la vitesse de descente et sur la vis A du vérin pour amortir le mouvement en butée.</li> </ul> </li> </ul> |                                                                                                    |           |
| 5 | Ajuster le détecteur <b>SQ88</b> (sur le vérin) afin ouverte.                                                                                                    | qu'il soit actif lorsque la passerelle est                                                                                                    |           |
| 6 | Ajuster le détecteur <b>SQ89</b> (sur le vérin) afin fermée.                                                                                                    | qu'il soit actif lorsque la passerelle est                                                                                                    |           |
| 8 | Ouvrir complètement la passerelle, à l'aide d<br>Dans le menu Setting Tools, i -> F5 -> F4 -><br>AUTOMATIQUE :<br>- L'entrée Passerelle_margeur_ouverte~SG<br>- L'entrée Passerelle_margeur_fermee~SG<br>Fermer complètement la passerelle, à l'aide<br>Dans le menu Setting Tools, i -> F5 -> F4 -><br>AUTOMATIQUE :<br>- L'entrée Passerelle_margeur_ouverte~SG                                                                                                    | du sélecteur <b>S88</b> .<br>• F1 -> F3, sous l'onglet PASSERELLE<br>Q88 est à « 1 ».<br>• Q89 est à « 0 ».<br>• du sélecteur <b>S88</b> .<br>• F1 -> F3, sous l'onglet PASSERELLE<br>Q88 est à « 0 ».<br>• P1 -> F3, sous l'onglet PASSERELLE |           |

#### **CONVOYEUR RECEPTION**

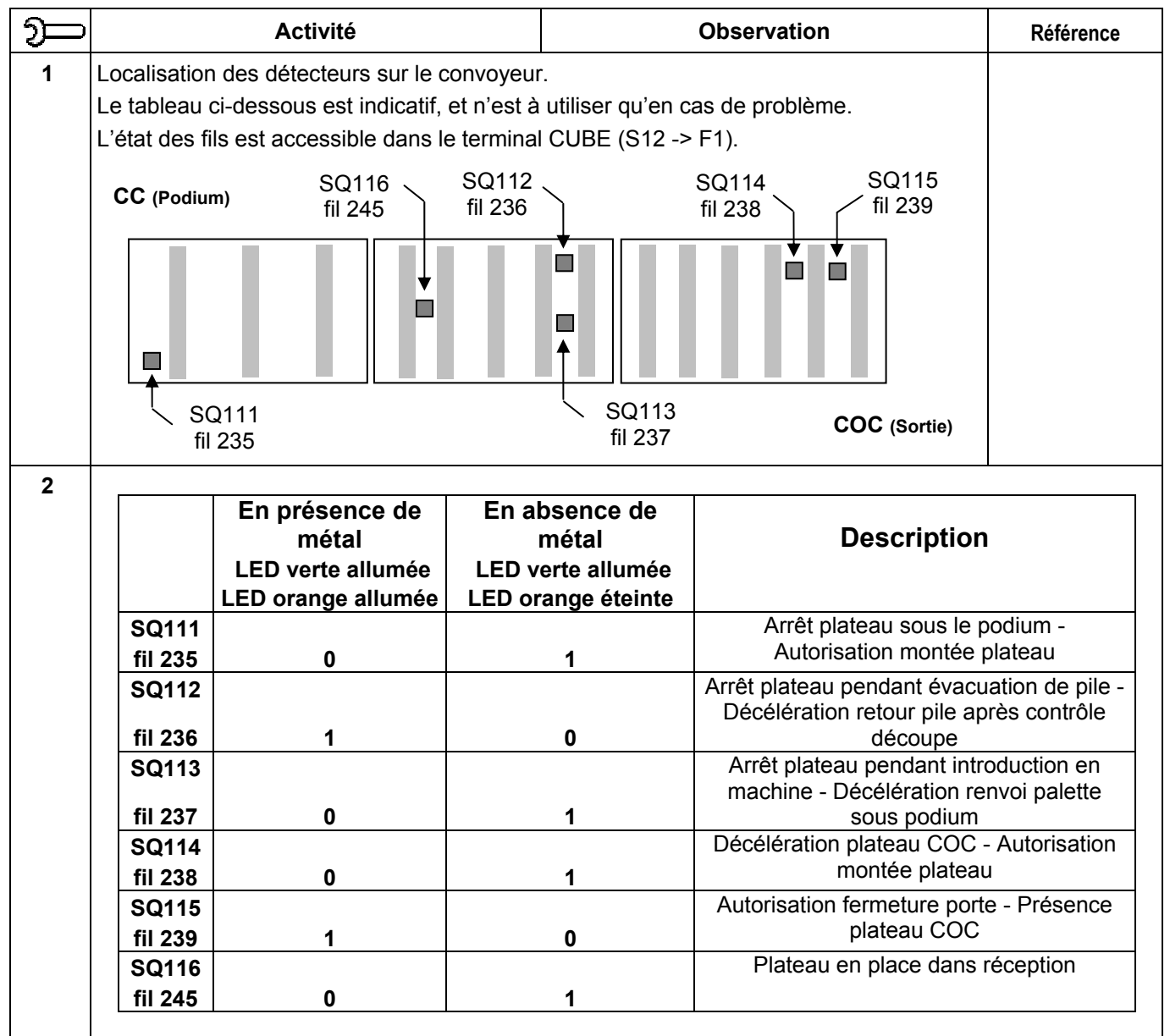

| <del>ک</del> | Activité                                                                                                    | Observation | Référence |
|--------------|----------------------------------------------------------------------------------------------------|-------------|-----------|
|              | Réglage de la tension de la chaîne externe réception Bobst                                                                                    |             |           |
| 3            | Dès série 0040, à l'aide d'un manomètre, vér<br>trouve dans le boîtier du tendeur pneumatiqu<br>tension de la chaine et en faisant des essais |             |           |

#### **CONVOYEUR RECEPTION**

| N  | Activité                                                                                                    | Observation                                                                                                    | Référence |  |
|----|----------------------------------------------------------------------------------------------------|----------------------------------------------------------------------------------------------------|-----------|--|
|    | Réglage des détecteurs                                                                                                    |                                                                                                    |           |  |
| 4  | Positionner les 6 détecteurs :<br>- SQ115 complètement COC par rapport à<br>- SQ111, SQ112, SQ113, SQ114 et SQ116                                                                                                    | son support.<br>5 au milieu de leur support.                                                                                                    |           |  |
| 5  | Positionner un plateau COC et un plateau de<br>centre doit être alignée sur le détecteur <b>SQ1</b>                                                                                                    | ans la réception et le centrer (l'encoche du <b>16</b> ).                                                                                                    |           |  |
| 6  | Régler le détecteur SQ116 au centre du trou                                                                                                    | ı du plateau.                                                                                                    |           |  |
| 7  | Monter, à l'aide du bouton <b>S22</b> , le plateau pe<br>du sol.                                                                                                    | orte pile dans la réception, à environ 1 mètre                                                                                                    |           |  |
| 8  | A l'aide du bouton <b>S76</b> , renvoyer la palette<br>régler le détecteur <b>SQ111</b> afin que la palette<br>s'arrête à 15mm de la butée CC. (Préréglag                                                                                                    | et<br>e)<br>PLATEAU<br>15 mm                                                                                                    |           |  |
|    | Remarque : Il faut maintenant ajuster le dél<br>vide. Lors d'une introduction de<br>plaque s'arrête lorsque le déte<br>temporisation d'arrêt écoulée<br>Le réglage de la temporisation<br>COC lors d'un contrôle découp<br>- Si on augmente la tempor<br>proche du bord lors du co<br>- Si on diminue la tempor<br>bord lors du contrôle décour                                                           | <ul> <li>Lemarque : Il faut maintenant ajuster le délai d'arrêt lors d'une introduction de palette vide. Lors d'une introduction de palette vide (bouton poussoir S76), la plaque s'arrête lorsque le détecteur SQ111 est obstrué et la temporisation d'arrêt écoulée (S0085). Le réglage de la temporisation sert à l'ajustement de l'arrêt de la plaque COC lors d'un contrôle découpe.</li> <li>Si on augmente la temporisation, la plaque COC s'arrêtera plus proche du bord lors du contrôle découpe.</li> <li>Si on diminue la temporisation, la plaque COC s'arrêtera éloignée du bord lors du contrôle découpe.</li> </ul> |           |  |
| 9  | Régler la tempo:<br>I -> F5 (PASSWORD) -> F3 -> CUBE -> SP106-<br>LER -> 17-19-29-35 -> 61 -> 6103 -><br>DELAI/ARRET/PALETTE/AU_DESSOUS/PODIUM<br>jusqu'à obtenir un jeu de 10mm entre la plac<br>et la butée COC.<br>Il faut faire plusieurs essais successifs avec<br>charge pour obtenir le résultat voulu.<br>Pour ressortir le plateau porte pile COC il fai<br>maintenir sur le bouton <b>S77</b> . | ut<br>10 mm                                                                                                    |           |  |
| 10 | Amener la palette CC à l'aide du bouton S7                                                                                                    | <b>3</b> .                                                                                                    |           |  |
| 11 | Descendre le plateau réception au sol, à l'ai                                                                                                    | de du bouton <b>S24</b> .                                                                                                    |           |  |

#### **CONVOYEUR RECEPTION**

| N  | Activité                                                                                                    | Observation | Référence |
|----|----------------------------------------------------------------------------------------------------|-------------|-----------|
| 12 | <ul> <li>A l'aide du bouton S78, effectuer un contrôle</li> <li>Régler SQ112 pour que le plateau situé C<br/>réception (SQ116 au centre du trou du plateau)</li> </ul>                        |             |           |
| 13 | A chaque réglage de <b>SQ112</b> , monter le plate<br>COC vers CC avec le bouton <b>S76</b> . Ensuite re<br>centrer manuellement avant de refaire un co<br>lors du premier contrôle découpe). |             |           |
| 14 | A l'aide du bouton <b>S78</b> , effectuer un retour d<br>- Régler <b>SQ113</b> pour que le plateau situé CC<br>réception ( <b>SQ116</b> au centre du trou du plate                            |             |           |
| 15 | A chaque réglage de <b>SQ113</b> , retirer le convo<br>plateau dans la réception (même position de<br>contrôle découpe).                                                                      |             |           |
|    | Option Aide à la production *04-0                                                                                                    |             |           |
| 16 | A l'aide du bouton <b>S78a</b> , demander un contrôle découpe :<br>- Le contrôle découpe se fait.                                                                                             |             |           |

| N | Activité                                                                                                    | Observation                                                                                                    | Référence |
|---|----------------------------------------------------------------------------------------------------|----------------------------------------------------------------------------------------------------|-----------|
|   | Validation de l'option Convoyeur                                                                                                    | r externe au margeur, *01-031                                                                                                    |           |
|   | Remarque : Le plateau margeur repose su<br>des plaques métalliques fixée<br>en hauteur du dispositif mote                                                                                  | ur des vis de nivellement qui s'appuient sur<br>es au sol. Vérifier dès le début l'alignement<br>ur pour la partie convoyeur du plateau. |           |
| 1 | Dans le menu OPTIONS i -> F5 -> F4 -> F2 -<br>AU MARGEUR, *01-031.<br><b>Remarque :</b> Il est impératif que le convoye<br>câblé.                                                          | Ø 1                                                                                                    |           |
| 2 | Mesurer la distance entre le haut du plateau<br>convoyeur externe margeur fixés sur le plate<br>Inscrire cette valeur, en [mm/100] (exemple<br>SETTING TOOLS, i -> F5 -> F4 -> F1 -> F3 -> |                                                                                                    |           |
| 3 | Dans le menu Setting Tools i -> F5 -> F4 -<br>Memoriser/parametres_statiques.                                                                                                    |                                                                                                    |           |
| 4 | Mettre la clé <b>S50</b> sur « 0 », attendre une diz<br>la clé sur « 2 ».                                                                                                    |                                                                                                    |           |
| 5 | Refaire le chapitre V 01 05 (réglage méca<br>+ niveau introduction grille)                                                                                                    |                                                                                                    |           |
| 6 | Contrôler que lorsque l'on appuie le stop d'u<br>CH1 et CH 2 du relais de sécurité <b>K80</b> s'éte<br>enlevé le stop d'urgence et presser un rese<br>est pressé.                          | =Z1<br>=M1                                                                                                    |           |
|   | Vérifier que les relais <b>K64</b> et <b>K65</b> tirent lorse<br>qu'ils relâchent si on actionne le stop d'urge                                                                            | que aucun stop d'urgence n'est pressé et<br>ence du convoyeur externe.                                                                   |           |

| N                                                                                                    |                                                                                                    | Activité                                    |                                         | Observation                                   | Référence |  |
|----------------------------------------------------------------------------------------------------|----------------------------------------------------------------------------------------------------|---------------------------------------------|-----------------------------------------|-----------------------------------------------|-----------|--|
|                                                                                                    | <i>Descriptic</i><br>Externe (Bo                                                                                                    |                                             |                                         |                                               |           |  |
| 7                                                                                                    | Vérifier si né<br>transmis cor                                                                                                    | ecessaire à l'aide de<br>rectement entre la | es tableaux ci-des<br>machine et le cor | ssous que tous les signaux soient<br>nvoyeur. |           |  |
| 8                                                                                                    | Attention :                                                                                                    | Condition principa                          | le, pas de Stops o                      | d'Urgence, de Stops et aucun défaut.          | =Z3       |  |
| N° s                                                                                                    | ignal CUBE                                                                                                    | Relais<br>interface                         | N° signal<br>Convoyeur ext              | Légende (si signal = '1')                     |           |  |
| 926                                                                                                    |                                                                                                    | K151                                        | 932 (1F)                                | Autoriser Mouvement Convoyeur                 | Margeur   |  |
| Pour<br>- Au                                                                                                    | que ce signa<br>ucun défaut c                                                                                                    | ll passe à '1' il faut<br>onvoyeur margeur  | :<br>et protections sou                 | is Table de Marge fermée.                     |           |  |
| 927                                                                                                    |                                                                                                    | K152                                        | 933 (2F)                                | Signaler Plateau Margeur Au Sol               |           |  |
| Pour<br>- Pl<br>- Ni<br>- PC<br>- Pl                                                                                                    | <ul> <li>Pour que ce signal passe à '1' il faut :</li> <li>Plateau margeur calibré</li> <li>Niveau sol connu</li> <li>POSITION_ACTUELLE &gt;= NIVEAU_SOL (visible dans le menu SETTING TOOLS S12 -&gt; F5 -&gt; F4 -&gt; F3).</li> </ul> |                                             |                                         |                                               |           |  |
| 928                                                                                                    |                                                                                                    | K153                                        | 934 (3F)                                | Signaler Descente Automatique Er              | n Cours   |  |
| Pour que ce signal passe à '1' il faut :<br>- Provoquer une descente automatique du plateau (positionner le plateau suffisamment haut et appuyer sur<br>le bouton poussoir S10 pendant plus de 3 [s]. |                                                                                                    |                                             |                                         |                                               |           |  |
| 929                                                                                                    | K154 935 (4F) Signaler Passerelle Margeur Ouver                                                                                                    |                                             | rt                                      |                                               |           |  |
| Pour<br>- So                                                                                                    | Pour que ce signal passe à '1' il faut :<br>- SQ88 actionné (fil 834 à '1').                                                                                                    |                                             |                                         |                                               |           |  |
|                                                                                                    |                                                                                                    |                                             |                                         |                                               |           |  |

| N                                                                                                    | Activité  |                     | Observation            | Référence                      |                |
|----------------------------------------------------------------------------------------------------|-----------|---------------------|------------------------|--------------------------------|----------------|
| N° si<br>CUB                                                                                                    | gnal<br>E | Relais<br>interface | N° signal<br>Convoyeur | Légende (signal ='1')<br>ext.  |                |
| 930                                                                                                    |           | K155                | 936 (5F)               | Signaler Volet Butée De Pile   | Margeur Ouvert |
| Pour que ce signal passe à '1' il faut :<br>- Ouvrir le volet par le menu SETTING TOOLS S12 -> F5 -> F4 -> F3 -> F2 [56_07]                                                                                    |           |                     |                        |                                |                |
| 931                                                                                                    |           | K156                | 937 (6F)               | Signaler Etat Prêt Barrière Ir | f Margeur      |
| <ul> <li>Pour que ce signal passe à '1' il faut :</li> <li>Que les rideaux lumineux margeur inférieur soient libre et reseter. Aucun défaut « barrière pas prête » ne doit être affiché sur le CUBE</li> </ul> |           |                     |                        |                                |                |
| 938                                                                                                    |           | K150                | 925 (2G)               | Reseter Convoyeur Externe      |                |
| - Une impulsion sur n'importe quel bouton RESET de la machine fait passer ce signal à '1'.                                                                                                    |           |                     |                        |                                |                |

| 9    | Signaux reçus du Convoyeur Externe (CONVOYEUR EXTERNE -> BOBST) |                  |                          |                                  |    |
|------|-----------------------------------------------------------------|------------------|--------------------------|----------------------------------|----|
| N° s | ignal CUBE                                                      | Relais interface | N° signal Convoyeur ext. | Légende (si signal = '1')        |    |
| 941  |                                                                 | K157             | 948 (7F)                 | Autorisation Mouvement Marge     | ur |
| 942  |                                                                 | K158             | 949 (8F)                 | Autorisation Montée Plateau      |    |
| 943  |                                                                 | K159             | 950 (9F)                 | Ouvrir Passerelle Margeur        |    |
| 944  |                                                                 | K160             | 951 (10F)                | Fermer Passerelle Margeur        |    |
| 945  |                                                                 | K161             | 952 (11F)                | Changement Palette En Cours      |    |
| 946  |                                                                 | K162             | 953 (12F)                | Convoyeur En Automatique         |    |
| 947  |                                                                 | K163             | 954 (13F)                | Autorisation Introduction Grille | NS |

| N      | Activité                                                                  | Observation                       | Référence |
|--------|---------------------------------------------------------------------------|-----------------------------------|-----------|
| Note : | Les photos suivantes donnent un aperçu (da<br>d'un convoyeur margeur K&Z. | ans un but informatif) du montage | <u> </u>  |
|        |                                                                           | Cellule WB6.2<br>Cellule WB6.2    |           |
|        |                                                                           | Cellule WB6.1<br>Cellule WB6.1    |           |

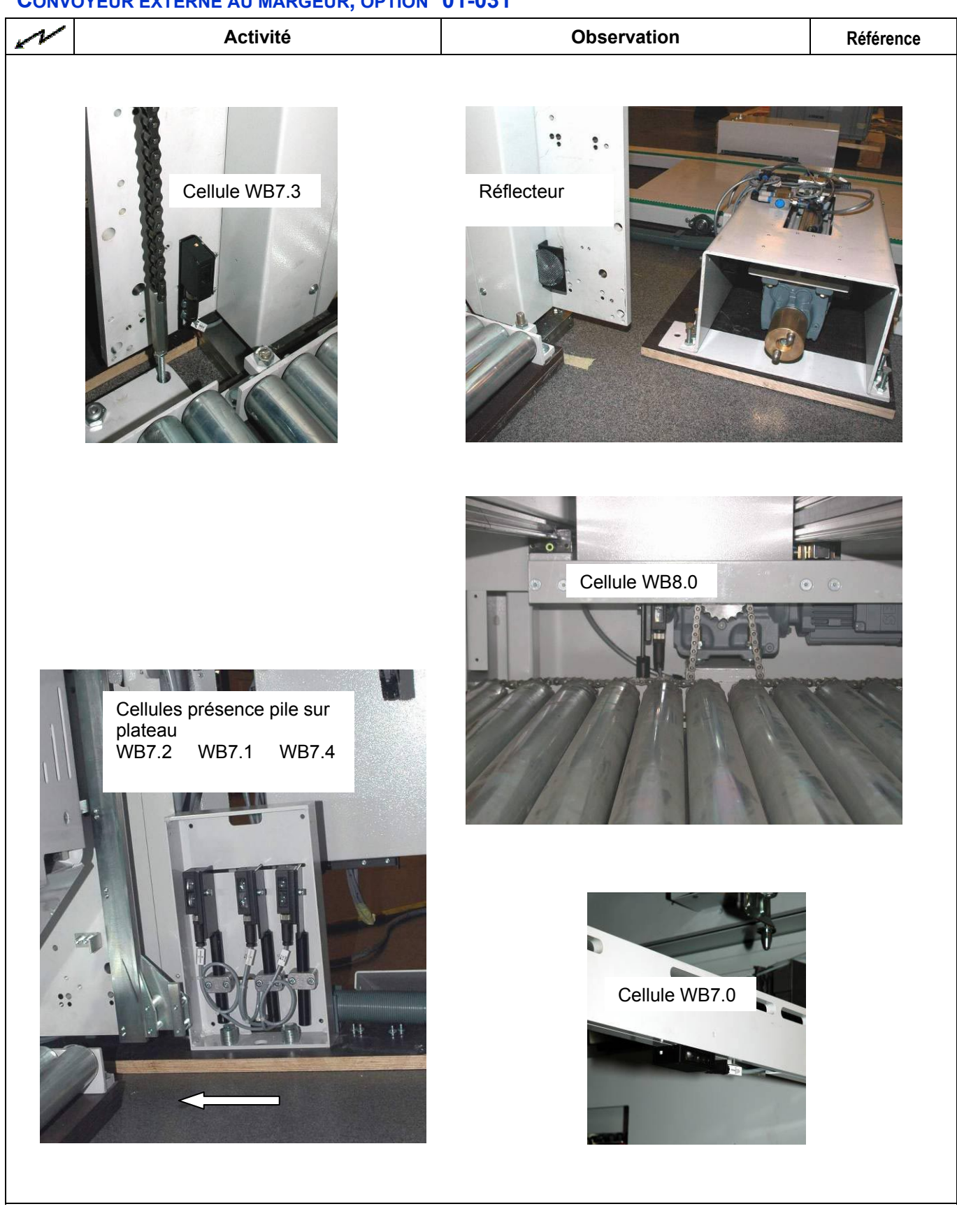

| V | Activité | Observation | Référence |
|---|----------|-------------|-----------|
|   |          |             |           |
|   |          |             |           |

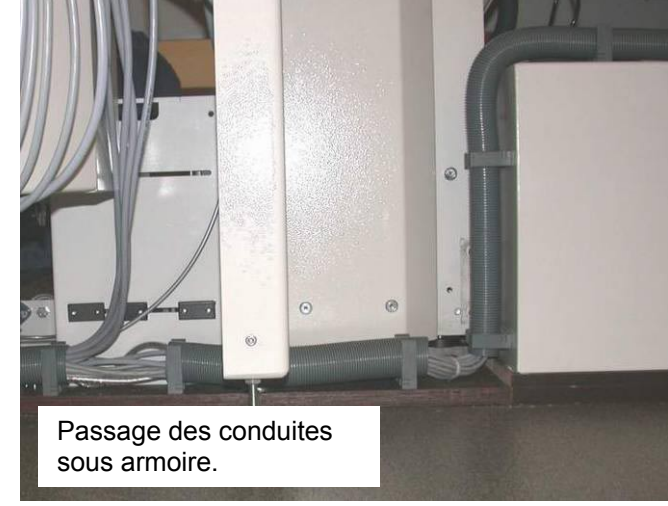

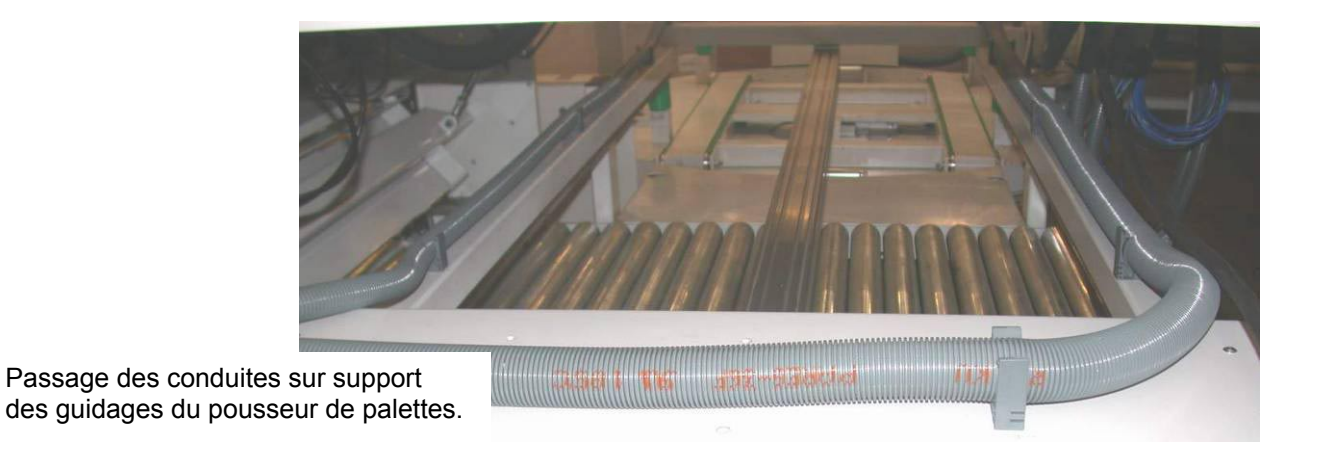

Mise en service chez le client

| M. | Activité | Observation  | Référence |
|----|----------|--------------|-----------|
|    |          | WB9.3 WB9.4. |           |
|    |          |              |           |

| N | Activité | Observation | Référence |
|---|----------|-------------|-----------|
|   | WB9.6    |             |           |
|   | WB9.6    |             |           |

| )<br>))) | Activité                                                                                                    | Observation                                                                                                    | Référence  |
|----------|----------------------------------------------------------------------------------------------------|----------------------------------------------------------------------------------------------------|------------|
|          | Validation de l'option Convoyeur e                                                                                                    | externe a la RECEPTION #159                                                                                                    |            |
| 1        | Dans le menu OPTIONS i -> F5 -> F4 -> F2 -><br>CONVOYEUR CLIENT A LA RECEPTION #159.<br><b>Remarque :</b> Il est impératif que le convoye<br>complètement monté <b>et</b> câblé                                                                                                    | <ul> <li>F7, valider l'option</li> <li>ur externe soit</li> <li>I</li> </ul>                                                                                                    |            |
| 2        | Dans le menu Setting Tools i -> F5 -> F4 -<br>Memoriser/parametres_statiques.                                                                                                    | > F1, côcher la case                                                                                                    |            |
| 3        | Mettre la clé <b>S50</b> sur « 0 », attendre une diza<br>la clé sur « 2 ».                                                                                                    | aine de secondes puis mettre                                                                                                    |            |
| 4        | Refaire le chapitre V 01 05 (réglage méca                                                                                                    | nique et électrique du niveau sol plateau)                                                                                                    |            |
| 5        | <ul> <li>Attention :<br/>Lors de la 1<sup>ère</sup> montée du plateau réception i<br/>Vérifier que le plateau s'arrête automatiquer<br/>du cadre de sécurité.</li> <li>Si le plateau s'arrête trop tôt ou trop tard, il f<br/>OFFSET/PLATEAU/EN_HAUT dans le men<br/>i -&gt; F5 -&gt; F4 -&gt; F2 -&gt; F7.</li> <li>En diminuant la valeur, le plateau s'arrêtera</li> <li>Note : Pour pouvoir monter le plateau cont<br/>convoyeur externe (fil 1249 = '1').</li> </ul> | il faut être très vigilent.<br>nent à une distance de 10[mm] en dessous<br>aut ajuster la valeur<br>u SETTING TOOLS<br>plus haut.<br>rôler que l'on reçoive bien l'autorisation du |            |
| 6        | Dans le menu Setting Tools i -> F5 -> F4 -<br>Memoriser/parametres_statiques.                                                                                                    | > F1, côcher la case                                                                                                    |            |
| 7        | Mettre la clé <b>S50</b> sur « 0 », attendre une diza<br>la clé sur « 2 ».                                                                                                    | aine de secondes puis mettre                                                                                                    |            |
| 8        | Contrôler que lorsque l'on appuie le stop d'u<br>CH1 et CH 2 du relais de sécurité <b>K80</b> s'étei<br>enlevé le stop d'urgence et presser un reset<br>est pressé.<br>Vérifier que les relais <b>K64</b> et <b>K65</b> tirent lorsc                                                                                                    | rgence du convoyeur externe les LEDs<br>ignent et qu'elles s'allument après avoir<br>. Le fil 915 passe à '0' si un stop d'urgence<br>uue aucun stop d'urgence n'est pressé et     | =Z3<br>=M1 |
|          | qu'ils relâchent si on actionne le stop d'urge                                                                                                    | nce du convoyeur externe.                                                                                                    |            |

| <b>2</b>                                                                                                    |                                                                                                    | Activité                                                          |               |             | Observation                                   | Référence |
|----------------------------------------------------------------------------------------------------|----------------------------------------------------------------------------------------------------|-------------------------------------------------------------------|---------------|-------------|-----------------------------------------------|-----------|
|                                                                                                    | Descriptio<br>Signaux trar                                                                                                    | Convoyeur externe)                                                |               |             |                                               |           |
| 9                                                                                                    | Vérifier à l'aide des tableaux ci-dessous que tous les signaux soient transmis correctement entre la machine et le convoyeur.                                                                 |                                                                   |               |             |                                               |           |
| 10                                                                                                    | Attention :                                                                                                    | Condition principale                                              | , pas de Sto  | ops d'Urge  | nce, de Stops et aucun défaut.                | =Z3       |
|                                                                                                    |                                                                                                    |                                                                   |               |             |                                               |           |
| N° s                                                                                                    | N° signal CUBERelais interfaceN° signal<br>Convoyeur ext.Légende (si signal = '1')                                                                                                    |                                                                   |               |             | Légende (si signal = '1')                     |           |
| 1225                                                                                                    | 5                                                                                                    | K171                                                              | 1233 (1D)     |             | Autorisation Mouvement<br>Convoyeur Réception |           |
| Pour<br>- Pa                                                                                                    | <sup>-</sup> que ce signa<br>as de Stops d'                                                                                                    | l passe à '1' il faut :<br>′Urgence pas de Sto                    | ops et aucur  | i défaut co | onvoyeur réception.                           |           |
| 1226                                                                                                    | 3                                                                                                    | K172                                                              | 1234 (2D)     |             | Plateau Réception Au Sol                      |           |
| Pour<br>- Pl<br>- Ni<br>- PC                                                                                                    | r que ce signa<br>ateau réceptio<br>iveau sol conr<br>DSITION_ACTUE                                                                                                    | l passe à '1' il faut :<br>on calibré<br>nu<br>ELLE >= NIVEAU_SOL | (visible dans | s le menu   | SETTING TOOLS i -> F5 -> F4 -> F7)            |           |
| 1227                                                                                                    | 7                                                                                                    | K173                                                              | 1235 (3D)     |             | Evacuer Pile Pleine                           |           |
| Pour que ce signal passe à '1' il faut :<br>- Faire un cycle pile comptée de 20 feuilles.<br>- Au moment de l'évacuation de la pile le fil passe à '1'. |                                                                                                    |                                                                   |               |             |                                               |           |
| 1228                                                                                                    | 1228         K174         1236 (4D)         Portillon Réception Ouvert                                                                                                    |                                                                   |               |             |                                               |           |
| Pour<br>- Po                                                                                                    | Portiion Reception Ouvert         Pour que ce signal passe à '1' il faut :         - Portillon COC inf. réception ouvert. Les fils 358 et 359 soient à '1' (détecteurs SQ77 et SQ78 activés). |                                                                   |               |             |                                               |           |

| <u>)                                    </u>                                                                                                    | Activité                                                                                   |                               | é                                                                                                    | Observation Référence                  |  |  |
|----------------------------------------------------------------------------------------------------|--------------------------------------------------------------------------------------------|-------------------------------|----------------------------------------------------------------------------------------------------|----------------------------------------|--|--|
| N° sigi<br>CUBE                                                                                                    | nal                                                                                        | Relais<br>interface           | N° signal<br>Convoyeur ext.                                                                                                    | Légende (signal ='1')                  |  |  |
| 1229                                                                                                    |                                                                                            | K175                          | 1237 (5D)                                                                                                    | Portillon Réception Ferme              |  |  |
| Pour que ce signal passe à '1' il faut :<br>- Portillon COC inf. réception fermé. Le fil 360 doit être à '0' (détecteur furtif SQ5 activé).                                  |                                                                                            |                               |                                                                                                    |                                        |  |  |
| 1230                                                                                                    |                                                                                            | K176                          | 1238 (6D)                                                                                                    | Niveau Bas Pas Atteint                 |  |  |
| Pour que ce signal passe à '1' il faut :<br>- Que le plateau se trouve plus haut qu'une distance de 350mm au-dessus du NIVEAU_SOL.                                           |                                                                                            |                               |                                                                                                    |                                        |  |  |
| 1231                                                                                                    |                                                                                            | K177                          | 1239 (7D)                                                                                                    | Evacuer Pile Pour Contrôle Découpe     |  |  |
| Pour que ce signal passe à '1' il faut :<br>- Machine arrêtée<br>- Plateau réception au sol<br>- Palette en place (fil 1249 = '1')<br>- Pas de palettes COC (fil 1254 = '0') |                                                                                            | il faut :<br>1')<br>54 = '0') | <ul> <li>Convoyeur en mode automatique (fil 1253 ='1')</li> <li>Encarteur retiré</li> <li>Bouton S78 sur sortie contrôle découpe (fil 253 = '1')</li> <li>Si option « Aide à la production », bouton S78a sur sortie contrôle découpe (fil 253 = '1')</li> </ul> |                                        |  |  |
| 1232                                                                                                    |                                                                                            | K178                          | 1240 (8D)                                                                                                    | Introduire Pile Apres Contrôle Découpe |  |  |
| Pour que ce signal passe à '1' il faut :<br>- Machine arrêtée<br>- Plateau réception au sol<br>- Présence palettes COC (fil 1254 = '1')                                      |                                                                                            | il faut :<br>1254 = '1')      | <ul> <li>Convoyeur en mode automatique (fil 1253 ='1')</li> <li>Encarteur retiré</li> <li>Bouton S78 sur retour contrôle découpe (fil 252 = '1')</li> </ul>                                                                                                    |                                        |  |  |
| 938                                                                                                    |                                                                                            | K150                          | 925 (2G)                                                                                                    | Reseter Convoyeur Externe              |  |  |
| - Une                                                                                                    | - Une impulsion sur n'importe quel bouton RESET de la machine fait passer ce signal à '1'. |                               |                                                                                                    |                                        |  |  |

| l         | 11 Signaux reçus du Convoyeur Externe (CONVOYEUR EXTERNE -> BOBST) |                             |                  |                   |  |  |
|-----------|--------------------------------------------------------------------|-----------------------------|------------------|-------------------|--|--|
|           |                                                                    |                             |                  |                   |  |  |
|           | Légende (si signal = '1')                                          | N° signal<br>Convoyeur ext. | Relais interface | I° signal<br>℃UBE |  |  |
| Réception | Autorisation Descendre plateau                                     | 1241 ( 9D)                  | K179             | 248               |  |  |
| ception   | Autorisation Monter Plateau Ré                                     | 1242 (10D)                  | K180             | 249               |  |  |
|           | Ouvrir Portillon Réception                                         | 1243 (11D)                  | K181             | 250               |  |  |
|           | Fermer Portillon Réception                                         | 1244 (12D)                  | K182             | 251               |  |  |
|           | Palette Vide Prête CC                                              | 1245 (13D)                  | K183             | 252               |  |  |
|           | Convoyeur En Automatique                                           | 1246 (14D)                  | K184             | 253               |  |  |
| oyeur COC | Présence Pile Ou Palette Convo                                     | 1247 (15D)                  | K185             | 254               |  |  |

Mise en service chez le client

| $\mathfrak{P}$ | Activité                                                          | Observation                              | Référence |
|----------------|-------------------------------------------------------------------|------------------------------------------|-----------|
| 12             | Note : La photo suivante donne un aperçu convoyeur réception K&Z. | (dans un but informatif) d'un montage de |           |

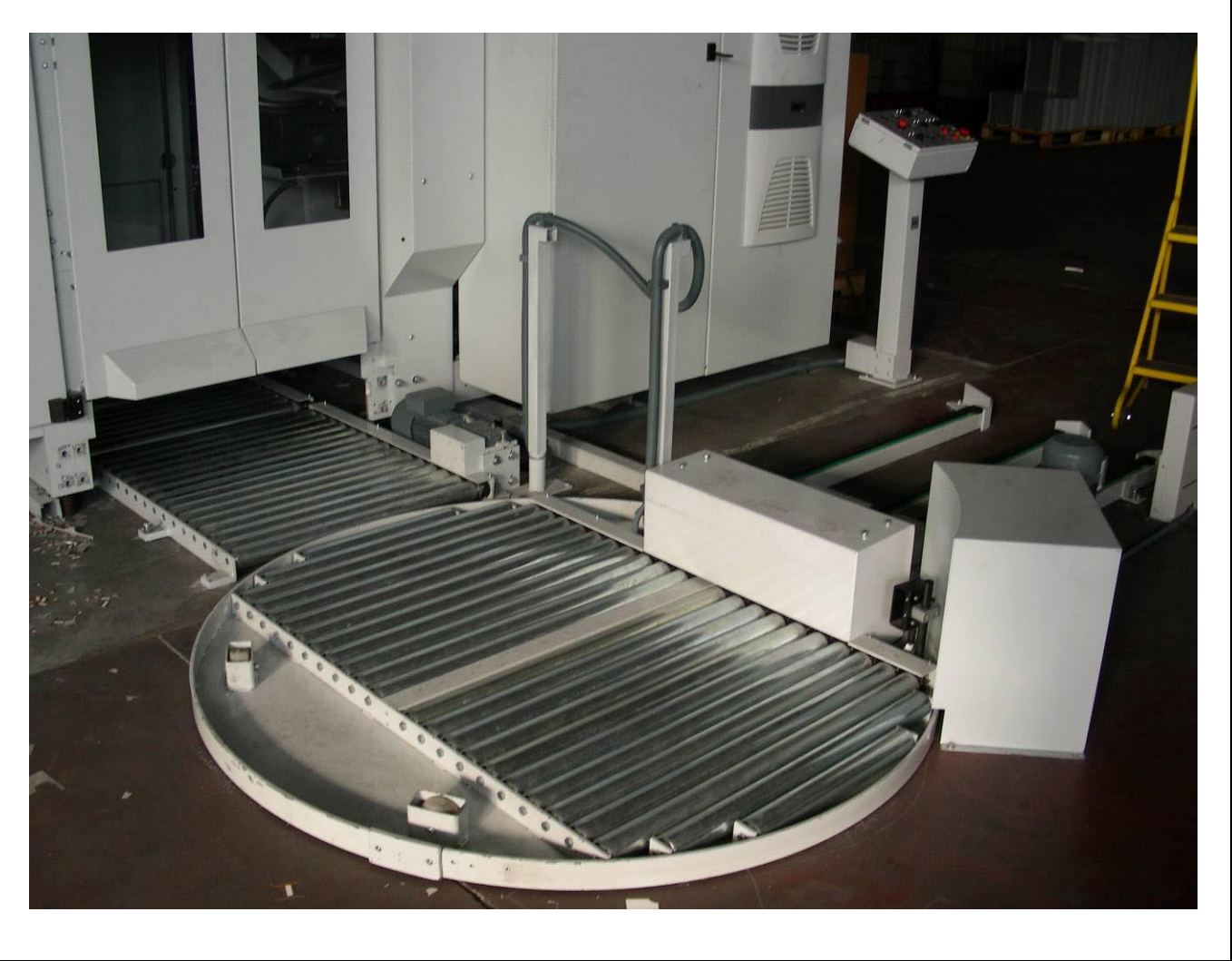

© Bobst Mex SA 2014 351

# **REGLAGE DE L'HEURE ET DE LA DATE (CHEZ LE CLIENT)**

| $\mathcal{N}$ | Activité                                                                                                    | Observation                                                                                                    | Référence                       |
|---------------|----------------------------------------------------------------------------------------------------|----------------------------------------------------------------------------------------------------|---------------------------------|
| 1             | En mode administrateur, quitter le<br>programme MSS/DMS (alt+F4), puis<br>double cliquer sur l'heure en bas à droit de<br>l'écran                                                                                                    | EN 🗞 🕵 🚾 8:29 AM                                                                                                    |                                 |
| 2             | <ul> <li>Dans l'onglet « Time zone »:</li> <li>Régler le fuseau horaire (du pays du client)</li> <li>Appliquer les modifications avec OK</li> <li>Contrôler en bas à droite de l'écran que l'heure réglée soit correcte par rapport à l'heure locale.</li> </ul> | Date and Time Properties         Date & Time       Time Zone         Internet Time         (GMT+01:00) Amsterdam, Berlin, Bern, Rome, Stockholm         Image: Comparison of the stock of the stock of | r ×<br>m, Vienna<br>•<br>•<br>• |

## **REGLAGE DE L'HEURE ET DE LA DATE**

| $\mathcal{N}$ | Activité                                                                                                    | Observation           | Référence |
|---------------|----------------------------------------------------------------------------------------------------|-----------------------|-----------|
|               | <b>Remarque :</b> Ce chapitre indique la marche à suivre pour paramétrer la date et l'heure sur le terminal tactile WINDOWS chez le client |                       |           |
| 1             | Accéder au bureau Bobst.<br>→ Se référer au chapitre <b>Accès au bureau</b><br><b>BOBST</b>                                                |                       |           |
| 2             | Modifier la date et l'heure.<br>→ Se référer au chapitre <b>Réglage de</b><br>l'heure et de la date                                        | 11/8/2006 12:02:51 AM |           |

## HIGHWAY READY VALIDATION

| N | Activité                                                                                                    | Observation     | Référence        |
|---|----------------------------------------------------------------------------------------------------|-----------------|------------------|
|   | Introduction                                                                                                    |                 |                  |
| 1 | Ce chapitre est dédié au test de l'installation du produit « HIGHWAY Ready » et plus précisément à l'installation et au contrôle du fonctionnement de la connexion View over internet.                                                                                       |                 |                  |
|   | Matériel nécessaire fourni par le client :                                                                                                    |                 | 742 RD ou 742 QU |
|   | <ul> <li>Câble Ethernet droit de catégorie 5 (connecteur RJ45) permettant de relier la<br/>machine (MRFD) avec le réseau Ethernet du client.</li> </ul>                                                                                                    |                 |                  |
|   | Brancher le câble venant du réseau du client sur le connecteur X1000 dans l'armoire principale :                                                                                                    |                 |                  |
|   |                                                                                                    |                 |                  |
|   | Vérifiez que la LED Power jaune est allumée sur l'MRFD et que les LED's vertes des connecteurs Ethernet clignotent. Si ce n'est pas le cas, assurez-vous que la câble ethernet est bien branché au réseau du client et qu'il rejoint un élément actif (switch, routeur, etc) |                 |                  |
|   | Contactez le service client de votre LE pour effectuer un test de connexion avec la machine.                                                                                                    |                 |                  |
|   | Note: En cas de problèmes, contacter le su                                                                                                    | pport HIGHWAY : |                  |
|   | +41 (0)21 621 44 00                                                                                                    |                 |                  |
|   | support_highway.ch@bobstgroup.com                                                                                                    |                 |                  |

| Compléments d'informationsX   |         |       |
|-------------------------------|---------|-------|
| Machine                       |         |       |
| Paramétrage Drives            | X 01 01 | > 356 |
| Changement de la carte 734-ME | X 01 03 | > 365 |
| Changement de soft            | X 01 05 | > 367 |

1/1

© Bobst Mex SA 2014

## **PARAMETRAGE DRIVES**

| 9 | Activité                                                                                                    | Observation                                      | Référence |
|---|----------------------------------------------------------------------------------------------------|--------------------------------------------------|-----------|
|   | Attention : Normsoft sur BSAFIL10 contient le fichier "736.6000.01-6499.99.xls" qui donne toutes les références des logiciels. |                                                  |           |
|   | Variateurs LEROY-SOMER UNIDRIVE-SP                                                                                             |                                                  |           |
|   | Modification et Sauvegarde de paramètre dans le drive Unidrive-SP                                                              |                                                  |           |
| 1 | Aller dans le menu du paramètre à modifier                                                                                     | Presser la touche M                              |           |
| 2 | Modifier la valeur.                                                                                                    | Presser la touche M + bouton Rouge               |           |
| 3 | Aller dans le menu 0.00.                                                                                                    | Presser la touche <b>M</b>                       |           |
| 4 | Introduire la valeur <b>1000</b> pour sauvegarder.                                                                             | Presser la touche <b>M</b> + <b>bouton Rouge</b> |           |
| 5 | Déclencher le drive.                                                                                                    | Attendre 10 secondes                             |           |
| 6 | Réenclencher et contrôler que la valeur corresponde à la valeur souhaitée.                                                     |                                                  |           |

Compléments d'informations
| )<br>)<br>) | Activité                                                                                                    | Observation                                                                                                    | Référence |
|-------------|----------------------------------------------------------------------------------------------------|----------------------------------------------------------------------------------------------------|-----------|
|             | Variateurs SCHNEIDER ALTIVAR                                                                                                    | ? 71 (048/)                                                                                                    |           |
|             | Remarque : Depuis la série 048, l'entraîne<br>Le logiciel de programmation                                                                                                    |                                                                                                    |           |
|             | Programmation via PC                                                                                                    |                                                                                                    |           |
|             | Note : Le logiciel de programmation Powe<br>qui contiennent les paramétres et l                                                                                                    | rSuite, permet de charger des projets *.psd<br>a configuration des carte(s) option(s).                                                                                                    |           |
| 7           | Charger un projet *.psd:                                                                                                    | - Lancer l'application PowerSuite                                                                                                    |           |
| 8           | PowerSuite         Fichier Action Affichage Outils Aide         Pice appareits         Pice Connexions         Connexions         Connexions                                                                                                    | Avec le focus sur « Mes Appareils »<br>choisir :<br>Fichier<br>Importer<br>Chercher le projet *.psd                                                                                                    |           |
| 9           | impérativement que l'entrée PV<br>sécurité). Contrôler et au besoi                                                                                                    | VR ne soit pas alimentée (raison de<br>in enlever le fil ou le pont sur PWR.                                                                                                    |           |
| 10          | Nettre le focus sur le nom du projet. Choisir l'icône Mes appareils O736_3758_01 Interbus-S Moduus monopoir Caractéristiques Caractéristiques                                                                                                    |                                                                                                    |           |
| 11          | Le menu apparaît, l'onglet valeur par défaut                                                                                                    | signal en bleu les paramètres différents                                                                                                    |           |
| 12          | PowerSuite - ATV71 - G1_MoteurPrincipal_SPanthera         Fichier Paramètres         Fichier Paramètres         Image: State State | dana       Code       ▼         Ing       Valeur actuelle       Valeur par défaut         utoréglage auto       Oui       Non         p. rampe décélér.       sa adapt. rampe decédadut. amee decel.         tion défaut réseau       Défaut phase ignoré       Inst roue libre         n. couple moteur       300 %       100.2%         n. couple géné.       25 %       100.2%         rive. limit. couple       Oui       Non configurée         ence max. de sortie       99.0 Hz       600 Hz         ampe décélération       17.0 s       3.0.s         ampe décélération       17.0 s       3.0.s         puation consigne 1       Réf. via carte com: Fritée analogique Afr.         ain prop. vitesse       20 %       40.2%         propriviesse       20 %       40.2%         In prop. vitesse       20 %       40.2% |           |
| 13          | Remettre le fil ou le pont sur la borne PWR.                                                                                                    |                                                                                                    |           |

| 厕  |          | Activité      |                                       | Observation                       | Référence |
|----|----------|---------------|---------------------------------------|-----------------------------------|-----------|
|    | Term     | ninal intég   | gré                                   |                                   |           |
|    | Note :   | Toute mod     | dification d'un paramètre             | On-Line validé par ENT est        |           |
| 14 | Statuc   | automatic     | quement sauvegarde dans               | s le variateur                    |           |
| 14 | Status   |               |                                       |                                   | -         |
|    |          |               | CODES D'ETAT                          | DU VARAIATEUR                     |           |
|    |          | ACC           | Accélération                          |                                   |           |
|    |          | CLI           | Limitation de courant                 |                                   |           |
|    |          | CTL           | Arrêt contrôlé sur perte              | phase réseau                      |           |
|    |          | DCB           | Freinage par injection of             | de courant continu en cours       |           |
|    |          | DEC           | Décélération                          |                                   |           |
|    |          | FLU           | Fluxage moteur en cou                 | irs                               |           |
|    |          | FST           | Arrêt rapide                          |                                   |           |
|    |          | NLP           | Puissance non aliment                 | ée (pas de réseau sur L1, L2, L3) |           |
|    |          | NST           | Arrêt en roue libre                   |                                   |           |
|    |          | OBR           | Décélération auto adap                | otée                              |           |
|    |          | PRA           | Fonction Power remov                  | al active (variateur verrouillé)  |           |
|    |          | RDY           | Variateur prêt                        |                                   |           |
|    |          | SOC           | Coupure aval contrôlée                | e en cours                        |           |
|    |          | TUN           | Auto-réglage en cours                 |                                   |           |
|    |          | USA           | Alarme sous-tension                   |                                   |           |
|    |          |               |                                       |                                   |           |
| 15 | Presser  | r plusieurs f | fois                                  | Sélectionner ou Modifier 🛛 Ou 🔽   |           |
|    | pour re  | venir au me   | enu principal                         | Annuler ou Revenir                |           |
|    |          |               |                                       | Choisir ou Mémoriser              |           |
| 16 | Program  | nmer le par   | ramètre HSP                           | SET-                              |           |
|    |          |               |                                       | HSP                               |           |
|    |          |               |                                       | Valeur Entrer la nouvelle valeur  |           |
| 17 | Visualis | ser les entré | ées LI1 à LI8                         | SUP-                              |           |
|    |          |               |                                       | LIS1Input LI1.LI8                 |           |
| 18 | Visualis | ser le PR (P  | Power Removal)                        | SUP-                              |           |
|    |          |               | · · · · · · · · · · · · · · · · · · · | IOM-                              |           |
|    |          |               |                                       | LIS2Input LI9LI15 PR              |           |

| )<br>)<br>) | Activité                                                                                                    | Observation                                                                                                    | Référence |  |
|-------------|----------------------------------------------------------------------------------------------------|----------------------------------------------------------------------------------------------------|-----------|--|
|             | Variateurs BAUMULLER                                                                                                    |                                                                                                    |           |  |
|             | Remarque : les entraînements G20, G21et<br>reçoivent leurs consignes par<br>programmation est <b>Prodrive</b>                                                                                                    |                                                                                                    |           |  |
|             | Modification et Sauvegarde de pa                                                                                                    | aramètre dans le drive                                                                                                    |           |  |
| 19          | Manuellement, il n'est pas possible de modi<br>PC)                                                                                                    | fier les paramètres du drive (Uniquement via                                                                                                    |           |  |
|             | Programmation via PC                                                                                                    |                                                                                                    |           |  |
|             | Note : Le logiciel de programmation ProDu<br>contiennent les paramétres du driv                                                                                                    | rive, permet de charger des projets *.bpd qui<br>e.                                                                                                    |           |  |
| 20          | Connecter un câble série standard entre le                                                                                                    | PC et le connecteur X1 du drive.                                                                                                    |           |  |
| 21          | Lancer l'application ProDrive                                                                                                    |                                                                                                    |           |  |
| 22          | Cliquer sur Test connection :<br>- Le type de drive, la version de firmware<br>et la version de la table de paramètres<br>s'affiche en vert.                                                                                                    |                                                                                                    |           |  |
|             | ProDrive - Konsole File ? Language: English Style: Standard (Office Drive Type: bmaXX 3000 Drive Version:  Communication Devices: general  COM RS-232  Drivedataset (XML) Name: DriveDataSet1 Savepath: C:\Documents and Settings\ucchi_p\Applie Numberg\ProDriveConsole\1.0.0.0\Project | 2003)  2003) 2003) 2004 (200) Commentation Commentation C |           |  |

| )<br>))) | Activité                                                                                                    | Observation                                                                                  | Référence |  |
|----------|----------------------------------------------------------------------------------------------------|----------------------------------------------------------------------------------------------|-----------|--|
| 23       | Cliquer sur Start ProDrive :                                                                                                    |                                                                                              |           |  |
|          | ProDrive - Konsole   File ?   Language: English Style: Standard (Office 2003)   Drive   Type: bmaXX 3000 Drive Version: V044 (200)   Devices: general   Communication   Devices: general   COM R5-232   English   Dimware-Version: 200   Parametertabellen-Version: 44   Drivedataset (XML)   Name: DriveDataSet1   Savepath:   C:\Documents and Settings\ucchi_p\Application Data\Baumüller   Savepath: |                                                                                              |           |  |
|          | Attention : Pour pouvoir downloader un programme dans le drive, il faut impérativement que l'entrée PWR ne soit pas alimentée (raison de                                                                                                    |                                                                                              |           |  |
| 24       | Cliquer sur Connect :                                                                                                    |                                                                                              |           |  |
|          | Module name<br>Connect<br>H1 LED H2 LED<br>ProDrive, Version=1.5.0.6, Baumüller                                                                                                    | Comunication<br>version<br>OFFLINE<br>H3 LED H4 LED<br>Nürnberg 2007 BM34_FW02_V044 G 13_073 |           |  |
| 25       | Choisir Read and save actual values from d                                                                                                    | rive, puis cliquer sur OK.                                                                   |           |  |
|          | Pro Drive - change between Online and Offline<br>Please choose an Operat<br>Only establish online connection<br>Save actual values and write to drive<br>Write last saved configuration to drive<br>Read and save actual values from drive<br>OK                                                                                                    | ion!                                                                                         |           |  |

| <u>ာ</u> | Activité                                                                                         | Observation                                                                                                    | Référence |
|----------|--------------------------------------------------------------------------------------------------|----------------------------------------------------------------------------------------------------|-----------|
| 26       | Choisir l'icône pour accéder au data s<br>ProDrive (Modul1 - Steckpla<br>File + View + G Back P) | et management.<br>Iz F )<br>Startpage English                                                                                                    |           |
| 27       | Dans le menu File,<br>cliquer sur Import and Download.                                           | <ul> <li>ProDrive (Modul1 - Steckplatz F</li> <li>File View G Back </li> <li>Download</li> <li>Upload</li> <li>Upload</li> <li>Scalin</li> <li>Import and Download</li> <li>Upload and Export</li> <li>CloseProDrive</li> </ul> |           |
| 28       | Sélectionner le fichier de paramètre à down                                                      | oader et cliquer sur Ouvrir.                                                                                                    |           |
| 29       | ProDrive 🔀<br>Import from BPD-Datei done.                                                        | Une fois le téléchargement terminé, la<br>fenêtre suivante apparaît.<br>Cliquer sur OK.                                                                                                    |           |
| 30       | Retirer le câble.                                                                                |                                                                                                    |           |
| 31       | Remettre le fil ou le pont sur la borne PWR.                                                     |                                                                                                    |           |

| 3  |       | Activité      |                           |              | Observation |                                          | Référence    |          |
|----|-------|---------------|---------------------------|--------------|-------------|------------------------------------------|--------------|----------|
|    | Err   | or B          | aumuller                  |              |             |                                          |              |          |
|    | Affic | Affichage Led |                           |              |             |                                          |              |          |
| 32 |       |               |                           |              |             |                                          |              |          |
|    | Led   | Vert          | e                         | Orange       |             | Rouge                                    | Rouge cligno | otant    |
|    | H1    | Sen           | s des moments 1           | Sens des mom | ents 2      |                                          |              |          |
|    | H2    | Pow<br>Déb    | ver ON +<br>locage Impul. | Power ON     |             |                                          |              |          |
|    | Н3    |               |                           |              |             | Limite Courant atteinte                  |              |          |
|    | H4    |               |                           |              |             | Erreur                                   | Warning      |          |
|    | Affic | hago          | 7 sogmonts                |              |             |                                          |              | <b>-</b> |
|    | AIIIC | llaye         | rsegments                 |              |             |                                          |              |          |
| 33 | Affic | heur          | F                         | tat          |             | Signification                            |              |          |
|    | 7     | 0             | Pas prêt                  |              |             | olgriniodalori                           |              |          |
|    |       | 1             | Blocage mise so           | us-tension   | Imp         | o. Bloguées, init ok                     |              |          |
|    |       | 2             | Prêt mise sous-te         | ension       | Imp         | o. Bloquées                              |              |          |
|    |       | 3             | Mise sous tensio          | n            | Imp         | b. Débloquées, momenta                   | s OK         |          |
|    |       | 4             | Fonctionnement            | débloqués    | Imp         | b. Débloquées, fct actif                 |              |          |
|    |       | 5             | Blocage fct actif         |              | Imp         | <ul> <li>Débloquées, freinage</li> </ul> | actif        |          |
|    |       | 6             | Mise hors service         | e actif      | Imp         | <ol> <li>Débloquées, freinage</li> </ol> | actif        |          |
|    |       | 7             | Arrêt rapide              |              | Imp         | <ol> <li>Débloquées, freinage</li> </ol> | actif        |          |
|    |       | E             | Reaction d'incide         | ent          | Imp         | Debloquées, freinage                     | actif        |          |
|    |       | F             | Incident                  |              | Dis         | play numéro d'erreur                     |              |          |

| )<br>)<br>) |      | Activité                             | Observation | Référence |
|-------------|------|--------------------------------------|-------------|-----------|
| 34          | Code | erreur                               |             |           |
| 35          |      |                                      |             |           |
|             | code | Défaut                               | Action      |           |
|             | 64   | Défaillance réseau                   |             |           |
|             | 65   | Défaillance phase                    |             |           |
|             | 66   | Sous-tension réseau                  |             |           |
|             | 67   | Surtension réseau                    |             |           |
|             | 81   | Température dissipateur              |             |           |
|             | 83   | Surintensité                         |             |           |
|             | 87   | Arrêt relais sécurité                |             |           |
|             | 88   | Court circuit du pont                |             |           |
|             | 89   | Partie puissance pas prête           |             |           |
|             | 96   | Court-circuit sonde Temp             |             |           |
|             | 97   | Sonde pas raccordée                  |             |           |
|             | 99   | Echauffement moteur I <sup>2</sup> t |             |           |
|             | 112  | Erreur communication avec codeur     |             |           |
|             | 115  | Rupture fils codeur                  |             |           |
|             | 116  | Survitesse codeur                    |             |           |
|             | 144  | Pas reconnu codeur absolu            |             |           |
|             | 146  | Manque carte codeur                  |             |           |
|             | 179  | No Boot DATA SET (No program)        |             |           |
|             | 187  | EPROM Deleted (Vide)                 |             |           |
|             |      |                                      |             |           |

| 9  | Activité                                                                                                    | Observation                                                                                                    | Référence |
|----|----------------------------------------------------------------------------------------------------|----------------------------------------------------------------------------------------------------|-----------|
|    | Variateurs AEROTECH SINEDRIV                                                                                                    | É                                                                                                    |           |
|    | Remarque : L'entraînement G20 est relié a travaillent en mode couple.<br>Le logiciel de programmation                                                                    | avec des I/O et son codeur avec SSI. Ils<br>est BASMMI                                                                                                    |           |
|    | Modification et Sauvegarde de param                                                                                                    | ètre dans le drive SineDrive                                                                                                    |           |
| 36 | <ul> <li>Manuellement, il n'est pas possible de mo<br/>via PC)</li> </ul>                                                                                                | odifier les paramètres du drive (Uniquement                                                                                                    |           |
|    | Recherche de pannes via PC                                                                                                    |                                                                                                    |           |
| 37 | Lancer le programme <b>BASMMI</b> .                                                                                                    | Le programme recherche l'entraînement<br>connecté aux ports série Com1 ou Com2<br>(Câble série croisé)                                                                                                    |           |
| 38 | Dans la partie View, cliquer sur :<br>- Diagnostics                                                                                                    | Les six leds rouges dans la partie Fault<br>Status donnent une idée de la panne.                                                                                                    |           |
| 39 | <ul> <li>Encoder Fault</li> <li>Hall Effect Fault</li> <li>Thermistor Fault</li> <li>RMS Current Fault</li> <li>Amplifier Fault</li> <li>Velocity Error Fault</li> </ul> | <ul> <li>Faute encoder vérifier le câblage du codeur.</li> <li>Faute sonde à effet hall, vérifier le câblage et la séquence.</li> <li>Faute sonde de température, vérifier le câblage.</li> <li>Courant de moteur trop élevé, vérifier la mécanique.</li> <li>Ampli problème, couper l'ampli, puis remettre.</li> <li>Erreur de consigne.</li> </ul> |           |
| 40 | Hall Status<br>Hall A ON<br>Hall B ON<br>Hall C ····                                                                                                    | Hall A<br>Hall B<br>Hall C<br>- La séquence des sondes est la suivante<br>pour un déplacement vers l'avant des<br>moteurs CC et COC et vers le coté CC<br>du moteur LAT                                                                                                    |           |

364

# CHANGEMENT DE LA CARTE 734-ME

| 9  | Activité                                                                                                    | Observation                                                                                                 | Référence |  |
|----|----------------------------------------------------------------------------------------------------|----------------------------------------------------------------------------------------------------|-----------|--|
|    | Avant le changement de la carte                                                                                                    | à faire si on en a la possibilité)                                                                          |           |  |
| 1  | Vérifier la concordance entre la feuille « rele<br>variables présentes dans le menu SETTING T<br>Faire les corrections nécessaires.                 | vé des variables éditables <sub>CUBE</sub> » et les<br><sub>OOLS</sub> , S12 -> F5 -> F4 -> F1 -> F1 -> F3. |           |  |
| 2  | Dans le menu OPTIONS S12 -> F5 -> F4 -> F2 machine.                                                                                                 | 2, relever les options présentes sur la                                                                     |           |  |
| 3  | Dans le menu S2 - REGLAGE DES PARAMETRE valeurs des éditables.                                                                                      | s, relever la position des sélecteurs et les                                                                |           |  |
| 4  | Dans le menu S12 - INFORMATIONS, F4, F2 r                                                                                                    | elever les compteurs machines.                                                                              |           |  |
| 5  | Positionner les plateaux margeur et réception                                                                                                    | on au sol.                                                                                                  |           |  |
| 6  | Arrêter la machine à un angle de 220°.                                                                                                    |                                                                                                    |           |  |
| 7  | En cas d'option *01-003, grille non-stop au r                                                                                                    | nargeur, rentrer la grille.                                                                                 |           |  |
|    | Changement de la carte                                                                                                    |                                                                                                    |           |  |
| 8  | Couper l'alimentation du rack CUBE et rempl                                                                                                    | acer la carte 734-ME.                                                                                       |           |  |
|    | Configuration et mémorisation de                                                                                                    | es positions de références                                                                                  |           |  |
| 9  | Dans le menu SETTING TOOLS introduire les p<br>des variables éditables CUBE ».                                                                      | paramètres éditables selon la feuille « relevé                                                              |           |  |
|    | Sauver les paramètres éditables en cochant la case<br>MEMORISER/PARAMETRES_STATIQUES.                                                               |                                                                                                    |           |  |
| 10 | Dans le menu OPTIONS introduire la configur                                                                                                    | ation de la machine.                                                                                        |           |  |
|    | Sauver la configuration des options en coch<br>MEMORISER/PARAMETRES_STATIQUES.                                                                      | ant la case                                                                                                 |           |  |
| 11 | Dans le menu SETTING TOOLS introduire les v                                                                                                    | aleurs de compteurs machines.                                                                               |           |  |
| 12 | Mémoriser l'angle de référence de l'entraîne<br>- Suivre la procédure de mise en service (9<br><b>Remarque :</b> Il n'est pas utile de faire l'auto | ement du groupe margeur.<br>96), au chapitre H 01 04.<br>apprentissage.                                     |           |  |
| 13 | Si option *01-017, mémoriser la position de margeur.<br>- Suivre la procédure de mise en service (9                                                 | référence du dispositif non-stop manuel au<br>96), au chapitre H 01 09.                                     |           |  |
| 14 | Si option * 01-003, calibrer la position horizo<br>- Suivre la procédure de mise en service (9                                                      | ontale et verticale de la grille non-stop.<br>6), au chapitre H 01 10.                                      |           |  |
| 15 | Si option * 01-022, procéder au calibrage de<br>non-stop.<br>- Suivre la procédure de mise en service (9                                            | u vérin de la correction latérale de la grille<br>96), au chapitre H 01 10.                                 |           |  |
| 16 | Procéder au calibrage du vérin de la correct<br>- Suivre la procédure de mise en service (9                                                         | ion latérale au plateau margeur.<br>96), au chapitre H 01 08.                                               |           |  |
| 17 | Mémoriser le niveau sol du plateau margeur<br>- Suivre la procédure de mise en service (9                                                           | :<br>96), au chapitre H 01 05.                                                                              |           |  |
| 18 | Mémoriser le niveau sol du plateau réceptio<br>- Suivre la procédure de mise en service (9                                                          | n.<br>96), au chapitre H 03 12.                                                                             |           |  |

# CHANGEMENT DE LA CARTE 734-ME

| <b>D</b> | Activité                                                                                                    | Observation                                                                           | Référence |
|----------|----------------------------------------------------------------------------------------------------|---------------------------------------------------------------------------------------|-----------|
| 19       | Mémoriser la position de référence de la bro                                                                                                | sse de freinage (LE).                                                                 |           |
|          | <b>Remarque :</b> Il n'est pas utile de faire l'auto                                                                                        | apprentissage.                                                                        |           |
| 20       | Si option *01-019, mémoriser la position de<br>du groupe suceur.                                                                            | référence du déplacement vertical motorisé                                            |           |
| 21       | Si variante #030, procéder au calibrage du v<br>- Suivre la procédure de mise en service (9                                                 | rérin du tapis non-stop à la réception (LE).<br>6), au chapitre H03 14.               |           |
| 22       | Mémoriser l'angle de référence du codeur m<br>- Suivre la procédure de mise en service (9                                                   | achine.<br>6), au chapitre H 04 03.                                                   |           |
| 23       | Procéder au calibrage du cadre pleine feuille<br>- Suivre la procédure de mise en service (9                                                | e à la réception (LER).<br>6), au chapitre I 04 18.                                   |           |
| 24       | Si variante #176, procéder au calcul des par<br>- Suivre la procédure de mise en service (9                                                 | amètres du registre.<br>6), au chapitre H 04 05.                                      |           |
| 25       | Dans le menu S2 - REGLAGE DES PARAMETRE valeurs des éditables.                                                                              | s, introduire la position des sélecteurs et les                                       |           |
| 26       | Éteindre la machine en mettant la clé sur « 0                                                                                               | ) ». Réenclencher la machine.                                                         |           |
| 27       | Vérifier que les paramètres éditables ont été<br>Important ! Vérifier la valeur ALLONGEMENT/                                                | sauvés.<br>BATI.                                                                      |           |
| 28       | Vérifier que tous les mouvements s'effectuer<br>course.<br>Note : Si variante #030, vérifer le niveau d'<br>plateau sous le tapis non-stop. | nt correctement sans collision en fin de introduction du tapis non-stop et l'arrêt du |           |
| 29       | Faire tourner la machine. Vérifier que l'angle                                                                                              |                                                                                       |           |
| 30       | Refaire l'apprentissage de l'arrêt programme<br>- Suivre la procédure de mise en service (9                                                 | é.<br>6), au chapitre I 04 13.                                                        |           |
| 31       | Procéder au réglage de la réouverture de pir<br>- Suivre la procédure de mise en service (9                                                 | nce à l'éjection.<br>6), au chapitre I 04 13.                                         |           |

#### CHANGEMENT DE SOFT

| )<br>))) | Activité                                                                                                    | Observation                                                                                                    | Référence |
|----------|----------------------------------------------------------------------------------------------------|----------------------------------------------------------------------------------------------------|-----------|
| 1        | Attention : Pour pouvoir charger, à l'aide d<br>723-BN placées en piggy-back<br>indispensable que le moniteur s  | 'un PC portable, les softs sur les cartes $\mu P$ des cartes 734-TL et 734-UM, il est soit présent dans chacun des flashdisks. |           |
| 2        | Charger à l'aide du service d'extraction de N<br>portable, sous C:\dev\.                                         | IKS les programmes suivants, dans le PC                                                                                        |           |
|          | - Commande machine : 0736-3702                                                                                   |                                                                                                    |           |
|          | - Commande axe : 0736-3703                                                                                       |                                                                                                    |           |
|          | - Commande moteur linéaire : 0736-3704                                                                           |                                                                                                    |           |
| 3        | Mettre la clef sur « <b>0</b> ».                                                                                 |                                                                                                    |           |
| 4        | Oter les ponts XB10 des trois cartes $\mu P$ 723 TL et 734-UM.                                                   | -BN placées en piggy-back des cartes 734-                                                                                      |           |
| 5        | Mettre la clef sur « 2 » (machine arrêtée).                                                                      |                                                                                                    |           |
|          | Chargement du soft COMMANDE                                                                                      | MACHINE                                                                                                    |           |
| 6        | Connecter le port série COM1 du PC sur le placée en X3 de la carte 734-UM.                                       | port série COM1 de la carte $\mu P$ 723-BN                                                                                     |           |
| 7        | Si on désire charger le programme machine<br>- Exécuter C:\dev\programme<br>machine\bc sp\sp534\cube\0736 3702 s | avec la documentation embarquée :                                                                                              |           |
|          | Si on désire charger le programme machine                                                                        | sans la documentation embarquée :                                                                                              |           |
|          | <ul> <li>Exécuter C:\dev\programme<br/>machine\bc_sp\sp534\cube\0736_3702_s</li> </ul>                           | sp534_cmd_machine\ <b>go.bat</b>                                                                                               |           |
| 8        | Lorsque le chargement du debugger est terminé, il faut presser F9 (cela correspond à la commande RUN).           |                                                                                                    |           |
| 9        | Une fois le soft chargé, il faut retirer le câble                                                                | série avant toutes manipulations sur le PC.                                                                                    |           |
|          | Chargement du soft AXE                                                                                           |                                                                                                    |           |
| 10       | Connecter le port série COM1 du PC sur le placée en X4 de la carte 734-TL.                                       | port série COM1 de la carte $\mu P$ 723-BN                                                                                     |           |
| 11       | Exécuter C:\dev\ <i>programme</i><br><i>machine</i> \bc_sp\sp534\cube\0736_3703_sp5                              | 534_cmd_axe∖ <b>go.bat</b>                                                                                                    |           |
| 12       | Lorsque le chargement du debugger est terr commande RUN).                                                        | niné, il faut presser F9 (cela correspond à la                                                                                 |           |
| 13       | Une fois le soft chargé, il faut retirer le câble                                                                | série avant toutes manipulations sur le PC.                                                                                    |           |
|          | Chargement du soft LIN                                                                                           |                                                                                                    |           |
| 14       | Connecter le port série COM1 du PC sur le placée en X3 de la carte 734-TL.                                       | port série COM1 de la carte $\mu P$ 723-BN                                                                                     |           |
| 15       | Exécuter C:\dev\ <i>programme</i><br><i>machine</i> \bc_sp\sp534\cube\0736_3704_sp5                              | i34_cmd_mot_lin∖ <b>go.bat</b>                                                                                                 |           |
| 16       | Lorsque le chargement du debugger est terr commande RUN).                                                        | niné, il faut presser F9 (cela correspond à la                                                                                 |           |
| 17       | Une fois le soft chargé, il faut retirer le câble                                                                | série avant toutes manipulations sur le PC.                                                                                    |           |

#### **CHANGEMENT DE SOFT**

| 9  | Activité                                                                                                    | Observation                                                         | Référence |
|----|----------------------------------------------------------------------------------------------------|---------------------------------------------------------------------|-----------|
|    | La programmation s'est bien pas                                                                                                    | sée ?                                                               |           |
| 18 | Si la programmation s'est bien passée :                                                                                                    |                                                                     |           |
|    | - Les LEDs ${f 0}$ des trois cartes $\mu P$ 723-BN d                                                                                                    | oivent clignoter lentement.                                         |           |
|    | - Le terminal couleur CUBE doit se connec                                                                                                    | ter.                                                                |           |
|    | Remarque : Cela peut prendre quelques m                                                                                                    | inutes.                                                             |           |
|    | Flashage du soft COMMANDE MA                                                                                                    | CHINE                                                               |           |
| 19 | Sur le terminal couleur, presser S12->F5->F                                                                                                    | 3.                                                                  |           |
| 20 | Sur le terminal couleur, à l'aide des touches<br>CUBE->SP106-LE->SysCompSP106-L<br>->734SK->Program Code Backup.                                                                | (♥), ⇐>), <=), <p et="" sélectionner<="" th="" ♥,=""><th></th></p>  |           |
| 21 | Presser la touche <del>.</del><br>- Une fois la carte flashée, le terminal indiq<br><b>Remarque</b> : Cela peut prendre quelques m                                              | ue READY.<br>inutes.                                                |           |
|    | Flashage du soft AXE                                                                                                    |                                                                     |           |
| 22 | Sur le terminal couleur, presser S12->F5->F                                                                                                    | 3.                                                                  |           |
| 23 | Sur le terminal couleur, à l'aide des touches , ⇔, ⇔, ⇔, ⊕, ⊕, €, sélectionner<br>AXE->Axe->SP106-LE->SysCompSP106-<br>->734SK->Program Code Backup.                            |                                                                     |           |
| 24 | Presser la touche                                                                                                    |                                                                     |           |
|    | - Une fois la carte flashée, le terminal indiq                                                                                                    | ue READY.                                                           |           |
|    | Flashage du soft LIN                                                                                                    |                                                                     |           |
| 25 | Sur le terminal couleur, presser S12->F5->F                                                                                                    | 3.                                                                  |           |
| 26 | Sur le terminal couleur, à l'aide des touches<br>LIN->CUBE_LIN SYSTEM->GenericMachin<br>->SysCompGeneri->734SK->Program Code                                                    | ⊕, ⇔, ⇔, ∯ et ®, sélectionner<br>Backup.                            |           |
| 27 | Presser la touche 💽.<br>- Une fois la carte flashée, le terminal indiq                                                                                                    | ue READY.                                                           |           |
|    | Fin de la programmation                                                                                                    |                                                                     |           |
| 28 | Mettre la clef sur « <b>0</b> ».                                                                                                    |                                                                     |           |
| 29 | Remettre les ponts XB10 des trois cartes $\mu$ F 734-TL et 734-UM.                                                                                                    | 723-BN placées en piggy-back des cartes                             |           |
| 30 | Mettre la clef sur « 2 » (machine arrêtée).                                                                                                    |                                                                     |           |
| 31 | Vérifier que le programme machine s'exécut<br>- Les LEDs 0 des trois cartes μP 723-BN d<br>- Le terminal couleur CUBE doit se connec<br>Remarque : Cela peut prendre quelques m | e correctement :<br>oivent clignoter lentement.<br>ter.<br>iinutes. |           |

© Bobst Mex SA 2014

| Informations diverses              | .Z        |       |
|------------------------------------|-----------|-------|
| Symboles                           | . Z 98    |       |
| Liste des abréviations et symboles | . Z 98 00 | > 370 |

1/1

© Bobst Mex SA 2014

#### LISTE DES ABREVIATIONS ET SYMBOLES

| °AM  | angle machine<br>machine position<br>Maschinenstellung                     | No   | numéro<br>number<br>Nummer                                                                        | ~                                                                                                    | sens horaire<br>clockwise<br>Uhrzeigersinn                                         |
|------|----------------------------------------------------------------------------|------|---------------------------------------------------------------------------------------------------|----------------------------------------------------------------------------------------------------|------------------------------------------------------------------------------------|
| ВР   | basse pression<br>low pressure<br>Niederdruck                              | pmb  | point mort bas<br>bottom dead centre (cam)<br>lower dead centre<br>(movement)<br>unterer Totpunkt | (                                                                                                    | sens inverse horaire<br>counterclockwise<br>Entgegen dem Uhrzeigersinn             |
| сс   | côté conducteur<br>opeator's side<br>Bedienungsseite                       | pmh  | point mort haut<br>top dead centre (cam)<br>upper dead centre<br>(movement)<br>oberer Totpunkt    | 1                                                                                                    | sens de marche de la machine<br>machine running direction<br>Maschinenlaufrichtung |
| сос  | côté opposé conducteur<br>opposite operator's side<br>Gegenbedienungsseite | sh   | sens horaire<br>clockwise<br>Uhrzeigersinn                                                        | <b>O</b>                                                                                                    | comparateur à cadran<br>dial gauge<br>Messuhr                                      |
| env. | environ<br>approximately<br>zirka                                          | sih  | sens inverse horaire<br>counterclockwise<br>Entgegen dem Uhrzeigersinn                            | Ø                                                                                                    | comparateur à levier<br>level dial indicator<br>Fühlhebelmessuhr                   |
| fig. | figure<br>figure<br>Abbildung                                              | #    | Sur chaque groupe imprimeur<br>On each printing unit<br>An jedem Druckwerk                        | 空                                                                                                    | pied à coulisse<br>caliper slide gauge<br>Schieblehre                              |
| f/h  | feuilles par heure<br>sheets per hour<br>Bogen pro Stunde                  |      |                                                                                                   | 45                                                                                                    | pied à coulisse de profondeur<br>caliper depth gauge<br>Tiefenschieblehre          |
| НР   | haute pression<br>high pressure<br>Hochdruck                               |      |                                                                                                   |                                                                                                    | niveau à cadre<br>frame spirit level<br>Rahmenwasserwaage                          |
| max. | maximum, maximal<br>maximum<br>Maximum, maximal                            | min. | minimum, minimal<br>minimum<br>Minimum, minimal                                                   | and the second second s | niveau pour arbres<br>shaft spirit level<br>Wellenwasserwaage                      |

370

F

G

| Sécurité et environnementB                  |        |
|---------------------------------------------|--------|
| Prescriptions générales de sécuritéB 01     |        |
| Introduction                                | 01 > 2 |
| Instructions et notices d'utilisation       | 02 > 3 |
| Règles générales pour tous les utilisateurs | 03 > 4 |
| Mise en gardeB 01                           | 04 > 5 |

| Avant mise sous tensi |
|-----------------------|
|-----------------------|

| MachineF 01               |         |  |
|---------------------------|---------|--|
| Contrôle visuel           | 01 > 7  |  |
| Cartes électroniques F 01 | 02 > 8  |  |
| Câbles ARCNET             | 03 > 9  |  |
| Câbles SSI                | 04 > 10 |  |
| Interface homme-machine   | 05 > 11 |  |

## **Mise sous tension**

| Machine            | G 01    |      |  |
|--------------------|---------|------|--|
| Alimentation       | G 01 01 | > 13 |  |
| Options et ponts   | G 01 02 | > 16 |  |
| Klaxon et lampes   | G 01 03 | > 19 |  |
| Liste des options  | G 01 04 | > 20 |  |
| Hard Config        | G 01 05 | > 28 |  |
| Alimentation suite | G 01 06 | > 31 |  |

## Machine à l'arrêt

| Machine à l'arrêt                         | 1       |        |  |
|-------------------------------------------|---------|--------|--|
| Machine                                   | 101     | -      |  |
| Modules de sécurité                       | 10101   | > 35 _ |  |
| Protections, Barrières immatérielles      | 10102   | > 36   |  |
| Boutons stop et stop d'urgence            | 10103   | > 44   |  |
| Circuit pneumatique                       | 10104   | > 45   |  |
| Griffes train de chaînes                  | 10105   | > 46   |  |
| Climatiseur armoire réception             | 10106   | > 48   |  |
| Cellules Contrôle Passage Feuille (CPF)   | 10108   | > 52   |  |
| Taquets avant Registre "L"                | H 01 09 | > 55 _ |  |
| Platine                                   | 1 02    | -      |  |
| Capteur d'allongement                     | 1 02 01 | > 57   |  |
| Mémoriser référence angle machine         | 1 02 02 | > 59   |  |
| Unité de graissage du train de chaine A50 | 1 02 03 | > 60   |  |
| Moteur et lubrification                   | 1 02 04 | > 61   |  |
| Mise en pression motorisée                | 1 02 05 | > 65   |  |

1/5

# BOBST Index

## EXPERTCUT 106 PER 2.0 => 1243 / 9952 <=

| Châssis et plaque support                                                           | H 02 07 | > 69  |
|-------------------------------------------------------------------------------------|---------|-------|
| Défreinage manuel                                                                   | H 02 08 | > 70  |
| Reouverture des barres de pinces                                                    | H 02 09 | > 72  |
| Préchauffage d'huile, option *02-017                                                | H 02 10 | > 73  |
| Margeur                                                                             | Н 03    |       |
| Déplacement vertical motorisé du groupe suceur , option *01-019                     | H 03 01 | > 77  |
| Entraînement margeur                                                                | H 03 02 | > 79  |
| Correction latérale automatique du plateau, option *01-006                          | H 03 03 | > 82  |
| Pompes                                                                              | H 03 04 | > 84  |
| Pied de biche                                                                       | H 03 05 | > 85  |
| Plateau                                                                             | H 03 06 | > 87  |
| Non-stop manuel, option *01-017                                                     | H 03 07 | > 90  |
| Non-stop automatique (option *01-003 et *01-022)                                    | H 03 08 | > 91  |
| Réglage cellule B2 KA958 , option *01-019                                           | H 03 09 | > 99  |
| Options ventouses transporteuses motorisées                                         | H 03 10 | > 101 |
| Détection et élimination 1ère et dernière feuille, option *01-029                   | H 03 11 | > 103 |
| Cadre table de marge pneumatique                                                    | H 03 12 | > 104 |
| Éjection / réception                                                                | H 04    |       |
| Plateau                                                                             | H 04 01 | > 105 |
| Berceau supérieur éjection                                                          | H 04 02 | > 107 |
| Cellules Réception                                                                  | H 04 03 | > 108 |
| Brosse de freinage, Réception "E"                                                   | H 04 04 | > 112 |
| Tapis non-stop (variante #030) ou grille non-stop (variante #033),<br>Réception "E" | H 04 05 | > 116 |
| Grille non-stop, Réception "ER"                                                     | H 04 06 | > 120 |
| Encarteur, Réception "ER"                                                           | H 04 07 | > 123 |
| Tapis évacuation déchets, réception "ER"                                            | H 04 08 | > 126 |
| Tablettes bernoulli                                                                 | H 04 09 | > 127 |
| Options Ejection/Réception                                                          | H 04 10 | > 128 |
| Registre                                                                            | H 05    |       |
| Registre Variante "L" & "P"                                                         | H 05 01 | > 131 |
| Unité de graissage du registre complet A51, variante #176                           | H 05 02 | > 138 |
| Climatisation registre                                                              | H 05 03 | > 139 |
| Autres équipements                                                                  | H 06    |       |
| Interface pour convoyeur client au margeur (option *01-031)                         | H 06 01 | > 143 |
| Borne DMU, option *00-036                                                           | H 06 02 | > 145 |
| Interface pour tapis évacuateur de déchets ejection (option *03-015)                | H 06 03 | > 147 |
| Interface broyeur de déchets reception (option *04-024)                             | H 06 04 | > 148 |

| Machine tourne                                                   |       |       |
|------------------------------------------------------------------|-------|-------|
| Machine alignéeI                                                 | 04    |       |
| Marche par à-coups et continue                                   | 04 01 | > 150 |
| Arrêt machine par les protections                                | 04 02 | > 152 |
| Arrêt machine par les stops                                      | 04 03 | > 153 |
| Unités de graissage centralisées                                 | 04 05 | > 154 |
| Plateau Margeur / Groupe Suceur                                  | 04 06 | > 156 |
| Aspiration des feuilles                                          | 04 07 | > 158 |
| Non-stop au margeur                                              | 04 08 | > 159 |
| Détection double feuilles                                        | 04 10 | > 161 |
| Cellule bourrage à la reception "E"                              | 04 11 | > 166 |
| Vitesse machine                                                  | 04 12 | > 168 |
| Arrêt programmé et réouverture des barres de pinces à l'éjection | 04 13 | > 172 |
| Brosse de freinage. Réception "E"                                | 04 14 | > 175 |
| Tapis non-stop, variante #030, Réception "E"                     | 04 16 | > 177 |
| Tablettes Bernoulli                                              | 04 17 | > 178 |
| OPTIONS: Détection du déchet frontal                             | 04 21 | > 180 |
| Soufflerie réception par ventilateurs, option *04-029            | 04 23 | > 182 |
| Nettoyage des capteurs POWER REGISTER                            | 04 25 | > 183 |
| Registre                                                         | 04 26 | > 184 |
| Dispositif antistatique, option *00-018                          | 04 27 | > 197 |
| Introducteur de bandes, option *04-007                           | 04 28 | > 199 |
| Options Ejection/Réception "E" & "ER"                            | 04 29 | > 200 |
| Options: Ejecteur Pleine Feuille                                 | 04 30 | > 213 |
| Fin de la mise en service                                        | 04 31 | > 217 |
|                                                                  |       |       |

## Terminal Tactile

| Configuration terminal tactile CUBE    | O 01    |       |  |
|----------------------------------------|---------|-------|--|
| Matériel pré-requis                    | O 01 01 | > 219 |  |
| Calibrage de l'écran Tactile CUBE      | O 01 02 | > 220 |  |
| Configuration terminal tactile WINDOWS | 0 11    |       |  |
| Matériel pré-requis                    | O 11 01 | > 221 |  |
| Calibrage du Terminal Tactile Windows  | O 11 02 | > 222 |  |
| Réglage du noeud Arcnet                | O 11 03 | > 223 |  |
| Accès au bureau Bobst                  | O 11 04 | > 225 |  |
| Réglage de l'heure et de la date       | O 11 05 | > 227 |  |
| Configuration option langage           | O 11 06 | > 229 |  |
| Initialisation d'une adresse IP fixe   | O 11 07 | > 231 |  |
| Configuration e-WOD                    | O 11 08 | > 235 |  |

0

| Panel-PC XP                                    | R       |       |
|------------------------------------------------|---------|-------|
| Navigation Windows                             | R 02    |       |
| Détails concernant les installations logiciels | R 02 01 | > 244 |
| Déverouillage du PC                            | R 02 13 | > 247 |
| Activation Shell Microsoft                     | R 02 14 | > 248 |
| Hard Disk Restoration                          | R 03    |       |
| IPO Restore DVD                                | R 03 02 | > 249 |
| BSA Image for Windows Restore DVD              | R 03 03 | > 252 |
| Siemens Restore DVD                            | R 03 12 | > 253 |
| BSA Image for Windows Siemens Restore DVD      | R 03 13 | > 255 |
| Carte & Drivers                                | R 05    |       |
| Installation carte Arcnet                      | R 05 01 | > 256 |
| Settings Windows XP                            | R 06    |       |
| Configuration option language                  | R 06 01 | > 260 |
| Changement du nom du PC                        | R 06 02 | > 263 |
| Réglage de l'heure et de la date (Usine)       | R 06 03 | > 265 |
| Calibrage de l'écran tactile                   | R 06 04 | > 266 |
| Configuration adresse IP                       | R 06 05 | > 267 |
| Base de données                                | R 50    |       |
| Installation Firebird & IBO Consol             | R 50 01 | > 269 |
| MSS                                            | R 51    |       |
| Activation OACS                                | R 51 03 | > 271 |
| Activation WOD                                 | R 51 04 | > 272 |
| Data Management System (DMS)                   | R 52    |       |
| Installation logiciel DMS                      | R 52 01 | > 274 |
| View System                                    | R 54    |       |
| Installation Pc Anywhere                       | R 54 01 | > 282 |
| Installation Ultravnc                          | R 54 02 | > 284 |
| DocView - DocSearch                            | R 55    |       |
| Installation DocView - DocSearch               | R 55 01 | > 287 |
| Setting mode operator                          | R 80    |       |
| Activation Shell Bobst                         | R 80 12 | > 289 |
| Hard Disk Backup                               | R 90    |       |
| Création DVD BSA Image for WINDOWS             | R 90 01 | > 290 |
| Création DVD BSA Image for WINDOWS Siemens     | R 90 11 | > 292 |
| Highway Ready                                  | RW      |       |
| Introduction                                   | RW 01   |       |

# BOBST Index

## EXPERTCUT 106 PER 2.0 => 1243 / 9952 <=

| Installation matériel                        | RW 02    |       |
|----------------------------------------------|----------|-------|
| Montage mécanique                            | RW 02 01 | > 296 |
| Montage électrique                           | RW 02 02 | > 297 |
| Configuration                                | RW 03    |       |
| Réglage et contrôle du fonctionnement        | RW 03 01 | > 300 |
| Information                                  | RW 04    |       |
| Stratégie d'adresses IP                      | RW 04 01 | > 310 |
| Configuration PC Bobst                       | RW 05    |       |
| Configuration PC BOBST                       | RW 05 01 | > 311 |
| Configuration adresse IP du PC Bobst         | RW 05 02 | > 312 |
| Test de la configuration avec emulateur CUBE | RW 05 03 | > 313 |

| Mise en service chez le client                                                       | V                      |         |  |
|--------------------------------------------------------------------------------------|------------------------|---------|--|
| Machine                                                                              | V 01                   | _       |  |
| Préparatifs                                                                          | V 01 01                | > 318   |  |
| Alignement                                                                           | V 01 02                | > 320   |  |
| Mise sous tension                                                                    | V 01 03                | > 323 _ |  |
| Autotransformateur                                                                   | V 01 04                | > 328   |  |
| Réglage des plateaux et verification du niveau d'introduction de la grille (*01-003) | <b>e ns</b><br>V 01 05 | > 334   |  |
| Passerelle motorisée (option *01-043)                                                | V 01 06                | > 336   |  |
| Convoyeur réception                                                                  | V 01 08                | > 337   |  |
| Convoyeur externe au margeur, option *01-031                                         | V 01 12                | > 340   |  |
| Convoyeur externe à la réception, variante #159                                      | V 01 13                | > 348   |  |
| Settings Windows XP                                                                  | V 06                   | _       |  |
| Réglage de l'heure et de la date (chez le client)                                    | V 06 03                | > 352   |  |
| Configuration terminal tactile WINDOWS                                               | V 70                   | _       |  |
| Réglage de l'heure et de la date                                                     | V 70 01                | > 353   |  |
| Installation                                                                         | V 90                   | _       |  |
| Highway Ready Validation                                                             | V 90 01                | > 354   |  |
|                                                                                      |                        |         |  |

| Compléments d'informations    | Х       |       |
|-------------------------------|---------|-------|
| Machine                       | . X 01  |       |
| Paramétrage Drives            | X 01 01 | > 356 |
| Changement de la carte 734-ME | X 01 03 | > 365 |
| Changement de soft            | X 01 05 | > 367 |

| Informations diverses              | Z       |       |
|------------------------------------|---------|-------|
| Symboles                           | Z 98    |       |
| Liste des abréviations et symboles | Z 98 00 | > 370 |